# Betriebsanleitung Proline Promag W 500 EtherNet/IP

Magnetisch-induktives Durchflussmessgerät

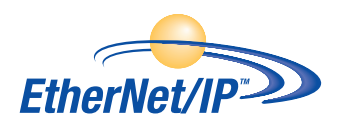

BA01722D/06/DE/03.20

71451496 2020-01-01 Gültig ab Version 01.00.zz (Gerätefirmware)

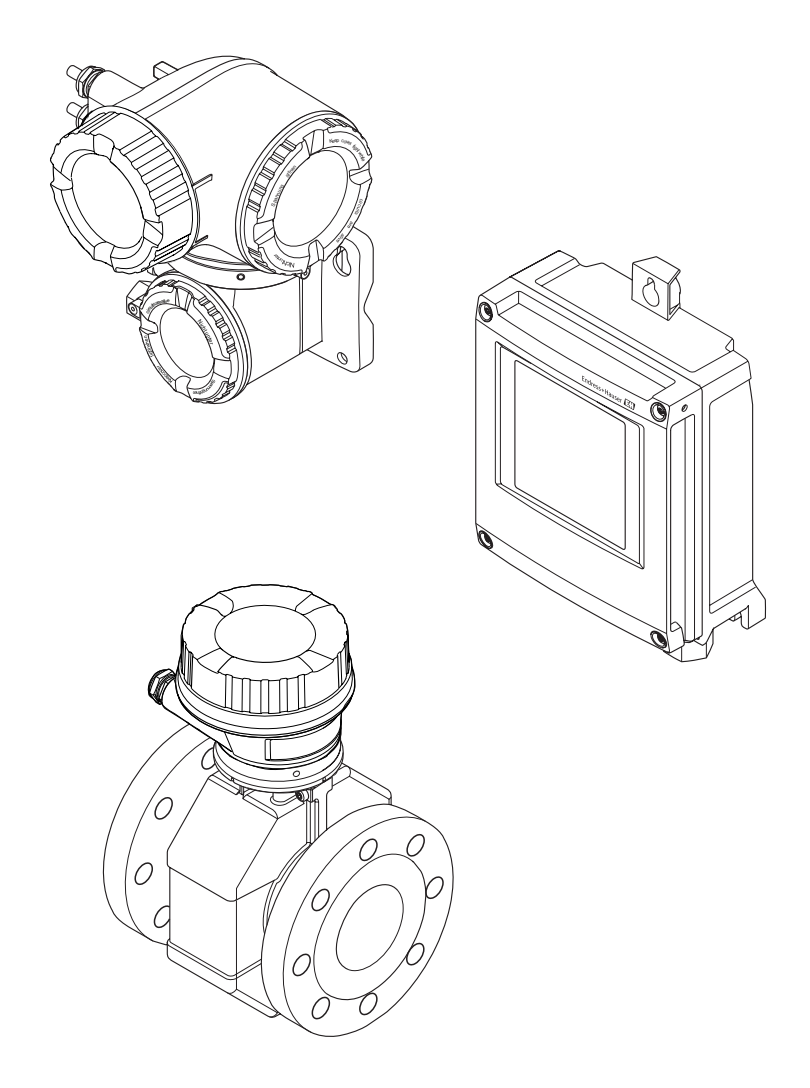

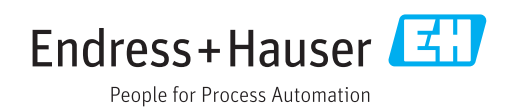

- Dokument so aufbewahren, dass das Dokument bei Arbeiten am und mit dem Gerät jederzeit verfügbar ist.
- Um eine Gefährdung für Personen oder die Anlage zu vermeiden: Kapitel "Grundlegende Sicherheitshinweise" sowie alle anderen, arbeitsspezifischen Sicherheitshinweise im Dokument sorgfältig lesen.
- Der Hersteller behält sich vor, technische Daten ohne spezielle Ankündigung dem entwicklungstechnischen Fortschritt anzupassen. Über die Aktualität und eventuelle Erweiterungen dieser Anleitung gibt Ihre Endress+Hauser Vertriebszentrale Auskunft.

## Inhaltsverzeichnis

| 1          | Hinweise zum Dokument                                                             | 6           |
|------------|-----------------------------------------------------------------------------------|-------------|
| 1.1<br>1.2 | Dokumentfunktion                                                                  | 6<br>6<br>6 |
|            | 1.2.1Warminweissymbole1.2.2Elektrische Symbole1.2.3Kommunikationsspezifische Sym- | 6           |
|            | bole<br>1.2.4 Werkzeugsymbole<br>1.2.5 Symbole für Informationstypen              | 6<br>7<br>7 |
|            | 1.2.6Symbole full informationstype1.2.6Symbole in Grafiken                        | ,<br>7      |
| 1.3        | Dokumentation1.3.1Standarddokumentation1.3.2Geräteabhängige Zusatzdokumenta-      | 8<br>8      |
| 1.4        | Eingetragene Marken                                                               | 8<br>8      |
| 2          | Sicherheitshinweise                                                               | 9           |
| 2.1        | Anforderungen an das Personal                                                     | 9           |
| 2.2        | Bestimmungsgemäße Verwendung                                                      | 9           |
| 2.3<br>2.4 | Arbeitssicherheit                                                                 | 10          |
| 2.5        | Produktsicherheit                                                                 | 10          |
| 2.6        | IT-Sicherheit                                                                     | 11          |
| 2.7        | Gerätespezifische IT Sicherheit                                                   | 11          |
|            | 2.7.1 Zugriff mittels Hardwareschreib-                                            | 11          |
|            | 2.7.2 Zugriff mittels Passwort schützen                                           | 11          |
|            | 2.7.3 Zugriff via Webserver                                                       | 12          |
|            | 2.7.4 Zugriff via Serviceschnittstelle (CDI-<br>RJ45)                             | 12          |
| 3          | Produktbeschreibung                                                               | 14          |
| 3.1        | Produktaufbau                                                                     | 14          |
|            | 3.1.1 Proline 500 – digital                                                       | 14          |
|            | 3.1.2 Proline 500                                                                 | 15          |
| 4          | Warenannahme und Produktidenti-                                                   |             |
|            | fizierung                                                                         | 16          |
| 4.1        | Warenannahme                                                                      | 16          |
| 4.2        | 4.2.1 Messumformer-Typenschild                                                    | 16<br>17    |
|            | 4.2.2 Messaufnehmer-Typenschild                                                   | 19          |
|            | 4.2.3 Symbole auf Messgerät                                                       | 20          |
| 5          | Lagerung und Transport                                                            | 21          |
| 5.1        | Lagerbedingungen                                                                  | 21          |
| 5.2        | Produkt transportieren                                                            | 21          |
|            | 5.2.1 Messgeräte ohne Hebeösen                                                    | 21          |
|            | 5.2.3 Transport mit einem Gabelstanler                                            | 22<br>2.2   |
| 5.3        | Verpackungsentsorgung                                                             | 22          |

| 6   | Mont    | ασε                                   | 23 |
|-----|---------|---------------------------------------|----|
| 6 1 | Monto   | achadingungan                         | 22 |
| 0.1 |         |                                       | 20 |
|     | 6.1.1   |                                       | 23 |
|     | 6.1.2   | Anforderungen aus Umgebung und        |    |
|     |         | Prozess                               | 25 |
|     | 6.1.3   | Spezielle Montagehinweise             | 27 |
| 6.2 | Messge  | erät montieren                        | 29 |
|     | 6.2.1   | Benötigtes Werkzeug                   | 29 |
|     | 6.2.2   | Messgerät vorbereiten                 | 29 |
|     | 6.2.3   | Messaufnehmer montieren               | 29 |
|     | 6.2.4   | Messumformergehäuse montieren:        |    |
|     |         | Proline 500 – digital                 | 37 |
|     | 6.2.5   | Messumformergehäuse montieren:        |    |
|     |         | Proline 500                           | 38 |
|     | 6.2.6   | Messumformergehäuse drehen: Pro-      |    |
|     |         | line 500                              | 40 |
|     | 6.2.7   | Anzeigemodul drehen: Proline 500      | 41 |
| 6.3 | Monta   | gekontrolle                           | 41 |
|     |         |                                       |    |
| 7   | Elekt   | rischer Anschluss                     | 42 |
| 7.1 | Anschl  | ussbedingungen                        | 42 |
|     | 7.1.1   | Benötigtes Werkzeug                   | 42 |
|     | 7.1.2   | Anforderungen an Anschlusskabel       | 42 |
|     | 7.1.3   | Klemmenbelegung                       | 46 |
|     | 7.1.4   | Verfügbare Gerätestecker              | 47 |
|     | 7.1.5   | Pinbelegung Gerätestecker             | 47 |
|     | 7.1.6   | Messgerät vorbereiten                 | 47 |
|     | 7.1.7   | Verbindungskabel vorbereiten: Pro-    |    |
|     |         | line 500 – digital                    | 48 |
|     | 7.1.8   | Verbindungskabel vorbereiten: Pro-    |    |
|     |         | line 500                              | 48 |
| 7.2 | Messge  | erät anschließen: Proline 500 – digi- |    |
|     | tal     |                                       | 50 |
|     | 7.2.1   | Verbindungskabel anschließen          | 50 |
|     | 7.2.2   | Messumformer anschließen              | 53 |
|     | 7.2.3   | Messumformer in ein Netzwerk ein-     |    |
|     |         | binden                                | 56 |
| 7.3 | Messge  | erät anschließen: Proline 500         | 58 |
|     | 7.3.1   | Verbindungskabel anschließen          | 58 |
|     | 7.3.2   | Messumformer anschließen              | 61 |
|     | 7.3.3   | Messumformer in ein Netzwerk ein-     |    |
|     |         | binden                                | 64 |
| 7.4 | Potenz  | ialausgleich sicherstellen            | 65 |
|     | 7.4.1   | Anforderungen                         | 65 |
|     | 7.4.2   | Anschlussbeispiel Standardfall        | 66 |
|     | 7.4.3   | Anschlussbeispiele Sonderfälle        | 66 |
| 7.5 | Speziel | le Anschlusshinweise                  | 68 |
|     | 7.5.1   | Anschlussbeispiele                    | 68 |
| 7.6 | Hardw   | areeinstellungen                      | 71 |
|     | 7.6.1   | Geräteadresse einstellen              | 71 |
|     | 7.6.2   | Default IP-Adresse aktivieren         | 72 |
| 7.7 | Schutz  | art sicherstellen                     | 74 |
| 7.8 | Anschl  | usskontrolle                          | 74 |

| 8    | Bedienungsmöglichkeiten 75                               |
|------|----------------------------------------------------------|
| 8.1  | Übersicht zu Bedienungsmöglichkeiten 75                  |
| 8.2  | Aufbau und Funktionsweise des Bedienme-                  |
|      | nüs                                                      |
|      | 8.2.1 Aufbau des Bedienmenüs                             |
| 0.0  | 8.2.2 Bedienphilosophie                                  |
| 8.3  | Zugriff auf Bedienmenu via Vor-Ort-                      |
|      | AllZelye                                                 |
|      | 8.3.2 Navigieransicht 80                                 |
|      | 8.3.3 Editieransicht                                     |
|      | 8.3.4 Bedienelemente                                     |
|      | 8.3.5 Kontextmenü aufrufen                               |
|      | 8.3.6 Navigieren und aus Liste wählen 86                 |
|      | 8.3.7 Parameter direkt aufrufen 86                       |
|      | 8.3.8 Hilfetext aufrufen 87                              |
|      | 8.3.9 Parameter ändern 87                                |
|      | 8.3.10 Anwenderrollen und ihre Zugriffs-                 |
|      | rechte                                                   |
|      | 8.3.11 Schreidschutz aufneden via Freiga-                |
|      | 8312 Testenverriegelung ein- und aus-                    |
|      | schalten 89                                              |
| 8.4  | Zugriff auf Bedienmenü via Webbrowser                    |
| 0.1  | 8.4.1 Funktionsumfang                                    |
|      | 8.4.2 Voraussetzungen 90                                 |
|      | 8.4.3 Verbindungsaufbau                                  |
|      | 8.4.4 Einloggen 94                                       |
|      | 8.4.5 Bedienoberfläche 95                                |
|      | 8.4.6 Webserver deaktivieren                             |
| 0.5  | 8.4.7 Ausloggen                                          |
| 8.5  | 2 2 2 2 2 2 2 2 2 2 2 2 2 2 2 2 2 2 2                    |
|      | 8.5.2 FieldCare 101                                      |
|      | 8.5.3 DeviceCare                                         |
|      |                                                          |
| 9    | Systemintegration 103                                    |
| 9.1  | Übersicht zu Gerätebeschreibungsdateien 103              |
|      | 9.1.1 Aktuelle Versionsdaten zum Gerät 103               |
|      | 9.1.2 Bedientools 103                                    |
| 9.2  | Übersicht zu Systemdateien 103                           |
| 9.3  | Messgerät in System einbinden 104                        |
| 9.4  | Zyklische Datenübertragung   104     0.4.1   Diselmadell |
|      | 9.4.1 BIOCKMODELL $104$                                  |
| 95   | Diagnoseinformationen über EtherNet/IP 111               |
| ).)  |                                                          |
| 10   | Inbetriebnahme 114                                       |
| 10.1 | Installations- und Funktionskontrolle 114                |
| 10.2 | Messgerät einschalten 114                                |
| 10.3 | Verbindungsaufbau via FieldCare 114                      |
| 10.4 | Bediensprache einstellen 114                             |
| 10.5 | Messgerät konfigurieren 115                              |
|      | 10.5.1 Messstellenbezeichnung festlegen 116              |
|      | 10.5.2 Systemeinheiten einstellen 116                    |
|      | aurieren 110                                             |
|      | yuncien 110                                              |

|                                                                                                    | <ul> <li>10.5.4 I/O-Konfiguration anzeigen</li> <li>10.5.5 Stromeingang konfigurieren</li> <li>10.5.6 Statuseingang konfigurieren</li> <li>10.5.7 Stromausgang konfigurieren</li> <li>10.5.8 Impuls-/Frequenz-/Schaltausgang konfigurieren</li> <li>10.5.9 Relaisausgang konfigurieren</li> <li>10.5.10 Vor-Ort-Anzeige konfigurieren</li> <li>10.5.11 Schleichmenge konfigurieren</li> <li>10.5.12 Leerrohrüberwachung konfigurie-</li> </ul>                                                                                                    | <ol> <li>119</li> <li>120</li> <li>121</li> <li>122</li> <li>125</li> <li>131</li> <li>132</li> <li>135</li> </ol>                                                                  |
|----------------------------------------------------------------------------------------------------|----------------------------------------------------------------------------------------------------|----------------------------------------------------------------------------------------------------|
| 10.6                                                                                                    | ren                                                                                                    | 136<br>137                                                                                                    |
|                                                                                                    | <ul> <li>10.6.1 Parameter zur Eingabe des Freigabe-<br/>codes nutzen</li> <li>10.6.2 Sensorabgleich durchführen</li> <li>10.6.3 Summenzähler konfigurieren</li> <li>10.6.4 Weitere Anzeigenkonfigurationen</li> </ul>                                                                                                    | 138<br>138<br>138                                                                                                    |
|                                                                                                    | durchführen                                                                                                    | 140                                                                                                    |
|                                                                                                    | 10.6.5 Elektrodenreinigung durchführen                                                                                                    | 143                                                                                                    |
|                                                                                                    | 10.6.6 VVLAN KONIGURIEREN                                                                                                    | 144<br>146                                                                                                    |
|                                                                                                    | 10.6.8 Parameter zur Administration des                                                                                                    | 110                                                                                                    |
|                                                                                                    | Geräts nutzen                                                                                                    | 148                                                                                                    |
| 10.7<br>10.8                                                                                                    | Simulation                                                                                                    | 149                                                                                                    |
|                                                                                                    | zen                                                                                                    | 152                                                                                                    |
|                                                                                                    | 10.8.1 Schreibschutz via Freigabecode<br>10.8.2 Schreibschutz via Verriegelungs-                                                                                                    | 152                                                                                                    |
|                                                                                                    | schalter                                                                                                    | 153                                                                                                    |
|                                                                                                    |                                                                                                    |                                                                                                    |
| 11                                                                                                    | Betrieb                                                                                                    | 156                                                                                                    |
| <b>11</b><br>11.1                                                                                                    | <b>Betrieb</b><br>Status der Geräteverriegelung ablesen                                                                                                    | <b>156</b><br>156                                                                                                    |
| <b>11</b><br>11.1<br>11.2                                                                                                    | BetriebStatus der Geräteverriegelung ablesenBediensprache anpassen                                                                                                    | 156<br>156<br>156                                                                                                    |
| <b>11</b><br>11.1<br>11.2<br>11.3                                                                                                    | Betrieb                                                                                                    | 156<br>156<br>156                                                                                                    |
| <b>11</b><br>11.1<br>11.2<br>11.3<br>11.4                                                                                                    | Betrieb                                                                                                    | 156<br>156<br>156<br>156<br>156                                                                                                    |
| <b>11</b><br>11.1<br>11.2<br>11.3<br>11.4                                                                                                    | Betrieb<br>Status der Geräteverriegelung ablesen<br>Bediensprache anpassen<br>Anzeige konfigurieren<br>Messwerte ablesen<br>11.4.1 Untermenü "Prozessgrößen"<br>11.4.2 Untermenü "Summenzähler"                                                                                                    | 156<br>156<br>156<br>156<br>157<br>157                                                                                                    |
| <b>11</b><br>11.1<br>11.2<br>11.3<br>11.4                                                                                                    | Betrieb<br>Status der Geräteverriegelung ablesen<br>Bediensprache anpassen<br>Anzeige konfigurieren<br>Messwerte ablesen<br>11.4.1 Untermenü "Prozessgrößen"<br>11.4.2 Untermenü "Summenzähler"<br>11.4.3 Untermenü "Eingangswerte"                                                                                                    | 156<br>156<br>156<br>156<br>157<br>157<br>158                                                                                                    |
| <b>11</b> 11.1 11.2 11.3 11.4                                                                                                    | Betrieb<br>Status der Geräteverriegelung ablesen<br>Bediensprache anpassen<br>Anzeige konfigurieren<br>Messwerte ablesen<br>11.4.1 Untermenü "Prozessgrößen"<br>11.4.2 Untermenü "Summenzähler"<br>11.4.3 Untermenü "Eingangswerte"<br>11.4.4 Ausgangswerte                                                                                                    | 156<br>156<br>156<br>156<br>157<br>157<br>158<br>159                                                                                                    |
| <b>11</b> 11.1 11.2 11.3 11.4                                                                                                    | Betrieb<br>Status der Geräteverriegelung ablesen<br>Bediensprache anpassen<br>Anzeige konfigurieren<br>Messwerte ablesen<br>11.4.1 Untermenü "Prozessgrößen"<br>11.4.2 Untermenü "Summenzähler"<br>11.4.3 Untermenü "Eingangswerte"<br>11.4.4 Ausgangswerte<br>Messgerät an Prozessbedingungen anpas-                                                                                                    | <b>156</b><br>156<br>156<br>156<br>157<br>157<br>158<br>159                                                                                                    |
| <b>11</b><br>11.1<br>11.2<br>11.3<br>11.4<br>11.5                                                                                                    | Betrieb<br>Status der Geräteverriegelung ablesen<br>Bediensprache anpassen<br>Anzeige konfigurieren<br>Messwerte ablesen<br>11.4.1 Untermenü "Prozessgrößen"<br>11.4.2 Untermenü "Summenzähler"<br>11.4.3 Untermenü "Eingangswerte"<br>11.4.4 Ausgangswerte<br>Messgerät an Prozessbedingungen anpas-<br>sen<br>Summenzähler-Beset durchführen                                                                                                    | <b>156</b><br>156<br>156<br>156<br>157<br>157<br>158<br>159<br>161<br>161                                                                                                    |
| <ul> <li>11</li> <li>11.1</li> <li>11.2</li> <li>11.3</li> <li>11.4</li> <li>11.5</li> <li>11.6</li> </ul>                                                                     | BetriebStatus der Geräteverriegelung ablesenBediensprache anpassenAnzeige konfigurierenMesswerte ablesen11.4.1 Untermenü "Prozessgrößen"11.4.2 Untermenü "Summenzähler"11.4.3 Untermenü "Eingangswerte"11.4.4 AusgangswerteMessgerät an Prozessbedingungen anpassenSummenzähler-Reset durchführen11.6.1 Funktionsumfang von Parameter                                                                                                    | 156<br>156<br>156<br>157<br>157<br>157<br>158<br>159<br>161<br>161                                                                                                    |
| <ul> <li>11</li> <li>11.1</li> <li>11.2</li> <li>11.3</li> <li>11.4</li> <li>11.5</li> <li>11.6</li> </ul>                                                                     | Betrieb<br>Status der Geräteverriegelung ablesen<br>Bediensprache anpassen<br>Anzeige konfigurieren<br>Messwerte ablesen<br>11.4.1 Untermenü "Prozessgrößen"<br>11.4.2 Untermenü "Summenzähler"<br>11.4.3 Untermenü "Eingangswerte"<br>11.4.4 Ausgangswerte<br>Messgerät an Prozessbedingungen anpas-<br>sen<br>Summenzähler-Reset durchführen<br>11.6.1 Funktionsumfang von Parameter<br>"Steuerung Summenzähler"                                                                                                    | <ul> <li>156</li> <li>156</li> <li>156</li> <li>157</li> <li>157</li> <li>158</li> <li>159</li> <li>161</li> <li>161</li> <li>162</li> </ul>                                        |
| <ul> <li>11</li> <li>11.1</li> <li>11.2</li> <li>11.3</li> <li>11.4</li> <li>11.5</li> <li>11.6</li> </ul>                                                                     | Betrieb         Status der Geräteverriegelung ablesen         Bediensprache anpassen         Anzeige konfigurieren         Messwerte ablesen         11.4.1         Untermenü "Prozessgrößen"         11.4.2         Untermenü "Summenzähler"         11.4.3         Untermenü "Eingangswerte"         11.4.4         Ausgangswerte         Messgerät an Prozessbedingungen anpassen         Summenzähler-Reset durchführen         11.6.1         Funktionsumfang von Parameter         "Steuerung Summenzähler"         11.6.2         Funktionsumfang von Parameter                                                                                                    | <b>156</b><br>156<br>156<br>157<br>157<br>157<br>158<br>159<br>161<br>161<br>162                                                                                                    |
| <ul> <li>11</li> <li>11.1</li> <li>11.2</li> <li>11.3</li> <li>11.4</li> </ul>                                                                                                 | Betrieb         Status der Geräteverriegelung ablesen         Bediensprache anpassen         Anzeige konfigurieren         Messwerte ablesen         11.4.1         Untermenü "Prozessgrößen"         11.4.2         Untermenü "Summenzähler"         11.4.3         Untermenü "Eingangswerte"         11.4.4         Ausgangswerte         Messgerät an Prozessbedingungen anpassen         Summenzähler-Reset durchführen         11.6.1         Funktionsumfang von Parameter         "Steuerung Summenzähler"         11.6.2         Funktionsumfang von Parameter         "Alle Summenzähler zurücksetzen"                                                                                                    | <b>156</b><br>156<br>156<br>157<br>157<br>158<br>159<br>161<br>161<br>162<br>162                                                                                                    |
| <ul> <li>11</li> <li>11.1</li> <li>11.2</li> <li>11.3</li> <li>11.4</li> </ul> 11.5 11.6 11.7                                                                                  | Betrieb         Status der Geräteverriegelung ablesen         Bediensprache anpassen         Anzeige konfigurieren         Messwerte ablesen         11.4.1         Untermenü "Prozessgrößen"         11.4.2         Untermenü "Summenzähler"         11.4.3         Untermenü "Eingangswerte"         11.4.4         Ausgangswerte         Messgerät an Prozessbedingungen anpassen         Summenzähler-Reset durchführen         11.6.1         Funktionsumfang von Parameter         "Steuerung Summenzähler"         11.6.2         Funktionsumfang von Parameter         "Alle Summenzähler zurücksetzen"         Messwerthistorie anzeigen                                                                                                    | <ul> <li>156</li> <li>156</li> <li>156</li> <li>157</li> <li>157</li> <li>158</li> <li>159</li> <li>161</li> <li>161</li> <li>162</li> <li>162</li> <li>163</li> </ul>              |
| <ul> <li>11</li> <li>11.1</li> <li>11.2</li> <li>11.3</li> <li>11.4</li> </ul> 11.5 11.6 11.7 12                                                                               | Betrieb         Status der Geräteverriegelung ablesen         Bediensprache anpassen         Anzeige konfigurieren         Messwerte ablesen         11.4.1         Untermenü "Prozessgrößen"         11.4.2         Untermenü "Summenzähler"         11.4.3         Untermenü "Eingangswerte"         11.4.4         Ausgangswerte         Messgerät an Prozessbedingungen anpassen         Summenzähler-Reset durchführen         11.6.1         Funktionsumfang von Parameter         "Steuerung Summenzähler"         11.6.2         Funktionsumfang von Parameter         "Alle Summenzähler zurücksetzen"         Messwerthistorie anzeigen                                                                                                    | <ul> <li>156</li> <li>156</li> <li>156</li> <li>157</li> <li>157</li> <li>158</li> <li>159</li> <li>161</li> <li>161</li> <li>162</li> <li>162</li> <li>163</li> <li>166</li> </ul> |
| <ul> <li>11</li> <li>11.1</li> <li>11.2</li> <li>11.3</li> <li>11.4</li> </ul> 11.5 11.6 11.7 12 12.1                                                                          | Betrieb         Status der Geräteverriegelung ablesen         Bediensprache anpassen         Anzeige konfigurieren         Messwerte ablesen         11.4.1         Untermenü "Prozessgrößen"         11.4.2         Untermenü "Summenzähler"         11.4.3         Untermenü "Eingangswerte"         11.4.4         Ausgangswerte         Messgerät an Prozessbedingungen anpassen         Summenzähler-Reset durchführen         11.6.1         Funktionsumfang von Parameter         "Steuerung Summenzähler"         11.6.2         Funktionsumfang von Parameter         "Alle Summenzähler zurücksetzen"         Allgemeine Störungsbehebungen                                                                                                    | <b>156</b><br>156<br>156<br>157<br>157<br>158<br>159<br>161<br>161<br>162<br>162<br>163<br><b>166</b>                                                                               |
| <ul> <li>11</li> <li>11.1</li> <li>11.2</li> <li>11.3</li> <li>11.4</li> </ul> 11.5 <ul> <li>11.6</li> </ul> 11.7 12 <ul> <li>12.1</li> <li>12.2</li> </ul>                    | Betrieb         Status der Geräteverriegelung ablesen         Bediensprache anpassen         Anzeige konfigurieren         Messwerte ablesen         11.4.1         Untermenü "Prozessgrößen"         11.4.2         Untermenü "Summenzähler"         11.4.3         Untermenü "Eingangswerte"         11.4.4         Ausgangswerte         Messgerät an Prozessbedingungen anpassen         Summenzähler-Reset durchführen         11.6.1         Funktionsumfang von Parameter         "Steuerung Summenzähler"         11.6.2         Funktionsumfang von Parameter         "Alle Summenzähler zurücksetzen"         Messwerthistorie anzeigen         Messwerthistorie anzeigen         Diagnose und Störungsbehebungen         Diagnoseinformation via Leuchtdioden                                                                                                    | <b>156</b><br>156<br>156<br>157<br>157<br>158<br>159<br>161<br>161<br>162<br>162<br>163<br><b>166</b><br>166<br>169                                                                 |
| <ul> <li>11</li> <li>11.1</li> <li>11.2</li> <li>11.3</li> <li>11.4</li> <li>11.5</li> <li>11.6</li> <li>11.7</li> <li>12</li> <li>12.1</li> <li>12.2</li> </ul>               | Betrieb         Status der Geräteverriegelung ablesen         Bediensprache anpassen         Anzeige konfigurieren         Messwerte ablesen         11.4.1         Untermenü "Prozessgrößen"         11.4.2         Untermenü "Summenzähler"         11.4.3         Untermenü "Eingangswerte"         11.4.4         Ausgangswerte         Messgerät an Prozessbedingungen anpassen         Summenzähler-Reset durchführen         11.6.1         Funktionsumfang von Parameter         "Steuerung Summenzähler"         11.6.2         Funktionsumfang von Parameter         "Alle Summenzähler zurücksetzen"         Messwerthistorie anzeigen         Diagnose und Störungsbehebungen         Diagnoseinformation via Leuchtdioden         12.2.1       Messumformer                                                                                                    | <b>156</b><br>156<br>156<br>157<br>157<br>157<br>158<br>159<br>161<br>161<br>162<br>162<br>163<br><b>166</b><br>166<br>169<br>169                                                   |
| <ul> <li>11</li> <li>11.1</li> <li>11.2</li> <li>11.3</li> <li>11.4</li> <li>11.5</li> <li>11.6</li> <li>11.7</li> <li>12</li> <li>12.1</li> <li>12.2</li> <li>12.3</li> </ul> | Betrieb         Status der Geräteverriegelung ablesen         Bediensprache anpassen         Anzeige konfigurieren         Messwerte ablesen         11.4.1         Untermenü "Prozessgrößen"         11.4.2         Untermenü "Summenzähler"         11.4.3         Untermenü "Eingangswerte"         11.4.4         Ausgangswerte         Messgerät an Prozessbedingungen anpassen         Summenzähler-Reset durchführen         11.6.1         Funktionsumfang von Parameter         "Steuerung Summenzähler"         11.6.2         Funktionsumfang von Parameter         "Alle Summenzähler zurücksetzen"         Messwerthistorie anzeigen         Messwerthistorie anzeigen         Diagnose und Störungsbehebungen         Diagnoseinformation via Leuchtdioden         12.2.1         Messumformer         12.2.2       Anschlussgehäuse Messaufnehmer         Diagnoseinformation auf Vor-Ort-Anzeige                                            | 156<br>156<br>156<br>157<br>157<br>158<br>159<br>161<br>161<br>162<br>162<br>163<br>166<br>169<br>169<br>169<br>171<br>173                                                          |
| <ul> <li>11</li> <li>11.1</li> <li>11.2</li> <li>11.3</li> <li>11.4</li> <li>11.5</li> <li>11.6</li> <li>11.7</li> <li>12</li> <li>12.1</li> <li>12.2</li> <li>12.3</li> </ul> | Betrieb         Status der Geräteverriegelung ablesen         Bediensprache anpassen         Anzeige konfigurieren         Messwerte ablesen         11.4.1         Untermenü "Prozessgrößen"         11.4.2         Untermenü "Summenzähler"         11.4.3         Untermenü "Eingangswerte"         11.4.4         Ausgangswerte         Messgerät an Prozessbedingungen anpassen         Summenzähler-Reset durchführen         11.6.1         Funktionsumfang von Parameter         "Steuerung Summenzähler"         11.6.2         Funktionsumfang von Parameter         "Alle Summenzähler zurücksetzen"         Messwerthistorie anzeigen         Diagnose und Störungsbehebung         I.2.1         Messumformer         12.2.1         Messumformer         12.2.2         Anschlussgehäuse Messaufnehmer         Diagnoseinformation auf Vor-Ort-Anzeige         12.3.1       Diagnosemeldung                                                   | 156<br>156<br>156<br>157<br>157<br>157<br>158<br>159<br>161<br>161<br>162<br>162<br>163<br>166<br>169<br>171<br>173<br>173                                                          |
| <ul> <li>11</li> <li>11.1</li> <li>11.2</li> <li>11.3</li> <li>11.4</li> <li>11.5</li> <li>11.6</li> <li>11.7</li> <li>12</li> <li>12.1</li> <li>12.2</li> <li>12.3</li> </ul> | Betrieb         Status der Geräteverriegelung ablesen         Bediensprache anpassen         Anzeige konfigurieren         Messwerte ablesen         11.4.1         Untermenü "Prozessgrößen"         11.4.2         Untermenü "Summenzähler"         11.4.3         Untermenü "Eingangswerte"         11.4.4         Ausgangswerte         Messgerät an Prozessbedingungen anpassen         Summenzähler-Reset durchführen         11.6.1         Funktionsumfang von Parameter         "Steuerung Summenzähler"         11.6.2         Funktionsumfang von Parameter         "Alle Summenzähler zurücksetzen"         Messwerthistorie anzeigen         Messwerthistorie anzeigen         Diagnose und Störungsbehebungen         12.2.1         Messumformer         12.2.2         Anschlussgehäuse Messaufnehmer         Diagnoseinformation auf Vor-Ort-Anzeige         12.3.1       Diagnosemeldung         12.3.2       Behebungsmaßnahmen aufrufen | 156<br>156<br>156<br>157<br>157<br>158<br>159<br>161<br>161<br>162<br>162<br>163<br>166<br>169<br>169<br>171<br>173<br>173<br>173                                                   |

| 12.5                                                                                                    | 12.4.2 Behebungsmaßnahmen aufrufen<br>Diagnoseinformation in FieldCare oder Devi-                                                                                                    | 176                                                                                                    |
|----------------------------------------------------------------------------------------------------|----------------------------------------------------------------------------------------------------|----------------------------------------------------------------------------------------------------|
|                                                                                                    | ceCare                                                                                                    | 176                                                                                                    |
|                                                                                                    | 12.5.1 Diagnosemöglichkeiten                                                                                                    | 176                                                                                                    |
|                                                                                                    | 12.5.2 Behebungsmaßnahmen aufrufen                                                                                                    | 177                                                                                                    |
| 12.6                                                                                                    | Diagnoseinformation via Kommunikations-                                                                                                    |                                                                                                    |
|                                                                                                    | schnittstelle                                                                                                    | 178                                                                                                    |
| 10 7                                                                                                    | 12.6.1 Diagnoseinformation auslesen                                                                                                    | 178                                                                                                    |
| 12.7                                                                                                    | Diagnoseinformationen anpassen                                                                                                    | 178                                                                                                    |
| 170                                                                                                    | IZ./.1 Diagnosevernalten anpassen                                                                                                    | 170                                                                                                    |
| 12.0                                                                                                    | 12.8.1 Diagnoso zum Sonsor                                                                                                    | 179                                                                                                    |
|                                                                                                    | 12.0.1 Diagnose zur Elektronik                                                                                                    | 180                                                                                                    |
|                                                                                                    | 12.8.3 Diagnose zur Konfiguration                                                                                                    | 184                                                                                                    |
|                                                                                                    | 12.8.4 Diagnose zum Prozess                                                                                                    | 189                                                                                                    |
| 12.9                                                                                                    | Anstehende Diagnoseereignisse                                                                                                    | 191                                                                                                    |
| 12.10                                                                                                    | Diagnoseliste                                                                                                    | 192                                                                                                    |
| 12.11                                                                                                    | Ereignis-Logbuch                                                                                                    | 192                                                                                                    |
|                                                                                                    | 12.11.1 Ereignis-Logbuch auslesen                                                                                                    | 192                                                                                                    |
|                                                                                                    | 12.11.2 Ereignis-Logbuch filtern                                                                                                    | 193                                                                                                    |
|                                                                                                    | 12.11.3 Übersicht zu Informationsereignis-                                                                                                    |                                                                                                    |
|                                                                                                    | sen                                                                                                    | 193                                                                                                    |
| 12.12                                                                                                    | Messgerät zurücksetzen                                                                                                    | 194                                                                                                    |
|                                                                                                    | 12.12.1 Funktionsumfang von Parameter                                                                                                    | 105                                                                                                    |
| 10 10                                                                                                    | "Gerät zurücksetzen"                                                                                                    | 195                                                                                                    |
| 12.15                                                                                                    | Firmwara-Historia                                                                                                    | 195                                                                                                    |
| 12.14                                                                                                    |                                                                                                    | 190                                                                                                    |
|                                                                                                    |                                                                                                    |                                                                                                    |
| 13                                                                                                    | Wartung                                                                                                    | 197                                                                                                    |
| <b>13</b><br>13.1                                                                                                    | Wartung                                                                                                    | <b>197</b><br>197                                                                                                    |
| <b>13</b><br>13.1                                                                                                    | Wartung<br>Wartungsarbeiten<br>13.1.1 Außenreinigung                                                                                                    | <b>197</b><br>197<br>197                                                                                                    |
| <b>13</b><br>13.1                                                                                                    | Wartung                                                                                                    | 197<br>197<br>197<br>197                                                                                                    |
| <b>13</b><br>13.1                                                                                                    | Wartung                                                                                                    | <b>197</b><br>197<br>197<br>197<br>197                                                                                                    |
| <ul> <li><b>13</b></li> <li>13.1</li> <li>13.2</li> <li>12.2</li> </ul>                                                                                                    | Wartung                                                                                                    | <b>197</b><br>197<br>197<br>197<br>197<br>197                                                                                                    |
| <b>13</b><br>13.1<br>13.2<br>13.3                                                                                                    | Wartung                                                                                                    | 197<br>197<br>197<br>197<br>197<br>197<br>197                                                                                                    |
| <ul> <li>13.1</li> <li>13.2</li> <li>13.3</li> <li>14</li> </ul>                                                                                                    | WartungWartungsarbeiten13.1.1Außenreinigung13.1.2Innenreinigung13.1.3Austausch von DichtungenMess- und PrüfmittelEndress+Hauser DienstleistungenReparatur                                                                                                    | 197<br>197<br>197<br>197<br>197<br>197<br>197<br>197<br><b>198</b>                                                                                                    |
| <ul> <li>13</li> <li>13.1</li> <li>13.2</li> <li>13.3</li> <li>14</li> <li>14.1</li> </ul>                                                                                                   | WartungWartungsarbeiten13.1.1Außenreinigung13.1.2Innenreinigung13.1.3Austausch von DichtungenMess- und PrüfmittelEndress+Hauser DienstleistungenReparaturAllgemeine Hinweise                                                                                                    | <ul> <li>197</li> <li>197</li> <li>197</li> <li>197</li> <li>197</li> <li>197</li> <li>197</li> <li>197</li> <li>198</li> </ul>                                                                                                    |
| <ul> <li>13</li> <li>13.1</li> <li>13.2</li> <li>13.3</li> <li>14</li> <li>14.1</li> </ul>                                                                                                   | WartungWartungsarbeiten13.1.1Außenreinigung13.1.2Innenreinigung13.1.3Austausch von DichtungenMess- und PrüfmittelEndress+Hauser DienstleistungenReparaturAllgemeine Hinweise14.1.1Reparatur- und Umbaukonzept                                                                                                    | 197<br>197<br>197<br>197<br>197<br>197<br>197<br>197<br>197<br>198<br>198                                                                                                    |
| <ul> <li>13</li> <li>13.1</li> <li>13.2</li> <li>13.3</li> <li>14</li> <li>14.1</li> </ul>                                                                                                   | WartungWartungsarbeiten13.1.1Außenreinigung13.1.2Innenreinigung13.1.3Austausch von DichtungenMess- und PrüfmittelEndress+Hauser DienstleistungenEndress+Hauser DienstleistungenAllgemeine Hinweise14.1.1Reparatur14.1.2Hinweise zu Reparatur und Umbau                                                                                                    | 197<br>197<br>197<br>197<br>197<br>197<br>197<br>197<br>197<br>198<br>198<br>198<br>198                                                                                                    |
| <ul> <li><b>13</b></li> <li>13.1</li> <li>13.2</li> <li>13.3</li> <li><b>14</b></li> <li>14.1</li> <li>14.2</li> </ul>                                                                       | WartungWartungsarbeiten13.1.1Außenreinigung13.1.2Innenreinigung13.1.3Austausch von DichtungenMess- und PrüfmittelEndress+Hauser DienstleistungenReparaturAllgemeine Hinweise14.1.1Reparatur- und Umbaukonzept14.1.2Hinweise zu Reparatur und UmbauErsatzteile                                                                                                    | 197<br>197<br>197<br>197<br>197<br>197<br>197<br>197<br>197<br>198<br>198<br>198<br>198<br>198                                                                                                    |
| <ul> <li>13.1</li> <li>13.2</li> <li>13.3</li> <li>14</li> <li>14.1</li> <li>14.2</li> <li>14.3</li> </ul>                                                                                   | WartungWartungsarbeiten13.1.1Außenreinigung13.1.2Innenreinigung13.1.3Austausch von DichtungenMess- und PrüfmittelEndress+Hauser DienstleistungenReparaturAllgemeine Hinweise14.1.1Reparatur- und Umbaukonzept14.1.2Hinweise zu Reparatur und UmbauErsatzteileEndress+Hauser Dienstleistungen                                                                                                    | 197<br>197<br>197<br>197<br>197<br>197<br>197<br>197<br>197<br>198<br>198<br>198<br>198<br>198<br>198                                                                                                    |
| <ul> <li>13.1</li> <li>13.2</li> <li>13.3</li> <li>14</li> <li>14.1</li> <li>14.2</li> <li>14.3</li> <li>14.4</li> </ul>                                                                     | WartungWartungsarbeiten13.1.1Außenreinigung13.1.2Innenreinigung13.1.3Austausch von DichtungenMess- und PrüfmittelEndress+Hauser DienstleistungenAllgemeine Hinweise14.1.1Reparatur14.1.2Hinweise zu Reparatur und UmbauErsatzteileEndress+Hauser Dienstleistungen                                                                                                    | 197<br>197<br>197<br>197<br>197<br>197<br>197<br>197<br>197<br>198<br>198<br>198<br>198<br>198                                                                                                    |
| <ul> <li>13.1</li> <li>13.2</li> <li>13.3</li> <li>14.1</li> <li>14.2</li> <li>14.3</li> <li>14.4</li> <li>14.5</li> </ul>                                                                   | Wartung         Wartungsarbeiten         13.1.1         Außenreinigung         13.1.2         Innenreinigung         13.1.3         Austausch von Dichtungen         Mess- und Prüfmittel         Endress+Hauser Dienstleistungen         Allgemeine Hinweise         14.1.1         Reparatur         14.1.2         Hinweise zu Reparatur und Umbaukonzept         14.1.2         Hinweise zu Reparatur und Umbau         Ersatzteile         Endress+Hauser Dienstleistungen         Rücksendung         Linsorgung                                                           | 197<br>197<br>197<br>197<br>197<br>197<br>197<br>197<br>197<br>198<br>198<br>198<br>198<br>198<br>198                                                                                                    |
| <ul> <li>13</li> <li>13.1</li> <li>13.2</li> <li>13.3</li> <li>14</li> <li>14.1</li> <li>14.2</li> <li>14.3</li> <li>14.4</li> <li>14.5</li> </ul>                                           | Wartung         Wartungsarbeiten         13.1.1         Außenreinigung         13.1.2         Innenreinigung         13.1.3         Austausch von Dichtungen         Mess- und Prüfmittel         Endress+Hauser Dienstleistungen         Allgemeine Hinweise         14.1.1         Reparatur         14.1.2         Hinweise zu Reparatur und Umbaukonzept         14.1.2         Hinweise zu Reparatur und Umbau         Ersatzteile         Endress+Hauser Dienstleistungen         Rücksendung         Hauser Dienstleistungen         14.5.1         Messgerät demontieren | 197<br>197<br>197<br>197<br>197<br>197<br>197<br>197<br>197<br>198<br>198<br>198<br>198<br>198<br>198<br>198<br>198                                                                                                    |
| <ul> <li>13</li> <li>13.1</li> <li>13.2</li> <li>13.3</li> <li>14</li> <li>14.1</li> <li>14.2</li> <li>14.3</li> <li>14.4</li> <li>14.5</li> </ul>                                           | WartungWartungsarbeiten13.1.1Außenreinigung13.1.2Innenreinigung13.1.3Austausch von DichtungenMess- und PrüfmittelEndress+Hauser DienstleistungenAllgemeine Hinweise14.1.1Reparatur14.1.2Hinweise zu Reparatur und UmbauErsatzteileEndress+Hauser Dienstleistungen14.1.2Hinweise zu Reparatur und UmbauErsatzteileEndress+Hauser Dienstleistungen14.5.1Messgerät demontieren14.5.2Messgerät entsorgen                                                                                                    | <ul> <li><b>197</b></li> <li>197</li> <li>197</li> <li>197</li> <li>197</li> <li>197</li> <li>197</li> <li><b>198</b></li> <li>198</li> <li>198</li> <li>199</li> </ul> |
| <ul> <li>13</li> <li>13.1</li> <li>13.2</li> <li>13.3</li> <li>14</li> <li>14.1</li> <li>14.2</li> <li>14.3</li> <li>14.4</li> <li>14.5</li> </ul>                                           | WartungWartungsarbeiten13.1.1Außenreinigung13.1.2Innenreinigung13.1.3Austausch von DichtungenMess- und PrüfmittelEndress+Hauser DienstleistungenAllgemeine Hinweise14.1.1Reparatur14.1.2Hinweise zu Reparatur und UmbauErsatzteileEndress+Hauser Dienstleistungen14.1.2Hinweise zu Reparatur und UmbauErsatzteileEndress+Hauser DienstleistungenRücksendungEntsorgung14.5.1Messgerät demontieren14.5.2Messgerät entsorgen                                                                                                    | <ul> <li><b>197</b></li> <li>197</li> <li>197</li> <li>197</li> <li>197</li> <li><b>197</b></li> <li><b>197</b></li> <li><b>198</b></li> <li>198</li> <li>198</li> <li>198</li> <li>198</li> <li>198</li> <li>198</li> <li>198</li> <li>198</li> <li>198</li> <li>198</li> <li>198</li> <li>198</li> <li>198</li> <li>198</li> <li>198</li> <li>199</li> <li><b>200</b></li> </ul>                                                                                                    |
| <ul> <li>13</li> <li>13.1</li> <li>13.2</li> <li>13.3</li> <li>14</li> <li>14.1</li> <li>14.2</li> <li>14.3</li> <li>14.4</li> <li>14.5</li> <li>15.1</li> </ul>                             | WartungWartungsarbeiten13.1.1Außenreinigung13.1.2Innenreinigung13.1.3Austausch von DichtungenMess- und PrüfmittelEndress+Hauser DienstleistungenAllgemeine Hinweise14.1.1Reparatur14.1.2Hinweise zu Reparatur und Umbaukonzept14.1.2Hinweise zu Reparatur und UmbauErsatzteileEndress+Hauser Dienstleistungen44.1.1Reparatur14.5.2Messgerät demontieren14.5.2Messgerät entsorgenCaratespezifisches Zubehör                                                                                                    | <ul> <li><b>197</b></li> <li>197</li> <li>197</li> <li>197</li> <li>197</li> <li>197</li> <li><b>198</b></li> <li>198</li> <li>198</li> <li>198</li> <li>198</li> <li>198</li> <li>198</li> <li>198</li> <li>198</li> <li>198</li> <li>198</li> <li>198</li> <li>200</li> <li>200</li> </ul>                                                                                                    |
| <ul> <li>13</li> <li>13.1</li> <li>13.2</li> <li>13.3</li> <li>14</li> <li>14.1</li> <li>14.2</li> <li>14.3</li> <li>14.4</li> <li>14.5</li> <li>15.1</li> </ul>                             | WartungWartungsarbeiten13.1.1Außenreinigung13.1.2Innenreinigung13.1.3Austausch von DichtungenMess- und PrüfmittelEndress+Hauser DienstleistungenAllgemeine Hinweise14.1.1Reparaturund Umbaukonzept14.1.2Hinweise zu Reparatur und UmbauErsatzteileEndress+Hauser Dienstleistungen14.5.1Messgerät demontieren14.5.2Messgerät entsorgen14.5.1Messgerät entsorgen14.5.2Messgerät entsorgen15.1.1Zum Messumformer                                                                                                    | <ul> <li><b>197</b></li> <li>197</li> <li>197</li> <li>197</li> <li>197</li> <li>197</li> <li><b>197</b></li> <li><b>197</b></li> <li><b>198</b></li> <li>198</li> <li>198</li> <li>198</li> <li>198</li> <li>198</li> <li>198</li> <li>198</li> <li>198</li> <li>198</li> <li>198</li> <li>198</li> <li>198</li> <li>198</li> <li>198</li> <li>198</li> <li>198</li> <li>200</li> <li>200</li> <li>200</li> </ul>                                                                                                    |
| <ul> <li>13</li> <li>13.1</li> <li>13.2</li> <li>13.3</li> <li>14</li> <li>14.1</li> <li>14.2</li> <li>14.3</li> <li>14.4</li> <li>14.5</li> <li>15.1</li> </ul>                             | WartungWartungsarbeiten13.1.1Außenreinigung13.1.2Innenreinigung13.1.3Austausch von DichtungenMess- und PrüfmittelEndress+Hauser DienstleistungenAllgemeine Hinweise14.1.1Reparatur14.1.2Hinweise zu Reparatur und UmbauErsatzteileEndress+Hauser Dienstleistungen14.1.1Reparatur- und Umbaukonzept14.5.1Messgerät demontieren14.5.1Messgerät entsorgen14.5.2Messgerät entsorgen15.1.1Zubehör15.1.2Zum Messaufnehmer                                                                                                    | 197<br>197<br>197<br>197<br>197<br>197<br>197<br>197<br>197<br>197                                                                                                    |
| <ul> <li>13</li> <li>13.1</li> <li>13.2</li> <li>13.3</li> <li>14</li> <li>14.1</li> <li>14.2</li> <li>14.3</li> <li>14.4</li> <li>14.5</li> <li>15.1</li> <li>15.1</li> <li>15.2</li> </ul> | WartungWartungsarbeiten13.1.1Außenreinigung13.1.2Innenreinigung13.1.3Austausch von DichtungenMess- und PrüfmittelEndress+Hauser DienstleistungenAllgemeine Hinweise14.1.1Reparatur14.1.2Hinweise zu Reparatur und UmbauErsatzteileEndress+Hauser Dienstleistungen14.1.2Hinweise zu Reparatur und UmbauErsatzteileEndress+Hauser DienstleistungenRücksendungEntsorgung14.5.1Messgerät demontieren14.5.2Messgerät entsorgen15.1.1Zum Messumformer15.1.2Zum MessaufnehmerKommunikationsspezifisches Zubehör                                                                         | 197<br>197<br>197<br>197<br>197<br>197<br>197<br>197<br>197<br>197                                                                                                    |
| <ul> <li>13.1</li> <li>13.2</li> <li>13.3</li> <li>14</li> <li>14.1</li> <li>14.2</li> <li>14.3</li> <li>14.4</li> <li>14.5</li> <li>15.1</li> <li>15.2</li> <li>15.3</li> </ul>             | WartungWartungsarbeiten13.1.1Außenreinigung13.1.2Innenreinigung13.1.3Austausch von DichtungenMess- und PrüfmittelEndress+Hauser DienstleistungenAllgemeine Hinweise14.1.1Reparatur14.1.2Hinweise zu Reparatur und Umbaukonzept14.1.2Hinweise zu Reparatur und UmbauErsatzteileEndress+Hauser DienstleistungenRücksendungRücksendung14.5.1Messgerät demontieren14.5.2Messgerät entsorgen15.1.1Zum MessaufnehmerKommunikationsspezifisches ZubehörServicespezifisches Zubehör                                                                                                    | 197<br>197<br>197<br>197<br>197<br>197<br>197<br>197<br>197<br>197                                                                                                    |

| 16    | Technische Daten              | 204 |
|-------|-------------------------------|-----|
| 16.1  | Anwendungsbereich             | 204 |
| 16.2  | Arbeitsweise und Systemaufbau | 204 |
| 16.3  | Eingang                       | 204 |
| 16.4  | Ausgang                       | 210 |
| 16.5  | Energieversorgung             | 215 |
| 16.6  | Leistungsmerkmale             | 216 |
| 16.7  | Montage                       | 218 |
| 16.8  | Umgebung                      | 218 |
| 16.9  | Prozess                       | 219 |
| 16.10 | Konstruktiver Aufbau          | 222 |
| 16.11 | Anzeige und Bedienoberfläche  | 232 |
| 16.12 | Zertifikate und Zulassungen   | 235 |
| 16.13 | Anwendungspakete              | 236 |
| 16.14 | Zubehör                       | 237 |
| 16.15 | Ergänzende Dokumentation      | 237 |
|       |                               |     |

## Stichwortverzeichnis ...... 240

## 1 Hinweise zum Dokument

## 1.1 Dokumentfunktion

Diese Anleitung liefert alle Informationen, die in den verschiedenen Phasen des Lebenszyklus des Geräts benötigt werden: Von der Produktidentifizierung, Warenannahme und Lagerung über Montage, Anschluss, Bedienungsgrundlagen und Inbetriebnahme bis hin zur Störungsbeseitigung, Wartung und Entsorgung.

## 1.2 Symbole

## 1.2.1 Warnhinweissymbole

## **GEFAHR**

Dieser Hinweis macht auf eine gefährliche Situation aufmerksam, die, wenn sie nicht vermieden wird, zu Tod oder schwerer Körperverletzung führen wird.

### **WARNUNG**

Dieser Hinweis macht auf eine gefährliche Situation aufmerksam, die, wenn sie nicht vermieden wird, zu Tod oder schwerer Körperverletzung führen kann.

### **A** VORSICHT

Dieser Hinweis macht auf eine gefährliche Situation aufmerksam, die, wenn sie nicht vermieden wird, zu leichter oder mittelschwerer Körperverletzung führen kann.

### HINWEIS

Dieser Hinweis enthält Informationen zu Vorgehensweisen und weiterführenden Sachverhalten, die keine Körperverletzung nach sich ziehen.

## 1.2.2 Elektrische Symbole

| Symbol   | Bedeutung                                                                                                    |
|----------|----------------------------------------------------------------------------------------------------|
|          | Gleichstrom                                                                                                    |
| $\sim$   | Wechselstrom                                                                                                    |
| $\sim$   | Gleich- und Wechselstrom                                                                                                    |
| <u> </u> | <b>Erdanschluss</b><br>Eine geerdete Klemme, die vom Gesichtspunkt des Benutzers über ein Erdungssystem<br>geerdet ist.                                                                                                    |
|          | Schutzerde (PE: Protective earth)<br>Erdungsklemmen, die geerdet werden müssen, bevor andere Anschlüsse hergestellt<br>werden dürfen.                                                                                                    |
|          | <ul> <li>Die Erdungsklemmen befinden sich innen und außen am Gerät:</li> <li>Innere Erdungsklemme: Schutzerde wird mit dem Versorgungsnetz verbunden.</li> <li>Äußere Erdungsklemme: Gerät wird mit dem Erdungssystem der Anlage verbunden.</li> </ul> |

## 1.2.3 Kommunikationsspezifische Symbole

| Symbol | Bedeutung                                                                                  |
|--------|--------------------------------------------------------------------------------------------|
| ((:-   | Wireless Local Area Network (WLAN)<br>Kommunikation über ein drahtloses, lokales Netzwerk. |
|        | LED<br>Leuchtdiode ist aus.                                                                |

| Symbol | Bedeutung                  |
|--------|----------------------------|
| -X-    | LED<br>Leuchtdiode ist an. |
|        | LED<br>Leuchtdiode blinkt. |

## 1.2.4 Werkzeugsymbole

| Symbol | Bedeutung                   |
|--------|-----------------------------|
| 0      | Torxschraubendreher         |
| 06     | Kreuzschlitzschraubendreher |
| Ŕ      | Gabelschlüssel              |

## 1.2.5 Symbole für Informationstypen

| Symbol    | Bedeutung                                                                          |
|-----------|------------------------------------------------------------------------------------|
|           | <b>Erlaubt</b><br>Abläufe, Prozesse oder Handlungen, die erlaubt sind.             |
|           | <b>Zu bevorzugen</b><br>Abläufe, Prozesse oder Handlungen, die zu bevorzugen sind. |
| ×         | <b>Verboten</b><br>Abläufe, Prozesse oder Handlungen, die verboten sind.           |
| i         | <b>Tipp</b><br>Kennzeichnet zusätzliche Informationen.                             |
|           | Verweis auf Dokumentation                                                          |
|           | Verweis auf Seite                                                                  |
|           | Verweis auf Abbildung                                                              |
| ►         | Zu beachtender Hinweis oder einzelner Handlungsschritt                             |
| 1., 2., 3 | Handlungsschritte                                                                  |
| 4         | Ergebnis eines Handlungsschritts                                                   |
| ?         | Hilfe im Problemfall                                                               |
|           | Sichtkontrolle                                                                     |

## 1.2.6 Symbole in Grafiken

| Symbol         | Bedeutung                     |
|----------------|-------------------------------|
| 1, 2, 3,       | Positionsnummern              |
| 1., 2., 3.,    | Handlungsschritte             |
| A, B, C,       | Ansichten                     |
| A-A, B-B, C-C, | Schnitte                      |
| EX             | Explosionsgefährdeter Bereich |

| Symbol | Bedeutung                                              |
|--------|--------------------------------------------------------|
| X      | Sicherer Bereich (nicht explosionsgefährdeter Bereich) |
| ≈➡     | Durchflussrichtung                                     |

## 1.3 Dokumentation

Eine Übersicht zum Umfang der zugehörigen Technischen Dokumentation bieten:

- W@M Device Viewer (www.endress.com/deviceviewer): Seriennummer vom Typenschild eingeben
  - *Endress+Hauser Operations App*: Seriennummer vom Typenschild eingeben oder 2D-Matrixcode (QR-Code) auf dem Typenschild einscannen

Detaillierte Auflistung der einzelnen Dokumente inklusive Dokumentationscode → 

237

## 1.3.1 Standarddokumentation

| Dokumenttyp                  | Zweck und Inhalt des Dokuments                                                                                                    |
|------------------------------|----------------------------------------------------------------------------------------------------|
| Technische Information       | <b>Planungshilfe für Ihr Gerät</b><br>Das Dokument liefert alle technischen Daten zum Gerät und gibt einen<br>Überblick, was rund um das Gerät bestellt werden kann.                                                                                                    |
| Kurzanleitung Messaufnehmer  | <b>Schnell zum 1. Messwert - Teil 1</b><br>Die Kurzanleitung Messaufnehmer richtet sich an Fachspezialisten, die<br>für die Montage des Messgeräts verantwortlich sind.                                                                                                    |
|                              | <ul><li>Warenannahme und Produktidentifizierung</li><li>Lagerung und Transport</li><li>Montage</li></ul>                                                                                                    |
| Kurzanleitung Messumformer   | Schnell zum 1. Messwert - Teil 2<br>Die Kurzanleitung Messumformer richtet sich an Fachspezialisten, die für<br>die Inbetriebnahme, Konfiguration und Parametrierung des Messgeräts<br>(bis zum ersten Messwert) verantwortlich sind.                                                                                |
|                              | <ul> <li>Produktbeschreibung</li> <li>Montage</li> <li>Elektrischer Anschluss</li> <li>Bedienungsmöglichkeiten</li> <li>Systemintegration</li> <li>Inbetriebnahme</li> <li>Diagnoseinformationen</li> </ul>                                                                                                    |
| Beschreibung Geräteparameter | <b>Referenzwerk für Ihre Parameter</b><br>Das Dokument liefert detaillierte Erläuterungen zu jedem einzelnen Para-<br>meter des Experten-Bedienmenü. Die Beschreibung richtet sich an Perso-<br>nen, die über den gesamten Lebenszyklus mit dem Gerät arbeiten und<br>dabei spezifische Konfigurationen durchführen. |

## 1.3.2 Geräteabhängige Zusatzdokumentation

Je nach bestellter Geräteausführung werden weitere Dokumente mitgeliefert: Anweisungen der entsprechenden Zusatzdokumentation konsequent beachten. Die Zusatzdokumentation ist fester Bestandteil der Dokumentation zum Gerät.

## 1.4 Eingetragene Marken

### EtherNet/IP™

Zeichen der ODVA, Inc.

## 2 Sicherheitshinweise

## 2.1 Anforderungen an das Personal

Das Personal für Installation, Inbetriebnahme, Diagnose und Wartung muss folgende Bedingungen erfüllen:

- Ausgebildetes Fachpersonal: Verfügt über Qualifikation, die dieser Funktion und Tätigkeit entspricht.
- ► Vom Anlagenbetreiber autorisiert.
- Mit den nationalen Vorschriften vertraut.
- Vor Arbeitsbeginn: Anweisungen in Anleitung und Zusatzdokumentation sowie Zertifikate (je nach Anwendung) lesen und verstehen.
- Anweisungen und Rahmenbedingungen befolgen.

Das Bedienpersonal muss folgende Bedingungen erfüllen:

- Entsprechend den Aufgabenanforderungen vom Anlagenbetreiber eingewiesen und autorisiert.
- Anweisungen in dieser Anleitung befolgen.

## 2.2 Bestimmungsgemäße Verwendung

## Anwendungsbereich und Messstoffe

Das in dieser Anleitung beschriebene Messgerät ist nur für die Durchflussmessung von Flüssigkeiten bestimmt, die eine Mindestleitfähigkeit von 5  $\mu$ S/cm aufweisen.

Je nach bestellter Ausführung kann das Messgerät auch potenziell explosionsgefährliche, entzündliche, giftige und brandfördernde Messstoffe messen.

Messgeräte zum Einsatz im explosionsgefährdeten Bereich, in hygienischen Anwendungen oder bei erhöhten Risiken durch Prozessdruck sind auf dem Typenschild speziell gekennzeichnet.

Um den einwandfreien Zustand des Messgeräts für die Betriebszeit zu gewährleisten:

- ► Spezifizierten Druck- und Temperaturbereich einhalten.
- Messgerät nur unter Einhaltung der Daten auf dem Typenschild und der in Anleitung und Zusatzdokumentation aufgelisteten Rahmenbedingungen einsetzen.
- Anhand des Typenschildes überprüfen, ob das bestellte Gerät für den vorgesehenen Gebrauch im zulassungsrelevanten Bereich eingesetzt werden kann (z.B. Explosionsschutz, Druckgerätesicherheit).
- Messgerät nur für Messstoffe einsetzen, gegen welche die prozessberührenden Materialien hinreichend beständig sind.
- Messgerät dauerhaft vor Korrosion durch Umwelteinflüsse schützen.

### Fehlgebrauch

Eine nicht bestimmungsgemäße Verwendung kann die Sicherheit beeinträchtigen. Der Hersteller haftet nicht für Schäden, die aus unsachgemäßer oder nicht bestimmungsgemäßer Verwendung entstehen.

### **WARNUNG**

#### Bruchgefahr durch korrosive oder abrasive Messstoffe sowie Umgebungsbedingungen!

- Kompatibilität des Prozessmessstoffs mit dem Messaufnehmer abklären.
- ► Beständigkeit aller messstoffberührender Materialien im Prozess sicherstellen.
- ► Spezifizierten Druck- und Temperaturbereich einhalten.

### HINWEIS

#### Klärung bei Grenzfällen:

Bei speziellen Messstoffen und Medien für die Reinigung: Endress+Hauser ist bei der Abklärung der Korrosionsbeständigkeit messstoffberührender Materialien behilflich, übernimmt aber keine Garantie oder Haftung, da kleine Veränderungen der Temperatur, Konzentration oder des Verunreinigungsgrads im Prozess Unterschiede in der Korrosionsbeständigkeit bewirken können.

### Restrisiken

### **WARNUNG**

Die Oberflächen können durch die Elektronik und den Messstoff erwärmt werden. Es besteht dadurch eine Verbrennungsgefahr!

▶ Bei erhöhter Messstofftemperatur: Berührungsschutz sicherstellen.

## 2.3 Arbeitssicherheit

Bei Arbeiten am und mit dem Gerät:

► Erforderliche persönliche Schutzausrüstung gemäß nationaler Vorschriften tragen.

Bei Schweißarbeiten an der Rohrleitung:

• Schweißgerät nicht über das Messgerät erden.

Bei Arbeiten am und mit dem Gerät mit feuchten Händen:

• Aufgrund der erhöhten Stromschlaggefahr Handschuhe tragen.

## 2.4 Betriebssicherheit

Verletzungsgefahr!

- ▶ Das Gerät nur in technisch einwandfreiem und betriebssicherem Zustand betreiben.
- ► Der Betreiber ist für den störungsfreien Betrieb des Geräts verantwortlich.

### Umbauten am Gerät

Eigenmächtige Umbauten am Gerät sind nicht zulässig und können zu unvorhersehbaren Gefahren führen:

▶ Wenn Umbauten trotzdem erforderlich sind: Rücksprache mit Endress+Hauser halten.

### Reparatur

Um die Betriebssicherheit weiterhin zu gewährleisten:

- ▶ Nur wenn die Reparatur ausdrücklich erlaubt ist, diese am Gerät durchführen.
- ► Die nationalen Vorschriften bezüglich Reparatur eines elektrischen Geräts beachten.
- ▶ Nur Original-Ersatzteile und Zubehör von Endress+Hauser verwenden.

## 2.5 Produktsicherheit

Dieses Messgerät ist nach dem Stand der Technik und guter Ingenieurspraxis betriebssicher gebaut und geprüft und hat das Werk in sicherheitstechnisch einwandfreiem Zustand verlassen.

Es erfüllt die allgemeinen Sicherheitsanforderungen und gesetzlichen Anforderungen. Zudem ist es konform zu den EU-Richtlinien, die in der gerätespezifischen EU-Konformitätserklärung aufgelistet sind. Mit der Anbringung des CE-Zeichens bestätigt Endress+Hauser diesen Sachverhalt.

## 2.6 IT-Sicherheit

Eine Gewährleistung unsererseits ist nur gegeben, wenn das Gerät gemäß der Betriebsanleitung installiert und eingesetzt wird. Das Gerät verfügt über Sicherheitsmechanismen, um es gegen versehentliche Veränderung der Einstellungen zu schützen.

IT-Sicherheitsmaßnahmen gemäß dem Sicherheitsstandard des Betreibers, die das Gerät und dessen Datentransfer zusätzlich schützen, sind vom Betreiber selbst zu implementieren.

## 2.7 Gerätespezifische IT Sicherheit

Um die betreiberseitigen Schutzmaßnahmen zu unterstützen, bietet das Gerät einige spezifische Funktionen. Diese Funktionen sind durch den Anwender konfigurierbar und gewährleisten bei korrekter Nutzung eine erhöhte Sicherheit im Betrieb. Eine Übersicht der wichtigsten Funktionen ist im Folgenden beschrieben.

| Funktion/Schnittstelle                                                                 | Werkeinstellung            | Empfehlung                                                                |
|----------------------------------------------------------------------------------------|----------------------------|---------------------------------------------------------------------------|
| Schreibschutz via Hardware-Verriegelungs-<br>schalter $\rightarrow \textcircled{B} 11$ | Nicht aktiviert.           | Individuell nach Risikoabschätzung.                                       |
| Freigabecode<br>(gilt auch für Webserver Login oder FieldCare-<br>Verbindung) → 🗎 12   | Nicht aktiviert<br>(0000). | Bei der Inbetriebnahme einen individuel-<br>len Freigabecode vergeben.    |
| WLAN<br>(Bestelloption in Anzeigemodul)                                                | Aktiviert.                 | Individuell nach Risikoabschätzung.                                       |
| WLAN Security Modus                                                                    | Aktiviert (WPA2-<br>PSK)   | Nicht verändern.                                                          |
| WLAN-Passphrase (Passwort) $\rightarrow \cong 12$                                      | Seriennummer               | Bei der Inbetriebnahme einen individuel-<br>len WLAN-Passphrase vergeben. |
| WLAN Modus                                                                             | Access Point               | Individuell nach Risikoabschätzung.                                       |
| Webserver $\rightarrow \square 12$                                                     | Aktiviert.                 | Individuell nach Risikoabschätzung.                                       |
| Serviceschnittstelle CDI-RJ45 → 🗎 12                                                   | -                          | Individuell nach Risikoabschätzung.                                       |

## 2.7.1 Zugriff mittels Hardwareschreibschutz schützen

Der Schreibzugriff auf die Parameter des Geräts via Vor-Ort-Anzeige, Webbrowser oder Bedientool (z.B. FieldCare, DeviceCare) kann über einen Verriegelungsschalter (DIP-Schalter auf der Hauptelektronikplatine) deaktiviert werden. Bei aktivierten Hardwareschreibschutz ist nur Lesezugriff auf die Parameter möglich.

Der Hardwareschreibschutz ist im Auslieferungszustand deaktiviert  $\rightarrow$  🗎 153.

## 2.7.2 Zugriff mittels Passwort schützen

Um den Schreibzugriff auf die Parameter des Geräts oder den Zugriff auf das Gerät via der WLAN-Schnittstelle zu schützen, stehen unterschiedliche Passwörter zur Verfügung.

Anwenderspezifischer Freigabecode
 Den Schreibzugriff auf die Parameter des Geräts via Vor-Ort-Anzeige, Webbrowser oder
 Bedientool (z.B. FieldCare, DeviceCare) schützen. Das Zugriffsrecht wird durch die Verwendung eines anwenderspezifischen Freigabecodes klar geregelt.

 WLAN-Passphrase Der Netzwerkschlüssel schützt eine Verbindung zwischen einem Bediengerät (z.B. Notebook oder Tablet) und dem Gerät über die optional bestellbare WLAN-Schnittstelle.

Infrastruktur Modus
 Bei Betrieb im Infrastruktur Modus entspricht der WLAN-Passphrase dem betreiberseitig konfigurierten WLAN-Passphrase.

#### Anwenderspezifischer Freigabecode

Der Schreibzugriff auf die Parameter des Geräts via Vor-Ort-Anzeige, Webbrowser oder Bedientool (z.B. FieldCare, DeviceCare) kann durch den veränderbaren, anwenderspezifischen Freigabecode geschützt werden ( $\Rightarrow \cong 152$ ).

Im Auslieferungszustand besitzt das Gerät keinen Freigabecode und entspricht dem Wert: 0000 (offen).

#### WLAN-Passphrase: Betrieb als WLAN Access Point

Eine Verbindung zwischen einem Bediengerät (z.B. Notebook oder Tablet) und dem Gerät über die optional bestellbare WLAN-Schnittstelle ( $\rightarrow \square$  99) wird durch den Netzwerkschlüssel geschützt. Die WLAN-Authentifizierung des Netzwerkschlüssels ist konform dem Standard IEEE 802.11.

Der Netzwerkschlüssel ist im Auslieferungszustand geräteabhängig vordefiniert. Er kann über das Untermenü **WLAN-Einstellungen** im Parameter **WLAN-Passphrase** ( $\rightarrow \square$  146) angepasst werden.

#### Infrastruktur Modus

Eine Verbindung zwischen Gerät und dem WLAN Access Point ist anlagenseitig über SSID und Passphrase geschützt. Für einen Zugriff an den zuständigen Systemadministrator wenden.

#### Allgemeine Hinweise für die Verwendung der Passwörter

- Der bei Auslieferung gültige Freigabecode und Netzwerkschlüssel sollte bei der Inbetriebnahme angepasst werden.
- Bei der Definition und Verwaltung des Freigabecodes bzw. Netzwerkschlüssels sind die allgemein üblichen Regeln für die Generierung eines sicheren Passworts zu berücksichtigen.
- Die Verwaltung und der sorgfältige Umgang mit dem Freigabecode und Netzwerkschlüssel obliegt dem Benutzer.

## 2.7.3 Zugriff via Webserver

Mit dem integrierten Webserver kann das Gerät über einen Webbrowser bedient und konfiguriert werden ( $\rightarrow \cong 89$ ). Die Verbindung erfolgt via Serviceschnittstelle (CDI-RJ45), Anschluss Signalübertragung EtherNet/IP (RJ45 Stecker) oder WLAN-Schnittstelle.

Der Webserver ist im Auslieferungszustand aktiviert. Über den Parameter **Webserver Funktionalität** kann der Webserver bei Bedarf (z.B. nach der Inbetriebnahme) deaktiviert werden.

Die Geräte- und Status-Informationen können auf der Login-Seite ausgeblendet werden. Dadurch wird ein unberechtigtes Auslesen der Informationen unterbunden.

Detaillierte Informationen zu den Parametern des Geräts: Dokument "Beschreibung Geräteparameter" → 🗎 238.

## 2.7.4 Zugriff via Serviceschnittstelle (CDI-RJ45)

Das Gerät kann über die Serviceschnittstelle (CDI-RJ45) mit einem Netzwerk verbunden werden. Aufgrund gerätespezifischer Funktionen ist ein sicherer Betrieb des Geräts in einem Netzwerk gewährleistet.

Es wird empfohlen die einschlägigen Industrienormen und Richtlinien anzuwenden, die von nationalen und internationalen Sicherheitsausschüssen verfasst wurden wie zum Beispiel IEC/ISA62443 oder IEEE. Hierzu zählen organisatorische Sicherheitsmaßnahmen wie

die Vergabe von Zutrittsberechtigungen und auch technische Maßnahmen wie zum Beispiel eine Netzwerksegmentierung.

Messumformer mit einer Ex de Zulassung dürfen nicht über die Serviceschnittstelle (CDI-RJ45) angeschlossen werden!

Bestellmerkmal "Zulassung Messumformer + Sensor", Optionen (Ex de): BA, BB, C1, C2, GA, GB, MA, MB, NA, NB

Das Gerät kann in eine Ringtopologie eingebunden werden. Die Einbindung erfolgt über den Anschluss für die Signalübertragung (Ausgang 1) und dem Anschluss an die Serviceschnittstelle (CDI-RJ45) → 🗎 65.

## 3 Produktbeschreibung

Die Messeinrichtung besteht aus einem Messumformer und einem Messaufnehmer. Messumformer und Messaufnehmer werden räumlich voneinander getrennt montiert. Sie sind über Verbindungskabel miteinander verbunden.

## 3.1 Produktaufbau

Zwei Geräteausführungen des Messumformers sind verfügbar.

## 3.1.1 Proline 500 – digital

Signalübertragung: Digital

Bestellmerkmal "Integrierte ISEM Elektronik", Option A "Sensor"

Für den Einsatz in Anwendungen, bei denen keine besonderen Anforderungen aufgrund der Umgebungs- oder Betriebsbedingungen gefordert sind.

Die Elektronik befindet sich im Messaufnehmer, dadurch besonders geeignet: Für einen problemlosen Austausch des Messumformers.

- Standardkabel als Verbindungskabel verwendbar.
- Gegen äußere EMV-Einflüsse störungsunempfindlich.

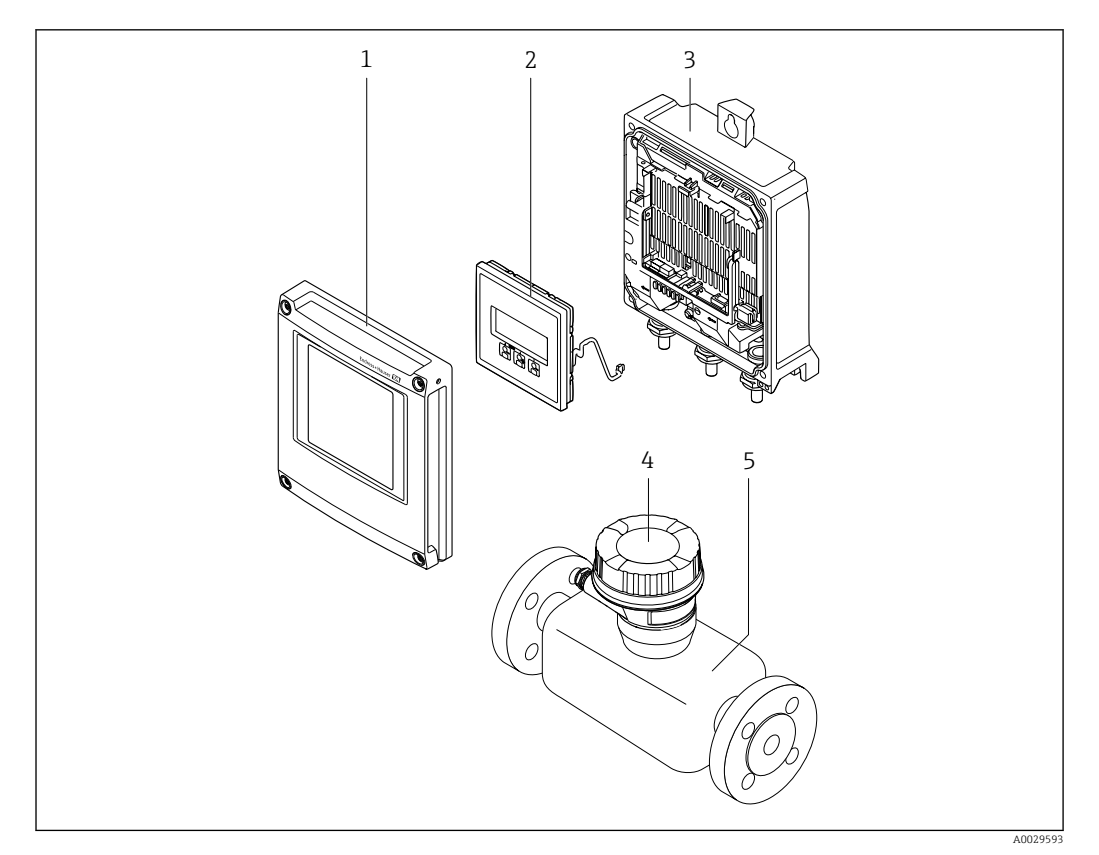

🖻 1 Wichtige Komponenten eines Messgeräts

- 1 Elektronikraumdeckel
- 2 Anzeigemodul
- 3 Messumformergehäuse
- 4 Anschlussgehäuse Messaufnehmer mit integrierter ISEM-Elektronik: Anschluss Verbindungskabel
- 5 Messaufnehmer

## 3.1.2 Proline 500

Signalübertragung: Analog

Bestellmerkmal "Integrierte ISEM Elektronik", Option B "Messumformer"

Für den Einsatz in Anwendungen, bei denen besondere Anforderungen aufgrund der Umgebungs- oder Betriebsbedingungen gefordert sind.

Die Elektronik befindet sich im Messumformer, dadurch besonders geeignet:

- Bei Montage des Messaufnehmers im Erdeinbau.
- Bei permanentem Einsatz des Messaufnehmers unter Wasser.

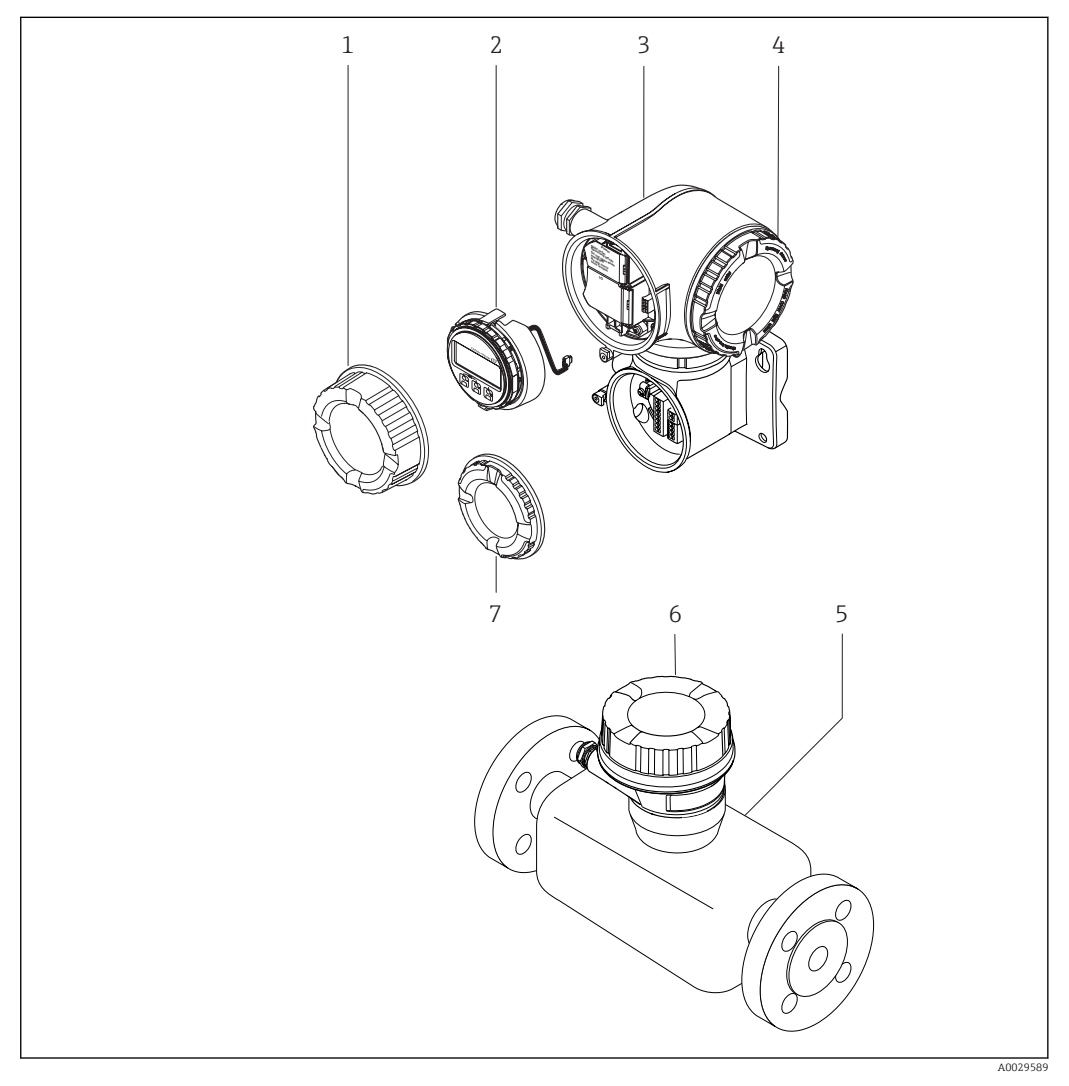

- Wichtige Komponenten eines Messgeräts
- 1 Anschlussraumdeckel
- 2 Anzeigemodul
- 3 Messumformergehäuse mit integrierter ISEM-Elektronik
- 4 Elektronikraumdeckel
- 5 Messaufnehmer
- 6 Anschlussgehäuse Messaufnehmer: Anschluss Verbindungskabel
- 7 Anschlussraumdeckel: Anschluss Verbindungskabel

## 4 Warenannahme und Produktidentifizierung

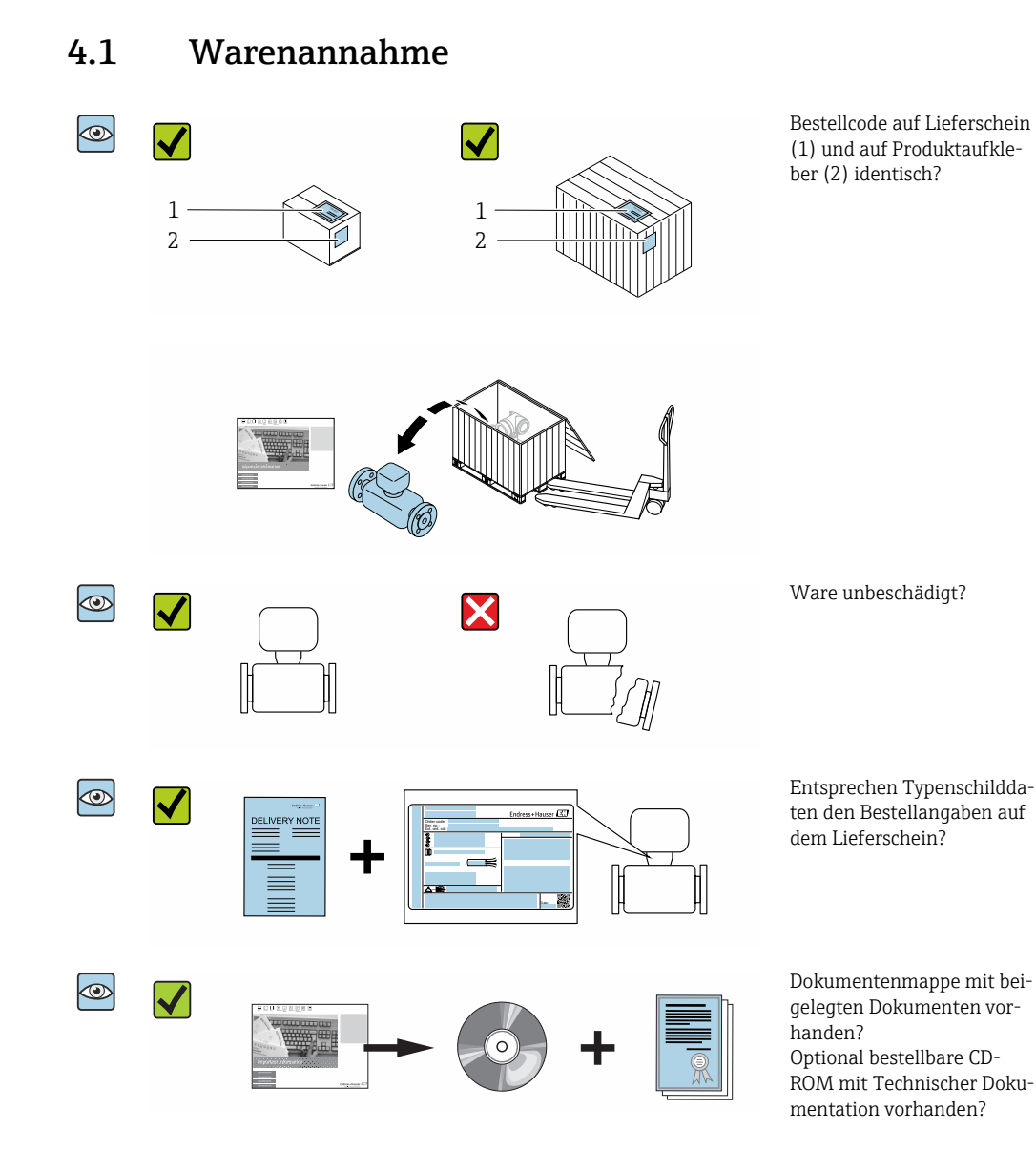

- Wenn eine der Bedingungen nicht erfüllt ist: Wenden Sie sich an Ihre Endress+Hauser Vertriebszentrale.

## 4.2 Produktidentifizierung

Folgende Möglichkeiten stehen zur Identifizierung des Geräts zur Verfügung:

- Typenschildangaben
- Bestellcode (Order code) mit Aufschlüsselung der Gerätemerkmale auf dem Lieferschein
- Seriennummer von Typenschildern in W@M Device Viewer eingeben (www.endress.com/deviceviewer): Alle Angaben zum Gerät werden angezeigt.
- Seriennummer von Typenschildern in die *Endress+Hauser Operations App* eingeben oder mit der *Endress+Hauser Operations App* den 2-D-Matrixcode (QR-Code) auf dem Typenschild scannen: Alle Angaben zum Gerät werden angezeigt.

Eine Übersicht zum Umfang der zugehörigen Technischen Dokumentation bieten:

- Der W@M Device Viewer: Seriennummer vom Typenschild eingeben (www.endress.com/deviceviewer)
- Die *Endress+Hauser Operations App*: Seriennummer vom Typenschild eingeben oder den 2-D-Matrixcode (QR-Code) auf dem Typenschild scannen.

## 4.2.1 Messumformer-Typenschild

#### Proline 500 – digital

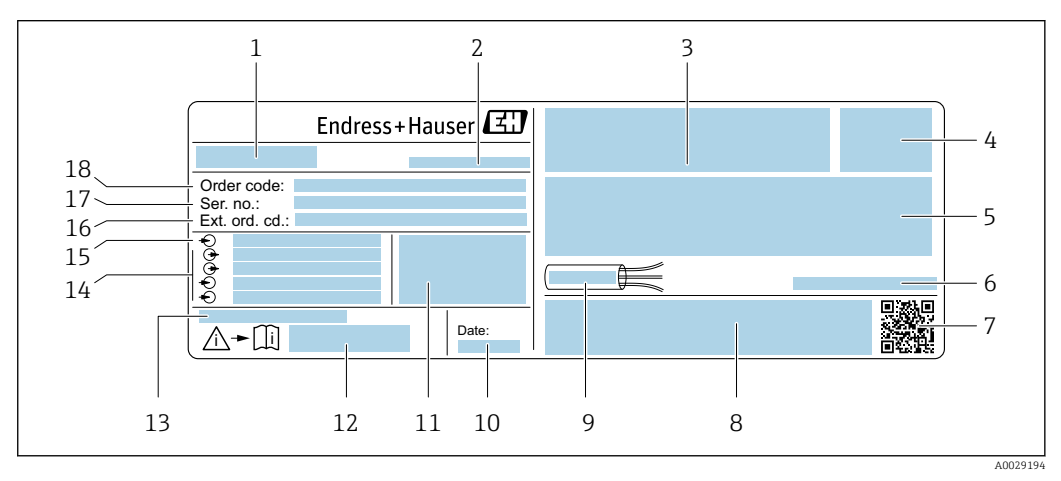

#### 🗷 3 Beispiel für ein Messumformer-Typenschild

- 1 Name des Messumformers
- 2 Herstellungsort
- 3 Raum für Zulassungen: Einsatz im explosionsgefährdeten Bereich
- 4 Schutzart
- 5 Elektrische Anschlussdaten: Verfügbare Ein- und Ausgänge
- 6 Zulässige Umgebungstemperatur  $(T_a)$
- 7 2-D-Matrixcode
- 8 Raum für Zulassungen und Zertifikate: z.B. CE-Zeichen, C-Tick
- 9 Zulässiger Temperaturbereich für Kabel
- 10 Herstellungsdatum: Jahr-Monat
- 11 Firmware-Version (FW) und Geräterevision (Dev.Rev.) ab Werk
- $12 \quad Dokument nummer \ sicher heitsrelevanter \ Zusatz dokument ation$
- 13 Raum für Zusatzinformationen bei Sonderprodukten
- 14 Verfügbare Ein- und Ausgänge Versorgungsspannung
- 15 Elektrische Anschlussdaten: Versorgungsspannung
- 16 Erweiterter Bestellcode (Ext. ord. cd.)
- 17 Seriennummer (Ser. no.)
- 18 Bestellcode (Order code)

### Proline 500

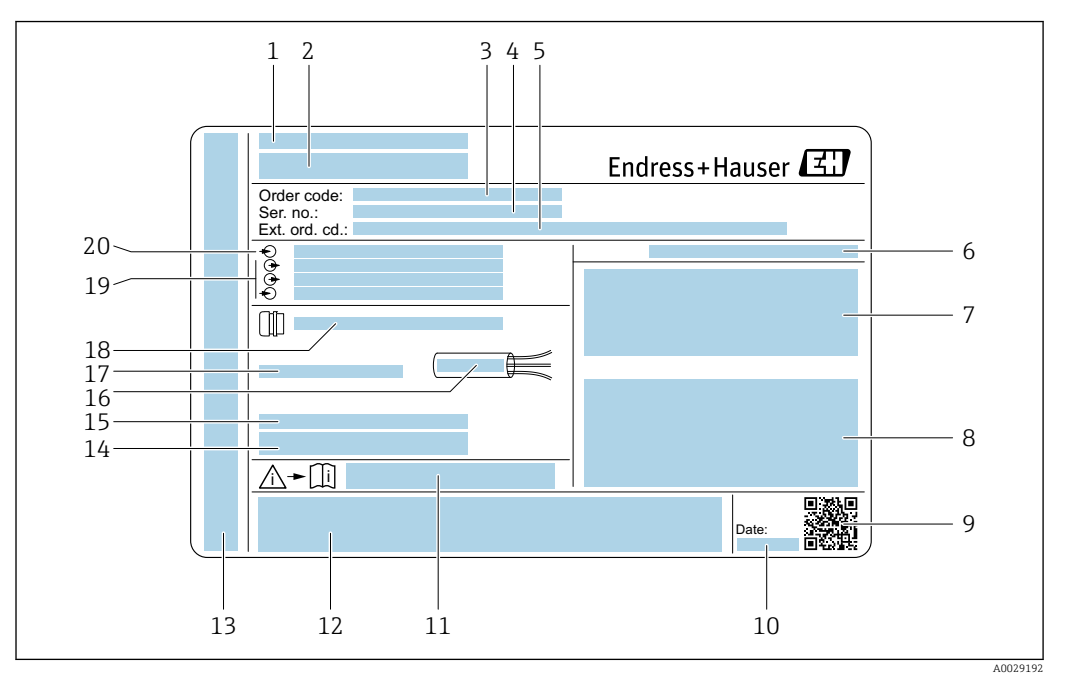

#### Beispiel für ein Messumformer-Typenschild

- 1 Herstellungsort
- 2 Name des Messumformers
- 3 Bestellcode (Order code)
- 4 Seriennummer (Ser. no.)
- 5 Erweiterter Bestellcode (Ext. ord. cd.)
- 6 Schutzart
- 7 Raum für Zulassungen: Einsatz im explosionsgefährdeten Bereich
- 8 Elektrische Anschlussdaten: Verfügbare Ein- und Ausgänge
- 9 2-D-Matrixcode
- 10 Herstellungsdatum: Jahr-Monat
- 11 Dokumentnummer sicherheitsrelevanter Zusatzdokumentation
- 12 Raum für Zulassungen und Zertifikate: z.B. CE-Zeichen, C-Tick
- 13 Raum für Schutzart des Anschluss- und Elektronikraums bei Einsatz im explosionsgefährdeten Bereich
- 14 Firmware-Version (FW) und Geräterevision (Dev.Rev.) ab Werk
- 15 Raum für Zusatzinformationen bei Sonderprodukten
- 16 Zulässiger Temperaturbereich für Kabel
- 17 Zulässige Umgebungstemperatur  $(T_a)$
- 18 Informationen zur Kabelverschraubung
- 19 Verfügbare Ein- und Ausgänge Versorgungsspannung
- 20 Elektrische Anschlussdaten: Versorgungsspannung

## 4.2.2 Messaufnehmer-Typenschild

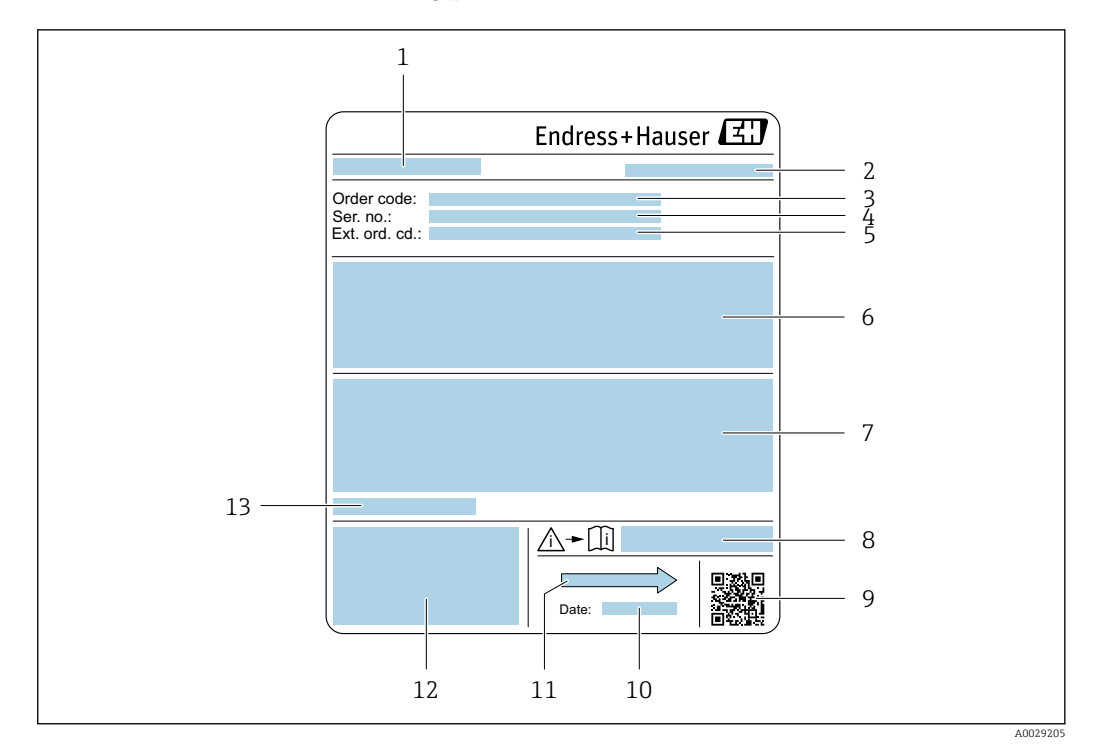

- 🖻 5 🛛 Beispiel für Messaufnehmer-Typenschild
- 1 Name des Messaufnehmers
- 2 Herstellungsort
- 3 Bestellcode (Order code)
- 4 Seriennummer (Ser. no.)
- 5 Erweiterter Bestellcode (Ext. ord. cd.)  $\rightarrow \cong 19$
- 6 Durchfluss; Nennweite des Messaufnehmers; Druckstufe; Nominaldruck; Systemdruck; Messstoff-Temperaturbereich; Werkstoff von Messrohrauskleidung und Elektroden
- 7 Zulassungsinformationen zu Explosionsschutz, Druckgeräterichtlinie und Schutzart
- 8 Dokumentnummer sicherheitsrelevanter Zusatzdokumentation
- 9 2-D-Matrixcode
- 10 Herstellungsdatum: Jahr-Monat
- 11 Durchflussrichtung
- 12 CE-Zeichen, C-Tick
- *13 Zulässige Umgebungstemperatur (T<sub>a</sub>)*

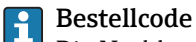

Die Nachbestellung des Messgeräts erfolgt über den Bestellcode (Order code).

### Erweiterter Bestellcode

- Gerätetyp (Produktwurzel) und Grundspezifikationen (Muss-Merkmale) werden immer aufgeführt.
- Von den optionalen Spezifikationen (Kann-Merkmale) werden nur die sicherheitsund zulassungsrelevanten Spezifikationen aufgeführt (z.B. LA). Wurden noch andere optionale Spezifikationen bestellt, werden diese gemeinsam durch das Platzhaltersymbol # dargestellt (z.B. #LA#).
- Enthalten die bestellten optionalen Spezifikationen keine sicherheits- und zulassungsrelevanten Spezifikationen, werden sie durch das Platzhaltersymbol + dargestellt (z.B. XXXXXX-AACCCAAD2S1+).

| Symbol | Bedeutung                                                                                                    |
|--------|----------------------------------------------------------------------------------------------------|
| Δ      | <b>WARNUNG!</b><br>Dieser Hinweis macht auf eine gefährliche Situation aufmerksam, die, wenn sie nicht vermieden wird, zu Tod oder schwerer Körperverletzung führen kann. |
| Ĩ      | Verweis auf Dokumentation<br>Verweist auf die entsprechende Dokumentation zum Gerät.                                                                                      |
|        | Schutzleiteranschluss<br>Eine Klemme, die geerdet werden muss, bevor andere Anschlüsse hergestellt werden dürfen.                                                         |

## 4.2.3 Symbole auf Messgerät

## 5 Lagerung und Transport

## 5.1 Lagerbedingungen

Folgende Hinweise bei der Lagerung beachten:

- Um Stoßsicherheit zu gewährleisten, in Originalverpackung lagern.
- Auf Prozessanschlüsse montierte Schutzscheiben oder Schutzkappen nicht entfernen. Sie verhindern mechanische Beschädigungen an den Dichtflächen sowie Verschmutzungen im Messrohr.
- Vor Sonneneinstrahlung schützen, um unzulässig hohe Oberflächentemperaturen zu vermeiden.
- ► Lagerplatz wählen, an dem eine Betauung des Messgerätes ausgeschlossen ist, da Pilzund Bakterienbefall die Auskleidung beschädigen kann.
- ► Trocken und staubfrei lagern.
- ▶ Nicht im Freien aufbewahren.

Lagerungstemperatur  $\rightarrow \cong 218$ 

## 5.2 Produkt transportieren

Messgerät in Originalverpackung zur Messstelle transportieren.

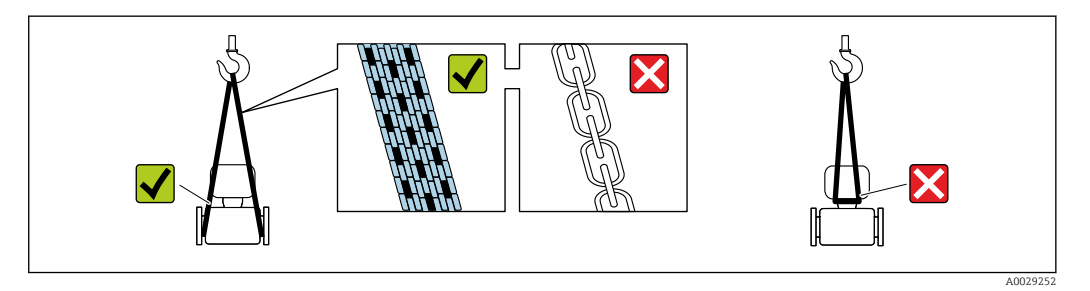

Auf Prozessanschlüssen montierte Schutzscheiben oder -kappen nicht entfernen. Sie verhindern mechanische Beschädigungen an den Dichtflächen sowie Verschmutzungen im Messrohr.

## 5.2.1 Messgeräte ohne Hebeösen

## **WARNUNG**

Schwerpunkt des Messgeräts liegt über den Aufhängepunkten der Tragriemen Verletzungsgefahr durch abrutschendes Messgerät!

- Messgerät vor Drehen oder Abrutschen sichern.
- Gewichtsangabe auf der Verpackung beachten (Aufkleber).

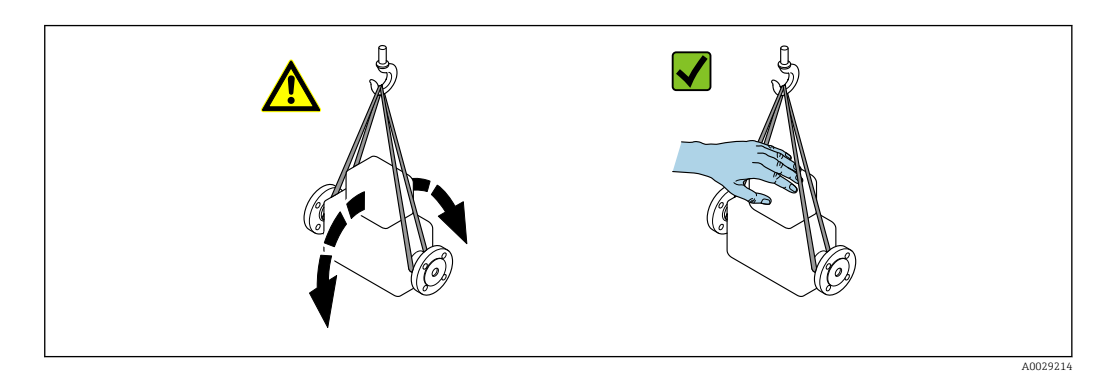

## 5.2.2 Messgeräte mit Hebeösen

## **A** VORSICHT

### Spezielle Transporthinweise für Geräte mit Hebeösen

- ► Für den Transport ausschließlich die am Gerät oder an den Flanschen angebrachten Hebeösen verwenden.
- > Das Gerät muss immer an mindestens zwei Hebeösen befestigt werden.

## 5.2.3 Transport mit einem Gabelstapler

Beim Transport in einer Holzkiste erlaubt die Bodenstruktur, dass die Holzkiste längs- oder beidseitig durch einen Gabelstapler angehoben werden kann.

## **A** VORSICHT

### Gefahr von Beschädigung der Magnetspule

- Beim Transport mit Gabelstaplern den Messaufnehmer nicht am Mantelblech anheben.
- Ansonsten wird das Mantelblech eingedrückt und die innenliegenden Magnetspulen beschädigt.

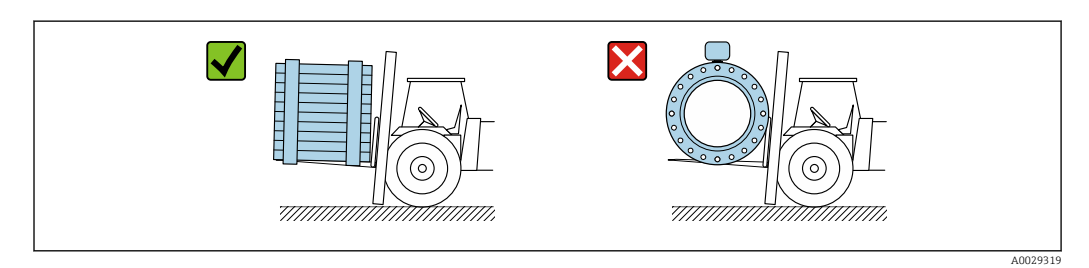

## 5.3 Verpackungsentsorgung

Alle Verpackungsmaterialien sind umweltverträglich und 100 % recyclebar:

- Umverpackung des Geräts
  - Stretchfolie aus Polymer entsprechend der EU Richtlinie 2002/95/EC (RoHS)
- Verpackung
  - Holzkiste gemäß Standard ISPM 15 behandelt, Bestätigung durch angebrachtes IPPC-Logo
  - Karton gemäß europäischer Verpackungsrichtlinie 94/62EG, Bestätigung der Recyclebarkeit durch angebrachtes Resy-Symbol
- Träger- und Befestigungsmaterial
- Kunststoff-Einwegpalette
- Kunststoffbänder
- Kunststoff-Klebestreifen
- Auffüllmaterial Papierpolster

## 6 Montage

## 6.1 Montagebedingungen

## 6.1.1 Montageposition

### Montageort

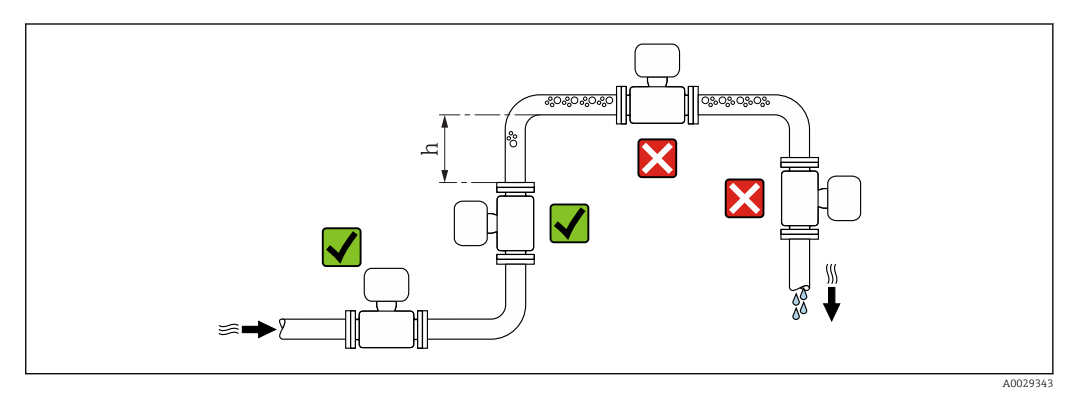

Den Einbau des Messaufnehmers in eine Steigleitung bevorzugen. Dabei auf einen ausreichenden Abstand zum nächsten Rohrbogen achten:  $h \ge 2 \times DN$ .

Abstand  $h \ge 2 \times DN$  nicht notwendig bei Bestellmerkmal "Bauart", Option C, H, I.

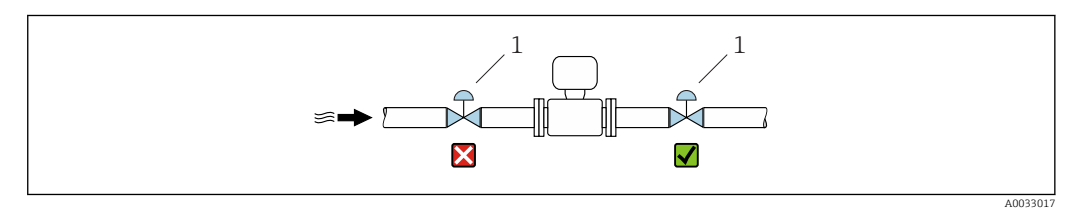

*E* 6 Einbau des Messaufnehmers nach einem Regelventil nicht empfohlen

1 Regelventil

#### Bei Fallleitung

Bei Fallleitungen mit einer Länge  $h \ge 5 \text{ m}$  (16,4 ft): Nach dem Messaufnehmer ein Siphon mit einem Belüftungsventil vorsehen. Dadurch wird die Gefahr eines Unterdruckes vermieden und somit mögliche Schäden am Messrohr. Diese Maßnahme verhindert zudem ein Abreißen des Flüssigkeitsstroms in der Rohrleitung.

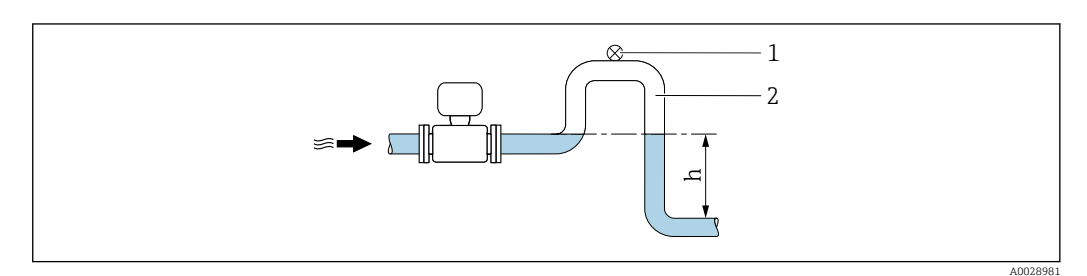

🖻 7 Einbau in eine Fallleitung

- 1 Belüftungsventil
- 2 Rohrleitungssiphon
- h Länge der Fallleitung

### Bei teilgefülltem Rohr

Bei teilgefüllter Rohrleitung mit Gefälle: Dükerähnliche Einbauweise vorsehen.

The Keine Einlaufstrecken notwendig bei Bestellmerkmal "Bauart", Option C, H, I

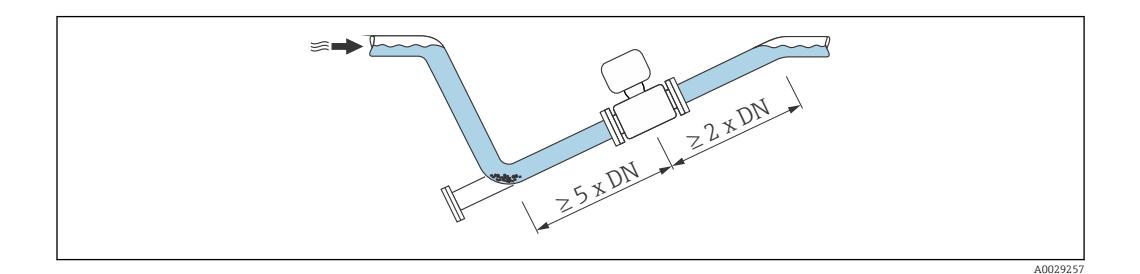

### Bei hohem Eigengewicht $DN \ge 350$ (14")

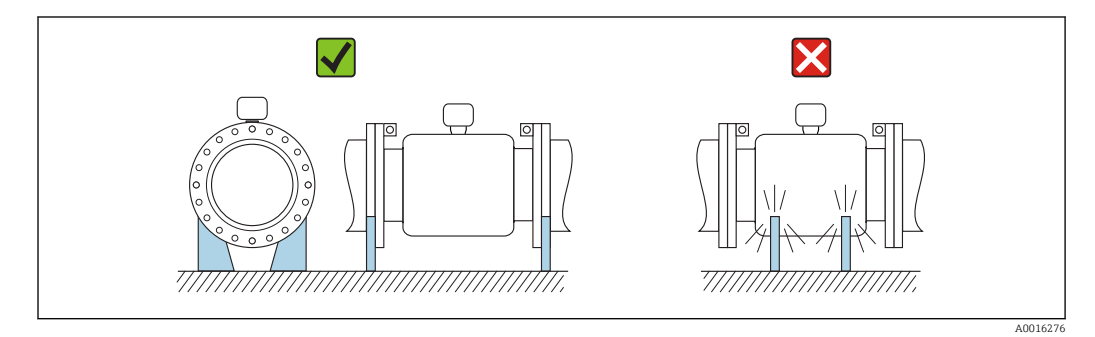

### Einbaulage

Die Pfeilrichtung auf dem Messaufnehmer-Typenschild hilft, den Messaufnehmer entsprechend der Durchflussrichtung einzubauen (Fließrichtung des Messstoffs durch die Rohrleitung).

|   | Einbaulag                                         | e        | Empfehlung                              |
|---|---------------------------------------------------|----------|-----------------------------------------|
| A | Vertikale Einbaulage                              |          |                                         |
| В | Horizontale Einbaulage Messumfor-<br>mer oben     |          | <b>V V</b> <sup>1)</sup>                |
| C | Horizontale Einbaulage Messumfor-<br>mer unten    |          | ✓ ✓ <sup>2) 3)</sup><br>▼ <sup>4)</sup> |
| D | Horizontale Einbaulage Messumfor-<br>mer seitlich | A0015592 | ×                                       |

- 1) Anwendungen mit tiefen Prozesstemperaturen können die Umgebungstemperatur senken. Um die minimale Umgebungstemperatur für den Messumformer einzuhalten, wird diese Einbaulage empfohlen.
- 2) Anwendungen mit hohen Prozesstemperaturen können die Umgebungstemperatur erhöhen. Um die maximale Umgebungstemperatur für den Messumformer einzuhalten, wird diese Einbaulage empfohlen.
- 3) Um eine Überhitzung der Elektronik bei starker Erwärmung (z.B. CIP- oder SIP-Reinigungsprozess) zu vermeiden, das Messgerät mit dem Messumformerteil nach unten gerichtet einbauen.
- 4) Bei eingeschalteter Leerrohrüberwachung: Leerrohrüberwachung funktioniert nur, wenn das Messumformergehäuse nach oben gerichtet ist.

#### Horizontal

- Die Messelektrodenachse sollte vorzugsweise waagerecht liegen. Dadurch wird eine kurzzeitige Isolierung der Messelektroden infolge mitgeführter Luftblasen vermieden.
- Die Leerrohrüberwachung funktioniert nur, wenn das Messumformergehäuse nach oben gerichtet ist. Ansonsten ist nicht gewährleistet, dass die Leerrohrüberwachung bei teilgefülltem oder leerem Messrohr wirklich anspricht.

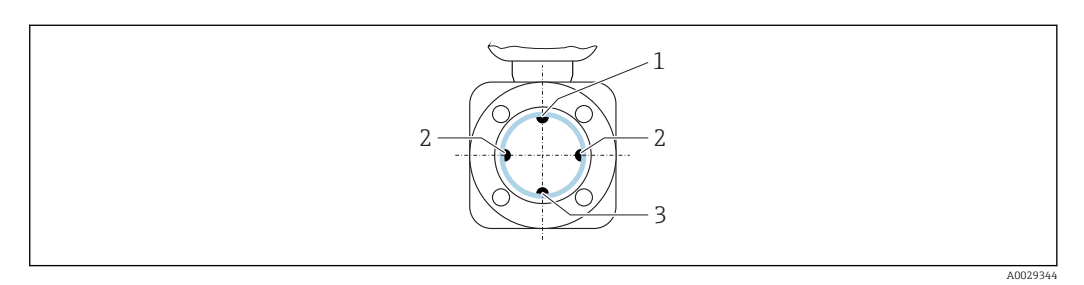

- 1 MSÜ-Elektrode für die Leerrohrüberwachung
- 2 Messelektroden für die Signalerfassung
- 3 Bezugselektrode für den Potenzialausgleich

#### Ein- und Auslaufstrecken

Den Messaufnehmer nach Möglichkeit vor Armaturen wie Ventilen, T-Stücken oder Krümmern montieren.

Zur Einhaltung der Messgenauigkeitsspezifikationen folgende Ein- und Auslaufstrecken beachten:

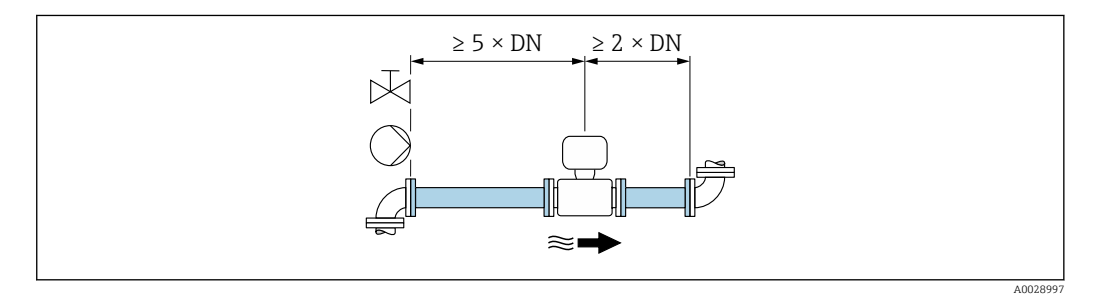

Für Messaufnehmer mit Bestellmerkmal "Bauart", Option C, H, I sind keine Ein-/Auslaufstrecken zu beachten.

#### Einbaumaße

Angaben zu den Abmessungen und Einbaulängen des Geräts: Dokument "Technische Information", Kapitel "Konstruktiver Aufbau" .

## 6.1.2 Anforderungen aus Umgebung und Prozess

#### Umgebungstemperaturbereich

| Messumformer    | <ul> <li>Standard: -40 +60 °C (-40 +140 °F)</li> <li>Optional: -50 +60 °C (-58 +140 °F) (Bestellmerkmal "Test, Zeugnis", Option JN "Umgebungstemperatur Messumformer -50 °C (-58 °F)")</li> </ul> |
|-----------------|----------------------------------------------------------------------------------------------------|
| Vor-Ort-Anzeige | –20 +60 °C (–4 +140 °F), außerhalb des Temperaturbereichs kann<br>die Ablesbarkeit der Vor-Ort-Anzeige beeinträchtigt sein.                                                                       |

| Messaufnehmer       | <ul> <li>Werkstoff Prozessanschluss, Kohlenstoffstahl:<br/>-10 +60 °C (+14 +140 °F)</li> <li>Werkstoff Prozessanschluss, Rostfreier Stahl:<br/>-40 +60 °C (-40 +140 °F)</li> </ul> |
|---------------------|----------------------------------------------------------------------------------------------------|
| Messrohrauskleidung | Den zulässigen Temperaturbereich der Messrohrauskleidung nicht über-<br>oder unterschreiten .                                                                                      |

Bei Betrieb im Freien:

- Messgerät an einer schattigen Stelle montieren.
- Direkte Sonneinstrahlung vermeiden, besonders in wärmeren Klimaregionen.
- Starke Bewitterung vermeiden.

#### Systemdruck

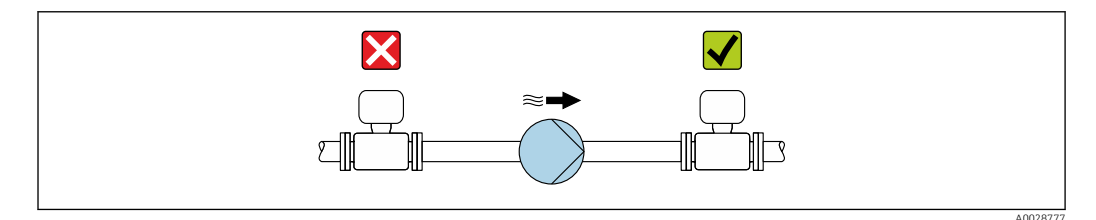

Um die Gefahr eines Unterdrucks zu vermeiden und somit mögliche Schäden an der Messrohrauskleidung, Messaufnehmer nicht auf der ansaugenden Seite von Pumpen einbauen.

Zusätzlich beim Einsatz von Kolben-, Kolbenmembran- oder Schlauchpumpen: Pulsationsdämpfer einsetzen.

- Angaben zur Unterdruckfestigkeit der Messrohrauskleidung → 
  <sup>△</sup> 220
  - Angaben zur Stoßfestigkeit des Messsystems
  - Angaben zur Vibrationsfestigkeit des Messsystems

#### Vibrationen

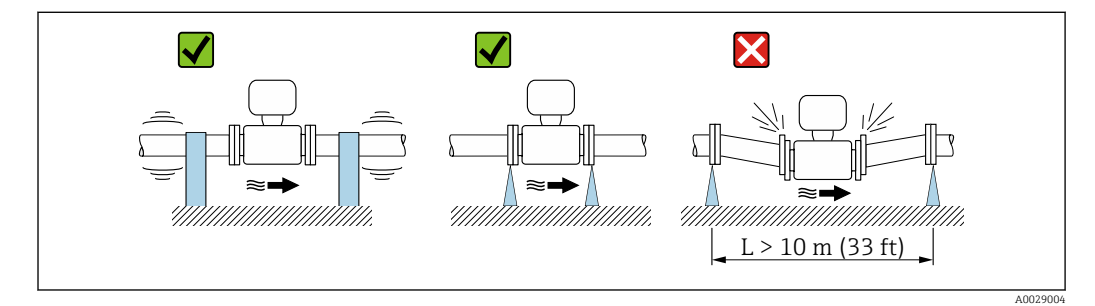

🗷 8 Maßnahmen zur Vermeidung von Gerätevibrationen

Bei sehr starken Vibrationen müssen Rohrleitung und Messaufnehmer abgestützt und fixiert werden.

Auch empfiehlt sich eine getrennte Montage von Messaufnehmer und Messumformer.

Angaben zur Stoßfestigkeit des Messsystems

Angaben zur Vibrationsfestigkeit des Messsystems

#### Anpassungsstücke

Der Messaufnehmer kann mit Hilfe entsprechender Anpassungsstücke nach DIN EN 545 (Doppelflansch-Übergangsstücke) auch in eine Rohrleitung größerer Nennweite eingebaut werden. Die dadurch erreichte Erhöhung der Strömungsgeschwindigkeit verbessert bei sehr langsam fließendem Messstoff die Messgenauigkeit. Das abgebildete Nomogramm dient zur Ermittlung des verursachten Druckabfalls durch Konfusoren und Diffusoren.

Das Nomogramm gilt nur für Flüssigkeiten mit wasserähnlicher Viskosität.

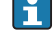

1. Durchmesserverhältnis d/D ermitteln.

2. Druckverlust in Abhängigkeit von der Strömungsgeschwindigkeit (nach der Einschnürung) und dem d/D-Verhältnis aus dem Nomogramm ablesen.

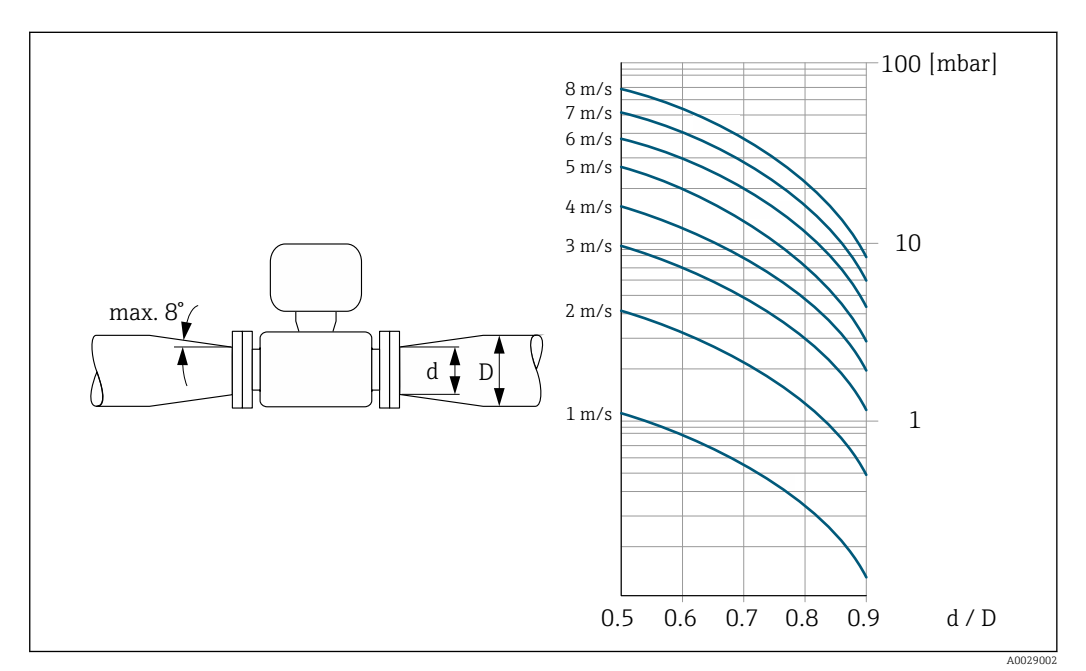

## 6.1.3 Spezielle Montagehinweise

### Wetterschutzhaube

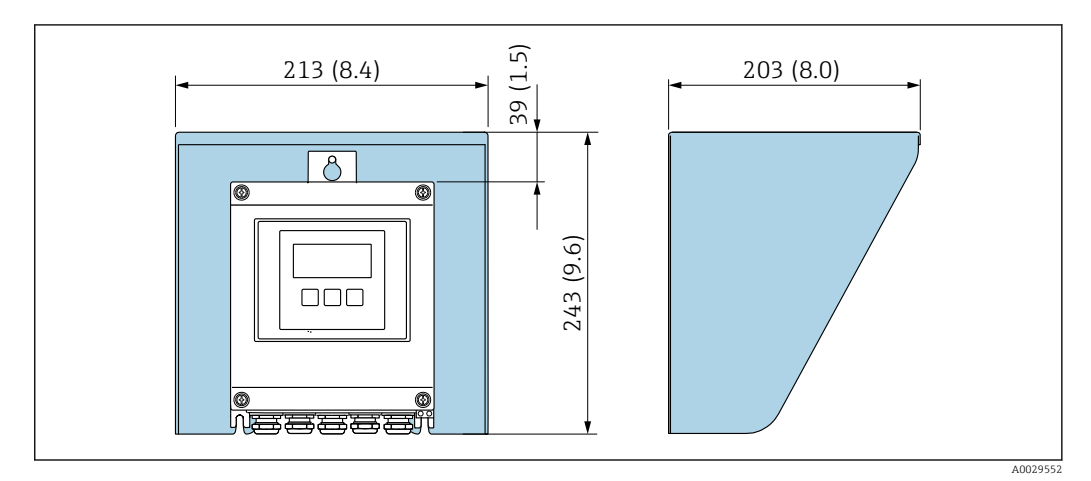

🕑 9 Wetterschutzhaube Proline 500 – digital

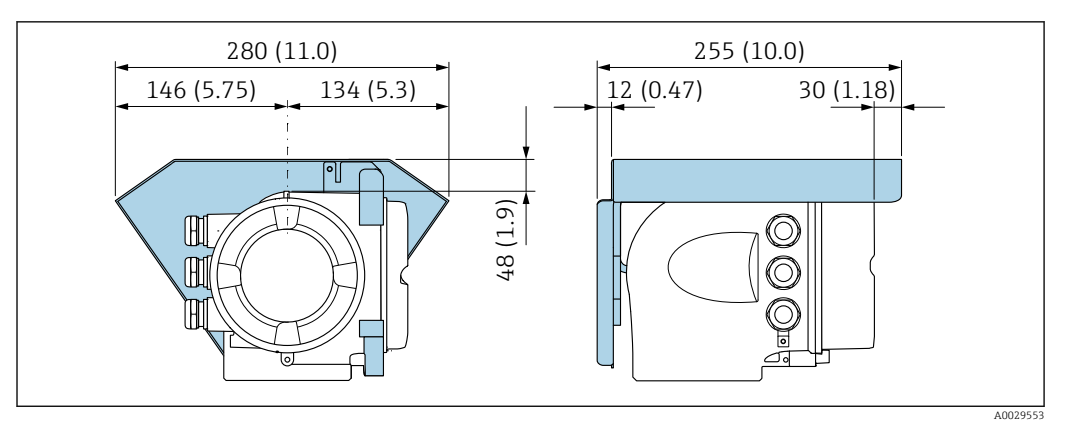

🗷 10 Wetterschutzhaube Proline 500

#### Permanenter Einsatz unter Wasser

Für den permanenten Einsatz unter Wasser  $\leq 3 \text{ m}$  (10 ft) oder in Ausnahmefällen für den Einsatz bis zu 48 h bei  $\leq 10 \text{ m}$  (30 ft) ist eine vollverschweißte Getrenntausführung in IP68 optional erhältlich. Das Messgerät erfüllt Korrosivitätskategorien C5-M und Im1/Im2/Im3. Die vollverschweißte Bauweise sowie das Dichtungssystem des Anschlussraums gewährleisten, dass keine Feuchtigkeit in das Messgerät eindringt.

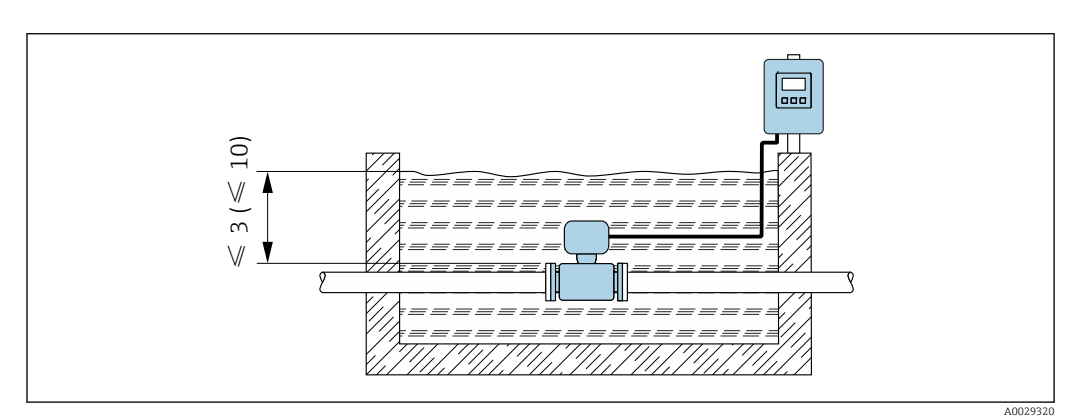

■ 11 Maßeinheit in m(ft)

Detaillierte Angaben zum Austausch Kabelverschraubung Anschlussgehäuse: Kurzanleitung Messumformer.

### Einsatz im Erdeinbau

Für Einsatz im Erdeinbau ist eine Getrenntausführung in IP68 optional erhältlich. Das Messgerät erfüllt den zertifizierten Korrosionsschutz Im1/Im2/Im3 gemäß EN ISO 12944. Es kann ohne zusätzliche Vorkehrungen am Messgerät direkt im Erdreich eingesetzt werden. Die Montage erfogt dabei gemäß den regional üblichen Einbauvorschriften (z.B. EN DIN 1610).

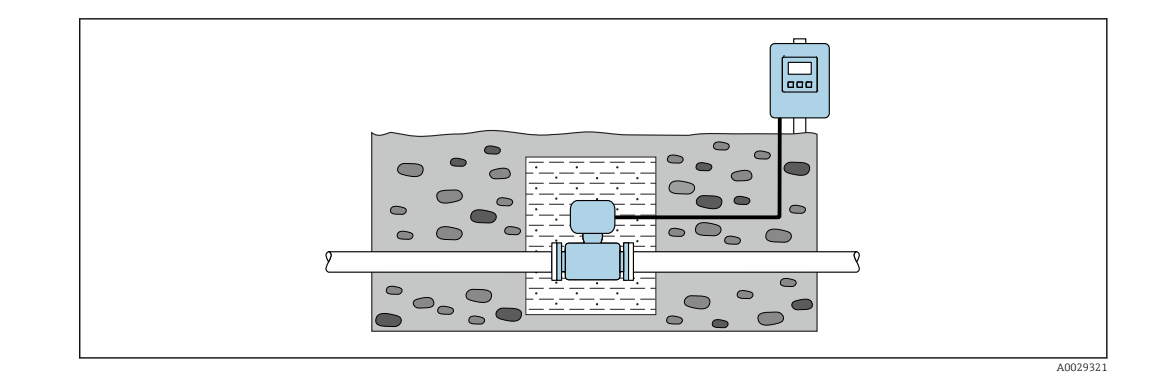

## 6.2 Messgerät montieren

## 6.2.1 Benötigtes Werkzeug

### Für Messumformer

Für die Pfostenmontage:

- Messumformer Proline 500 digital
  - Gabelschlüssel SW 10
  - Torxschraubendreher TX 25
- Messumformer Proline 500 Gabelschlüssel SW 13

Für die Wandmontage: Bohrmaschine mit Bohrer Ø 6,0 mm

#### Für Messaufnehmer

Für Flansche und andere Prozessanschlüsse: Entsprechendes Montagewerkzeug

## 6.2.2 Messgerät vorbereiten

- 1. Sämtliche Reste der Transportverpackung entfernen.
- 2. Vorhandene Schutzscheiben oder Schutzkappen vom Messaufnehmer entfernen.
- 3. Aufkleber auf dem Elektronikraumdeckel entfernen.

### 6.2.3 Messaufnehmer montieren

#### **WARNUNG**

#### Gefahr durch mangelnde Prozessdichtheit!

- Darauf achten, dass der Innendurchmesser der Dichtungen gleich oder größer ist als derjenige von Prozessanschluss und Rohrleitung.
- ▶ Darauf achten, dass die Dichtungen unbeschädigt und sauber sind.
- Dichtungen korrekt befestigen.

1. Sicherstellen, dass die Pfeilrichtung auf dem Messaufnehmer mit der Durchflussrichtung des Messstoffs übereinstimmt.

- 2. Um die Einhaltung der Gerätespezifikation sicherzustellen: Messgerät zwischen die Rohrleitungsflansche zentriert in die Messstrecke einbauen.
- 3. Bei Verwendung von Erdungsscheiben: Beiliegende Einbauanleitung beachten.
- 4. Erforderliche Schrauben-Anziehdrehmomente beachten  $\rightarrow \square$  30.

5. Messgerät so einbauen oder Messumformergehäuse drehen, dass die Kabeleinführungen nicht nach oben weisen.

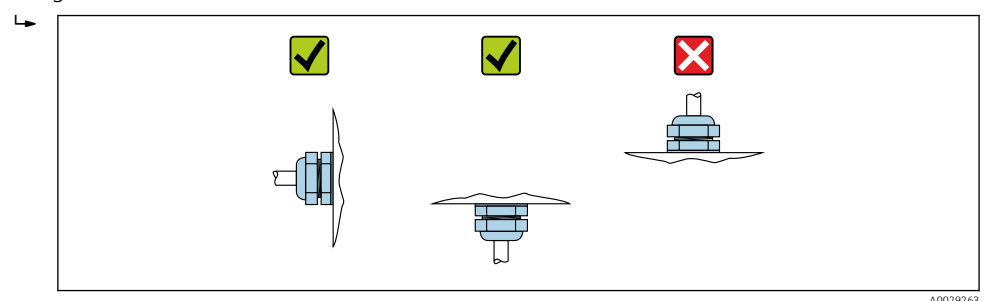

### Dichtungen montieren

#### **A** VORSICHT

**Bildung einer elektrisch leitenden Schicht auf der Messrohr-Innenseite möglich!** Kurzschlussgefahr des Messsignals.

▶ Keine elektrisch leitenden Dichtungsmassen wie Graphit verwenden.

Bei der Montage von Dichtungen folgende Punkte beachten:

- 1. Montierte Dichtungen nicht in den Rohrleitungsquerschnitt hineinragen lassen.
- 2. Bei Verwendung von DIN-Flanschen: Nur Dichtungen nach DIN EN 1514-1 verwenden.
- 3. Bei Messrohrauskleidung "Hartgummi": Zusätzliche Dichtungen **immer** erforderlich.
- 4. Bei Messrohrauskleidung "Polyurethan": Grundsätzlich **keine** zusätzlichen Dichtungen erforderlich.

### Erdungskabel/Erdungsscheiben montieren

Informationen zum Potenzialausgleich und detaillierte Montagehinweise für den Einsatz von Erdungskabeln/Erdungsscheiben beachten  $\rightarrow \cong 65$ .

#### Schrauben-Anziehdrehmomente

Folgende Punkte beachten:

- Aufgeführte Schrauben-Anziehdrehmomente gelten nur für geschmierte Gewinde und für Rohrleitungen, die frei von Zugspannungen sind.
- Schrauben gleichmäßig über Kreuz anziehen.
- Zu fest angezogene Schrauben deformieren die Dichtfläche oder verletzen die Dichtung.

🖪 Nominale Schrauben-Anziehdrehmomente → 🗎 35

Maximale Schrauben-Anziehdrehmomente

Maximale Schrauben-Anziehdrehmomente für EN 1092-1 (DIN 2501)

| Nennweite        |       | Druckstufe | Schrauben | Flanschb-<br>lattdicke | Max. Schrauben-Anziehdrehmome<br>[Nm] |     |      |  |
|------------------|-------|------------|-----------|------------------------|---------------------------------------|-----|------|--|
| [mm]             | [in]  | [bar]      | [mm]      | [mm]                   | HG                                    | PUR | PTFE |  |
| 25               | 1     | PN 40      | 4 × M12   | 18                     | -                                     | 15  | 26   |  |
| 32               | -     | PN 40      | 4 × M16   | 18                     | -                                     | 24  | 41   |  |
| 40               | 1 1⁄2 | PN 40      | 4 × M16   | 18                     | -                                     | 31  | 52   |  |
| 50               | 2     | PN 40      | 4 × M16   | 20                     | 48                                    | 40  | 65   |  |
| 65 <sup>1)</sup> | -     | PN 16      | 8 × M16   | 18                     | 32                                    | 27  | 44   |  |
| 65               | -     | PN 40      | 8 × M16   | 22                     | 32                                    | 27  | 44   |  |

| Nenn | weite | Druckstufe | Schrauben | Flanschb-<br>lattdicke | Max. Schrauben-Anziehdrehmomer<br>[Nm] |     | ldrehmoment |
|------|-------|------------|-----------|------------------------|----------------------------------------|-----|-------------|
| [mm] | [in]  | [bar]      | [mm]      | [mm]                   | HG                                     | PUR | PTFE        |
| 80   | 3     | PN 16      | 8 × M16   | 20                     | 40                                     | 34  | 53          |
|      |       | PN 40      | 8 × M16   | 24                     | 40                                     | 34  | 53          |
| 100  | 4     | PN 16      | 8 × M16   | 20                     | 43                                     | 36  | 57          |
|      |       | PN 40      | 8 × M20   | 24                     | 59                                     | 50  | 79          |
| 125  | -     | PN 16      | 8 × M16   | 22                     | 56                                     | 48  | 75          |
|      |       | PN 40      | 8 × M24   | 26                     | 83                                     | 71  | 112         |
| 150  | 6     | PN 16      | 8 × M20   | 22                     | 74                                     | 63  | 99          |
|      |       | PN 40      | 8 × M24   | 28                     | 104                                    | 88  | 137         |
| 200  | 8     | PN 10      | 8 × M20   | 24                     | 106                                    | 91  | 141         |
|      |       | PN 16      | 12 × M20  | 24                     | 70                                     | 61  | 94          |
|      |       | PN 25      | 12 × M24  | 30                     | 104                                    | 92  | 139         |
| 250  | 10    | PN 10      | 12 × M20  | 26                     | 82                                     | 71  | 110         |
|      |       | PN 16      | 12 × M24  | 26                     | 98                                     | 85  | 132         |
|      |       | PN 25      | 12 × M27  | 32                     | 150                                    | 134 | 201         |
| 300  | 12    | PN 10      | 12 × M20  | 26                     | 94                                     | 81  | 126         |
|      |       | PN 16      | 12 × M24  | 28                     | 134                                    | 118 | 179         |
|      |       | PN 25      | 16 × M27  | 34                     | 153                                    | 138 | 204         |
| 350  | 14    | PN 6       | 12 × M20  | 22                     | 111                                    | 120 | -           |
|      |       | PN 10      | 16 × M20  | 26                     | 112                                    | 118 | -           |
|      |       | PN 16      | 16 × M24  | 30                     | 152                                    | 165 | -           |
|      |       | PN 25      | 16 × M30  | 38                     | 227                                    | 252 | _           |
| 400  | 16    | PN 6       | 16 × M20  | 22                     | 90                                     | 98  | -           |
|      |       | PN 10      | 16 × M24  | 26                     | 151                                    | 167 | -           |
|      |       | PN 16      | 16 × M27  | 32                     | 193                                    | 215 | -           |
|      |       | PN 25      | 16 × M33  | 40                     | 289                                    | 326 | -           |
| 450  | 18    | PN 6       | 16 × M20  | 22                     | 112                                    | 126 | -           |
|      |       | PN 10      | 20 × M24  | 28                     | 153                                    | 133 | -           |
|      |       | PN 16      | 20 × M27  | 40                     | 198                                    | 196 | -           |
|      |       | PN 25      | 20 × M33  | 46                     | 256                                    | 253 | -           |
| 500  | 20    | PN 6       | 20 × M20  | 24                     | 119                                    | 123 | -           |
|      |       | PN 10      | 20 × M24  | 28                     | 155                                    | 171 | -           |
|      |       | PN 16      | 20 × M30  | 34                     | 275                                    | 300 | -           |
|      |       | PN 25      | 20 × M33  | 48                     | 317                                    | 360 | -           |
| 600  | 24    | PN 6       | 20 × M24  | 30                     | 139                                    | 147 | -           |
|      |       | PN 10      | 20 × M27  | 28                     | 206                                    | 219 | -           |
| 600  | 24    | PN 16      | 20 × M33  | 36                     | 415                                    | 443 | -           |
| 600  | 24    | PN 25      | 20 × M36  | 58                     | 431                                    | 516 | _           |
| 700  | 28    | PN 6       | 24 × M24  | 24                     | 148                                    | 139 | -           |
|      |       | PN 10      | 24 × M27  | 30                     | 246                                    | 246 | -           |
|      |       | PN 16      | 24 × M33  | 36                     | 278                                    | 318 | -           |
|      |       | PN 25      | 24 × M39  | 46                     | 449                                    | 507 | -           |

| Nennweite |      | Druckstufe | Schrauben | Flanschb-<br>lattdicke | Max. Schrauben-Anziehdrehmoment<br>[Nm] |     |      |
|-----------|------|------------|-----------|------------------------|-----------------------------------------|-----|------|
| [mm]      | [in] | [bar]      | [mm]      | [mm]                   | HG                                      | PUR | PTFE |
| 800       | 32   | PN 6       | 24 × M27  | 24                     | 206                                     | 182 | -    |
|           |      | PN 10      | 24 × M30  | 32                     | 331                                     | 316 | -    |
|           |      | PN 16      | 24 × M36  | 38                     | 369                                     | 385 | -    |
|           |      | PN 25      | 24 × M45  | 50                     | 664                                     | 721 | -    |
| 900       | 36   | PN 6       | 24 × M27  | 26                     | 230                                     | 637 | -    |
|           |      | PN 10      | 28 × M30  | 34                     | 316                                     | 307 | -    |
|           |      | PN 16      | 28 × M36  | 40                     | 353                                     | 398 | -    |
|           |      | PN 25      | 28 × M45  | 54                     | 690                                     | 716 | -    |
| 1000      | 40   | PN 6       | 28 × M27  | 26                     | 218                                     | 208 | -    |
|           |      | PN 10      | 28 × M33  | 34                     | 402                                     | 405 | -    |
|           |      | PN 16      | 28 × M39  | 42                     | 502                                     | 518 | -    |
|           |      | PN 25      | 28 × M52  | 58                     | 970                                     | 971 | -    |
| 1200      | 48   | PN 6       | 32 × M30  | 28                     | 319                                     | 299 | -    |
|           |      | PN 10      | 32 × M36  | 38                     | 564                                     | 568 | -    |
|           |      | PN 16      | 32 × M45  | 48                     | 701                                     | 753 | -    |
| 1400      | -    | PN 6       | 36 × M33  | 32                     | 430                                     | -   | -    |
|           |      | PN 10      | 36 × M39  | 42                     | 654                                     | -   | -    |
|           |      | PN 16      | 36 × M45  | 52                     | 729                                     | -   | -    |
| 1600      | -    | PN 6       | 40 × M33  | 34                     | 440                                     | -   | -    |
|           |      | PN 10      | 40 × M45  | 46                     | 946                                     | -   | -    |
|           |      | PN 16      | 40 × M52  | 58                     | 1007                                    | -   | -    |
| 1800      | 72   | PN 6       | 44 × M36  | 36                     | 547                                     | -   | -    |
|           |      | PN 10      | 44 × M45  | 50                     | 961                                     | -   | -    |
|           |      | PN 16      | 44 × M52  | 62                     | 1108                                    | -   | -    |
| 2000      | -    | PN 6       | 48 × M39  | 38                     | 629                                     | -   | -    |
|           |      | PN 10      | 48 × M45  | 54                     | 1047                                    | -   | -    |
|           |      | PN 16      | 48 × M56  | 66                     | 1324                                    | -   | -    |
| 2200      | _    | PN 6       | 52 × M39  | 42                     | 698                                     | _   | _    |
|           |      | PN 10      | 52 × M52  | 58                     | 1217                                    | -   | _    |
| 2400      | _    | PN 6       | 56 × M39  | 44                     | 768                                     | _   | _    |
|           |      | PN 10      | 56 × M52  | 62                     | 1229                                    | -   | -    |

1) Auslegung gemäß EN 1092-1 (nicht nach DIN 2501)

| Nennweite |       | Druckstufe Schrauben Max. Schrauben-A |                        |      |            | nziehdrehmoment |            |       |      |   |   |     |  |  |
|-----------|-------|---------------------------------------|------------------------|------|------------|-----------------|------------|-------|------|---|---|-----|--|--|
| Imml      | [in]  | [in]                                  | [;n]                   | [;n] | [in]       | [;n]            | linl       | Incil | [in] | н | G | PUR |  |  |
| []        |       | [her]                                 | լոոյ                   | [Nm] | [lbf · ft] | [Nm]            | [lbf · ft] |       |      |   |   |     |  |  |
| 25        | 1     | Class 150                             | $4 \times \frac{1}{2}$ | -    | -          | 7               | 5          |       |      |   |   |     |  |  |
| 25        | 1     | Class 300                             | 4 × 5/8                | -    | -          | 8               | 6          |       |      |   |   |     |  |  |
| 40        | 1 1/2 | Class 150                             | 4 × 1/2                | -    | -          | 10              | 7          |       |      |   |   |     |  |  |

| Nennweite |      | Druckstufe | Schrauben  | Max. Schrauben-Anziehdrehmoment |            |      |            |
|-----------|------|------------|------------|---------------------------------|------------|------|------------|
| [mm]      | [;n] | [nci]      | [in]       | Н                               | G          | PUR  |            |
| [mm]      | լույ | [psi]      | [111]      | [Nm]                            | [lbf · ft] | [Nm] | [lbf · ft] |
| 40        | 1 ½  | Class 300  | 4 × ¾      | -                               | -          | 15   | 11         |
| 50        | 2    | Class 150  | 4 × 5/8    | 35                              | 26         | 22   | 16         |
| 50        | 2    | Class 300  | 8 × 5/8    | 18                              | 13         | 11   | 8          |
| 80        | 3    | Class 150  | 4 × 5/8    | 60                              | 44         | 43   | 32         |
| 80        | 3    | Class 300  | 8 × ¾      | 38                              | 28         | 26   | 19         |
| 100       | 4    | Class 150  | 8 × 5/8    | 42                              | 31         | 31   | 23         |
| 100       | 4    | Class 300  | 8 × ¾      | 58                              | 43         | 40   | 30         |
| 150       | 6    | Class 150  | 8 × ¾      | 79                              | 58         | 59   | 44         |
| 150       | 6    | Class 300  | 12 × ¾     | 70                              | 52         | 51   | 38         |
| 200       | 8    | Class 150  | 8 × ¾      | 107                             | 79         | 80   | 59         |
| 250       | 10   | Class 150  | 12 × 7/8   | 101                             | 74         | 75   | 55         |
| 300       | 12   | Class 150  | 12 × 7/8   | 133                             | 98         | 103  | 76         |
| 350       | 14   | Class 150  | 12 × 1     | 135                             | 100        | 158  | 117        |
| 400       | 16   | Class 150  | 16 × 1     | 128                             | 94         | 150  | 111        |
| 450       | 18   | Class 150  | 16 × 1 1/8 | 204                             | 150        | 234  | 173        |
| 500       | 20   | Class 150  | 20 × 1 1/8 | 183                             | 135        | 217  | 160        |
| 600       | 24   | Class 150  | 20 × 1 ¼   | 268                             | 198        | 307  | 226        |

Maximale Schrauben-Anziehdrehmomente für JIS B2220

| Nennweite | Druckstufe | Schrauben | Max. Schrauben-Anziehdrehmoment<br>[Nm] |     |  |
|-----------|------------|-----------|-----------------------------------------|-----|--|
| [mm]      | [bar]      | [mm]      | HG                                      | PUR |  |
| 25        | 10K        | 4 × M16   | -                                       | 19  |  |
| 25        | 20K        | 4 × M16   | -                                       | 19  |  |
| 32        | 10K        | 4 × M16   | -                                       | 22  |  |
| 32        | 20K        | 4 × M16   | -                                       | 22  |  |
| 40        | 10K        | 4 × M16   | -                                       | 24  |  |
| 40        | 20K        | 4 × M16   | -                                       | 24  |  |
| 50        | 10K        | 4 × M16   | 40                                      | 33  |  |
| 50        | 20K        | 8 × M16   | 20                                      | 17  |  |
| 65        | 10K        | 4 × M16   | 55                                      | 45  |  |
| 65        | 20K        | 8 × M16   | 28                                      | 23  |  |
| 80        | 10K        | 8 × M16   | 29                                      | 23  |  |
| 80        | 20K        | 8 × M20   | 42                                      | 35  |  |
| 100       | 10K        | 8 × M16   | 35                                      | 29  |  |
| 100       | 20K        | 8 × M20   | 56                                      | 48  |  |
| 125       | 10K        | 8 × M20   | 60                                      | 51  |  |
| 125       | 20K        | 8 × M22   | 91                                      | 79  |  |
| 150       | 10K        | 8 × M20   | 75                                      | 63  |  |
| 150       | 20K        | 12 × M22  | 81                                      | 72  |  |
| 200       | 10K        | 12 × M20  | 61                                      | 52  |  |

| Nennweite | Druckstufe | Schrauben | Max. Schrauben-Anziehdrehmoment<br>[Nm] |     |  |
|-----------|------------|-----------|-----------------------------------------|-----|--|
| [mm]      | [bar]      | [mm]      | HG                                      | PUR |  |
| 200       | 20K        | 12 × M22  | 91                                      | 80  |  |
| 250       | 10K        | 12 × M22  | 100                                     | 87  |  |
| 250       | 20K        | 12 × M24  | 159                                     | 144 |  |
| 300       | 10K        | 16 × M22  | 74                                      | 63  |  |
| 300       | 20K        | 16 × M24  | 138                                     | 124 |  |

Maximale Schrauben-Anziehdrehmomente für AWWA C207, Class D

| Nennweite |      | Schrauben | 1    | Max. Schrauben-A | nziehdrehmoment |            |
|-----------|------|-----------|------|------------------|-----------------|------------|
| [mm]      | [in] | [in]      | HG   |                  | P1              | UR         |
|           |      |           | [Nm] | [lbf · ft]       | [Nm]            | [lbf · ft] |
| 700       | 28   | 28 × 1 ¼  | 247  | 182              | 292             | 215        |
| 750       | 30   | 28 × 1 ¼  | 287  | 212              | 302             | 223        |
| 800       | 32   | 28 × 1 ½  | 394  | 291              | 422             | 311        |
| 900       | 36   | 32 × 1 ½  | 419  | 309              | 430             | 317        |
| 1000      | 40   | 36 × 1 ½  | 420  | 310              | 477             | 352        |
| -         | 42   | 36 × 1 ½  | 528  | 389              | 518             | 382        |
| -         | 48   | 44 × 1 ½  | 552  | 407              | 531             | 392        |
| -         | 54   | 44 × 1 ¾  | 730  | 538              | -               | -          |
| -         | 60   | 52 × 1 ¾  | 758  | 559              | -               | -          |
| -         | 66   | 52 × 1 ¾  | 946  | 698              | -               | -          |
| -         | 72   | 60 × 1 ¾  | 975  | 719              | -               | -          |
| -         | 78   | 64 × 2    | 853  | 629              | -               | -          |
| _         | 84   | 64 x 2    | 931  | 687              | -               | -          |
| -         | 90   | 64 x 2 ¼  | 1048 | 773              | -               | -          |

## Maximales Schrauben-Anziehdrehmomente für AS 2129, Table E

| Nennweite | Schrauben | Max. Schrauben-Anzi | ehdrehmoment [Nm] |
|-----------|-----------|---------------------|-------------------|
| [mm]      | [mm]      | HG                  | PUR               |
| 50        | 4 × M16   | 32                  | -                 |
| 80        | 4 × M16   | 49                  | -                 |
| 100       | 8 × M16   | 38                  | -                 |
| 150       | 8 × M20   | 64                  | -                 |
| 200       | 8 × M20   | 96                  | -                 |
| 250       | 12 × M20  | 98                  | -                 |
| 300       | 12 × M24  | 123                 | -                 |
| 350       | 12 × M24  | 203                 | -                 |
| 400       | 12 × M24  | 226                 | _                 |
| 450       | 16 × M24  | 226                 | -                 |
| 500       | 16 × M24  | 271                 | -                 |
| 600       | 16 × M30  | 439                 | _                 |

| Nennweite | Schrauben | Max. Schrauben-Anziehdrehmoment [Nm] |     |  |
|-----------|-----------|--------------------------------------|-----|--|
| [mm]      | [mm]      | HG                                   | PUR |  |
| 700       | 20 × M30  | 355                                  | -   |  |
| 750       | 20 × M30  | 559                                  | _   |  |
| 800       | 20 × M30  | 631                                  | _   |  |
| 900       | 24 × M30  | 627                                  | _   |  |
| 1000      | 24 × M30  | 634                                  | -   |  |
| 1200      | 32 × M30  | 727                                  | _   |  |

#### Maximale Schrauben-Anziehdrehmomente für AS 4087, PN 16

| Nennweite | Schrauben | Max. Schrauben-Anziehdrehmoment [Nm] |     |  |
|-----------|-----------|--------------------------------------|-----|--|
| [mm]      | [mm]      | HG                                   | PUR |  |
| 50        | 4 × M16   | 32                                   | -   |  |
| 80        | 4 × M16   | 49                                   | -   |  |
| 100       | 4 × M16   | 76                                   | -   |  |
| 150       | 8 × M20   | 52                                   | -   |  |
| 200       | 8 × M20   | 77                                   | -   |  |
| 250       | 8 × M20   | 147                                  | -   |  |
| 300       | 12 × M24  | 103                                  | -   |  |
| 350       | 12 × M24  | 203                                  | -   |  |
| 375       | 12 × M24  | 137                                  | -   |  |
| 400       | 12 × M24  | 226                                  | _   |  |
| 450       | 12 × M24  | 301                                  | -   |  |
| 500       | 16 × M24  | 271                                  | -   |  |
| 600       | 16 × M27  | 393                                  | -   |  |
| 700       | 20 × M27  | 330                                  | -   |  |
| 750       | 20 × M30  | 529                                  | -   |  |
| 800       | 20 × M33  | 631                                  | -   |  |
| 900       | 24 × M33  | 627                                  | -   |  |
| 1000      | 24 × M33  | 595                                  | -   |  |
| 1200      | 32 × M33  | 703                                  | -   |  |

Nominale Schrauben-Anziehdrehmomente

Nominale Schrauben-Anziehdrehmomente für EN 1092-1 (DIN 2501); Berechnet nach EN 1591-1:2014 für Flansche nach EN 1092-1:2013

| Nennweite |      | Druckstufe | Schrauben | Flanschb-<br>lattdicke | Nom. Schrauben-Anziehdrehmomen<br>[Nm] |      |      |
|-----------|------|------------|-----------|------------------------|----------------------------------------|------|------|
| [mm]      | [in] | [bar]      | [mm]      | [mm]                   | HG                                     | PUR  | PTFE |
| 1000      | 40   | PN 6       | 28 × M27  | 38                     | 175                                    | 185  | -    |
|           |      | PN 10      | 28 × M33  | 44                     | 350                                    | 360  | -    |
|           |      | PN 16      | 28 × M39  | 59                     | 630                                    | 620  | _    |
|           |      | PN 25      | 28 × M52  | 63                     | 1300                                   | 1290 | -    |
| 1200      | 48   | PN 6       | 32 × M30  | 42                     | 235                                    | 250  | -    |

| Nennweite |      | Druckstufe | Schrauben | Flanschb-<br>lattdicke | Nom. Schrauben-Anziehdrehmome<br>[Nm] |     | ndrehmoment |
|-----------|------|------------|-----------|------------------------|---------------------------------------|-----|-------------|
| [mm]      | [in] | [bar]      | [mm]      | [mm]                   | HG                                    | PUR | PTFE        |
|           |      | PN 10      | 32 × M36  | 55                     | 470                                   | 480 | -           |
|           |      | PN 16      | 32 × M45  | 78                     | 890                                   | 900 | -           |
| 1400      | -    | PN 6       | 36 × M33  | 56                     | 300                                   | -   | -           |
|           |      | PN 10      | 36 × M39  | 65                     | 600                                   | -   | -           |
|           |      | PN 16      | 36 × M45  | 84                     | 1050                                  | -   | -           |
| 1600      | _    | PN 6       | 40 × M33  | 63                     | 340                                   | -   | -           |
|           |      | PN 10      | 40 × M45  | 75                     | 810                                   | -   | -           |
|           |      | PN 16      | 40 × M52  | 102                    | 1420                                  | -   | -           |
| 1800      | 72   | PN 6       | 44 × M36  | 69                     | 430                                   | -   | -           |
|           |      | PN 10      | 44 × M45  | 85                     | 920                                   | -   | -           |
|           |      | PN 16      | 44 × M52  | 110                    | 1600                                  | -   | -           |
| 2000      | -    | PN 6       | 48 × M39  | 74                     | 530                                   | -   | -           |
|           |      | PN 10      | 48 × M45  | 90                     | 1040                                  | -   | -           |
|           |      | PN 16      | 48 × M56  | 124                    | 1900                                  | -   | -           |
| 2200      | _    | PN 6       | 52 × M39  | 81                     | 580                                   | -   | -           |
|           |      | PN 10      | 52 × M52  | 100                    | 1290                                  | -   | -           |
| 2400      | -    | PN 6       | 56 × M39  | 87                     | 650                                   | -   | -           |
|           |      | PN 10      | 56 × M52  | 110                    | 1410                                  | -   | -           |

Nominale Schrauben-Anziehdrehmomente für JIS B2220

| Nennweite | Druckstufe | Schrauben  | Nom. Schrauben-Anziehdrehmoment<br>[Nm] |     |  |
|-----------|------------|------------|-----------------------------------------|-----|--|
| [mm]      | [bar]      | [mm]       | HG                                      | PUR |  |
| 350       | 10K        | 16 × M22   | 109                                     | 109 |  |
|           | 20K        | 16 × M30×3 | 217                                     | 217 |  |
| 400       | 10K        | 16 × M24   | 163                                     | 163 |  |
|           | 20K        | 16 × M30×3 | 258                                     | 258 |  |
| 450       | 10K        | 16 × M24   | 155                                     | 155 |  |
|           | 20K        | 16 × M30×3 | 272                                     | 272 |  |
| 500       | 10K        | 16 × M24   | 183                                     | 183 |  |
|           | 20K        | 16 × M30×3 | 315                                     | 315 |  |
| 600       | 10K        | 16 × M30   | 235                                     | 235 |  |
|           | 20K        | 16 × M36×3 | 381                                     | 381 |  |
| 700       | 10K        | 16 × M30   | 300                                     | 300 |  |
| 750       | 10K        | 16 × M30   | 339                                     | 339 |  |
# 6.2.4 Messumformergehäuse montieren: Proline 500 – digital

#### **A** VORSICHT

### Zu hohe Umgebungstemperatur!

Überhitzungsgefahr der Elektronik und Deformation des Gehäuses möglich.

- ► Bei Betrieb im Freien: Direkte Sonneinstrahlung und starke Bewitterung vermeiden, besonders in wärmeren Klimaregionen.

### **A**VORSICHT

### Übermäßige Belastung kann zur Beschädigung des Gehäuses führen!

▶ Übermäßige mechanische Beanspruchungen vermeiden.

Der Messumformer kann auf folgende Arten montiert werden:

- Pfostenmontage
- Wandmontage

#### Pfostenmontage

#### **WARNUNG**

#### Zu hohes Anziehdrehmoment der Befestigungsschrauben!

Beschädigung des Messumformers aus Kunststoff.

► Befestigungsschrauben gemäß Anziehdrehmoment anziehen: 2 Nm (1,5 lbf ft)

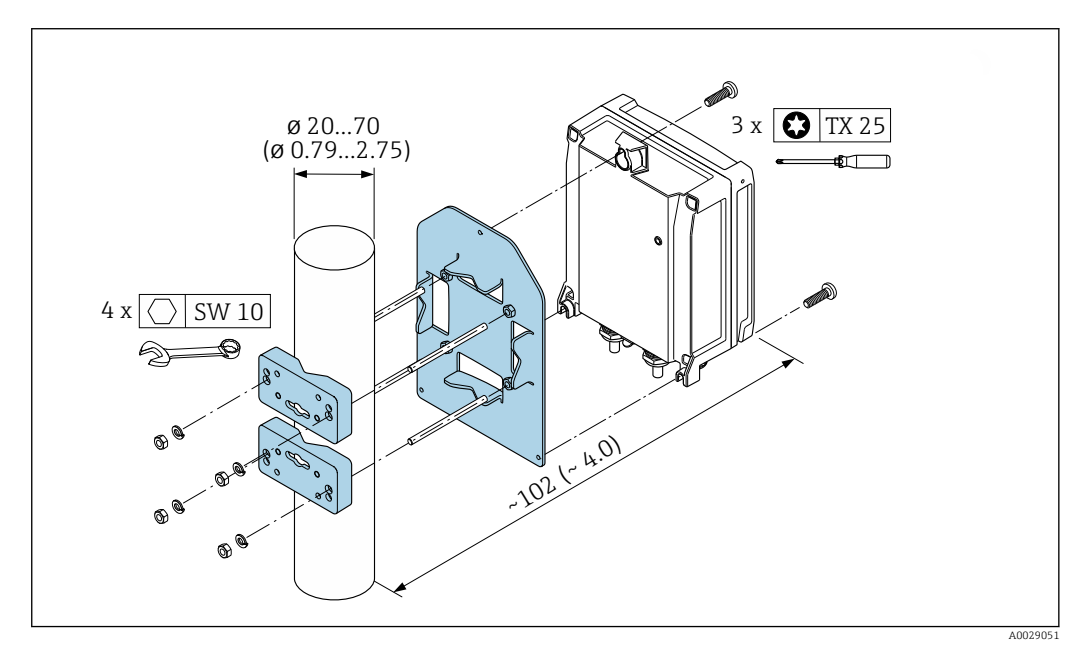

🖻 12 Maßeinheit mm (in)

#### Wandmontage

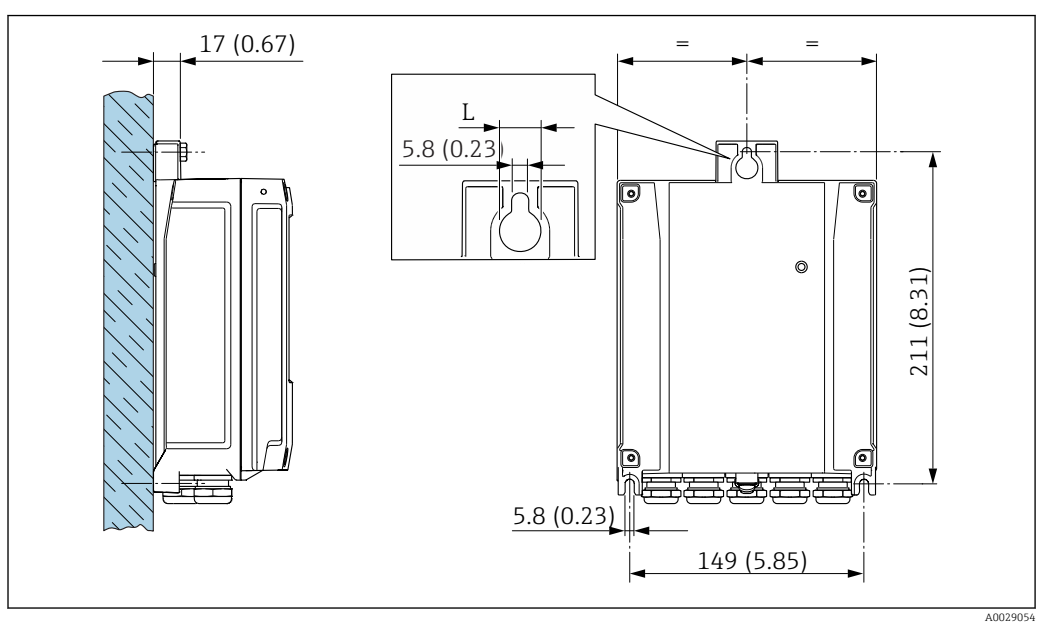

📧 13 Maßeinheit mm (in)

L Abhängig vom Bestellmerkmal "Messumformergehäuse"

Bestellmerkmal "Messumformergehäuse"

- Option **A**, Alu, beschichtet: L =14 mm (0,55 in)
- Option **D**, Polycarbonat: L = 13 mm (0,51 in)

1. Bohrlöcher bohren.

- 2. Dübel in Bohrlöcher einsetzen.
- 3. Befestigungsschrauben leicht einschrauben.
- 4. Messumformergehäuse über die Befestigungsschrauben schieben und einhängen.
- 5. Befestigungsschrauben anziehen.

### 6.2.5 Messumformergehäuse montieren: Proline 500

#### **A**VORSICHT

#### Zu hohe Umgebungstemperatur!

Überhitzungsgefahr der Elektronik und Deformation des Gehäuses möglich.

- ► Zulässige maximale Umgebungstemperatur nicht überschreiten  $\rightarrow$  🗎 25.
- ► Bei Betrieb im Freien: Direkte Sonneinstrahlung und starke Bewitterung vermeiden, besonders in wärmeren Klimaregionen.

#### **A** VORSICHT

#### Übermäßige Belastung kann zur Beschädigung des Gehäuses führen!

▶ Übermäßige mechanische Beanspruchungen vermeiden.

Der Messumformer kann auf folgende Arten montiert werden:

- Pfostenmontage
- Wandmontage

#### Wandmontage

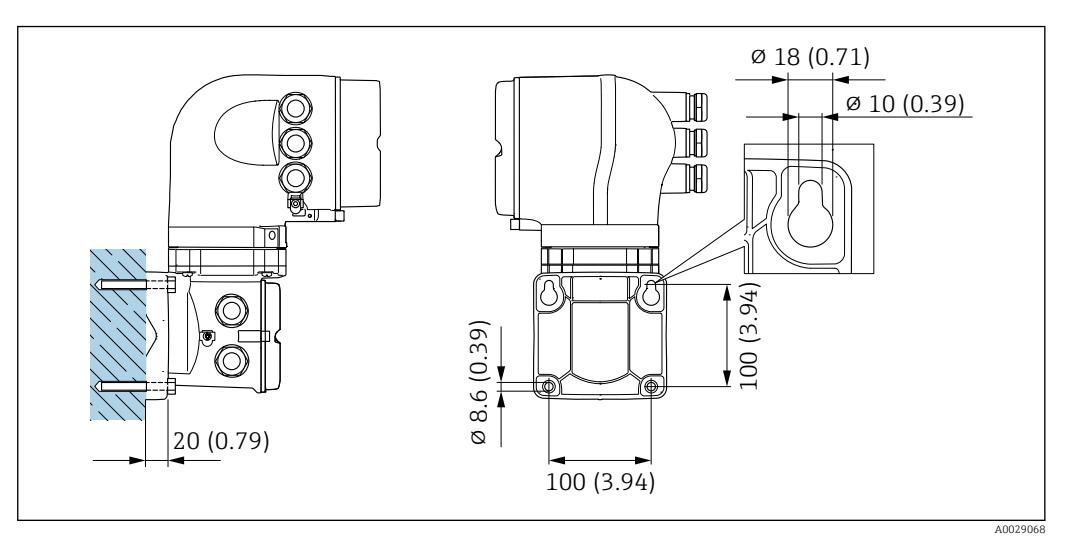

🗷 14 Maßeinheit mm (in)

- 1. Bohrlöcher bohren.
- 2. Dübel in Bohrlöcher einsetzen.
- 3. Befestigungsschrauben leicht einschrauben.
- 4. Messumformergehäuse über die Befestigungsschrauben schieben und einhängen.
- 5. Befestigungsschrauben anziehen.

#### Pfostenmontage

#### **WARNUNG**

Bestellmerkmal "Messumformergehäuse", Option L "Guss, rostfrei": Messumformer aus Guss haben ein hohes Eigengewicht.

Instabile Halterung bei Montage an einem nicht fest stehenden Pfosten.

► Den Messumformer nur an einen fest stehenden Pfosten mit einem stabilen Untergrund montieren.

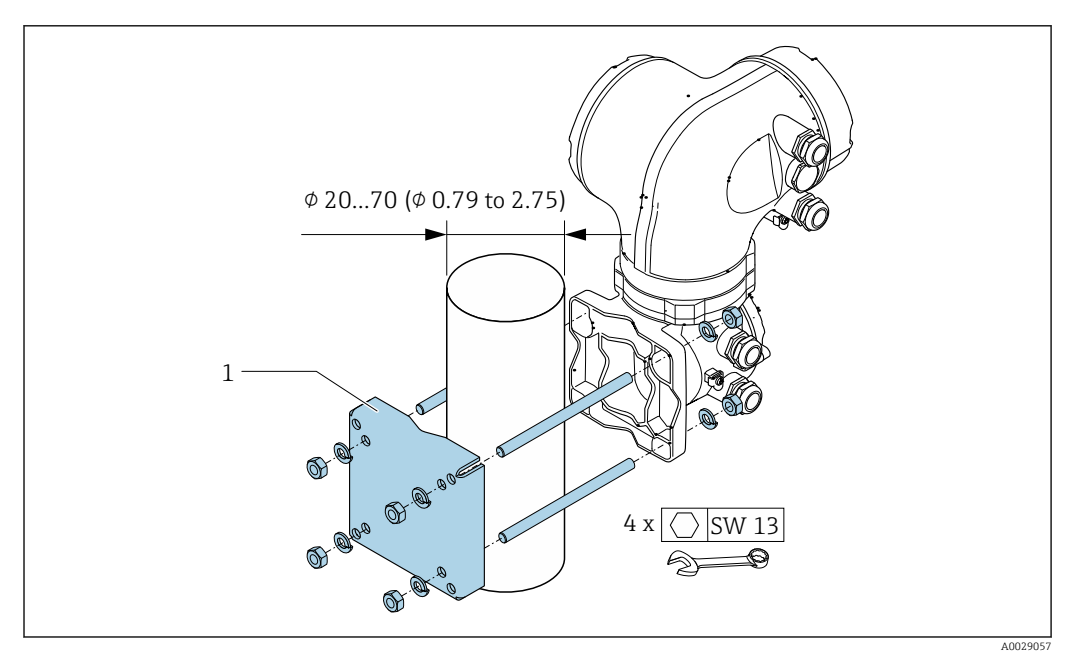

🗷 15 Maßeinheit mm (in)

### 6.2.6 Messumformergehäuse drehen: Proline 500

Um den Zugang zum Anschlussraum oder Anzeigemodul zu erleichtern, kann das Messumformergehäuse gedreht werden.

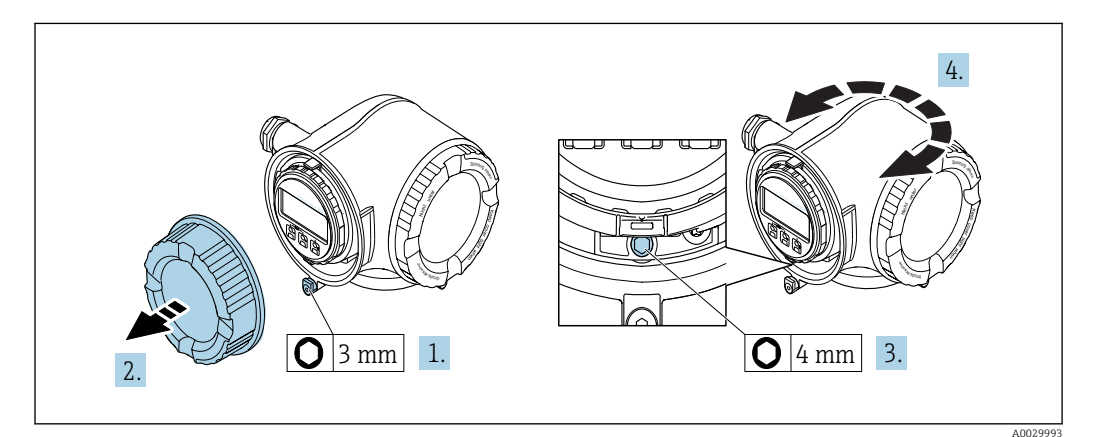

- 1. Je nach Geräteausführung: Sicherungskralle des Anschlussraumdeckels lösen.
- 2. Anschlussraumdeckel abschrauben.
- 3. Befestigungsschraube lösen.
- 4. Gehäuse in die gewünschte Position drehen.
- 5. Befestigungsschraube fest anziehen.
- 6. Anschlussraumdeckel anschrauben
- 7. Je nach Geräteausführung: Sicherungskralle des Anschlussraumdeckels anbringen.

### 6.2.7 Anzeigemodul drehen: Proline 500

Um die Ablesbar- und Bedienbarkeit zu erleichtern, kann das Anzeigemodul gedreht werden.

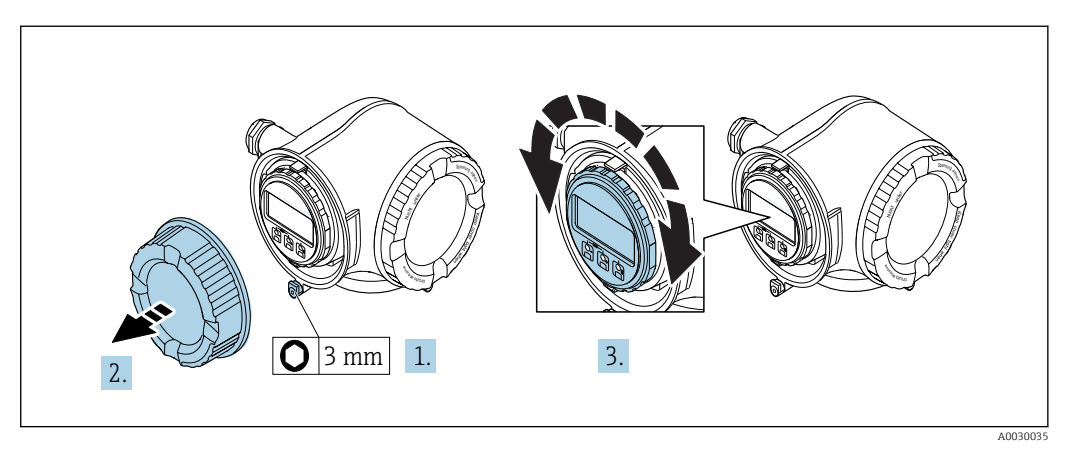

- **1.** Je nach Geräteausführung: Sicherungskralle des Anschlussraumdeckels lösen.
- 2. Anschlussraumdeckel abschrauben.
- 3. Anzeigemodul in die gewünschte Position drehen: Max. 8 × 45° in jede Richtung.
- 4. Anschlussraumdeckel anschrauben.
- 5. Je nach Geräteausführung: Sicherungskralle des Anschlussraumdeckels anbringen.

# 6.3 Montagekontrolle

| Ist das Messgerät unbeschädigt (Sichtkontrolle)?                                                                                                    |  |
|----------------------------------------------------------------------------------------------------|--|
| Erfüllt das Messgerät die Messstellenspezifikationen?<br>Zum Beispiel:<br>• Prozesstemperatur<br>• Prozessdruck (siehe Dokument "Technische Information, Kapitel "Druck-Temperatur-Kurven")<br>• Umgebungstemperatur<br>• Messbereich |  |
| Wurde die richtige Einbaulage für den Messaufnehmer gewählt ?<br>• Gemäß Messaufnehmertyp<br>• Gemäß Messstofftemperatur<br>• Gemäß Messstoffeigenschaften (ausgasend, feststoffbeladen)                                              |  |
| Stimmt die Pfeilrichtung auf dem Messaufnehmer-Typenschild mit der tatsächlichen Messstoff-<br>Fließrichtung in der Rohrleitung überein ?                                                                                             |  |
| Sind Messstellenkennzeichnung und Beschriftung korrekt (Sichtkontrolle)?                                                                                                    |  |
| Ist das Gerät gegen Niederschlag und direkte Sonneneinstrahlung ausreichend geschützt?                                                                                                    |  |
| Sind die Befestigungsschrauben mit dem korrekten Anziehdrehmoment angezogen?                                                                                                    |  |

# 7 Elektrischer Anschluss

### HINWEIS

### Das Messgerät besitzt keine interne Trennvorrichtung.

- Deshalb dem Messgerät einen Schalter oder Leistungsschalter zuordnen, mit dem die Versorgungsleitung leicht vom Netz getrennt werden kann.
- ► Obwohl das Messgerät über eine Sicherung verfügt, sollte ein zusätzlicher Überstromschutzeinrichtung (maximal 10 A) in die Anlageninstallation integriert werden.

# 7.1 Anschlussbedingungen

### 7.1.1 Benötigtes Werkzeug

- Für Kabeleinführungen: Entsprechendes Werkzeug verwenden
- Für Sicherungskralle: Innensechskantschlüssel 3 mm
- Abisolierzange
- Bei Verwendung von Litzenkabeln: Quetschzange für Aderendhülse
- Zum Kabelentfernen aus Klemmstelle: Schlitzschraubendreher ≤ 3 mm (0,12 in)

## 7.1.2 Anforderungen an Anschlusskabel

Die kundenseitig bereitgestellten Anschlusskabel müssen die folgenden Anforderungen erfüllen.

### Elektrische Sicherheit

Gemäß national gültiger Vorschriften.

### Schutzleiterkabel

Kabel  $\geq 2,08 \text{ mm}^2$  (14 AWG)

Die Erdungsimpedanz muss unter 1  $\Omega$  liegen.

### Zulässiger Temperaturbereich

- Die im jeweiligen Land geltenden Installationsrichtlinien sind zu beachten.
- Die Kabel müssen für die zu erwartenden Minimal- und Maximaltemperaturen geeignet sein.

#### Energieversorgungskabel

Normales Installationskabel ausreichend.

### Signalkabel

#### EtherNet/IP

Standard ANSI/TIA/EIA-568-B.2 Annex spezifiziert als Minimalanforderung für ein Kabel, das für EtherNet/IP eingesetzt wird, CAT 5. Empfohlen werden CAT 5e und CAT 6.

Für weitere Hinweise zur Planung und Installation von EtherNet/IP-Netzwerken: "Media Planning and Installation Manual. EtherNet/IP" der ODVA-Organisation

#### Stromausgang 0/4...20 mA

Normales Installationskabel ausreichend.

Impuls-/Frequenz-/Schaltausgang

Normales Installationskabel ausreichend.

#### Relaisausgang

Normales Installationskabel ausreichend.

Stromeingang 0/4...20 mA Normales Installationskabel ausreichend.

Statuseingang

Normales Installationskabel ausreichend.

#### Kabeldurchmesser

- Mit ausgelieferte Kabelverschraubungen: M20 × 1,5 mit Kabel Ø 6 ... 12 mm (0,24 ... 0,47 in)
- Federkraftklemmen: Für Litzen und Litzen mit Aderendhülsen geeignet. Leiterquerschnitt 0,2 ... 2,5 mm<sup>2</sup> (24 ... 12 AWG).

#### Auswahl des Verbindungskabels zwischen Messumformer und Messaufnehmer

Abhängig vom Messumformertyp und Zonen Installation

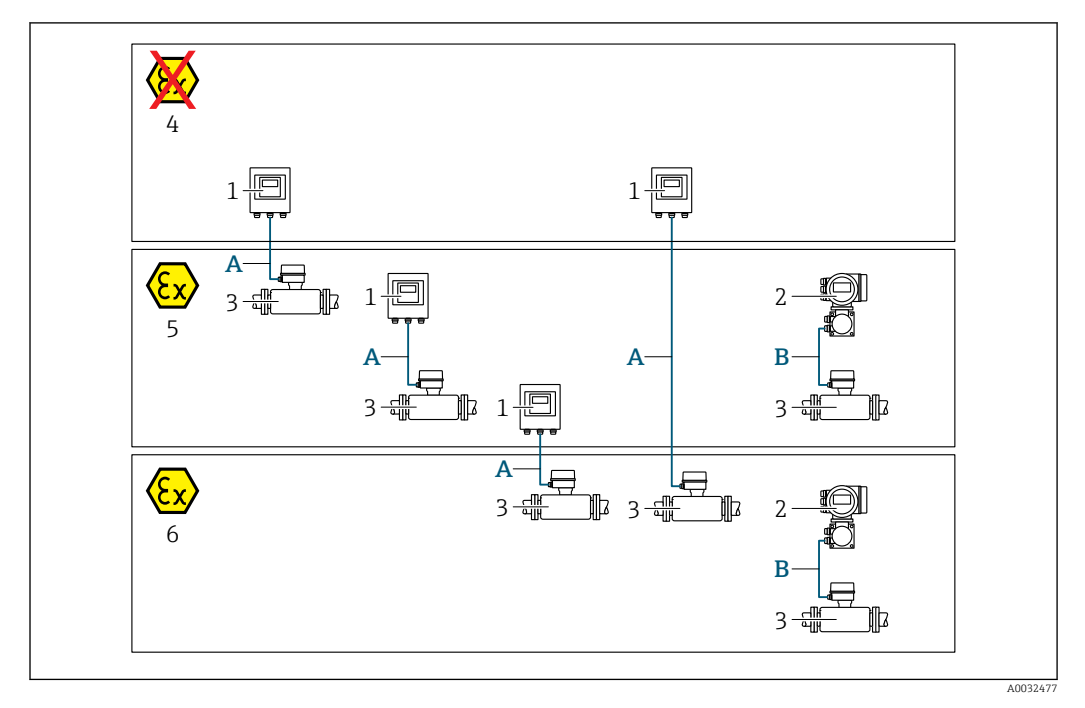

- 1 Messumformer Proline 500 digital
- 2 Messumformer Proline 500
- 3 Messaufnehmer Promag
- 4 Nicht explosionsgefährdeter Bereich
- 5 Explosionsgefährdeter Bereich: Zone 2; Class I, Division 2
- 6 Explosionsgefährdeter Bereich: Zone 1; Class I, Division 1
- A Standardkabel zum Messumformer 500 digital → 
  B 44
  Messumformer installiert im nicht explosionsgefährdetem Bereich oder explosionsgefährdetem Bereich:
  Zone 2; Class I, Division 2 / Messaufnehmer installiert im explosionsgefährdetem Bereich: Zone 2;
  Class I, Division 2 oder Zone 1; Class I, Division 1
- B Signalkabel zum Messumformer 500 → 
  B 45 Messumformer und Messaufnehmer installiert im explosionsgefährdetem Bereich: Zone 2; Class I, Division 2 oder Zone 1; Class I, Division 1

#### A: Verbindungskabel Messaufnehmer - Messumformer: Proline 500 - digital

#### Standardkabel

Ein Standardkabel mit folgenden Spezifikationen ist als Verbindungskabel verwendbar.

| Aufbau     | 4 Adern (2 Paare); CU-Litzen blank; paarverseilt mit gemeinsamen Schirm |
|------------|-------------------------------------------------------------------------|
| Schirmung  | Kupfer-Geflecht verzinnt, optische Abdeckung $\geq$ 85 %                |
| Kabellänge | Maximal 300 m (1000 ft), siehe nachfolgende Tabelle.                    |

|                               | Kabellängen bei Einsatz im                                                                                    |                                                                  |  |  |
|-------------------------------|----------------------------------------------------------------------------------------------------|------------------------------------------------------------------|--|--|
| Querschnitt                   | Nicht Explosionsgefährdeter<br>Bereich,<br>Explosionsgefährdeter<br>Bereich: Zone 2; Class I, Divi-<br>sion 2 | Explosionsgefährdeter<br>Bereich: Zone 1;<br>Class I, Division 1 |  |  |
| 0,34 mm <sup>2</sup> (AWG 22) | 80 m (270 ft)                                                                                                 | 50 m (165 ft)                                                    |  |  |
| 0,50 mm <sup>2</sup> (AWG 20) | 120 m (400 ft)                                                                                                | 60 m (200 ft)                                                    |  |  |
| 0,75 mm <sup>2</sup> (AWG 18) | 180 m (600 ft)                                                                                                | 90 m (300 ft)                                                    |  |  |
| 1,00 mm <sup>2</sup> (AWG 17) | 240 m (800 ft)                                                                                                | 120 m (400 ft)                                                   |  |  |

|                               | Kabellängen                                                                                                   | ei Einsatz im                                                    |  |
|-------------------------------|----------------------------------------------------------------------------------------------------|------------------------------------------------------------------|--|
| Querschnitt                   | Nicht Explosionsgefährdeter<br>Bereich,<br>Explosionsgefährdeter<br>Bereich: Zone 2; Class I, Divi-<br>sion 2 | Explosionsgefährdeter<br>Bereich: Zone 1;<br>Class I, Division 1 |  |
| 1,50 mm <sup>2</sup> (AWG 15) | 300 m (1000 ft)                                                                                               | 180 m (600 ft)                                                   |  |
| 2,50 mm <sup>2</sup> (AWG 13) | 300 m (1000 ft)                                                                                               | 300 m (1000 ft)                                                  |  |

Optional lieferbares Verbindungskabel

| Aufbau                  | $2 \times 2 \times 0.34 \text{ mm}^2$ (AWG 22) PVC-Kabel <sup>1)</sup> mit gemeinsamem Schirm (2 Paare, CU-Litzen blank, paarverseilt) |
|-------------------------|----------------------------------------------------------------------------------------------------|
| Flammwidrigkeit         | Nach DIN EN 60332-1-2                                                                                                    |
| Ölbeständigkeit         | Nach DIN EN 60811-2-1                                                                                                    |
| Schirmung               | Kupfer-Geflecht verzinnt, optische Abdeckung $\geq$ 85 %                                                                               |
| Dauerbetriebstemperatur | Bei fester Verlegung: -50 +105 °C (-58 +221 °F); bewegt:<br>-25 +105 °C (-13 +221 °F)                                                  |
| Lieferbare Kabellänge   | Fix: 20 m (65 ft); Variabel: Bis maximal 50 m (165 ft)                                                                                 |

1) UV-Strahlung kann zu Beeinträchtigung des Kabelaußenmantels führen. Das Kabel möglichst vor Sonneneinstrahlung schützen.

### B: Verbindungskabel Messaufnehmer - Messumformer: Proline 500

#### Signalkabel

| Aufbau                                            | $3\times0,38~mm^2$ (20 AWG) mit gemeinsamem, geflochtenem Kupferschirm (Ø $\sim$ 9,5 mm (0,37 in)) und einzeln abgeschirmten Adern |
|---------------------------------------------------|----------------------------------------------------------------------------------------------------|
| Wenn Messstoffüberwa-<br>chung (MSÜ) genutzt wird | $4\times0,38~mm^2$ (20 AWG) mit gemeinsamem, geflochtenem Kupferschirm (Ø $\sim$ 9,5 mm (0,37 in)) und einzeln abgeschirmten Adern |
| Leiterwiderstand                                  | $\leq$ 50 $\Omega$ /km (0,015 $\Omega$ /ft)                                                                                        |
| Kapazität Ader/Schirm                             | < 420 pF/m (128 pF/ft)                                                                                                    |
| Kabellänge (max.)                                 | Abhängig von der Messstoffleitfähigkeit, max. 200 m (656 ft)                                                                       |
| Kabellängen (lieferbar)                           | 5 m (15 ft), 10 m (32 ft), 20 m (65 ft) oder variable Länge bis max.<br>200 m (656 ft)                                             |
| Dauerbetriebstemperatur                           | –20 +80 °C (–4 +176 °F)                                                                                                    |

#### Spulenstromkabel

| Aufbau                                 | $3\times0.75~mm^2$ (18 AWG) mit gemeinsamem, geflochtenem Kupferschirm (Ø $\sim$ 9 mm (0,35 in)) und einzeln abgeschirmten Adern |
|----------------------------------------|----------------------------------------------------------------------------------------------------|
| Leiterwiderstand                       | ≤ 37 Ω/km (0,011 Ω/ft)                                                                                                    |
| Kapazität Ader/Ader,<br>Schirm geerdet | ≤ 120 pF/m (37 pF/ft)                                                                                                    |
| Kabellänge (max.)                      | Abhängig von der Messstoffleitfähigkeit, max. 200 m (656 ft)                                                                     |
| Kabellängen (lieferbar)                | 5 m (15 ft), 10 m (32 ft), 20 m (65 ft) oder variable Länge bis max.<br>200 m (656 ft)                                           |
| Dauerbetriebstemperatur                | -20 +80 °C (-4 +176 °F)                                                                                                    |
| Testspannung für Kabel-<br>isolation   | ≤ AC 1433 V r.m.s. 50/60 Hz oder ≥ DC 2026 V                                                                                     |

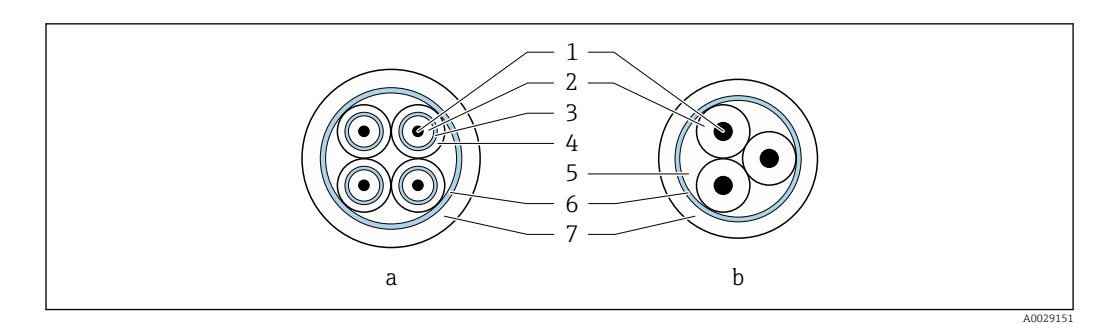

#### 🖻 16 Kabelquerschnitt

- a Elektrodenkabel
- b Spulenstromkabel
- 1 Ader
- 2 Aderisolation
- *AderschirmAdermantel*
- 4 Adermantel5 Aderverstärkung
- 6 Kabelschirm
- 7 Außenmantel

#### Verstärkte Verbindungskabel

Verstärkte Verbindungskabel mit einem zusätzlichen, metallischen Verstärkungsgeflecht sollten verwendet werden bei:

- Erdverlegung
- Gefahr von Nagetierfraß
- Einsatz unter Schutzart IP68

Einsatz in elektrisch stark gestörter Umgebung

Die Messeinrichtung erfüllt die allgemeinen Sicherheitsanforderungen  $\rightarrow \textcircled{236}$  und EMV-Anforderungen  $\rightarrow \textcircled{219}$ .

Die Erdung erfolgt über die dafür vorgesehene Erdungsklemme im Inneren des Anschlussgehäuses. Die abisolierten und verdrillten Kabelschirmstücke bis zur Erdungsklemme müssen so kurz wie möglich sein.

### 7.1.3 Klemmenbelegung

#### Messumformer: Versorgungsspannung, Ein-/Ausgänge

Die Klemmenbelegung der Ein- und Ausgänge ist von der jeweiligen Bestellvariante des Geräts abhängig. Die gerätespezifische Klemmenbelegung ist auf einem Aufkleber in der Klemmenabdeckung dokumentiert.

| Versor<br>span | gungs-<br>nung | Ein-/Ausgang<br>1 | Ein-/A    | usgang<br>2   | Ein-/A           | usgang<br>3         | Ein-/A       | usgang<br><del>'i</del> |
|----------------|----------------|-------------------|-----------|---------------|------------------|---------------------|--------------|-------------------------|
| 1 (+)          | 2 (-)          | EtherNet/IP       | 24 (+)    | 25 (-)        | 22 (+)           | 23 (-)              | 20 (+)       | 21(-)                   |
|                |                | (RJ45 Stecker)    | Gerätespe | ezifische Kle | mmenbeleg<br>cku | ung: Aufkle<br>Ing. | ber in Klemi | nenabde-                |

#### Messumformer und Anschlussgehäuse Messaufnehmer: Verbindungskabel

Die räumlich getrennt montierten Messaufnehmer und Messumformer werden mit einem Verbindungskabel verbunden. Der Anschluss erfolgt über das Anschlussgehäuse des Messaufnehmers und dem Messumformergehäuse.

Klemmenbelegung und Anschluss des Verbindungskabels:

- Proline 500 digital  $\rightarrow \cong 50$
- Proline  $500 \rightarrow \square 58$

### 7.1.4 Verfügbare Gerätestecker

Gerätestecker dürfen nicht in explosionsgefährdeten Bereichen eingesetzt werden!

#### Bestellmerkmal "Eingang; Ausgang 1", Option NA "EtherNet/IP"

| Bestellmerkmal                                                                | Kabeleinführung/Anschluss |                 |
|-------------------------------------------------------------------------------|---------------------------|-----------------|
| "Elektrischer Anschluss"                                                      | 2                         | 3               |
| L, N, P, U                                                                    | Stecker M12 × 1           | -               |
| R <sup>1)2)</sup> , S <sup>1)2)</sup> , T <sup>1)2)</sup> , V <sup>1)2)</sup> | Stecker M12 × 1           | Stecker M12 × 1 |

 Nicht kombinierbar mit einer externen WLAN-Antenne (Bestellmerkmal "Zubehör beigelegt", Option P8), eines RJ45 M12 Adapters für die Serviceschnittstelle (Bestellmerkmal "Zubehör montiert", Option NB) oder des abgesetzten Anzeige- und Bedienmoduls DKX001

2) Geeignet für die Einbindung des Geräts in eine Ringtopologie.

### 7.1.5 Pinbelegung Gerätestecker

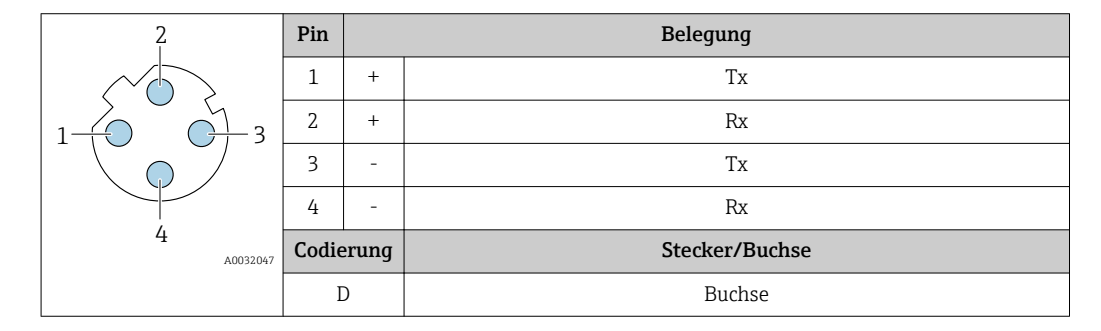

### 7.1.6 Messgerät vorbereiten

Die Arbeitsschritte in folgender Reihenfolge ausführen:

- 1. Messaufnehmer und Messumformer montieren.
- 2. Anschlussgehäuse Messaufnehmer: Verbindungskabel anschließen.
- 3. Messumformer: Verbindungskabel anschließen.
- 4. Messumformer: Signalkabel und Kabel für Versorgungsspannung anschließen.

#### HINWEIS

#### Mangelnde Gehäusedichtheit!

Aufheben der Funktionstüchtigkeit des Messgeräts möglich.

- Passende, der Schutzart entsprechende Kabelverschraubungen verwenden.
- 1. Wenn vorhanden: Blindstopfen entfernen.
- 2. Wenn das Messgerät ohne Kabelverschraubungen ausgeliefert wird: Passende Kabelverschraubung für entsprechendes Anschlusskabel bereitstellen.

### 7.1.7 Verbindungskabel vorbereiten: Proline 500 – digital

Bei der Konfektionierung des Verbindungskabels folgende Punkte beachten:

 Bei Kabeln mit feindrahtigen Adern (Litzenkabel): Adern mit Aderendhülsen versehen.

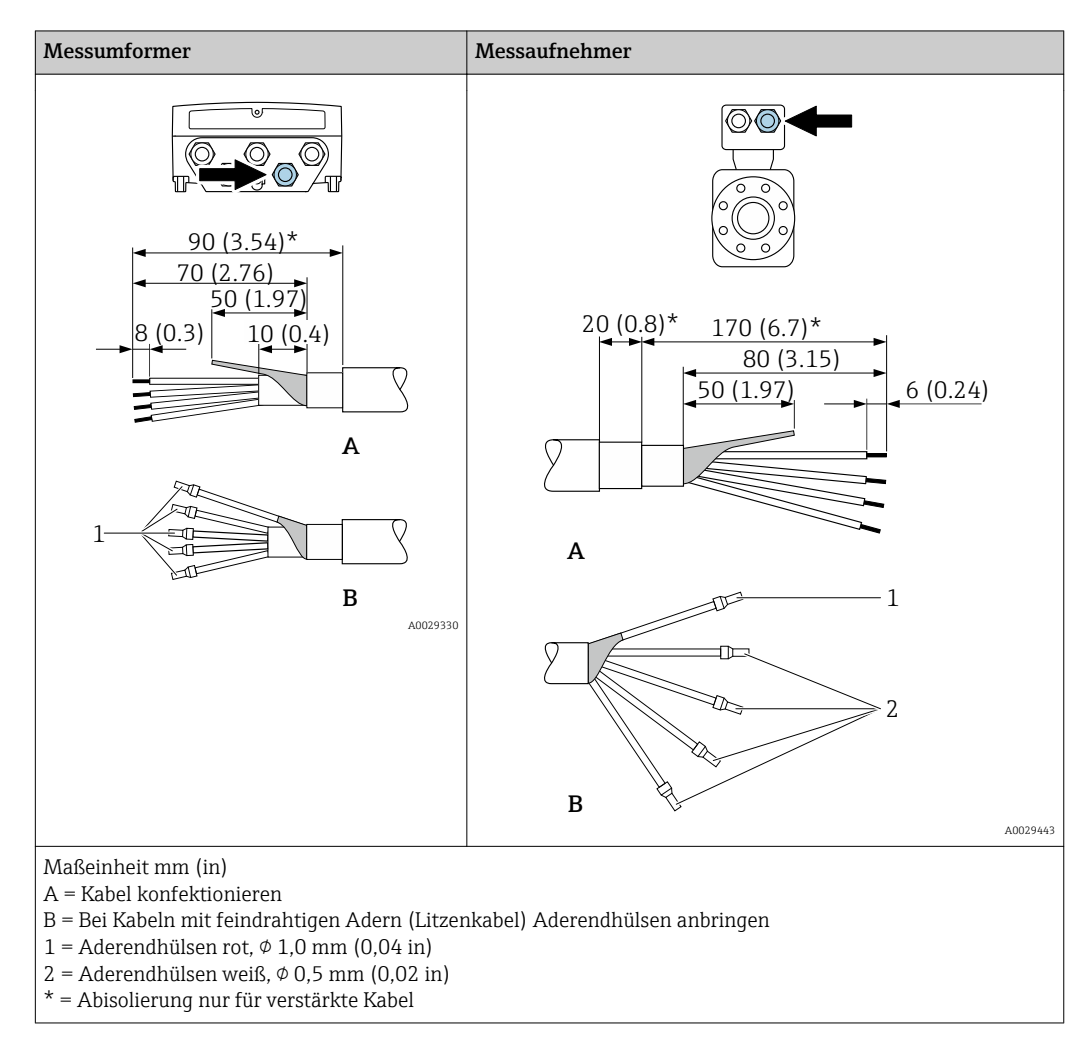

### 7.1.8 Verbindungskabel vorbereiten: Proline 500

Bei der Konfektionierung des Verbindungskabels folgende Punkte beachten:

1. Beim Elektrodenkabel:

Sicherstellen, dass die Aderendhülsen messaufnehmerseitig die Aderschirme nicht berühren. Mindestabstand = 1 mm (Ausnahme: grünes Kabel "GND")

2. Beim Spulenstromkabel:

1 Ader des dreiadrigen Kabels auf Höhe der Aderverstärkung abtrennen. Nur zwei Adern werden für den Anschluss benötigt.

3. Bei Kabeln mit feindrahtigen Adern (Litzenkabel): Adern mit Aderendhülsen versehen.

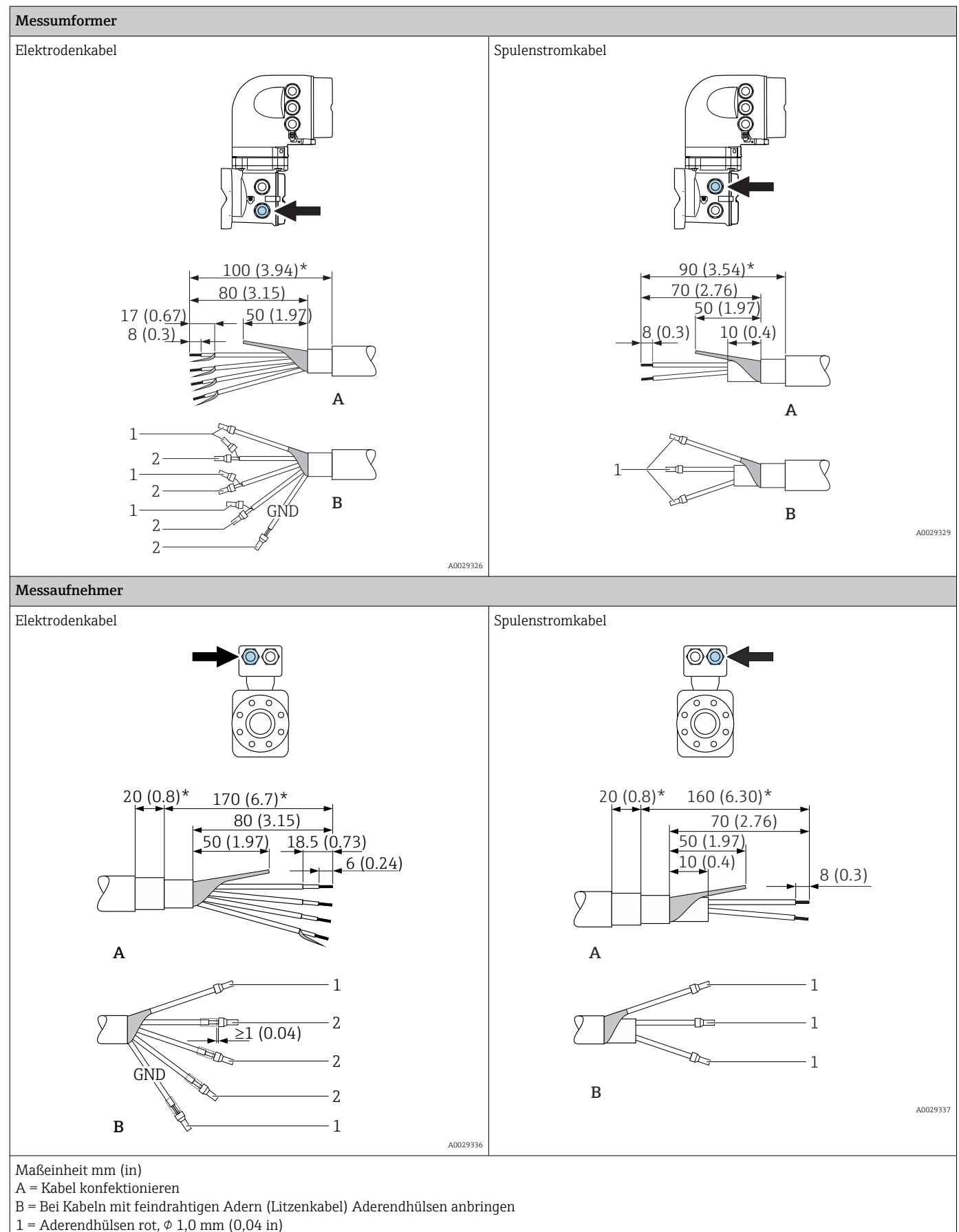

- 2 = Aderendhülsen weiß,  $\phi$  0,5 mm (0,02 in) \* = Abisolierung nur für verstärkte Kabel

# 7.2 Messgerät anschließen: Proline 500 – digital

### HINWEIS

### Einschränkung der elektrischen Sicherheit durch falschen Anschluss!

- Elektrische Anschlussarbeiten nur von entsprechend ausgebildetem Fachpersonal ausführen lassen.
- ► National gültige Installationsvorschriften beachten.
- ► Die örtlichen Arbeitsschutzvorschriften einhalten.
- ► Vor dem Anschluss weiterer Kabel: Immer erst das Schutzleiterkabel ⊕ anschließen.
- ► Bei Einsatz im explosionsgefährdeten Bereich: Hinweise in der gerätespezifischen Ex-Dokumentation beachten.

### 7.2.1 Verbindungskabel anschließen

### **WARNUNG**

#### Beschädigungsgefahr elektronischer Bauteile!

- Messaufnehmer und Messumformer am gleichen Potentialausgleich anschließen.
- Nur Messaufnehmer und Messumformer mit der gleichen Seriennummern miteinander verbinden.
- ► Das Anschlussgehäuse des Messaufnehmers über die externe Schraubklemme erden.

#### Klemmenbelegung Verbindungskabel

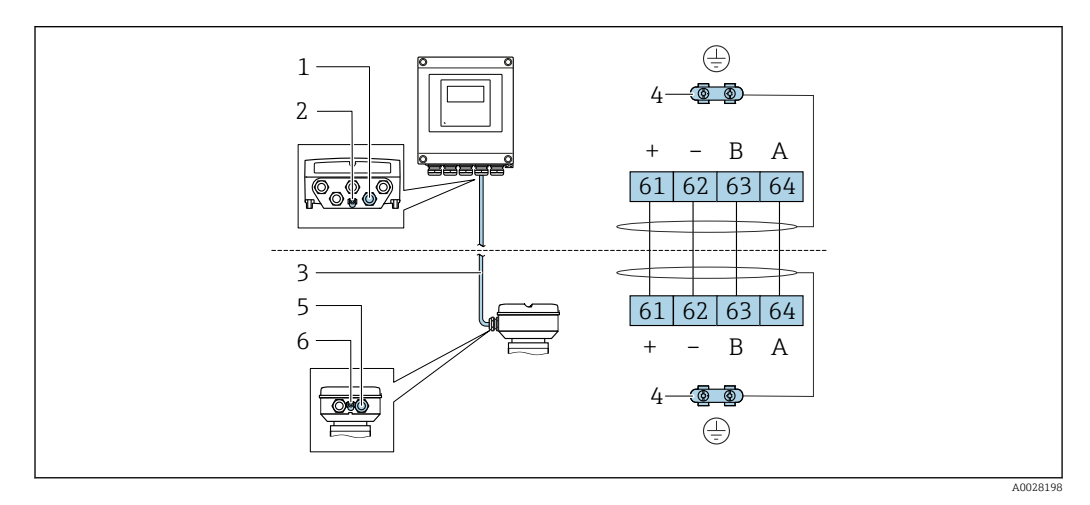

- 1 Kabeleinführung für Kabel am Messumformergehäuse
- 2 Schutzerde (PE)
- 3 Verbindungskabel ISEM-Kommunikation
- 4 Erdung über Erdanschluss, bei Ausführung mit Gerätestecker ist die Erdung über den Gerätestecker sichergestellt
- 5 Kabeleinführung für Kabel oder Anschluss Gerätestecker am Anschlussgehäuse Messaufnehmer
- 6 Schutzerde (PE)

#### Verbindungskabel am Anschlussgehäuse Messaufnehmer anschließen

Anschluss über Klemmen mit Bestellmerkmal "Sensor Anschlussgehäuse": Option **A** "Alu, beschichtet"  $\rightarrow \square 51$ 

#### Verbindungskabel am Messumformer anschließen

Der Anschluss am Messumformer erfolgt über Klemmen  $\rightarrow \square$  52.

#### Anschlussgehäuse Messaufnehmer über Klemmen anschließen

Bei Geräteausführung mit Bestellmerkmal "Sensor Anschlussgehäuse": Option **A** "Alu beschichtet"

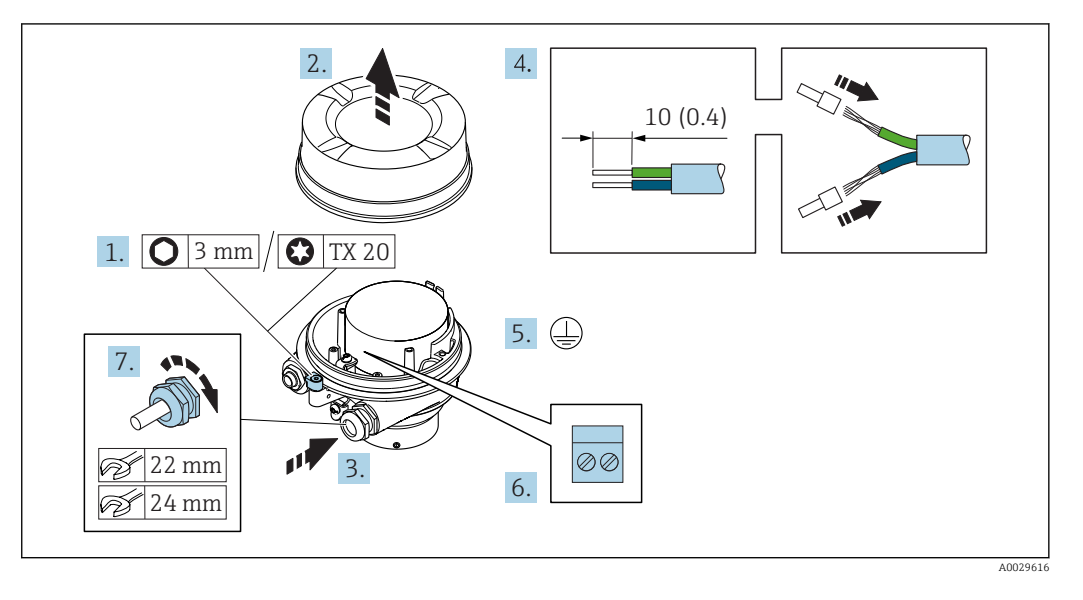

- 1. Sicherungskralle des Gehäusedeckels lösen.
- 2. Gehäusedeckel abschrauben.
- **3.** Kabel durch die Kabeleinführung schieben. Um Dichtheit zu gewährleisten, Dichtungsring nicht aus der Kabeleinführung entfernen.
- 4. Kabel und Kabelenden abisolieren. Bei Litzenkabeln: Aderendhülsen anbringen.
- 5. Schutzleiter anschließen.
- 6. Kabel gemäß Klemmenbelegung Verbindungskabel anschließen.
- 7. Kabelverschraubungen fest anziehen.
  - └ Der Anschluss des Verbindungskabels ist damit abgeschlossen.

#### **WARNUNG**

#### Aufhebung der Gehäuseschutzart durch mangelnde Gehäusedichtheit!

- ► Deckelgewinde ohne Verwendung von Fett eindrehen. Das Deckelgewinde ist mit einer Trockenschmierung beschichtet.
- 8. Gehäusedeckel aufschrauben.
- 9. Sicherungskralle des Gehäusedeckels anziehen.

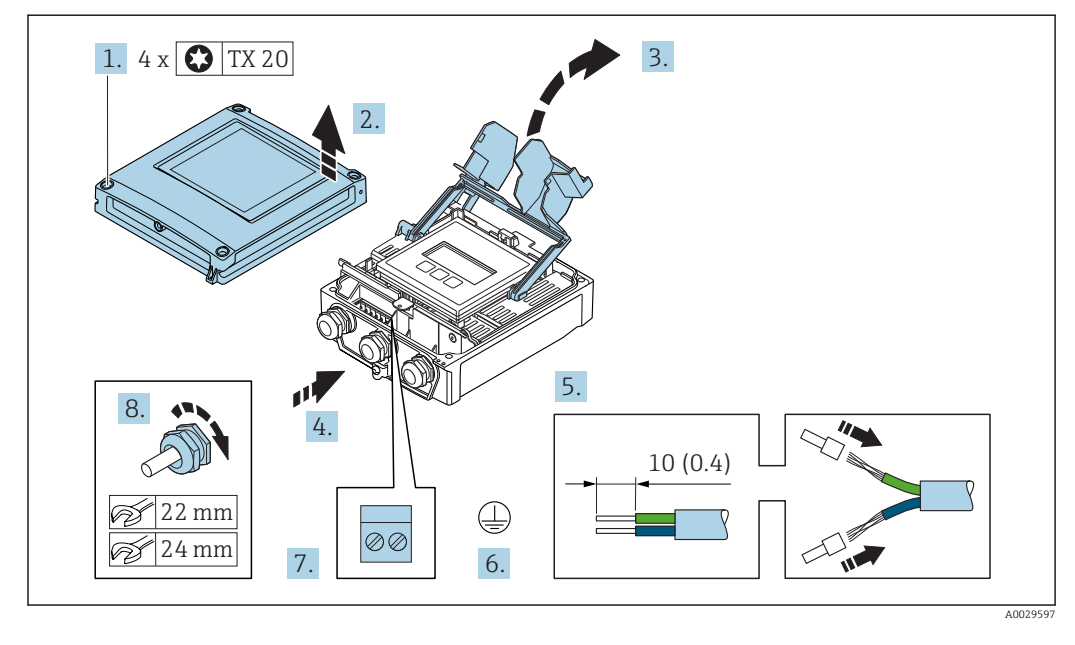

#### Verbindungskabel am Messumformer anschließen

- 1. Die 4 Befestigungsschrauben des Gehäusedeckels lösen.
- 2. Gehäusedeckel öffnen.
- 3. Klemmenabdeckung hochklappen.
- 4. Kabel durch die Kabeleinführung schieben. Um die Dichtheit zu gewährleisten, Dichtungsring nicht aus der Kabeleinführung entfernen.
- 5. Kabel und Kabelenden abisolieren. Bei Litzenkabeln: Aderendhülsen anbringen.
- 6. Schutzleiter anschließen.
- **7.** Kabel gemäß Klemmenbelegung Verbindungskabel anschließen  $\rightarrow \square$  50.
- 8. Kabelverschraubungen fest anziehen.
  - └ Der Anschluss des Verbindungskabels ist damit abgeschlossen.
- 9. Gehäusedeckel schließen.
- 10. Befestigungsschraube des Gehäusedeckels anziehen.

### 7.2.2 Messumformer anschließen

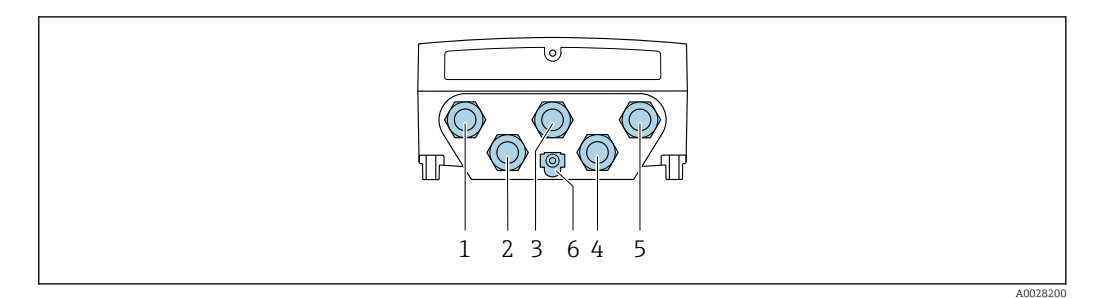

- 1 Anschluss Versorgungsspannung
- 2 Anschluss Signalübertragung Ein-/Ausgang
- 3 Anschluss Signalübertragung Ein-/Ausgang
- 4 Anschluss Verbindungskabel Messaufnehmer Messumformer
- 5 Anschluss Signalübertragung Ein-/Ausgang oder Anschluss für Netzwerk Verbindung (DHCP Client) über Serviceschnittstelle (CDI-RJ45); Optional: Anschluss externe WLAN-Antenne
- 6 Schutzerde (PE)

Neben dem Anschluss des Geräts über EtherNet/IP und den verfügbaren Ein-/ Ausgängen stehen noch weitere Anschlussmöglichkeiten zur Verfügung:

- Über Serviceschnittstelle (CDI-RJ45) in ein Netzwerk einbinden  $\rightarrow \square$  56.
- Das Gerät in eine Ringtopologie einbinden  $\rightarrow \cong 57$ .

#### EtherNet/IP Stecker anschließen

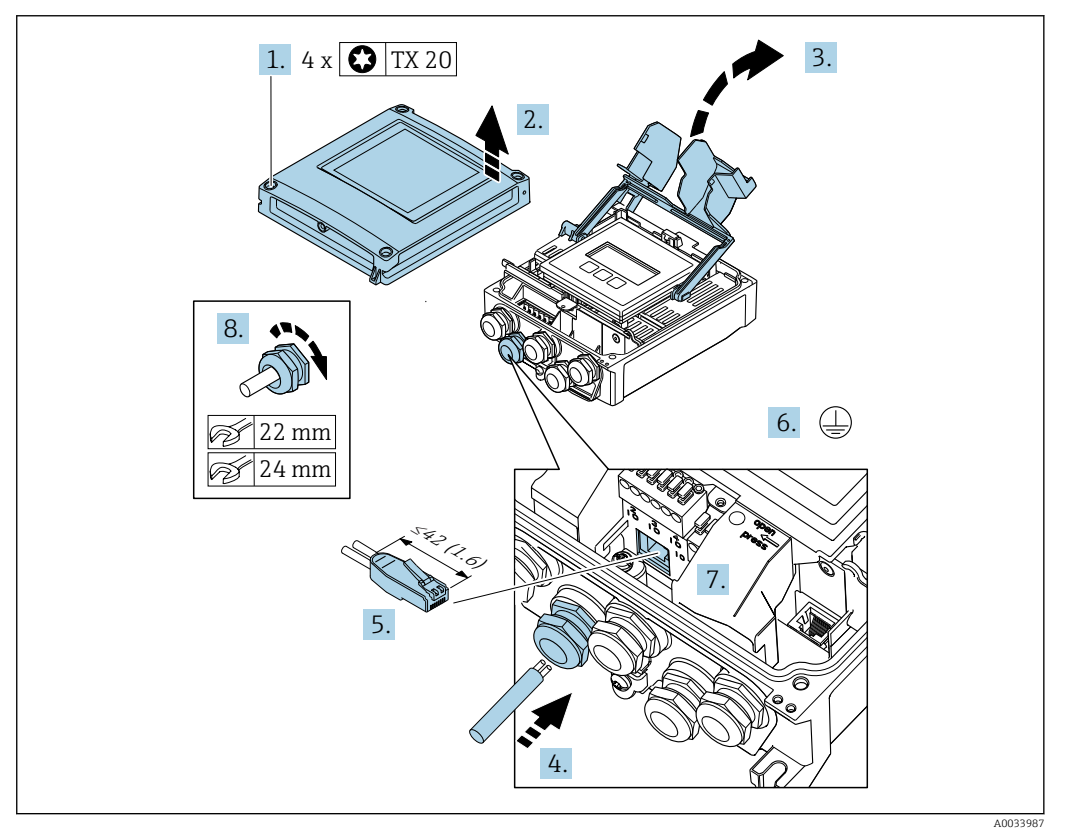

- 1. Die 4 Befestigungsschrauben des Gehäusedeckels lösen.
- 2. Gehäusedeckel öffnen.
- 3. Klemmenabdeckung hochklappen.
- 4. Kabel durch die Kabeleinführung schieben. Um die Dichtheit zu gewährleisten, Dichtungsring nicht aus der Kabeleinführung entfernen.
- 5. Kabel und Kabelenden abisolieren und an RJ45 Stecker anschließen.

- 6. Schutzleiter anschließen.
- 7. RJ45 Stecker einstecken.
- 8. Kabelverschraubungen fest anziehen.
  - └ Der Anschluss der EtherNet/IP Verbindung ist damit abgeschlossen.

#### Versorgungsspannung und weitere Ein-/Ausgänge anschließen

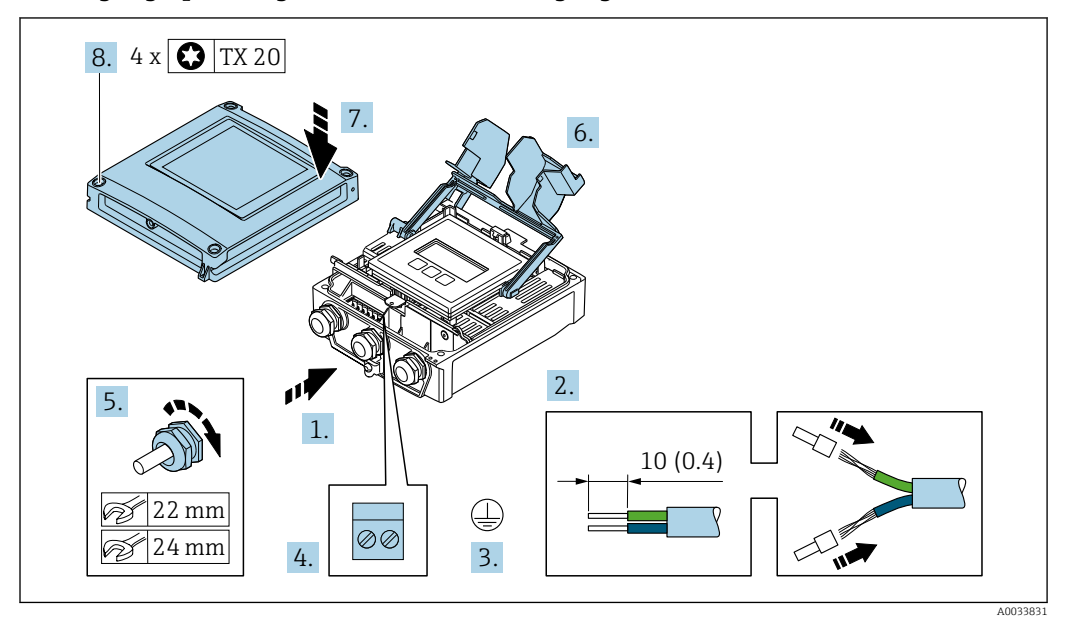

- 1. Kabel durch die Kabeleinführung schieben. Um die Dichtheit zu gewährleisten, Dichtungsring nicht aus der Kabeleinführung entfernen.
- 2. Kabel und Kabelenden abisolieren. Bei Litzenkabeln: Aderendhülsen anbringen.
- 3. Schutzleiter anschließen.
- 4. Kabel gemäß Klemmenbelegung anschließen.
- 5. Kabelverschraubungen fest anziehen.
  - 🕒 Der Anschluss der Kabel ist damit abgeschlossen.
- 6. Klemmenabdeckung schließen.
- 7. Gehäusedeckel schließen.

#### **WARNUNG**

#### Aufhebung der Gehäuseschutzart durch mangelnde Gehäusedichtheit!

► Schraube ohne Verwendung von Fett eindrehen.

#### **WARNUNG**

#### Zu hohes Anziehdrehmoment der Befestigungsschrauben!

Beschädigung des Messumformers aus Kunststoff.

▶ Befestigungsschrauben gemäß Anziehdrehmoment anziehen: 2 Nm (1,5 lbf ft)

8. Die 4 Befestigungsschrauben des Gehäusedeckels anziehen.

#### Kabel entfernen

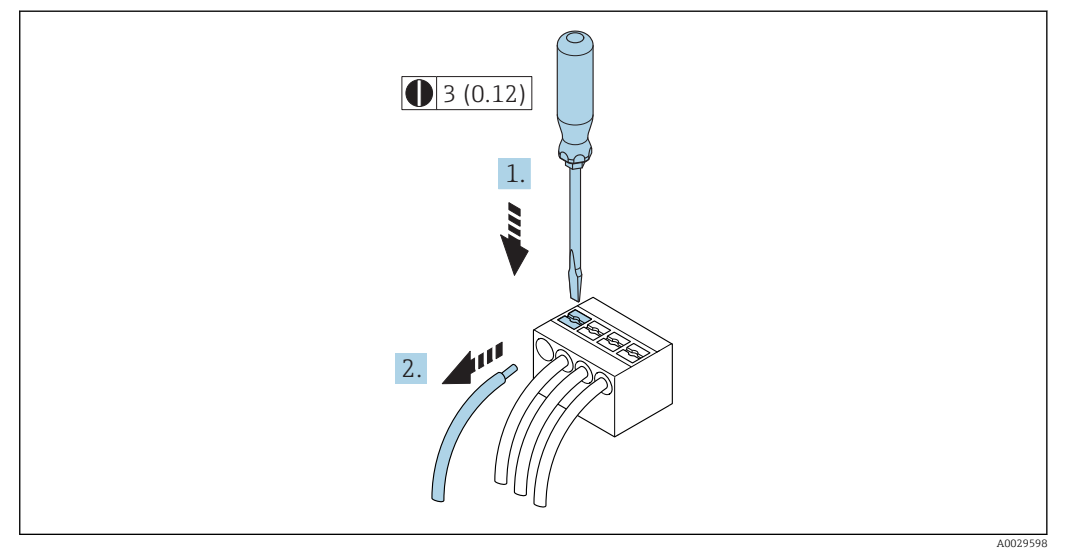

🗷 17 Maßeinheit mm (in)

**1.** Um ein Kabel wieder aus der Klemmstelle zu entfernen: Mit einem Schlitzschraubendreher auf den Schlitz zwischen den beiden Klemmenlöchern drücken.

2. Gleichzeitig das Kabelende aus der Klemme ziehen.

### 7.2.3 Messumformer in ein Netzwerk einbinden

In diesem Kapitel werden nur die grundsätzlichen Anschlussschlussmöglichkeiten für eine Einbindung des Geräts in ein Netzwerk dargestellt.

Vorgehensweise für den korrekten Anschluss des Messumformers  $\rightarrow \square$  50.

#### Über Serviceschnittselle einbinden

Die Einbindung erfolgt über den Anschluss an der Serviceschnittstelle (CDI-RJ45).

Beim Anschluss zu beachten:

- Empfohlenes Kabel: CAT5e, CAT6 oder CAT7, mit geschirmten Stecker (z.B. Fabrikat YAMAICHI ; Part No Y-ConProfixPlug63 / Prod. ID: 82-006660)
- Maximale Kabeldicke: 6 mm
- Länge des Steckers inklusive Knickschutz: 42 mm
- Biegeradius: 5 x Kabeldicke

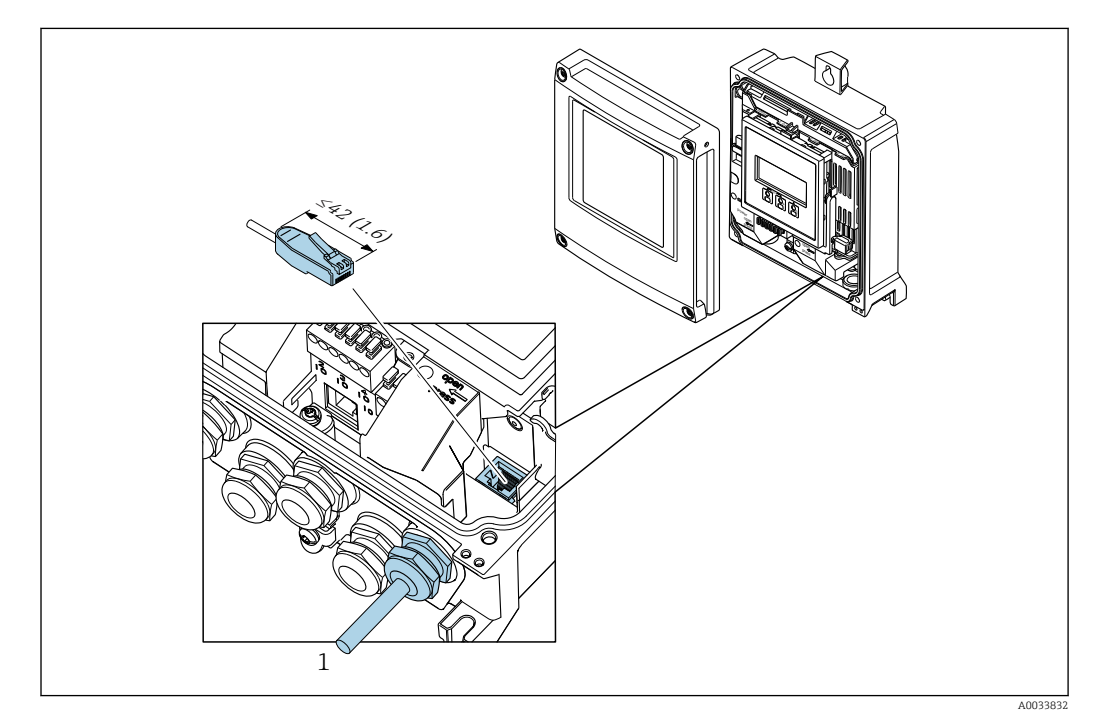

1 Serviceschnittstelle (CDI-RJ45)

**H** 

Optional ist ein Adapter für RJ45 auf M12 Stecker erhältlich: Bestellmerkmal "Zubehör", Option **NB**: "Adapter RJ45 M12 (Serviceschnittstelle)"

Der Adapter verbindet die Serviceschnittstelle (CDI-RJ45) mit einem in der Kabeleinführung montierten M12 Stecker. Der Anschluss an die Serviceschnittstelle kann dadurch ohne Öffnen des Geräts über einen M12 Stecker erfolgen.

#### In eine Ringtopologie einbinden

Die Einbindung erfolgt über den Anschluss für die Signalübertragung (Ausgang 1) und dem Anschluss an der Serviceschnittstelle (CDI-RJ45).

Beim Anschluss zu beachten:

- Empfohlenes Kabel: CAT5e, CAT6 oder CAT7, mit geschirmten Stecker (z.B. Fabrikat YAMAICHI ; Part No Y-ConProfixPlug63 / Prod. ID: 82-006660)
- Maximale Kabeldicke: 6 mm
- Länge des Steckers inklusive Knickschutz: 42 mm
- Biegeradius: 2,5 x Kabeldicke

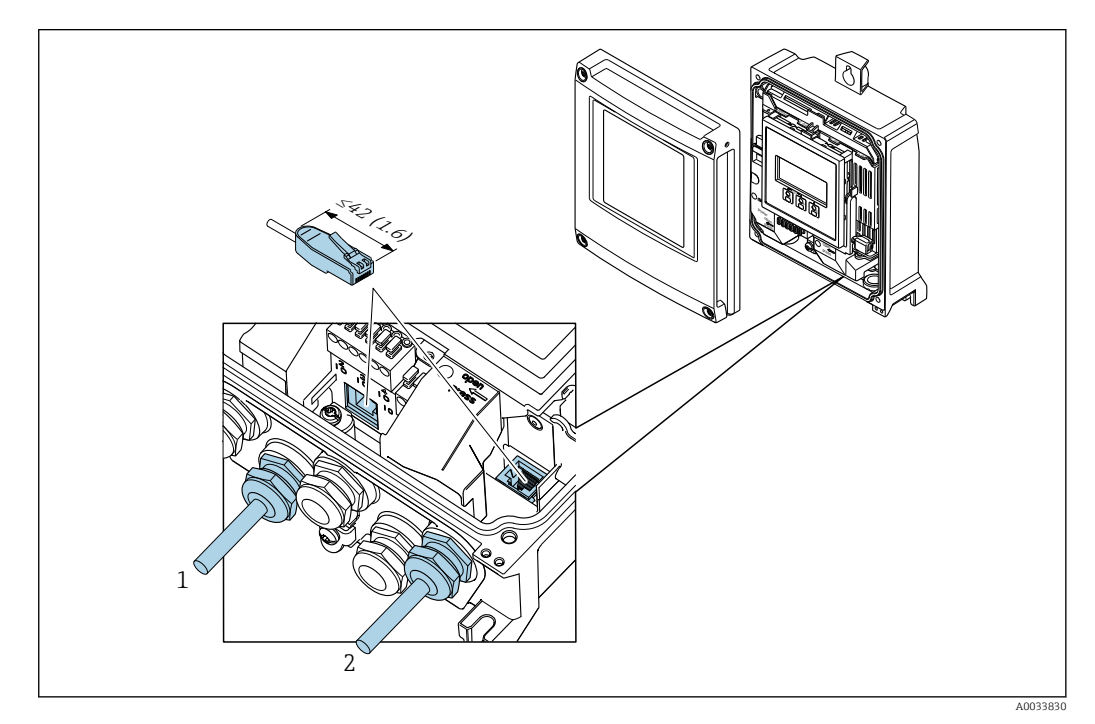

- 1 EtherNet/IP Anschluss
- 2 Serviceschnittstelle (CDI-RJ45)

Optional ist ein Adapter für RJ45 auf M12 Stecker erhältlich: Bestellmerkmal "Zubehör", Option **NB**: "Adapter RJ45 M12 (Serviceschnittstelle)"

Der Adapter verbindet die Serviceschnittstelle (CDI-RJ45) mit einem in der Kabeleinführung montierten M12 Stecker. Der Anschluss an die Serviceschnittstelle kann dadurch ohne Öffnen des Geräts über einen M12 Stecker erfolgen.

# 7.3 Messgerät anschließen: Proline 500

### HINWEIS

### Einschränkung der elektrischen Sicherheit durch falschen Anschluss!

- Elektrische Anschlussarbeiten nur von entsprechend ausgebildetem Fachpersonal ausführen lassen.
- ► National gültige Installationsvorschriften beachten.
- ► Die örtlichen Arbeitsschutzvorschriften einhalten.
- ► Vor dem Anschluss weiterer Kabel: Immer erst das Schutzleiterkabel ⊕ anschließen.
- ► Bei Einsatz im explosionsgefährdeten Bereich: Hinweise in der gerätespezifischen Ex-Dokumentation beachten.

### 7.3.1 Verbindungskabel anschließen

### **WARNUNG**

#### Beschädigungsgefahr elektronischer Bauteile!

- Messaufnehmer und Messumformer am gleichen Potentialausgleich anschließen.
- Nur Messaufnehmer und Messumformer mit der gleichen Seriennummern miteinander verbinden.
- ► Das Anschlussgehäuse des Messaufnehmers über die externe Schraubklemme erden.

#### Klemmenbelegung Verbindungskabel

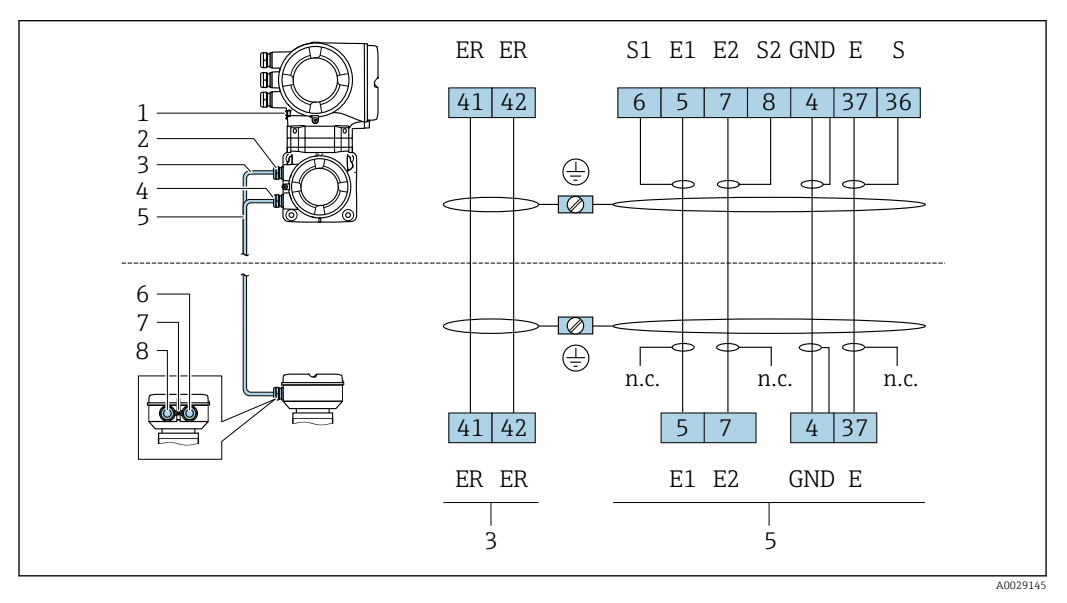

- 1 Schutzerde (PE)
- 2 Kabeleinführung für Spulenstromkabel am Anschlussgehäuse Messumformer
- 3 Spulenstromkabel
- 4 Kabeleinführung für Signalkabel am Anschlussgehäuse Messumformer
- 5 Signalkabel
- 6 Kabeleinführung für Signalkabel am Anschlussgehäuse Messaufnehmer
- 7 Schutzerde (PE)
- 8 Kabeleinführung für Spulenstromkabel am Anschlussgehäuse Messaufnehmer

#### Verbindungskabel am Anschlussgehäuse Messaufnehmer anschließen

Anschluss über Klemmen mit Bestellmerkmal "Gehäuse":

- Option **A** "Alu beschichtet"  $\rightarrow \square 59$
- Option **D** "Polycarbonat"  $\rightarrow \square 59$

#### Verbindungskabel am Messumformer anschließen

Der Anschluss am Messumformer erfolgt über Klemmen  $\rightarrow \square$  60.

#### Anschlussgehäuse Messaufnehmer über Klemmen anschließen

Bei Geräteausführung mit Bestellmerkmal "Gehäuse":

- Option A "Alu beschichtet"
- Option **D** "Polycarbonat"

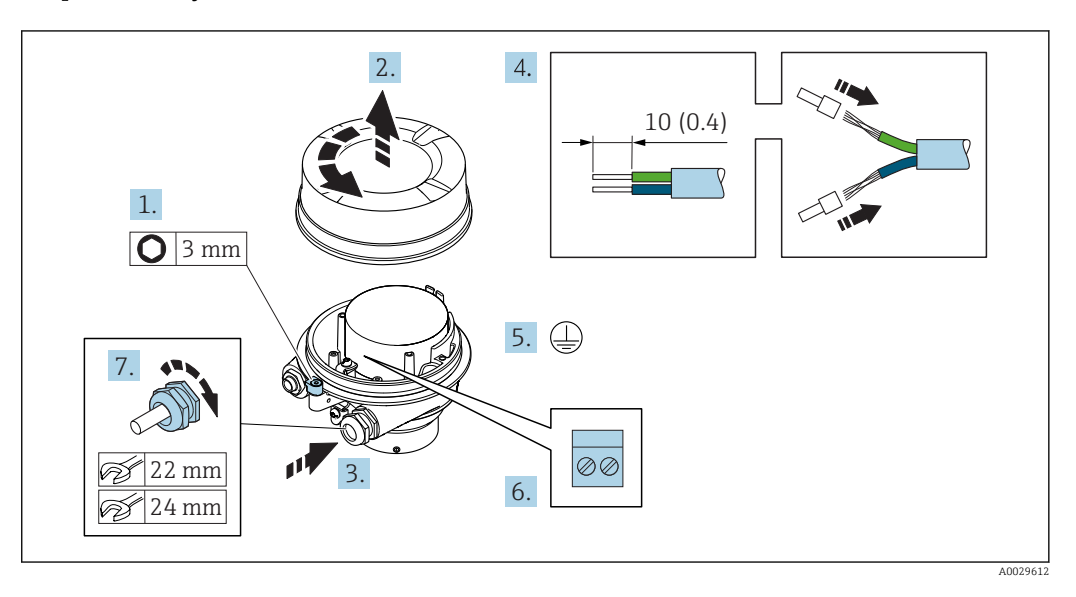

- 1. Sicherungskralle des Gehäusedeckels lösen.
- 2. Gehäusedeckel abschrauben.
- **3.** Kabel durch die Kabeleinführung schieben. Um Dichtheit zu gewährleisten, Dichtungsring nicht aus der Kabeleinführung entfernen.
- 4. Kabel und Kabelenden abisolieren. Bei Litzenkabeln: Aderendhülsen anbringen.
- 5. Schutzleiter anschließen.
- 6. Kabel gemäß Klemmenbelegung Verbindungskabel anschließen.
- 7. Kabelverschraubungen fest anziehen.
  - └ → Der Anschluss der Verbindungskabel ist damit abgeschlossen.

#### **WARNUNG**

#### Aufhebung der Gehäuseschutzart durch mangelnde Gehäusedichtheit!

- Deckelgewinde ohne Verwendung von Fett eindrehen. Das Deckelgewinde ist mit einer Trockenschmierung beschichtet.
- 8. Gehäusedeckel aufschrauben.
- 9. Sicherungskralle des Gehäusedeckels anziehen.

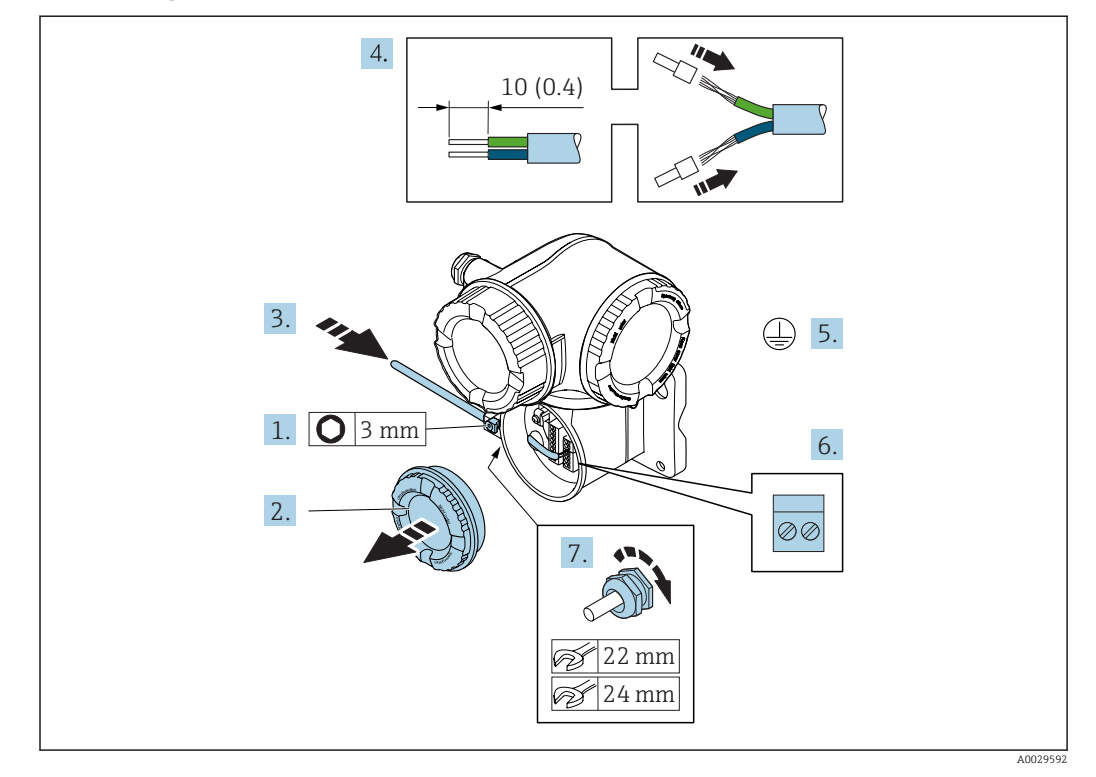

#### Verbindungskabel am Messumformer anschließen

- 1. Sicherungskralle des Anschlussraumdeckels lösen.
- 2. Anschlussraumdeckel abschrauben.
- **3.** Kabel durch die Kabeleinführung schieben. Um Dichtheit zu gewährleisten, Dichtungsring nicht aus der Kabeleinführung entfernen.
- 4. Kabel und Kabelenden abisolieren. Bei Litzenkabeln: Zusätzlich Aderendhülsen anbringen.
- 5. Schutzleiter anschließen.
- 6. Kabel gemäß Klemmenbelegung Verbindungskabel anschließen  $\rightarrow$  🖺 58.
- 7. Kabelverschraubungen fest anziehen.
  - 🕒 Der Anschluss der Verbindungskabel ist damit abgeschlossen.
- 8. Anschlussraumdeckel aufschrauben.
- 9. Sicherungskralle des Anschlussraumdeckels anziehen.
- **10.** Nach dem Anschluss der Verbindungskabel:

Signalkabel und Kabel Versorgungsspannung anschließen .

#### 7.3.2 Messumformer anschließen

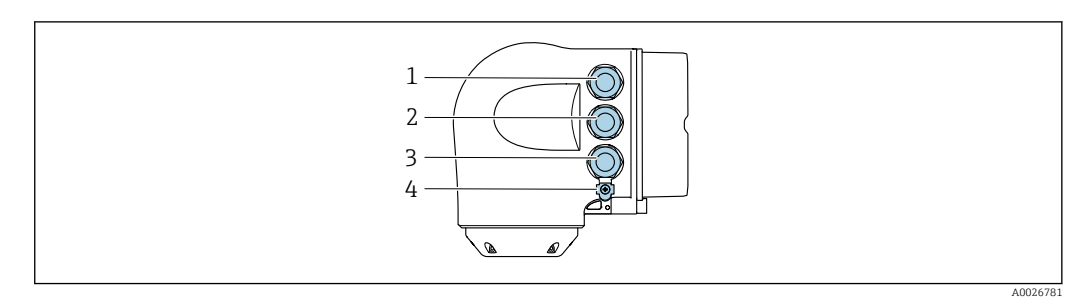

- Anschluss Versorgungsspannung 1 2
  - Anschluss Signalübertragung Ein-/Ausgang
- 3 Anschluss Signalübertragung Ein-/Ausgang oder Anschluss für Netzwerk Verbindung über Serviceschnittstelle (CDI-RJ45)
- 4 Schutzerde (PE)

Neben dem Anschluss des Geräts über EtherNet/IP und den verfügbaren Ein-/ H I Ausgängen stehen noch weitere Anschlussmöglichkeiten zur Verfügung:

- Über Serviceschnittstelle (CDI-RJ45) in ein Netzwerk einbinden  $\rightarrow \cong 64$ .
- Das Gerät in eine Ringtopologie einbinden  $\rightarrow \square 65$ .

### EtherNet/IP Stecker anschließen

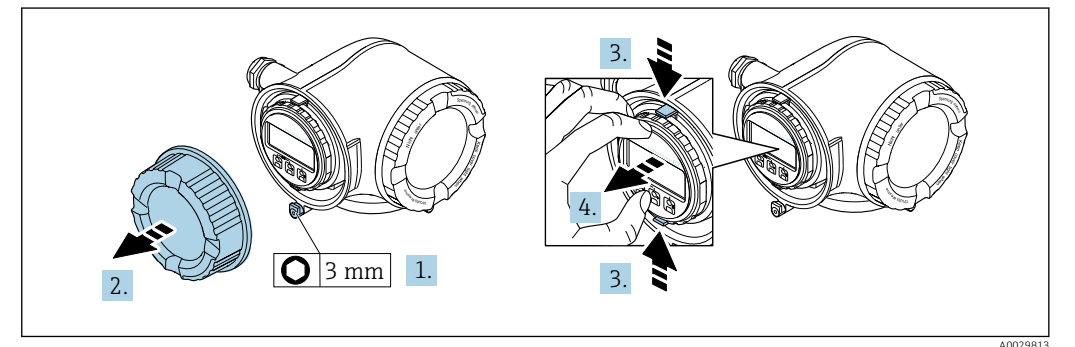

- 1. Sicherungskralle des Anschlussraumdeckels lösen.
- 2. Anschlussraumdeckel abschrauben.
- 3. Laschen der Halterung des Anzeigemoduls zusammendrücken.
- 4. Halterung des Anzeigemoduls abziehen.

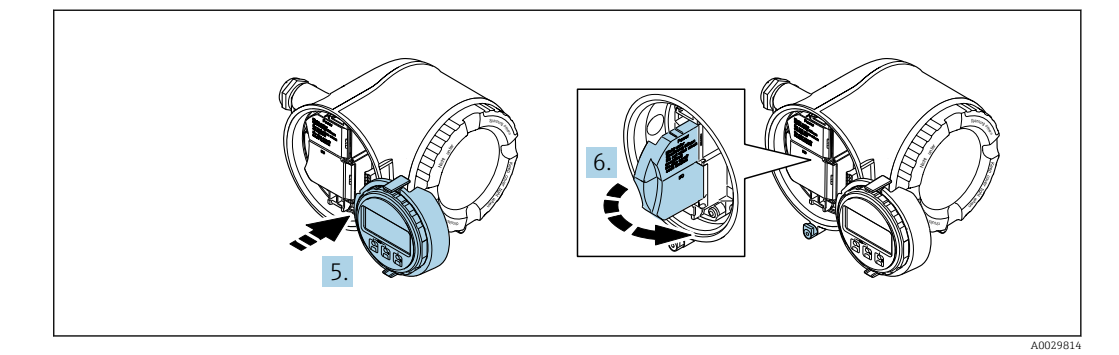

- 5. Halterung am Rand des Elektronikraums aufstecken.
- 6. Klemmenabdeckung aufklappen.

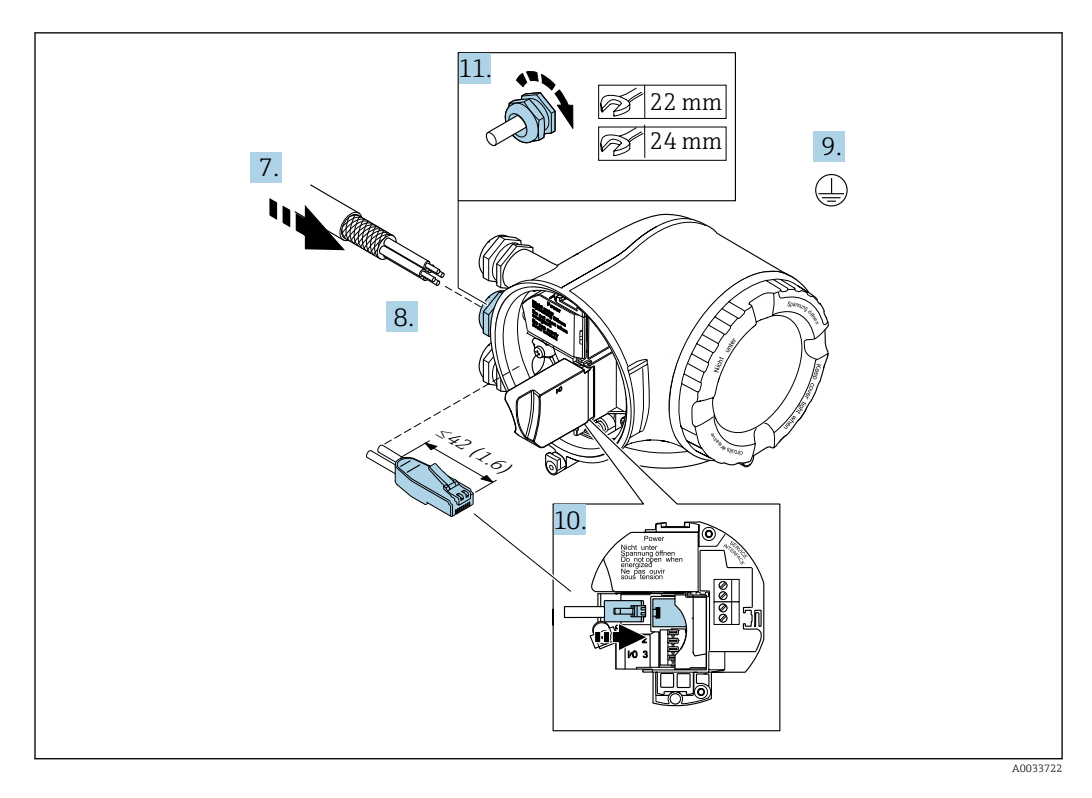

- 7. Kabel durch die Kabeleinführung schieben. Um Dichtheit zu gewährleisten, Dichtungsring nicht aus der Kabeleinführung entfernen.
- 8. Kabel und Kabelenden abisolieren und an RJ45 Stecker anschließen.
- 9. Schutzleiter anschließen.
- 10. RJ45 Stecker einstecken.
- 11. Kabelverschraubungen fest anziehen.
  - └ Der Anschluss der EtherNet/IP Verbindung ist damit abgeschlossen.

#### Versorgungsspannung und weitere Ein-/Ausgänge anschließen

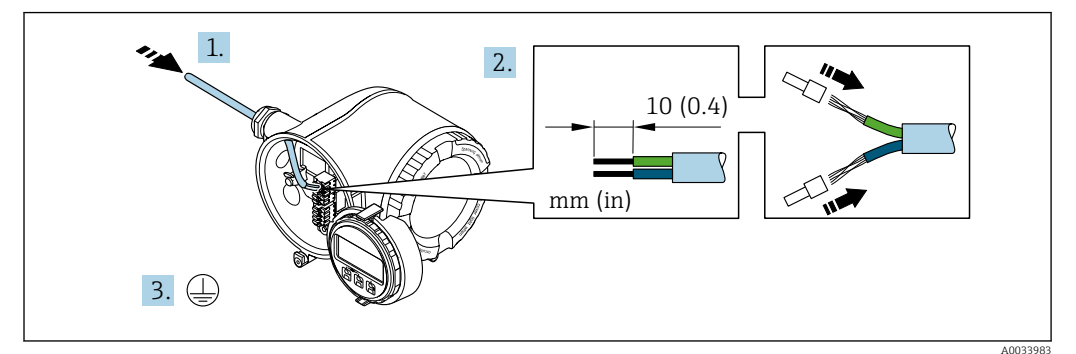

- 1. Kabel durch die Kabeleinführung schieben. Um Dichtheit zu gewährleisten, Dichtungsring nicht aus der Kabeleinführung entfernen.
- 2. Kabel und Kabelenden abisolieren. Bei Litzenkabeln: Zusätzlich Aderendhülsen anbringen.
- 3. Schutzleiter anschließen.

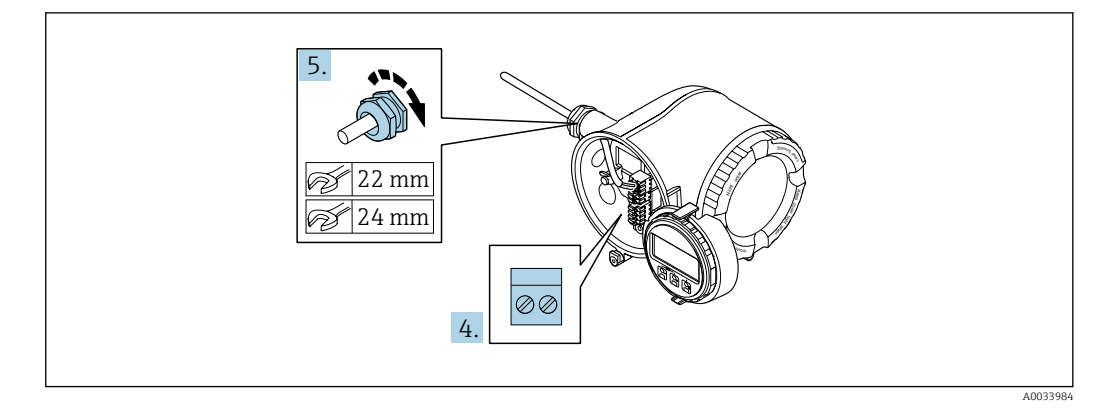

- 4. Kabel gemäß Klemmenbelegung anschließen.
- 5. Kabelverschraubungen fest anziehen.
  - 🛏 Der Anschluss der Kabel ist damit abgeschlossen.
- 6. Klemmenabdeckung zuklappen.
- 7. Halterung des Anzeigemoduls im Elektronikraum aufstecken.
- 8. Anschlussraumdeckel aufschrauben.
- 9. Sicherungskralle des Anschlussraumdeckels befestigen.

#### Kabel entfernen

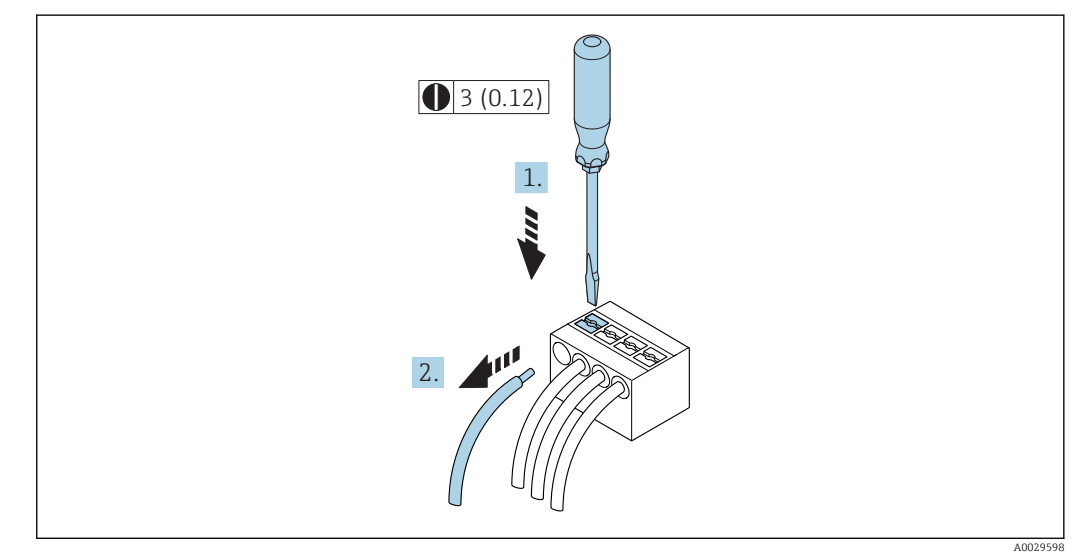

🖻 18 Maßeinheit mm (in)

1. Um ein Kabel wieder aus der Klemmstelle zu entfernen: Mit einem Schlitzschraubendreher auf den Schlitz zwischen den beiden Klemmenlöchern drücken.

2. Gleichzeitig das Kabelende aus der Klemme ziehen.

### 7.3.3 Messumformer in ein Netzwerk einbinden

In diesem Kapitel werden nur die grundsätzlichen Anschlussschlussmöglichkeiten für eine Einbindung des Geräts in ein Netzwerk dargestellt.

Vorgehensweise für den korrekten Anschluss des Messumformers  $\rightarrow \square$  58.

#### Über die Serviceschnittstelle einbinden

Die Einbindung erfolgt über den Anschluss an der Serviceschnittstelle (CDI-RJ45).

Beim Anschluss zu beachten:

- Empfohlenes Kabel: CAT 5e, CAT 6 oder CAT 7, mit geschirmten Stecker (z.B. Fabrikat YAMAICHI ; Part No Y-ConProfixPlug63 / Prod. ID: 82-006660)
- Maximale Kabeldicke: 6 mm
- Länge des Steckers inklusive Knickschutz: 42 mm
- Biegeradius: 5 x Kabeldicke

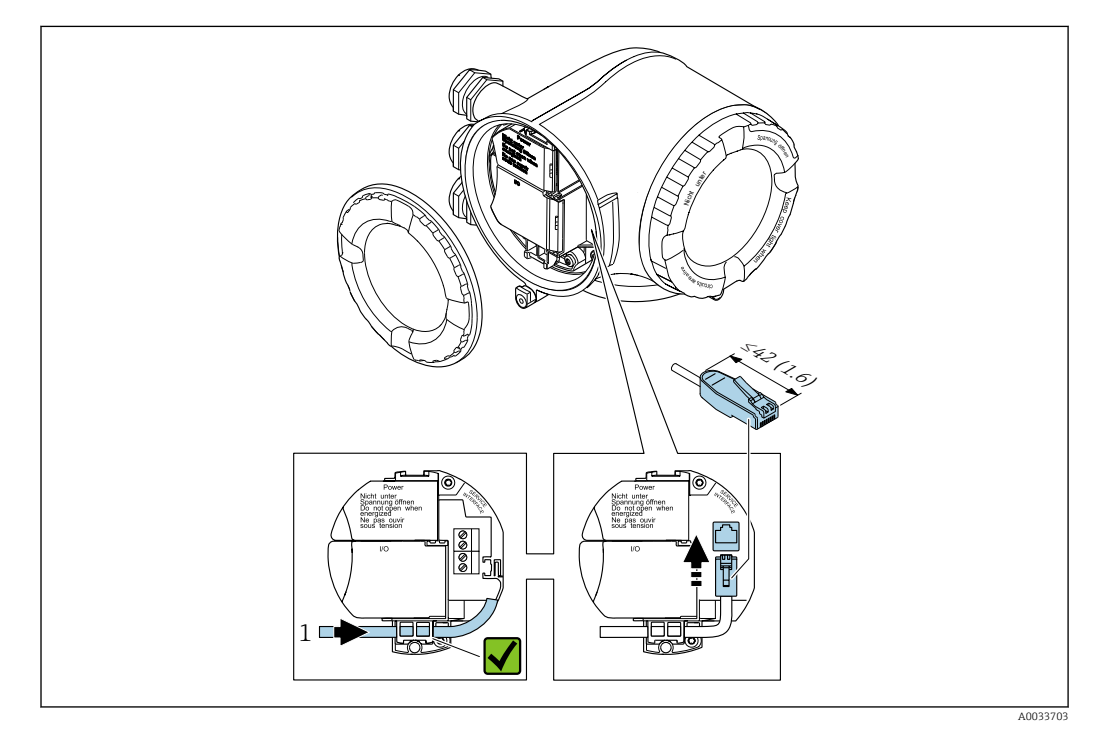

1 Serviceschnittstelle (CDI-RJ45)

Optional ist ein Adapter für RJ45 auf M12 Stecker erhältlich: Bestellmerkmal "Zubehör", Option **NB**: "Adapter RJ45 M12 (Serviceschnittstelle)"

Der Adapter verbindet die Serviceschnittstelle (CDI-RJ45) mit einem in der Kabeleinführung montierten M12 Stecker. Der Anschluss an die Serviceschnittstelle kann dadurch ohne Öffnen des Geräts über einen M12 Stecker erfolgen.

#### In eine Ringtopologie einbinden

Die Einbindung erfolgt über den Anschluss für die Signalübertragung (Ausgang 1) und dem Anschluss an der Serviceschnittstelle (CDI-RJ45).

Beim Anschluss zu beachten:

- Empfohlenes Kabel: CAT5e, CAT6 oder CAT7, mit geschirmten Stecker (z.B. Fabrikat YAMAICHI ; Part No Y-ConProfixPlug63 / Prod. ID: 82-006660)
- Maximale Kabeldicke: 6 mm
- Länge des Steckers inklusive Knickschutz: 42 mm
- Biegeradius: 2,5 x Kabeldicke

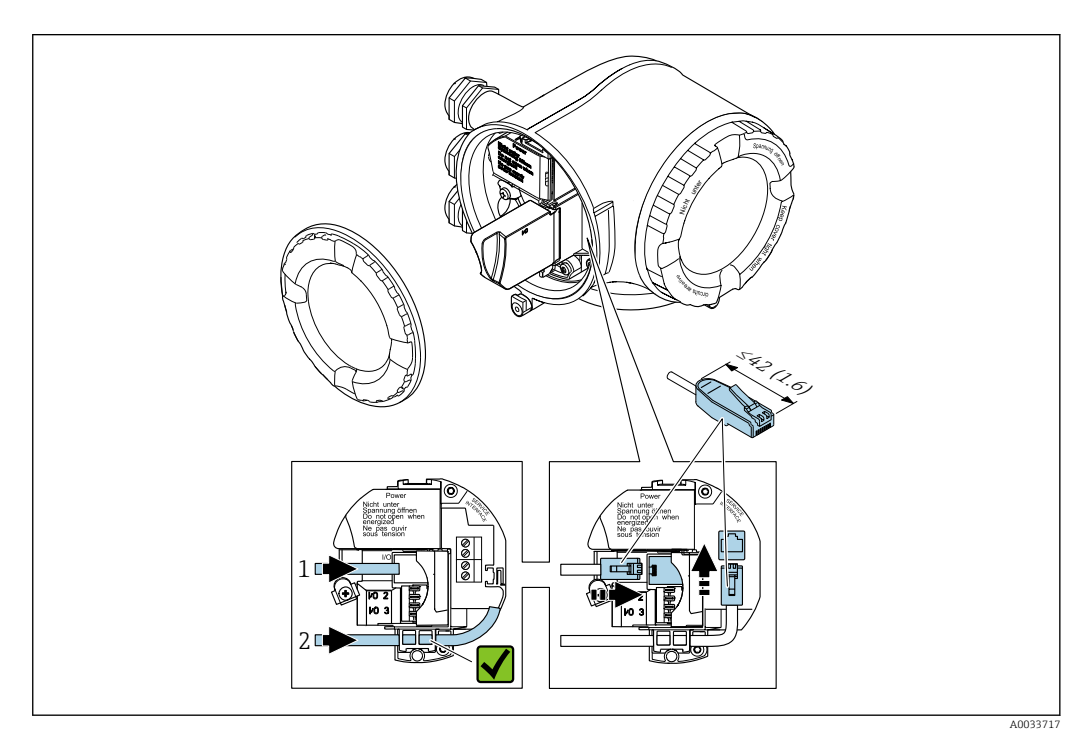

- 1 EtherNet/IP Anschluss
- 2 Serviceschnittstelle (CDI-RJ45)

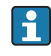

Optional ist ein Adapter für RJ45 auf M12 Stecker erhältlich: Bestellmerkmal "Zubehör", Option **NB**: "Adapter RJ45 M12 (Serviceschnittstelle)"

Der Adapter verbindet die Serviceschnittstelle (CDI-RJ45) mit einem in der Kabeleinführung montierten M12 Stecker. Der Anschluss an die Serviceschnittstelle kann dadurch ohne Öffnen des Geräts über einen M12 Stecker erfolgen.

## 7.4 Potenzialausgleich sicherstellen

### 7.4.1 Anforderungen

### **A**VORSICHT

Zerstörung der Elektrode kann zum Komplettausfall des Geräts führen!

- Messstoff und Messaufnehmer auf demselben elektrischen Potenzial
- ► Betriebsinterne Erdungskonzepte
- ► Material und Erdung der Rohrleitung

### 7.4.2 Anschlussbeispiel Standardfall

#### Metallische, geerdete Rohrleitung

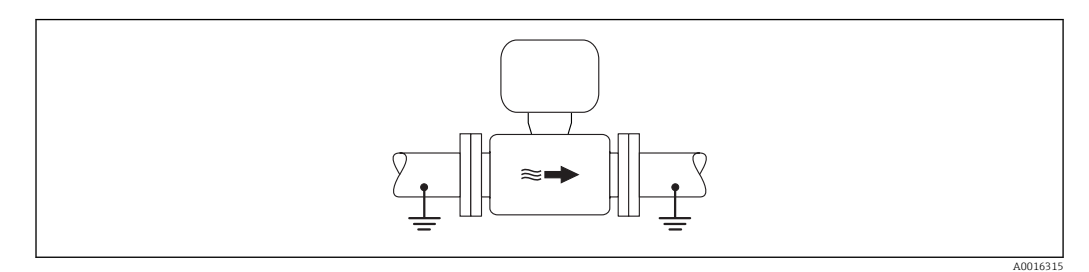

🗷 19 Potenzialausgleich über Messrohr

## 7.4.3 Anschlussbeispiele Sonderfälle

#### Metallische, ungeerdete Rohrleitung ohne Auskleidung

Diese Anschlussart erfolgt auch:

- Bei nicht betriebsüblichem Potenzialausgleich
- Bei vorhandenen Ausgleichsströmen

| Erdungskabel      Kupferdraht, mindestens 6 mm² (0,0093 in²) |
|--------------------------------------------------------------|
|--------------------------------------------------------------|

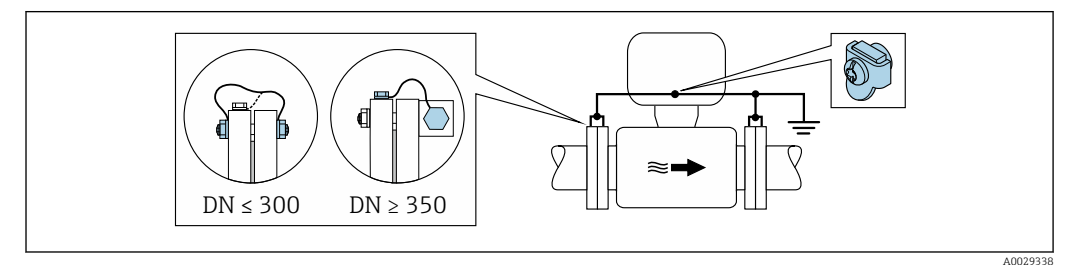

🖻 20 Potenzialausgleich über Erdungsklemme und Rohrleitungsflansche

- **1.** Beide Messaufnehmerflansche über ein Erdungskabel mit dem jeweiligen Rohrleitungsflansch verbinden und erden.
- 2. Bei DN ≤ 300 (12"): Erdungskabel mit den Flanschschrauben direkt auf die leitfähige Flanschbeschichtung des Messaufnehmers montieren.
- 3. Bei DN ≥ 350 (14"): Erdungskabel direkt auf die Transport-Metallhalterung montieren. Schrauben-Anziehdrehmomente beachten: siehe Kurzanleitung Messaufnehmer.
- 4. Anschlussgehäuse von Messumformer oder Messaufnehmer über die dafür vorgesehene Erdungsklemme auf Erdpotenzial legen.

#### Kunststoffrohrleitung oder isolierend ausgekleidete Rohrleitung

Diese Anschlussart erfolgt auch:

- Bei nicht betriebsüblichem Potenzialausgleich
- Bei vorhandenen Ausgleichsströmen

| Erdungskabel | Kupferdraht, mindestens 6 mm <sup>2</sup> (0,0093 in <sup>2</sup> ) |
|--------------|---------------------------------------------------------------------|
|--------------|---------------------------------------------------------------------|

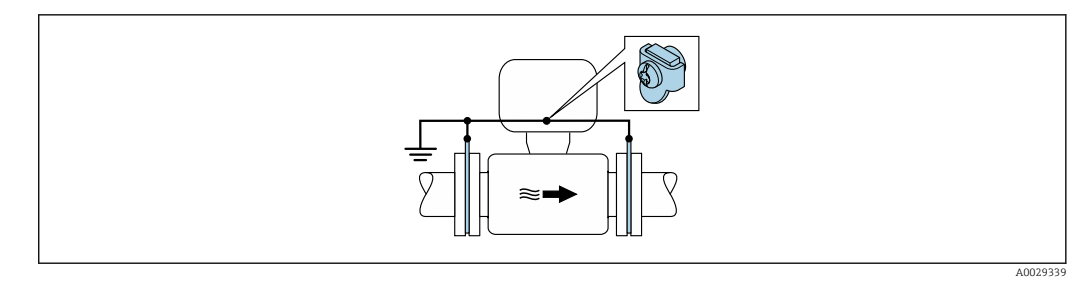

🗷 21 Potenzialausgleich über Erdungsklemme und Erdungsscheiben

1. Erdungsscheiben über das Erdungskabel mit der Erdungsklemme verbinden.

2. Erdungsscheiben auf Erdpotenzial legen.

#### Rohrleitung mit Kathodenschutzeinrichtung

Diese Anschlussart erfolgt nur, wenn die folgenden beiden Bedingungen erfüllt sind:

- Metallischer Rohrleitung ohne Auskleidung oder Rohrleitung mit elektrisch leitender Auskleidung
- Kathodenschutz ist in den Personenschutz integriert

| Erdungskabel | Kupferdraht, mindestens 6 mm <sup>2</sup> (0,0093 in <sup>2</sup> ) |
|--------------|---------------------------------------------------------------------|
|--------------|---------------------------------------------------------------------|

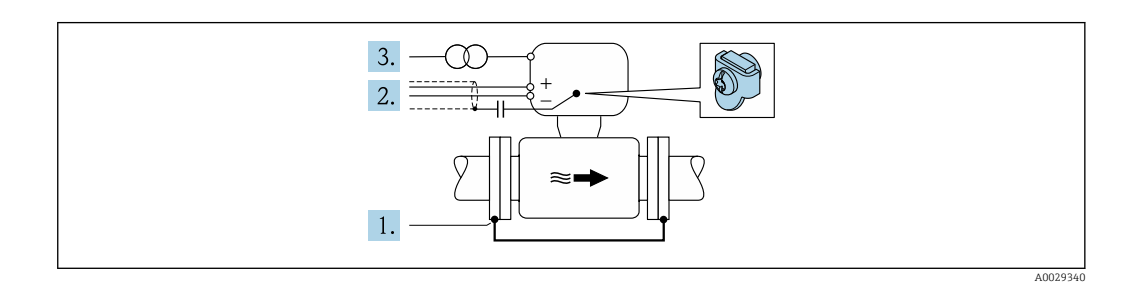

Voraussetzung: Messaufnehmer ist elektrisch isoliert in die Rohrleitung eingebaut.

- 1. Die beiden Flansche der Rohrleitung über ein Erdungskabel miteinander verbinden.
- 2. Abschirmung der Signalleitungen über einen Kondensator führen.
- 3. Messgerät potenzialfrei gegenüber Schutzerde an die Energieversorgung anschließen (Trenntransformator).

# 7.5 Spezielle Anschlusshinweise

## 7.5.1 Anschlussbeispiele

### EtherNet/IP

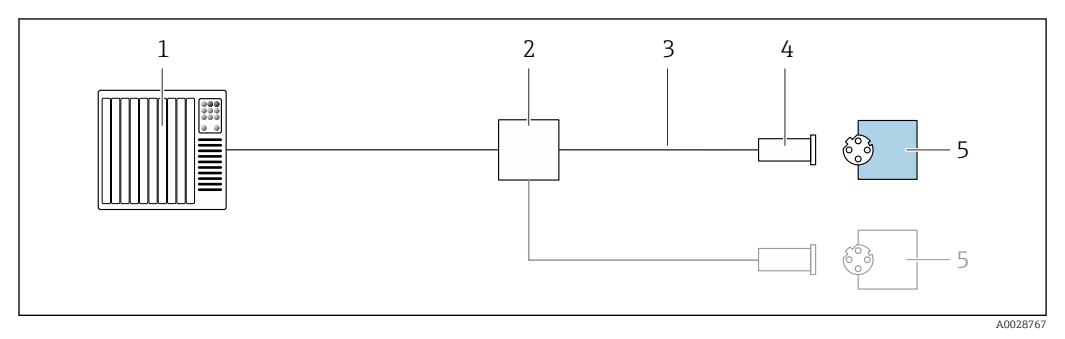

🗷 22 Anschlussbeispiel für EtherNet/IP

- 1 Automatisierungssystem (z.B. SPS)
- 2 Ethernet-Switch
- 3 Kabelspezifikation beachten
- 4 Gerätestecker
- 5 Messumformer

### EtherNet/IP: DLR (Device Level Ring)

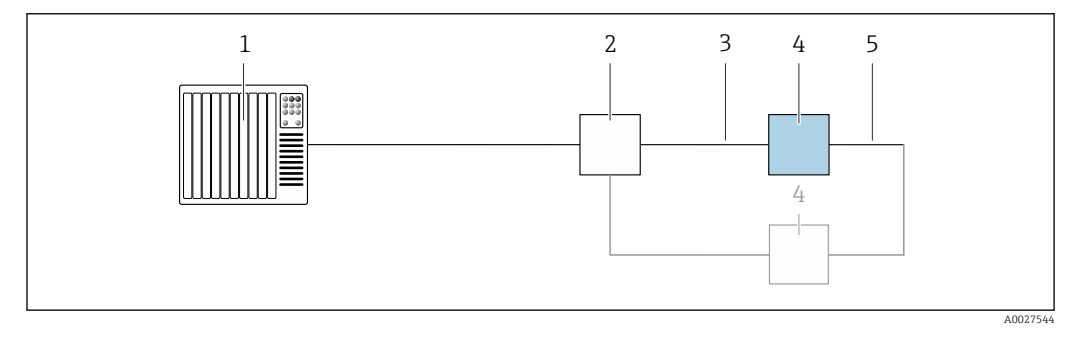

- 1 Automatisierungssystem (z.B. SPS)
- 2 Ethernet-Switch
- 3 Kabelspezifikation beachten  $\rightarrow \implies 42$
- 4 Messumformer
- 5 Verbindungskabel zwischen den beiden Messumformern

#### Stromausgang 4-20 mA

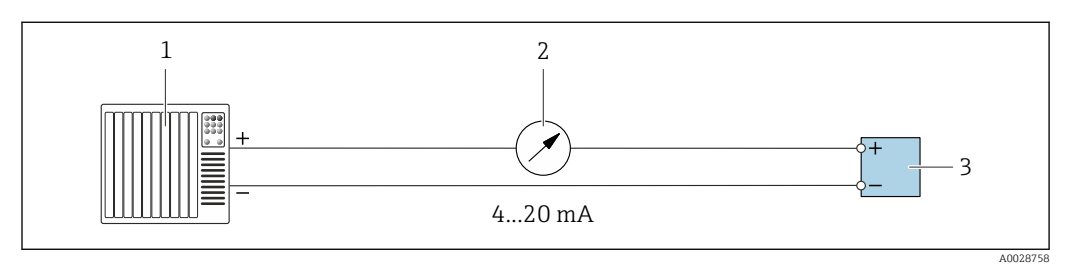

🖻 23 Anschlussbeispiel für Stromausgang 4-20 mA (aktiv)

1 Automatisierungssystem mit Stromeingang (z.B. SPS)

2 Analoges Anzeigeinstrument: Maximale Bürde beachten

3 Messumformer

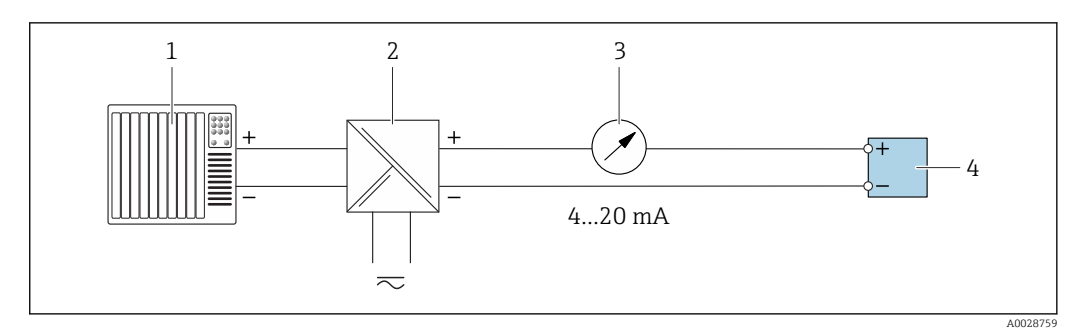

- 🖻 24 Anschlussbeispiel für Stromausgang 4-20 mA (passiv)
- 1 Automatisierungssystem mit Stromeingang (z.B. SPS)
- 2 Speisetrenner für Spannungsversorgung (z.B. RN221N)
- 3 Analoges Anzeigeinstrument: Maximale Bürde beachten
- 4 Messumformer

### Impuls-/Frequenzausgang

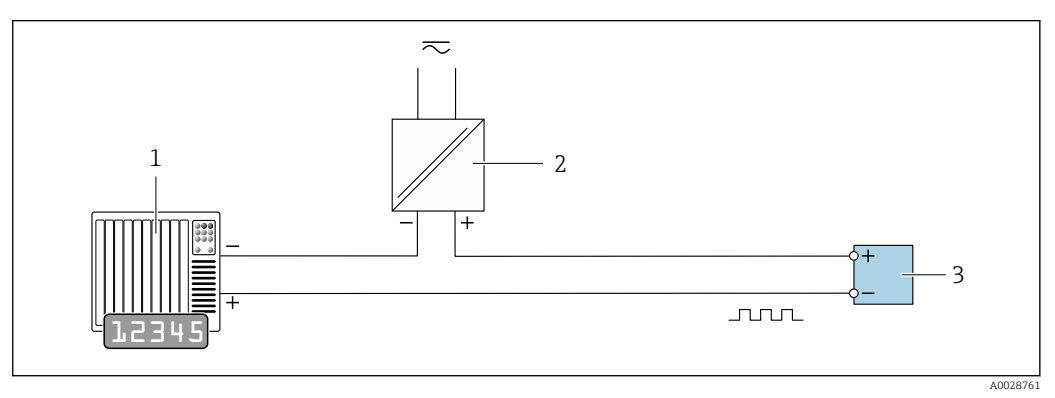

25 Anschlussbeispiel für Impuls-/Frequenzausgang (passiv)

- 1 Automatisierungssystem mit Impuls-/Frequenzeingang (z.B. SPS)
- 2 Spannungsversorgung
- 3 Messumformer: Eingangswerte beachten  $\rightarrow \cong 211$

### Schaltausgang

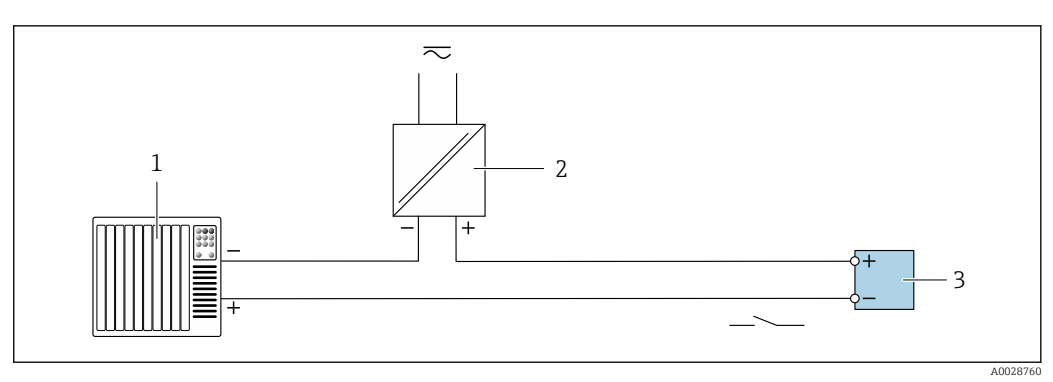

🖻 26 Anschlussbeispiel für Schaltausgang (passiv)

- 1 Automatisierungssystem mit Schalteingang (z.B. SPS)
- 2 Spannungsversorgung
- 3 Messumformer: Eingangswerte beachten  $\rightarrow \cong 211$

#### Relaisausgang

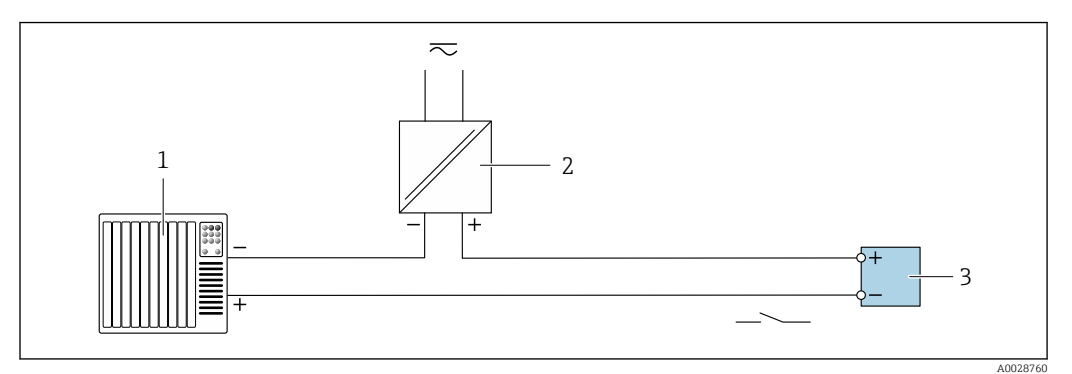

27 Anschlussbeispiel für Relaisausgang (passiv)

- 1 Automatisierungssystem mit Relaiseingang (z.B. SPS)
- 2 Spannungsversorgung
- 3 Messumformer: Eingangswerte beachten  $\rightarrow \cong 212$

#### Stromeingang

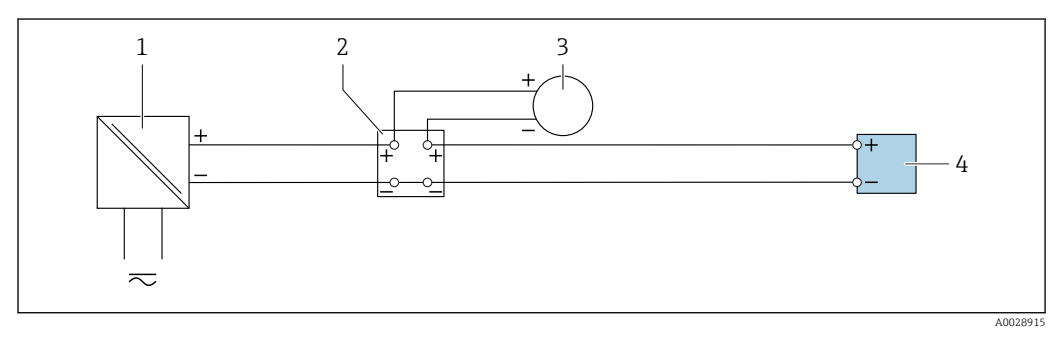

🖻 28 Anschlussbeispiel für 4...20 mA Stromeingang

- 1 Spannungsversorgung
- 2 Klemmenkasten
- 3 Externes Messgerät (zum Einlesen von z.B. Druck oder Temperatur)
- 4 Messumformer

### Statuseingang

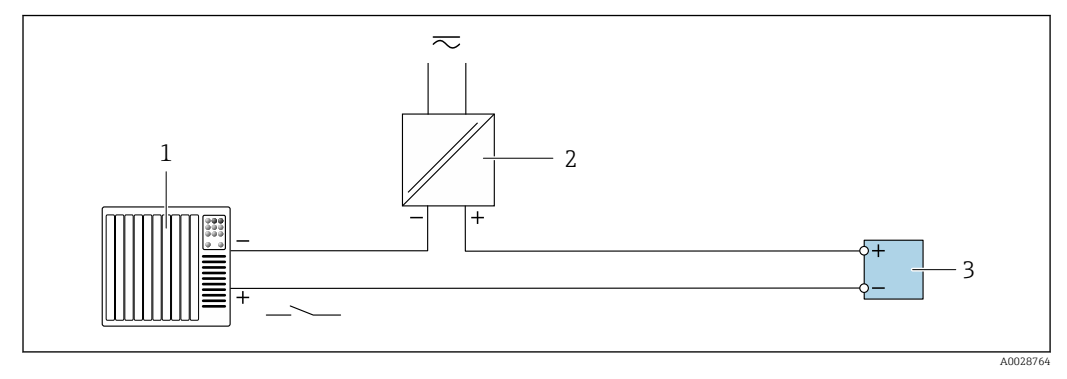

🖻 29 Anschlussbeispiel für Statuseingang

- 1 Automatisierungssystem mit Statusausgang (z.B. SPS)
- 2 Spannungsversorgung
- 3 Messumformer

#### Hardwareeinstellungen 7.6

#### 7.6.1 Geräteadresse einstellen

Die IP-Adresse des Messgeräts ist für das Netzwerk via DIP-Schalter konfigurierbar.

#### Adressierungsdaten

|                                   | IP-A         | dresse und ihre Kont | figurationsmöglichk                                      | eiten        |  |
|-----------------------------------|--------------|----------------------|----------------------------------------------------------|--------------|--|
|                                   | 1. Oktett    | 2. Oktett            | 3. Oktett                                                | 4. Oktett    |  |
|                                   | 192.         | 168.                 | 1.                                                       | XXX          |  |
| ↓                                 |              |                      |                                                          | $\downarrow$ |  |
|                                   | Nur via Soft | wareadressierung kor | Via Software- und Hardwareadressierung<br>konfigurierbar |              |  |
| IP-Adresshereich 1 25/ (// Oktott |              |                      | ott)                                                     |              |  |

| IP-Adressbereich         | 1 254 (4. Oktett)                                                                |  |  |  |
|--------------------------|----------------------------------------------------------------------------------|--|--|--|
| IP-Adresse Broadcast     | 255                                                                              |  |  |  |
| Adressierungsart ab Werk | Softwareadressierung; alle DIP-Schalter der Hardwareadressierung stehen auf OFF. |  |  |  |
| IP-Adresse ab Werk       | DHCP Server aktiv                                                                |  |  |  |

Softwareadressierung: Die IP-Adresse wird über den Parameter IP-Adresse  $(\rightarrow \square 119)$  eingegeben.

#### IP-Adresse einstellen: Proline 500 - digital

Stromschlaggefahr beim Öffnen des Messumformergehäuses.

- Vor dem Öffnen des Messumformergehäuses: ►
- Das Gerät von der Energieversorgung trennen.

Die Default-IP Adresse darf **nicht** aktiviert sein  $\rightarrow$   $\cong$  72.

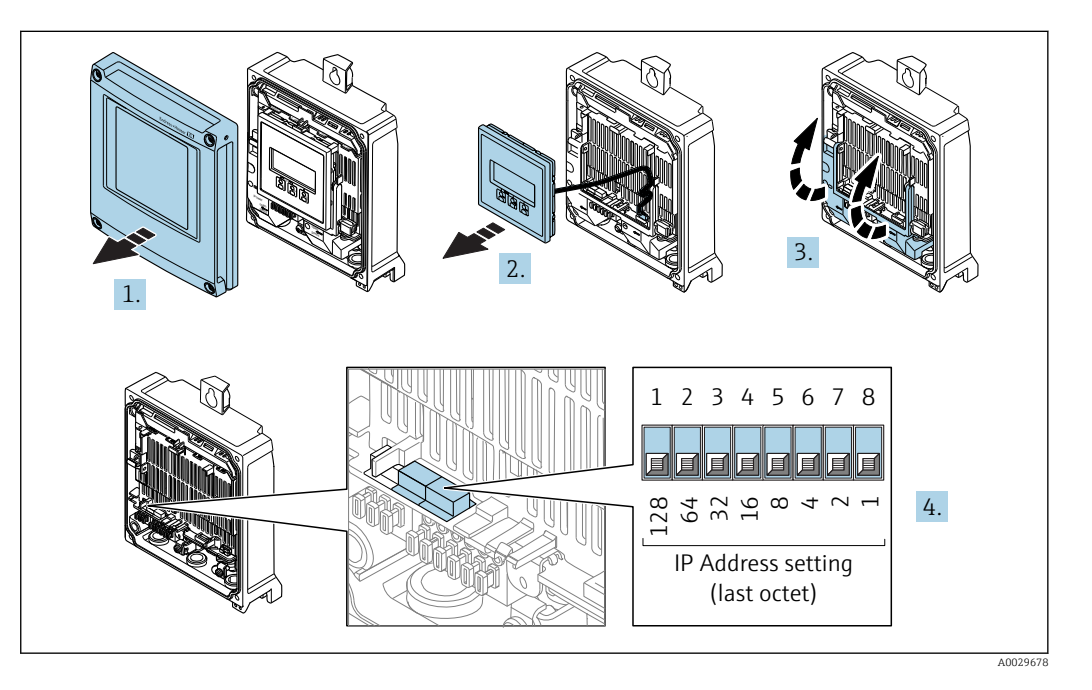

- 1. Die 4 Befestigungsschrauben des Gehäusedeckels lösen.
- Gehäusedeckel öffnen. 2.
- 3. Klemmenabdeckung hochklappen.

- 4. Gewünschte IP-Adresse über die entsprechenden DIP-Schalter auf dem I/O-Elektronikmodul einstellen.
- 5. Messumformer in umgekehrter Reihenfolge wieder zusammenbauen.
- 6. Gerät wieder an die Energieversorgung anschließen.
  - └ Nach dem Neustart des Geräts wird die eingestellte Geräteadresse verwendet.

#### IP-Adresse einstellen: Proline 500

Stromschlaggefahr beim Öffnen des Messumformergehäuses.

- ► Vor dem Öffnen des Messumformergehäuses:
- ► Das Gerät von der Energieversorgung trennen.

Die Default-IP Adresse darf **nicht** aktiviert sein  $\rightarrow \cong$  73.

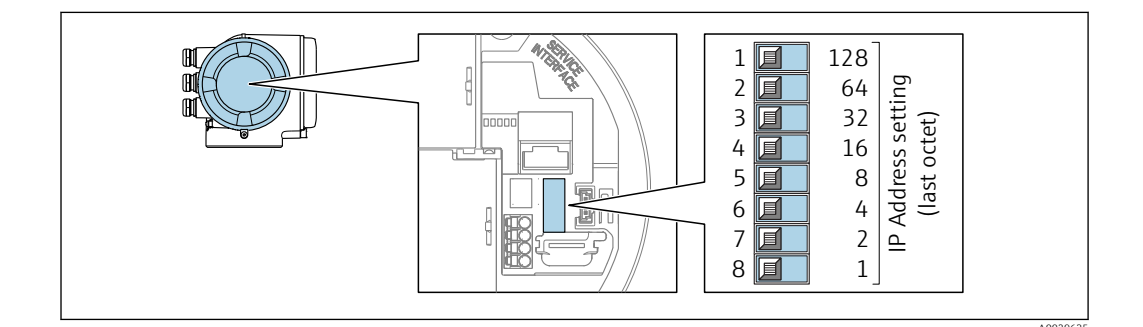

- **1.** Je nach Gehäuseausführung: Sicherungskralle oder Befestigungsschraube des Gehäusedeckels lösen.
- 2. Je nach Gehäuseausführung: Gehäusedeckel abschrauben oder öffnen und gegebenenfallsVor-Ort-Anzeige vom Hauptelektronikmodul trennen .
- **3.** Gewünschte IP-Adresse über die entsprechenden DIP-Schalter auf dem I/O-Elektronikmodul einstellen.
- 4. Messumformer in umgekehrter Reihenfolge wieder zusammenbauen.
- 5. Gerät wieder an die Energieversorgung anschließen.
  - └ Nach dem Neustart des Geräts wird die eingestellte Geräteadresse verwendet.

### 7.6.2 Default IP-Adresse aktivieren

Ab Werk ist DHCP-Funktion im Gerät aktiviert, d.h. das Gerät erwartet die Zuweisung einer IP-Adresse durch das Netzwerk. Diese Funktion kann deaktiviert werden und das Gerät kann via DIP-Schalter auf die Default-IP-Adresse 192.168.1.212 umgestellt werden.

#### Default IP-Adresse über DIP-Schalter aktivieren: Proline 500 - digital

Stromschlaggefahr beim Öffnen des Messumformergehäuses.

- ► Vor dem Öffnen des Messumformergehäuses:
- ► Das Gerät von der Energieversorgung trennen.
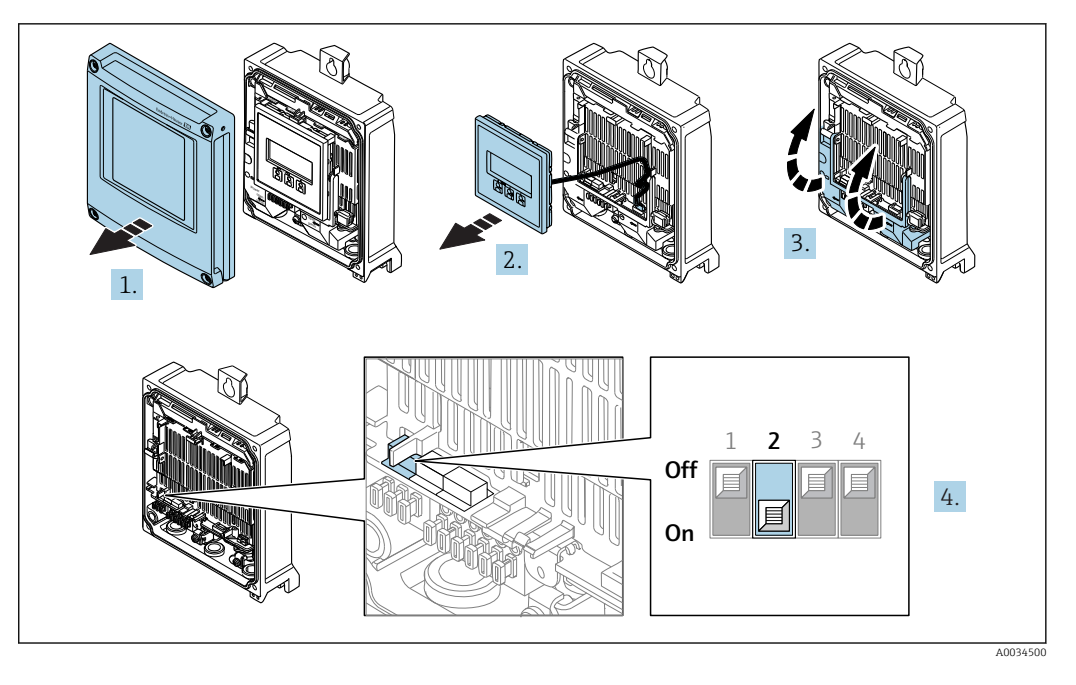

- 1. Die 4 Befestigungsschrauben des Gehäusedeckels lösen.
- 2. Gehäusedeckel öffnen.
- 3. Klemmenabdeckung hochklappen.
- 4. DIP-Schalter Nr. 2 auf dem I/O-Elektronikmodul von **OFF**  $\rightarrow$  **ON** setzen.
- 5. Messumformer in umgekehrter Reihenfolge wieder zusammenbauen.
- 6. Gerät wieder an die Energieversorgung anschließen.
  - └ Nach dem Neustart des Geräts wird die Default IP-Adresse verwendet.

## Default IP-Adresse über DIP-Schalter aktivieren: Proline 500

Stromschlaggefahr beim Öffnen des Messumformergehäuses.

- Vor dem Öffnen des Messumformergehäuses:
- ► Das Gerät von der Energieversorgung trennen.

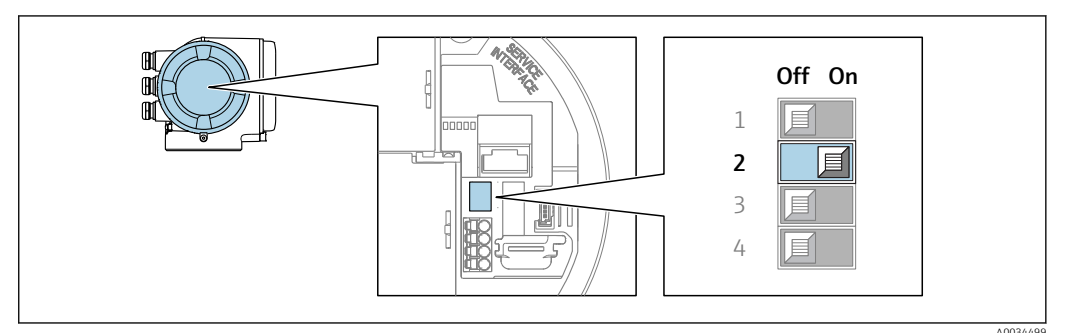

- **1.** Je nach Gehäuseausführung: Sicherungskralle oder Befestigungsschraube des Gehäusedeckels lösen.
- 2. Je nach Gehäuseausführung: Gehäusedeckel abschrauben oder öffnen und gegebenenfalls Vor-Ort-Anzeige vom Hauptelektronikmodul trennen .
- 3. DIP-Schalter Nr. 2 auf dem I/O-Elektronikmodul von **OFF**  $\rightarrow$  **ON** setzen.
- 4. Messumformer in umgekehrter Reihenfolge wieder zusammenbauen.
- 5. Gerät wieder an die Energieversorgung anschließen.
  - └ Nach dem Neustart des Geräts wird die Default IP-Adresse verwendet.

# 7.7 Schutzart sicherstellen

Das Messgerät erfüllt alle Anforderungen gemäß der Schutzart IP66/67, Type 4X enclosure.

Um die Schutzart IP66/67, Type 4X enclosure zu gewährleisten, folgende Schritte nach dem elektrischen Anschluss durchführen:

- 1. Prüfen, ob die Gehäusedichtungen sauber und richtig eingelegt sind.
- 2. Gegebenenfalls die Dichtungen trocknen, reinigen oder ersetzen.
- 3. Sämtliche Gehäuseschrauben und Schraubdeckel fest anziehen.
- 4. Kabelverschraubungen fest anziehen.
- Damit auftretende Feuchtigkeit nicht zur Einführung gelangt: Kabel vor der Kabeleinführung eine nach unten hängende Schlaufe bilden ("Wassersack").

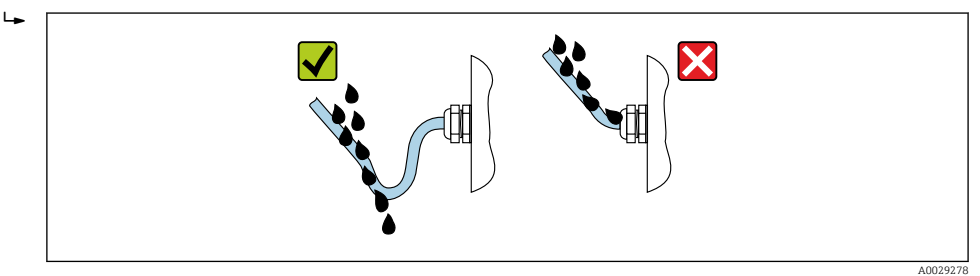

6. Für nicht benutzte Kabeleinführungen Blindstopfen einsetzen.

# 7.8 Anschlusskontrolle

| Sind Messgerät und Kabel unbeschädigt (Sichtkontrolle)?                                                       |  |
|----------------------------------------------------------------------------------------------------|--|
| Erfüllen die verwendeten Kabel die Anforderungen ?                                                            |  |
| Sind die montierten Kabel von Zug entlastet?                                                                  |  |
| Sind alle Kabelverschraubungen montiert, fest angezogen und dicht? Kabelführung mit "Wasser-<br>sack" → 🗎 74? |  |
| Ist der Potenzialausgleich korrekt durchgeführt ?                                                             |  |

# 8 Bedienungsmöglichkeiten

# 8.1 Übersicht zu Bedienungsmöglichkeiten

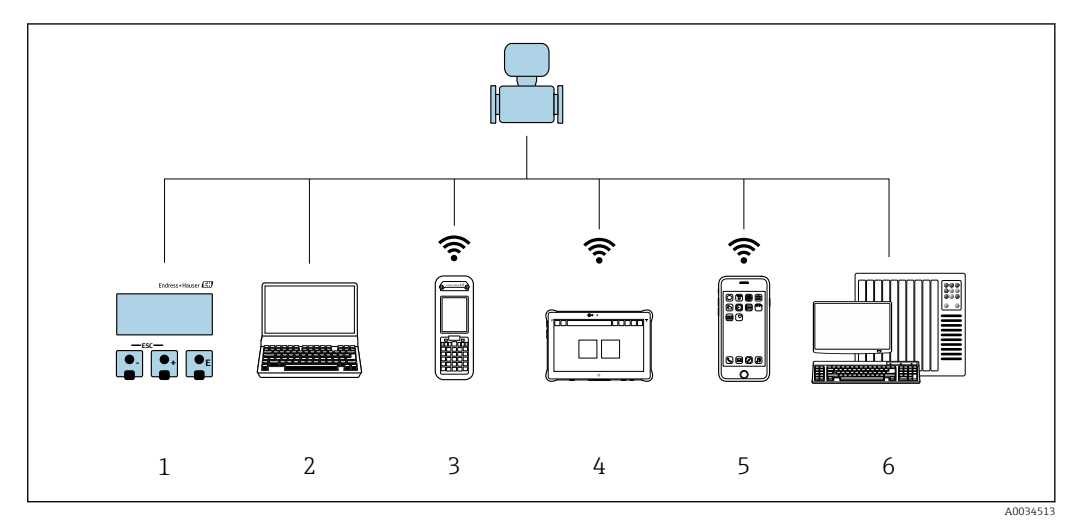

- 1 Vor-Ort-Bedienung via Anzeigemodul
- 2 Computer mit Webbrowser (z.B. Internet Explorer) oder mit Bedientool (z.B. FieldCare, DeviceCare, AMS Device Manager, SIMATIC PDM)
- 3 Field Xpert SFX350 oder SFX370
- 4 Field Xpert SMT70
- 5 Mobiles Handbediengerät
- 6 Automatisierungssystem (z.B. SPS)

# 8.2 Aufbau und Funktionsweise des Bedienmenüs

# 8.2.1 Aufbau des Bedienmenüs

Zur Bedienmenü-Übersicht für Experten: Dokument "Beschreibung Geräteparameter" zum Gerät → 🗎 238

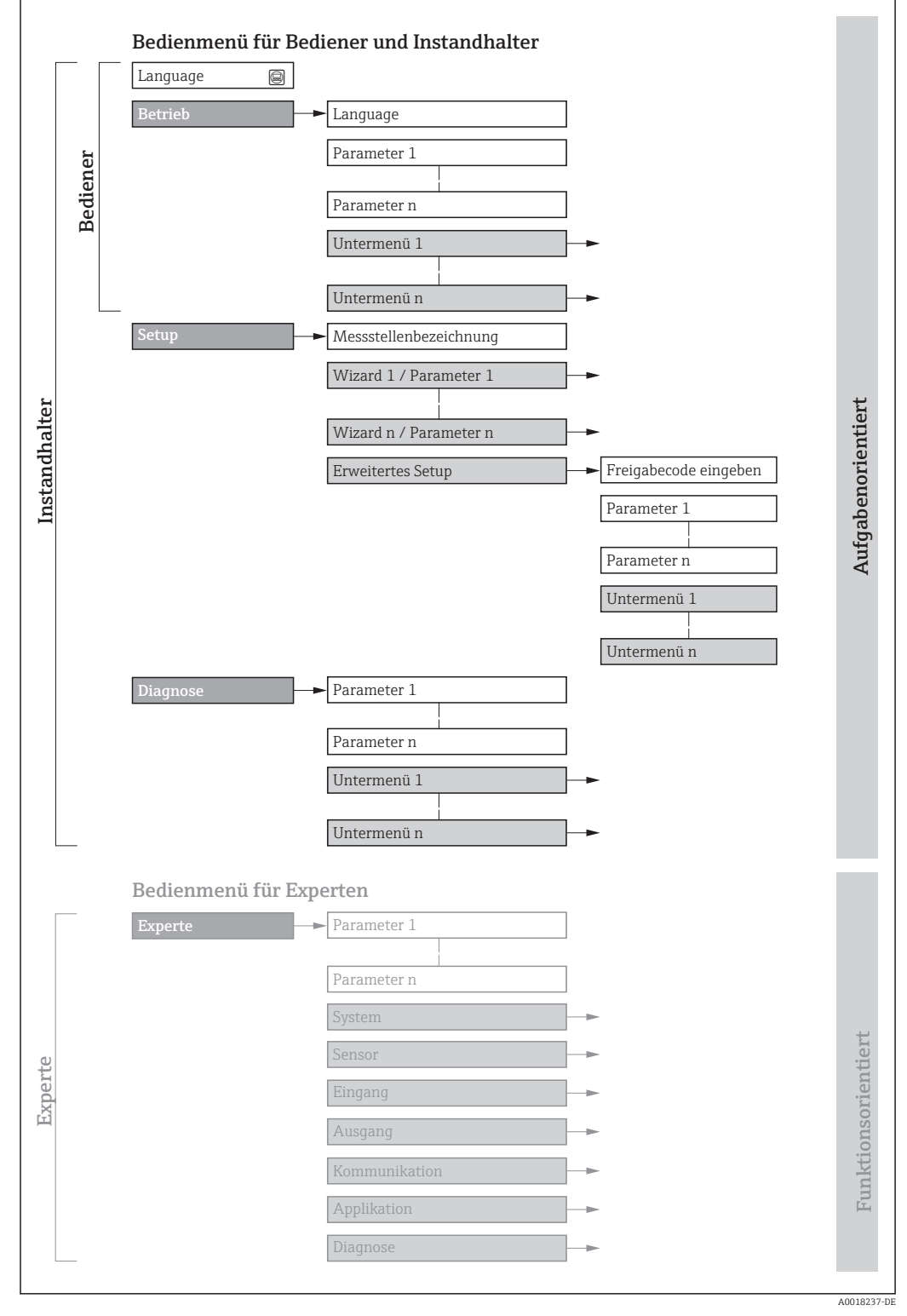

🖻 30 Schematischer Aufbau des Bedienmenüs

# 8.2.2 Bedienphilosophie

Die einzelnen Teile des Bedienmenüs sind bestimmten Anwenderrollen zugeordnet (Bediener, Instandhalter etc.). Zu jeder Anwenderrolle gehören typische Aufgaben innerhalb des Gerätelebenszyklus.

| Menü/Parameter |                    | Anwenderrolle und Aufgaben                                                                                                    | Inhalt/Bedeutung                                                                                                    |
|----------------|--------------------|----------------------------------------------------------------------------------------------------|----------------------------------------------------------------------------------------------------|
| Lang-<br>uage  | aufgabenorientiert | <ul><li>Rolle "Bediener", "Instandhalter"</li><li>Aufgaben im laufenden Messbetrieb:</li><li>Konfiguration der Betriebsanzeige</li></ul>                                 | <ul> <li>Festlegen der Bediensprache</li> <li>Festlegen der Webserver-Bediensprache</li> <li>Zurücksetzen und Steuern von Summenzählern</li> </ul>                                                                                                    |
| Betrieb        |                    | Ablesen von Messwerten                                                                                                    | <ul> <li>Konfiguration der Betriebsanzeige (z.B. Anzeigeformat, Anzeigekon-<br/>trast)</li> <li>Zurücksetzen und Steuern von Summenzählern</li> </ul>                                                                                                    |
| Setup          | -                  | Rolle "Instandhalter"<br>Inbetriebnahme:<br>• Konfiguration der Messung<br>• Konfiguration der Ein- und Ausgänge<br>• Konfiguration der Kommunikations-<br>schnittstelle | <ul> <li>Wizards zur schnellen Inbetriebnahme:</li> <li>Einstellen der Systemeinheiten</li> <li>Anzeige der I/O-Konfiguration</li> <li>Einstellen der Eingänge</li> <li>Einstellen der Ausgänge</li> <li>Konfiguration der Betriebsanzeige</li> <li>Einstellen der Schleichmengenunterdrückung</li> <li>Einstellen der Leerrohrüberwachung</li> </ul>                                                                                                    |
|                |                    |                                                                                                    | <ul> <li>Zur genaueren Konfiguration der Messung (Anpassung an besondere<br/>Messbedingungen)</li> <li>Konfiguration der Summenzähler</li> <li>Konfiguration der Elektrodenreinigung (optional)</li> <li>Konfiguration der WLAN- Einstellungen</li> <li>Administration (Definition Freigabecode, Messgerät zurücksetzen)</li> </ul>                                                                                                    |
| Dia-<br>gnose  |                    | <ul> <li>Rolle "Instandhalter"</li> <li>Fehlerbehebung:</li> <li>Diagnose und Behebung von Prozess-<br/>und Gerätefehlern</li> <li>Messwertsimulation</li> </ul>         | <ul> <li>Enthält alle Parameter zur Fehlerermittlung und -analyse von Prozess-<br/>und Gerätefehlern:</li> <li>Diagnoseliste<br/>Enthält bis zu 5 aktuell anstehende Diagnosemeldungen.</li> <li>Ereignislogbuch<br/>Enthält aufgetretene Ereignismeldungen.</li> <li>Geräteinformation<br/>Enthält Informationen zur Identifizierung des Geräts.</li> <li>Messwerte<br/>Enthält alle aktuellen Messwerte.</li> <li>Untermenü Messwertspeicherung mit Bestelloption "Extended Histo-<br/>ROM"<br/>Speicherung und Visualisierung von Messwerten</li> <li>Heartbeat<br/>Überprüfung der Gerätefunktionalität auf Anforderung und Dokumen-<br/>tation der Verifikationsergebnisse.</li> <li>Simulation<br/>Dient zur Simulation von Messwerten oder Ausgangswerten.</li> </ul> |

| Me      | nü/Parameter        | Anwenderrolle und Aufgaben                                                                                                    | Inhalt/Bedeutung                                                                                                    |
|---------|---------------------|----------------------------------------------------------------------------------------------------|----------------------------------------------------------------------------------------------------|
| Experte | funktionsorientiert | <ul> <li>Aufgaben, die detaillierte Kenntnisse<br/>über die Funktionsweise des Geräts erfor-<br/>dern:</li> <li>Inbetriebnahme von Messungen unter<br/>schwierigen Bedingungen</li> <li>Optimale Anpassung der Messung an<br/>schwierige Bedingungen</li> <li>Detaillierte Konfiguration der Kommu-<br/>nikationsschnittstelle</li> <li>Fehlerdiagnose in schwierigen Fällen</li> </ul> | <ul> <li>Enthält alle Parameter des Geräts und ermöglicht diese durch einen<br/>Zugriffscode direkt anzuspringen. Dieses Menü ist nach den Funktionsblö-<br/>cken des Geräts aufgebaut:</li> <li>System<br/>Enthält alle übergeordneten Geräteparameter, die weder die Messung<br/>noch die Messwertkommunikation betreffen.</li> <li>Sensor<br/>Konfiguration der Messung.</li> <li>Eingang<br/>Konfiguration des Statuseingangs.</li> <li>Ausgang<br/>Konfiguration der analogen Stromausgänge sowie von Impuls-/<br/>Frequenz- und Schaltausgang.</li> <li>Kommunikation<br/>Konfiguration der digitalen Kommunikationsschnittstelle und des Web-<br/>servers.</li> <li>Applikation<br/>Konfiguration der Funktionen, die über die eigentliche Messung hinaus-<br/>gehen (z.B. Summenzähler).</li> <li>Diagnose<br/>Fehlerermittlung und -analyse von Prozess- und Gerätefehlern, zur<br/>Gerätesimulation sowie zur Heartbeat Technology.</li> </ul> |

# 8.3 Zugriff auf Bedienmenü via Vor-Ort-Anzeige

# 8.3.1 Betriebsanzeige

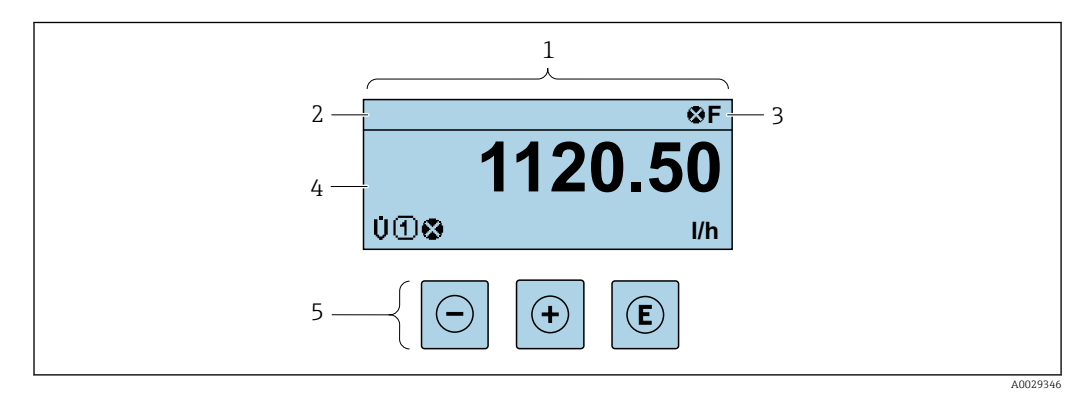

- 1 Betriebsanzeige
- 2 Messstellenbezeichnung  $\rightarrow \square 116$
- 3 Statusbereich
- 4 Anzeigebereich für Messwerte (4-zeilig)
- 5 Bedienelemente → 🖺 84

### Statusbereich

Im Statusbereich der Betriebsanzeige erscheinen rechts oben folgende Symbole:

- Statussignale  $\rightarrow \square 173$ 
  - F: Ausfall
  - C: Funktionskontrolle
  - S: Außerhalb der Spezifikation
  - M: Wartungsbedarf
- Diagnoseverhalten  $\rightarrow \square 174$ 
  - 🐼: Alarm
  - <u>A</u>: Warnung
- 🟦: Verriegelung (Das Gerät ist über die Hardware verriegelt )
- 🖘 : Kommunikation (Kommunikation via Fernbedienung ist aktiv)

#### Anzeigebereich

Im Anzeigebereich sind jedem Messwert bestimmte Symbolarten zur näheren Erläuterung vorangestellt:

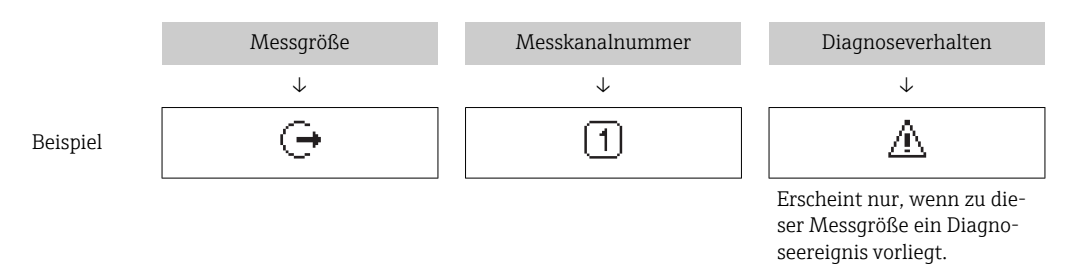

## Messgrößen

| Symbol | Bedeutung                                                                                                    |
|--------|----------------------------------------------------------------------------------------------------|
| Ü      | Volumenfluss                                                                                                  |
| G      | Leitfähigkeit                                                                                                 |
| m      | Massefluss                                                                                                    |
| Σ      | Summenzähler<br>Über die Messkanalnummer wird angezeigt, welcher der drei Summenzähler darge-<br>stellt wird. |
| Ģ      | Ausgang<br>Über die Messkanalnummer wird angezeigt, welcher der Ausgänge dargestellt wird.                    |
| Ð      | Statuseingang                                                                                                 |

#### Messkanalnummern

| Symbol                                                                                              | Bedeutung    |
|----------------------------------------------------------------------------------------------------|--------------|
| 14                                                                                                  | Messkanal 14 |
| Die Messkanalnummer wird nur angezeigt, wenn mehrere Kanäle desselben Messgrößentyps vorhanden sind |              |

Diagnoseverhalten

(z.B. Summenzähler 1...3).

Das Diagnoseverhalten bezieht sich auf ein Diagnose<br/>ereignis, das die angezeigte Messgröße betrifft. Zu den Symbole<br/>n $\rightarrow~\textcircled{}$ 174

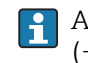

Anzahl und Darstellung der Messwerte sind über Parameter **Format Anzeige** ( $\rightarrow \cong 133$ ) konfigurierbar.

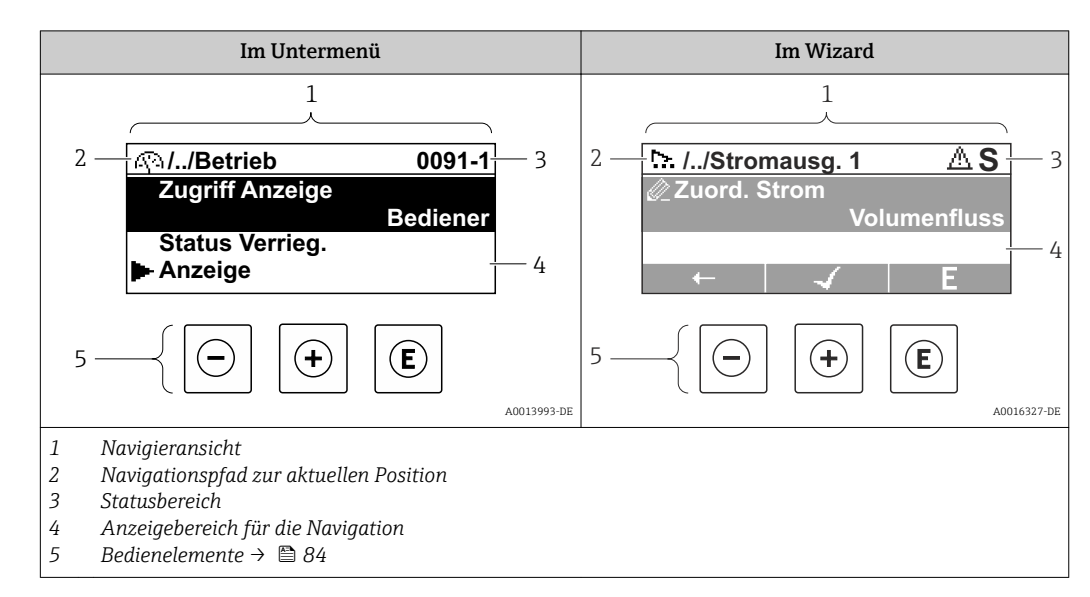

## 8.3.2 Navigieransicht

## Navigationspfad

Der Navigationspfad - in der Navigieransicht links oben angezeigt - besteht aus folgenden Elementen:

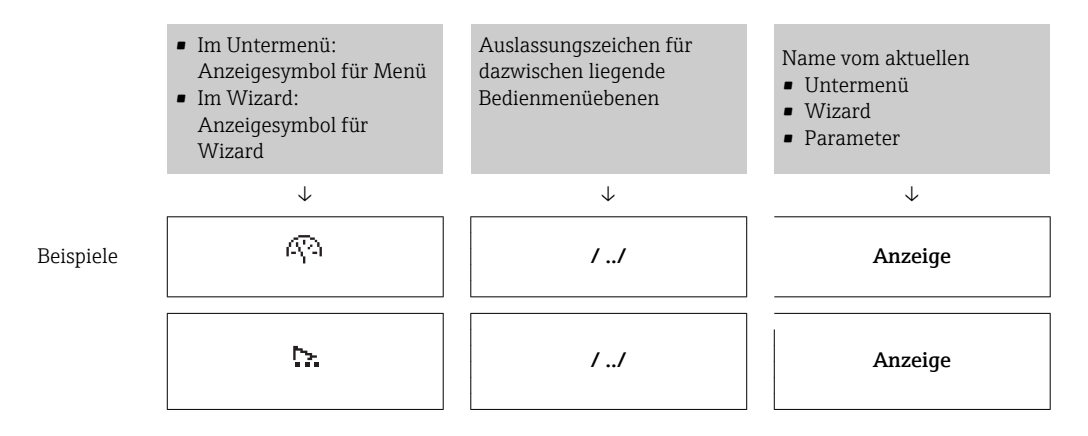

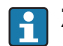

Zu den Anzeigesymbolen des Menüs: Kapitel "Anzeigebereich" → 🗎 81

### Statusbereich

Im Statusbereich der Navigieransicht rechts oben erscheint:

- Im Untermenü
  - Der Direktzugriffscode auf den annavigierten Parameter (z.B. 0022-1)
  - Wenn ein Diagnoseereignis vorliegt: Diagnoseverhalten und Statussignal
- Im Wizard

-

Wenn ein Diagnoseereignis vorliegt: Diagnoseverhalten und Statussignal

- Zu Diagnoseverhalten und Statussignal  $\rightarrow \square$  173
- Zur Funktionsweise und Eingabe des Direktzugriffscodes  $\rightarrow \cong 86$

## Anzeigebereich

## Menüs

| Symbol | Bedeutung                                                                                                    |
|--------|----------------------------------------------------------------------------------------------------|
| Ŵ      | Betrieb<br>Erscheint:<br>• Im Menü neben der Auswahl "Betrieb"<br>• Links im Navigationspfad im Menü Betrieb    |
| ىر     | Setup<br>Erscheint:<br>• Im Menü neben der Auswahl "Setup"<br>• Links im Navigationspfad im Menü Setup          |
| પ્     | Diagnose<br>Erscheint:<br>• Im Menü neben der Auswahl "Diagnose"<br>• Links im Navigationspfad im Menü Diagnose |
| ÷,*    | Experte<br>Erscheint:<br>• Im Menü neben der Auswahl "Experte"<br>• Links im Navigationspfad im Menü Experte    |

# Untermenüs, Wizards, Parameter

| Symbol | Bedeutung                                               |
|--------|---------------------------------------------------------|
| •      | Untermenü                                               |
|        | Wizard                                                  |
| ~      | Parameter innerhalb eines Wizard                        |
|        | Für Parameter in Untermenüs gibt es kein Anzeigesymbol. |

## Verriegelung

| Symbol | Bedeutung                                                                                                    |
|--------|----------------------------------------------------------------------------------------------------|
| ĉ      | <ul><li>Parameter verriegelt</li><li>Vor einem Parameternamen: Der Parameter ist verriegelt.</li><li>Durch einen anwenderspezifischen Freigabecode</li><li>Durch den Hardware-Verriegelungsschalter</li></ul> |

# Wizard-Bedienung

| Symbol | Bedeutung                                                        |
|--------|------------------------------------------------------------------|
|        | Wechselt zum vorherigen Parameter.                               |
|        | Bestätigt den Parameterwert und wechselt zum nächsten Parameter. |
| E      | Öffnet die Editieransicht des Parameters.                        |

# 8.3.3 Editieransicht

### Zahleneditor

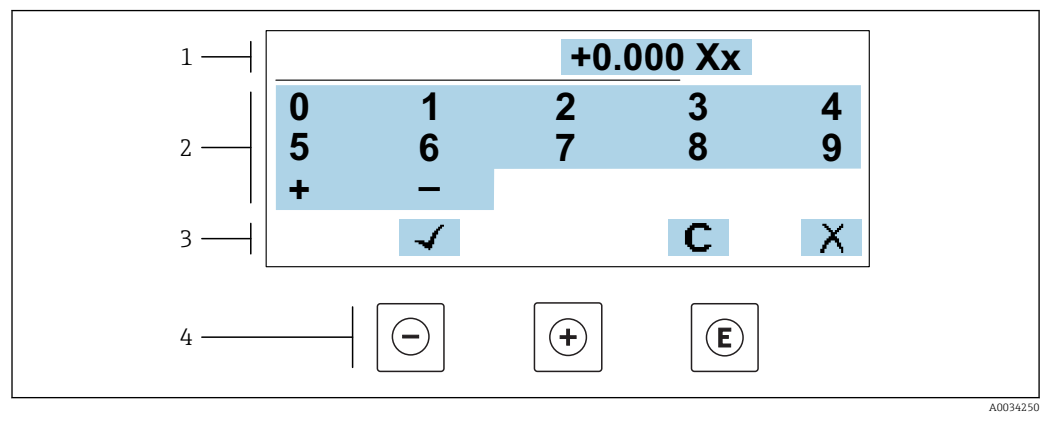

🗷 31 Für die Eingabe von Werten in Parametern (z.B. Grenzwerte)

- 1 Anzeigebereich der Eingabe
- 2 Eingabemaske
- 3 Eingabe bestätigen, löschen oder verwerfen
- 4 Bedienelemente

#### Texteditor

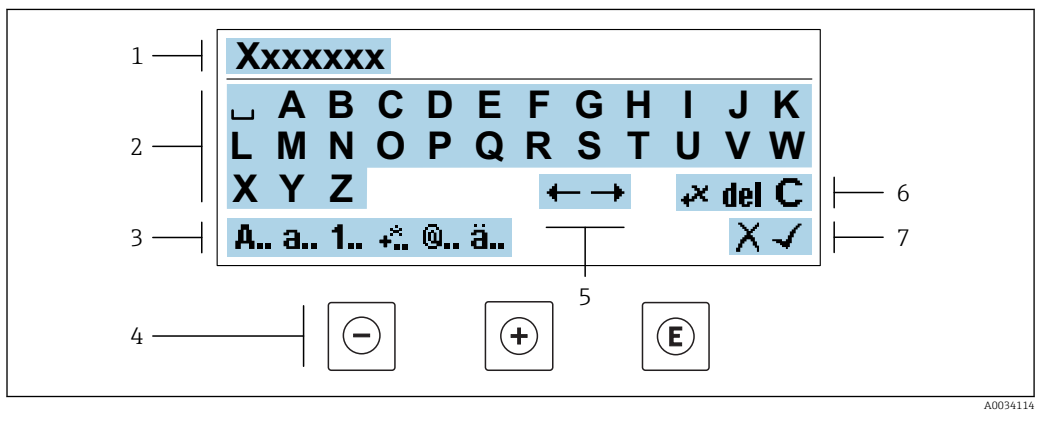

32 Für die Eingabe von Texten in Parametern (z.B. Messstellenbezeichnung)

- 1 Anzeigebereich der Eingabe
- 2 Aktuelle Eingabemaske
- 3 Eingabemaske wechseln
- 4 Bedienelemente
- 5 Eingabeposition verschieben
- 6 Eingabe löschen
- 7 Eingabe verwerfen oder bestätigen

#### Bedienelemente in der Editieransicht verwenden

| Taste      | Bedeutung                                                         |  |
|------------|-------------------------------------------------------------------|--|
| $\bigcirc$ | <b>Minus-Taste</b><br>Die Eingabeposition nach links verschieben. |  |
| +          | <b>Plus-Taste</b><br>Die Eingabeposition nach rechts verschieben. |  |

| Taste      | Bedeutung                                                                                                    |  |
|------------|----------------------------------------------------------------------------------------------------|--|
| E          | <ul><li>Enter-Taste</li><li>Kurzer Tastendruck: Auswahl bestätigen.</li><li>Tastendruck von 2 s: Eingabe bestätigen.</li></ul> |  |
| <b>+</b> + | <b>Escape-Tastenkombination (Tasten gleichzeitig drücken)</b><br>Editieransicht ohne eine Änderungen zu übernehmen schließen.  |  |

## Eingabemasken

| Symbol | Bedeutung                                                                                                    |
|--------|----------------------------------------------------------------------------------------------------|
| A      | Großbuchstaben                                                                                                    |
| а      | Kleinbuchstaben                                                                                                    |
| 1      | Zahlen                                                                                                    |
| +*     | Satz- und Sonderzeichen: = + - * / <sup>2</sup> <sup>3</sup> <sup>1</sup> / <sub>4</sub> <sup>1</sup> / <sub>2</sub> <sup>3</sup> / <sub>4</sub> ( ) [ ] < > { } |
| 0      | Satz- und Sonderzeichen:'"`^.,;:?!%µ°€\$£¥§@#/\I~&_                                                                                                    |
| ä      | Umlaute und Akzente                                                                                                    |

## Eingabe steuern

| Symbol | Bedeutung                                        |
|--------|--------------------------------------------------|
| ←→     | Eingabeposition verschieben                      |
| X      | Eingabe verwerfen                                |
| 4      | Eingabe bestätigen                               |
| ×      | Zeichen links neben der Eingabeposition löschen  |
| del    | Zeichen rechts neben der Eingabeposition löschen |
| С      | Alle eingegebenen Zeichen löschen                |

# 8.3.4 Bedienelemente

| Taste            | Bedeutung                                                                                                    |
|------------------|----------------------------------------------------------------------------------------------------|
| O                | Minus-TasteBei Menü, UntermenüBewegt in einer Auswahlliste den Markierungsbalken nach oben.Bei WizardBestätigt den Parameterwert und geht zum vorherigen Parameter.Bei Text- und ZahleneditorDie Eingabeposition nach links verschieben.                                                                                                    |
| ( <del>+</del> ) | Plus-Taste         Bei Menü, Untermenü         Bewegt in einer Auswahlliste den Markierungsbalken nach unten.         Bei Wizard         Bestätigt den Parameterwert und geht zum nächsten Parameter.         Bei Text- und Zahleneditor         Die Eingabeposition nach rechts verschieben.                                                                                                    |
| Ē                | <ul> <li>Enter-Taste</li> <li>Bei Betriebsanzeige</li> <li>Kurzer Tastendruck: Öffnet das Bedienmenü.</li> <li>Bei Menü, Untermenü</li> <li>Kurzer Tastendruck: <ul> <li>Öffnet das markierte Menü, Untermenü oder Parameter.</li> <li>Startet den Wizard.</li> <li>Wenn Hilfetext geöffnet: Schließt den Hilfetext des Parameters.</li> </ul> </li> <li>Tastendruck von 2 s bei Parameter:<br/>Wenn vorhanden: Öffnet den Hilfetext zur Funktion des Parameters.</li> <li>Bei Wizard</li> <li>Öffnet die Editieransicht des Parameters.</li> <li>Bei Text- und Zahleneditor</li> <li>Kurzer Tastendruck: Auswahl bestätigen.</li> <li>Tastendruck von 2 s: Eingabe bestätigen.</li> </ul> |
| <b>-++</b>       | <ul> <li>Escape-Tastenkombination (Tasten gleichzeitig drücken)</li> <li>Bei Menü, Untermenü</li> <li>Kurzer Tastendruck: <ul> <li>Verlässt die aktuelle Menüebene und führt zur nächst höheren Ebene.</li> <li>Wenn Hilfetext geöffnet: Schließt den Hilfetext des Parameters.</li> </ul> </li> <li>Tastendruck von 2 s: Rücksprung in die Betriebsanzeige ("Home-Position").</li> <li>Bei Wizard</li> <li>Verlässt den Wizard und führt zur nächst höheren Ebene.</li> <li>Bei Text- und Zahleneditor</li> <li>Editieransicht ohne eine Änderungen zu übernehmen schließen.</li> </ul>                                                                                                   |
| ()+E             | <ul> <li>Minus/Enter-Tastenkombination (Tasten gleichzeitig drücken)</li> <li>Bei aktiver Tastenverriegelung:<br/>Tastendruck von 3 s: Deaktivierung der Tastenverriegelung.</li> <li>Bei nicht aktiver Tastenverriegelung:<br/>Tastendruck von 3 s: Öffnet das Kontextmenü inkl. der Auswahl für die Aktivierung der<br/>Tastenverriegelung.</li> </ul>                                                                                                    |

## 8.3.5 Kontextmenü aufrufen

Mithilfe des Kontextmenüs kann der Anwender schnell und direkt aus der Betriebsanzeige die folgenden Menüs aufrufen:

- Setup
- Datensicherung
- Simulation

#### Kontextmenü aufrufen und schließen

Der Anwender befindet sich in der Betriebsanzeige.

- 1. Die Tasten ⊡ und 🗉 länger als 3 Sekunden drücken.
  - 🛏 Das Kontextmenü öffnet sich.

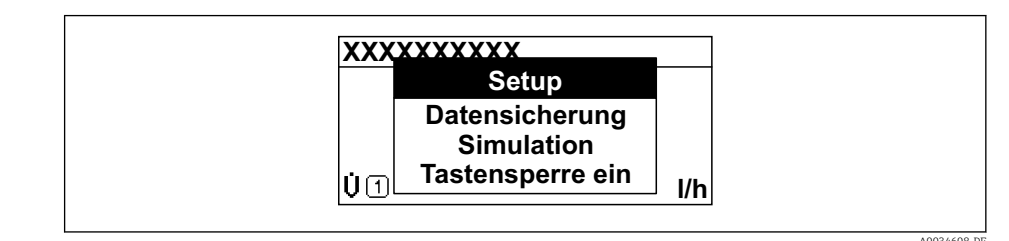

2. Gleichzeitig 🗆 + 🕂 drücken.

🕒 Das Kontextmenü wird geschlossen und die Betriebsanzeige erscheint.

#### Menü aufrufen via Kontextmenü

1. Kontextmenü öffnen.

2. Mit 🛨 zum gewünschten Menü navigieren.

3. Mit 🗉 die Auswahl bestätigen.

└ Das gewählte Menü öffnet sich.

## 8.3.6 Navigieren und aus Liste wählen

Zur Navigation im Bedienmenü dienen verschiedene Bedienelemente. Dabei erscheint der Navigationspfad links in der Kopfzeile. Die einzelnen Menüs sind durch vorangestellte Symbole gekennzeichnet, die auch in der Kopfzeile beim Navigieren angezeigt werden.

P Zur Erläuterung der Navigieransicht mit Symbolen und Bedienelementen → 🖺 80

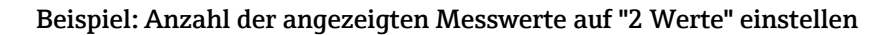

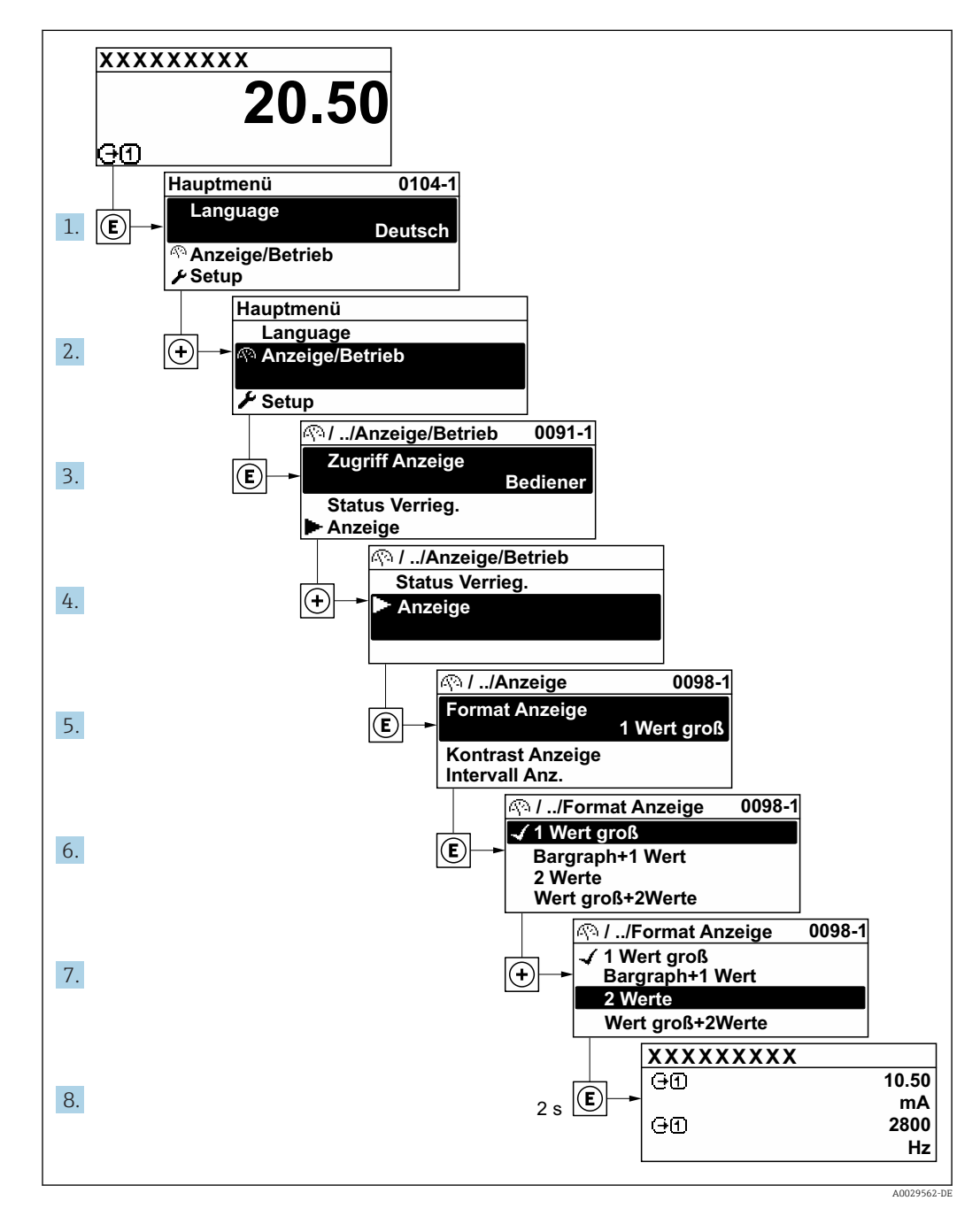

## 8.3.7 Parameter direkt aufrufen

Um auf einen Parameter via Vor-Ort-Anzeige direkt zugreifen zu können, ist jedem Parameter eine Paramaternummer zugeordnet. Durch Eingabe dieses Zugriffscodes in Parameter **Direktzugriff** wird der gewünschte Parameter direkt aufgerufen.

## Navigationspfad

Experte  $\rightarrow$  Direktzugriff

Der Direktzugriffscode besteht aus einer maximal 5-stelligen Nummer und der Kanalnummer, die den Kanal einer Prozessgröße identifiziert: z.B. 00914-2. Dieser erscheint während der Navigieransicht rechts in der Kopfzeile des gewählten Parameters.

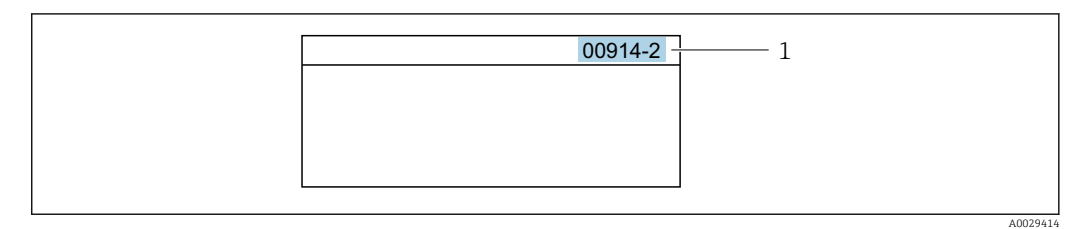

1 Direktzugriffscode

Bei der Eingabe des Direktzugriffscodes folgende Punkte beachten:

- Die führenden Nullen im Direktzugriffscode müssen nicht eingegeben werden. Beispiel: Eingabe von 914 statt 00914
- Wenn keine Kanalnummer eingegeben wird, wird automatisch Kanal 1 angesprungen. Beispiel: Eingabe von 00914 → Parameter Zuordnung Prozessgröße
- Wenn auf einen anderen Kanal gesprungen wird: Direktzugriffscode mit der entsprechenden Kanalnummer eingeben.

Beispiel: Eingabe von  $00914-2 \rightarrow$  Parameter Zuordnung Prozessgröße

Zu den Direktzugriffscodes der einzelnen Parameter: Dokument "Beschreibung Geräteparameter" zum Gerät

## 8.3.8 Hilfetext aufrufen

Zu einigen Parametern existieren Hilfetexte, die der Anwender aus der Navigieransicht heraus aufrufen kann. Diese beschreiben kurz die Funktion des Parameters und unterstützen damit eine schnelle und sichere Inbetriebnahme.

#### Hilfetext aufrufen und schließen

Der Anwender befindet sich in der Navigieransicht und der Markierungsbalken steht auf einem Parameter.

1. 2 s auf 🗉 drücken.

🛏 Der Hilfetext zum markierten Parameter öffnet sich.

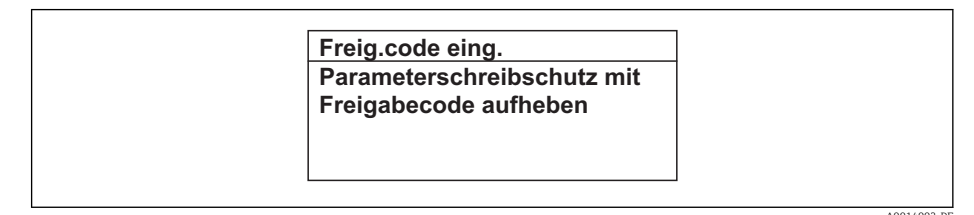

🗷 33 Beispiel: Hilfetext für Parameter "Freigabecode eingeben"

2. Gleichzeitig ⊡ + 🗄 drücken.

└ Der Hilfetext wird geschlossen.

## 8.3.9 Parameter ändern

Parametern können über den Zahlen- oder Texteditor geändert werden.

• Zahleneditor: Werte in einem Parameter ändern, z.B. Vorgabe von Grenzwerten.

• Texteditor: Texte in einem Parameter eingeben, z.B. Messstellenbezeichnung.

Wenn der eingegebene Wert außerhalb des zulässigen Wertebereichs liegt, wird eine Rückmeldung ausgegeben.

| Freig.code eing.     |  |
|----------------------|--|
| Eingabewert nicht im |  |
| zulässigen Bereich   |  |
| Min:0                |  |
| Max:9999             |  |

E Zur Erläuterung der Editieransicht - bestehend aus Texteditor und Zahleneditor - mit Symbolen → 🗎 82, zur Erläuterung der Bedienelemente → 🗎 84

## 8.3.10 Anwenderrollen und ihre Zugriffsrechte

Die beiden Anwenderrollen "Bediener" und "Instandhalter" haben einen unterschiedlichen Schreibzugriff auf die Parameter, wenn der Kunde einen anwenderspezifischen Freigabecode definiert. Dieser schützt die Gerätekonfiguration via Vor-Ort-Anzeige vor unerlaubtem Zugriff  $\rightarrow \cong$  152.

#### Zugriffsrechte für die Anwenderrollen definieren

Bei Auslieferung des Geräts ist noch kein Freigabecode definiert. Das Zugriffrecht (Leseund Schreibzugriff) auf das Gerät ist nicht eingeschränkt und entspricht dem der Anwenderrolle "Instandhalter".

- ► Freigabecode definieren.
  - └ Zusätzlich zur Anwenderolle "Instandhalter" wird die Anwenderrolle "Bediener" neu definiert. Die Zugriffrecht der beiden Anwenderrollen unterscheiden sich.

Zugriffsrechte auf Parameter: Anwenderrolle "Instandhalter"

| Status Freigabecode                                             | Lesezugriff | Schreibzugriff         |
|-----------------------------------------------------------------|-------------|------------------------|
| Es wurde noch kein Freigabecode definiert<br>(Werkeinstellung). | V           | V                      |
| Nachdem ein Freigabecode definiert wurde.                       | V           | <ul> <li>1)</li> </ul> |

1) Erst nach Eingabe des Freigabecodes erhält der Anwender Schreibzugriff.

#### Zugriffsrechte auf Parameter: Anwenderrolle "Bediener"

| Status Freigabecode                       | Lesezugriff | Schreibzugriff |
|-------------------------------------------|-------------|----------------|
| Nachdem ein Freigabecode definiert wurde. | V           | _ 1)           |

 Bestimmte Parameter sind trotz des definierten Freigabecodes immer änderbar und damit vom Schreibschutz ausgenommen, da sie die Messung nicht beeinflussen. Siehe Kapitel "Schreibschutz via Freigabecode"

Mit welcher Anwenderrolle der Benutzer aktuell angemeldet ist, zeigt Parameter **Zugriffsrecht**. Navigationspfad: Betrieb → Zugriffsrecht

## 8.3.11 Schreibschutz aufheben via Freigabecode

Wenn auf der Vor-Ort-Anzeige vor einem Parameter das B-Symbol erscheint, ist er durch einen anwenderspezifischen Freigabecode schreibgeschützt und sein Wert momentan via Vor-Ort-Bedienung nicht änderbar  $\rightarrow$  B 152.

Der Parameterschreibschutz via Vor-Ort-Bedienung kann durch Eingabe des anwenderspezifischen Freigabecodes im Parameter **Freigabecode eingeben** ( $\rightarrow \implies 138$ ) über die jeweilige Zugriffsmöglichkeit aufgehoben werden.

1. Nach Drücken von 🗉 erscheint die Eingabeaufforderung für den Freigabecode.

2. Freigabecode eingeben.

└→ Das B -Symbol vor den Parametern verschwindet; alle zuvor schreibgeschützten Parameter sind wieder freigeschaltet.

## 8.3.12 Tastenverriegelung ein- und ausschalten

Über die Tastenverriegelung lässt sich der Zugriff auf das gesamte Bedienmenü via Vor-Ort-Bedienung sperren. Ein Navigieren durch das Bedienmenü oder ein Ändern der Werte von einzelnen Parametern ist damit nicht mehr möglich. Nur die Messwerte auf der Betriebsanzeige können abgelesen werden.

Die Tastenverriegelung wird über ein Kontextmenü ein- und ausgeschaltet.

#### Tastenverriegelung einschalten

Die Tastenverriegelung wird automatisch eingeschaltet:

- Wenn das Gerät > 1 Minute in der Messwertanzeige nicht bedient wurde.
- Nach jedem Neustart des Geräts.

#### Tastenverriegelung manuell einschalten

1. Das Gerät befindet sich in der Messwertanzeige.

Die Tasten 🗆 und 🗉 3 Sekunden drücken.

- 🛏 Ein Kontextmenü wird aufgerufen.
- Im Kontextmenü die Auswahl Tastensperre ein wählen.
   Die Tastenverriegelung ist eingeschaltet.

Versucht der Anwender auf das Bedienmenü zuzugreifen, während die Tastenverriegelung aktiviert ist, erscheint die Meldung **Tastensperre ein**.

#### Tastenverriegelung ausschalten

- Die Tastenverriegelung ist eingeschaltet.
  - Die Tasten 🗉 und 🗉 3 Sekunden drücken.

# 8.4 Zugriff auf Bedienmenü via Webbrowser

## 8.4.1 Funktionsumfang

Aufgrund des integrierten Webservers kann das Gerät über einen Webbrowser und via Serviceschnittstelle (CDI-RJ45) oder via WLAN-Schnittstelle bedient und konfiguriert werden. Der Aufbau des Bedienmenüs ist dabei derselbe wie bei der Vor-Ort-Anzeige. Neben den Messwerten werden auch Statusinformationen zum Gerät dargestellt und ermöglichen eine Kontrolle des Gerätezustands. Zusätzlich können die Daten vom Gerät verwaltet und die Netzwerkparameter eingestellt werden.

Für die WLAN-Verbindung wird ein Gerät benötigt, das über eine optional bestellbare WLAN-Schnittstelle verfügt: Bestellmerkmal "Anzeige; Bedienung", Option G "4-zeilig beleuchtet; Touch Control + WLAN". Das Gerät dient als Access Point und ermöglicht eine Kommunikation mittels Computer oder mobilem Handbediengerät.

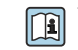

Weitere Informationen zum Webserver: Sonderdokumentation zum Gerät

#### 8.4.2 Voraussetzungen

# Computer Hardware

| Hardware      | Schnittstelle                                                        |                                                                |  |
|---------------|----------------------------------------------------------------------|----------------------------------------------------------------|--|
|               | CDI-RJ45                                                             | WLAN                                                           |  |
| Schnittstelle | Der Computer muss über eine RJ45-<br>Schnittstelle verfügen.         | Das Bediengerät muss über eine<br>WLAN-Schnittstelle verfügen. |  |
| Verbindung    | Standard-Ethernet-Kabel mit RJ45-Ste-<br>cker.                       | Verbindung über Wireless LAN.                                  |  |
| Bildschirm    | Empfohlene Größe: ≥ 12" (abhängig von der Auflösung des Bildschirms) |                                                                |  |

## Computer Software

| Software                   | Schnittstelle                                                                                                    |       |  |
|----------------------------|----------------------------------------------------------------------------------------------------|-------|--|
|                            | CDI-RJ45                                                                                                    | WLAN  |  |
| Empfohlene Betriebssysteme | <ul> <li>Microsoft Windows 7 oder höher.</li> <li>Mobile Betriebssysteme: <ul> <li>iOS</li> <li>Android</li> </ul> </li> <li>Microsoft Windows XP wird unterst</li> </ul> | ützt. |  |
| Einsetzbare Webbrowser     | <ul> <li>Microsoft Internet Explorer 8 oder höh</li> <li>Microsoft Edge</li> <li>Mozilla Firefox</li> <li>Google Chrome</li> <li>Safari</li> </ul>                        | er    |  |

## Computer Einstellungen

| Einstellungen                               | Schnittstelle                                                                                                    |                                                                                                   |
|---------------------------------------------|----------------------------------------------------------------------------------------------------|---------------------------------------------------------------------------------------------------|
|                                             | CDI-RJ45                                                                                                    | WLAN                                                                                              |
| Benutzerrechte                              | Entsprechende Benutzerrechte (z.B. Administratorenrechte) für TCP/IP- und<br>Proxyservereinstellungen sind erforderlich (für Anpassung der IP-Adresse,<br>Subnet mask etc.).             |                                                                                                   |
| Proxyservereinstellungen des<br>Webbrowsers | Die Einstellung des Webbrowsers <i>Proxyserver für LAN verwenden</i> muss <b>deak-</b> tiviert sein .                                                                                    |                                                                                                   |
| JavaScript                                  | JavaScript muss aktiviert sein.                                                                                                    |                                                                                                   |
|                                             | Wenn JavaScript nicht aktivierban<br>http://192.168.1.212/basic.htm<br>geben. Eine voll funktionsfähige,<br>Bedienmenüstruktur im Webbrow                                                | ::<br>l in Adresszeile des Webbrowsers ein-<br>aber vereinfachte Darstellung der<br>vser startet. |
|                                             | Bei Installation einer neuen Firmware-Version: Um eine korrekte Dar-<br>stellung zu ermöglichen, den Zwischenspeicher (Cache) des Webbrow-<br>ser unter <b>Internetoptionen</b> löschen. |                                                                                                   |
| Netzwerkverbindungen                        | Es sollte nur die aktive Netzwerkverbindungen zum Messgerät genutzt wer-<br>den.                                                                                                    |                                                                                                   |
|                                             | Alle weiteren Netzwerkverbindungen wie z.B. WLAN ausschalten.                                                                                                    | Alle weiteren Netzwerkverbindungen ausschalten.                                                   |

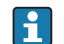

Bei Verbindungsproblemen: → 🗎 167

| Gerät      | Serviceschnittstelle CDI-RJ45                                                                                                    |
|------------|----------------------------------------------------------------------------------------------------|
| Messgerät  | Das Messgerät verfügt über eine RJ45-Schnittstelle.                                                                                                    |
| Webserver  | Webserver muss aktiviert sein; Werkseinstellung: An                                                                                                    |
|            | Zum Aktivieren des Webservers $\rightarrow \triangleq 96$                                                                                                    |
| IP-Adresse | <ul> <li>Ist die IP-Adresse des Gerätes nicht bekannt:</li> <li>Kann die IP-Adresse über die Vor-Ort-Bedienung ausgelesen werden:<br/>Diagnose → Geräteinformation → IP-Adresse</li> <li>Kann der Aufbau der Kommunikation zum Webserver über die Standard-<br/>IP-Adresse 192.168.1.212 erfolgen.<br/>Ab Werk ist DHCP-Funktion im Gerät aktiviert, d.h. das Gerät erwartet die<br/>Zuweisung einer IP-Adresse durch das Netzwerk. Diese Funktion kann<br/>deaktiviert werden und das Gerät kann auf die Default-IP-Adresse<br/>192.168.1.212 umgestellt werden: DIP-Schalter Nr. 4 von OFF → ON set-<br/>zen.</li> <li>Default IP-Adresse einstellen →  <sup>(C)</sup> 72.</li> </ul> |

#### Messgerät: Via Serviceschnittstelle CDI-RJ45

#### Messgerät: Via WLAN-Schnittstelle

| Gerät      | WLAN-Schnittstelle                                                                                                    |
|------------|----------------------------------------------------------------------------------------------------|
| Messgerät  | Das Messgerät verfügt über eine WLAN-Antenne:<br>Messumformer mit integrierter WLAN-Antenne<br>Messumformer mit externer WLAN-Antenne                                                                                                    |
| Webserver  | Webserver und WLAN muss aktiviert sein; Werkseinstellung: An<br><b>I</b> Zum Aktivieren des Webservers →  P 96                                                                                                    |
| IP-Adresse | <ul> <li>Ist die IP-Adresse des Gerätes nicht bekannt:</li> <li>Kann die IP-Adresse über die Vor-Ort-Bedienung ausgelesen werden:<br/>Diagnose → Geräteinformation → IP-Adresse</li> <li>Kann der Aufbau der Kommunikation zum Webserver über die Standard-<br/>IP-Adresse 192.168.1.212 erfolgen.<br/>Ab Werk ist DHCP-Funktion im Gerät aktiviert, d.h. das Gerät erwartet die<br/>Zuweisung einer IP-Adresse durch das Netzwerk. Diese Funktion kann<br/>deaktiviert werden und das Gerät kann auf die Default-IP-Adresse<br/>192.168.1.212 umgestellt werden: DIP-Schalter Nr. 4 von OFF → ON set-<br/>zen.</li> <li>Default IP-Adresse einstellen →  Pare 72.</li> </ul> |

# 8.4.3 Verbindungsaufbau

#### Via Serviceschnittstelle (CDI-RJ45)

Messgerät vorbereiten

Proline 500 – digital

- 1. Die 4 Befestigungsschrauben des Gehäusedeckels lösen.
- 2. Gehäusedeckel öffnen.

3. Ort der Anschlussbuchse abhängig von Messgerät und Kommunikationsart: Computer über Standard-Ethernet-Verbindungskabel mit RJ45-Stecker anschließen .

## Proline 500

1. Je nach Gehäuseausführung:

Sicherungskralle oder Befestigungsschraube des Gehäusedeckels lösen.

2. Je nach Gehäuseausführung:

Gehäusedeckel abschrauben oder öffnen.

3. Ort der Anschlussbuchse abhängig von Messgerät und Kommunikationsart: Computer über Standard-Ethernet-Verbindungskabel mit RJ45-Stecker anschließen .

#### Internetprotokoll vom Computer konfigurieren

Die IP-Adresse kann dem Messgerät auf unterschiedliche Weise zugeordnet werden:

- Dynamic Host Configuration Protocol (DHCP), Werkseinstellung: Die IP-Adresse wird dem Messgerät vom Automatisierungssystem (DHCP-Server) automatisch zugewiesen.
- Hardwareadressierung:
- Die IP-Adresse wird über DIP-Schalter eingestellt  $\rightarrow \square$  71.
- Softwareadressierung:
- Die IP-Adresse wird über den Parameter **IP-Adresse** (→ 🗎 119) eingegeben . ■ DIP-Schalter für "Default IP-Adresse":

Für den Aufbau der Netzwerkverbindung über die Serviceschnittstelle (CDI-RJ45): Die fest zugewiesene IP-Adresse 192.168.1.212 wird verwendet  $\rightarrow \square$  72.

Ab Werk arbeitet das Messgerät mit dem Dynamic Host Configuration Protocol (DHCP), d.h. die IP-Adresse des Messgeräts wird vom Automatisierungssystem (DHCP-Server) automatisch zugewiesen.

Für den Aufbau einer Netzwerkverbindung über die Serviceschnittstelle (CDI-RJ45): DIP-Schalter "Default IP-Adresse" auf **ON** setzen. Anschließend besitzt das Messgerät die fest zugewiesene IP-Adresse 192.168.1.212. Diese kann nun zum Aufbau der Netzwerkverbindung verwendet werden.

- 1. Über den DIP-Schalter 2 die Default-IP-Adresse 192.168.1.212 aktivieren: → 🗎 72.
- 2. Messgerät einschalten.
- 3. Über Kabel mit Computer verbinden  $\rightarrow \square$  98.
- 4. Wenn keine 2. Netzwerkkarte verwendet wird: Alle Anwendungen auf Notebook schließen.
  - ← Anwendungen, die Internet oder Netzwerk benötigen, wie z.B. Email, SAP-Anwendungen, Internet oder Windows Explorer.
- 5. Alle offenen Internet-Browser schließen.
- 6. Eigenschaften vom Internetprotokoll (TCP/IP) gemäß Tabelle konfigurieren:

| IP-Adresse      | 192.168.1.XXX; für XXX alle Zahlenfolgen außer: 0, 212 und 255 → z.B.<br>192.168.1.213 |
|-----------------|----------------------------------------------------------------------------------------|
| Subnet mask     | 255.255.255.0                                                                          |
| Default gateway | 192.168.1.212 oder Zellen leer lassen                                                  |

### Via WLAN-Schnittstelle

Internetprotokoll vom mobilen Endgerät konfigurieren

### HINWEIS

# Wenn die WLAN-Verbindung während der Parametrierung unterbrochen wird, können vorgenommene Einstellungen verloren gehen.

 Darauf achten, dass die WLAN-Verbindung während der Parametrierung des Messgeräts nicht getrennt wird.

## HINWEIS

Der gleichzeitige Zugriff von demselben mobilen Endgerät auf das Messgerät via Serviceschnittstelle (CDI-RJ45) und WLAN-Schnittstelle sollte grundsätzlich vermieden werden. Es könnte ein Netzwerkkonflikt entstehen.

- Nur eine Serviceschnittstelle (Serviceschnittstelle CDI-RJ45 oder WLAN-Schnittstelle) aktivieren.
- Wenn eine gleichzeitige Kommunikation erforderlich ist: Unterschiedliche IP-Adressbereiche einstellen, z.B. 192.168.0.1 (WLAN-Schnittstelle) und 192.168.1.212 (Serviceschnittstelle CDI-RJ45).

Vorbereitung des mobilen Endgeräts

▶ WLAN-Empfang des mobilen Endgeräts aktivieren.

Verbindung vom mobilen Endgerät zum Messgerät aufbauen

- In den WLAN-Einstellungen des mobilen Endgeräts: Messgerät anhand der SSID auswählen (z.B. EH\_Promag\_500\_A802000).
- 2. Gegebenenfalls Verschlüsselungsmethode WPA2 wählen.
- **3.** Passwort eingeben: Beim Messgerät ab Werk die Seriennummer (z.B. L100A802000).
  - └→ LED am Anzeigemodul blinkt: Die Bedienung des Messeräts ist nun möglich mit Webbrowser, FieldCare oder DeviceCare.
  - Seriennummer befindet sich auf dem Typenschild.
- Um eine sichere und schnelle Zuweisung des WLAN Netzwerks zur Messstelle sicherzustellen, empfehlen wir den SSID-Namen zu ändern. Der neue SSID-Name sollte eindeutig der Messstelle zugeordnet werden können (z.B. Messstellenbezeichnung), da er als WLAN Netzwerk angezeigt wird.

#### Verbindung trennen

 Nach Beenden der Parametrierung: WLAN-Verbindung zwischen Bediengerät und Messgerät trennen.

### Webbrowser starten

1. Webbrowser auf dem Computer starten.

IP-Adresse des Webservers in der Webbrowser-Adresszeile eingeben: 192.168.1.212
 Die Login-Webseite erscheint.

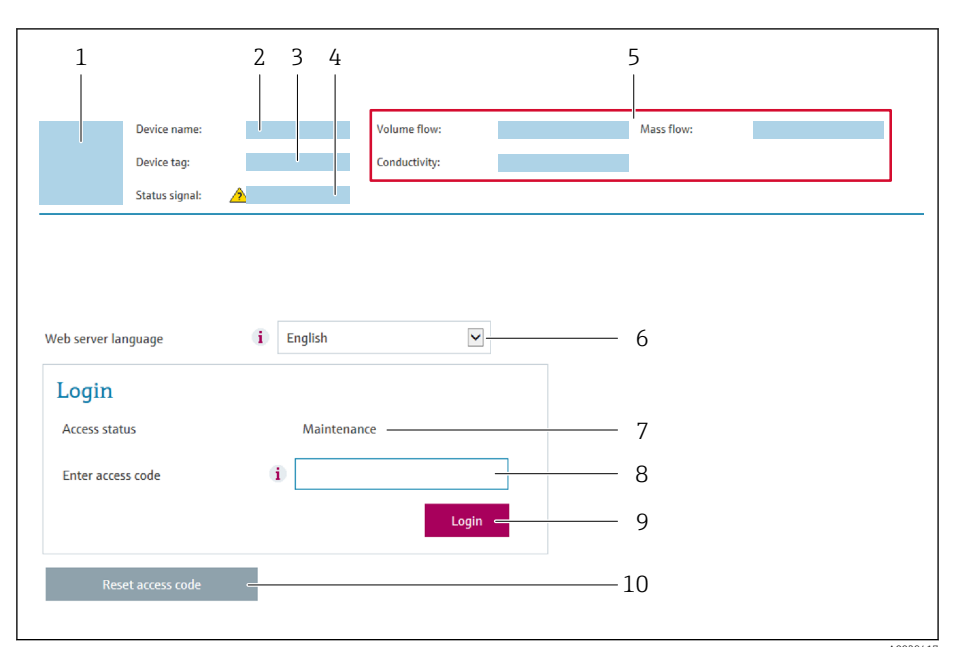

- 1 Gerätebild
- 2 Gerätename
- 3 Messstellenbezeichnung
- 4 Statussignal
- 5 Aktuelle Messwerte6 Bediensprache
- 7 Anwenderrolle
- 8 Freigabecode
- 9 Login
- 10 Freigabecode zurücksetzen ( $\rightarrow \square 149$ )

Wenn keine oder nur eine unvollständige Login-Webseite erscheint  $\rightarrow \square 167$ 

## 8.4.4 Einloggen

A

1. Gewünschte Bediensprache für den Webbrowser wählen.

2. Anwenderspezifischen Freigabecode eingeben.

3. Eingabe mit **OK** bestätigen.

Freigabecode 0000 (Werkseinstellung); vom Kunden änderbar

Wenn 10 Minuten lang keine Aktion durchgeführt wird, springt der Webbrowser automatisch auf die Login-Webseite zurück.

## 8.4.5 Bedienoberfläche

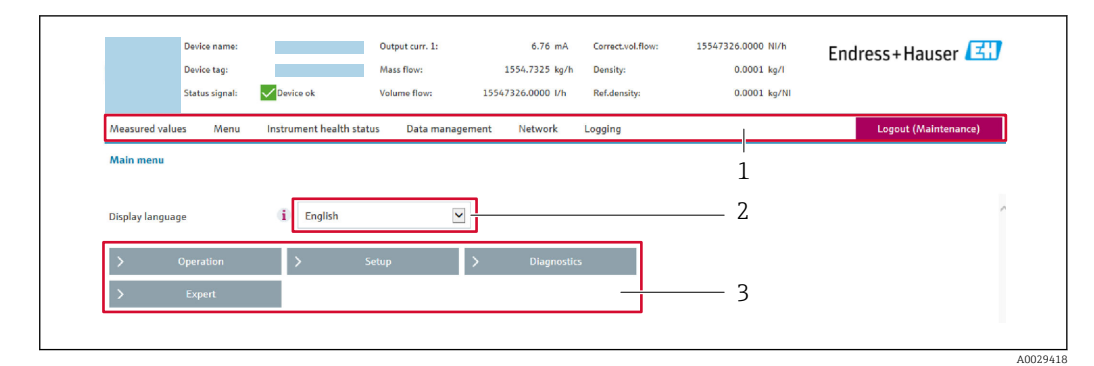

- 1 Funktionszeile
- 2 Bediensprache auf der Vor-Ort-Anzeige
- 3 Navigationsbereich

#### Kopfzeile

In der Kopfzeile erscheinen folgende Informationen:

- Gerätename
- Messstellenbezeichnung
- Gerätestatus mit Statussignal → 🖺 176
- Aktuelle Messwerte

#### Funktionszeile

| Funktionen               | Bedeutung                                                                                                    |
|--------------------------|----------------------------------------------------------------------------------------------------|
| Messwerte                | Anzeige der Messwerte vom Messgerät                                                                                                    |
| Menü                     | <ul> <li>Zugriff auf das Bedienmenü vom Messgerät</li> <li>Aufbau des Bedienmenüs ist derselbe wie bei der Vor-Ort-Anzeige</li> <li>Detaillierte Angaben zum Aufbau des Bedienmenüs: Betriebsanleitung zum Messgerät</li> </ul>                                                                                                    |
| Gerätestatus             | Anzeige der aktuell anstehenden Diagnosemeldungen, gelistet nach ihrer Priorität                                                                                                    |
| Datenmanage-<br>ment     | <ul> <li>Datenaustausch zwischen PC und Messgerät:</li> <li>Gerätekonfiguration:</li> <li>Einstellungen vom Gerät laden<br/>(XML-Format, Konfiguration sichern)</li> <li>Einstellungen ins Gerät speichern<br/>(XML-Format, Konfiguration wiederherstellen)</li> <li>Logbuch - Ereignislogbuch exportieren (.csv-Datei)</li> <li>Dokumente - Dokumente exportieren: <ul> <li>Backup-Datensatz exportieren<br/>(.csv-Datei, Dokumentation der Konfiguration der Messstelle erstellen)</li> <li>Verifikationsbericht<br/>(PDF-Datei, nur mit dem Anwendungspaket "Heartbeat Verification" verfügbar)</li> </ul> </li> <li>Datei für Systemintegration - Beim Einsatz von Feldbussen Gerätetreiber für Systemintegration vom Messgerät laden:<br/>EtherNet/IP: EDS Datei</li> <li>Firmware-Update - Flashen einer Firmeware-Version</li> </ul> |
| Netzwerkein-<br>stellung | Konfiguration und Überprüfung aller notwendigen Parameter für den Verbindungsaufbau<br>zum Messgerät:<br>• Netzwerkeinstellungen (z.B. IP-Adresse, MAC-Adresse)<br>• Geräteinformationen (z.B. Seriennummer, Firmware-Version)                                                                                                    |
| Logout                   | Beenden des Bedienvorgangs und Aufruf der Login-Seite                                                                                                    |

#### Navigationsbereich

Wenn eine Funktion in der Funktionszeile gewählt wird, öffnen sich im Navigationsbereich ihre Untermenüs. Der User kann nun innerhalb der Struktur navigieren.

#### Arbeitsbereich

Abhängig von der gewählten Funktion und ihren Untermenüs können in diesem Bereich verschiedene Aktionen durchgeführt werden:

- Einstellung von Parametern
- Ablesen von Messwerten
- Aufrufen von Hilfetexten
- Starten eines Up-/Downloads

## 8.4.6 Webserver deaktivieren

Der Webserver des Messgeräts kann über den Parameter **Webserver Funktionalität** je nach Bedarf ein- und ausgeschaltet werden.

#### Navigation

Menü "Experte" → Kommunikation → Webserver

#### Parameterübersicht mit Kurzbeschreibung

| Parameter                | Beschreibung                    | Auswahl                                           | Werkseinstellung |
|--------------------------|---------------------------------|---------------------------------------------------|------------------|
| Webserver Funktionalität | Webserver ein- und ausschalten. | <ul><li>Aus</li><li>HTML Off</li><li>An</li></ul> | An               |

#### Funktionsumfang von Parameter "Webserver Funktionalität"

| Option | Beschreibung                                                                                                    |
|--------|----------------------------------------------------------------------------------------------------|
| Aus    | <ul><li>Der Webserver ist komplett deaktiviert.</li><li>Der Port 80 ist gesperrt.</li></ul>                                                                                                    |
| An     | <ul> <li>Die komplette Webserver-Funktionalität steht zur Verfügung.</li> <li>JavaScript wird genutzt.</li> <li>Das Passwort wird verschlüsselt übertragen.</li> <li>Eine Änderung des Passworts wird ebenfalls verschlüsselt übertragen.</li> </ul> |

#### Webserver aktivieren

Wenn der Webserver deaktiviert ist, kann dieser über den Parameter **Webserver Funktio**nalität nur über folgende Bedienungsmöglichkeiten wieder aktiviert werden:

- Via Vor-Ort-Anzeige
- Via Bedientool "FieldCare"
- Via Bedientool "DeviceCare"

## 8.4.7 Ausloggen

Bei Bedarf vor dem Ausloggen: Datensicherung über Funktion **Datenmanagement** durchführen (Konfiguration vom Gerät laden).

- 1. In der Funktionszeile Eintrag **Logout** wählen.
  - └ Startseite mit dem Login erscheint.
- 2. Webbrowser schließen.

#### 3. Wenn nicht mehr benötigt:

Geänderte Eigenschaften vom Internetprotokoll (TCP/IP) zurücksetzen  $\rightarrow$  🗎 92.

Wenn der Aufbau der Kommunikation zum Webserver über die Standard-IP-Adresse 192.168.1.212 erfolgt ist, muss der DIP-Schalter Nr. 10 zurückgesetzt werden (von ON → OFF). Danach ist die IP-Adresse des Geräts für die Netzwerkkommunikation wieder aktiv.

# 8.5 Zugriff auf Bedienmenü via Bedientool

Die Struktur des Bedienmenüs in den Bedientools ist dieselbe wie bei der Bedienung via Vor-Ort-Anzeige.

# 8.5.1 Bedientool anschließen

## Via EtherNet/IP-Netzwerk

Diese Kommunikationsschnittstelle ist bei Geräteausführungen mit EtherNet/IP verfügbar.

Sterntopologie

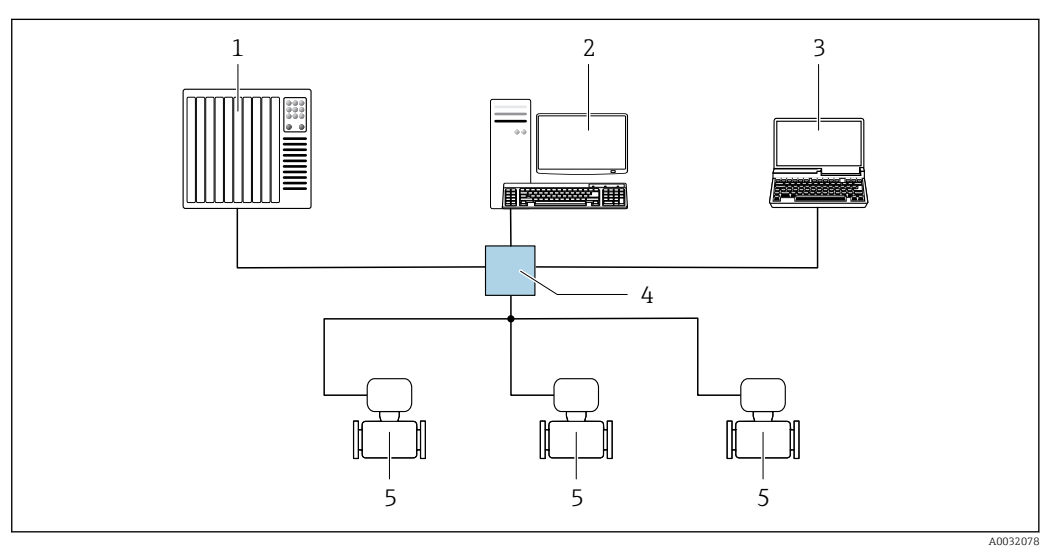

34 Möglichkeiten der Fernbedienung via EtherNet/IP-Netzwerk: Sterntopologie

- 1 Automatisierungssystem, z.B. "RSLogix" (Rockwell Automation)
- 2 Workstation zur Messgerätbedienung: Mit Custom Add-On Profile für "RSLogix 5000" (Rockwell Automation) oder mit Electronic Data Sheet (EDS)
- 3 Computer mit Webbrowser (z.B. Internet Explorer) zum Zugriff auf integrierten Gerätewebserver oder Computer mit Bedientool (z.B. FieldCare, DeviceCare) mit COM DTM "CDI Communication TCP/IP"
- 4 Ethernet-Switch
- 5 Messgerät

## Ringtopologie

Die Einbindung erfolgt über den Anschluss für die Signalübertragung (Ausgang 1) und die Serviceschnittstelle (CDI-RJ45).

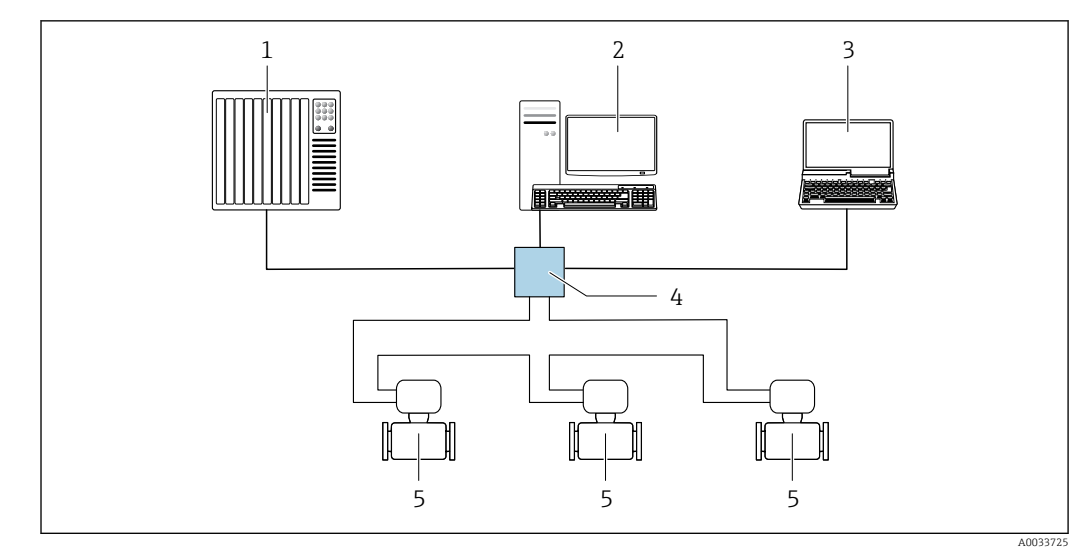

35 Möglichkeiten der Fernbedienung via EtherNet/IP-Netzwerk: Ringtopologie

- 1 Automatisierungssystem, z.B. "RSLogix" (Rockwell Automation)
- 2 Workstation zur Messgerätbedienung: Mit Custom Add-On Profile für "RSLogix 5000" (Rockwell Automation) oder mit Electronic Data Sheet (EDS)
- 3 Computer mit Webbrowser (z.B. Internet Explorer) zum Zugriff auf integrierten Gerätewebserver oder Computer mit Bedientool (z.B. FieldCare, DeviceCare) mit COM DTM "CDI Communication TCP/IP"
- 4 Ethernet-Switch
- 5 Messgerät

#### Serviceschnittstelle

Via Serviceschnittstelle (CDI-RJ45)

Um eine Konfiguration des Geräts vor Ort durchzuführen kann eine Punkt zu Punkt Verbindung aufgebaut werden. Der Anschluss erfolgt bei geöffnetem Gehäuse direkt über die Serviceschnittstelle (CDI-RJ45) des Geräts.

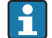

Optional ist ein Adapter für RJ45 auf M12 Stecker erhältlich:

Bestellmerkmal "Zubehör", Option NB: "Adapter RJ45 M12 (Serviceschnittstelle)"

Der Adapter verbindet die Serviceschnittstelle (CDI-RJ45) mit einem in der Kabeleinführung montierten M12 Stecker. Der Anschluss an die Serviceschnittstelle kann dadurch ohne Öffnen des Geräts über einen M12 Stecker erfolgen.

Messumformer Proline 500 - digital

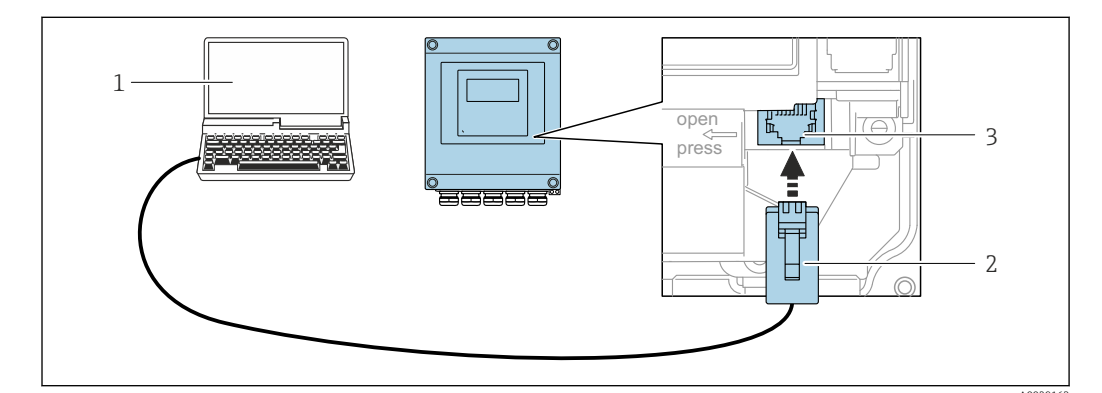

36 Anschluss via Service-Schnittstelle (CDI-RJ45)

1 Computer mit Webbrowser (z.B. Microsoft Internet Explorer, Microsoft Edge) zum Zugriff auf integrierten Gerätewebserver oder mit Bedientool "FieldCare", "DeviceCare" mit COM DTM "CDI Communication TCP/IP"

- 2 Standard-Ethernet-Verbindungskabel mit RJ45-Stecker
- 3 Serviceschnittstelle (CDI-RJ45) des Messgeräts mit Zugriff auf integrierten Webserver

#### Messumformer Proline 500

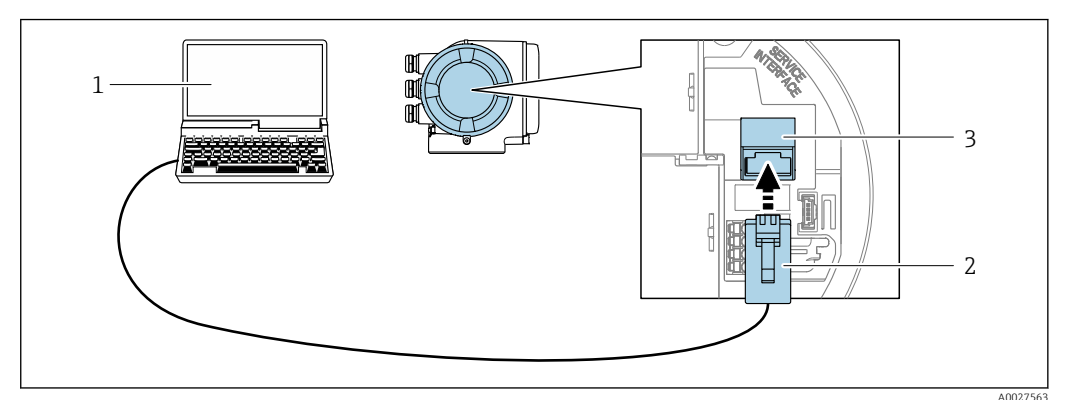

#### Anschluss via Serviceschnittstelle (CDI-RJ45)

- 1 Computer mit Webbrowser (z.B. Microsoft Internet Explorer, Microsoft Edge) zum Zugriff auf integrierten Gerätewebserver oder mit Bedientool "FieldCare", "DeviceCare" mit COM DTM "CDI Communication TCP/IP"
- 2 Standard-Ethernet-Verbindungskabel mit RJ45-Stecker
- 3 Serviceschnittstelle (CDI-RJ45) des Messgeräts mit Zugriff auf integrierten Webserver

#### Via WLAN-Schnittstelle

Die optionale WLAN-Schnittstelle ist bei folgender Geräteausführung vorhanden: Bestellmerkmal "Anzeige; Bedienung", Option G "4-zeilig, beleuchtet; Touch Control + WLAN"

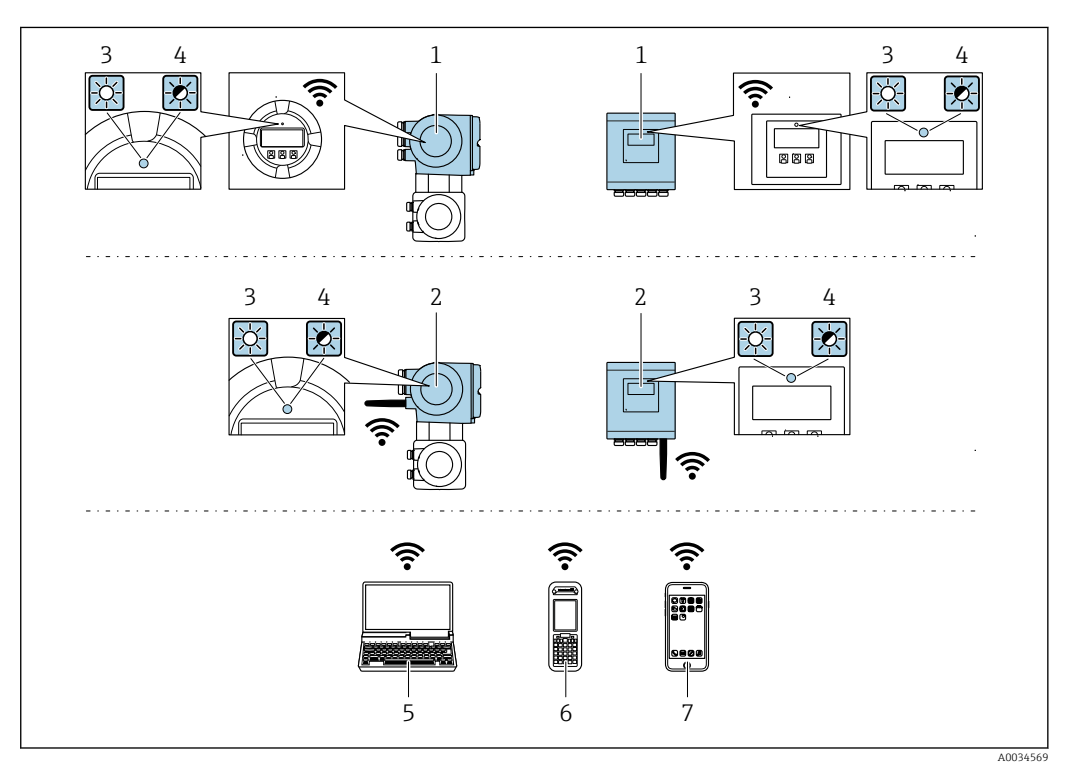

- 1 Messumformer mit integrierter WLAN-Antenne
- 2 Messumformer mit externer WLAN-Antenne
- 3 LED leuchtet konstant: WLAN-Empfang am Messgerät ist aktiviert
- 4 LED blinkt: WLAN-Verbindung zwischen Bediengerät und Messgerät ist hergestellt
- 5 Computer mit WLAN-Schnittstelle und Webbrowser (z.B. Microsoft Internet Explorer, Microsoft Edge) zum Zugriff auf integrierten Gerätewebserver oder mit Bedientool (z.B. FieldCare, DeviceCare)
- 6 Mobiles Handbediengerät mit WLAN-Schnittstelle und Webbrowser (z.B. Microsoft Internet Explorer, Microsoft Edge) zum Zugriff auf integrierten Gerätewebserver oder Bedientool (z.B. FieldCare, DeviceCare)
- 7 Smartphone oder Tablet (z.B. Field Xpert SMT70)

| Funktion                     | WLAN: IEEE 802.11 b/g (2,4 GHz)<br>• Access Point mit DHCP Server (Werkeinstellung)<br>• Netzwerk                                                                                                    |
|------------------------------|----------------------------------------------------------------------------------------------------|
| Verschlüsselung              | WPA2-PSK AES-128 (gemäß IEEE 802.11i)                                                                                                    |
| Einstellbare WLAN Kanäle     | 1 bis 11                                                                                                    |
| Schutzart                    | IP67                                                                                                    |
| Verfügbare Antennen          | <ul> <li>Interne Antenne</li> <li>Externe Antenne (optional)<br/>Bei schlechten Sende-/Empfangsbedingungen am Montageort.</li> <li>Jeweils nur 1 Antenne aktiv!</li> </ul>                                                                                                    |
| Reichweite                   | <ul> <li>Interne Antenne: Typischerweise 10 m (32 ft)</li> <li>Externe Antenne: Typischerweise 50 m (164 ft)</li> </ul>                                                                                                    |
| Werkstoffe (Externe Antenne) | <ul> <li>Antenne: Kunststoff ASA (acrylic ester-styrene-acrylonitrile) und Messing vernickelt</li> <li>Adapter: Rostfreier Stahl und Messing vernickelt</li> <li>Kabel: Polyethylen</li> <li>Stecker: Messing vernickelt</li> <li>Befestigungswinkel: Rostfreier Stahl</li> </ul> |

Internetprotokoll vom mobilen Endgerät konfigurieren

### HINWEIS

Wenn die WLAN-Verbindung während der Parametrierung unterbrochen wird, können vorgenommene Einstellungen verloren gehen.

 Darauf achten, dass die WLAN-Verbindung während der Parametrierung des Messgeräts nicht getrennt wird.

## HINWEIS

Der gleichzeitige Zugriff von demselben mobilen Endgerät auf das Messgerät via Serviceschnittstelle (CDI-RJ45) und WLAN-Schnittstelle sollte grundsätzlich vermieden werden. Es könnte ein Netzwerkkonflikt entstehen.

- Nur eine Serviceschnittstelle (Serviceschnittstelle CDI-RJ45 oder WLAN-Schnittstelle) aktivieren.
- Wenn eine gleichzeitige Kommunikation erforderlich ist: Unterschiedliche IP-Adressbereiche einstellen, z.B. 192.168.0.1 (WLAN-Schnittstelle) und 192.168.1.212 (Serviceschnittstelle CDI-RJ45).

Vorbereitung des mobilen Endgeräts

► WLAN-Empfang des mobilen Endgeräts aktivieren.

Verbindung vom mobilen Endgerät zum Messgerät aufbauen

- In den WLAN-Einstellungen des mobilen Endgeräts: Messgerät anhand der SSID auswählen (z.B. EH\_Promag\_500\_A802000).
- 2. Gegebenenfalls Verschlüsselungsmethode WPA2 wählen.
- **3.** Passwort eingeben: Beim Messgerät ab Werk die Seriennummer (z.B. L100A802000).
  - LED am Anzeigemodul blinkt: Die Bedienung des Messeräts ist nun möglich mit Webbrowser, FieldCare oder DeviceCare.
- Seriennummer befindet sich auf dem Typenschild.
- Um eine sichere und schnelle Zuweisung des WLAN Netzwerks zur Messstelle sicherzustellen, empfehlen wir den SSID-Namen zu ändern. Der neue SSID-Name sollte eindeutig der Messstelle zugeordnet werden können (z.B. Messstellenbezeichnung), da er als WLAN Netzwerk angezeigt wird.

Verbindung trennen

 Nach Beenden der Parametrierung: WLAN-Verbindung zwischen Bediengerät und Messgerät trennen.

## 8.5.2 FieldCare

#### Funktionsumfang

FDT-basiertes Anlagen-Asset-Management-Tool von Endress+Hauser. Es kann alle intelligenten Feldeinrichtungen in einer Anlage konfigurieren und unterstützt bei deren Verwaltung. Durch Verwendung von Statusinformationen stellt es darüber hinaus ein einfaches, aber wirkungsvolles Mittel dar, deren Zustand zu kontrollieren.

Der Zugriff erfolgt via:

- Serviceschnittstelle CDI-RJ45  $\rightarrow$  🗎 98
- WLAN-Schnittstelle  $\rightarrow$  🗎 99

Typische Funktionen:

- Parametrierung von Messumformern
- Laden und Speichern von Gerätedaten (Upload/Download)
- Dokumentation der Messstelle
- Visualisierung des Messwertspeichers (Linienschreiber) und Ereignis-Logbuchs

Weitere Informationen zu FieldCare: Betriebsanleitung BA00027S und BA00059S

#### Bezugsquelle für Gerätebeschreibungsdateien

Siehe Angaben  $\rightarrow \triangleq 103$ 

#### Verbindungsaufbau

- 1. FieldCare starten und Projekt aufrufen.
- 2. Im Netzwerk: Neues Gerät hinzufügen.
  - └ Fenster Neues Gerät hinzufügen öffnet sich.
- 3. Option CDI Communication TCP/IP aus Liste wählen und mit OK bestätigen.
- 4. Rechter Mausklick auf **CDI Communication TCP/IP** und im geöffneten Kontextmenü Eintrag **Gerät hinzufügen** wählen.
- Gewünschtes Gerät aus Liste wählen und mit OK bestätigen.
   Fenster CDI Communication TCP/IP (Configuration) öffnet sich.
- 6. Geräteadresse im Feld **IP-Adresse** eingeben: 192.168.1.212 und mit **Enter** bestätigen.
- 7. Online-Verbindung mit Gerät aufbauen.
- Weitere Informationen: Betriebsanleitung BA00027S und BA00059S

## Bedienoberfläche

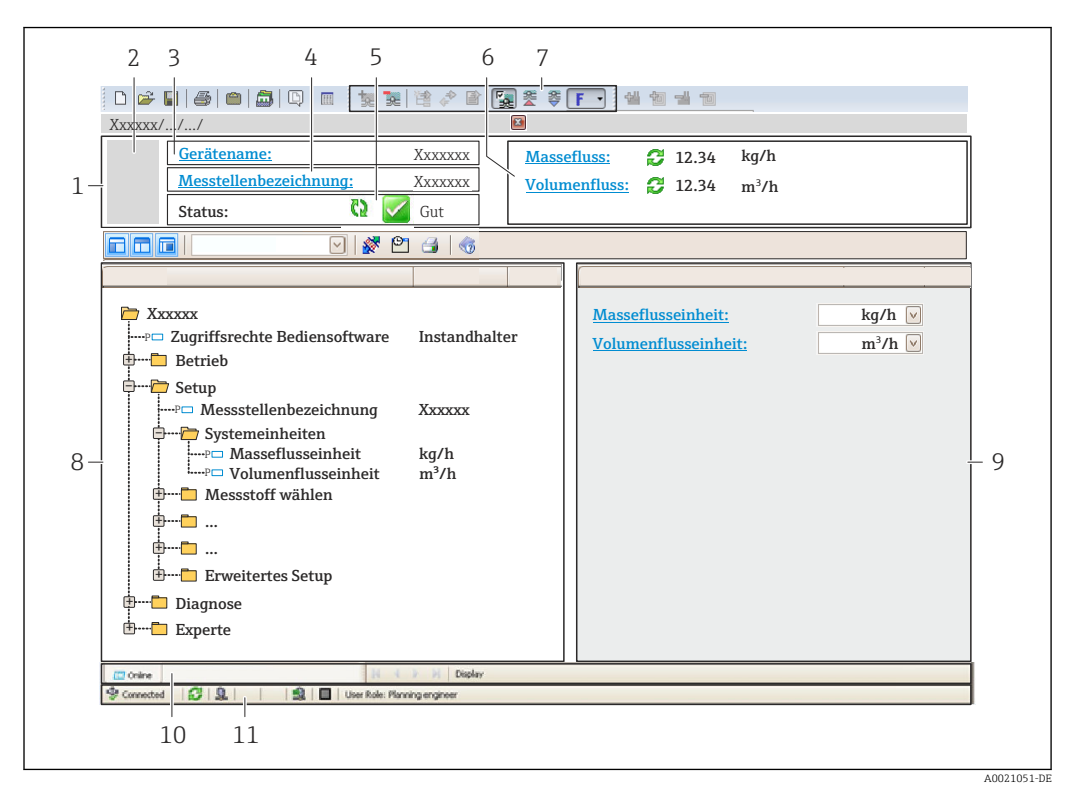

- 1 Kopfzeile
- 2 Gerätebild
- 3 Gerätename
- 4 Messstellenbezeichnung
- 5 Statusbereich mit Statussignal  $\rightarrow \square 176$
- 6 Anzeigebereich für aktuelle Messwerte
- 7 Bearbeitungsleiste mit weiteren Funktionen wie Speichern/Laden, Ereignisliste und Dokumentationserstellung
- 8 Navigationsbereich mit Bedienmenüstruktur
- 9 Arbeitsbereich
- 10 Aktionsbereich
- 11 Statusbereich

## 8.5.3 DeviceCare

#### Funktionsumfang

Tool zum Verbinden und Konfigurieren von Endress+Hauser Feldgeräten.

Am schnellsten lassen sich Feldgeräte von Endress+Hauser mit dem dedizierten Tool "DeviceCare" konfigurieren. Es stellt zusammen mit den DTMs (Device Type Managers) eine komfortable und umfassende Lösung dar.

Tu Einzelheiten: Innovation-Broschüre IN01047S

#### Bezugsquelle für Gerätebeschreibungsdateien

Siehe Angaben  $\rightarrow \square 103$ 

# 9 Systemintegration

# 9.1 Übersicht zu Gerätebeschreibungsdateien

# 9.1.1 Aktuelle Versionsdaten zum Gerät

| Firmware-Version               | 01.00.zz                                                       | <ul> <li>Auf Titelseite der Anleitung</li> <li>Auf Messumformer-Typenschild</li> <li>Parameter Parameter Firmwareversion</li> <li>Diagnose → Geräteinformation → Firmwareversion</li> </ul> |  |
|--------------------------------|----------------------------------------------------------------|----------------------------------------------------------------------------------------------------|--|
| Freigabedatum Firmware-Version | 10.2017                                                        |                                                                                                    |  |
| Hersteller-ID                  | 0x11                                                           | Parameter Parameter <b>Hersteller-ID</b><br>Diagnose → Geräteinformation → Hersteller-ID                                                                                                    |  |
| Gerätetypkennung               | 0x103C                                                         | Parameter Parameter <b>Gerätetyp</b><br>Diagnose → Geräteinformation → Gerätetyp                                                                                                    |  |
| Geräterevision                 | <ul> <li>Major Revision 1</li> <li>Minor Revision 1</li> </ul> | <ul> <li>Auf Messumformer-Typenschild</li> <li>Parameter Parameter Geräterevision</li> <li>Diagnose → Geräteinformation → Geräterevision</li> </ul>                                         |  |
| Geräteprofil                   | Generisches Gerät (Product type: 0x2B)                         |                                                                                                    |  |

P Zur Übersicht der verschiedenen Firmware-Versionen zum Gerät → 🖺 196

# 9.1.2 Bedientools

Im Folgenden ist für die einzelnen Bedientools die passende Gerätebeschreibungsdatei mit Bezugsquelle aufgelistet.

| Bedientool via<br>Serviceschnittstelle (CDI) | Bezugsquellen der Gerätebeschreibungen                                                                                                    |
|----------------------------------------------|----------------------------------------------------------------------------------------------------|
| FieldCare                                    | <ul> <li>www.endress.com → Download-Area</li> <li>CD-ROM (Endress+Hauser kontaktieren)</li> <li>DVD (Endress+Hauser kontaktieren)</li> </ul> |
| DeviceCare                                   | <ul> <li>www.endress.com → Download-Area</li> <li>CD-ROM (Endress+Hauser kontaktieren)</li> <li>DVD (Endress+Hauser kontaktieren)</li> </ul> |

# 9.2 Übersicht zu Systemdateien

| Systemdateien                                    | Version                                                                | Beschreibung                                                                                                    | Bezugsquellen                                                                                                    |
|--------------------------------------------------|------------------------------------------------------------------------|----------------------------------------------------------------------------------------------------|----------------------------------------------------------------------------------------------------|
| Electronic Datas-<br>heet (EDS-Sys-<br>temdatei) | 2.1                                                                    | Zertifiziert nach folgenden ODVA-<br>Richtlininen:<br>• Conformance-Test<br>• Performance-Test<br>• PlugFest<br>Embedded EDS Support (File Object | <ul> <li>www.endress.com → Download-<br/>Area</li> <li>EDS-Systemdatei im Gerät inte-<br/>griert: Via Webbrowser downlo-<br/>adbar</li> </ul> |
| Add-on Profile<br>Level 3                        | <ul> <li>Major<br/>Revision 1</li> <li>Minor<br/>Revision 1</li> </ul> | Systemdatei für Software "Studio<br>5000" (Rockwell Automation)                                                                                   | www.endress.com → Download-<br>Area                                                                                                    |

# 9.3 Messgerät in System einbinden

Eine detaillierte Beschreibung zur Geräteintegration in ein Automatisierungssystem (z.B. von Rockwell Automation) ist als separate Dokumentation verfügbar: www.endress.com  $\rightarrow$  Land wählen  $\rightarrow$  Automatisierung  $\rightarrow$  Digitale Kommunikation  $\rightarrow$  Feldbus-Geräteintegration  $\rightarrow$  EtherNet/IP

Protokollspezifische Daten → 🖺 214.

# 9.4 Zyklische Datenübertragung

Zyklische Datenübertragung bei Verwendung der EDS-Systemdatei.

# 9.4.1 Blockmodell

Das Blockmodell zeigt welche Ein- und Ausgangsdaten das Messgerät für das "implicite Messaging" zur Verfügung stellt. Der zyklische Datenaustausch erfolgt mit einem EtherNet/IP Scanner, z.B. einem Leitsystem etc.

| Messgerät           |                                                                                  |         |                                    |          | Leitsystem  |
|---------------------|----------------------------------------------------------------------------------|---------|------------------------------------|----------|-------------|
|                     | Input Assembly Fix<br>(Assem100) 40 Byte                                         | → 🖺 106 | Fest zugeordnete<br>Eingangsgruppe | <i>→</i> |             |
|                     | Volume flow fixed input<br>assembly<br>(Assem106) 38 Byte                        | → 🗎 107 | Fest zugeordnete<br>Eingangsgruppe | <i>→</i> |             |
|                     | Mass flow fixed input<br>assembly<br>(Assem107) 56 Byte                          | → 🗎 107 | Fest zugeordnete<br>Eingangsgruppe | <i>→</i> |             |
| Transducer<br>Block | Heartbeat monitoring<br>fixed input assembly <sup>1)</sup><br>(Assem112) 50 Byte | → 🗎 107 | Fest zugeordnete<br>Eingangsgruppe | <i>→</i> | EtherNet/IP |
|                     | Input assembly custom<br>(Assem101) 88 Byte                                      | → 🖺 107 | Konfigurierbare<br>Eingangsgruppe  | <i>→</i> |             |
|                     | Output assembly fix<br>(Assem102) 54 Byte                                        | → 🖺 108 | Fest zugeordnete<br>Ausgangsgruppe | ÷        |             |
|                     | Config assembly<br>(Assem104) 1512 Byte                                          | → 🗎 109 | Fest zugeordnete<br>Konfiguration  | <i>→</i> |             |

1) Nur verfügbar mit Anwendungspaket Heartbeat Verification.

## 9.4.2 Ein- und Ausgangsgruppen

# Mögliche Konfigurationen

#### Konfiguration 1: Exclusive Owner Multicast

| Input Assembly Fix          |                                 | Instanz | Größe (Byte) | min. RPI (ms) |
|-----------------------------|---------------------------------|---------|--------------|---------------|
| Input Assembly Configurable | Konfiguration                   | 0 x 64  | 398          | -             |
| Output Assembly Fix         | $0 \rightarrow T$ Konfiguration | 0 x 66  | 64           | 5             |
| Input Assembly Fix          | $T \rightarrow O$ Konfiguration | 0 x 64  | 44           | 5             |

## Konfiguration 2: Input Only Multicast

| Input Assembly Fix          |                                 | Instanz | Größe (Byte) | min. RPI (ms) |
|-----------------------------|---------------------------------|---------|--------------|---------------|
| Input Assembly Configurable | Konfiguration                   | 0 x 68  | 398          | -             |
| Output Assembly Fix         | $0 \rightarrow T$ Konfiguration | 0 x C7  | _            | -             |
| Input Assembly Fix          | $T \rightarrow O$ Konfiguration | 0 x 64  | 44           | 5             |

#### Konfiguration 3: Exclusive Owner Multicast

| Input Assembly Configurable |                                 | Instanz | Größe (Byte) | min. RPI (ms) |
|-----------------------------|---------------------------------|---------|--------------|---------------|
| Input Assembly Configurable | Konfiguration                   | 0 x 68  | 398          | -             |
| Output Assembly Fix         | $0 \rightarrow T$ Konfiguration | 0 x 66  | 64           | 5             |
| Input Assembly Fix          | $T \rightarrow O$ Konfiguration | 0 x 65  | 88           | 5             |

# Konfiguration 4: Input Only Multicast

| Input Assembly Configurable |                                 | Instanz | Größe (Byte) | min. RPI (ms) |
|-----------------------------|---------------------------------|---------|--------------|---------------|
| Input Assembly Configurable | Konfiguration                   | 0 x 68  | 398          | -             |
| Output Assembly Fix         | $0 \rightarrow T$ Konfiguration | 0 x C7  | -            | -             |
| Input Assembly Fix          | $T \rightarrow O$ Konfiguration | 0 x 64  | 88           | 5             |

## Konfiguration 5: Exclusive Owner Multicast

| Input Assembly Fix          |                                 | Instanz | Größe (Byte) | min. RPI (ms) |
|-----------------------------|---------------------------------|---------|--------------|---------------|
| Input Assembly Configurable | Konfiguration                   | 0 x 69  | _            | -             |
| Output Assembly Fix         | $0 \rightarrow T$ Konfiguration | 0 x 66  | 64           | 5             |
| Input Assembly Fix          | $T \rightarrow O$ Konfiguration | 0 x 64  | 44           | 5             |

## Konfiguration 6: Input Only Multicast

| Input Assembly Fix          |                                 | Instanz | Größe (Byte) | min. RPI (ms) |
|-----------------------------|---------------------------------|---------|--------------|---------------|
| Input Assembly Configurable | Konfiguration                   | 0 x 69  | _            | -             |
| Output Assembly Fix         | $0 \rightarrow T$ Konfiguration | 0 x C7  | _            | -             |
| Input Assembly Fix          | $T \rightarrow O$ Konfiguration | 0 x 65  | 44           | 5             |

#### Konfiguration 7: Exclusive Owner Multicast

| Input Assembly Configurable | Instanz                         | Größe (Byte) | min. RPI (ms) |   |
|-----------------------------|---------------------------------|--------------|---------------|---|
| Input Assembly Configurable | Konfiguration                   | 0 x 69       | _             | _ |
| Output Assembly Fix         | $O \rightarrow T$ Konfiguration | 0 x 66       | 64            | 5 |
| Input Assembly Fix          | $T \rightarrow O$ Konfiguration | 0 x 64       | 88            | 5 |

## Konfiguration 8: Input Only Multicast

| Input Assembly Configurable                         |                                 | Instanz | Größe (Byte) | min. RPI (ms) |
|-----------------------------------------------------|---------------------------------|---------|--------------|---------------|
| Input Assembly Configurable                         | Konfiguration                   | 0 x 69  | -            | -             |
| Output Assembly Fix $O \rightarrow T$ Konfiguration |                                 | 0 x C7  | _            | -             |
| Input Assembly Fix                                  | $T \rightarrow O$ Konfiguration | 0 x 65  | 88           | 5             |

## Mögliche Verbindungen

| Nr.                                                  | #1 | #2 | #3 | #4 | #5 |
|------------------------------------------------------|----|----|----|----|----|
| Anzahl Verbindungen                                  | 1  | 1  | 1  | 1  | 1  |
| Input assembly fixed<br>(Assem100)                   | Х  |    |    |    |    |
| Volume flow fixed input<br>assembly (Assem106)       |    | Х  |    |    |    |
| Mass flow fixed input<br>assembly (Assem107)         |    |    | Х  |    |    |
| Input assembly custom<br>(Assem101)                  |    |    |    | Х  |    |
| Heartbeat monitoring fixed input assembly (Assem112) |    |    |    |    | Х  |

## Fest zugeordnete Eingangsgruppe

## Input assembly fixed (Assem100), 40 Byte

| Bescl | nreibung                        | Byte |
|-------|---------------------------------|------|
| 1.    | Dateikopf (nicht sichtbar)      | 14   |
| 2.    | Aktuelle Diagnose <sup>1)</sup> | 58   |
| 3.    | Volumenfluss                    | 912  |
| 4.    | Massefluss                      | 1316 |
| 5.    | Normvolumenfluss                | 1720 |
| 6.    | Leitfähigkeit                   | 2124 |
| 7.    | Temperatur                      | 2528 |
| 8.    | Summenzähler 1                  | 2932 |
| 9.    | Summenzähler 2                  | 3336 |
| 10.   | Summenzähler 3                  | 3740 |

1) Diagnoseinformationen über EtherNet/IP  $\rightarrow$  🗎 111

Volume flow fixed input assembly (Assem106), 40 Byte

| Beschreibung |                                 | Byte |
|--------------|---------------------------------|------|
| 1.           | Dateikopf (nicht sichtbar)      | 14   |
| 2.           | Aktuelle Diagnose <sup>1)</sup> | 58   |
| 3.           | Volumenfluss                    | 912  |
| 4.           | Normvolumenfluss                | 1316 |
| 5.           | Leitfähigkeit                   | 1720 |
| 6.           | Temperatur                      | 2124 |
| 7.           | Summenzähler 1                  | 2528 |
| 8.           | Einheit Volumenfluss            | 2930 |
| 9.           | Einheit Normvolumenfluss        | 3132 |
| 10.          | Einheit Leitfähigkeit           | 3334 |
| 11.          | Einheit Temperatur              | 3536 |
| 12.          | Einheit Summenzähler 1          | 3738 |
| 13.          | Padding byte                    | 3940 |

#### 1) Diagnoseinformationen über EtherNet/IP $\rightarrow \square$ 111

#### Mass flow fixed input assembly (Assem107), 58 Byte

| Beschreibung                        | Byte |
|-------------------------------------|------|
| 1. Volume flow fixed input assembly | 140  |
| 2. Massefluss                       | 4144 |
| 3. Summenzähler 2                   | 4548 |
| 4. Summenzähler 3                   | 4952 |
| 5. Einheit Massefluss               | 5354 |
| 6. Einheit Summenzähler 2           | 5556 |
| 7. Einheit Summenzähler 3           | 5758 |

## Heartbeat monitoring fixed input assembly (Assem112), 56 Byte<sup>1)</sup>

| Beschreibung                            | Byte |
|-----------------------------------------|------|
| 1. Volume flow fixed input assembly     | 140  |
| 2. Rauschen                             | 4144 |
| 3. Spulenstrom-Anstiegszeit             | 4548 |
| 4. Potenzial Referenzelektrode gegen PE | 4952 |
| 5. Verifikationsstatus                  | 5354 |
| 6. Verifikationsergebnis                | 5556 |

1) Nur verfügbar mit Anwendungspaket Heartbeat Verification.

#### Konfigurierbare Eingangsgruppe

#### Input assembly custom (Assem101), 88 Byte

| Beschreibung              | Format         |
|---------------------------|----------------|
| 1 10. Eingangswerte 110   | Real           |
| 11 20. Eingangswerte 1120 | Double Integer |

### Mögliche Eingangswerte

#### Mögliche Eingangswerte 1...10:

- Volumenfluss
- Massefluss
- Normvolumenfluss
- Leitfähigkeit Korrigierte Leitfähigkeit

Fließgeschwindigkeit

- Temperatur
- Elektroniktemperatur
- Summenzähler 1
- Summenzähler 2
- Summenzähler 3

#### Mögliche Eingangswerte 11...20:

- Aus
- Aktuelle Diagnose
- Vorangehende Diagnose
- Einheit Massefluss
- Einheit Volumenfluss
- Einheit Leitfähigkeit • Einheit Summenzähler 1
- Einheit Summenzähler 2

Einheit Temperatur

- Einheit Summenzähler 3
- Einheit Normvolumenfluss
- Verifikationsergebnisse <sup>1)</sup>
- Verifikationsstatus
- 1) Nur verfügbar mit Anwendungspaket Heartbeat Verification.

#### Fest zugeordnete Ausgangsgruppe

#### Output assembly fix (Assem102), 30 Byte

| Beschreibung (Format) |                                    | Byte | Bit | Wert                                                                                                    |
|-----------------------|------------------------------------|------|-----|----------------------------------------------------------------------------------------------------|
| 1.                    | Summenzähler 1                     | 1    | 0   |                                                                                                    |
| 2.                    | Summenzähler 2                     |      | 1   |                                                                                                    |
| 3.                    | Summenzähler 3                     |      | 2   |                                                                                                    |
| 4.                    | Externe Dichte                     |      | 3   | <ul> <li>0: Deaktivierung</li> </ul>                                                                                                    |
| 5.                    | Kompensation Temperatur            |      | 4   | • 1: Aktivierung                                                                                                    |
| 6.                    | Verifikation                       | ]    | 5   | -                                                                                                    |
| 7.                    | Messwertunterdrückung              | ]    | 6   | -                                                                                                    |
| 8.                    | Nicht verwendet                    |      | 7   |                                                                                                    |
| 9.                    | Nicht verwendet                    | 2    | 8   | -                                                                                                    |
| 10.                   | Nicht verwendet                    | 34   | 16  | -                                                                                                    |
| 11.                   | Steuerung Summenzähler 1 (Integer) | 56   | 16  | <ul> <li>-32226 (0): Aufsummieren</li> </ul>                                                                                                 |
| 12.                   | Steuerung Summenzähler 2 (Integer) | 78   | 16  | <ul> <li>-32490 (1): Reset und Anhalten</li> <li>-32228 (2): Vorgabewert und Anhal-</li> </ul>                                               |
| 13.                   | Steuerung Summenzähler 3 (Integer) | 910  | 16  | <ul> <li>ten</li> <li>198 (3): Reset und Aufsummieren</li> <li>199 (4): Vorgabewert und Aufsummieren</li> <li>32928 (3): Anhalten</li> </ul> |
| 14.                   | Nicht verwendet                    | 1112 | 16  | -                                                                                                    |
| 15.                   | Eingelesene Dichte (Real)          | 1316 | 32  | Datenformat:<br>Byte 14: Eingelesene Dichte<br>Gleitkommazahl (IEEE754)                                                                      |
| Beschreibung (Format)                    | Byte | Bit | Wert                                                                                                    |
|------------------------------------------|------|-----|----------------------------------------------------------------------------------------------------|
| 16. Einheit eingelesene Dichte (Integer) | 1718 | 16  | <ul> <li>1100 (91) : g/cm<sup>3</sup></li> <li>1101 (204) : g/m<sup>3</sup></li> <li>1103 (96) : kg/l</li> <li>1099 (240) : kg/dm<sup>3</sup></li> <li>1097 (92) : kg/m<sup>3</sup></li> <li>1628 (240) : SD4°C</li> <li>1629 (240) : SD15°C</li> <li>1630 (240) : SD20°C</li> <li>32833 (240) : SG4°C</li> <li>32832 (240) : SG15°C</li> <li>32831 (240) : SG20°C</li> <li>1107 (94) : lb/ft<sup>3</sup></li> <li>1108 (93) : lb/gal (us)</li> <li>32836 (240) : lb/bbl (us;liq.)</li> <li>32837 (240) : lb/bbl (us;cil)</li> <li>32834 (240) : lb/bbl (us;tank)</li> <li>1430 (240) : lb/bbl (imp;beer)</li> <li>32838 (240) : lb/bbl (imp;beer)</li> <li>32839 (240) : lb/bbl (imp;oil)</li> </ul> |
| 17. Nicht verwendet                      | 1920 | 16  | -                                                                                                    |
| 18. Externe Temperatur (Real)            | 2124 | 32  | Datenformat:<br>Byte 14: Externer Temperatur<br>Gleitkommazahl (IEEE754)                                                                                                    |
| 19. Einheit externe Temperatur (Integer) | 2526 | 16  | <ul> <li>1001 (32): °C</li> <li>1002 (33): °F</li> <li>1000 (35): K</li> <li>1003 (34): °R</li> </ul>                                                                                                    |
| 20. Start Verifikation (Integer)         | 2728 | 16  | <ul><li>32823 (0): Abbrechen</li><li>33158 (1): Start</li></ul>                                                                                                    |
| 21. Überwachung Messwertunterdrückung    | 2930 | 16  | <ul><li>33004 (0): Aus</li><li>33006 (1): Ein</li></ul>                                                                                                    |

## Fest zugeordnete Konfigurationsgruppe

## Config assembly (Assem104), 1512 Byte

| Besch | reibung (Format) |                 |                          | Bits | Byte | Offset |
|-------|------------------|-----------------|--------------------------|------|------|--------|
| 1.    | None             |                 |                          | 32   | 4    | 0      |
| 2.    | Parameter 28     | -               | Schreibschutz            | 8    | 4    | 4      |
| 3.    | None             |                 |                          | 8    | 4    | 5      |
| 4.    | Parameter 74     | Systemeinheiten | Einheit Massefluss       | 16   | 4    | 6      |
| 5.    | Parameter 73     | Systemeinheiten | Einheit Masse            | 16   | 4    | 8      |
| 6.    | Parameter 77     | Systemeinheiten | Einheit Volumenfluss     | 16   | 4    | 10     |
| 7.    | Parameter 76     | Systemeinheiten | Einheit Volumen          | 16   | 4    | 12     |
| 8.    | Parameter 71     | Systemeinheiten | Einheit Normvolumenfluss | 16   | 4    | 14     |
| 9.    | Parameter 72     | Systemeinheiten | Einheit Dichte           | 16   | 4    | 16     |
| 10.   | Parameter 75     | Systemeinheiten | Einheit Temperatur       | 16   | 4    | 18     |
| 11.   | Parameter 69     | Systemeinheiten | Einheit Leitfähigkeit    | 16   | 4    | 20     |
| 12.   | None             |                 |                          | 192  | 4    | 22     |
| 13.   | Parameter 147    | -               | Eingabe Freigabecode     | 16   | 4    | 46     |
| 14.   | Parameter 78     | Summenzähler 1  | Zuordnung Prozessgröße   | 16   | 4    | 48     |
| 15.   | Parameter 90     | Summenzähler 1  | Einheit Summenzähler     | 16   | 4    | 50     |
| 16.   | Parameter 87     | Summenzähler 1  | Betriebsart Summenzähler | 16   | 4    | 52     |

| Besch | reibung (Format) |                             |                                                 | Bits | Byte | Offset |
|-------|------------------|-----------------------------|-------------------------------------------------|------|------|--------|
| 17.   | Parameter 84     | Summenzähler 1              | Fehlerverhalten                                 | 16   | 4    | 54     |
| 18.   | Parameter 149    | Summenzähler-Bedienung      | Vorwahlmenge Sum. 1                             | 32   | 4    | 56     |
| 19.   | Parameter 81     | Summenzähler-Bedienung      | Steuerung Summenzähler 1                        | 16   | 4    | 60     |
| 20.   | Parameter 79     | Summenzähler 2              | Zuordnung Prozessgröße                          | 16   | 4    | 62     |
| 21.   | Parameter 91     | Summenzähler 2              | Einheit Summenzähler                            | 16   | 4    | 64     |
| 22.   | Parameter 88     | Summenzähler 2              | Betriebsart Summenzähler                        | 16   | 4    | 66     |
| 23.   | Parameter 85     | Summenzähler 2              | Fehlerverhalten                                 | 16   | 4    | 68     |
| 24.   | Parameter 82     | Summenzähler-Bedienung      | Steuerung Summenzähler 2                        | 16   | 4    | 70     |
| 25.   | Parameter 150    | Summenzähler-Bedienung      | Vorwahlmenge Sum. 2                             | 32   | 4    | 72     |
| 26.   | Parameter 80     | Summenzähler 3              | Zuordnung Prozessgröße                          | 16   | 4    | 76     |
| 27.   | Parameter 92     | Summenzähler 3              | Einheit Summenzähler                            | 16   | 4    | 78     |
| 28.   | Parameter 89     | Summenzähler 3              | Betriebsart Summenzähler                        | 16   | 4    | 80     |
| 29.   | Parameter 86     | Summenzähler 3              | Fehlerverhalten                                 | 16   | 4    | 82     |
| 30.   | Parameter 130    | Summenzähler-Bedienung      | Vorwahlmenge Sum. 3                             | 32   | 4    | 84     |
| 31.   | Parameter 83     | Summenzähler-Bedienung      | Steuerung Summenzähler 3                        | 16   | 4    | 88     |
| 32.   | Parameter 8      | Configurable input assembly | Input assembly position 1                       | 16   | 4    | 90     |
| 33.   | Parameter 19     | Configurable input assembly | Input assembly position 2                       | 16   | 4    | 92     |
| 34.   | Parameter 21     | Configurable input assembly | Input assembly position 3                       | 16   | 4    | 94     |
| 35.   | Parameter 22     | Configurable input assembly | Input assembly position 4                       | 16   | 4    | 96     |
| 36.   | Parameter 23     | Configurable input assembly | Input assembly position 5                       | 16   | 4    | 98     |
| 37.   | Parameter 24     | Configurable input assembly | Input assembly position 6                       | 16   | 4    | 100    |
| 38.   | Parameter 25     | Configurable input assembly | Input assembly position 7                       | 16   | 4    | 102    |
| 39.   | Parameter 26     | Configurable input assembly | Input assembly position 8                       | 16   | 4    | 104    |
| 40.   | Parameter 27     | Configurable input assembly | Input assembly position 9                       | 16   | 4    | 106    |
| 41.   | Parameter 9      | Configurable input assembly | Input assembly position 10                      | 16   | 4    | 108    |
| 42.   | Parameter 10     | Configurable input assembly | Input assembly position 11                      | 16   | 4    | 110    |
| 43.   | Parameter 11     | Configurable input assembly | Input assembly position 12                      | 16   | 4    | 112    |
| 44.   | Parameter 12     | Configurable input assembly | Input assembly position 13                      | 16   | 4    | 114    |
| 45.   | Parameter 13     | Configurable input assembly | Input assembly position 14                      | 16   | 4    | 116    |
| 46.   | Parameter 14     | Configurable input assembly | Input assembly position 15                      | 16   | 4    | 118    |
| 47.   | Parameter 15     | Configurable input assembly | Input assembly position 16                      | 16   | 4    | 120    |
| 48.   | Parameter 16     | Configurable input assembly | Input assembly position 17                      | 16   | 4    | 122    |
| 49.   | Parameter 17     | Configurable input assembly | Input assembly position 18                      | 16   | 4    | 124    |
| 50.   | Parameter 18     | Configurable input assembly | Input assembly position 19                      | 16   | 4    | 126    |
| 51.   | Parameter 20     | Configurable input assembly | Input assembly position 20                      | 16   | 4    | 128    |
| 52.   | Parameter 30     | Sensorabgleich              | Durchflussrichtung                              | 16   | 4    | 130    |
| 53.   | Parameter 29     | Schleichmengenunterdrückung | Zuordnung Prozessgröße                          | 16   | 4    | 132    |
| 54.   | Parameter 31     | Leerrohrüberwachung         | Zuordnung Prozessgröße                          | 16   | 4    | 134    |
| 55.   | Parameter 110    | Schleichmengenunterdrückung | Einschaltpunkt Schleichmengenunter-<br>drückung | 32   | 4    | 136    |
| 56.   | Parameter 109    | Schleichmengenunterdrückung | Ausschaltpunkt Schleichmengenunter-<br>drückung | 32   | 4    | 140    |
| 57.   | Parameter 118    | Schleichmengenunterdrückung | Druckstoßunterdrückung                          | 32   | 4    | 144    |

| Besch | nreibung (Format) |                       |                                                      | Bits | Byte | Offset |
|-------|-------------------|-----------------------|------------------------------------------------------|------|------|--------|
| 58.   | Parameter 111     | Leerrohrüberwachung   | Ansprechzeit teilgefülltes Rohr                      | 32   | 4    | 148    |
| 59.   | Parameter 106     | Prozessparameter      | Leitfähigkeitsdämpfung                               | 32   | 4    | 152    |
| 60.   | Parameter 32      | Prozessparameter      | Messwertunterdrückung                                | 16   | 4    | 156    |
| 61.   | Parameter 45      | Leerrohrüberwachung   | Neuer Abgleich                                       | 16   | 4    | 158    |
| 62.   | Parameter 42      | Externe Kompensation  | Dichtequelle                                         | 16   | 4    | 160    |
| 63.   | Parameter 49      | Externe Kompensation  | Temperaturquelle                                     | 16   | 4    | 162    |
| 64.   | Parameter 138     | Leerrohrüberwachung   | Schaltpunkt Leerrohrüberwachung                      | 32   | 4    | 164    |
| 65.   | Parameter 140     | Externe Kompensation  | Feste Dichte                                         | 32   | 4    | 168    |
| 66.   | Parameter 48      | Prozessparameter      | Filteroptionen                                       | 16   | 4    | 172    |
| 67.   | Parameter 141     | Prozessparameter      | Durchflussdämpfung                                   | 8    | 4    | 174    |
| 68.   | None              |                       |                                                      | 8    | 4    | 175    |
| 69.   | Parameter 146     | Diagnoseeinstellungen | Alarmverzögerung                                     | 32   | 4    | 176    |
| 70.   | Parameter 53      | Diagnoseverhalten     | Zuordnung Verhalten für Diagnosein-<br>formation 832 | 8    | 4    | 180    |
| 71.   | Parameter 54      | Diagnoseverhalten     | Zuordnung Verhalten für Diagnosein-<br>formation 833 | 8    | 4    | 181    |
| 72.   | Parameter 55      | Diagnoseverhalten     | Zuordnung Verhalten für Diagnosein-<br>formation 834 | 8    | 4    | 182    |
| 73.   | Parameter 56      | Diagnoseverhalten     | Zuordnung Verhalten für Diagnosein-<br>formation 835 | 8    | 4    | 183    |
| 74.   | Parameter 57      | Diagnoseverhalten     | Zuordnung Verhalten für Diagnosein-<br>formation 962 | 8    | 4    | 184    |
| 75.   | Parameter 52      | Diagnoseverhalten     | Zuordnung Verhalten für Diagnosein-<br>formation 531 | 8    | 4    | 185    |
| 76.   | Parameter 58      | Diagnoseverhalten     | Zuordnung Verhalten für Diagnosein-<br>formation 937 | 8    | 4    | 186    |
| 77.   | Parameter 51      | Diagnoseverhalten     | Zuordnung Verhalten für Diagnosein-<br>formation 302 | 8    | 4    | 187    |

# 9.5 Diagnoseinformationen über EtherNet/IP

| Statussignal | Nr. | Kurztext                   | Wert     |
|--------------|-----|----------------------------|----------|
|              | 000 | -                          | 0        |
| F            | 882 | Input signal               | 16777265 |
| F            | 281 | Electronic initialization  | 16777276 |
| F            | 437 | Configuration incompatible | 16777312 |
| F            | 242 | Software incompatible      | 16777319 |
| F            | 252 | Modules incompatible       | 16777323 |
| F            | 272 | Main electronic failure    | 16777337 |
| F            | 270 | Main electronic failure    | 16777340 |
| F            | 271 | Main electronic failure    | 16777341 |
| F            | 270 | Main electronic failure    | 16777343 |
| F            | 270 | Main electronic failure    | 16777344 |
| F            | 410 | Data transfer              | 16777355 |
| F            | 273 | Main electronic failure    | 16777368 |

| Statussignal | Nr. | Kurztext                              | Wert     |
|--------------|-----|---------------------------------------|----------|
| F            | 270 | Main electronic failure               | 16777375 |
| F            | 083 | Memory content                        | 16777376 |
| F            | 833 | Electronic temperature too low        | 16777409 |
| F            | 832 | Electronic temperature too high       | 16777411 |
| F            | 834 | Process temperature too high          | 16777413 |
| F            | 835 | Process temperature too low           | 16777414 |
| F            | 022 | Sensor temperature                    | 16777429 |
| F            | 022 | Sensor temperature                    | 16777430 |
| F            | 311 | Electronic failure                    | 16777441 |
| F            | 273 | Main electronic failure               | 16777445 |
| F            | 082 | Data storage                          | 16777447 |
| F            | 190 | Special event 1                       | 16777450 |
| F            | 273 | Main electronic failure               | 16777483 |
| F            | 390 | Special event 2                       | 16777490 |
| F            | 222 | Electronic drift                      | 16777497 |
| F            | 938 | EMC interference                      | 16777499 |
| F            | 062 | Sensor connection                     | 16777500 |
| F            | 590 | Special event 3                       | 16777508 |
| F            | 990 | Special event 4                       | 16777509 |
| F            | 262 | Module connection                     | 16777545 |
| F            | 537 | Configuration                         | 16777546 |
| F            | 201 | Device failure                        | 16777547 |
| F            | 937 | EMC interference                      | 16777556 |
| F            | 500 | Electrode 1 potential exceeded        | 16777563 |
| F            | 500 | Electrode 2 potential exceeded        | 16777564 |
| F            | 500 | Electrode difference voltage too high | 16777565 |
| F            | 382 | Data storage                          | 16777581 |
| F            | 383 | Memory content                        | 16777582 |
| F            | 283 | Memory content                        | 16777583 |
| С            | 411 | Up-/download active                   | 33554536 |
| С            | 411 | Up-/download active                   | 33554537 |
| С            | 411 | Up-/download active                   | 33554540 |
| С            | 484 | Simulation failure mode               | 33554576 |
| С            | 485 | Simulation measured variable          | 33554579 |
| С            | 453 | Flow override                         | 33554580 |
| С            | 833 | Electronic temperature too low        | 33554625 |
| С            | 832 | Electronic temperature too high       | 33554627 |
| С            | 834 | Process temperature too high          | 33554629 |
| С            | 835 | Process temperature too low           | 33554630 |
| С            | 937 | EMC interference                      | 33554772 |
| С            | 530 | Electrode cleaning is running         | 33554778 |
| С            | 495 | Simulation diagnostic event           | 33554782 |
| С            | 302 | Device verification active            | 33554926 |

| Statussignal | Nr. | Kurztext                        | Wert      |
|--------------|-----|---------------------------------|-----------|
| М            | 438 | Dataset                         | 67108970  |
| М            | 833 | Electronic temperature too low  | 67109057  |
| М            | 832 | Electronic temperature too high | 67109059  |
| М            | 834 | Process temperature too high    | 67109061  |
| М            | 835 | Process temperature too low     | 67109062  |
| М            | 311 | Electronic failure              | 67109090  |
| М            | 937 | EMC interference                | 67109204  |
| S            | 842 | Process limit                   | 134217873 |
| S            | 862 | Empty pipe                      | 134217874 |
| S            | 833 | Electronic temperature too low  | 134217921 |
| S            | 832 | Electronic temperature too high | 134217923 |
| S            | 834 | Process temperature too high    | 134217925 |
| S            | 835 | Process temperature too low     | 134217926 |
| S            | 004 | Sensor                          | 134218013 |
| S            | 043 | Sensor short circuit            | 134218067 |
| S            | 937 | EMC interference                | 134218068 |
| S            | 322 | Electronic drift                | 134218071 |
| S            | 322 | Electronic drift                | 134218072 |
| S            | 531 | Empty pipe detection            | 134218091 |

# 10 Inbetriebnahme

# 10.1 Installations- und Funktionskontrolle

Vor der Inbetriebnahme des Messgeräts:

- ► Sicherstellen, dass die Einbau- und Anschlusskontrolle durchgeführt sind.
- Checkliste "Montagekontrolle"  $\rightarrow$  🖺 41
- Checkliste "Anschlusskontrolle"  $\rightarrow$   $\cong$  74

# 10.2 Messgerät einschalten

- ▶ Nach erfolgreicher Installations- und Funktionskontrolle das Messgerät einschalten.
  - └ Die Vor-Ort-Anzeige wechselt nach erfolgreichem Aufstarten automatisch von der Aufstartanzeige in die Betriebsanzeige.

Wenn auf der Vor-Ort-Anzeige nichts erscheint oder eine Diagnosemeldung angezeigt wird: Kapitel "Diagnose und Störungsbehebung"  $\rightarrow \cong 166$ .

# 10.3 Verbindungsaufbau via FieldCare

- Zum Anschließen von FieldCare  $\rightarrow$  🗎 98
- Zum Verbindungsaufbau via FieldCare  $\rightarrow \ \ 101$
- Zur Bedienoberfläche von FieldCare  $\rightarrow \triangleq 102$

# 10.4 Bediensprache einstellen

Werkseinstellung: Englisch oder bestellte Landessprache

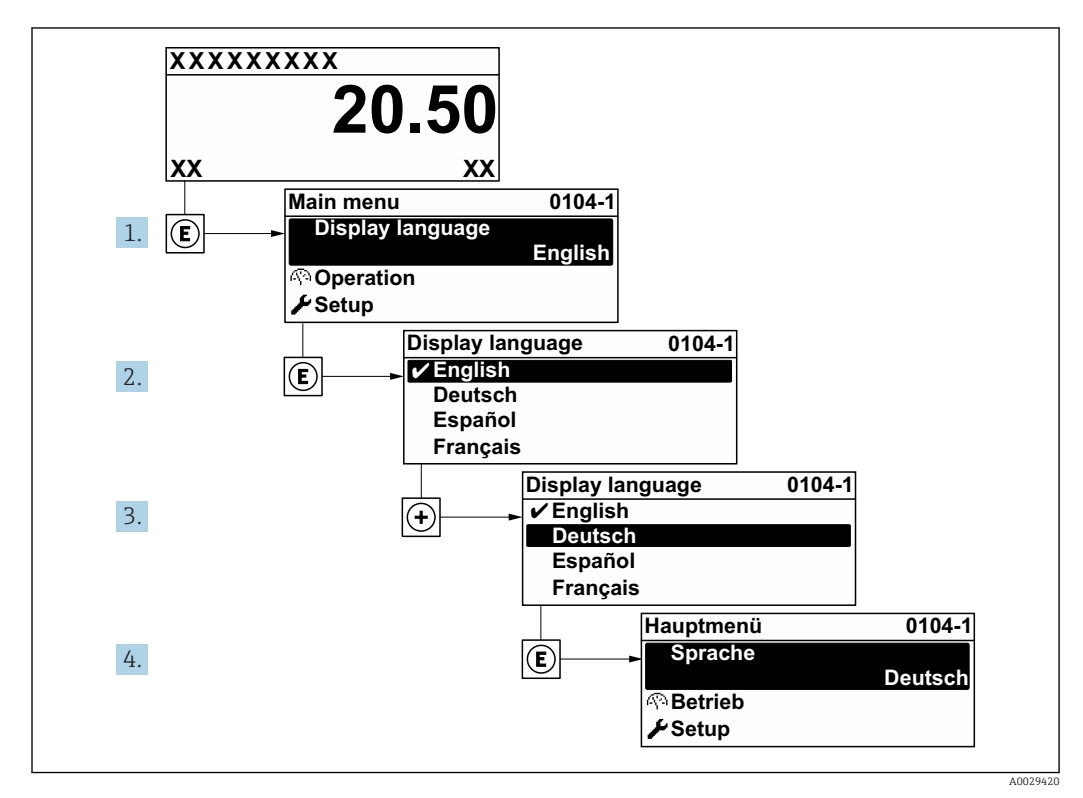

🖻 38 Am Beispiel der Vor-Ort-Anzeige

# 10.5 Messgerät konfigurieren

- Das Menü Setup mit seinen geführten Wizards enthält alle Parameter, die für den Standard-Messbetrieb benötigt werden.
- Navigation zum Menü Setup

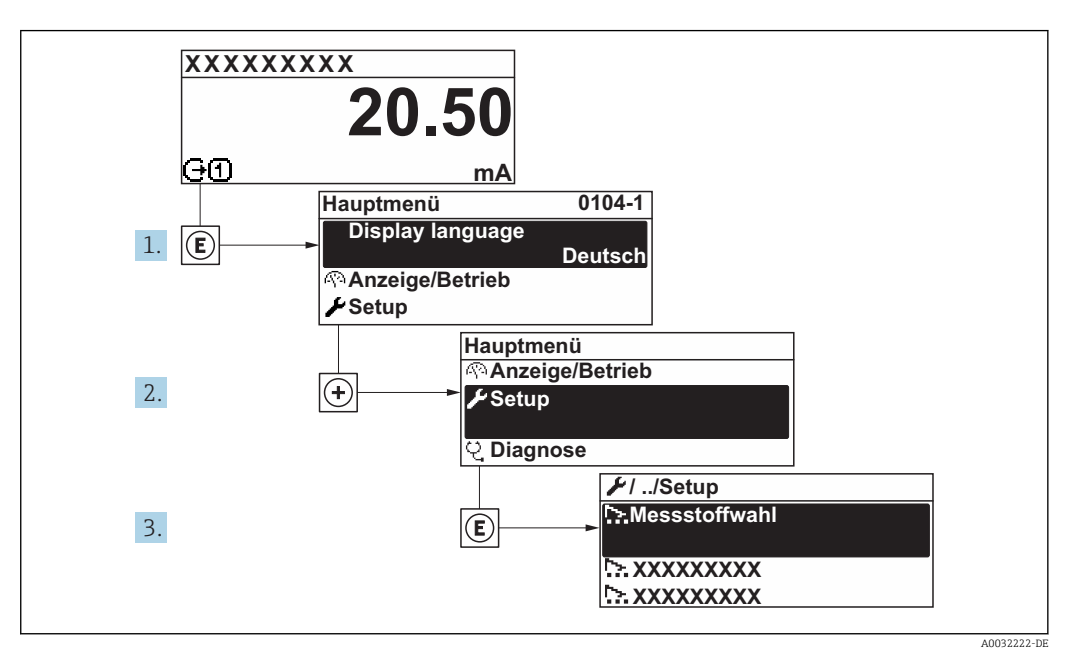

39 Am Beispiel der Vor-Ort-Anzeige

Abhängig von der Geräteausführung kann die Anzahl der Untermenüs und Parameter variieren. Bestimmte Untermenüs und darunter angeordnete Parameter werden nicht in der Betriebsanleitung erläutert, sondern in der entsprechenden Sonderdokumentation zum Gerät (→ Kapitel "Ergänzende Dokumentation).

#### Navigation

Menü "Setup"

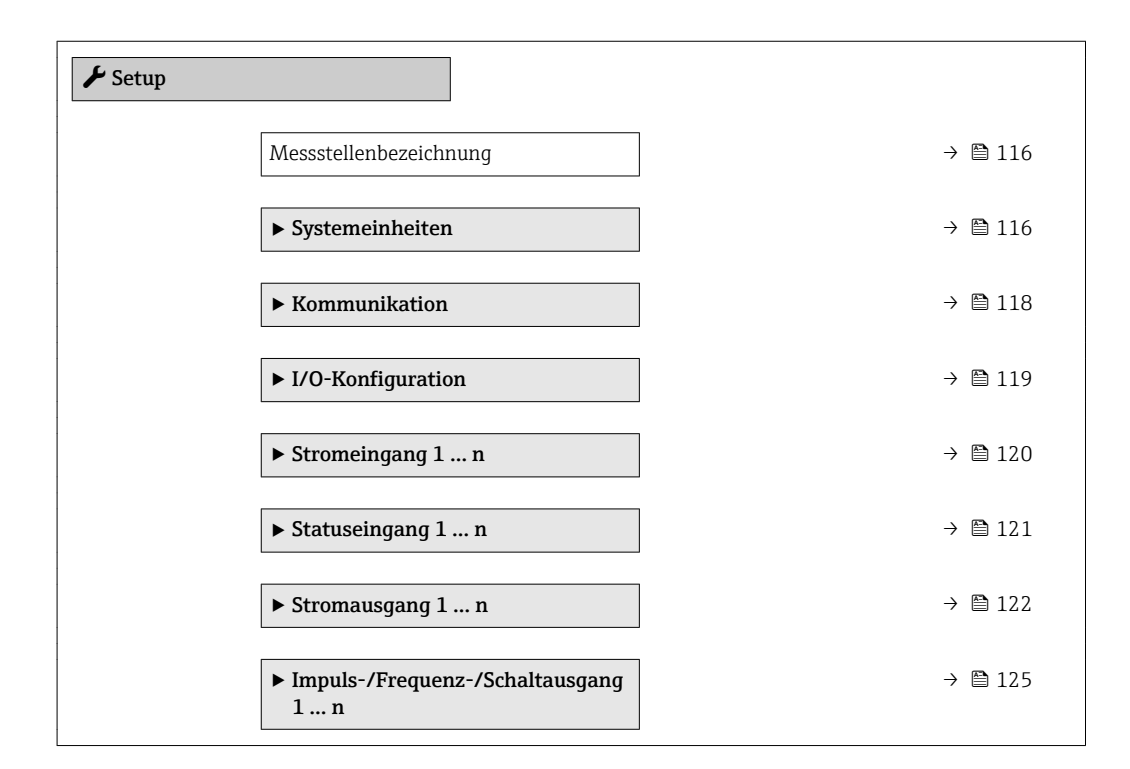

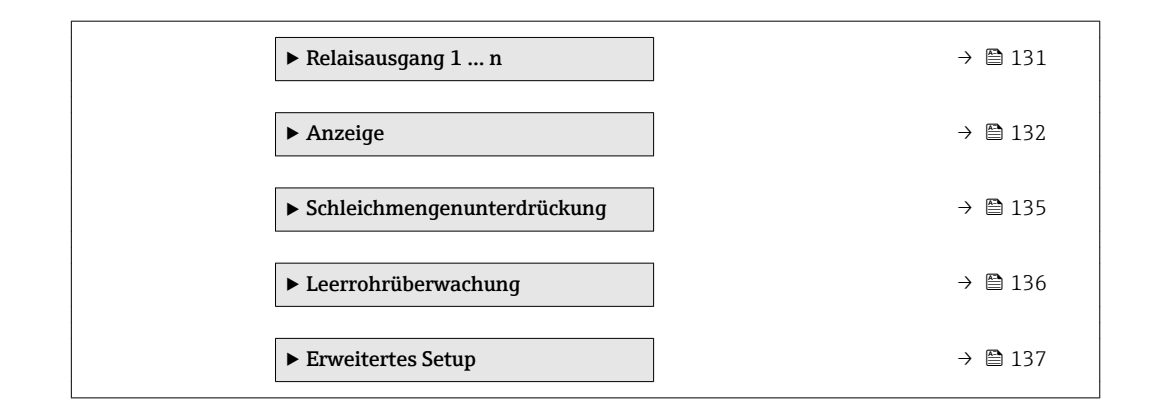

## 10.5.1 Messstellenbezeichnung festlegen

Um die Messstelle innerhalb der Anlage schnell identifizieren zu können, kann mithilfe von Parameter **Messstellenbezeichnung** eine eindeutige Bezeichnung eingegeben und damit die Werkseinstellung geändert werden.

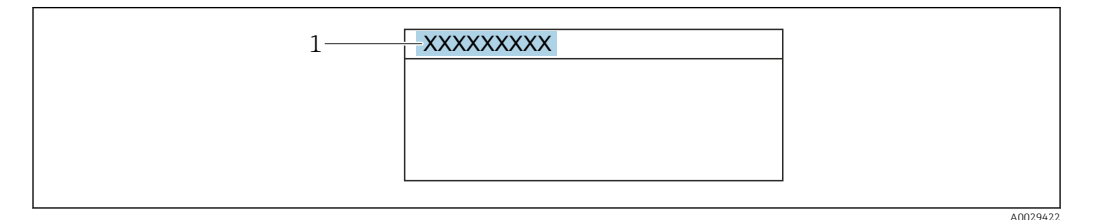

🖻 40 Kopfzeile der Betriebsanzeige mit Messstellenbezeichnung

1 Messstellenbezeichnung

Eingabe der Messstellenbezeichnung im Bedientool "FieldCare" → 🗎 102

#### Navigation

Menü "Setup" → Messstellenbezeichnung

#### Parameterübersicht mit Kurzbeschreibung

| Parameter              | Beschreibung                         | Eingabe                                                                             | Werkseinstellung |
|------------------------|--------------------------------------|-------------------------------------------------------------------------------------|------------------|
| Messstellenbezeichnung | Bezeichnung für Messstelle eingeben. | Max. 32 Zeichen wie Buchsta-<br>ben, Zahlen oder Sonderzei-<br>chen (z.B. @, %, /). | Promag           |

### 10.5.2 Systemeinheiten einstellen

Im Untermenü **Systemeinheiten** können die Einheiten aller Messwerte eingestellt werden.

Abhängig von der Geräteausführung kann die Anzahl der Untermenüs und Parameter variieren. Bestimmte Untermenüs und darunter angeordnete Parameter werden nicht in der Betriebsanleitung erläutert, sondern in der entsprechenden Sonderdokumentation zum Gerät (→ Kapitel "Ergänzende Dokumentation).

Navigation Menü "Setup"  $\rightarrow$  Systemeinheiten

| r                 |                          |   |         |
|-------------------|--------------------------|---|---------|
| ► Systemeinheiter | n                        |   |         |
|                   | Volumenflusseinheit      |   | → 🖺 117 |
|                   | Volumeneinheit           | ] | → 🖺 117 |
|                   | Leitfähigkeitseinheit    |   | → 🖺 117 |
|                   | Temperatureinheit        |   | → 🖺 117 |
|                   | Masseflusseinheit        |   | → 🖺 118 |
|                   | Masseeinheit             |   | → 🖺 118 |
|                   | Dichteeinheit            |   | → 🖺 118 |
|                   | Normvolumenfluss-Einheit |   | → 🖺 118 |
|                   | Normvolumeneinheit       | ] | → 🖺 118 |

| Parameter             | Voraussetzung                                                                           | Beschreibung                                                                                                    | Auswahl                     | Werkseinstellung                                                    |
|-----------------------|-----------------------------------------------------------------------------------------|----------------------------------------------------------------------------------------------------|-----------------------------|---------------------------------------------------------------------|
| Volumenflusseinheit   | -                                                                                       | Einheit für Volumenfluss wäh-<br>len.<br><i>Auswirkung</i><br>Die gewählte Einheit gilt für:<br>• Ausgang<br>• Schleichmenge<br>• Simulationswert Prozess-<br>größe                                                                                                    | Einheiten-Auswahl-<br>liste | Abhängig vom Land:<br><ul> <li>l/h</li> <li>gal/min (us)</li> </ul> |
| Volumeneinheit        | -                                                                                       | Einheit für Volumen wählen.                                                                                                    | Einheiten-Auswahl-<br>liste | Abhängig vom Land:<br>• m <sup>3</sup><br>• gal (us)                |
| Leitfähigkeitseinheit | In Parameter <b>Leitfähigkeits-<br/>messung</b> ist die Option <b>An</b><br>ausgewählt. | Einheit für Leitfähigkeit wäh-<br>len.<br><i>Auswirkung</i><br>Die gewählte Einheit gilt für:<br>Simulationswert Prozessgröße                                                                                                    | Einheiten-Auswahl-<br>liste | µS/cm                                                               |
| Temperatureinheit     | -                                                                                       | Einheit für Temperatur wäh-<br>len.<br>Auswirkung<br>Die gewählte Einheit gilt für:<br>Parameter <b>Temperatur</b><br>Parameter <b>Maximaler Wert</b><br>Parameter <b>Externe Tempe-<br/>ratur</b><br>Parameter <b>Maximaler Wert</b><br>Parameter <b>Maximaler Wert</b><br>Parameter <b>Maximaler Wert</b> | Einheiten-Auswahl-<br>liste | Abhängig vom Land:<br>• °C<br>• °F                                  |

| Parameter                | Voraussetzung | Beschreibung                                                                                                    | Auswahl                     | Werkseinstellung                                              |
|--------------------------|---------------|----------------------------------------------------------------------------------------------------|-----------------------------|---------------------------------------------------------------|
| Masseflusseinheit        | -             | Einheit für Massefluss wählen.<br>Auswirkung<br>Die gewählte Einheit gilt für:<br>• Ausgang<br>• Schleichmenge<br>• Simulationswert Prozess-<br>größe | Einheiten-Auswahl-<br>liste | Abhängig vom Land:<br>• kg/h<br>• lb/min                      |
| Masseeinheit             | -             | Einheit für Masse wählen.                                                                                                    | Einheiten-Auswahl-<br>liste | Abhängig vom Land:<br>• kg<br>• lb                            |
| Dichteeinheit            | -             | Einheit für Messstoffdichte<br>wählen.<br><i>Auswirkung</i><br>Die gewählte Einheit gilt für:<br>• Ausgang<br>• Simulationswert Prozess-<br>größe     | Einheiten-Auswahl-<br>liste | Abhängig vom Land:<br>• kg/l<br>• lb/ft <sup>3</sup>          |
| Normvolumenfluss-Einheit | -             | Einheit für Normvolumenfluss<br>wählen.<br><i>Auswirkung</i><br>Die gewählte Einheit gilt für:<br>Parameter <b>Normvolumenfluss</b><br>(→ 🗎 157)      | Einheiten-Auswahl-<br>liste | Abhängig vom Land:<br>• Nl/h<br>• Sft <sup>3</sup> /h         |
| Normvolumeneinheit       | -             | Einheit für Normvolumen<br>wählen.                                                                                                    | Einheiten-Auswahl-<br>liste | Abhängig vom Land:<br>• Nm <sup>3</sup><br>• Sft <sup>3</sup> |

# 10.5.3 Kommunikationsschnittstelle konfigurieren

Das Untermenü **Kommunikation** führt den Anwender systematisch durch alle Parameter, die für die Auswahl und das Einstellen der Kommunikationsschnittstelle konfiguriert werden müssen.

#### Navigation

Menü "Setup" → Kommunikation

| ► Kommunikation               |           |
|-------------------------------|-----------|
| MAC-Adresse                   | → 🗎 119   |
| Default-Netzwerkeinstellungen | ) → 🗎 119 |
| DHCP client                   | ) → 🗎 119 |
| IP-Adresse                    | ) → 🗎 119 |
| Subnet mask                   | ) → 🗎 119 |
| Default gateway               | → 🗎 119   |

| Parameter Beschreibung Anzeige / Auswah |                                                                                                    | Anzeige / Auswahl / Eingabe                                                                          | Werkseinstellung                                     |
|-----------------------------------------|----------------------------------------------------------------------------------------------------|----------------------------------------------------------------------------------------------------|------------------------------------------------------|
| MAC-Adresse                             | Zeigt MAC-Adresse des Messgeräts.<br>MAC = Media-Access-Control                                                                                                    | Eineindeutige 12-stellige Zei-<br>chenfolge aus Zahlen und<br>Buchstaben, z.B.:<br>00:07:05:10:01:5F | Jedes Messgerät erhält eine<br>individuelle Adresse. |
| Default-Netzwerkeinstellungen           | Wiederherstellungsmöglichkeit der Netz-<br>werkeinstellungen wählen.                                                                                                    | <ul><li>Aus</li><li>An</li></ul>                                                                     | Aus                                                  |
| DHCP client                             | Aktivierung/Deaktivierung der DHCP-Client-<br>Funktionalität wählen.                                                                                                    | <ul><li>Aus</li><li>An</li></ul>                                                                     | Aus                                                  |
|                                         | Auswirkung<br>Bei Aktivierung der DHCP-Client-Funktiona-<br>lität des Webservers werden IP-Adresse,<br>Subnet mask und Default gateway automa-<br>tisch gesetzt.                                                                                                    |                                                                                                    |                                                      |
|                                         | <ul> <li>Die Identifizierung erfolgt über die<br/>MAC-Adresse des Messgeräts.</li> <li>Solange der Parameter DHCP client<br/>aktiv ist, wird die IP-Adresse im<br/>Parameter IP-Adresse ignoriert.<br/>Dies gilt insbesondere auch dann,<br/>wenn der DHCP-Server nicht<br/>erreichbar ist. Die IP-Adresse im<br/>gleichnamigen Parameter findet nur<br/>dann Verwendung, wenn der Para-<br/>meter DHCP client inaktiv ist.</li> </ul> |                                                                                                    |                                                      |
| IP-Adresse                              | IP-Adresse des im Messgerät integrierten<br>Webservers.<br>Bei ausgeschaltetem DHCP client und<br>Schreibzugriff kann die IP-Adresse auch ein-                                                                                                    | 4 Oktett: 0 255 (im jeweili-<br>gen Oktett)                                                          | 192.168.1.212                                        |
|                                         | gegeben werden.                                                                                                    |                                                                                                    |                                                      |
| Subnet mask                             | Anzeige der Subnetzmaske.<br>Bei ausgeschaltetem DHCP client und<br>Schreibzugriff kann die Subnet mask auch<br>eingegeben werden.                                                                                                    | 4 Oktett: 0 255 (im jeweili-<br>gen Oktett)                                                          | 255.255.255.0                                        |
| Default gateway                         | Anzeige des Default-Gateways.<br>Bei ausgeschaltetem DHCP client und<br>Schreibzugriff kann das Default gateway<br>auch eingegeben werden.                                                                                                    | 4 Oktett: 0 255 (im jeweili-<br>gen Oktett)                                                          | 0.0.0.0                                              |

# 10.5.4 I/O-Konfiguration anzeigen

Das Untermenü **I/O-Konfiguration** führt den Anwender durch alle Parameter, in denen die Konfiguration der I/O-Module angezeigt wird.

#### Navigation

Menü "Setup" → I/O-Konfiguration

| ► I/O-Konfiguration          |         |  |  |
|------------------------------|---------|--|--|
| I/O-Modul 1 n Klemmennummern | → 🗎 120 |  |  |
| I/O-Modul 1 n Information    | → 🗎 120 |  |  |
| I/O-Modul 1 n Typ            | → 🗎 120 |  |  |

| I/O-Konfiguration übernehmen | → 🗎 120 |
|------------------------------|---------|
| Umbaucode                    | → 🗎 120 |

| Parameter                         | Beschreibung                                                        | Anzeige / Auswahl / Eingabe                                                                                                    | Werkseinstellung |
|-----------------------------------|---------------------------------------------------------------------|----------------------------------------------------------------------------------------------------|------------------|
| I/O-Modul 1 n Klemmennum-<br>mern | Zeigt die vom I/O-Modul belegten Klem-<br>mennummern.               | <ul> <li>Nicht belegt</li> <li>26-27 (I/O 1)</li> <li>24-25 (I/O 2)</li> <li>22-23 (I/O 3)</li> <li>20-21 (I/O 4)*</li> </ul>                                                                 | -                |
| I/O-Modul 1 n Information         | Zeigt Information zum gesteckten I/O-<br>Modul.                     | <ul> <li>Nicht gesteckt</li> <li>Ungültig</li> <li>Nicht konfigurierbar</li> <li>Konfigurierbar</li> <li>EtherNet/IP</li> </ul>                                                               | -                |
| I/O-Modul 1 n Typ                 | Zeigt den I/O-Modultyp.                                             | <ul> <li>Aus</li> <li>Stromausgang</li> <li>Stromeingang</li> <li>Statuseingang</li> <li>Impuls-/Frequenz-/Schalt-<br/>ausgang</li> <li>Doppelimpulsausgang</li> <li>Relaisausgang</li> </ul> | Aus              |
| I/O-Konfiguration übernehmen      | Parameterierung des frei konfigurierbaren<br>I/O-Moduls übernehmen. | <ul><li>Nein</li><li>Ja</li></ul>                                                                                                    | Nein             |
| Umbaucode                         | Code eingeben, um die I/O-Konfiguration zu<br>ändern.               | Positive Ganzzahl                                                                                                    | 0                |

\* Sichtbar in Abhängigkeit von Bestelloptionen oder Geräteeinstellungen

# 10.5.5 Stromeingang konfigurieren

Der **Wizard "Stromeingang"** führt den Anwender systematisch durch alle Parameter, die für die Konfiguration des Stromeingangs eingestellt werden müssen.

#### Navigation

Menü "Setup" → Stromeingang

| ► Stromeingang 1 n |           |
|--------------------|-----------|
| Klemmennummer      | → 🗎 121   |
| Signalmodus        | → 🗎 121   |
| 0/4 mA-Wert        | ) → 🗎 121 |
| 20mA-Wert          | → 🗎 121   |
| Strombereich       | ) → 🗎 121 |

| Fehlerverhalten | → 🖺 121 |
|-----------------|---------|
| Fehlerwert      | → 🗎 121 |

| Parameter       | Voraussetzung                                                                                                    | Beschreibung                                                                                       | Anzeige / Auswahl /<br>Eingabe                                                                        | Werkseinstellung                                    |
|-----------------|----------------------------------------------------------------------------------------------------|----------------------------------------------------------------------------------------------------|----------------------------------------------------------------------------------------------------|-----------------------------------------------------|
| Klemmennummer   | -                                                                                                    | Zeigt die vom Stromeingangs-<br>modul belegten Klemmennum-<br>mern.                                | <ul> <li>Nicht belegt</li> <li>24-25 (I/O 2)</li> <li>22-23 (I/O 3)</li> <li>20-21 (I/O 4)</li> </ul> | -                                                   |
| Signalmodus     | Das Messgerät ist <b>nicht</b> für<br>den Einsatz im explosionsge-<br>fährdeten Bereich in der Zünd-<br>schutzart Ex-i zugelassen. | Signalmodus für Stromeingang<br>wählen.                                                            | <ul><li>Passiv</li><li>Aktiv</li></ul>                                                                | Aktiv                                               |
| 0/4 mA-Wert     | -                                                                                                    | Wert für 4-mA-Strom einge-<br>ben.                                                                 | Gleitkommazahl mit<br>Vorzeichen                                                                      | 0                                                   |
| 20mA-Wert       | -                                                                                                    | Wert für 20-mA-Strom einge-<br>ben.                                                                | Gleitkommazahl mit<br>Vorzeichen                                                                      | Abhängig von Land<br>und Nennweite                  |
| Strombereich    | -                                                                                                    | Strombereich für Prozesswert-<br>ausgabe und oberen/unteren<br>Ausfallsignalpegel wählen.          | <ul> <li>420 mA</li> <li>420 mA NAMUR</li> <li>420 mA US</li> <li>020 mA</li> </ul>                   | Abhängig vom Land:<br>• 420 mA NAMUR<br>• 420 mA US |
| Fehlerverhalten | -                                                                                                    | Eingangsverhalten bei Geräte-<br>alarm festlegen.                                                  | <ul> <li>Alarm</li> <li>Letzter gültiger<br/>Wert</li> <li>Definierter Wert</li> </ul>                | Alarm                                               |
| Fehlerwert      | In Parameter <b>Fehlerverhalten</b><br>ist die Option <b>Definierter</b><br><b>Wert</b> ausgewählt.                                | Wert eingeben, den das Gerät<br>bei fehlendem Eingangssignal<br>vom externen Gerät verwen-<br>det. | Gleitkommazahl mit<br>Vorzeichen                                                                      | 0                                                   |

# 10.5.6 Statuseingang konfigurieren

Das Untermenü **Statuseingang** führt den Anwender systematisch durch alle Parameter, die für die Konfiguration des Statuseingangs eingestellt werden müssen.

#### Navigation

Menü "Setup" → Statuseingang

| ► Statuseingang 1 n     |           |
|-------------------------|-----------|
| Zuordnung Statuseingang | ) → 🗎 122 |
| Klemmennummer           | ] → 🗎 122 |
| Aktiver Pegel           | ] → 🗎 122 |
| Klemmennummer           | ) → 🗎 122 |

| A  | nsprechzeit Statuseingang | → 🗎 122 |
|----|---------------------------|---------|
| KI | lemmennummer              | → 🗎 122 |

| Parameter                  | Beschreibung                                                                                                    | Anzeige / Auswahl / Eingabe                                                                                                    | Werkseinstellung |
|----------------------------|----------------------------------------------------------------------------------------------------|----------------------------------------------------------------------------------------------------|------------------|
| Klemmennummer              | Zeigt die vom Statuseingangsmodul belegten<br>Klemmennummern.                                                           | <ul> <li>Nicht belegt</li> <li>24-25 (I/O 2)</li> <li>22-23 (I/O 3)</li> <li>20-21 (I/O 4)</li> </ul>                                                                                                   | -                |
| Zuordnung Statuseingang    | Funktion für Statuseingang wählen.                                                                                      | <ul> <li>Aus</li> <li>Summenzähler rücksetzen 1</li> <li>Summenzähler rücksetzen 2</li> <li>Summenzähler rücksetzen 3</li> <li>Alle Summenzähler zurücksetzen</li> <li>Messwertunterdrückung</li> </ul> | Aus              |
| Aktiver Pegel              | Festlegen, bei welchem Eingangssignalpegel<br>die zugeordnete Funktion ausgelöst wird.                                  | <ul><li>Hoch</li><li>Tief</li></ul>                                                                                                    | Hoch             |
| Ansprechzeit Statuseingang | Zeitdauer festlegen, die der Eingangssignal-<br>pegel mindestens anliegen muss, um die<br>gewählte Funktion auszulösen. | 5 200 ms                                                                                                    | 50 ms            |

# 10.5.7 Stromausgang konfigurieren

Der Wizard **Stromausgang** führt den Anwender systematisch durch alle Parameter, die für die Konfiguration des Stromausgangs eingestellt werden müssen.

### Navigation

Menü "Setup" → Stromausgang

| ► Stromausgang 1 n         |           |  |  |
|----------------------------|-----------|--|--|
| Klemmennummer              | ) → 🗎 123 |  |  |
| Signalmodus                | → 🗎 123   |  |  |
| Zuordnung Stromausgang 1 n | ) → 🗎 123 |  |  |
| Strombereich               | → 🗎 123   |  |  |
| 0/4 mA-Wert                | → 🗎 123   |  |  |
| 20mA-Wert                  | → 🗎 123   |  |  |
| Fester Stromwert           | ) → 🗎 123 |  |  |
| Dämpfung Ausgang 1 n       | ) → 🗎 123 |  |  |

| Fehlerverhalten | → 🗎 124 |
|-----------------|---------|
| Fehlerstrom     | → 🖺 124 |

| Parameter                  | Voraussetzung                                                                                                    | Beschreibung                                                                              | Anzeige / Auswahl /<br>Eingabe                                                                                                    | Werkseinstellung                                    |
|----------------------------|----------------------------------------------------------------------------------------------------|-------------------------------------------------------------------------------------------|----------------------------------------------------------------------------------------------------|-----------------------------------------------------|
| Klemmennummer              | -                                                                                                    | Zeigt die vom Stromausgangs-<br>modul belegten Klemmennum-<br>mern.                       | <ul> <li>Nicht belegt</li> <li>24-25 (I/O 2)</li> <li>22-23 (I/O 3)</li> <li>20-21 (I/O 4)</li> </ul>                                                                            | -                                                   |
| Signalmodus                | -                                                                                                    | Signalmodus für Stromaus-<br>gang wählen.                                                 | <ul><li>Passiv</li><li>Aktiv</li></ul>                                                                                                    | Aktiv                                               |
| Zuordnung Stromausgang 1 n | -                                                                                                    | Prozessgröße für Stromaus-<br>gang wählen.                                                | <ul> <li>Aus</li> <li>Volumenfluss</li> <li>Massefluss</li> <li>Normvolumenfluss</li> <li>Fließgeschwindigkeit</li> <li>Leitfähigkeit *</li> <li>Elektroniktemperatur</li> </ul> | Volumenfluss                                        |
| Strombereich               | -                                                                                                    | Strombereich für Prozesswert-<br>ausgabe und oberen/unteren<br>Ausfallsignalpegel wählen. | <ul> <li>420 mA NAMUR</li> <li>420 mA US</li> <li>420 mA</li> <li>020 mA</li> <li>Fester Stromwert</li> </ul>                                                                    | Abhängig vom Land:<br>• 420 mA NAMUR<br>• 420 mA US |
| 0/4 mA-Wert                | In Parameter <b>Strombereich</b><br>(→  □ 123) ist eine der folgen-<br>den Optionen ausgewählt:<br>• 420 mA NAMUR<br>• 420 mA US<br>• 420 mA<br>• 020 mA                                                                                                 | Wert für 4-mA-Strom einge-<br>ben.                                                        | Gleitkommazahl mit<br>Vorzeichen                                                                                                    | Abhängig vom Land:<br>• 0 l/h<br>• 0 gal/min (us)   |
| 20mA-Wert                  | In Parameter <b>Strombereich</b><br>(→ 🗎 123) ist eine der folgen-<br>den Optionen ausgewählt:<br>• 420 mA NAMUR<br>• 420 mA US<br>• 420 mA<br>• 020 mA                                                                                                  | Wert für 20-mA-Strom einge-<br>ben.                                                       | Gleitkommazahl mit<br>Vorzeichen                                                                                                    | Abhängig von Land<br>und Nennweite                  |
| Fester Stromwert           | In Parameter <b>Strombereich</b><br>( $\rightarrow \cong 123$ ) ist die Option <b>Fes-</b><br><b>ter Stromwert</b> ausgewählt.                                                                                                    | Bestimmt den festen Aus-<br>ganggsstrom.                                                  | 0 22,5 mA                                                                                                    | 22,5 mA                                             |
| Dämpfung Ausgang 1 n       | In Parameter <b>Zuordnung</b><br><b>Stromausgang</b> (→ 🗎 123) ist<br>eine Prozessgröße und in Para-<br>meter <b>Strombereich</b><br>(→ 🗎 123) ist eine der folgen-<br>den Optionen ausgewählt:<br>• 420 mA NAMUR<br>• 420 mA US<br>• 420 mA<br>• 020 mA | Reaktionszeit des Ausgangs-<br>signals auf Messwertschwan-<br>kungen einstellen.          | 0,0 999,9 s                                                                                                    | 1,0 s                                               |

| Parameter       | Voraussetzung                                                                                                    | Beschreibung                                       | Anzeige / Auswahl /<br>Eingabe                                                                                              | Werkseinstellung |
|-----------------|----------------------------------------------------------------------------------------------------|----------------------------------------------------|----------------------------------------------------------------------------------------------------|------------------|
| Fehlerverhalten | In Parameter <b>Zuordnung</b><br><b>Stromausgang</b> (→ ) 123) ist<br>eine Prozessgröße und in Para-<br>meter <b>Strombereich</b><br>(→ ) 123) ist eine der folgen-<br>den Optionen ausgewählt:<br>• 420 mA NAMUR<br>• 420 mA US<br>• 420 mA<br>• 020 mA | Ausgangsverhalten bei Geräte-<br>alarm festlegen.  | <ul> <li>Min.</li> <li>Max.</li> <li>Letzter gültiger<br/>Wert</li> <li>Aktueller Wert</li> <li>Definierter Wert</li> </ul> | Max.             |
| Fehlerstrom     | In Parameter <b>Fehlerverhalten</b><br>ist die Option <b>Definierter</b><br><b>Wert</b> ausgewählt.                                                                                                    | Wert für Stromausgabe bei<br>Gerätealarm eingeben. | 0 22,5 mA                                                                                                    | 22,5 mA          |

\* Sichtbar in Abhängigkeit von Bestelloptionen oder Geräteeinstellungen

## 10.5.8 Impuls-/Frequenz-/Schaltausgang konfigurieren

Der Wizard **Impuls-/Frequenz-/Schaltausgang** führt den Anwender systematisch durch alle Parameter, die für die Konfiguration des gewählten Ausgangstyps eingestellt werden können.

#### Navigation

Menü "Setup" → Erweitertes Setup → Impuls-/Frequenz-/Schaltausgang

| ► Impuls-/Frequenz-/Schaltausgang<br>1 n |          |
|------------------------------------------|----------|
| Betriebsart                              | →  ⇒ 125 |

#### Parameterübersicht mit Kurzbeschreibung

| Parameter   | Beschreibung                                                     | Auswahl                                                    | Werkseinstellung |
|-------------|------------------------------------------------------------------|------------------------------------------------------------|------------------|
| Betriebsart | Ausgang als Impuls-, Frequenz oder Schalt-<br>ausgang festlegen. | <ul><li>Impuls</li><li>Frequenz</li><li>Schalter</li></ul> | Impuls           |

#### Impulsausgang konfigurieren

#### Navigation

Menü "Setup" → Impuls-/Frequenz-/Schaltausgang

| Impuls-/Frequenz-/Schaltausgang<br>1 n |           |
|----------------------------------------|-----------|
| Betriebsart                            | → 🗎 126   |
| Klemmennummer                          | → 🗎 126   |
| Signalmodus                            | → 🗎 126   |
| Zuordnung Impulsausgang                | → 🗎 126   |
| Impulswertigkeit                       | → 🗎 126   |
| Impulsbreite                           | → 🗎 126   |
| Fehlerverhalten                        | ) → 🗎 126 |
| Invertiertes Ausgangssignal            | → 🗎 126   |

| Parameterübersicht mit Kurzbeschreibung |
|-----------------------------------------|
|-----------------------------------------|

| Parameter                   | Voraussetzung                                                                                                    | Beschreibung                                                       | Auswahl / Anzeige /<br>Eingabe                                                                        | Werkseinstellung                   |
|-----------------------------|----------------------------------------------------------------------------------------------------|--------------------------------------------------------------------|----------------------------------------------------------------------------------------------------|------------------------------------|
| Betriebsart                 | -                                                                                                    | Ausgang als Impuls-, Frequenz<br>oder Schaltausgang festlegen.     | <ul><li>Impuls</li><li>Frequenz</li><li>Schalter</li></ul>                                            | Impuls                             |
| Klemmennummer               | -                                                                                                    | Zeigt die vom PFS-Ausgangs-<br>modul belegten Klemmennum-<br>mern. | <ul> <li>Nicht belegt</li> <li>24-25 (I/O 2)</li> <li>22-23 (I/O 3)</li> <li>20-21 (I/O 4)</li> </ul> | _                                  |
| Signalmodus                 | -                                                                                                    | Signalmodus für PFS-Ausgang<br>wählen.                             | <ul><li>Passiv</li><li>Aktiv</li></ul>                                                                | Passiv                             |
| Zuordnung Impulsausgang 1 n | In Parameter <b>Betriebsart</b> ist<br>die Option <b>Impuls</b> ausgewählt.                                                                                                    | Prozessgröße für Impulsaus-<br>gang wählen.                        | <ul><li>Aus</li><li>Volumenfluss</li><li>Massefluss</li><li>Normvolumenfluss</li></ul>                | Aus                                |
| Impulswertigkeit            | In Parameter <b>Betriebsart</b><br>( $\rightarrow \boxdot 125$ ) ist die Option<br><b>Impuls</b> und in Parameter<br><b>Zuordnung Impulsausgang</b><br>( $\rightarrow \boxdot 126$ ) ist eine Prozess-<br>größe ausgewählt. | Messwert für Impulsausgabe<br>eingeben.                            | Positive Gleitkomma-<br>zahl                                                                          | Abhängig von Land<br>und Nennweite |
| Impulsbreite                | In Parameter <b>Betriebsart</b><br>( $\rightarrow \cong 125$ ) ist die Option<br><b>Impuls</b> und in Parameter<br><b>Zuordnung Impulsausgang</b><br>( $\rightarrow \cong 126$ ) ist eine Prozess-<br>größe ausgewählt.     | Zeitdauer des Ausgangsimpul-<br>ses festlegen.                     | 0,05 2 000 ms                                                                                         | 100 ms                             |
| Fehlerverhalten             | In Parameter <b>Betriebsart</b><br>( $\rightarrow \cong 125$ ) ist die Option<br><b>Impuls</b> und in Parameter<br><b>Zuordnung Impulsausgang</b><br>( $\rightarrow \cong 126$ ) ist eine Prozess-<br>größe ausgewählt.     | Ausgangsverhalten bei Geräte-<br>alarm festlegen.                  | <ul><li>Aktueller Wert</li><li>Keine Impulse</li></ul>                                                | Keine Impulse                      |
| Invertiertes Ausgangssignal | -                                                                                                    | Ausgangssignal umkehren.                                           | • Nein<br>• Ja                                                                                        | Nein                               |

# Frequenzausgang konfigurieren

#### Navigation

Menü "Setup" → Impuls-/Frequenz-/Schaltausgang

| ► Impuls-/Frequenz-/Schaltausgang<br>1 n |           |
|------------------------------------------|-----------|
| Betriebsart                              | ) → 🗎 127 |
| Klemmennummer                            | ) → 🗎 127 |
| Signalmodus                              | ) → 🗎 127 |
| Zuordnung Frequenzausgang                | ) → 🗎 127 |
| Anfangsfrequenz                          | ) → 🗎 127 |

| → 🗎 127 |
|---------|
| → 🗎 127 |
| → 🗎 127 |
| → 🗎 128 |
| → 🗎 128 |
| → 🗎 128 |
|         |

| Parameter                    | Voraussetzung                                                                                                    | Beschreibung                                                       | Auswahl / Anzeige /<br>Eingabe                                                                                                    | Werkseinstellung                   |
|------------------------------|----------------------------------------------------------------------------------------------------|--------------------------------------------------------------------|----------------------------------------------------------------------------------------------------|------------------------------------|
| Betriebsart                  | -                                                                                                    | Ausgang als Impuls-, Frequenz<br>oder Schaltausgang festlegen.     | <ul><li>Impuls</li><li>Frequenz</li><li>Schalter</li></ul>                                                                                                    | Impuls                             |
| Klemmennummer                | -                                                                                                    | Zeigt die vom PFS-Ausgangs-<br>modul belegten Klemmennum-<br>mern. | <ul> <li>Nicht belegt</li> <li>24-25 (I/O 2)</li> <li>22-23 (I/O 3)</li> <li>20-21 (I/O 4)</li> </ul>                                                                            | -                                  |
| Signalmodus                  | -                                                                                                    | Signalmodus für PFS-Ausgang<br>wählen.                             | <ul><li>Passiv</li><li>Aktiv</li></ul>                                                                                                    | Passiv                             |
| Zuordnung Frequenzausgang    | In Parameter <b>Betriebsart</b><br>(→ 🗎 125) ist die Option <b>Fre-</b><br><b>quenz</b> ausgewählt.                                                                                                    | Prozessgröße für Frequenzaus-<br>gang wählen.                      | <ul> <li>Aus</li> <li>Volumenfluss</li> <li>Massefluss</li> <li>Normvolumenfluss</li> <li>Fließgeschwindigkeit</li> <li>Leitfähigkeit *</li> <li>Elektroniktemperatur</li> </ul> | Aus                                |
| Anfangsfrequenz              | In Parameter <b>Betriebsart</b><br>( $\rightarrow \bowtie$ 125) ist die Option <b>Fre-</b><br><b>quenz</b> und in Parameter<br><b>Zuordnung Frequenzausgang</b><br>( $\rightarrow \bowtie$ 127) ist eine Prozess-<br>größe ausgewählt. | Anfangsfrequenz eingeben.                                          | 0,0 10 000,0 Hz                                                                                                    | 0,0 Hz                             |
| Endfrequenz                  | In Parameter <b>Betriebsart</b><br>( $\rightarrow \square$ 125) ist die Option <b>Fre-</b><br><b>quenz</b> und in Parameter<br><b>Zuordnung Frequenzausgang</b><br>( $\rightarrow \square$ 127) ist eine Prozess-<br>größe ausgewählt. | Endfrequenz eingeben.                                              | 0,0 10 000,0 Hz                                                                                                    | 10 000,0 Hz                        |
| Messwert für Anfangsfrequenz | In Parameter <b>Betriebsart</b><br>( $\rightarrow \square$ 125) ist die Option <b>Fre-</b><br><b>quenz</b> und in Parameter<br><b>Zuordnung Frequenzausgang</b><br>( $\rightarrow \square$ 127) ist eine Prozess-<br>größe ausgewählt. | Messwert für Anfangsfrequenz<br>eingeben.                          | Gleitkommazahl mit<br>Vorzeichen                                                                                                    | Abhängig von Land<br>und Nennweite |
| Messwert für Endfrequenz     | In Parameter <b>Betriebsart</b><br>(→ 🗎 125) ist die Option <b>Fre-</b><br><b>quenz</b> und in Parameter<br><b>Zuordnung Frequenzausgang</b><br>(→ 🗎 127) ist eine Prozess-<br>größe ausgewählt.                                       | Messwert für Endfrequenz<br>festlegen.                             | Gleitkommazahl mit<br>Vorzeichen                                                                                                    | Abhängig von Land<br>und Nennweite |

| Parameter                   | Voraussetzung                                                                                                    | Beschreibung                                          | Auswahl / Anzeige /<br>Eingabe                                         | Werkseinstellung |
|-----------------------------|----------------------------------------------------------------------------------------------------|-------------------------------------------------------|------------------------------------------------------------------------|------------------|
| Fehlerverhalten             | In Parameter <b>Betriebsart</b><br>( $\rightarrow \cong 125$ ) ist die Option <b>Fre-</b><br><b>quenz</b> und in Parameter<br><b>Zuordnung Frequenzausgang</b><br>( $\rightarrow \cong 127$ ) ist eine Prozess-<br>größe ausgewählt. | Ausgangsverhalten bei Geräte-<br>alarm festlegen.     | <ul><li>Aktueller Wert</li><li>Definierter Wert</li><li>0 Hz</li></ul> | 0 Hz             |
| Fehlerfrequenz              | In Parameter <b>Betriebsart</b><br>( $\rightarrow \cong 125$ ) ist die Option <b>Fre-</b><br><b>quenz</b> und in Parameter<br><b>Zuordnung Frequenzausgang</b><br>( $\rightarrow \cong 127$ ) ist eine Prozess-<br>größe ausgewählt. | Wert für Frequenzausgabe bei<br>Gerätealarm eingeben. | 0,0 12 500,0 Hz                                                        | 0,0 Hz           |
| Invertiertes Ausgangssignal | -                                                                                                    | Ausgangssignal umkehren.                              | <ul><li>Nein</li><li>Ja</li></ul>                                      | Nein             |

\* Sichtbar in Abhängigkeit von Bestelloptionen oder Geräteeinstellungen

#### Schaltausgang konfigurieren

#### Navigation

Menü "Setup" → Impuls-/Frequenz-/Schaltausgang

| ► Impuls-/Frequenz-/Schaltausgang<br>1 n      |           |
|-----------------------------------------------|-----------|
| Betriebsart                                   | ) → 🗎 129 |
| Klemmennummer                                 | ) → 🗎 129 |
| Signalmodus                                   | ) → 🗎 129 |
| Funktion Schaltausgang                        | ) → 🗎 130 |
| Zuordnung Diagnoseverhalten                   | ) → 🗎 130 |
| Zuordnung Grenzwert                           | ) → 🗎 130 |
| Zuordnung Überwachung Durchfluss-<br>richtung | → 🗎 130   |
| Zuordnung Status                              | ) → 🗎 130 |
| Einschaltpunkt                                | ) → 🗎 130 |
| Ausschaltpunkt                                | ) → 🗎 130 |
| Einschaltverzögerung                          | ) → 🗎 130 |
| Ausschaltverzögerung                          | ) → 🗎 131 |
| Fehlerverhalten                               | ) → 🗎 131 |
| Invertiertes Ausgangssignal                   | ) → 🗎 131 |

| Parameter     | Voraussetzung | Beschreibung                                                       | Auswahl / Anzeige /<br>Eingabe                                                                        | Werkseinstellung |
|---------------|---------------|--------------------------------------------------------------------|----------------------------------------------------------------------------------------------------|------------------|
| Betriebsart   | -             | Ausgang als Impuls-, Frequenz<br>oder Schaltausgang festlegen.     | <ul><li>Impuls</li><li>Frequenz</li><li>Schalter</li></ul>                                            | Impuls           |
| Klemmennummer | -             | Zeigt die vom PFS-Ausgangs-<br>modul belegten Klemmennum-<br>mern. | <ul> <li>Nicht belegt</li> <li>24-25 (I/O 2)</li> <li>22-23 (I/O 3)</li> <li>20-21 (I/O 4)</li> </ul> | -                |
| Signalmodus   | -             | Signalmodus für PFS-Ausgang<br>wählen.                             | <ul><li>Passiv</li><li>Aktiv</li></ul>                                                                | Passiv           |

| Parameter                                     | Voraussetzung                                                                                                    | Beschreibung                                                               | Auswahl / Anzeige /<br>Eingabe                                                                                                    | Werkseinstellung                                  |
|-----------------------------------------------|----------------------------------------------------------------------------------------------------|----------------------------------------------------------------------------|----------------------------------------------------------------------------------------------------|---------------------------------------------------|
| Funktion Schaltausgang                        | In Parameter <b>Betriebsart</b> ist<br>die Option <b>Schalter</b> ausge-<br>wählt.                                                                                                    | Funktion für Schaltausgang<br>wählen.                                      | <ul> <li>Aus</li> <li>An</li> <li>Diagnoseverhalten</li> <li>Grenzwert</li> <li>Überwachung<br/>Durchflussrichtung</li> <li>Status</li> </ul>                                                                                                    | Aus                                               |
| Zuordnung Diagnoseverhalten                   | <ul> <li>In Parameter Betriebsart ist<br/>die Option Schalter ausge-<br/>wählt.</li> <li>In Parameter Funktion<br/>Schaltausgang ist die<br/>Option Diagnoseverhalten<br/>ausgewählt.</li> </ul>                    | Diagnoseverhalten für Schalt-<br>ausgang wählen.                           | <ul> <li>Alarm</li> <li>Alarm oder Warnung</li> <li>Warnung</li> </ul>                                                                                                    | Alarm                                             |
| Zuordnung Grenzwert                           | <ul> <li>In Parameter Betriebsart ist<br/>die Option Schalter ausge-<br/>wählt.</li> <li>In Parameter Funktion<br/>Schaltausgang ist die<br/>Option Grenzwert ausge-<br/>wählt.</li> </ul>                          | Prozessgröße für Grenzwert-<br>funktion wählen.                            | <ul> <li>Aus</li> <li>Volumenfluss</li> <li>Massefluss</li> <li>Normvolumenfluss</li> <li>Fließgeschwindigkeit</li> <li>Leitfähigkeit *</li> <li>Summenzähler 1</li> <li>Summenzähler 2</li> <li>Summenzähler 3</li> <li>Elektroniktemperatur</li> </ul> | Volumenfluss                                      |
| Zuordnung Überwachung Durch-<br>flussrichtung | <ul> <li>In Parameter Betriebsart ist<br/>die Option Schalter ausge-<br/>wählt.</li> <li>In Parameter Funktion<br/>Schaltausgang ist die<br/>Option Überwachung<br/>Durchflussrichtung ausge-<br/>wählt.</li> </ul> | Prozessgröße für Überwachung<br>ihrer Durchflussrichtung wäh-<br>len.      | <ul> <li>Aus</li> <li>Volumenfluss</li> <li>Massefluss</li> <li>Normvolumenfluss</li> </ul>                                                                                                    | Volumenfluss                                      |
| Zuordnung Status                              | <ul> <li>In Parameter Betriebsart ist<br/>die Option Schalter ausge-<br/>wählt.</li> <li>In Parameter Funktion<br/>Schaltausgang ist die<br/>Option Status ausgewählt.</li> </ul>                                   | Gerätestatus für Schaltausgang<br>wählen.                                  | <ul> <li>Leerrohrüberwa-<br/>chung</li> <li>Schleichmengen-<br/>unterdrückung</li> </ul>                                                                                                    | Leerrohrüberwa-<br>chung                          |
| Einschaltpunkt                                | <ul> <li>In Parameter Betriebsart ist<br/>die Option Schalter ausge-<br/>wählt.</li> <li>In Parameter Funktion<br/>Schaltausgang ist die<br/>Option Grenzwert ausge-<br/>wählt.</li> </ul>                          | Messwert für Einschaltpunkt<br>eingeben.                                   | Gleitkommazahl mit<br>Vorzeichen                                                                                                    | Abhängig vom Land:<br>• 0 l/h<br>• 0 gal/min (us) |
| Ausschaltpunkt                                | <ul> <li>In Parameter Betriebsart ist<br/>die Option Schalter ausge-<br/>wählt.</li> <li>In Parameter Funktion<br/>Schaltausgang ist die<br/>Option Grenzwert ausge-<br/>wählt.</li> </ul>                          | Messwert für Ausschaltpunkt<br>eingeben.                                   | Gleitkommazahl mit<br>Vorzeichen                                                                                                    | Abhängig vom Land:<br>• 0 l/h<br>• 0 gal/min (us) |
| Einschaltverzögerung                          | <ul> <li>In Parameter Betriebsart ist<br/>die Option Schalter ausge-<br/>wählt.</li> <li>In Parameter Funktion<br/>Schaltausgang ist die<br/>Option Grenzwert ausge-<br/>wählt.</li> </ul>                          | Verzögerungszeit für das Ein-<br>schalten des Schaltausgangs<br>festlegen. | 0,0 100,0 s                                                                                                    | 0,0 s                                             |

| Parameter                   | Voraussetzung                                                                                                    | Beschreibung                                                               | Auswahl / Anzeige /<br>Eingabe                                       | Werkseinstellung |
|-----------------------------|----------------------------------------------------------------------------------------------------|----------------------------------------------------------------------------|----------------------------------------------------------------------|------------------|
| Ausschaltverzögerung        | <ul> <li>In Parameter Betriebsart ist<br/>die Option Schalter ausge-<br/>wählt.</li> <li>In Parameter Funktion<br/>Schaltausgang ist die<br/>Option Grenzwert ausge-<br/>wählt.</li> </ul> | Verzögerungszeit für das Aus-<br>schalten des Schaltausgangs<br>festlegen. | 0,0 100,0 s                                                          | 0,0 s            |
| Fehlerverhalten             | -                                                                                                    | Ausgangsverhalten bei Geräte-<br>alarm festlegen.                          | <ul><li>Aktueller Status</li><li>Offen</li><li>Geschlossen</li></ul> | Offen            |
| Invertiertes Ausgangssignal | _                                                                                                    | Ausgangssignal umkehren.                                                   | <ul><li>Nein</li><li>Ja</li></ul>                                    | Nein             |

\* Sichtbar in Abhängigkeit von Bestelloptionen oder Geräteeinstellungen

## 10.5.9 Relaisausgang konfigurieren

Der Wizard **Relaisausgang** führt den Anwender systematisch durch alle Parameter, die für die Konfiguration des Relaisausgangs eingestellt werden müssen.

#### Navigation

Menü "Setup"  $\rightarrow$  Relaisausgang 1 ... n

| ► RelaisOutput 1 n                            |           |
|-----------------------------------------------|-----------|
| Funktion Schaltausgang                        | → 🗎 132   |
| Zuordnung Überwachung Durchfluss-<br>richtung | → 🗎 132   |
| Zuordnung Grenzwert                           | ) → 🗎 132 |
| Zuordnung Diagnoseverhalten                   | ) → 🗎 132 |
| Zuordnung Status                              | ) → 🗎 132 |
| Ausschaltpunkt                                | → 🗎 132   |
| Einschaltpunkt                                | ) → 🗎 132 |
| Fehlerverhalten                               | ) → 🗎 132 |

| Parameter                                     | Voraussetzung                                                                                                    | Beschreibung                                                               | Auswahl / Anzeige /<br>Eingabe                                                                                                    | Werkseinstellung                                 |
|-----------------------------------------------|----------------------------------------------------------------------------------------------------|----------------------------------------------------------------------------|----------------------------------------------------------------------------------------------------|--------------------------------------------------|
| Funktion Relaisausgang                        | -                                                                                                    | Funktion für Relaisausgang<br>wählen.                                      | <ul> <li>Geschlossen</li> <li>Offen</li> <li>Diagnoseverhalten</li> <li>Grenzwert</li> <li>Überwachung<br/>Durchflussrichtung</li> <li>Digitalausgang</li> </ul>                                                                                         | Geschlossen                                      |
| Klemmennummer                                 | -                                                                                                    | Zeigt die vom Relaisausgangs-<br>modul belegten Klemmennum-<br>mern.       | <ul> <li>Nicht belegt</li> <li>24-25 (I/O 2)</li> <li>22-23 (I/O 3)</li> <li>20-21 (I/O 4)</li> </ul>                                                                                                    | -                                                |
| Zuordnung Überwachung Durch-<br>flussrichtung | In Parameter <b>Funktion Relais-<br/>ausgang</b> ist die Option <b>Über-<br/>wachung Durchflussrichtung</b><br>ausgewählt. | Prozessgröße für Überwachung<br>ihrer Durchflussrichtung wäh-<br>len.      | <ul><li>Aus</li><li>Volumenfluss</li><li>Massefluss</li><li>Normvolumenfluss</li></ul>                                                                                                    | Volumenfluss                                     |
| Zuordnung Grenzwert                           | In Parameter <b>Funktion Relais-<br/>ausgang</b> ist die Option <b>Grenz-<br/>wert</b> ausgewählt.                         | Prozessgröße für Grenzwert-<br>funktion wählen.                            | <ul> <li>Aus</li> <li>Volumenfluss</li> <li>Massefluss</li> <li>Normvolumenfluss</li> <li>Fließgeschwindigkeit</li> <li>Leitfähigkeit *</li> <li>Summenzähler 1</li> <li>Summenzähler 2</li> <li>Summenzähler 3</li> <li>Elektroniktemperatur</li> </ul> | Volumenfluss                                     |
| Zuordnung Diagnoseverhalten                   | In Parameter <b>Funktion Relais-<br/>ausgang</b> ist die Option <b>Diag-<br/>noseverhalten</b> ausgewählt.                 | Diagnoseverhalten für Schalt-<br>ausgang wählen.                           | <ul> <li>Alarm</li> <li>Alarm oder Warnung</li> <li>Warnung</li> </ul>                                                                                                    | Alarm                                            |
| Zuordnung Status                              | In Parameter <b>Funktion Relais-<br/>ausgang</b> ist die Option <b>Digi-<br/>talausgang</b> ausgewählt.                    | Gerätestatus für Schaltausgang<br>wählen.                                  | <ul> <li>Überwachung teil-<br/>gefülltes Rohr</li> <li>Schleichmengen-<br/>unterdrückung</li> </ul>                                                                                                    | Überwachung teilge-<br>fülltes Rohr              |
| Ausschaltpunkt                                | In Parameter <b>Funktion Relais-</b><br>ausgang ist die Option <b>Grenz-</b><br>wert ausgewählt.                           | Messwert für Ausschaltpunkt<br>eingeben.                                   | Gleitkommazahl mit<br>Vorzeichen                                                                                                    | Abhängig vom Land:<br>• 0 l/h<br>• 0 gal(us)/min |
| Ausschaltverzögerung                          | In Parameter <b>Funktion Relais-</b><br>ausgang ist die Option <b>Grenz-</b><br>wert ausgewählt.                           | Verzögerungszeit für das Aus-<br>schalten des Schaltausgangs<br>festlegen. | 0,0 100,0 s                                                                                                    | 0,0 s                                            |
| Einschaltpunkt                                | In Parameter <b>Funktion Relais-</b><br>ausgang ist die Option <b>Grenz-</b><br>wert ausgewählt.                           | Messwert für Einschaltpunkt<br>eingeben.                                   | Gleitkommazahl mit<br>Vorzeichen                                                                                                    | Abhängig vom Land:<br>• 0 l/h<br>• 0 gal(us)/min |
| Einschaltverzögerung                          | In Parameter <b>Funktion Relais-</b><br>ausgang ist die Option <b>Grenz-</b><br>wert ausgewählt.                           | Verzögerungszeit für das Ein-<br>schalten des Schaltausgangs<br>festlegen. | 0,0 100,0 s                                                                                                    | 0,0 s                                            |
| Fehlerverhalten                               | -                                                                                                    | Ausgangsverhalten bei Geräte-<br>alarm festlegen.                          | <ul><li>Aktueller Status</li><li>Offen</li><li>Geschlossen</li></ul>                                                                                                    | Offen                                            |

\* Sichtbar in Abhängigkeit von Bestelloptionen oder Geräteeinstellungen

# 10.5.10 Vor-Ort-Anzeige konfigurieren

Der Wizard **Anzeige** führt den Anwender systematisch durch alle Parameter, die für die Konfiguration der Vor-Ort-Anzeige eingestellt werden können.

Navigation Menü "Setup" → Anzeige

| ► Anzeige             |           |
|-----------------------|-----------|
| Format Anzeige        | ] → 🗎 133 |
| 1. Anzeigewert        | ] → 🗎 133 |
| 1. Wert 0%-Bargraph   | ] → 🗎 133 |
| 1. Wert 100%-Bargraph | ] → 🗎 133 |
| 2. Anzeigewert        | ] → 🗎 134 |
| 3. Anzeigewert        | ] → 🗎 134 |
| 3. Wert 0%-Bargraph   | ] → 🗎 134 |
| 3. Wert 100%-Bargraph | ] → 🗎 134 |
| 4. Anzeigewert        | ] → 🗎 134 |
|                       |           |

| Parameter             | Voraussetzung                            | Beschreibung                                                         | Auswahl / Eingabe                                                                                                    | Werkseinstellung                                  |
|-----------------------|------------------------------------------|----------------------------------------------------------------------|----------------------------------------------------------------------------------------------------|---------------------------------------------------|
| Format Anzeige        | Eine Vor-Ort-Anzeige ist vor-<br>handen. | Darstellung der Messwerte für<br>Vor-Ort-Anzeige wählen.             | <ul> <li>1 Wert groß</li> <li>1 Bargraph + 1<br/>Wert</li> <li>2 Werte</li> <li>1 Wert groß + 2<br/>Werte</li> <li>4 Werte</li> </ul>                                                                                                    | 1 Wert groß                                       |
| 1. Anzeigewert        | Eine Vor-Ort-Anzeige ist vor-<br>handen. | Messwert wählen, der auf der<br>Vor-Ort-Anzeige dargestellt<br>wird. | <ul> <li>Volumenfluss</li> <li>Massefluss</li> <li>Normvolumenfluss</li> <li>Fließgeschwindig-<br/>keit</li> <li>Summenzähler 1</li> <li>Summenzähler 2</li> <li>Summenzähler 3</li> <li>Stromausgang 1</li> <li>Stromausgang 2</li> <li>Stromausgang 3</li> <li>Stromausgang 4</li> <li>Elektroniktempe-<br/>ratur</li> </ul> | Volumenfluss                                      |
| 1. Wert 0%-Bargraph   | Eine Vor-Ort-Anzeige ist vor-<br>handen. | 0%-Wert für Bargraph-<br>Anzeige eingeben.                           | Gleitkommazahl mit<br>Vorzeichen                                                                                                    | Abhängig vom Land:<br>• 0 l/h<br>• 0 gal/min (us) |
| 1. Wert 100%-Bargraph | Eine Vor-Ort-Anzeige ist vor-<br>handen. | 100%-Wert für Bargraph-<br>Anzeige eingeben.                         | Gleitkommazahl mit<br>Vorzeichen                                                                                                    | Abhängig von Land<br>und Nennweite                |

| Parameter             | Voraussetzung                                                    | Beschreibung                                                         | Auswahl / Eingabe                                                                                                    | Werkseinstellung                                  |
|-----------------------|------------------------------------------------------------------|----------------------------------------------------------------------|----------------------------------------------------------------------------------------------------|---------------------------------------------------|
| 2. Anzeigewert        | Eine Vor-Ort-Anzeige ist vor-<br>handen.                         | Messwert wählen, der auf der<br>Vor-Ort-Anzeige dargestellt<br>wird. | <ul> <li>Keine</li> <li>Volumenfluss</li> <li>Massefluss</li> <li>Normvolumenfluss</li> <li>Fließgeschwindigkeit</li> <li>Leitfähigkeit</li> <li>Korrigierte Leitfähigkeit</li> <li>Summenzähler 1</li> <li>Summenzähler 3</li> <li>Stromausgang 1</li> <li>Stromausgang 2</li> <li>Stromausgang 3</li> <li>Stromausgang 4</li> <li>Temperatur</li> <li>Elektroniktemperatur</li> </ul>                         | Keine                                             |
| 3. Anzeigewert        | Eine Vor-Ort-Anzeige ist vor-<br>handen.                         | Messwert wählen, der auf der<br>Vor-Ort-Anzeige dargestellt<br>wird. | <ul> <li>Keine</li> <li>Volumenfluss</li> <li>Massefluss</li> <li>Normvolumenfluss</li> <li>Fließgeschwindigkeit</li> <li>Leitfähigkeit</li> <li>Korrigierte Leitfähigkeit</li> <li>Summenzähler 1</li> <li>Summenzähler 2</li> <li>Summenzähler 3</li> <li>Stromausgang 1</li> <li>Stromausgang 2</li> <li>Stromausgang 3</li> <li>Stromausgang 4</li> <li>Temperatur</li> <li>Elektroniktemperatur</li> </ul> | Keine                                             |
| 3. Wert 0%-Bargraph   | In Parameter <b>3. Anzeigewert</b> wurde eine Auswahl getroffen. | 0%-Wert für Bargraph-<br>Anzeige eingeben.                           | Gleitkommazahl mit<br>Vorzeichen                                                                                                    | Abhängig vom Land:<br>• 0 l/h<br>• 0 gal/min (us) |
| 3. Wert 100%-Bargraph | In Parameter <b>3. Anzeigewert</b> wurde eine Auswahl getroffen. | 100%-Wert für Bargraph-<br>Anzeige eingeben.                         | Gleitkommazahl mit<br>Vorzeichen                                                                                                    | 0                                                 |
| 4. Anzeigewert        | Eine Vor-Ort-Anzeige ist vor-<br>handen.                         | Messwert wählen, der auf der<br>Vor-Ort-Anzeige dargestellt<br>wird. | <ul> <li>Keine</li> <li>Volumenfluss</li> <li>Massefluss</li> <li>Normvolumenfluss</li> <li>Fließgeschwindigkeit</li> <li>Leitfähigkeit</li> <li>Korrigierte Leitfähigkeit</li> <li>Summenzähler 1</li> <li>Summenzähler 2</li> <li>Summenzähler 3</li> <li>Stromausgang 1</li> <li>Stromausgang 2 </li> <li>Stromausgang 4 <ul> <li>Temperatur</li> <li>Elektroniktemperatur</li> </ul> </li> </ul>            | Keine                                             |

\* Sichtbar in Abhängigkeit von Bestelloptionen oder Geräteeinstellungen

## 10.5.11 Schleichmenge konfigurieren

Der Wizard **Schleichmengenunterdrückung** führt den Anwender systematisch durch alle Parameter, die für die Konfiguration der Schleichmengenunterdrückung eingestellt werden müssen.

#### Navigation

Menü "Setup" → Schleichmengenunterdrückung

| ► Schleichmengenunterdrückung                 |           |
|-----------------------------------------------|-----------|
| Zuordnung Prozessgröße                        | ) → 🗎 135 |
| Einschaltpunkt Schleichmengenunter-<br>drück. | ) → 🗎 135 |
| Ausschaltpunkt Schleichmengenunter-<br>drück. | → 🗎 135   |
| Druckstoßunterdrückung                        | → 🗎 135   |

| Parameter                                     | Voraussetzung                                                                                  | Beschreibung                                                                           | Auswahl / Eingabe                                                                      | Werkseinstellung                   |
|-----------------------------------------------|------------------------------------------------------------------------------------------------|----------------------------------------------------------------------------------------|----------------------------------------------------------------------------------------|------------------------------------|
| Zuordnung Prozessgröße                        | -                                                                                              | Prozessgröße für Schleichmen-<br>genunterdrückung wählen.                              | <ul><li>Aus</li><li>Volumenfluss</li><li>Massefluss</li><li>Normvolumenfluss</li></ul> | Volumenfluss                       |
| Einschaltpunkt Schleichmengenun-<br>terdrück. | In Parameter <b>Zuordnung Pro-</b><br>zessgröße (→ 🗎 135) ist eine<br>Prozessgröße ausgewählt. | Einschaltpunkt für Schleich-<br>mengenunterdrückung einge-<br>ben.                     | Positive Gleitkomma-<br>zahl                                                           | Abhängig von Land<br>und Nennweite |
| Ausschaltpunkt Schleichmengenun-<br>terdrück. | In Parameter <b>Zuordnung Pro-</b><br>zessgröße (→ 🗎 135) ist eine<br>Prozessgröße ausgewählt. | Ausschaltpunkt für Schleich-<br>mengenunterdrückung einge-<br>ben.                     | 0 100,0 %                                                                              | 50 %                               |
| Druckstoßunterdrückung                        | In Parameter <b>Zuordnung Pro-</b><br>zessgröße (→ 🗎 135) ist eine<br>Prozessgröße ausgewählt. | Zeitspanne für Signalunterdrü-<br>ckung eingeben (= aktive<br>Druckstoßunterdrückung). | 0 100 s                                                                                | 0 s                                |

# 10.5.12 Leerrohrüberwachung konfigurieren

Das Untermenü **Leerrohrüberwachung** enthält Parameter, die für die Konfiguration der Leerrohrüberwachung eingestellt werden müssen.

#### Navigation

Menü "Setup" → Leerrohrüberwachung

| ► Leerrohrüberwachung            |           |
|----------------------------------|-----------|
| Leerrohrüberwachung              | → 🗎 136   |
| Neuer Abgleich                   | ) → 🗎 136 |
| Fortschritt                      | → 🗎 136   |
| Schaltpunkt Leerrohrüberwachung  | → 🗎 136   |
| Ansprechzeit Leerrohrüberwachung | → 🗎 136   |

| Parameter                        | Voraussetzung                                                                                  | Beschreibung                                                                                                 | Auswahl / Anzeige /<br>Eingabe                                                    | Werkseinstellung |
|----------------------------------|------------------------------------------------------------------------------------------------|----------------------------------------------------------------------------------------------------|-----------------------------------------------------------------------------------|------------------|
| Leerrohrüberwachung              | -                                                                                              | Leerrohrüberwachung ein- und ausschalten.                                                                    | <ul><li>Aus</li><li>An</li></ul>                                                  | Aus              |
| Neuer Abgleich                   | In Parameter <b>Leerrohrüber-<br/>wachung</b> ist die Option <b>An</b><br>ausgewählt.          | Art des Abgleichs wählen.                                                                                    | <ul> <li>Abbrechen</li> <li>Leerrohrabgleich</li> <li>Vollrohrabgleich</li> </ul> | Abbrechen        |
| Fortschritt                      | In Parameter <b>Leerrohrüber-<br/>wachung</b> ist die Option <b>An</b><br>ausgewählt.          | Zeigt Fortschritt an.                                                                                        | <ul><li>Ok</li><li>In Arbeit</li><li>Nicht ok</li></ul>                           | _                |
| Schaltpunkt Leerrohrüberwachung  | In Parameter <b>Leerrohrüber-<br/>wachung</b> ist die Option <b>An</b><br>ausgewählt.          | Hysterese in % eingeben, bei<br>deren Unterschreitung die<br>Messrohrfüllung als leer<br>detektiert wird.    | 0 100 %                                                                           | 50 %             |
| Ansprechzeit Leerrohrüberwachung | In Parameter <b>Zuordnung Pro-</b><br>zessgröße (→ 🗎 136) ist eine<br>Prozessgröße ausgewählt. | Eingabe der Zeitspanne, bis<br>Diagnosemeldung S862 'Rohr<br>leer" bei einem leeren Mess-<br>rohr erscheint. | 0 100 s                                                                           | 1 s              |

# 10.6 Erweiterte Einstellungen

Das Untermenü **Erweitertes Setup** mit seinen Untermenüs enthält Parameter für spezifische Einstellungen.

Navigation zum Untermenü "Erweitertes Setup"

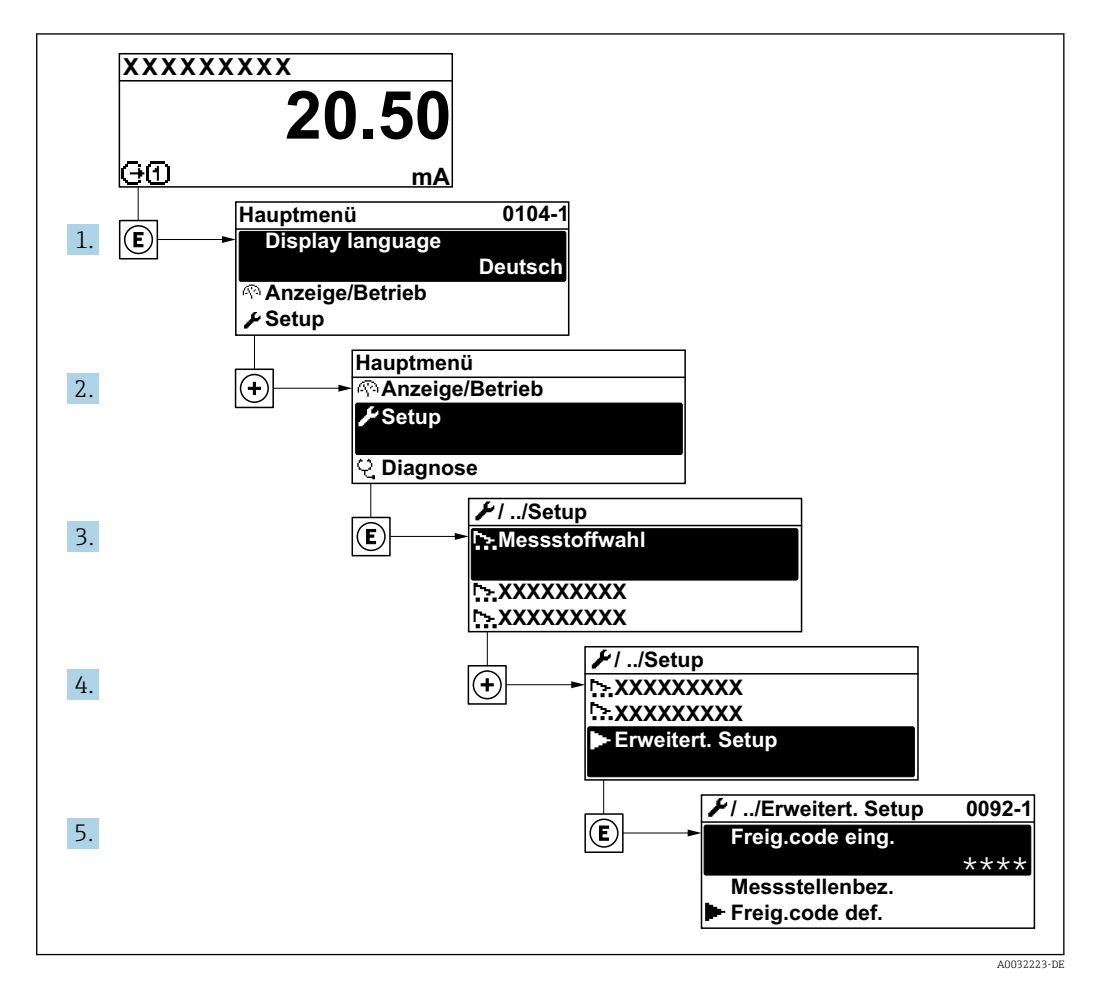

Abhängig von der Geräteausführung kann die Anzahl der Untermenüs und Parameter variieren. Bestimmte Untermenüs und darunter angeordnete Parameter werden nicht in der Betriebsanleitung erläutert, sondern in der entsprechenden Sonderdokumentation zum Gerät (→ Kapitel "Ergänzende Dokumentation).

#### Navigation

Menü "Setup" → Erweitertes Setup

| ► Erweitertes Setup   |           |
|-----------------------|-----------|
| Freigabecode eingeben | → 🗎 138   |
| ► Sensorabgleich      | → 🗎 138   |
| ► Summenzähler 1 n    | → 🗎 138   |
| ► Anzeige             | ) → 🗎 140 |

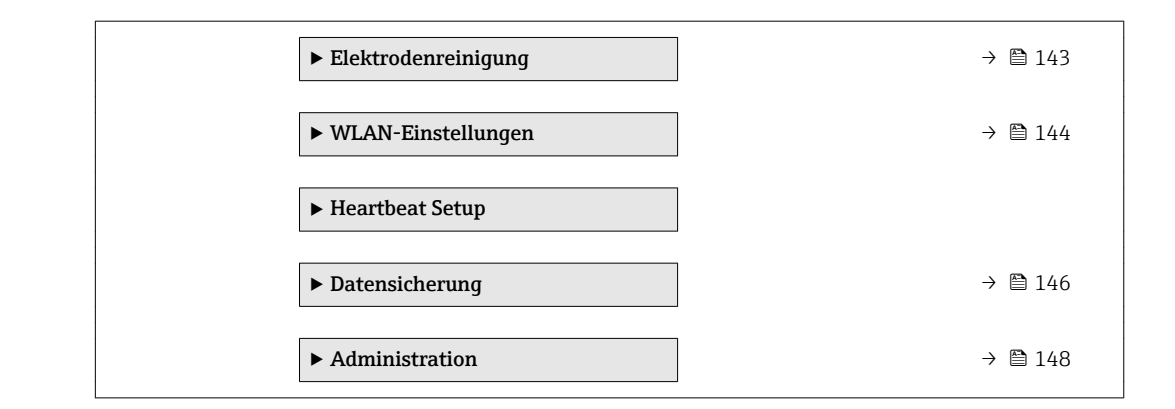

## 10.6.1 Parameter zur Eingabe des Freigabecodes nutzen

#### Navigation

Menü "Setup" → Erweitertes Setup

#### Parameterübersicht mit Kurzbeschreibung

| Parameter             | Beschreibung                                                                | Eingabe                                                                   |
|-----------------------|-----------------------------------------------------------------------------|---------------------------------------------------------------------------|
| Freigabecode eingeben | Parameterschreibschutz mit anwenderspezifischem Freigabec-<br>ode aufheben. | Max. 16-stellige Zeichenfolge aus Zahlen,<br>Buchstaben und Sonderzeichen |

## 10.6.2 Sensorabgleich durchführen

Das Untermenü **Sensorabgleich** enthält Parameter, die die Funktionalität des Sensors betreffen.

#### Navigation

Menü "Setup" → Erweitertes Setup → Sensorabgleich

| ► Sensorabgleich |              |   |         |
|------------------|--------------|---|---------|
| Ei               | nbaurichtung | ] | → 🖺 138 |

#### Parameterübersicht mit Kurzbeschreibung

| Parameter      | Beschreibung                                                                           | Auswahl                                                                                 | Werkseinstellung            |
|----------------|----------------------------------------------------------------------------------------|-----------------------------------------------------------------------------------------|-----------------------------|
| Einbaurichtung | Vorzeichen der Messstoff-Fließrichtung an<br>Pfeilrichtung auf dem Aufnehmer anpassen. | <ul> <li>Durchfluss in Pfeilrichtung</li> <li>Durchfluss gegen Pfeilrichtung</li> </ul> | Durchfluss in Pfeilrichtung |

## 10.6.3 Summenzähler konfigurieren

Im **Untermenü "Summenzähler 1 ... n"** kann der jeweilige Summenzähler konfiguriert werden.

#### Navigation

Menü "Setup"  $\rightarrow$  Erweitertes Setup  $\rightarrow$  Summenzähler 1 ... n

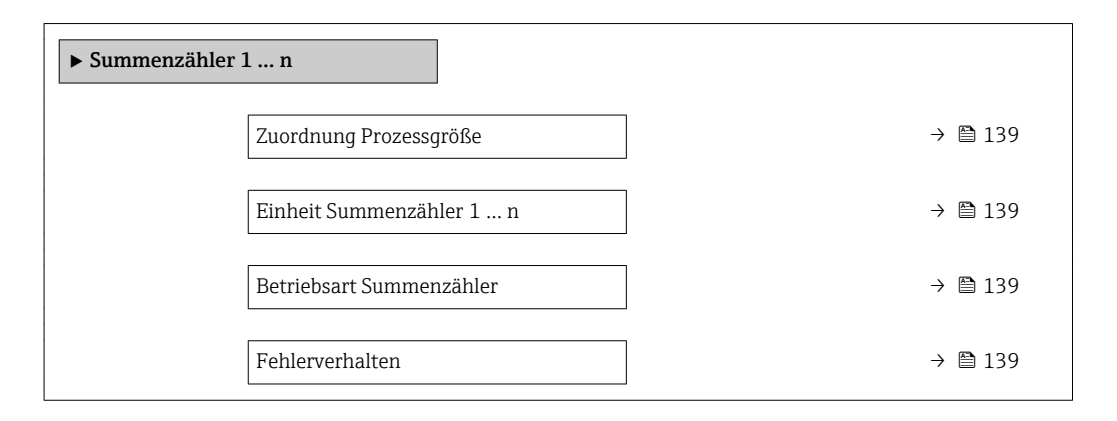

| Parameter                | Voraussetzung                                                                                                    | Beschreibung                                                             | Auswahl                                                                                    | Werkseinstellung |
|--------------------------|----------------------------------------------------------------------------------------------------|--------------------------------------------------------------------------|--------------------------------------------------------------------------------------------|------------------|
| Zuordnung Prozessgröße   | -                                                                                                    | Prozessgröße für Summenzäh-<br>ler wählen.                               | <ul><li>Aus</li><li>Volumenfluss</li><li>Massefluss</li><li>Normvolumenfluss</li></ul>     | Volumenfluss     |
| Einheit Summenzähler 1 n | In Parameter <b>Zuordnung Pro-</b><br>zessgröße (→ 🗎 139) von<br>Untermenü <b>Summenzähler</b><br>1 n ist eine Prozessgröße<br>ausgewählt. | Einheit für Prozessgröße des<br>Summenzählers wählen.                    | Einheiten-Auswahl-<br>liste                                                                | 1                |
| Betriebsart Summenzähler | In Parameter <b>Zuordnung Pro-</b><br>zessgröße (→ 🗎 139) von<br>Untermenü <b>Summenzähler</b><br>1 n ist eine Prozessgröße<br>ausgewählt. | Für Summenzähler festlegen,<br>wie der Durchfluss aufsum-<br>miert wird. | <ul> <li>Nettomenge</li> <li>Menge Förderrich-<br/>tung</li> <li>Rückflussmenge</li> </ul> | Nettomenge       |
| Fehlerverhalten          | In Parameter <b>Zuordnung Pro-</b><br>zessgröße (→ 🗎 139) von<br>Untermenü <b>Summenzähler</b><br>1 n ist eine Prozessgröße<br>ausgewählt. | Summenzählerverhalten bei<br>Gerätealarm festlegen.                      | <ul> <li>Anhalten</li> <li>Aktueller Wert</li> <li>Letzter gültiger<br/>Wert</li> </ul>    | Anhalten         |

# 10.6.4 Weitere Anzeigenkonfigurationen durchführen

Im Untermenü **Anzeige** können alle Parameter rund um die Konfiguration der Vor-Ort-Anzeige eingestellt werden.

#### Navigation

Menü "Setup" → Erweitertes Setup → Anzeige

| ► Anzeige |                          |         |
|-----------|--------------------------|---------|
|           | Format Anzeige           | → 🗎 141 |
|           | 1. Anzeigewert           | → 🖺 141 |
|           | 1. Wert 0%-Bargraph      | → 🖺 141 |
|           | 1. Wert 100%-Bargraph    | → 🗎 141 |
|           | 1. Nachkommastellen      | → 🗎 141 |
|           | 2. Anzeigewert           | → 🗎 141 |
|           | 2. Nachkommastellen      | → 🗎 141 |
|           | 3. Anzeigewert           | → 🗎 142 |
|           | 3. Wert 0%-Bargraph      | → 🖺 142 |
|           | 3. Wert 100%-Bargraph    | → 🗎 142 |
|           | 3. Nachkommastellen      | → 🗎 142 |
|           | 4. Anzeigewert           | → 🗎 142 |
|           | 4. Nachkommastellen      | → 🗎 142 |
|           | Display language         | → 🗎 143 |
|           | Intervall Anzeige        | → 🖺 143 |
|           | Dämpfung Anzeige         | → 🖺 143 |
|           | Kopfzeile                | → 🖺 143 |
|           | Kopfzeilentext           | → 🗎 143 |
|           | Trennzeichen             | → 🗎 143 |
|           | Hintergrundheleuchtung   | → 🖹 1/2 |
|           | I miter grandbereachtung | / 🖾 14J |

| Parameter             | Voraussetzung                                                      | Beschreibung                                                         | Auswahl / Eingabe                                                                                                    | Werkseinstellung                                  |
|-----------------------|--------------------------------------------------------------------|----------------------------------------------------------------------|----------------------------------------------------------------------------------------------------|---------------------------------------------------|
| Format Anzeige        | Eine Vor-Ort-Anzeige ist vor-<br>handen.                           | Darstellung der Messwerte für<br>Vor-Ort-Anzeige wählen.             | <ul> <li>1 Wert groß</li> <li>1 Bargraph + 1<br/>Wert</li> <li>2 Werte</li> <li>1 Wert groß + 2<br/>Werte</li> <li>4 Werte</li> </ul>                                                                                                    | 1 Wert groß                                       |
| 1. Anzeigewert        | Eine Vor-Ort-Anzeige ist vor-<br>handen.                           | Messwert wählen, der auf der<br>Vor-Ort-Anzeige dargestellt<br>wird. | <ul> <li>Volumenfluss</li> <li>Massefluss</li> <li>Normvolumenfluss</li> <li>Fließgeschwindigkeit</li> <li>Summenzähler 1</li> <li>Summenzähler 2</li> <li>Summenzähler 3</li> <li>Stromausgang 1</li> <li>Stromausgang 2*</li> <li>Stromausgang 4*</li> <li>Elektroniktemperatur</li> </ul>                                                                                                    | Volumenfluss                                      |
| 1. Wert 0%-Bargraph   | Eine Vor-Ort-Anzeige ist vor-<br>handen.                           | 0%-Wert für Bargraph-<br>Anzeige eingeben.                           | Gleitkommazahl mit<br>Vorzeichen                                                                                                    | Abhängig vom Land:<br>• 0 l/h<br>• 0 gal/min (us) |
| 1. Wert 100%-Bargraph | Eine Vor-Ort-Anzeige ist vor-<br>handen.                           | 100%-Wert für Bargraph-<br>Anzeige eingeben.                         | Gleitkommazahl mit<br>Vorzeichen                                                                                                    | Abhängig von Land<br>und Nennweite                |
| 1. Nachkommastellen   | In Parameter <b>1. Anzeigewert</b><br>ist ein Messwert festgelegt. | Anzahl Nachkommastellen für<br>Anzeigewert wählen.                   | <ul> <li>X</li> <li>X.X</li> <li>X.XX</li> <li>X.XXX</li> <li>X.XXX</li> <li>X.XXXX</li> </ul>                                                                                                    | X.XX                                              |
| 2. Anzeigewert        | Eine Vor-Ort-Anzeige ist vorhanden.                                | Messwert wählen, der auf der<br>Vor-Ort-Anzeige dargestellt<br>wird. | <ul> <li>Keine</li> <li>Volumenfluss</li> <li>Massefluss</li> <li>Normvolumenfluss</li> <li>Fließgeschwindig-<br/>keit</li> <li>Leitfähigkeit</li> <li>Korrigierte Leitfä-<br/>higkeit</li> <li>Summenzähler 1</li> <li>Summenzähler 2</li> <li>Summenzähler 3</li> <li>Stromausgang 1</li> <li>Stromausgang 2 *</li> <li>Stromausgang 3 *</li> <li>Stromausgang 4 *</li> <li>Temperatur</li> <li>Elektroniktempe-<br/>ratur</li> </ul> | Keine                                             |
| 2. Nachkommastellen   | In Parameter <b>2. Anzeigewert</b><br>ist ein Messwert festgelegt. | Anzahl Nachkommastellen für<br>Anzeigewert wählen.                   | <ul> <li>x</li> <li>x.x</li> <li>x.xx</li> <li>x.xxx</li> <li>x.xxx</li> <li>x.xxxx</li> </ul>                                                                                                    | X.XX                                              |

| Parameter             | Voraussetzung                                                       | Beschreibung                                                         | Auswahl / Eingabe                                                                                                    | Werkseinstellung                                  |
|-----------------------|---------------------------------------------------------------------|----------------------------------------------------------------------|----------------------------------------------------------------------------------------------------|---------------------------------------------------|
| 3. Anzeigewert        | Eine Vor-Ort-Anzeige ist vor-<br>handen.                            | Messwert wählen, der auf der<br>Vor-Ort-Anzeige dargestellt<br>wird. | <ul> <li>Keine</li> <li>Volumenfluss</li> <li>Massefluss</li> <li>Normvolumenfluss</li> <li>Fließgeschwindigkeit</li> <li>Leitfähigkeit</li> <li>Korrigierte Leitfähigkeit</li> <li>Summenzähler 1</li> <li>Summenzähler 2</li> <li>Summenzähler 3</li> <li>Stromausgang 1</li> <li>Stromausgang 2</li> <li>Stromausgang 4</li> <li>Temperatur</li> <li>Elektroniktemperatur</li> </ul>                         | Keine                                             |
| 3. Wert 0%-Bargraph   | In Parameter <b>3. Anzeigewert</b><br>wurde eine Auswahl getroffen. | 0%-Wert für Bargraph-<br>Anzeige eingeben.                           | Gleitkommazahl mit<br>Vorzeichen                                                                                                    | Abhängig vom Land:<br>• 0 l/h<br>• 0 gal/min (us) |
| 3. Wert 100%-Bargraph | In Parameter <b>3. Anzeigewert</b> wurde eine Auswahl getroffen.    | 100%-Wert für Bargraph-<br>Anzeige eingeben.                         | Gleitkommazahl mit<br>Vorzeichen                                                                                                    | 0                                                 |
| 3. Nachkommastellen   | In Parameter <b>3. Anzeigewert</b><br>ist ein Messwert festgelegt.  | Anzahl Nachkommastellen für<br>Anzeigewert wählen.                   | <ul> <li>x</li> <li>x.x</li> <li>x.xx</li> <li>x.xxx</li> <li>x.xxx</li> <li>x.xxxx</li> </ul>                                                                                                    | x.xx                                              |
| 4. Anzeigewert        | Eine Vor-Ort-Anzeige ist vor-<br>handen.                            | Messwert wählen, der auf der<br>Vor-Ort-Anzeige dargestellt<br>wird. | <ul> <li>Keine</li> <li>Volumenfluss</li> <li>Massefluss</li> <li>Normvolumenfluss</li> <li>Fließgeschwindigkeit</li> <li>Leitfähigkeit</li> <li>Korrigierte Leitfähigkeit</li> <li>Summenzähler 1</li> <li>Summenzähler 2</li> <li>Summenzähler 3</li> <li>Stromausgang 1</li> <li>Stromausgang 2</li> <li>Stromausgang 3</li> <li>Stromausgang 4</li> <li>Temperatur</li> <li>Elektroniktemperatur</li> </ul> | Keine                                             |
| 4. Nachkommastellen   | In Parameter <b>4. Anzeigewert</b><br>ist ein Messwert festgelegt.  | Anzahl Nachkommastellen für<br>Anzeigewert wählen.                   | <ul> <li>x</li> <li>x.x</li> <li>x.xx</li> <li>x.xxx</li> <li>x.xxx</li> <li>x.xxxx</li> </ul>                                                                                                    | x.xx                                              |

| Parameter              | Voraussetzung                                                                                                    | Beschreibung                                                                                                   | Auswahl / Eingabe                                                                                                    | Werkseinstellung                                                    |
|------------------------|----------------------------------------------------------------------------------------------------|----------------------------------------------------------------------------------------------------|----------------------------------------------------------------------------------------------------|---------------------------------------------------------------------|
| Display language       | Eine Vor-Ort-Anzeige ist vor-<br>handen.                                                                                                    | Sprache der Vor-Ort-Anzeige<br>einstellen.                                                                     | <ul> <li>English</li> <li>Deutsch*</li> <li>Français*</li> <li>Español*</li> <li>Italiano*</li> <li>Nederlands*</li> <li>Portuguesa*</li> <li>Polski*</li> <li>русский язык<br/>(Russian)*</li> <li>Svenska*</li> <li>Türkçe*</li> <li>中文 (Chinese)*</li> <li>日本語 (Japanese)*</li> <li>한국 어 (Korean)*</li> <li>값יָיָבָּר (Arabic)*</li> <li>Bahasa Indonesia*</li> <li>ภาษาไทย (Thai)*</li> <li>tiếng Việt (Vietnamese)*</li> <li>čeština (Czech)*</li> </ul> | English (alternativ ist<br>die bestellte Sprache<br>voreingestellt) |
| Intervall Anzeige      | Eine Vor-Ort-Anzeige ist vor-<br>handen.                                                                                                    | Anzeigedauer von Messwerten<br>auf Vor-Ort-Anzeige einstel-<br>len, wenn diese im Wechsel<br>angezeigt werden. | 1 10 s                                                                                                    | 5 s                                                                 |
| Dämpfung Anzeige       | Eine Vor-Ort-Anzeige ist vor-<br>handen.                                                                                                    | Reaktionszeit der Vor-Ort-<br>Anzeige auf Messwertschwan-<br>kungen einstellen.                                | 0,0 999,9 s                                                                                                    | 0,0 s                                                               |
| Kopfzeile              | Eine Vor-Ort-Anzeige ist vor-<br>handen.                                                                                                    | Inhalt für Kopfzeile der Vor-<br>Ort-Anzeige wählen.                                                           | <ul><li>Messstellenbe-<br/>zeichnung</li><li>Freitext</li></ul>                                                                                                    | Messstellenbezeich-<br>nung                                         |
| Kopfzeilentext         | In Parameter <b>Kopfzeile</b> ist die<br>Option <b>Freitext</b> ausgewählt.                                                                                                    | Text für Kopfzeile der Vor-Ort-<br>Anzeige eingeben.                                                           | Max. 12 Zeichen wie<br>Buchstaben, Zahlen<br>oder Sonderzeichen<br>(z.B. @, %, /)                                                                                                    |                                                                     |
| Trennzeichen           | Eine Vor-Ort-Anzeige ist vor-<br>handen.                                                                                                    | Trennzeichen für Dezimaldar-<br>stellung von Zahlenwerten<br>wählen.                                           | <ul> <li>. (Punkt)</li> <li>, (Komma)</li> </ul>                                                                                                    | . (Punkt)                                                           |
| Hintergrundbeleuchtung | Eine der folgenden Bedingun-<br>gen ist erfüllt:<br>• Bestellmerkmal "Anzeige;<br>Bedienung", Option F "4-zei-<br>lig beleuchtet; Touch Con-<br>trol"<br>• Bestellmerkmal "Anzeige;<br>Bedienung", Option G "4-zei-<br>lig beleuchtet; Touch Control<br>+WLAN" | Hintergrundbeleuchtung der<br>Vor-Ort-Anzeige ein- und aus-<br>schalten.                                       | <ul><li>Deaktivieren</li><li>Aktivieren</li></ul>                                                                                                    | Aktivieren                                                          |

\* Sichtbar in Abhängigkeit von Bestelloptionen oder Geräteeinstellungen

# 10.6.5 Elektrodenreinigung durchführen

Das Untermenü **Elektrodenreinigung** enthält Parameter, die für die Konfiguration der Elektrodenreinigung eingestellt werden müssen.

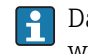

Das Untermenü ist nur vorhanden, wenn das Gerät mit Elektrodenreinigung bestellt wurde.

#### Navigation

Menü "Setup" → Erweitertes Setup → Elektrodenreinigung

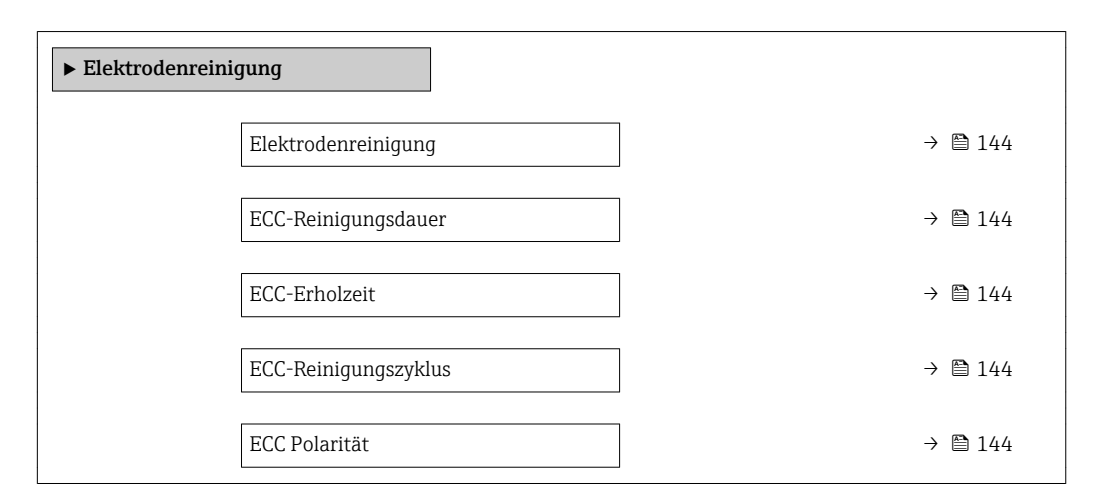

#### Parameterübersicht mit Kurzbeschreibung

| Parameter            | Voraussetzung                                                                                          | Beschreibung                                                                                                    | Auswahl / Eingabe /<br>Anzeige            | Werkseinstellung                                                                                                    |
|----------------------|----------------------------------------------------------------------------------------------------|----------------------------------------------------------------------------------------------------|-------------------------------------------|----------------------------------------------------------------------------------------------------|
| Elektrodenreinigung  | Bei folgendem Bestellmerk-<br>mal:<br>"Anwendungspaket", Option <b>EC</b><br>"ECC Elektrodenreinigung" | Zyklische Elektrodenreinigung<br>aktivieren.                                                                                                    | <ul><li>Aus</li><li>An</li></ul>          | Aus                                                                                                    |
| ECC-Reinigungsdauer  | Bei folgendem Bestellmerk-<br>mal:<br>"Anwendungspaket", Option <b>EC</b><br>"ECC Elektrodenreinigung" | Dauer der Elektrodenreinigung<br>in Sekunden eingeben.                                                                                                    | 0,01 30 s                                 | 2 s                                                                                                    |
| ECC-Erholzeit        | Bei folgendem Bestellmerk-<br>mal:<br>"Anwendungspaket", Option <b>EC</b><br>"ECC Elektrodenreinigung" | Erholdauer nach der Elektro-<br>denreinigung festlegen, um<br>Störungen der Signalausgänge<br>vorzubeugen. Die aktuellen<br>Ausgabwerte werden derweil<br>eingefroren. | 1 600 s                                   | 60 s                                                                                                    |
| ECC-Reinigungszyklus | Bei folgendem Bestellmerk-<br>mal:<br>"Anwendungspaket", Option <b>EC</b><br>"ECC Elektrodenreinigung" | Pausendauer bis zur nächsten<br>Elektrodenreinigungen einge-<br>ben.                                                                                                   | 0,5 168 h                                 | 0,5 h                                                                                                    |
| ECC Polarität        | Bei folgendem Bestellmerk-<br>mal:<br>"Anwendungspaket", Option <b>EC</b><br>"ECC Elektrodenreinigung" | Polarität der Elektrodenreini-<br>gung wählen.                                                                                                    | <ul><li>Positiv</li><li>Negativ</li></ul> | Abhängig vom Elek-<br>troden-Material:<br>• Platin: Option<br><b>Negativ</b><br>• Tantal, Alloy C22,<br>Rostfreier Stahl:<br>Option <b>Positiv</b> |

# 10.6.6 WLAN konfigurieren

Das Untermenü **WLAN Settings** führt den Anwender systematisch durch alle Parameter, die für die WLAN-Konfiguration eingestellt werden müssen.
#### Navigation

Menü "Setup" → Erweitertes Setup → WLAN-Einstellungen

| ► WLAN-Einstell | lungen                     |   |         |
|-----------------|----------------------------|---|---------|
|                 | WLAN                       | ] | → 🖺 145 |
|                 | WLAN-Modus                 | ] | → 🗎 145 |
|                 | SSID-Name                  | ] | → 🖺 145 |
|                 | Netzwerksicherheit         | ] | → 🗎 145 |
|                 | Sicherheitsidentifizierung | ] | → 🗎 146 |
|                 | Benutzername               | ] | → 🗎 146 |
|                 | WLAN-Passwort              | ] | → 🗎 146 |
|                 | WLAN-IP-Adresse            | ] | → 🗎 146 |
|                 | WLAN-Passphrase            | ] | → 🗎 146 |
|                 | Zuordnung SSID-Name        |   | → 🗎 146 |
|                 | SSID-Name                  |   | → 🖺 146 |
|                 | Verbindungsstatus          | _ | → 🗎 146 |
|                 | Empfangene Signalstärke    | ] | → 🗎 146 |

#### Parameterübersicht mit Kurzbeschreibung

| Parameter          | Voraussetzung             | Beschreibung                                                        | Auswahl / Eingabe /<br>Anzeige                                                                                                    | Werkseinstellung  |
|--------------------|---------------------------|---------------------------------------------------------------------|----------------------------------------------------------------------------------------------------|-------------------|
| WLAN               | -                         | WLAN ein- und ausschalten.                                          | <ul><li>Deaktivieren</li><li>Aktivieren</li></ul>                                                                                                    | Aktivieren        |
| WLAN-Modus         | -                         | WLAN-Modus wählen.                                                  | <ul><li>WLAN Access<br/>Point</li><li>WLAN-Station</li></ul>                                                                                               | WLAN Access Point |
| SSID-Name          | Der Client ist aktiviert. | Anwenderdefinierten SSID-<br>Namen eingeben (max. 32 Zei-<br>chen). | _                                                                                                    | -                 |
| Netzwerksicherheit | _                         | Sicherheitstyp des WLAN-<br>Netzwerks wählen.                       | <ul> <li>Ungesichert</li> <li>WPA2-PSK</li> <li>EAP-PEAP with<br/>MSCHAPv2</li> <li>EAP-PEAP<br/>MSCHAPv2 no server authentic.</li> <li>EAP-TLS</li> </ul> | WPA2-PSK          |

| Parameter                  | Voraussetzung                                                                                                    | Beschreibung                                                                                                    | Auswahl / Eingabe /<br>Anzeige                                                                        | Werkseinstellung                                                                                    |
|----------------------------|----------------------------------------------------------------------------------------------------|----------------------------------------------------------------------------------------------------|----------------------------------------------------------------------------------------------------|----------------------------------------------------------------------------------------------------|
| Sicherheitsidentifizierung | -                                                                                                    | Sicherheitseinstellungen wäh-<br>len und diese via Menü Data-<br>management > Security ><br>WLAN downloaden.                                                                                                    | <ul><li>Root certificate</li><li>Gerätezertifikat</li><li>Device private key</li></ul>                | -                                                                                                   |
| Benutzername               | -                                                                                                    | Benutzername eingeben.                                                                                                    | -                                                                                                    | -                                                                                                   |
| WLAN-Passwort              | -                                                                                                    | WLAN-Passwort eingeben.                                                                                                    | -                                                                                                    | -                                                                                                   |
| WLAN-IP-Adresse            | -                                                                                                    | IP-Adresse der WLAN-Schnitt-<br>stelle vom Gerät eingeben.                                                                                                    | 4 Oktett: 0255 (im<br>jeweiligen Oktett)                                                              | 192.168.1.212                                                                                       |
| WLAN-Passphrase            | In Parameter <b>Sicherheitstyp</b><br>ist die Option <b>WPA2-PSK</b> aus-<br>gewählt.                                                                                                    | Netzwerkschlüssel eingeben<br>(8-32 Zeichen).<br>Der bei Auslieferung gül-<br>tige Netzwerkschlüssel<br>sollte aus Sicherheits-<br>gründen bei der Inbe-<br>triebnahme geändert<br>werden.                                                         | 832-stellige Zei-<br>chenfolge aus Zahlen,<br>Buchstaben und Son-<br>derzeichen (ohne<br>Leerzeichen) | Seriennummer des<br>Messgeräts (z.B.<br>L100A802000)                                                |
| Zuordnung SSID-Name        | -                                                                                                    | Wählen, welcher Name für<br>SSID verwendet wird: Messs-<br>tellenbezeichnung oder<br>anwenderdefinierter Name.                                                                                                    | <ul><li>Messstellenbe-<br/>zeichnung</li><li>Anwenderdefiniert</li></ul>                              | Anwenderdefiniert                                                                                   |
| SSID-Name                  | <ul> <li>In Parameter Zuordnung<br/>SSID-Name ist die Option<br/>Anwenderdefiniert ausge-<br/>wählt.</li> <li>In Parameter WLAN-Modus<br/>ist die Option WLAN Access<br/>Point ausgewählt.</li> </ul> | Anwenderdefinierten SSID-<br>Namen eingeben (max. 32 Zei-<br>chen).<br>Der anwenderdefinierte<br>SSID-Name darf nur ein-<br>mal vergeben werden.<br>Wenn der SSID-Name<br>mehrmals vergeben wird,<br>können sich die Geräte<br>gegenseitig stören. | Max. 32-stellige Zei-<br>chenfolge aus Zahlen,<br>Buchstaben und Son-<br>derzeichen                   | EH_Gerätebezeich-<br>nung_letzte 7 Stellen<br>der Seriennummer<br>(z.B. EH_Pro-<br>mag_500_A802000) |
| Verbindungsstatus          | -                                                                                                    | Zeigt den Verbindungsstatus<br>an.                                                                                                    | <ul><li>Connected</li><li>Not connected</li></ul>                                                     | Not connected                                                                                       |
| Empfangene Signalstärke    | -                                                                                                    | Zeigt die empfangene Signal-<br>stärke.                                                                                                    | <ul><li>Tief</li><li>Mittel</li><li>Hoch</li></ul>                                                    | Hoch                                                                                                |

## 10.6.7 Konfiguration verwalten

Nach der Inbetriebnahme besteht die Möglichkeit, die aktuelle Gerätekonfiguration zu sichern oder die vorherige Gerätekonfiguration wiederherzustellen.

Dies funktioniert mithilfe von Parameter **Konfigurationsdaten verwalten** und seinen Optionen, der sich im Untermenü **Datensicherung** befindet.

#### Navigation

Menü "Setup" → Erweitertes Setup → Datensicherung

| ► Datensicherung |                               |   |         |
|------------------|-------------------------------|---|---------|
|                  | Betriebszeit                  | ] | → 🗎 147 |
|                  | Letzte Datensicherung         | ] | → 🗎 147 |
|                  | Konfigurationsdaten verwalten | ] | → 🗎 147 |

| Sicherungsstatus   | → 🗎 147 |
|--------------------|---------|
| Vergleichsergebnis | → 🗎 147 |

#### Parameterübersicht mit Kurzbeschreibung

| Parameter                     | Beschreibung                                                                                       | Anzeige / Auswahl                                                                                                    | Werkseinstellung |
|-------------------------------|----------------------------------------------------------------------------------------------------|----------------------------------------------------------------------------------------------------|------------------|
| Betriebszeit                  | Zeigt, wie lange das Gerät bis zum jetzigen<br>Zeitpunkt in Betrieb ist.                           | Tage (d), Stunden (h), Minuten<br>(m) und Sekunden (s)                                                                                                    | -                |
| Letzte Datensicherung         | Zeigt die Betriebszeit, wann die letzte Daten-<br>sicherung in das HistoROM Backup erfolgt<br>ist. | Tage (d), Stunden (h), Minuten<br>(m) und Sekunden (s)                                                                                                    | -                |
| Konfigurationsdaten verwalten | Aktion zum Verwalten der Gerätedaten im<br>HistoROM Backup wählen.                                 | <ul> <li>Abbrechen</li> <li>Sichern</li> <li>Wiederherstellen</li> <li>Vergleichen</li> <li>Datensicherung löschen</li> </ul>                                                                                   | Abbrechen        |
| Sicherungsstatus              | Zeigt den aktuellen Status der Datensiche-<br>rung oder -wiederherstellung.                        | <ul> <li>Keine</li> <li>Sicherung läuft</li> <li>Wiederherstellung läuft</li> <li>Löschen läuft</li> <li>Vergleich läuft</li> <li>Wiederherstellung fehlgeschlagen</li> <li>Sicherung fehlgeschlagen</li> </ul> | Keine            |
| Vergleichsergebnis            | Vergleich der aktuellen Gerätedatensätze<br>mit dem HistoROM Backup.                               | <ul> <li>Einstellungen identisch</li> <li>Einstellungen nicht identisch</li> <li>Datensicherung fehlt</li> <li>Datensicherung defekt</li> <li>Ungeprüft</li> <li>Datensatz nicht kompatibel</li> </ul>          | Ungeprüft        |

#### Funktionsumfang von Parameter "Konfigurationsdaten verwalten"

| Optionen               | Beschreibung                                                                                                    |
|------------------------|----------------------------------------------------------------------------------------------------|
| Abbrechen              | Der Parameter wird ohne Aktion verlassen.                                                                                                    |
| Sichern                | Die aktuelle Gerätekonfiguration wird vom HistoROM Backup in den Gerätespei-<br>cher des Geräts gesichert. Die Sicherungskopie umfasst die Messumformerdaten<br>des Geräts.                    |
| Wiederherstellen       | Die letzte Sicherungskopie der Gerätekonfiguration wird aus dem Gerätespeicher in das HistoROM Backup des Geräts zurückgespielt. Die Sicherungskopie umfasst die Messumformerdaten des Geräts. |
| Vergleichen            | Die im Gerätespeicher gespeicherte Gerätekonfiguration wird mit der aktuellen<br>Gerätekonfiguration des HistoROM Backups verglichen.                                                          |
| Datensicherung löschen | Die Sicherungskopie der Gerätekonfiguration wird aus dem Gerätespeicher des<br>Geräts gelöscht.                                                                                                |

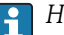

## HistoROM Backup

Ist ein "nichtflüchtiger" Gerätespeicher in Form eines EEPROM.

Während die Aktion durchgeführt wird, ist die Konfiguration via Vor-Ort-Anzeige gesperrt und auf der Anzeige erscheint eine Rückmeldung zum Stand des Vorgangs.

#### 10.6.8 Parameter zur Administration des Geräts nutzen

Das Untermenü **Administration** führt den Anwender systematisch durch alle Parameter, die für die Administration des Geräts genutzt werden können.

#### Navigation

Menü "Setup"  $\rightarrow$  Erweitertes Setup  $\rightarrow$  Administration

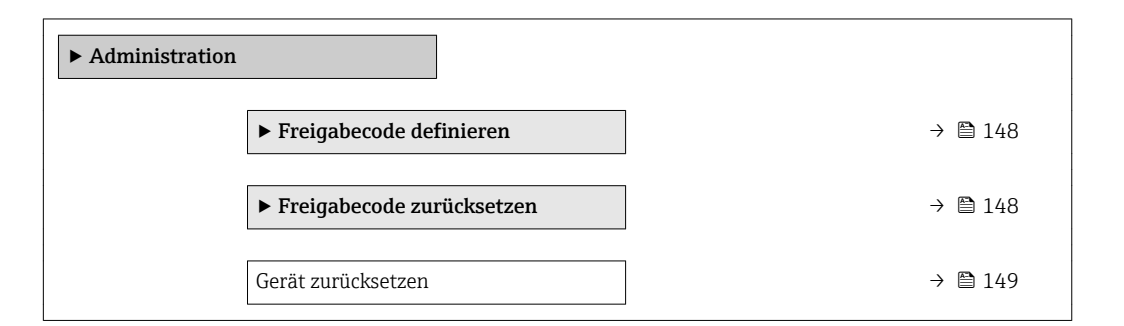

#### Parameter zum Definieren des Freigabecodes nutzen

#### Navigation

Menü "Setup"  $\rightarrow$  Erweitertes Setup  $\rightarrow$  Administration  $\rightarrow$  Freigabecode definieren

| ► Freigabecode definieren |           |  |  |
|---------------------------|-----------|--|--|
| Freigabecode definieren   | ] → 🗎 148 |  |  |
| Freigabecode bestätigen   | ] → 🗎 148 |  |  |

#### Parameterübersicht mit Kurzbeschreibung

| Parameter               | Beschreibung                                                                                                    | Eingabe                                                                   |
|-------------------------|----------------------------------------------------------------------------------------------------|---------------------------------------------------------------------------|
| Freigabecode definieren | Schreibzugriff auf Parameter einschränken, um Gerätekonfigu-<br>ration gegen unbeabsichtigtes Ändern zu schützen. | Max. 16-stellige Zeichenfolge aus Zahlen,<br>Buchstaben und Sonderzeichen |
| Freigabecode bestätigen | Eingegebenen Freigabecode bestätigen.                                                                             | Max. 16-stellige Zeichenfolge aus Zahlen,<br>Buchstaben und Sonderzeichen |

#### Parameter zum Zurücksetzen des Freigabecodes nutzen

#### Navigation

Menü "Setup"  $\rightarrow$  Erweitertes Setup  $\rightarrow$  Administration  $\rightarrow$  Freigabecode zurücksetzen

| ► Freigabecode zurücksetzen |           |
|-----------------------------|-----------|
| Betriebszeit                | ) → 🗎 149 |
| Freigabecode zurücksetzen   | ) → 🗎 149 |

| Parameter                 | Beschreibung                                                                                                    | Anzeige / Eingabe                                          | Werkseinstellung |
|---------------------------|----------------------------------------------------------------------------------------------------|------------------------------------------------------------|------------------|
| Betriebszeit              | Zeigt, wie lange das Gerät bis zum jetzigen<br>Zeitpunkt in Betrieb ist.                                                                                                    | Tage (d), Stunden (h), Minuten<br>(m) und Sekunden (s)     | -                |
| Freigabecode zurücksetzen | Freigabecode auf Werkseinstellung zurück-<br>setzen.<br>Für einen Resetcode: Wenden Sie sich<br>an Ihre Endress+Hauser Serviceorgani-<br>sation.                                      | Zeichenfolge aus Zahlen, Buch-<br>staben und Sonderzeichen | 0x00             |
|                           | <ul> <li>Die Eingabe der Resetcodes ist nur möglich<br/>via:</li> <li>Webbrowser</li> <li>DeviceCare, FieldCare (via Serviceschnitt-<br/>stelle CDI-RJ45)</li> <li>Feldbus</li> </ul> |                                                            |                  |

#### Parameterübersicht mit Kurzbeschreibung

#### Parameter zum Zurücksetzen des Geräts nutzen

#### Navigation

Menü "Setup"  $\rightarrow$  Erweitertes Setup  $\rightarrow$  Administration

#### Parameterübersicht mit Kurzbeschreibung

| Parameter          | Beschreibung                                                                                                  | Auswahl                                                                                                    | Werkseinstellung |
|--------------------|----------------------------------------------------------------------------------------------------|----------------------------------------------------------------------------------------------------|------------------|
| Gerät zurücksetzen | Gesamte Gerätekonfiguration oder ein Teil<br>der Konfiguration auf einen definierten<br>Zustand zurücksetzen. | <ul> <li>Abbrechen</li> <li>Auf Auslieferungszustand</li> <li>Gerät neu starten</li> <li>S-DAT-Sicherung wiederherstellen</li> </ul> | Abbrechen        |

## 10.7 Simulation

Das Untermenü **Simulation** ermöglicht es ohne reale Durchflusssituation unterschiedliche Prozessgrößen im Prozess und das Gerätealarmverhalten zu simulieren sowie nachgeschaltete Signalketten zu überprüfen (Schalten von Ventilen oder Regelkreisen).

#### Navigation

Menü "Diagnose"  $\rightarrow$  Simulation

| ► Simulation                      |           |
|-----------------------------------|-----------|
| Zuordnung Simulation Prozessgröße | → 🗎 150   |
| Wert Prozessgröße                 | → 🗎 150   |
| Simulation Statuseingang          | → 🗎 150   |
| Eingangssignalpegel               | → 🗎 150   |
| Simulation Stromeingang 1 n       | ) → 🗎 150 |
| Wert Stromeingang 1 n             | → 🗎 150   |

| Simulation Stromausgang 1 n    | → 🗎 150 |
|--------------------------------|---------|
| Wert Stromausgang 1 n          | → 🖺 151 |
| Simulation Frequenzausgang 1 n | → 🗎 151 |
| Wert Frequenzausgang 1 n       | → 🗎 151 |
| Simulation Impulsausgang 1 n   | → 🗎 151 |
| Wert Impulsausgang 1 n         | → 🗎 151 |
| Simulation Schaltausgang 1 n   | → 🗎 151 |
| Schaltzustand 1 n              | → 🗎 151 |
| Simulation Relaisausgang 1 n   | → 🗎 151 |
| Schaltzustand 1 n              | → 🖺 151 |
| Simulation Gerätealarm         | → 🗎 151 |
| Kategorie Diagnoseereignis     | → 🗎 151 |
| Simulation Diagnoseereignis    | → 🗎 152 |

## Parameterübersicht mit Kurzbeschreibung

| Parameter                         | Voraussetzung                                                                                                    | Beschreibung                                                          | Auswahl / Eingabe /<br>Anzeige                                                                                                    | Werkseinstellung |
|-----------------------------------|----------------------------------------------------------------------------------------------------|-----------------------------------------------------------------------|----------------------------------------------------------------------------------------------------|------------------|
| Zuordnung Simulation Prozessgröße | -                                                                                                    | Prozessgröße für Simulation<br>wählen, die dadurch aktiviert<br>wird. | <ul> <li>Aus</li> <li>Volumenfluss</li> <li>Massefluss</li> <li>Normvolumenfluss</li> <li>Fließgeschwindigkeit</li> <li>Leitfähigkeit *</li> </ul> | Aus              |
| Wert Prozessgröße                 | In Parameter <b>Zuordnung</b><br>Simulation Prozessgröße<br>$(\rightarrow \cong 150)$ ist eine Prozess-<br>größe ausgewählt. | Simulationswert für gewählte<br>Prozessgröße eingeben.                | Abhängig von der<br>ausgewählten Pro-<br>zessgröße                                                                                                 | 0                |
| Simulation Statuseingang          | -                                                                                                    | Simulation vom Statuseingang<br>ein- und ausschalten.                 | <ul><li>Aus</li><li>An</li></ul>                                                                                                    | Aus              |
| Eingangssignalpegel               | In Parameter <b>Simulation Sta-</b><br><b>tuseingang</b> ist die Option <b>An</b><br>ausgewählt.                             | Signalpegel für Simulation vom<br>Statuseingang wählen.               | <ul><li>Hoch</li><li>Tief</li></ul>                                                                                                    | Hoch             |
| Simulation Stromeingang 1 n       | -                                                                                                    | Simulation vom Stromeingang<br>ein- und ausschalten.                  | <ul><li>Aus</li><li>An</li></ul>                                                                                                    | Aus              |
| Wert Stromeingang 1 n             | In Parameter <b>Simulation</b><br><b>Stromeingang 1 n</b> ist die<br>Option <b>An</b> ausgewählt.                            | Stromwert für Simulation ein-<br>geben.                               | 0 22,5 mA                                                                                                    | 0 mA             |
| Simulation Stromausgang 1 n       | -                                                                                                    | Simulation des Stromausgangs<br>ein- und ausschalten.                 | <ul><li>Aus</li><li>An</li></ul>                                                                                                    | Aus              |

| Parameter                      | Voraussetzung                                                                                                    | Beschreibung                                                                                                    | Auswahl / Eingabe /<br>Anzeige                                                    | Werkseinstellung |
|--------------------------------|----------------------------------------------------------------------------------------------------|----------------------------------------------------------------------------------------------------|-----------------------------------------------------------------------------------|------------------|
| Wert Stromausgang 1 n          | In Parameter <b>Simulation</b><br><b>Stromausgang 1 n</b> ist die<br>Option <b>An</b> ausgewählt.                      | Stromwert für Simulation ein-<br>geben.                                                                                                    | 3,59 22,5 mA                                                                      | 3,59 mA          |
| Simulation Frequenzausgang 1 n | In Parameter <b>Betriebsart</b> ist<br>die Option <b>Frequenz</b> ausge-<br>wählt.                                     | Simulation des Frequenzaus-<br>gangs ein- und ausschalten.                                                                                                    | <ul><li>Aus</li><li>An</li></ul>                                                  | Aus              |
| Wert Frequenzausgang 1 n       | In Parameter <b>Simulation Fre-</b><br><b>quenzausgang 1 n</b> ist die<br>Option <b>An</b> ausgewählt.                 | Frequenzwert für Simulation<br>eingeben.                                                                                                    | 0,0 12 500,0 Hz                                                                   | 0,0 Hz           |
| Simulation Impulsausgang 1 n   | In Parameter <b>Betriebsart</b> ist<br>die Option <b>Impuls</b> ausgewählt.                                            | Simulation des Impulsaus-<br>gangs einstellen und ausschal-<br>ten.<br>Bei Option <b>Fester Wert</b> :<br>Parameter <b>Impulsbreite</b><br>(→    126) definiert die<br>Impulsbreite der ausge-<br>gebenen Impulse. | <ul> <li>Aus</li> <li>Fester Wert</li> <li>Abwärtszählender<br/>Wert</li> </ul>   | Aus              |
| Wert Impulsausgang 1 n         | In Parameter <b>Simulation</b><br>Impulsausgang 1 n ist die<br>Option Abwärtszählender<br>Wert ausgewählt.             | Anzahl der Impulse für Simu-<br>lation eingeben.                                                                                                    | 0 65 535                                                                          | 0                |
| Simulation Schaltausgang 1 n   | In Parameter <b>Betriebsart</b> ist<br>die Option <b>Schalter</b> ausge-<br>wählt.                                     | Simulation des Schaltausgangs<br>ein- und ausschalten.                                                                                                    | <ul><li>Aus</li><li>An</li></ul>                                                  | Aus              |
| Schaltzustand 1 n              | -                                                                                                    | Zustand des Schaltausgangs<br>für die Simulation wählen.                                                                                                    | <ul><li>Offen</li><li>Geschlossen</li></ul>                                       | Offen            |
| Simulation Relaisausgang 1 n   | -                                                                                                    | Simulation des Relaisausgangs<br>ein- und ausschalten.                                                                                                    | <ul><li>Aus</li><li>An</li></ul>                                                  | Aus              |
| Schaltzustand 1 n              | In Parameter <b>Simulation</b><br><b>Schaltausgang 1 n</b> ist die<br>Option <b>An</b> ausgewählt.                     | Zustand des Relaisausgangs<br>für Simulation wählen.                                                                                                    | <ul><li>Offen</li><li>Geschlossen</li></ul>                                       | Offen            |
| Simulation Impulsausgang       | -                                                                                                    | Simulation des Impulsaus-<br>gangs einstellen und ausschal-<br>ten.<br>Bei Option <b>Fester Wert</b> :<br>Parameter <b>Impulsbreite</b><br>definiert die Impulsbreite<br>der ausgegebenen<br>Impulse.              | <ul> <li>Aus</li> <li>Fester Wert</li> <li>Abwärtszählender<br/>Wert</li> </ul>   | Aus              |
| Wert Impulsausgang             | In Parameter <b>Simulation</b><br><b>Impulsausgang</b> ist die Option<br><b>Abwärtszählender Wert</b> aus-<br>gewählt. | Simulation des Impulsaus-<br>gangs einstellen und ausschal-<br>ten.                                                                                                    | 0 65 535                                                                          | 0                |
| Simulation Gerätealarm         | -                                                                                                    | Gerätealarm ein- und aus-<br>schalten.                                                                                                    | <ul><li>Aus</li><li>An</li></ul>                                                  | Aus              |
| Kategorie Diagnoseereignis     | -                                                                                                    | Kategorie des Diagnoseereignis<br>auswählen.                                                                                                    | <ul><li>Sensor</li><li>Elektronik</li><li>Konfiguration</li><li>Prozess</li></ul> | Prozess          |

| Parameter                   | Voraussetzung | Beschreibung                                                                                                    | Auswahl / Eingabe /<br>Anzeige                                                                                               | Werkseinstellung |
|-----------------------------|---------------|----------------------------------------------------------------------------------------------------|----------------------------------------------------------------------------------------------------|------------------|
| Simulation Diagnoseereignis | -             | Diagnoseereignis wählen, um<br>dieses zu simulieren.                                                                                                    | <ul> <li>Aus</li> <li>Auswahlliste Diag-<br/>noseereignisse<br/>(abhängig von der<br/>ausgewählten<br/>Kategorie)</li> </ul> | Aus              |
| Speicherintervall           | -             | Speicherintervall tlog für die<br>Messwertspeicherung definie-<br>ren, das den zeitlichen<br>Abstand der einzelnen Daten-<br>punkte im Datenspeicher<br>bestimmt. | 1,0 3 600,0 s                                                                                                    | -                |

\* Sichtbar in Abhängigkeit von Bestelloptionen oder Geräteeinstellungen

## 10.8 Einstellungen vor unerlaubtem Zugriff schützen

Um die Parametrierung des Messgeräts gegen unbeabsichtigtes Ändern zu schützen, gibt es folgende Möglichkeiten des Schreibschutzes:

- Zugriff auf Parameter via Freigabecode schützen  $\rightarrow \square 152$
- Zugriff auf Messgerät via Verriegelungsschalter schützen  $\rightarrow ~ \boxplus ~ 153$

## 10.8.1 Schreibschutz via Freigabecode

Der anwenderspezifische Freigabecode hat folgende Auswirkungen:

- Via Vor-Ort-Bedienung sind die Parameter für die Messgerätkonfiguration schreibgeschützt und ihre Werte nicht mehr änderbar.
- Via Webbrowser ist der Gerätezugriff geschützt und dadurch auch die Parameter für die Messgerätkonfiguration.
- Via FieldCare oder DeviceCare (via Serviceschnittstelle CDI-RJ45) ist der Gerätezugriff geschützt und dadurch auch die Parameter für die Messgerätkonfiguration.

#### Freigabecode definieren via Vor-Ort-Anzeige

- **1.** Zum Parameter **Freigabecode definieren** ( $\rightarrow \implies 148$ ) navigieren.
- 2. Max. 16-stellige Zeichenfolge aus Zahlen, Buchstaben und Sonderzeichen als Freigabecode festlegen.
- Freigabecode durch wiederholte Eingabe im Parameter Freigabecode bestätigen
   (→ 
   <sup>1</sup>
   <sup>1</sup>
   <sup>148</sup>
   <sup>148</sup>
   <sup>148</sup>
  - ▶ Vor allen schreibgeschützten Parametern erscheint auf der Vor-Ort-Anzeige das
     ⑥-Symbol.

Wenn in der Navigier- und Editieransicht 10 Minuten lang keine Taste gedrückt wird, sperrt das Gerät die schreibgeschützten Parameter automatisch wieder. Wenn ein Rücksprung aus der Navigier- und Editieransicht in die Betriebsanzeige erfolgt, sperrt das Gerät die schreibgeschützten Parameter nach 60 s automatisch.

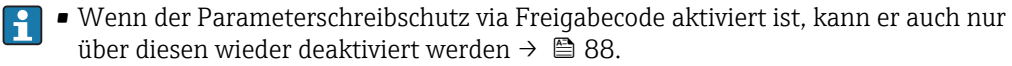

#### Immer änderbare Parameter via Vor-Ort-Anzeige

Ausgenommen vom Parameterschreibschutz via Vor-Ort-Anzeige sind bestimmte Parameter, welche die Messung nicht beeinflussen. Sie können trotz des anwenderspezifischen Freigabecodes immer geändert werden, auch wenn die übrigen Parameter gesperrt sind.

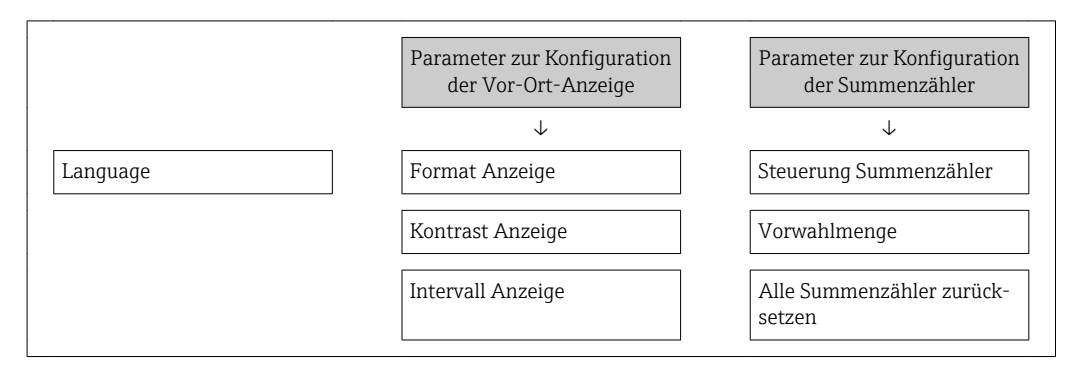

#### Freigabecode definieren via Webbrowser

- 1. Zum Parameter **Freigabecode definieren** (→ 🗎 148) navigieren.
- 2. Max. 16-stelligen Zahlencode als Freigabecode festlegen.
- Freigabecode durch wiederholte Eingabe im Parameter Freigabecode bestätigen
   (→ 
   <sup>(⇒)</sup> 148) bestätigen.
  - └ Der Webbrowser wechselt zur Login-Webseite.

Wenn 10 Minuten lang keine Aktion durchgeführt wird, springt der Webbrowser automatisch auf die Login-Webseite zurück.

 Mit welcher Anwenderrolle der Benutzer aktuell via Webbrowser angemeldet ist, zeigt Parameter Zugriffsrecht. Navigationspfad: Betrieb → Zugriffsrecht

#### Freigabecode zurücksetzen

Bei Verlust des anwenderspezifischen Freigabecodes besteht die Möglichkeit, diesen auf die Werkseinstellung zurückzusetzen. Dafür muss ein Resetcode eingegeben werden. Danach kann der anwenderspezifische Freigabecode neu definiert werden.

#### Via Webbrowser, FieldCare, DeviceCare (via Serviceschnittstelle CDI-RJ45), Feldbus

Für einen Resetcode: Wenden Sie sich an Ihre Endress+Hauser Serviceorganisation.

1. Zum Parameter **Freigabecode zurücksetzen** ( $\rightarrow \implies 149$ ) navigieren.

- 2. Resetcode eingeben.

#### 10.8.2 Schreibschutz via Verriegelungsschalter

Im Gegensatz zum Parameterschreibschutz via anwenderspezifischem Freigabecode lässt sich damit der Schreibzugriff auf das gesamte Bedienmenü - bis auf **Parameter "Kontrast Anzeige"** - sperren.

Die Werte der Parameter sind nur noch sichtbar, aber nicht mehr änderbar (Ausnahme **Parameter "Kontrast Anzeige"**):

- Via Vor-Ort-Anzeige
- Via EtherNet/IP Protokoll

#### Proline 500 – digital

#### **WARNUNG**

#### Zu hohes Anziehdrehmoment der Befestigungsschrauben!

Beschädigung des Messumformers aus Kunststoff.

Befestigungsschrauben gemäß Anziehdrehmoment anziehen: 2 Nm (1,5 lbf ft)

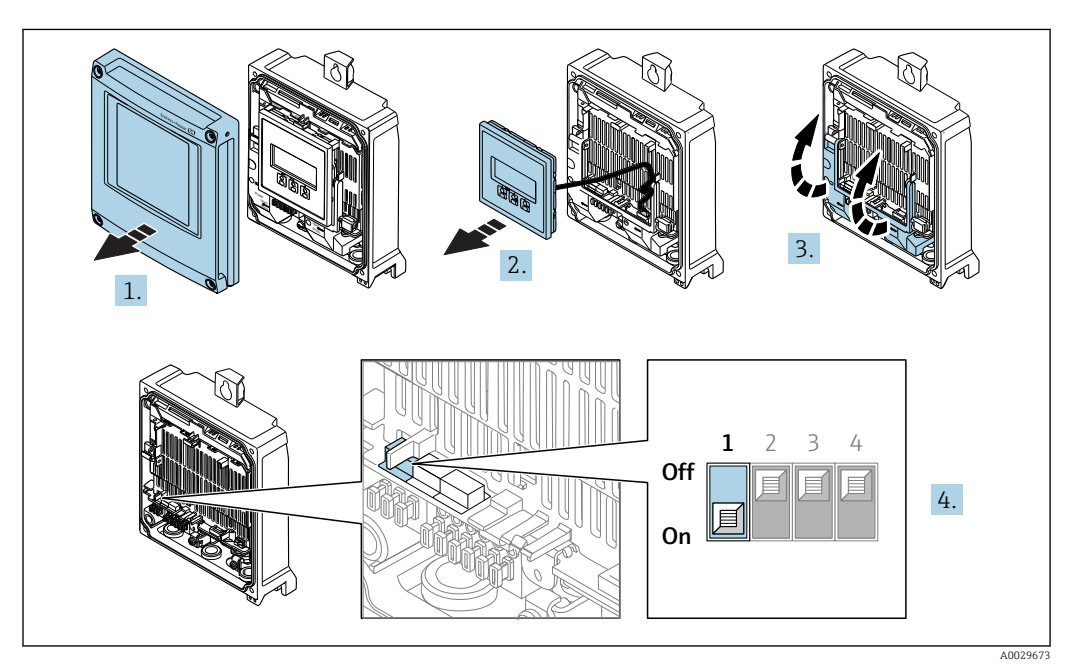

- 1. Gehäusedeckel öffnen.
- 2. Anzeigemodul entfernen.
- 3. Klemmenabdeckung hochklappen.
- 4. Verriegelungsschalter (WP: Write protection) auf dem Hauptelektronikmodul in Position **ON** bringen: Hardwareschreibschutz aktiviert.
  - In Parameter Status Verriegelung wird die Option Hardware-verriegelt angezeigt → 
    156. Auf der Vor-Ort-Anzeige erscheint zusätzlich in der Kopfzeile der Betriebsanzeige und in der Navigieransicht vor den Parametern das 
    -Symbol.

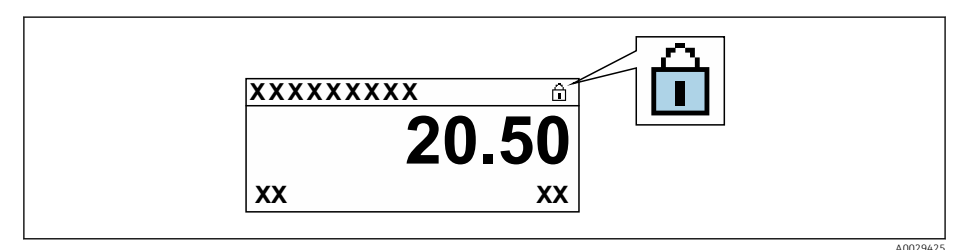

- 5. Verriegelungsschalter (WP: Write protection) auf dem Hauptelektronikmodul in Position **OFF** (Werkseinstellung) bringen: Hardwareschreibschutz deaktiviert.
  - In Parameter Status Verriegelung wird keine Option angezeigt → 
    156. Auf der Vor-Ort-Anzeige verschwindet in der Kopfzeile der Betriebsanzeige und in der Navigieransicht vor den Parametern das 
    -Symbol.

#### Proline 500

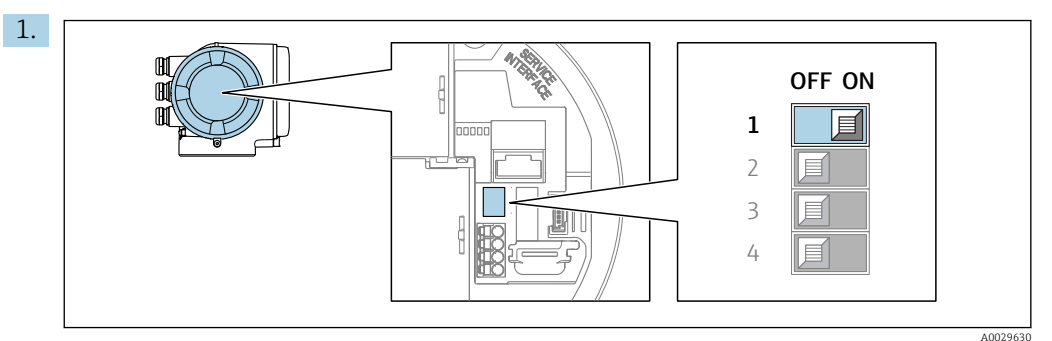

Verriegelungsschalter (WP) auf dem Hauptelektronikmodul in Position **ON** bringen: Hardwareschreibschutz aktiviert.

In Parameter Status Verriegelung wird die Option Hardware-verriegelt angezeigt → 
156. Auf der Vor-Ort-Anzeige erscheint zusätzlich in der Kopfzeile der Betriebsanzeige und in der Navigieransicht vor den Parametern das 
-Symbol.

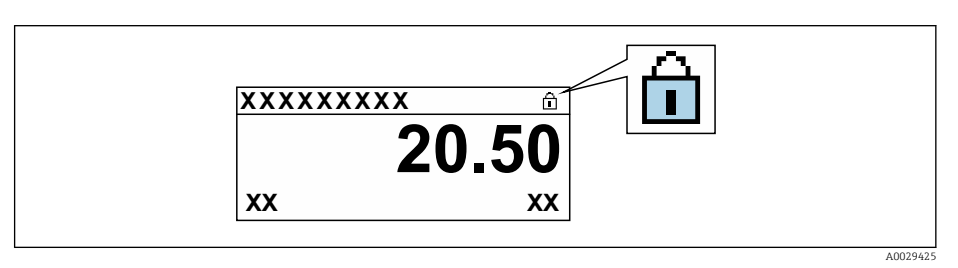

- 2. Verriegelungsschalter (WP) auf dem Hauptelektronikmodul in Position **OFF** (Werkseinstellung) bringen: Hardwareschreibschutz deaktiviert.
  - In Parameter Status Verriegelung wird keine Option angezeigt → 
    156. Auf der Vor-Ort-Anzeige verschwindet in der Kopfzeile der Betriebsanzeige und in der Navigieransicht vor den Parametern das 
    -Symbol.

## 11 Betrieb

## 11.1 Status der Geräteverriegelung ablesen

Anzeige aktiver Schreibschutz: Parameter Status Verriegelung

Betrieb  $\rightarrow$  Status Verriegelung

Funktionsumfang von Parameter "Status Verriegelung"

| Optionen                 | Beschreibung                                                                                                    |
|--------------------------|----------------------------------------------------------------------------------------------------|
| Keine                    | Es gelten die Zugriffsrechte, die in Parameter <b>Zugriffsrecht</b> angezeigt werden<br>→ 🗎 88. Erscheint nur auf der Vor-Ort-Anzeige.                                                                                 |
| Hardware-verriegelt      | Der DIP-Schalter für die Hardware-Verriegelung ist auf dem Terminalprint aktiviert. Dadurch ist der Schreibzugriff auf die Parameter gesperrt (z.B. über Vor-Ort-Anzeige oder Bedientool) $\rightarrow \square$ 153.   |
| Vorübergehend verriegelt | Aufgrund interner Verarbeitungen im Gerät (z.B. Up-/Download von Daten, Reset)<br>ist der Schreibzugriff auf die Parameter kurzzeitig gesperrt. Nach Abschluss der<br>Verarbeitung sind die Parameter wieder änderbar. |

## 11.2 Bediensprache anpassen

**1** Detaillierte Angaben:

- Zur Einstellung der Bediensprache  $\rightarrow$  🗎 114

## 11.3 Anzeige konfigurieren

Detaillierte Angaben:

- Zu den Grundeinstellungen zur Vor-Ort-Anzeige  $\rightarrow \square$  132
- Zu den erweiterten Einstellungen zur Vor-Ort-Anzeige  $\rightarrow \ \ \textcircled{}$  140

## 11.4 Messwerte ablesen

Mithilfe des Untermenü **Messwerte** können alle Messwerte abgelesen werden.

#### Navigation

Menü "Diagnose" → Messwerte

| ► Messwerte     |           |
|-----------------|-----------|
| ► Prozessgrößen | → 🗎 157   |
| ► Eingangswerte | ) → 🗎 158 |
| ► Ausgangswerte | → 🗎 159   |
| ► Summenzähler  | → 🗎 157   |

#### 11.4.1 Untermenü "Prozessgrößen"

Das Untermenü **Prozessgrößen** enthält alle Parameter, um die aktuellen Messwerte zu jeder Prozessgröße anzuzeigen.

#### Navigation

Menü "Diagnose" → Messwerte → Prozessgrößen

| ► Prozessgrößen |                      |   |
|-----------------|----------------------|---|
|                 | Volumenfluss         | ] |
|                 | Massefluss           | ] |
|                 | Normvolumenfluss     | ] |
|                 | Fließgeschwindigkeit | ] |
|                 | Leitfähigkeit        |   |
|                 | Dichte               | ] |

#### Parameterübersicht mit Kurzbeschreibung

| Parameter            | Beschreibung                                                                                              | Anzeige                       |
|----------------------|----------------------------------------------------------------------------------------------------|-------------------------------|
| Volumenfluss         | Zeigt aktuell gemessenen Volumenfluss an.                                                                 | Gleitkommazahl mit Vorzeichen |
|                      | Abhängigkeit<br>Die Einheit wird übernommen aus: Parameter <b>Volumenfluss-</b><br>einheit (→ 🗎 117)      |                               |
| Massefluss           | Zeigt aktuell berechneten Massefluss an.                                                                  | Gleitkommazahl mit Vorzeichen |
|                      | Abhängigkeit<br>Die Einheit wird übernommen aus: Parameter <b>Masseflussein-</b><br>heit (→ 🗎 118)        |                               |
| Normvolumenfluss     | Zeigt aktuell berechneten Normvolumenfluss an.                                                            | Gleitkommazahl mit Vorzeichen |
|                      | Abhängigkeit<br>Die Einheit wird übernommen aus: Parameter <b>Normvolumen-</b><br>fluss-Einheit (→ 🗎 118) |                               |
| Fließgeschwindigkeit | Zeigt aktuell berechnete Fließgeschwindigkeit an.                                                         | Gleitkommazahl mit Vorzeichen |
| Leitfähigkeit        | Zeigt aktuell gemessene Leitfähigkeit an.                                                                 | Gleitkommazahl mit Vorzeichen |
|                      | Abhängigkeit<br>Die Einheit wird übernommen aus: Parameter <b>Leitfähigkeits-</b><br>einheit (→ 🗎 117)    |                               |
| Dichte               | Zeigt aktuelle feste oder eingelesene Dichte an.                                                          | Gleitkommazahl mit Vorzeichen |
|                      | <i>Abhängigkeit</i><br>Die Einheit wird übernommen aus: Parameter <b>Dichteeinheit</b>                    |                               |

## 11.4.2 Untermenü "Summenzähler"

Das Untermenü **Summenzähler** enthält alle Parameter, um die aktuellen Messwerte zu jedem Summenzähler anzuzeigen.

#### Navigation

Menü "Diagnose" → Messwerte → Summenzähler

| ► Summenzähler           |           |
|--------------------------|-----------|
| Summenzählerwert 1 n     | ] → 🗎 158 |
| Summenzählerüberlauf 1 n | ] → 🗎 158 |

#### Parameterübersicht mit Kurzbeschreibung

| Parameter                | Voraussetzung                                                                                                    | Beschreibung                                       | Anzeige                            |
|--------------------------|----------------------------------------------------------------------------------------------------|----------------------------------------------------|------------------------------------|
| Summenzählerwert 1 n     | In Parameter <b>Zuordnung Prozessgröße</b><br>(→ 🗎 139) von Untermenü <b>Summen-<br/>zähler 1 n</b> ist eine Prozessgröße aus-<br>gewählt. | Zeigt aktuellen Zählerstand vom Sum-<br>menzähler. | Gleitkommazahl mit Vor-<br>zeichen |
| Summenzählerüberlauf 1 n | In Parameter <b>Zuordnung Prozessgröße</b><br>(→ 🗎 139) von Untermenü <b>Summen-<br/>zähler 1 n</b> ist eine Prozessgröße aus-<br>gewählt. | Zeigt aktuellen Überlauf vom Summen-<br>zähler.    | Ganzzahl mit Vorzeichen            |

#### 11.4.3 Untermenü "Eingangswerte"

Das Untermenü **Eingangswerte** führt den Anwender systematisch zu den einzelnen Eingangswerten.

#### Navigation

Menü "Diagnose" → Messwerte → Eingangswerte

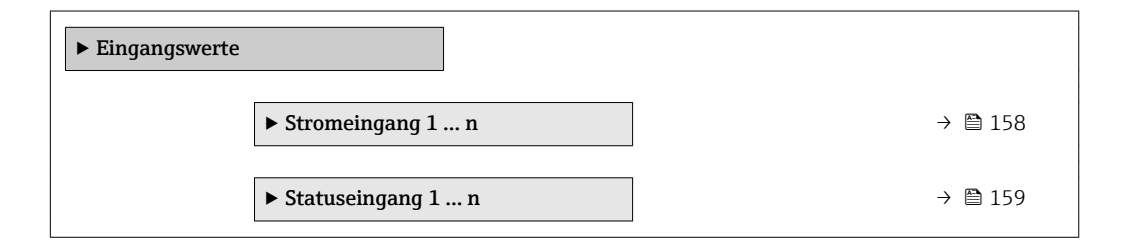

#### Eingangswerte Stromeingang

Das Untermenü **Stromeingang 1 ... n** enthält alle Parameter, um die aktuellen Messwerte zu jedem Stromeingang anzuzeigen.

#### Navigation

Menü "Diagnose"  $\rightarrow$  Messwerte  $\rightarrow$  Eingangswerte  $\rightarrow$  Stromeingang 1 ... n

| ► Stromeingang 1 n   |           |
|----------------------|-----------|
| Messwerte 1 n        | ) → 🗎 159 |
| Gemessener Strom 1 n | ) → 🗎 159 |

#### Parameterübersicht mit Kurzbeschreibung

| Parameter            | Beschreibung                                | Anzeige                       |
|----------------------|---------------------------------------------|-------------------------------|
| Messwerte 1 n        | Zeigt aktuellen Eingangswert.               | Gleitkommazahl mit Vorzeichen |
| Gemessener Strom 1 n | Zeigt aktuellen Stromwert vom Stromeingang. | 0 22,5 mA                     |

#### Eingangswerte Statuseingang

Das Untermenü **Statuseingang 1 ... n** enthält alle Parameter, um die aktuellen Messwerte zu jedem Statuseingang anzuzeigen.

#### Navigation

Menü "Diagnose"  $\rightarrow$  Messwerte  $\rightarrow$  Eingangswerte  $\rightarrow$  Statuseingang 1 ... n

| ► Statuseingang 1 n |      |         |
|---------------------|------|---------|
| Wert Statuseing     | Jang | → 🗎 159 |

#### Parameterübersicht mit Kurzbeschreibung

| Parameter          | Beschreibung                         | Anzeige                             |
|--------------------|--------------------------------------|-------------------------------------|
| Wert Statuseingang | Zeigt aktuellen Eingangssignalpegel. | <ul><li>Hoch</li><li>Tief</li></ul> |

#### 11.4.4 Ausgangswerte

Das Untermenü **Ausgangswerte** enthält alle Parameter, um die aktuellen Messwerte zu jedem Ausgang anzuzeigen.

#### Navigation

Menü "Diagnose" → Messwerte → Ausgangswerte

| ► Ausgangswerte                                                  |         |
|------------------------------------------------------------------|---------|
| ► Stromausgang 1 n                                               | → 🗎 159 |
| <ul> <li>Impuls-/Frequenz-/Schaltausgang</li> <li>1 n</li> </ul> | → 🗎 160 |
| ► Relaisausgang 1 n                                              | → 🗎 160 |

#### Ausgangswerte Stromausgang

Das Untermenü **Wert Stromausgang** enthält alle Parameter, um die aktuellen Messwerte zu jedem Stromausgang anzuzeigen.

#### Navigation

Menü "Diagnose"  $\rightarrow$  Messwerte  $\rightarrow$  Ausgangswerte  $\rightarrow$  Wert Stromausgang 1 ... n

| ► Stromausgang 1 | n                    |         |
|------------------|----------------------|---------|
|                  | Ausgangsstrom 1 n    | → 🖺 160 |
|                  | Gemessener Strom 1 n | → 🗎 160 |

#### Parameterübersicht mit Kurzbeschreibung

| Parameter        | Beschreibung                                          | Anzeige      |
|------------------|-------------------------------------------------------|--------------|
| Ausgangsstrom 1  | Zeigt aktuell berechneten Stromwert vom Stromausgang. | 3,59 22,5 mA |
| Gemessener Strom | Zeigt aktuell gemessenen Stromwert vom Stromausgang.  | 0 30 mA      |

#### Ausgangswerte Impuls-/Frequenz-/Schaltausgang

Das Untermenü **Impuls-/Frequenz-/Schaltausgang 1 ... n** enthält alle Parameter, um die aktuellen Messwerte zu jedem Impuls-/Frequenz-/Schaltausgang anzuzeigen.

#### Navigation

Menü "Diagnose" <br/>  $\rightarrow$  Messwerte  $\rightarrow$  Ausgangswerte  $\rightarrow$  Impuls-/Frequenz-/Schalt<br/>ausgang 1 ... n

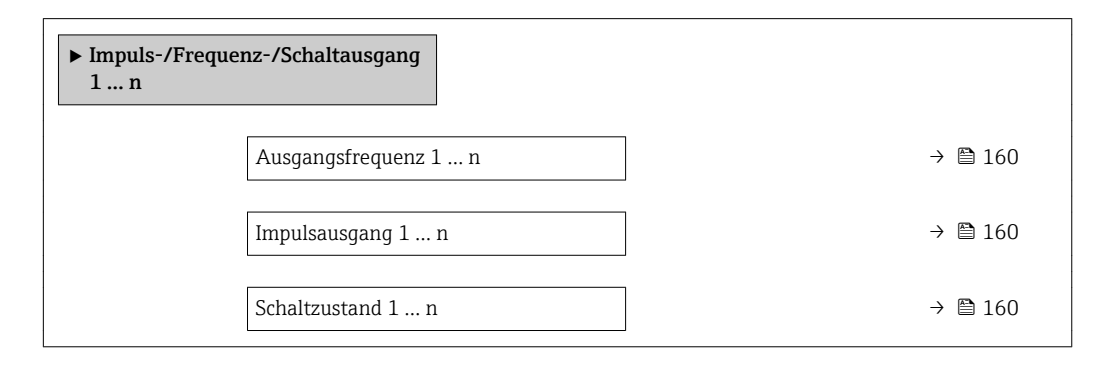

#### Parameterübersicht mit Kurzbeschreibung

| Parameter            | Voraussetzung                                                              | Beschreibung                                          | Anzeige                                       |
|----------------------|----------------------------------------------------------------------------|-------------------------------------------------------|-----------------------------------------------|
| Ausgangsfrequenz 1 n | In Parameter <b>Betriebsart</b> ist die Option <b>Frequenz</b> ausgewählt. | Zeigt aktuell gemessenen Wert vom<br>Frequenzausgang. | 0,0 12 500,0 Hz                               |
| Impulsausgang 1 n    | In Parameter <b>Betriebsart</b> ist die Option <b>Impuls</b> ausgewählt.   | Zeigt aktuell ausgegebene Impulsfre-<br>quenz an.     | Positive Gleitkommazahl                       |
| Schaltzustand 1 n    | In Parameter <b>Betriebsart</b> ist die Option <b>Schalter</b> ausgewählt. | Zeigt aktuellen Zustand vom Schaltaus-<br>gang.       | <ul><li> Offen</li><li> Geschlossen</li></ul> |

#### Ausgangswerte Relaisausgang

Das Untermenü **Relaisausgang 1 ... n** enthält alle Parameter, um die aktuellen Messwerte zu jedem Relaisausgang anzuzeigen.

#### Navigation

Menü "Diagnose"  $\rightarrow$  Messwerte  $\rightarrow$  Ausgangswerte  $\rightarrow$  Relaisausgang 1 ... n

| ► Relaisausgang 1 n     |         |
|-------------------------|---------|
| Schaltzustand           | → 🗎 161 |
| Schaltzyklen            | → 🗎 161 |
| Max. Schaltzyklenanzahl | → 🗎 161 |

#### Parameterübersicht mit Kurzbeschreibung

| Parameter               | Beschreibung                                            | Anzeige                                     |
|-------------------------|---------------------------------------------------------|---------------------------------------------|
| Schaltzustand           | Zeigt aktuellen Zustand des Relaisausgangs.             | <ul><li>Offen</li><li>Geschlossen</li></ul> |
| Schaltzyklen            | Zeigt Anzahl aller durchgeführten Schaltzyklen.         | Positive Ganzzahl                           |
| Max. Schaltzyklenanzahl | Zeigt die maximale Anzahl gewährleisteter Schaltzyklen. | Positive Ganzzahl                           |

## 11.5 Messgerät an Prozessbedingungen anpassen

Dazu stehen zur Verfügung:

- Grundeinstellungen mithilfe des Menü Setup (→ 🗎 115)
- Erweiterte Einstellungen mithilfe des Untermenü **Erweitertes Setup** (→ 🗎 137)

## 11.6 Summenzähler-Reset durchführen

#### Navigation

Menü "Betrieb" → Summenzähler-Bedienung

| ► Summenzähler-Bedienung       |           |  |
|--------------------------------|-----------|--|
| Steuerung Summenzähler 1 n     | ) → 🗎 162 |  |
| Vorwahlmenge 1 n               | ) → 🗎 162 |  |
| Alle Summenzähler zurücksetzen | ) → 🗎 162 |  |

| Parameter                      | Voraussetzung                                                                                                    | Beschreibung                                                                                                    | Auswahl / Eingabe                                                                                                    | Werkseinstellung |
|--------------------------------|----------------------------------------------------------------------------------------------------|----------------------------------------------------------------------------------------------------|----------------------------------------------------------------------------------------------------|------------------|
| Steuerung Summenzähler 1 n     | In Parameter <b>Zuordnung Pro-</b><br>zessgröße (→ 🗎 139) von<br>Untermenü <b>Summenzähler</b><br>1 n ist eine Prozessgröße<br>ausgewählt.  | Summenzählerwert steuern.                                                                                                    | <ul> <li>Totalisieren</li> <li>Zurücksetzen +<br/>Anhalten</li> <li>Vorwahlmenge +<br/>Anhalten</li> <li>Zurücksetzen +<br/>Starten</li> <li>Vorwahlmenge +<br/>Starten</li> <li>Anhalten</li> </ul> | Totalisieren     |
| Vorwahlmenge 1 n               | In Parameter <b>Zuordnung Pro-</b><br>zessgröße (→  ☐ 139) von<br>Untermenü <b>Summenzähler</b><br>1 n ist eine Prozessgröße<br>ausgewählt. | <ul> <li>Startwert für Summenzähler vorgeben.</li> <li>Abhängigkeit</li> <li>              Für den Summenzähler wird die Einheit der ausgewählten Prozessgröße in Parameter Einheit Summenzähler             (→ ■ 139) festgelegt.      </li> </ul> | Gleitkommazahl mit<br>Vorzeichen                                                                                                    | 01               |
| Alle Summenzähler zurücksetzen | -                                                                                                    | Alle Summenzähler auf Wert 0<br>zurücksetzen und starten.                                                                                                    | <ul> <li>Abbrechen</li> <li>Zurücksetzen +<br/>Starten</li> </ul>                                                                                                    | Abbrechen        |

#### Parameterübersicht mit Kurzbeschreibung

## 11.6.1 Funktionsumfang von Parameter "Steuerung Summenzähler"

| Optionen                     | Beschreibung                                                                                                    |
|------------------------------|----------------------------------------------------------------------------------------------------|
| Totalisieren                 | Der Summenzähler wird gestartet oder läuft weiter.                                                                                         |
| Zurücksetzen + Anhalten      | Die Summierung wird angehalten und der Summenzähler auf Wert 0 zurückge-<br>setzt.                                                         |
| Vorwahlmenge + Anhal-<br>ten | Die Summierung wird angehalten und der Summenzähler auf seinen definierten<br>Startwert aus Parameter <b>Vorwahlmenge</b> gesetzt.         |
| Zurücksetzen + Starten       | Der Summenzähler wird auf Wert 0 zurückgesetzt und die Summierung erneut gestartet.                                                        |
| Vorwahlmenge + Starten       | Der Summenzähler wird auf seinen definierten Startwert aus Parameter <b>Vorwahl-</b><br>menge gesetzt und die Summierung erneut gestartet. |
| Anhalten                     | Die Summierung wird angehalten.                                                                                                    |

# 11.6.2 Funktionsumfang von Parameter "Alle Summenzähler zurücksetzen"

| Optionen               | Beschreibung                                                                                                    |  |
|------------------------|----------------------------------------------------------------------------------------------------|--|
| Abbrechen              | Der Parameter wird ohne Aktion verlassen.                                                                                                    |  |
| Zurücksetzen + Starten | Zurücksetzen aller Summenzähler auf den Wert 0 und Neustart der Summierung.<br>Alle bisherigen aufsummierten Durchflussmengen werden dadurch gelöscht. |  |

## 11.7 Messwerthistorie anzeigen

Im Gerät muss das Anwendungspaket **Extended HistoROM** freigeschaltet sein (Bestelloption), damit das Untermenü **Messwertspeicherung** erscheint. Dieses enthält alle Parameter für die Messwerthistorie.

P Die Messwerthistorie ist auch verfügbar über:

- Anlagen-Asset-Management-Tool FieldCare  $\rightarrow \square$  101.
- Webbrowser

#### Funktionsumfang

- Speicherung von insgesamt 1000 Messwerten möglich
- 4 Speicherkanäle
- Speicherintervall f
  ür Messwertspeicherung einstellbar
- Anzeige des Messwertverlaufs für jeden Speicherkanal in Form eines Diagramms

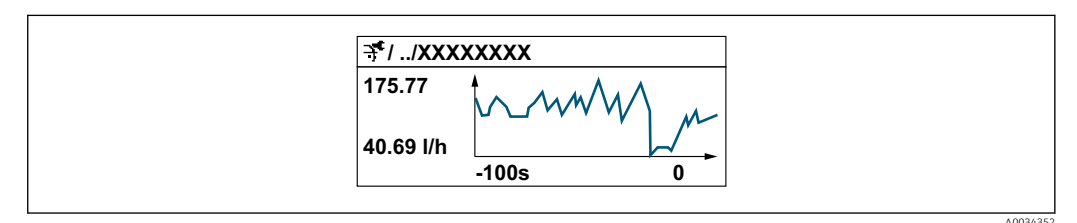

- x-Achse: Zeigt je nach Anzahl der gewählten Kanäle 250 bis 1000 Messwerte einer Prozessgröße.
- y-Achse: Zeigt die ungefähre Messwertspanne und passt diese kontinuierlich an die laufende Messung an.

Wenn die Länge des Speicherintervalls oder die getroffene Zuordnung der Prozessgrößen zu den Kanälen geändert wird, wird der Inhalt des Messwertspeichers gelöscht.

#### Navigation

Menü "Diagnose" → Messwertspeicherung

| ► Messwertspeicherung         |         |
|-------------------------------|---------|
| Zuordnung 1. Kanal            | → 🗎 164 |
| Zuordnung 2. Kanal            | → 🗎 164 |
| Zuordnung 3. Kanal            | → 🗎 164 |
| Zuordnung 4. Kanal            | → 🗎 164 |
| Speicherintervall             | → 🗎 164 |
| Datenspeicher löschen         | → 🗎 164 |
| Messwertspeicherung           | → 🗎 165 |
| Speicherverzögerung           | → 🗎 165 |
| Messwertspeicherungssteuerung | → 🗎 165 |

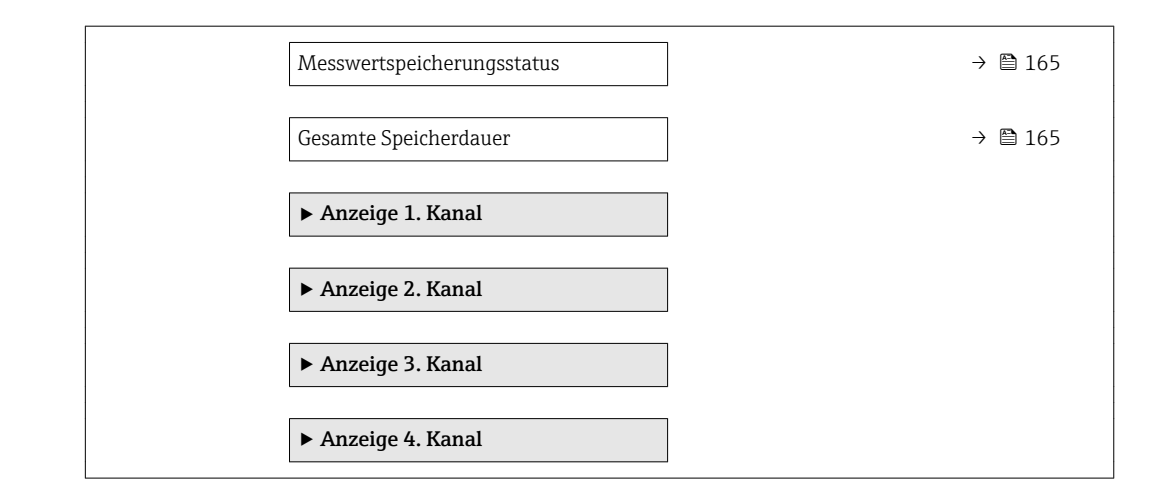

#### Parameterübersicht mit Kurzbeschreibung

| Parameter             | Voraussetzung                                                                                                    | Beschreibung                                                                                                    | Auswahl / Eingabe /<br>Anzeige                                                                                                    | Werkseinstellung |
|-----------------------|----------------------------------------------------------------------------------------------------|----------------------------------------------------------------------------------------------------|----------------------------------------------------------------------------------------------------|------------------|
| Zuordnung 1. Kanal    | Anwendungspaket <b>Extended</b><br><b>HistoROM</b> ist verfügbar.                                                                                                    | Prozessgröße zum Speicherka-<br>nal zuordnen.                                                                                                    | <ul> <li>Aus</li> <li>Volumenfluss</li> <li>Massefluss</li> <li>Normvolumenfluss</li> <li>Fließgeschwindigkeit</li> <li>Leitfähigkeit*</li> <li>Stromausgang 1</li> <li>Stromausgang 2*</li> <li>Stromausgang 3*</li> <li>Stromausgang 4*</li> <li>Elektroniktemperatur</li> </ul> | Aus              |
| Zuordnung 2. Kanal    | Anwendungspaket Extended<br>HistoROM ist verfügbar.<br>In Parameter Software-<br>Optionsübersicht wer-<br>den die aktuell<br>aktivierten Software-<br>Optionen angezeigt. | Prozessgröße zum Speicherka-<br>nal zuordnen.                                                                                                    | Auswahlliste siehe<br>Parameter <b>Zuord-</b><br>nung 1. Kanal<br>(→ ≌ 164)                                                                                                    | Aus              |
| Zuordnung 3. Kanal    | Anwendungspaket Extended<br>HistoROM ist verfügbar.<br>In Parameter Software-<br>Optionsübersicht wer-<br>den die aktuell<br>aktivierten Software-<br>Optionen angezeigt. | Prozessgröße zum Speicherka-<br>nal zuordnen.                                                                                                    | Auswahlliste siehe<br>Parameter <b>Zuord-</b><br>nung 1. Kanal<br>(→ ≌ 164)                                                                                                    | Aus              |
| Zuordnung 4. Kanal    | Anwendungspaket Extended<br>HistoROM ist verfügbar.<br>In Parameter Software-<br>Optionsübersicht wer-<br>den die aktuell<br>aktivierten Software-<br>Optionen angezeigt. | Prozessgröße zum Speicherka-<br>nal zuordnen.                                                                                                    | Auswahlliste siehe<br>Parameter <b>Zuord-</b><br>nung 1. Kanal<br>(→ ≌ 164)                                                                                                    | Aus              |
| Speicherintervall     | Anwendungspaket <b>Extended</b><br><b>HistoROM</b> ist verfügbar.                                                                                                    | Speicherintervall für die Mess-<br>wertspeicherung definieren,<br>das den zeitlichen Abstand der<br>einzelnen Datenpunkte im<br>Datenspeicher bestimmt. | 0,1 3 600,0 s                                                                                                    | 1,0 s            |
| Datenspeicher löschen | Anwendungspaket <b>Extended</b><br><b>HistoROM</b> ist verfügbar.                                                                                                    | Gesamten Datenspeicher<br>löschen.                                                                                                    | <ul><li>Abbrechen</li><li>Daten löschen</li></ul>                                                                                                    | Abbrechen        |

| Parameter                     | Voraussetzung                                                                                                  | Beschreibung                                                | Auswahl / Eingabe /<br>Anzeige                                                          | Werkseinstellung |
|-------------------------------|----------------------------------------------------------------------------------------------------|-------------------------------------------------------------|-----------------------------------------------------------------------------------------|------------------|
| Messwertspeicherung           | -                                                                                                    | Art der Messwertaufzeichnung<br>auswählen.                  | <ul> <li>Überschreibend</li> <li>Nicht überschreibend</li> <li>bend</li> </ul>          | Überschreibend   |
| Speicherverzögerung           | In Parameter <b>Messwertspei-</b><br>cherung ist die Option <b>Nicht</b><br>überschreibend ausgewählt.         | Verzögerungszeit für die Mess-<br>wertspeicherung eingeben. | 0 999 h                                                                                 | 0 h              |
| Messwertspeicherungssteuerung | In Parameter <b>Messwertspei-</b><br>cherung ist die Option <b>Nicht</b><br>überschreibend ausgewählt.         | Messwertspeicherung starten<br>und anhalten.                | <ul><li>Keine</li><li>Löschen + starten</li><li>Anhalten</li></ul>                      | Keine            |
| Messwertspeicherungsstatus    | In Parameter <b>Messwertspei-<br/>cherung</b> ist die Option <b>Nicht</b><br><b>überschreibend</b> ausgewählt. | Zeigt den Messwertspeiche-<br>rungsstatus an.               | <ul><li>Ausgeführt</li><li>Verzögerung aktiv</li><li>Aktiv</li><li>Angehalten</li></ul> | Ausgeführt       |
| Gesamte Speicherdauer         | In Parameter <b>Messwertspei-</b><br>cherung ist die Option <b>Nicht</b><br>überschreibend ausgewählt.         | Zeigt die gesamte Speicher-<br>dauer an.                    | Positive Gleitkomma-<br>zahl                                                            | 0 s              |

\* Sichtbar in Abhängigkeit von Bestelloptionen oder Geräteeinstellungen

## 12 Diagnose und Störungsbehebung

## 12.1 Allgemeine Störungsbehebungen

## Zur Vor-Ort-Anzeige

| Fehler                                                                                     | Mögliche Ursachen                                                                                                    | Behebung                                                                                                    |
|--------------------------------------------------------------------------------------------|----------------------------------------------------------------------------------------------------|----------------------------------------------------------------------------------------------------|
| Vor-Ort-Anzeige dunkel und keine<br>Ausgangsignale                                         | Versorgungsspannung stimmt nicht<br>mit der Angabe auf dem Typen-<br>schild überein.                                                                           | Richtige Versorgungsspannung<br>anlegen .                                                                                                    |
| Vor-Ort-Anzeige dunkel und keine<br>Ausgangsignale                                         | Versorgungsspannung ist falsch<br>gepolt.                                                                                                    | Versorgungsspannung umpolen.                                                                                                    |
| Vor-Ort-Anzeige dunkel und keine<br>Ausgangsignale                                         | Anschlusskabel haben keinen Kon-<br>takt zu den Anschlussklemmen.                                                                                              | Kontaktierung der Kabel prüfen<br>und gegebenenfalls korrigieren.                                                                                                    |
| Vor-Ort-Anzeige dunkel und keine<br>Ausgangsignale                                         | Anschlussklemmen sind auf I/O-<br>Elektronikmodul nicht korrekt<br>gesteckt.<br>Anschlussklemmen sind auf Haup-<br>telektronikmodul nicht korrekt<br>gesteckt. | Anschlussklemmen kontrollieren.                                                                                                    |
| Vor-Ort-Anzeige dunkel und keine<br>Ausgangsignale                                         | I/O-Elektronikmodul ist defekt.<br>Hauptelektronikmodul ist defekt.                                                                                            | Ersatzteil bestellen $\rightarrow \square$ 198.                                                                                                    |
| Vor-Ort-Anzeige dunkel und keine<br>Ausgangsignale                                         | Verbindungsstecker zwischen<br>Hauptelektronikmodul und Anzei-<br>gemodul ist nicht korrekt gesteckt.                                                          | Kontaktierung prüfen und gegebe-<br>nenfalls korrigieren.                                                                                                    |
| Vor-Ort-Anzeige dunkel und keine<br>Ausgangsignale                                         | Verbindungskabel ist nicht korrekt<br>gesteckt.                                                                                                    | <ol> <li>Kontaktierung vom Elektroden-<br/>kabel prüfen und gegebenenfalls<br/>korrigieren.</li> <li>Kontaktierung vom Spulenstrom-<br/>kabel prüfen und gegebenenfalls<br/>korrigieren.</li> </ol> |
| Vor-Ort-Anzeige dunkel, aber Sig-<br>nalausgabe innerhalb des gültigen<br>Bereichs         | Anzeige ist zu hell oder zu dunkel<br>eingestellt.                                                                                                    | <ul> <li>Anzeige heller einstellen durch gleichzeitiges Drücken von + + E.</li> <li>Anzeige dunkler einstellen durch gleichzeitiges Drücken von - + E.</li> </ul>                                   |
| Vor-Ort-Anzeige dunkel, aber Sig-<br>nalausgabe innerhalb des gültigen<br>Bereichs         | Kabel des Anzeigemoduls ist nicht<br>richtig eingesteckt.                                                                                                    | Stecker korrekt auf Hauptelektro-<br>nikmodul und Anzeigemodul ein-<br>stecken.                                                                                                    |
| Vor-Ort-Anzeige dunkel, aber Sig-<br>nalausgabe innerhalb des gültigen<br>Bereichs         | Anzeigemodul ist defekt.                                                                                                    | Ersatzteil bestellen → 🗎 198.                                                                                                    |
| Hintergrundbeleuchtung der Vor-<br>Ort-Anzeige rot                                         | Diagnoseereignis mit Diagnosever-<br>halten "Alarm" eingetreten.                                                                                               | Behebungsmaßnahmen durchfüh-<br>ren → 🗎 179                                                                                                    |
| Text auf Vor-Ort-Anzeige erscheint<br>in einer fremden, nicht verständli-<br>chen Sprache. | Fremde Bediensprache ist einge-<br>stellt.                                                                                                    | <ol> <li>2 s □ + ⊕ drücken ("Home-Position").</li> <li>2. E drücken.</li> <li>3. In Parameter <b>Display language</b><br/>(→ ➡ 143) die gewünschte Sprache einstellen.</li> </ol>                   |
| Meldung auf Vor-Ort-Anzeige:<br>"Communication Error"<br>"Check Electronics"               | uf Vor-Ort-Anzeige: Die Kommunikation zwischen<br>ation Error" Anzeigemodul und Elektronik ist<br>tronics" unterbrochen.                                       |                                                                                                    |

#### Zu Ausgangssignalen

| Fehler                                                                                                    | Mögliche Ursachen                                                                     | Behebung                                                                                                    |  |
|----------------------------------------------------------------------------------------------------|---------------------------------------------------------------------------------------|----------------------------------------------------------------------------------------------------|--|
| Signalausgabe außerhalb des gülti-<br>gen Bereichs                                                                   | Hauptelektronikmodul ist defekt.                                                      | Ersatzteil bestellen $\rightarrow \square$ 198.                                                                                           |  |
| Gerät zeigt auf Vor-Ort-Anzeige<br>richtigen Wert an, aber Signalaus-<br>gabe falsch, jedoch im gültigen<br>Bereich. | Parametrierfehler                                                                     | Parametrierung prüfen und korri-<br>gieren.                                                                                               |  |
| Gerät misst falsch.                                                                                                  | Parametrierfehler oder Gerät wird<br>außerhalb des Anwendungsbe-<br>reichs betrieben. | <ol> <li>Parametrierung prüfen und kor-<br/>rigieren.</li> <li>Angegebene Grenzwerte in den<br/>"Technischen Daten" einhalten.</li> </ol> |  |

## Zum Zugriff

| Fehler                                       | Mögliche Ursachen                                                        | Behebung                                                                                                    |
|----------------------------------------------|--------------------------------------------------------------------------|----------------------------------------------------------------------------------------------------|
| Kein Schreibzugriff auf Parameter<br>möglich | Hardware-Schreibschutz aktiviert                                         | Verriegelungsschalter auf Hauptel-<br>ektronikmodul in Position <b>OFF</b><br>bringen → 🗎 153.                                                                                                    |
| Kein Schreibzugriff auf Parameter<br>möglich | Aktuelle Anwenderrolle hat einge-<br>schränkte Zugriffsrechte            | <ol> <li>Anwenderrolle prüfen →          B 88.     </li> <li>Korrekten kundenspezifischen<br/>Freigabecode eingeben →          B 88.     </li> </ol>                                                                                                    |
| Keine Verbindung via EtherNet/IP             | Gerätestecker falsch angeschlossen                                       | Pinbelegung der Gerätestecker prü-<br>fen .                                                                                                    |
| Kein Verbindungsaufbau zum Web-<br>server    | Webserver deaktiviert                                                    | Via Bedientool "FieldCare" oder<br>"DeviceCare" prüfen, ob Webserver<br>des Messgeräts aktiviert ist, und<br>gegebenenfalls aktivieren→ 🗎 96.                                                                                                    |
|                                              | Falsche Einstellungen der Ethernet-<br>Schnittstelle vom Computer        | <ol> <li>Eigenschaften vom Internetpro-<br/>tokoll (TCP/IP) prüfen</li> <li></li></ol>                                                                                                    |
| Kein Verbindungsaufbau zum Web-<br>server    | <ul> <li>Falsche IP-Adresse</li> <li>IP-Adresse nicht bekannt</li> </ul> | <ol> <li>Bei Hardwareadressierung:<br/>Messumformer öffnen und einge-<br/>stellte IP-Adresse prüfen (Letztes<br/>Oktett).</li> <li>IP-Adresse des Messgeräts mit<br/>Netzwerkverantwortlichem prüfen.</li> <li>Wenn IP-Adresse nicht bekannt:<br/>Auf dem I/O-Elektronikmodul DIP-<br/>Schalter Nr. 10 auf ON setzen,<br/>Gerät neu starten und IP-Adresse<br/>ab Werk 192.168.1.212 eingeben.</li> </ol>     |
|                                              |                                                                          | Die EtherNet/IP-Kommunika-<br>tion wird durch das Aktivie-<br>ren des DIP-Schalters<br>unterbrochen.                                                                                                    |
|                                              | Webbrowsereinstellung "Proxyser-<br>ver für LAN verwenden" aktiv         | Die Verwendung des Proxyservers<br>in den Web-Browser-Einstellungen<br>des Computers deaktivieren.<br>Am Beispiel MS Internet Explorer:<br>1. Unter Systemsteuerung die Inter-<br>netoptionen aufrufen.<br>2. Registerkarte Verbindungen aus-<br>wählen und dort LAN-Einstellungen<br>doppelklicken.<br>3. In den LAN-Einstellungen die<br>Verwendung des Proxyservers<br>deaktivieren und mit OK bestätigen. |

| Fehler                                                                         | Mögliche Ursachen                                                                                            | Behebung                                                                                                    |
|--------------------------------------------------------------------------------|----------------------------------------------------------------------------------------------------|----------------------------------------------------------------------------------------------------|
|                                                                                | Neben der aktiven Netzwerkverbin-<br>dung zum Messgerät werden wei-<br>tere Netzwerkverbindungen<br>genutzt. | <ul> <li>Sicherstellen, dass keine weiteren Netzverbindungen vom Computer (auch nicht WLAN) existieren und andere Programme mit Netzwerkzugriff auf dem Computer schließen.</li> <li>Bei Verwendung einer "Docking station" für Notebooks darauf achten, dass keine Netzwerkverbindung zu einem anderen Netzwerk aktiv ist.</li> </ul> |
| Kein Verbindungsaufbau zum Web-<br>server                                      | Falsche WLAN-Zugangsdaten                                                                                    | <ul> <li>WLAN-Netzwerkstatus prüfen.</li> <li>Erneut mit WLAN-Zugangsdaten<br/>beim Gerät anmelden.</li> <li>Prüfen, dass WLAN beim Mess-<br/>gerät und Bediengerät aktiviert<br/>ist →</li></ul>                                                                                                    |
|                                                                                | WLAN-Kommunikation deaktiviert                                                                               | -                                                                                                    |
| Kein Verbindungsaufbau zum Web-<br>server, FieldCare oder DeviceCare           | Kein WLAN-Netzwerk verfügbar                                                                                 | <ul> <li>Prüfen, ob WLAN-Empfang vorhanden: LED am Anzeigemodul leuchtet blau</li> <li>Prüfen, ob die WLAN-Verbindung aktiviert ist: LED am Anzeigemodul blinkt blau</li> <li>Gerätefunktion einschalten.</li> </ul>                                                                                                    |
| Keine oder instabile Netzwerkver-<br>bindung                                   | WLAN-Netzwerk schwach.                                                                                       | <ul> <li>Bediengerät außerhalb Emp-<br/>fangsbereich: Netzstatus auf<br/>Bediengerät prüfen.</li> <li>Zur Verbesserung der Netzwerk-<br/>leistung: Externe WLAN-<br/>Antenne verwenden.</li> </ul>                                                                                                    |
|                                                                                | Parallele WLAN- und Ethernet-<br>Kommunikation                                                               | <ul> <li>Netzwerkeinstellungen prüfen.</li> <li>Temporär nur WLAN als Schnittstelle aktivieren.</li> </ul>                                                                                                    |
| Webbrowser eingefroren und keine<br>Bedienung mehr möglich                     | Datentransfer aktiv                                                                                          | Warten, bis Datentransfer oder lau-<br>fende Aktion abgeschlossen ist.                                                                                                    |
|                                                                                | Verbindungsabbruch                                                                                           | <ol> <li>Kabelverbindung und Span-<br/>nungsversorgung prüfen.</li> <li>Webbrowser refreshen und<br/>gegebenenfalls neu starten.</li> </ol>                                                                                                    |
| Anzeige der Inhalte im Webbrow-<br>ser schlecht lesbar oder unvollstän-<br>dig | Verwendeter Webbrowserversion<br>ist nicht optimal.                                                          | <ol> <li>Korrekte Webbrowserversion<br/>verwenden →</li></ol>                                                                                                    |
|                                                                                | Ansichtseinstellungen sind nicht passend.                                                                    | Schriftgröße/Anzeigeverhältnis<br>vom Webbrowser anpassen.                                                                                                    |
| Keine oder unvollständige Darstel-<br>lung der Inhalte im Webbrowser           | <ul><li>JavaScript nicht aktiviert</li><li>JavaScript nicht aktivierbar</li></ul>                            | 1. JavaScript aktivieren.<br>2. Als IP-Adresse http://<br>XXX.XXX.X.XXX/basic.html einge-<br>ben.                                                                                                    |

| Fehler                                                                                                    | Mögliche Ursachen                                                   | Behebung                                                                                                    |  |
|----------------------------------------------------------------------------------------------------|---------------------------------------------------------------------|----------------------------------------------------------------------------------------------------|--|
| Bedienung mit FieldCare oder Devi-<br>ceCare via Serviceschnittstelle CDI-<br>RJ45 (Port 8000)                                  | Firewall des Computers oder Netz-<br>werks verhindert Kommunikation | Je nach Einstellungen der verwen-<br>deten Firewall auf dem Computer<br>bzw. im Netzwerk, muss die Fire-<br>wall für den FieldCare-/DeviceCare-<br>Zugriff deaktiviert oder angepasst<br>werden. |  |
| Flashen der Firmware mit FieldCare<br>oder DeviceCare via Serviceschnitt-<br>stelle CDI-RJ45 (via Port 8000 oder<br>TFTP-Ports) | Firewall des Computers oder Netz-<br>werks verhindert Kommunikation | Je nach Einstellungen der verwen-<br>deten Firewall auf dem Computer<br>bzw. im Netzwerk, muss die Fire-<br>wall für den FieldCare-/DeviceCare-<br>Zugriff deaktiviert oder angepasst<br>werden. |  |

## 12.2 Diagnoseinformation via Leuchtdioden

#### 12.2.1 Messumformer

#### Proline 500 – digital

Verschiedene Leuchtdioden (LED) im Messumformer liefern Informationen zum Gerätestatus.

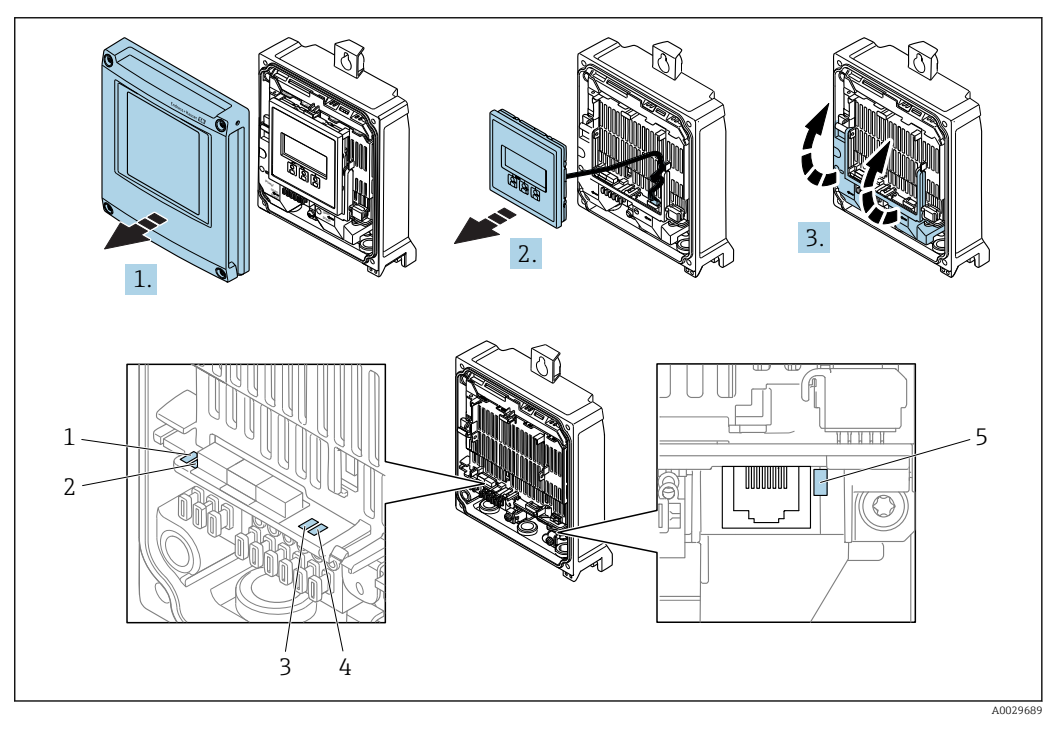

- 1 Versorgungsspannung
- 2 Gerätestatus
- 3 Netzwerkstatus
- 4 Port 1 aktiv: EtherNet/IP
- 5 Port 2 aktiv: EtherNet/IP und Serviceschnittstelle (CDI)

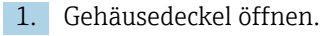

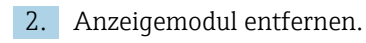

3. Klemmenabdeckung hochklappen.

| LED |                                                 | Farbe                | Bedeutung                                                                                      |
|-----|-------------------------------------------------|----------------------|------------------------------------------------------------------------------------------------|
| 1   | Versorgungsspannung                             | Aus                  | Versorgungsspannung ist aus oder zu niedrig.                                                   |
|     |                                                 | Grün                 | Versorgungsspannung ist ok.                                                                    |
| 2   | Gerätestatus/Modulsta-                          | Aus                  | Firmwarefehler                                                                                 |
|     | tus (Normalbetrieb)                             | Grün                 | Gerätestatus ist ok.                                                                           |
|     |                                                 | Grün blinkend        | Gerät ist nicht konfiguriert.                                                                  |
|     |                                                 | Rot blinkend         | Diagnoseereignis mit Diagnoseverhalten "Warnung"<br>ist aufgetreten.                           |
|     |                                                 | Rot                  | Diagnoseereignis mit Diagnoseverhalten "Alarm" ist<br>aufgetreten.                             |
|     |                                                 | Rot/grün blinkend    | Gerät startet neu/Selbsttest.                                                                  |
| 2   | Gerätestatus/Modulsta-<br>tus (Beim Aufstarten) | Rot langsam blinkend | Wenn > 30 Sekunden: Problem mit dem Bootlo-<br>ader.                                           |
|     |                                                 | Rot schnell blinkend | Wenn > 30 Sekunden: Kompatibilitätsproblem<br>beim Einlesen der Firmware.                      |
| 3   | Netzwerkstatus                                  | Aus                  | Das Gerät besitzt keine EtherNet/IP-Adresse.                                                   |
|     |                                                 | Grün                 | EtherNet/IP Verbindung ist aktiv.                                                              |
|     |                                                 | Grün blinkend        | Das Gerät besitzt eine EtherNet/IP-Adresse, es ist<br>aber keine EtherNet/IP Verbindung aktiv. |
|     |                                                 | Rot                  | Die EtherNet/IP-Adresse des Geräts wurde zweimal vergeben.                                     |
|     |                                                 | Rot blinkend         | EtherNet/IP Verbindung befindet sich im "Time out"<br>Modus.                                   |
|     |                                                 | Rot/grün blinkend    | Gerät startet neu/Selbsttest.                                                                  |
| 4   | Port 1 aktiv:<br>Ethernet/IP                    | Aus                  | Nicht angeschlossen oder keine Verbindung herge-<br>stellt.                                    |
|     |                                                 | Weiß                 | Angeschlossen und Verbindung hergestellt.                                                      |
|     |                                                 | Weiß blinkend        | Kommunikation nicht aktiv.                                                                     |
| 5   | Port 2 aktiv:<br>Ethernet/IP und                | Aus                  | Nicht angeschlossen oder keine Verbindung herge-<br>stellt.                                    |
|     | Serviceschnittstelle (CDI)                      | Gelb                 | Angeschlossen und Verbindung hergestellt.                                                      |
|     |                                                 | Gelb blinkend        | Kommunikation nicht aktiv.                                                                     |

#### Proline 500

Verschiedene Leuchtdioden (LED) im Messumformer liefern Informationen zum Gerätestatus.

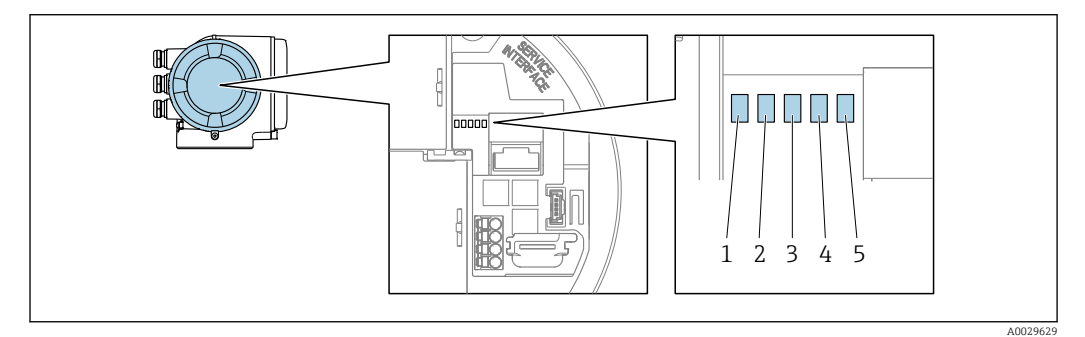

- 1 Versorgungsspannung
- 2 Gerätestatus
- 3 Netzwerkstatus
- 4 Port 1 aktiv: EtherNet/IP
- 5 Port 2 aktiv: EtherNet/IP und Serviceschnittstelle (CDI)

| LED |                                                 | Farbe                | Bedeutung                                                                                      |
|-----|-------------------------------------------------|----------------------|------------------------------------------------------------------------------------------------|
| 1   | Versorgungsspannung                             | Aus                  | Versorgungsspannung ist aus oder zu niedrig.                                                   |
|     |                                                 | Grün                 | Versorgungsspannung ist ok.                                                                    |
| 2   | Gerätestatus/Modulsta-                          | Aus                  | Firmwarefehler.                                                                                |
|     | tus (Normalbetrieb)                             | Grün                 | Gerätestatus ist ok.                                                                           |
|     |                                                 | Grün blinkend        | Gerät ist nicht konfiguriert.                                                                  |
|     |                                                 | Rot blinkend         | Diagnoseereignis mit Diagnoseverhalten "Warnung"<br>ist aufgetreten.                           |
|     |                                                 | Rot                  | Diagnoseereignis mit Diagnoseverhalten "Alarm" ist<br>aufgetreten.                             |
|     |                                                 | Rot/grün blinkend    | Gerät startet neu/Selbsttest.                                                                  |
| 2   | Gerätestatus/Modulsta-<br>tus (Beim Aufstarten) | Rot langsam blinkend | Wenn > 30 Sekunden: Problem mit dem Bootlo-<br>ader.                                           |
|     |                                                 | Rot schnell blinkend | Wenn > 30 Sekunden: Kompatibilitätsproblem<br>beim Einlesen der Firmware.                      |
| 3   | Netzwerkstatus                                  | Aus                  | Das Gerät besitzt keine EtherNet/IP-Adresse.                                                   |
|     |                                                 | Grün                 | EtherNet/IP Verbindung ist aktiv.                                                              |
|     |                                                 | Grün blinkend        | Das Gerät besitzt eine EtherNet/IP-Adresse, es ist<br>aber keine EtherNet/IP Verbindung aktiv. |
|     |                                                 | Rot                  | Die EtherNet/IP-Adresse des Geräts wurde zweimal vergeben.                                     |
|     |                                                 | Rot blinkend         | EtherNet/IP Verbindung befindet sich im "Time out"<br>Modus.                                   |
|     |                                                 | Rot/grün blinkend    | Gerät startet neu/Selbsttest.                                                                  |
| 4   | Port 1 aktiv:<br>Ethernet/IP                    | Aus                  | Nicht angeschlossen oder keine Verbindung herge-<br>stellt.                                    |
|     |                                                 | Weiß                 | Angeschlossen und Verbindung hergestellt.                                                      |
|     |                                                 | Weiß blinkend        | Kommunikation nicht aktiv.                                                                     |
| 5   | Port 2 aktiv:<br>Ethernet/IP und                | Aus                  | Nicht angeschlossen oder keine Verbindung herge-<br>stellt.                                    |
|     | Serviceschnittstelle (CDI)                      | Gelb                 | Angeschlossen und Verbindung hergestellt.                                                      |
|     |                                                 | Gelb blinkend        | Kommunikation nicht aktiv.                                                                     |

## 12.2.2 Anschlussgehäuse Messaufnehmer

#### Proline 500 – digital

Verschiedene Leuchtdioden (LED) auf dem ISEM-Elektronik (Intelligentes Sensor Elektronik Modul) im Anschlussgehäuse des Messaufnehmers liefern Informationen zum Gerätestatus.

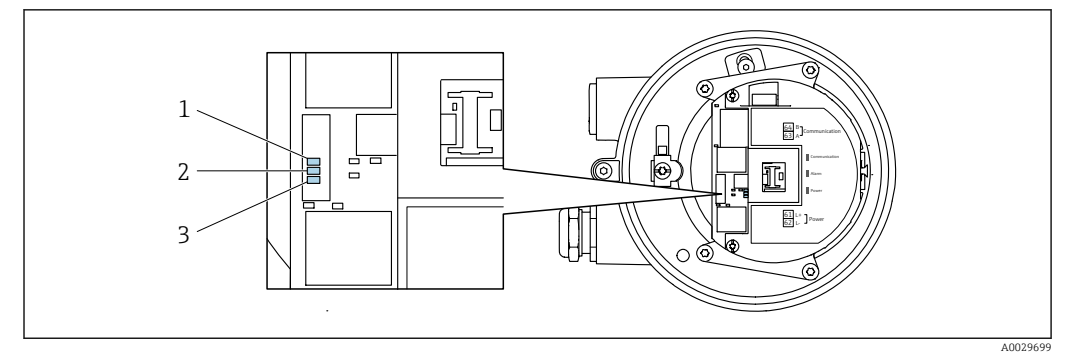

- 1 Kommunikation
- 2 Gerätestatus
- 3 Versorgungsspannung

| LED    |                                     | Farbe                | Bedeutung                                                                 |
|--------|-------------------------------------|----------------------|---------------------------------------------------------------------------|
| 1      | Kommunikation                       | Weiß                 | Kommunikation aktiv.                                                      |
| 2      | Gerätestatus (Normalbe-             | Rot                  | Fehler                                                                    |
| trieb) |                                     | Rot blinkend         | Warnung                                                                   |
| 2      | Gerätestatus (Beim Auf-<br>starten) | Rot langsam blinkend | Wenn > 30 Sekunden: Problem mit dem Bootlo-<br>ader.                      |
|        |                                     | Rot schnell blinkend | Wenn > 30 Sekunden: Kompatibilitätsproblem<br>beim Einlesen der Firmware. |
| 3      | Versorgungsspannung                 | Grün                 | Versorgungsspannung ist ok.                                               |
|        |                                     | Aus                  | Versorgungsspannung ist aus oder zu niedrig.                              |

## 12.3 Diagnoseinformation auf Vor-Ort-Anzeige

## 12.3.1 Diagnosemeldung

Störungen, die das Selbstüberwachungssystem des Messgeräts erkennt, werden als Diagnosemeldung im Wechsel mit der Betriebsanzeige angezeigt.

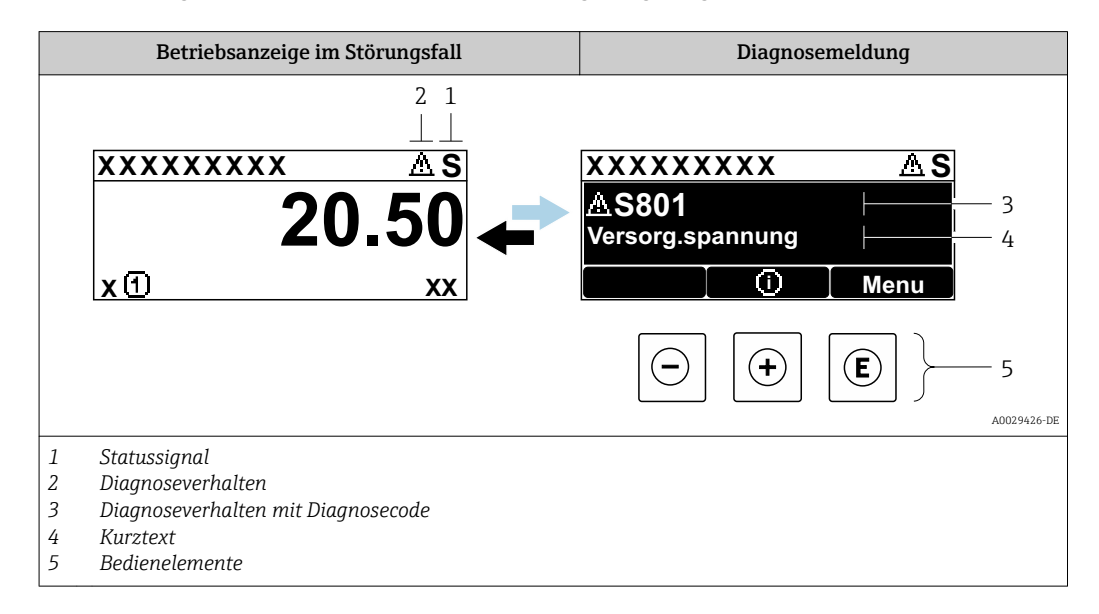

Wenn mehrere Diagnoseereignisse gleichzeitig anstehen, wird nur die Diagnosemeldung von dem Diagnoseereignis mit der höchsten Priorität angezeigt.

Weitere aufgetretene Diagnoseereignisse sind im Menü **Diagnose** abrufbar:

- Via Parameter  $\rightarrow \square 191$
- Via Untermenüs → 
   <sup>1</sup> 192

#### Statussignale

Die Statussignale geben Auskunft über den Zustand und die Verlässlichkeit des Geräts, indem sie die Ursache der Diagnoseinformation (Diagnoseereignis) kategorisieren.

Die Statussignale sind gemäß VDI/VDE 2650 und NAMUR-Empfehlung NE 107 klassifiziert: F = Failure, C = Function Check, S = Out of Specification, M = Maintenance Required

| Symbol | Bedeutung                                                                                                    |
|--------|----------------------------------------------------------------------------------------------------|
| F      | <b>Ausfall</b><br>Es liegt ein Gerätefehler vor. Der Messwert ist nicht mehr gültig.                                                                                      |
| С      | <b>Funktionskontrolle</b><br>Das Gerät befindet sich im Service-Modus (z.B. während einer Simulation).                                                                    |
| S      | <b>Außerhalb der Spezifikation</b><br>Das Gerät wird betrieben:<br>Außerhalb seiner technischen Spezifikationsgrenzen (z.B. außerhalb des Prozesstempera-<br>turbereichs) |
| М      | <b>Wartungsbedarf</b><br>Es ist eine Wartung erforderlich. Der Messwert ist weiterhin gültig.                                                                             |

#### Diagnoseverhalten

| Symbol | Bedeutung                                                                                                    |
|--------|----------------------------------------------------------------------------------------------------|
| 8      | <ul> <li>Alarm</li> <li>Die Messung wird unterbrochen.</li> <li>Signalausgänge und Summenzähler nehmen den definierten Alarmzustand an.</li> <li>Eine Diagnosemeldung wird generiert.</li> </ul> |
| Δ      | Warnung<br>Die Messung wird fortgesetzt. Die Signalausgänge und Summenzähler werden nicht beein-<br>flusst. Es wird eine Diagnosemeldung generiert.                                              |

#### Diagnoseinformation

Die Störung kann mithilfe der Diagnoseinformation identifiziert werden. Der Kurztext hilft dabei, indem er einen Hinweis zur Störung liefert. Zusätzlich ist der Diagnoseinformation auf der Vor-Ort-Anzeige das dazugehörige Symbol für das Diagnoseverhalten vorangestellt.

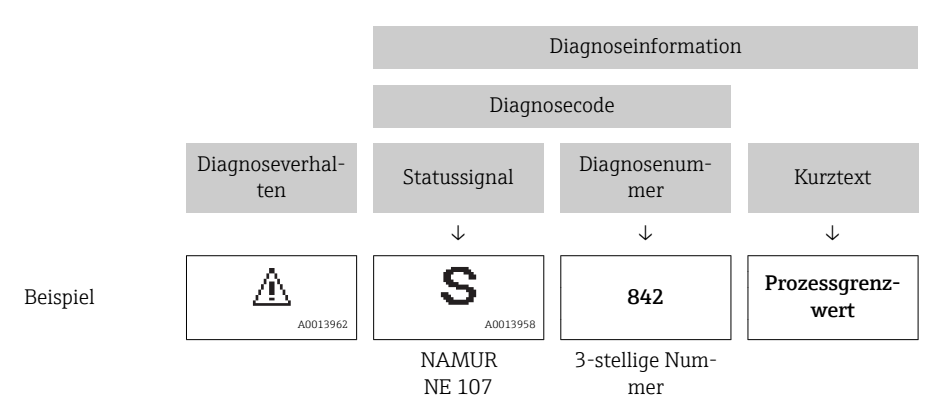

#### Bedienelemente

| Taste | Bedeutung                                                                   |
|-------|-----------------------------------------------------------------------------|
|       | Plus-Taste                                                                  |
| (+)   | <i>Bei Menü, Untermenü</i><br>Öffnet die Meldung zu den Behebungsmaßnahmen. |
|       | Enter-Taste                                                                 |
| E     | Bei Menü, Untermenü<br>Öffnet das Bedienmenü.                               |

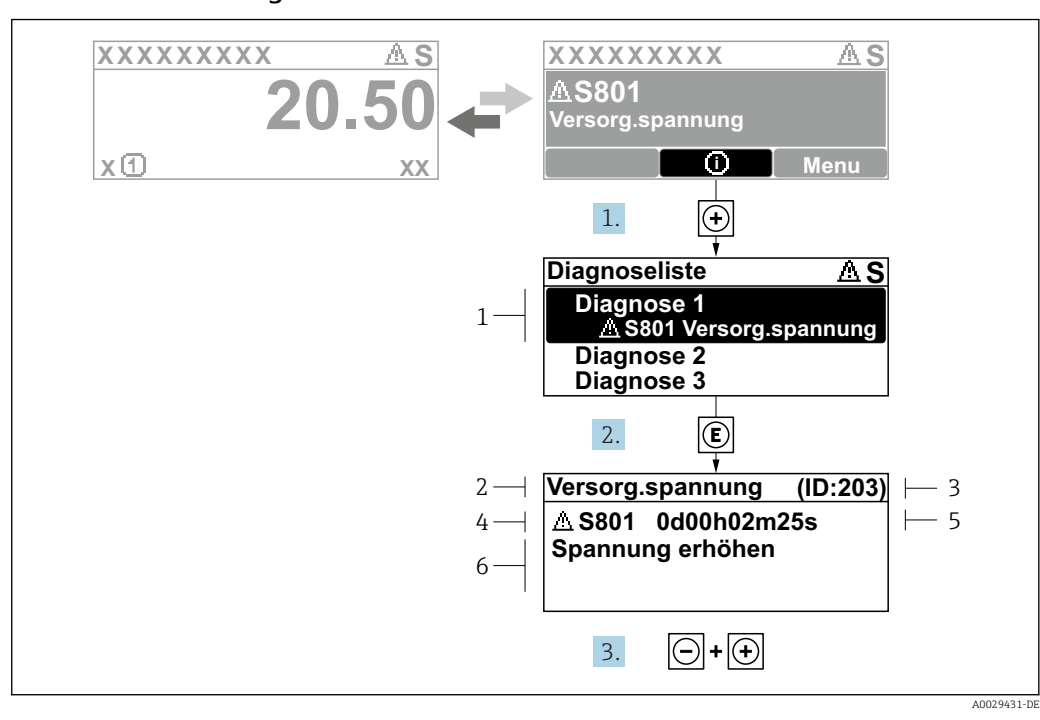

#### 12.3.2 Behebungsmaßnahmen aufrufen

- 🖻 41 🛛 Meldung zu Behebungsmaßnahmen
- 1 Diagnoseinformation
- 2 Kurztext
- 3 Service-ID
- 4 Diagnoseverhalten mit Diagnosecode5 Betriebszeit des Auftretens
- 6 Behebungsmaßnahmen
- 1. Der Anwender befindet sich in der Diagnosemeldung.
  - 🛨 drücken (①-Symbol).
  - └ → Das Untermenü **Diagnoseliste** öffnet sich.
- 3. Gleichzeitig ⊡ + ± drücken.
  - 🛏 Die Meldung zu den Behebungsmaßnahmen wird geschlossen.

Der Anwender befindet sich innerhalb des Menü **Diagnose** auf einem Diagnoseereignis-Eintrag: z.B. im Untermenü **Diagnoseliste** oder Parameter **Letzte Diagnose**.

- 1. E drücken.
  - Die Meldung zu den Behebungsmaßnahmen des ausgewählten Diagnoseereignisses öffnet sich.
- 2. Gleichzeitig ⊡ + 🛨 drücken.
  - └ Die Meldung zu den Behebungsmaßnahmen wird geschlossen.

## 12.4 Diagnoseinformation im Webbrowser

#### 12.4.1 Diagnosemöglichkeiten

Störungen, die das Messgeräts erkennt, werden im Webbrowser nach dem Einloggen auf der Startseite angezeigt.

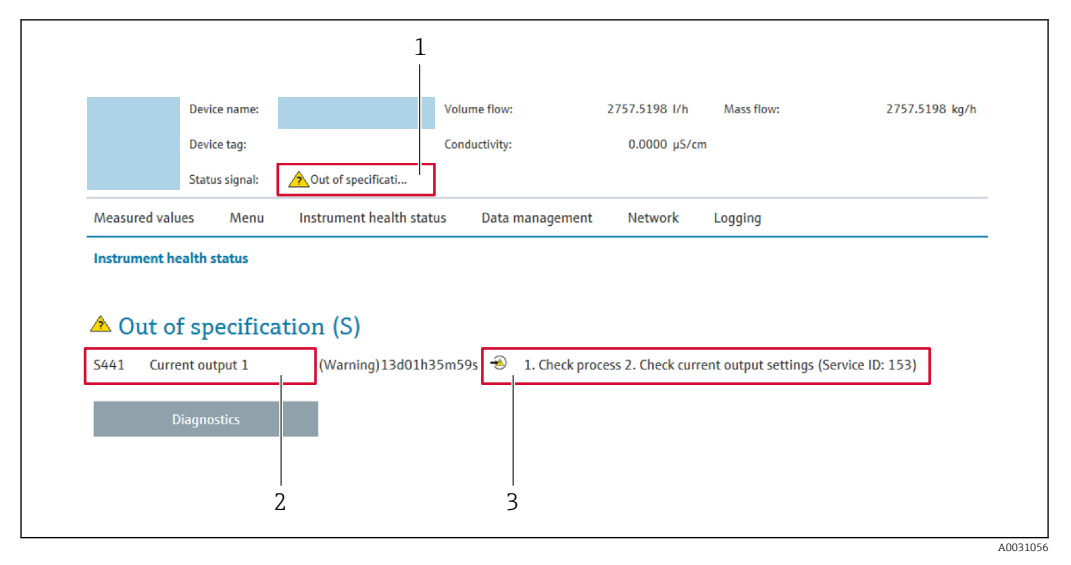

1 Statusbereich mit Statussignal

2 Diagnoseinformation

3 Behebungsmaßnahmen mit Service-ID

Zusätzlich lassen sich im Menü Diagnose aufgetretene Diagnoseereignisse anzeigen:
 Via Parameter → 
 191

#### Statussignale

Die Statussignale geben Auskunft über den Zustand und die Verlässlichkeit des Geräts, indem sie die Ursache der Diagnoseinformation (Diagnoseereignis) kategorisieren.

| Symbol     | Bedeutung                                                                                                    |
|------------|----------------------------------------------------------------------------------------------------|
| $\otimes$  | <b>Ausfall</b><br>Es liegt ein Gerätefehler vor. Der Messwert ist nicht mehr gültig.                                                                               |
| V          | <b>Funktionskontrolle</b><br>Das Gerät befindet sich im Service-Modus (z.B. während einer Simulation).                                                             |
| <u>^</u>   | Außerhalb der Spezifikation<br>Das Gerät wird betrieben:<br>Außerhalb seiner technischen Spezifikationsgrenzen (z.B. außerhalb des Prozesstempera-<br>turbereichs) |
| $\bigcirc$ | Wartungsbedarf<br>Es ist eine Wartung erforderlich. Der Messwert ist weiterhin gültig.                                                                             |

Die Statussignale sind gemäß VDI/VDE 2650 und NAMUR-Empfehlung NE 107 klassifiziert.

## 12.4.2 Behebungsmaßnahmen aufrufen

Um Störungen schnell beseitigen zu können, stehen zu jedem Diagnoseereignis Behebungsmaßnahmen zur Verfügung. Diese werden neben dem Diagnoseereignis mit seiner dazugehörigen Diagnoseinformation in roter Farbe angezeigt.

## 12.5 Diagnoseinformation in FieldCare oder DeviceCare

## 12.5.1 Diagnosemöglichkeiten

Störungen, die das Messgerät erkennt, werden im Bedientool nach dem Verbindungsaufbau auf der Startseite angezeigt.

| D 📽 🖬   🍜   🕋   🖾   🗔   📖 i 🗽 🗽 I<br>Xxxxxx///                                                                                       | 19 2 2 19 19 2 2 19 1<br>10 19 19 19 19 19 19 19 19 19 19 19 19 19 |                                                                                                    |                                                                                                    |                                                                       |        |
|----------------------------------------------------------------------------------------------------|--------------------------------------------------------------------|----------------------------------------------------------------------------------------------------|----------------------------------------------------------------------------------------------------|-----------------------------------------------------------------------|--------|
| Gerätename: X (xxxxx)<br>Messtellenbezeichnung: X (xxxx)<br>Status: 2 V                                                              | x<br>x<br>Funktionskontrolle (C)                                   | <u>Massefluss:</u><br>Volumenfluss:                                                                                 | C 12.34<br>C 12.34                                                                                                    | kg/h<br>m <sup>3</sup> /h                                             |        |
| Xxxxxx<br>PC Diagnose 1:<br>PC Fehlerbehebungsmaßnahme:<br>Zugriffsrechte Bediensoftware:<br>Betrieb<br>Setup<br>Diagnose<br>Experte | C485 Simu<br>Simulation<br>Instandhalter                           | Ausfall (F)<br>Funktionskontrolle<br>Diagnose 1:<br>Fehlerbehebungsmäßna<br>Außerhalb der Spe:<br>Wartungsbedarf (M | e (C)<br>(CAB5 S<br>(CAB5 S<br>Simula<br>(Simula<br>( | tus<br>imulation Prozessgröße V<br>ttion ausschalten (Service(V<br>S) | 2<br>: |

- 1 Statusbereich mit Statussignal  $\rightarrow$  🗎 173
- 2 Diagnoseinformation  $\rightarrow \square 174$
- 3 Behebungsmaßnahmen mit Service-ID

Zusätzlich lassen sich im Menü Diagnose aufgetretene Diagnoseereignisse anzeigen:
 Via Parameter → 
 <sup>1</sup>
 <sup>1</sup>
 191

Via Untermenü → 
 <sup>™</sup>
 <sup>™</sup>
 192

#### Diagnoseinformation

Die Störung kann mithilfe der Diagnoseinformation identifiziert werden. Der Kurztext hilft dabei, indem er einen Hinweis zur Störung liefert. Zusätzlich ist der Diagnoseinformation auf der Vor-Ort-Anzeige das dazugehörige Symbol für das Diagnoseverhalten vorangestellt.

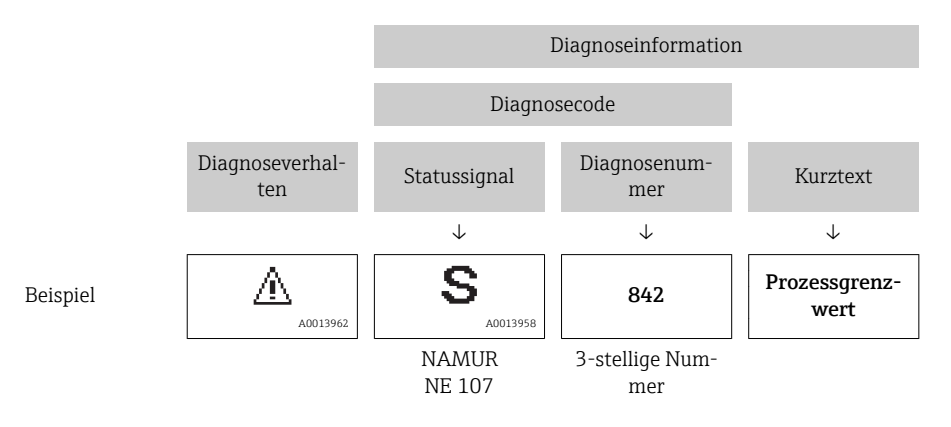

#### 12.5.2 Behebungsmaßnahmen aufrufen

Um Störungen schnell beseitigen zu können, stehen zu jedem Diagnoseereignis Behebungsmaßnahmen zur Verfügung:

- Auf der Startseite
- Behebungsmaßnahmen werden unterhalb der Diagnoseinformation in einem separaten Feld angezeigt.
- Im Menü Diagnose

Behebungsmaßnahmen sind im Arbeitsbereich der Bedienoberfläche abrufbar.

Der Anwender befindet sich innerhalb des Menü Diagnose.

- 1. Den gewünschten Parameter aufrufen.
- 2. Rechts im Arbeitsbereich mit dem Cursor über den Parameter fahren.
  - 🕒 Ein Tooltipp mit Behebungsmaßnahmen zum Diagnoseereignis erscheint.

## 12.6 Diagnoseinformation via Kommunikationsschnittstelle

## 12.6.1 Diagnoseinformation auslesen

Das aktuelle Diagnoseereignis mit der dazugehörigen Diagnoseinformation kann über die Input Assembly (Fix Assembly) ausgelesen werden:

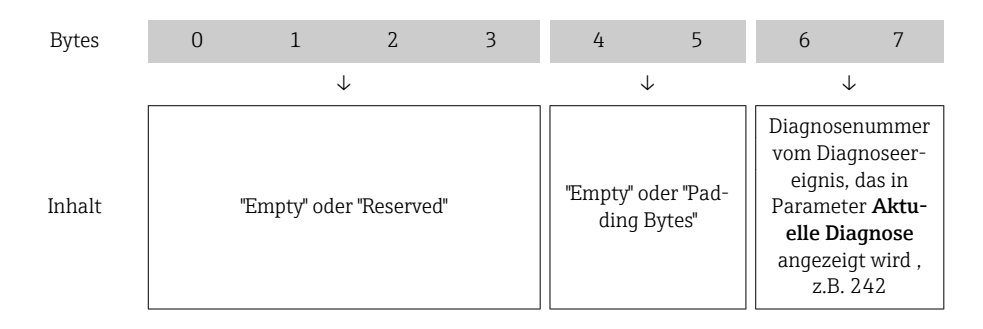

📔 Zum Inhalt der Bytes 8 ... 16

## 12.7 Diagnoseinformationen anpassen

## 12.7.1 Diagnoseverhalten anpassen

Jeder Diagnoseinformation ist ab Werk ein bestimmtes Diagnoseverhalten zugeordnet. Diese Zuordnung kann der Anwender bei bestimmten Diagnoseinformationen im Untermenü **Diagnoseverhalten** ändern.

Experte  $\rightarrow$  System  $\rightarrow$  Diagnoseeinstellungen  $\rightarrow$  Diagnoseverhalten

Folgende Optionen können der Diagnosenummer als Diagnoseverhalten zugeordnet werden:

| Optionen           | Beschreibung                                                                                                    |
|--------------------|----------------------------------------------------------------------------------------------------|
| Alarm              | Das Gerät unterbricht die Messung. Die Summenzähler nehmen den definierten Alarm-<br>zustand an. Eine Diagnosemeldung wird generiert.<br>Die Hintergrundbeleuchtung wechselt auf rot. |
| Warnung            | Das Gerät misst weiter. Die Summenzähler werden nicht beeinflusst. Es wird eine Diag-<br>nosemeldung generiert.                                                                       |
| Nur Logbucheintrag | Das Gerät misst weiter. Die Diagnosemeldung wird nur im Untermenü <b>Ereignislogbuch</b><br>(Untermenü <b>Ereignisliste</b> ) und nicht im Wechsel zur Betriebsanzeige angezeigt.     |
| Aus                | Das Diagnoseereignis wird ignoriert und weder eine Diagnosemeldung generiert noch eingetragen.                                                                                        |

## 12.8

Übersicht zu Diagnoseinformationen

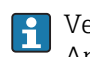

Verfügt das Messgerät über ein oder mehrere Anwendungspakete, erweitert sich die Anzahl der Diagnoseinformationen und der betroffenen Messgrößen.

Bei einigen Diagnoseinformationen ist das Diagnoseverhalten veränderbar. Diagnose-H information anpassen  $\rightarrow \square 178$ 

#### 12.8.1 Diagnose zum Sensor

|     | Diagnoseinformation                       |         | Behebungsmaßnahmen                  | Codierung der Diagnose- |
|-----|-------------------------------------------|---------|-------------------------------------|-------------------------|
| Nr. | Kurztext                                  |         |                                     | information (nex)       |
| 043 | Sensorkurzschluss                         |         | 1. Sensorkabel und Sensor prüfen    | 0x8000153               |
|     |                                           |         | 2. Heartbeat Verification ausführen |                         |
|     | Statussignal                              | S       | 3. Sensorkabel oder Sensor ersetzen |                         |
|     | Diagnoseverhalten [ab Werk] <sup>1)</sup> | Warning |                                     |                         |

1) Diagnoseverhalten ist änderbar.

|     | Diagnoseinformation |       | Behebungsmaßnahmen                      | Codierung der Diagnose- |
|-----|---------------------|-------|-----------------------------------------|-------------------------|
| Nr. | Kurztext            |       |                                         | information (nex)       |
| 082 | Datenspeicher       |       | <ol> <li>Modulverbindungen pr</li></ol> | 0x10000E7               |
|     | Statussignal        | F     |                                         |                         |
|     | Diagnoseverhalten   | Alarm |                                         |                         |

|     | Diagnoseinformation |          | Behebungsmaßnahmen                                      | Codierung der Diagnose- |
|-----|---------------------|----------|---------------------------------------------------------|-------------------------|
| Nr. | ŀ                   | Kurztext |                                                         | information (nex)       |
| 083 | Speicherinhalt      |          | 1. Gerät neu starten<br>2. Sicherung des HistoROM S-DAT | 0x10000A0               |
|     | Statussignal        | F        | wiederherstellen (Parameter<br>'Gerät zurücksetzen')    |                         |
|     | Diagnoseverhalten   | Alarm    | 3. HistoROM S-DAT ersetzen                              |                         |

|     | Diagnoseir                           | nformation | Behebungsmaßnahmen                                                  | Codierung der Diagnose- |
|-----|--------------------------------------|------------|---------------------------------------------------------------------|-------------------------|
| Nr. | K                                    | Zurztext   |                                                                     | mormation (nex)         |
| 169 | Leitfähigkeitsmessung fehlgeschlagen |            | 1. Erdungsbedingungen prüfen<br>2. Leitfähigkeitsmessung deaktivie- | 0x400038A               |
|     | Statussignal                         | М          | ren                                                                 |                         |
|     | Diagnoseverhalten                    | Warning    |                                                                     |                         |

|     | Diagnoseinformation |          | Behebungsmaßnahmen             | Codierung der Diagnose- |
|-----|---------------------|----------|--------------------------------|-------------------------|
| Nr. | ŀ                   | Kurztext |                                | information (nex)       |
| 170 | Spulenwiderstand    |          | Umgebungs- und Prozesstempera- | • 0x10002D8             |
|     |                     |          | tur prüfen                     | • 0x10002D9             |
|     | Statussignal        | F        |                                |                         |
|     | Diagnoseverhalten   | Alarm    |                                |                         |

|     | Diagnoseir                | nformation | Behebungsmaßnahmen                  | Codierung der Diagnose-       |  |
|-----|---------------------------|------------|-------------------------------------|-------------------------------|--|
| Nr. | મ                         | Kurztext   |                                     | information (nex)             |  |
| 180 | D Temperatursensor defekt |            | 1. Sensorverbindungen prüfen        | • 0x10000D5                   |  |
|     |                           |            | 2. Sensorkabel oder Sensor ersetzen | <ul> <li>0x10000D6</li> </ul> |  |
|     | Statussignal              | F          | 3. Temperaturmessung ausschalten    |                               |  |
|     | Diagnoseverhalten         | Warning    |                                     |                               |  |

| Diagnoseinformation |                   |          | Behebungsmaßnahmen                  | Codierung der Diagnose-       |
|---------------------|-------------------|----------|-------------------------------------|-------------------------------|
| Nr.                 | ŀ                 | Kurztext |                                     | mormation (nex)               |
| 181                 | Sensorverbindung  |          | 1. Sensorkabel und Sensor prüfen    | • 0x100011C                   |
|                     |                   |          | 2. Heartbeat Verification ausführen | <ul> <li>0x10002E0</li> </ul> |
|                     | Statussignal      | F        | 3. Sensorkabel oder Sensor ersetzer |                               |
|                     | Diagnoseverhalten | Alarm    |                                     |                               |

## 12.8.2 Diagnose zur Elektronik

| Diagnoseinformation |                   |       | Behebungsmaßnahmen                                                  | Codierung der Diagnose- |
|---------------------|-------------------|-------|---------------------------------------------------------------------|-------------------------|
| Nr.                 | Kurztext          |       |                                                                     | information (hex)       |
| 201                 | Gerätestörung     |       | <ol> <li>Gerät neu starten</li> <li>Service kontaktieren</li> </ol> | 0x100014B               |
|                     |                   |       |                                                                     |                         |
|                     | Statussignal      | F     |                                                                     |                         |
|                     | Diagnoseverhalten | Alarm |                                                                     |                         |

| Diagnoseinformation |                       |          | Behebungsmaßnahmen                                                        | Codierung der Diagnose- |
|---------------------|-----------------------|----------|---------------------------------------------------------------------------|-------------------------|
| Nr.                 | Ч                     | Kurztext |                                                                           | information (nex)       |
| 242                 | Software inkompatibel |          | <ol> <li>Software prüfen</li> <li>Hauptelektronik flashen oder</li> </ol> | 0x1000067               |
|                     |                       |          |                                                                           |                         |
|                     | Statussignal          | F        | tauschen                                                                  |                         |
|                     | Diagnoseverhalten     | Alarm    |                                                                           |                         |

| Diagnoseinformation |                     |          | Behebungsmaßnahmen           | Codierung der Diagnose- |
|---------------------|---------------------|----------|------------------------------|-------------------------|
| Nr.                 | મ                   | Kurztext |                              | information (nex)       |
| 252                 | Module inkompatibel |          | 1. Elektronikmodule prüfen   | 0x100006B               |
|                     |                     |          | 2. Elektronikmodule tauschen |                         |
|                     | Statussignal        | F        |                              |                         |
|                     | Diagnoseverhalten   | Alarm    |                              |                         |

| Diagnoseinformation |                     |       | Behebungsmaßnahmen                                        | Codierung der Diagnose- |
|---------------------|---------------------|-------|-----------------------------------------------------------|-------------------------|
| Nr.                 | Kurztext            |       |                                                           | information (nex)       |
| 252                 | Module inkompatibel |       | 1. Prüfen, ob korrektes Elektronik-<br>modul gesteckt ist | 0x10002C0               |
|                     |                     |       |                                                           |                         |
|                     | Statussignal        | F     | 2. Elektronikmodul ersetzen                               |                         |
|                     | Diagnoseverhalten   | Alarm |                                                           |                         |
|     | Diagnoseinformation              |          | Behebungsmaßnahmen                                                                                                    | Codierung der Diagnose- |
|-----|----------------------------------|----------|----------------------------------------------------------------------------------------------------|-------------------------|
| Nr. | ŀ                                | Kurztext |                                                                                                    | information (hex)       |
| 262 | Sensorelektronikverbindung fehle | rhaft    | <ol> <li>Verbindungskabel zwischen Sen-<br/>sorelektronikmodul (ISEM) und<br/>Hauptelektronik prüfen oder<br/>ersetzen</li> <li>ISEM oder Hauptelektronik prü-<br/>fen oder ersetzen</li> </ol> | 0x1000149               |
|     | Statussignal                     | F        |                                                                                                    |                         |
|     | Diagnoseverhalten                | Alarm    |                                                                                                    |                         |

| Nr. | Diagnoseir             | nformation<br>Kurztext | Behebungsmaßnahmen            | Codierung der Diagnose-<br>information (hex)     |
|-----|------------------------|------------------------|-------------------------------|--------------------------------------------------|
| 270 | Hauptelektronik-Fehler |                        | Hauptelektronikmodul tauschen | <ul><li>0x1000078</li><li>0x100007C</li></ul>    |
|     | Statussignal           | F                      |                               | <ul> <li>0x1000080</li> <li>0x100009F</li> </ul> |
|     | Diagnoseverhalten      | Alarm                  |                               | • 0x10002D7                                      |

|     | Diagnoseinformation    |          | Behebungsmaßnahmen                | Codierung der Diagnose- |
|-----|------------------------|----------|-----------------------------------|-------------------------|
| Nr. | K                      | Kurztext |                                   | information (nex)       |
| 271 | Hauptelektronik-Fehler |          | 1. Gerät neu starten              | 0x100007D               |
|     |                        |          | 2. Hauptelektronikinouur tauschen |                         |
|     | Statussignal           | F        |                                   |                         |
|     | Diagnoseverhalten      | Alarm    |                                   |                         |

|     | Diagnoseinformation    |          | Behebungsmaßnahmen                                                  | Codierung der Diagnose- |
|-----|------------------------|----------|---------------------------------------------------------------------|-------------------------|
| Nr. | K                      | Kurztext |                                                                     | information (nex)       |
| 272 | Hauptelektronik-Fehler |          | <ol> <li>Gerät neu starten</li> <li>Service kontaktieren</li> </ol> | 0x1000079               |
|     | Statussignal           | F        |                                                                     |                         |
|     | Diagnoseverhalten      | Alarm    |                                                                     |                         |

|     | Diagnoseir             | nformation | Behebungsmaßnahmen  | Codierung der Diagnose-                          |
|-----|------------------------|------------|---------------------|--------------------------------------------------|
| Nr. | મ                      | Kurztext   |                     | information (nex)                                |
| 273 | Hauptelektronik-Fehler |            | Elektronik tauschen | <ul> <li>0x1000098</li> <li>0x10000E5</li> </ul> |
|     |                        |            |                     | - UX10000E5                                      |
|     | Statussignal           | F          |                     |                                                  |
|     | Diagnoseverhalten      | Alarm      |                     |                                                  |

|     | Diagnoseinformation  |          | Behebungsmaßnahmen | Codierung der Diagnose- |
|-----|----------------------|----------|--------------------|-------------------------|
| Nr. | Ч                    | Kurztext |                    | information (nex)       |
| 275 | I/O-Modul 1 n defekt |          | I/O-Modul tauschen | 0x100007A               |
|     |                      |          |                    |                         |
|     | Statussignal         | F        |                    |                         |
|     | Diagnoseverhalten    | Alarm    |                    |                         |

|     | Diagnoseinformation      |          | Behebungsmaßnahmen    | Codierung der Diagnose- |
|-----|--------------------------|----------|-----------------------|-------------------------|
| Nr. | К                        | Gurztext |                       | information (hex)       |
| 276 | I/O-Modul 1 n fehlerhaft |          | 1. Gerät neu starten  | • 0x100007B             |
|     |                          |          | 2. 1/O-modul tauschen | • 0x1000081             |
|     | Statussignal             | F        |                       |                         |
|     | Diagnoseverhalten        | Alarm    |                       |                         |

|     | Diagnoseinformation |          | Behebungsmaßnahmen  | Codierung der Diagnose-       |
|-----|---------------------|----------|---------------------|-------------------------------|
| Nr. | ŀ                   | Kurztext |                     | information (nex)             |
| 283 | Speicherinhalt      |          | 1. Gerät rücksetzen | • 0x10000E1                   |
|     |                     |          |                     | <ul> <li>0x100016F</li> </ul> |
|     | Statussignal        | F        |                     |                               |
|     | Diagnoseverhalten   | Alarm    |                     |                               |

|     | Diagnoseinformation      |          | Behebungsmaßnahmen                   | Codierung der Diagnose- |
|-----|--------------------------|----------|--------------------------------------|-------------------------|
| Nr. | K                        | lurztext |                                      | information (nex)       |
| 302 | Geräteverifikation aktiv |          | Geräteverifikation aktiv, bitte war- | 0x20001EE               |
|     |                          |          | ten.                                 |                         |
|     | Statussignal             | С        |                                      |                         |
|     | Diagnoseverhalten        | Warning  |                                      |                         |

|     | Diagnoseir         | nformation | Behebungsmaßnahmen                  | Codierung der Diagnose- |
|-----|--------------------|------------|-------------------------------------|-------------------------|
| Nr. | К                  | Aurztext   |                                     | information (nex)       |
| 311 | 1 Elektronikfehler |            | 1. Gerät nicht rücksetzen 0x40000E2 |                         |
|     |                    |            | 2. Service kontaktieren             |                         |
|     | Statussignal       | Μ          |                                     |                         |
|     | Diagnoseverhalten  | Warning    |                                     |                         |

|     | Diagnoseinformation                 |          | Behebungsmaßnahmen               | Codierung der Diagnose- |
|-----|-------------------------------------|----------|----------------------------------|-------------------------|
| Nr. | K                                   | Aurztext |                                  | information (nex)       |
| 332 | Schreiben in HistoROM Backup fehlg. |          | Nutzerschnittstellenleiterplatte | 0x10002C7               |
|     |                                     | -        | ersetzen                         |                         |
|     | Statussignal                        | F        | Ex d/XP: Messumformer ersetzen   |                         |
|     | Diagnoseverhalten                   | Alarm    |                                  |                         |

|     | Diagnoseinformation      |          | Behebungsmaßnahmen                | Codierung der Diagnose- |
|-----|--------------------------|----------|-----------------------------------|-------------------------|
| Nr. | Ч                        | Aurztext |                                   | information (nex)       |
| 361 | I/O-Modul 1 n fehlerhaft |          | 1. Gerät neu starten 0x100        | 0x1000095               |
|     |                          |          | 2. Elektronikmodule prüfen        |                         |
|     | Statussignal             | F        | 3. I/O-Modul oder Hauptelektronik |                         |
|     | Diagnoseverhalten        | Alarm    | laustiten                         |                         |

|     | Diagnoseinformation              |          | Behebungsmaßnahmen                                          | Codierung der Diagnose-                          |
|-----|----------------------------------|----------|-------------------------------------------------------------|--------------------------------------------------|
| Nr. | ŀ                                | Kurztext |                                                             | information (nex)                                |
| 372 | Sensorelektronik (ISEM) fehlerha | ft       | 1. Gerät neu starten<br>2. Prüfen ob Fehler erneut auftritt | <ul> <li>0x10002CB</li> <li>0x10002CC</li> </ul> |
|     | Statussignal                     | F        | 3. Sensorelektronikmodul (ISEM)                             | <ul> <li>0x10002CD</li> <li>0x10002CE</li> </ul> |
|     | Diagnoseverhalten                | Alarm    | ersetzen                                                    | <ul> <li>0x10002CF</li> <li>0x10002D0</li> </ul> |

|     | Diagnoseinformation                  |          | Behebungsmaßnahmen             | Codierung der Diagnose- |
|-----|--------------------------------------|----------|--------------------------------|-------------------------|
| Nr. | Ч                                    | Kurztext |                                | information (nex)       |
| 373 | 3 Sensorelektronik (ISEM) fehlerhaft |          | 1. Daten übertragen oder Gerät | 0x10002D1               |
|     |                                      |          | rücksetzen                     |                         |
|     | Statussignal                         | F        | 2. Service kontaktieren        |                         |
|     | Diagnoseverhalten                    | Alarm    |                                |                         |

|     | Diagnoseinformation                  |          | Behebungsmaßnahmen                                       | Codierung der Diagnose- |
|-----|--------------------------------------|----------|----------------------------------------------------------|-------------------------|
| Nr. | Ч                                    | Kurztext |                                                          | information (hex)       |
| 375 | I/O 1 n-Kommunikation fehlgeschlagen |          | 1. Gerät neu starten Ox                                  | 0x1000107               |
|     |                                      |          | 2. Pruten, ob Fenler erneut auttritt                     |                         |
|     | Statussignal                         | F        | 3. Modulträger inklusive Elektron-<br>ikmodulen ersetzen |                         |
|     | Diagnoseverhalten                    | Alarm    |                                                          |                         |

|     | Diagnoseinformation                       |          | Behebungsmaßnahmen                          | Codierung der Diagnose-                                                                |
|-----|-------------------------------------------|----------|---------------------------------------------|----------------------------------------------------------------------------------------|
| Nr. | I                                         | Kurztext |                                             | information (hex)                                                                      |
| 376 | Sensorelektronik (ISEM) fehlerha          | ft       | 1. Sensorelektronikmodul (ISEM)<br>ersetzen | <ul><li>0x8000119</li><li>0x800016A</li></ul>                                          |
|     | Statussignal                              | S        | 2. Diagnosemeldung ausschalten              | <ul> <li>0x80002DA</li> <li>0x80002DB</li> </ul>                                       |
|     | Diagnoseverhalten [ab Werk] <sup>1)</sup> | Warning  |                                             | <ul> <li>0x80002DD</li> <li>0x80002DD</li> <li>0x80002DD</li> <li>0x80002DF</li> </ul> |

### 1) Diagnoseverhalten ist änderbar.

|     | Diagnoseinformation                                      |                                           | Behebungsmaßnahmen                         | Codierung der Diagnose- |
|-----|----------------------------------------------------------|-------------------------------------------|--------------------------------------------|-------------------------|
| Nr. | ŀ                                                        | Kurztext                                  |                                            | information (hex)       |
| 377 | / Sensorelektronik (ISEM) fehlerhaft                     |                                           | 1. Sensorkabel und Sensor prüfen 0x80002DE | 0x80002DE               |
|     |                                                          |                                           | 2. Heartbeat Verification durchfüh-        |                         |
|     | Statussignal S ren<br>3. Sansarkabel oder Sensor ersetze | ren<br>3 Sensorkabel oder Sensor ersetzen |                                            |                         |
|     | Diagnoseverhalten [ab Werk] <sup>1)</sup>                | Warning                                   | 5. Sensorkaber oder Sensor ersetzen        |                         |

|     | Diagnoseinformation |          | Behebungsmaßnahmen  | Codierung der Diagnose- |
|-----|---------------------|----------|---------------------|-------------------------|
| Nr. | ŀ                   | Kurztext |                     | information (nex)       |
| 382 | Datenspeicher       |          | 1. T-DAT einstecken | 0x100016D               |
|     |                     |          | 2. T-DAT ersetzen   |                         |
|     | Statussignal        | F        |                     |                         |
|     | Diagnoseverhalten   | Alarm    |                     |                         |

|     | Diagnoseinformation |                        | Behebungsmaßnahmen             | Codierung der Diagnose- |
|-----|---------------------|------------------------|--------------------------------|-------------------------|
| Nr. | ŀ                   | Kurztext               |                                | information (nex)       |
| 383 | 3 Speicherinhalt    |                        | 1. Gerät neu starten 0x100016E | 0x100016E               |
|     |                     |                        | 2. T-DAT löschen via Parameter |                         |
|     | Statussignal        | F 'Gerät zurücksetzen' |                                |                         |
|     | Diagnoseverhalten   | Alarm                  |                                |                         |

|     | Diagnoseinformation        |          | Behebungsmaßnahmen   | Codierung der Diagnose- |
|-----|----------------------------|----------|----------------------|-------------------------|
| Nr. | K                          | Zurztext |                      | mormation (nex)         |
| 387 | HistoROM Backup fehlerhaft |          | Service kontaktieren | 0x1000288               |
|     |                            |          |                      |                         |
|     | Statussignal               | F        |                      |                         |
|     | Diagnoseverhalten          | Alarm    |                      |                         |

|     | Diagnoseinformation                |          | Behebungsmaßnahmen      | Codierung der Diagnose- |
|-----|------------------------------------|----------|-------------------------|-------------------------|
| Nr. | ŀ                                  | Kurztext |                         | information (nex)       |
| 512 | Sensorelektronik (ISEM) fehlerhaft |          | 1. ECC-Erholzeit prüfen | 0x1000120               |
|     |                                    |          | 2. ECC ausschalten      |                         |
|     | Statussignal                       | F        |                         |                         |
|     | Diagnoseverhalten                  | Alarm    |                         |                         |

# 12.8.3 Diagnose zur Konfiguration

| Nr. | Diagnosein<br>H                | nformation<br>Kurztext      | Behebungsmaßnahmen                                               | Codierung der Diagnose-<br>information (hex) |
|-----|--------------------------------|-----------------------------|------------------------------------------------------------------|----------------------------------------------|
| 303 | I/O 1 n-Konfiguration geändert |                             | 1. I/O-Modul-Konfiguration über-<br>nehmen (Parameter I/O-Konfi- | 0x400026C                                    |
|     | Statussignal                   | nal M guration übernehmen') | guration übernehmen')                                            |                                              |
|     | Diagnoseverhalten              | Warning                     | neu laden und Verkabelung prü-<br>fen                            |                                              |

|     | Diagnoseir           | nformation | Behebungsmaßnahmen        | Codierung der Diagnose- |
|-----|----------------------|------------|---------------------------|-------------------------|
| Nr. | Ч                    | Kurztext   |                           | information (nex)       |
| 330 | Flash-Datei ungültig |            | 1. Gerätefirmware updaten | 0x40002C9               |
|     |                      |            | 2. Gerät neu starten      |                         |
|     | Statussignal         | М          |                           |                         |
|     | Diagnoseverhalten    | Warning    |                           |                         |

|     | Diagnoseinformation             |          | Behebungsmaßnahmen        | Codierung der Diagnose- |
|-----|---------------------------------|----------|---------------------------|-------------------------|
| Nr. | Ч                               | Kurztext |                           | information (hex)       |
| 331 | 1 Firmwareupdate fehlgeschlagen |          | 1. Gerätefirmware updaten | 0x10002CA               |
|     |                                 |          | 2. Gerät neu starten      |                         |
|     | Statussignal                    | F        |                           |                         |
|     | Diagnoseverhalten               | Warning  |                           |                         |

|     | Diagnoseinformation |          | Behebungsmaßnahmen              | Codierung der Diagnose- |
|-----|---------------------|----------|---------------------------------|-------------------------|
| Nr. | મ                   | Kurztext |                                 | information (nex)       |
| 410 | Datenübertragung    |          | 1. Verbindung prüfen            | 0x100008B               |
|     |                     |          | 2. Datenübertragung wiederholen |                         |
|     | Statussignal        | F        |                                 |                         |
|     | Diagnoseverhalten   | Alarm    |                                 |                         |

|     | Diagnoseinformation  |         | Behebungsmaßnahmen           | Codierung der Diagnose- |
|-----|----------------------|---------|------------------------------|-------------------------|
| Nr. | Kurztext             |         |                              | information (nex)       |
| 412 | Download verarbeiten |         | Download aktiv, bitte warten | 0x2000204               |
|     |                      |         |                              |                         |
|     | Statussignal         | С       |                              |                         |
|     | Diagnoseverhalten    | Warning |                              |                         |

|     | Diagnoseinformation |         | Behebungsmaßnahmen     | Codierung der Diagnose- |
|-----|---------------------|---------|------------------------|-------------------------|
| Nr. | Kurztext            |         |                        | information (nex)       |
| 431 | Nachabgleich 1 n    |         | Nachabgleich ausführen | 0x2000004               |
|     |                     |         |                        |                         |
|     | Statussignal        | С       |                        |                         |
|     | Diagnoseverhalten   | Warning |                        |                         |

|     | Diagnoseinformation        |       | Behebungsmaßnahmen      | Codierung der Diagnose- |
|-----|----------------------------|-------|-------------------------|-------------------------|
| Nr. | Kurztext                   |       |                         | information (hex)       |
| 437 | Konfiguration inkompatibel |       | 1. Gerät neu starten    | 0x1000060               |
|     |                            |       | 2. Service kontaktieren |                         |
|     | Statussignal               | F     |                         |                         |
|     | Diagnoseverhalten          | Alarm |                         |                         |

|     | Diagnoseinformation |           | Behebungsmaßnahmen             | Codierung der Diagnose- |
|-----|---------------------|-----------|--------------------------------|-------------------------|
| Nr. | ŀ                   | Kurztext  |                                | mormation (nex)         |
| 438 | Datensatz           | Datensatz |                                | 0x400006A               |
|     |                     | 1         | 2. Gerateparametrierung pruten |                         |
|     | Statussignal        | М         | 3. Up- und Download der neuen  |                         |
|     | Diagnoseverhalten   | Warning   | Kom.                           |                         |

|     | Diagnoseinformation |          | Behebungsmaßnahmen | Codierung der Diagnose-       |
|-----|---------------------|----------|--------------------|-------------------------------|
| Nr. | ŀ                   | Kurztext |                    | information (hex)             |
| 441 | Stromausgang 1 n    |          | 1. Prozess prüfen  | • 0x8000099                   |
|     |                     |          |                    | <ul> <li>0x80000B6</li> </ul> |
|     | Statussignal        | S        | prüfen             |                               |
|     | Diagnoseverhalten   | Warning  |                    |                               |

| Nr. | Diagnoseir<br>F     | nformation<br>Surztext | Behebungsmaßnahmen                                  | Codierung der Diagnose-<br>information (hex)  |
|-----|---------------------|------------------------|-----------------------------------------------------|-----------------------------------------------|
| 442 | Frequenzausgang 1 n |                        | 1. Prozess prüfen<br>2. Finstellung Frequenzausgang | <ul><li>0x800008A</li><li>0x8000122</li></ul> |
|     | Statussignal        | S                      | prüfen                                              |                                               |
|     | Diagnoseverhalten   | Warning                |                                                     |                                               |

|     | Diagnoseinformation |          | Behebungsmaßnahmen                | Codierung der Diagnose-       |
|-----|---------------------|----------|-----------------------------------|-------------------------------|
| Nr. | ŀ                   | Kurztext |                                   | information (nex)             |
| 443 | Impulsausgang 1 n   |          | 1. Prozess prüfen                 | • 0x800008C                   |
|     |                     |          | 2. Einstellung des Impulsausgangs | <ul> <li>0x8000121</li> </ul> |
|     | Statussignal        | S        | prüfen                            |                               |
|     | Diagnoseverhalten   | Warning  |                                   |                               |

|     | Diagnoseir        | nformation | Behebungsmaßnahmen | Codierung der Diagnose- |
|-----|-------------------|------------|--------------------|-------------------------|
| Nr. | К                 | Kurztext   |                    | information (hex)       |
| 444 | Stromeingang 1 n  |            | 1. Prozess prüfen  | 0x80001EB               |
|     |                   |            |                    |                         |
|     | Statussignal      | S          |                    |                         |
|     | Diagnoseverhalten | Warning    |                    |                         |

| Nr. | Diagnosein<br>F       | nformation<br>Kurztext | Behebungsmaßnahmen              | Codierung der Diagnose-<br>information (hex) |
|-----|-----------------------|------------------------|---------------------------------|----------------------------------------------|
| 453 | Messwertunterdrückung |                        | Messwertunterdrückung ausschal- | 0x2000094                                    |
|     |                       |                        | ten                             |                                              |
|     | Statussignal          | С                      |                                 |                                              |
|     | Diagnoseverhalten     | Warning                |                                 |                                              |

|     | Diagnoseinformation    |          | Behebungsmaßnahmen     | Codierung der Diagnose- |
|-----|------------------------|----------|------------------------|-------------------------|
| Nr. | K                      | Kurztext |                        | information (nex)       |
| 484 | Simulation Fehlermodus |          | Simulation ausschalten | 0x2000090               |
|     |                        |          |                        |                         |
|     | Statussignal           | С        |                        |                         |
|     | Diagnoseverhalten      | Alarm    |                        |                         |

| Nr. | Diagnoseinformation<br>Nr. Kurztext |         | Behebungsmaßnahmen               | Codierung der Diagnose-<br>information (hex) |
|-----|-------------------------------------|---------|----------------------------------|----------------------------------------------|
| 485 | Simulation Messgröße                |         | Simulation ausschalten 0x2000093 | 0x2000093                                    |
|     |                                     |         |                                  |                                              |
|     | Statussignal                        | С       |                                  |                                              |
|     | Diagnoseverhalten                   | Warning |                                  |                                              |

|     | Diagnoseinformation         |         | Behebungsmaßnahmen     | Codierung der Diagnose- |
|-----|-----------------------------|---------|------------------------|-------------------------|
| Nr. | Kurztext                    |         |                        | information (nex)       |
| 486 | Simulation Stromeingang 1 n |         | Simulation ausschalten | 0x20001EC               |
|     |                             |         |                        |                         |
|     | Statussignal                | С       |                        |                         |
|     | Diagnoseverhalten           | Warning |                        |                         |

|     | Diagnoseinformation         |         | Behebungsmaßnahmen     | Codierung der Diagnose- |
|-----|-----------------------------|---------|------------------------|-------------------------|
| Nr. | Kurztext                    |         |                        | information (hex)       |
| 491 | Simulation Stromausgang 1 n |         | Simulation ausschalten | 0x200000E               |
|     |                             |         |                        |                         |
|     | Statussignal                | С       |                        |                         |
|     | Diagnoseverhalten           | Warning |                        |                         |

|     | Diagnoseinformation            |          | Behebungsmaßnahmen              | Codierung der Diagnose- |
|-----|--------------------------------|----------|---------------------------------|-------------------------|
| Nr. | H I                            | Kurztext |                                 | information (hex)       |
| 492 | Simulation Frequenzausgang 1 n |          | Simulation Frequenzausgang aus- | 0x200008D               |
|     |                                |          | schalten                        |                         |
|     | Statussignal                   | С        |                                 |                         |
|     | Diagnoseverhalten              | Warning  |                                 |                         |

|     | Diagnoseinformation          |         | Behebungsmaßnahmen                 | Codierung der Diagnose- |
|-----|------------------------------|---------|------------------------------------|-------------------------|
| Nr. | Kurztext                     |         |                                    | information (hex)       |
| 493 | Simulation Impulsausgang 1 n |         | Simulation Impulsausgang ausschal- | 0x200008E               |
|     |                              | -       | ten                                |                         |
|     | Statussignal                 | С       |                                    |                         |
|     | Diagnoseverhalten            | Warning |                                    |                         |

|     | Diagnoseinformation          |         | Behebungsmaßnahmen                 | Codierung der Diagnose- |
|-----|------------------------------|---------|------------------------------------|-------------------------|
| Nr. | Kurztext                     |         |                                    | mormation (nex)         |
| 494 | Simulation Schaltausgang 1 n |         | Simulation Schaltausgang ausschal- | 0x200008F               |
|     |                              |         | ten                                |                         |
|     | Statussignal                 | С       |                                    |                         |
|     | Diagnoseverhalten            | Warning |                                    |                         |

|     | Diagnoseinformation         |         | Behebungsmaßnahmen     | Codierung der Diagnose- |
|-----|-----------------------------|---------|------------------------|-------------------------|
| Nr. | Ir. Kurztext                |         |                        | mormation (nex)         |
| 495 | Simulation Diagnoseereignis |         | Simulation ausschalten | 0x200015E               |
|     |                             |         |                        |                         |
|     | Statussignal                | С       |                        |                         |
|     | Diagnoseverhalten           | Warning |                        |                         |

|     | Diagnoseinformation      |          | Behebungsmaßnahmen                 | Codierung der Diagnose- |
|-----|--------------------------|----------|------------------------------------|-------------------------|
| Nr. | Ч                        | Kurztext |                                    | information (hex)       |
| 496 | Simulation Statuseingang |          | Simulation Statuseingang ausschal- | 0x2000170               |
|     |                          |          | ten                                |                         |
|     | Statussignal             | С        |                                    |                         |
|     | Diagnoseverhalten        | Warning  |                                    |                         |

|     | Diagnoseinformation           |          | Behebungsmaßnahmen                  | Codierung der Diagnose- |
|-----|-------------------------------|----------|-------------------------------------|-------------------------|
| Nr. | H                             | Aurztext |                                     | mormation (nex)         |
| 511 | ISEM-Einstellungen fehlerhaft |          | 1. Messperiode und Integrationszeit | 0x200031C               |
|     | Statussignal                  | С        | 2. Sensoreigenschaften prüfen       |                         |
|     | Diagnoseverhalten             | Alarm    |                                     |                         |

|     | Diagnoseinformation           |          | Behebungsmaßnahmen                                 | Codierung der Diagnose- |
|-----|-------------------------------|----------|----------------------------------------------------|-------------------------|
| Nr. | ŀ                             | Kurztext |                                                    | information (hex)       |
| 520 | I/O 1 n-Hardwarekonfiguration | ungültig | 1. I/O-Hardwarekonfiguration prü-<br>fen 0x1000276 | 0x1000276               |
|     | Statussignal                  | F        | 2. Falsches I/O-Modul ersetzen                     |                         |
|     | Diagnoseverhalten             | Alarm    | gang auf korrekten Slot stecken                    |                         |

|     | Diagnoseinformation            |         | Behebungsmaßnahmen | Codierung der Diagnose- |
|-----|--------------------------------|---------|--------------------|-------------------------|
| Nr. | Kurztext                       |         |                    | information (nex)       |
| 530 | Elektrodenreinigung im Betrieb |         | ECC ausschalten    | 0x200015A               |
|     |                                |         |                    |                         |
|     | Statussignal                   | С       |                    |                         |
|     | Diagnoseverhalten              | Warning |                    |                         |

|     | Diagnoseinformation                       |          | Behebungsmaßnahmen                                    | Codierung der Diagnose- |
|-----|-------------------------------------------|----------|-------------------------------------------------------|-------------------------|
| Nr. | મ                                         | Kurztext |                                                       | information (nex)       |
| 531 | Leerrohrabgleich fehlerhaft               |          | Abgleich Leerrohrüberwachung 0x800016B<br>durchführen | 0x800016B               |
|     | Statussignal                              | S        |                                                       |                         |
|     | Diagnoseverhalten [ab Werk] <sup>1)</sup> | Warning  |                                                       |                         |

|     | Diagnoseinformation |          | Behebungsmaßnahmen                          | Codierung der Diagnose- |
|-----|---------------------|----------|---------------------------------------------|-------------------------|
| Nr. | К                   | Curztext |                                             | information (hex)       |
| 537 | 7 Konfiguration     |          | 1. IP-Adressen im Netzwerk prüfen 0x100014A | 0x100014A               |
|     |                     |          | 2. IP-Adresse andern                        |                         |
|     | Statussignal        | F        |                                             |                         |
|     | Diagnoseverhalten   | Warning  |                                             |                         |

|     | Diagnoseinformation      |          | Behebungsmaßnahmen                 | Codierung der Diagnose- |
|-----|--------------------------|----------|------------------------------------|-------------------------|
| Nr. | K                        | Kurztext |                                    | mormation (nex)         |
| 594 | Simulation Relaisausgang |          | Simulation Schaltausgang ausschal- | 0x20002BA               |
|     |                          |          | len                                |                         |
|     | Statussignal             | С        |                                    |                         |
|     | Diagnoseverhalten        | Warning  |                                    |                         |

## 12.8.4 Diagnose zum Prozess

|     | Diagnoseinformation |          | Behebungsmaßnahmen    | Codierung der Diagnose- |
|-----|---------------------|----------|-----------------------|-------------------------|
| Nr. | ŀ                   | Kurztext |                       | information (hex)       |
| 803 | Schleifenstrom      |          | 1. Verkabelung prüfen | 0x10000AD               |
|     |                     |          | 2. I/O-Modul tauschen |                         |
|     | Statussignal        | F        |                       |                         |
|     | Diagnoseverhalten   | Alarm    |                       |                         |

|     | Diagnoseinformation                       |          | Behebungsmaßnahmen             | Codierung der Diagnose-                       |
|-----|-------------------------------------------|----------|--------------------------------|-----------------------------------------------|
| Nr. | ŀ                                         | Kurztext |                                | information (nex)                             |
| 832 | Elektroniktemperatur zu hoch              |          | Umgebungstemperatur reduzieren | <ul><li>0x80000C3</li><li>0x80002D4</li></ul> |
|     | Statussignal                              | S        |                                |                                               |
|     | Diagnoseverhalten [ab Werk] <sup>1)</sup> | Warning  |                                |                                               |

#### 1) Diagnoseverhalten ist änderbar.

|     | Diagnoseinformation                       |          | Behebungsmaßnahmen          | Codierung der Diagnose-                       |
|-----|-------------------------------------------|----------|-----------------------------|-----------------------------------------------|
| Nr. | Ч                                         | Kurztext |                             | information (nex)                             |
| 833 | Elektroniktemperatur zu niedrig           |          | Umgebungstemperatur erhöhen | <ul><li>0x80000C1</li><li>0x80002D3</li></ul> |
|     | Statussignal                              | S        |                             |                                               |
|     | Diagnoseverhalten [ab Werk] <sup>1)</sup> | Warning  |                             |                                               |

#### 1) Diagnoseverhalten ist änderbar.

|     | Diagnoseinformation                       |          | Behebungsmaßnahmen           | Codierung der Diagnose- |
|-----|-------------------------------------------|----------|------------------------------|-------------------------|
| Nr. | ŀ                                         | Kurztext |                              | information (hex)       |
| 834 | Prozesstemperatur zu hoch                 |          | Prozesstemperatur reduzieren | 0x80000C5               |
|     |                                           |          |                              |                         |
|     | Statussignal                              | S        |                              |                         |
|     | Diagnoseverhalten [ab Werk] <sup>1)</sup> | Warning  |                              |                         |

|     | Diagnoseinformation                       |          | Behebungsmaßnahmen        | Codierung der Diagnose- |
|-----|-------------------------------------------|----------|---------------------------|-------------------------|
| Nr. | મ                                         | Kurztext |                           | information (nex)       |
| 835 | Prozesstemperatur zu niedrig              |          | Prozesstemperatur erhöhen | 0x80000C6               |
|     | Statussignal                              | S        |                           |                         |
|     | Diagnoseverhalten [ab Werk] <sup>1)</sup> | Warning  |                           |                         |

### 1) Diagnoseverhalten ist änderbar.

|     | Diagnoseinformation |          | Behebungsmaßnahmen                         | Codierung der Diagnose- |
|-----|---------------------|----------|--------------------------------------------|-------------------------|
| Nr. | ŀ                   | Kurztext |                                            | mormation (nex)         |
| 842 | 2 Prozessgrenzwert  |          | Schleichmengenüberwachung aktiv! 0x8000091 | 0x8000091               |
|     |                     |          | 1. Einstellungen Schleichmengen-           |                         |
|     | Statussignal        | S        | unterdrückung prüfen                       |                         |
|     | Diagnoseverhalten   | Warning  |                                            |                         |

|     | Diagnoseinformation |          | Behebungsmaßnahmen                                                                          | Codierung der Diagnose- |
|-----|---------------------|----------|---------------------------------------------------------------------------------------------|-------------------------|
| Nr. | Ч                   | Kurztext |                                                                                             | information (nex)       |
| 882 | 2 Eingangssignal    |          | 1. I/O-Konfiguration prüfen         0x1000031           2. Extorner Const oder Progradshull | 0x1000031               |
|     |                     |          | 2. Externes derat duer i 102essuruek                                                        |                         |
|     | Statussignal        | F        | pruten                                                                                      |                         |
|     | Diagnoseverhalten   | Alarm    |                                                                                             |                         |

|     | Diagnoseinformation                       |         | Behebungsmaßnahmen                | Codierung der Diagnose- |
|-----|-------------------------------------------|---------|-----------------------------------|-------------------------|
| Nr. | Kurztext                                  |         |                                   | information (hex)       |
| 937 | Sensorsymmetrie                           |         | 1. Externe Magnetfeldstörung in ( | 0x8000154               |
|     |                                           | -       | der Nähe des Sensors beseitigen   |                         |
|     | Statussignal                              | S       | 2. Diagnosemeldung ausschalten    |                         |
|     | Diagnoseverhalten [ab Werk] <sup>1)</sup> | Warning |                                   |                         |

1) Diagnoseverhalten ist änderbar.

|     | Diagnoseinformation                       |          | Behebungsmaßnahmen                       | Codierung der Diagnose- |
|-----|-------------------------------------------|----------|------------------------------------------|-------------------------|
| Nr. | મ                                         | Kurztext |                                          | information (nex)       |
| 938 | EMV-Störung                               |          | 1. Umgebungsbedingungen bezüg- 0x100011B |                         |
|     |                                           |          | lich EMV-Einflüsse prüfen                |                         |
|     | Statussignal                              | F        | 2. Diagnosemeldung ausschalten           |                         |
|     | Diagnoseverhalten [ab Werk] <sup>1)</sup> | Alarm    |                                          |                         |

|     | Diagnoseinformation                     |          | Behebungsmaßnahmen                                                  | Codierung der Diagnose- |
|-----|-----------------------------------------|----------|---------------------------------------------------------------------|-------------------------|
| Nr. | K                                       | Aurztext |                                                                     | mormation (nex)         |
| 961 | Elektrodenpotenzial außerhalb Spezifik. |          | 1. Prozessbedingungen prüfen0x80001552. Umgebungsbedingungen prüfen | 0x8000155               |
|     | Statussignal                            | S        |                                                                     |                         |
|     | Diagnoseverhalten                       | Warning  |                                                                     |                         |

|     | Diagnoseinformation                       |          | Behebungsmaßnahmen                        | Codierung der Diagnose- |
|-----|-------------------------------------------|----------|-------------------------------------------|-------------------------|
| Nr. | H                                         | Kurztext |                                           | information (nex)       |
| 962 | Rohr leer                                 |          | 1. Vollrohrabgleich durchführen 0x8000092 | 0x8000092               |
|     |                                           | -        | 2. Leerrohrabgleich durchführen           |                         |
|     | Statussignal                              | S        | 3. Leerrohrerkennung ausschalten          |                         |
|     | Diagnoseverhalten [ab Werk] <sup>1)</sup> | Warning  |                                           |                         |

1) Diagnoseverhalten ist änderbar.

# 12.9 Anstehende Diagnoseereignisse

Das Menü **Diagnose** bietet die Möglichkeit, sich das aktuelle und zuletzt aufgetretene Diagnoseereignis separat anzeigen zu lassen.

Zum Aufrufen der Behebungsmaßnahmen eines Diagnoseereignisses:

- Via Vor-Ort-Anzeige  $\rightarrow \stackrel{\sim}{\cong} 175$
- Via Webbrowser → 🖺 176
- Via Bedientool "FieldCare"  $\rightarrow \square$  177
- Via Bedientool "DeviceCare" → 
   <sup>(1)</sup>
   <sup>(2)</sup>
   <sup>(2)</sup>
   <sup>(2)</sup>
   <sup>(2)</sup>
   <sup>(2)</sup>
   <sup>(2)</sup>
   <sup>(2)</sup>
   <sup>(2)</sup>
   <sup>(2)</sup>
   <sup>(2)</sup>
   <sup>(2)</sup>
   <sup>(2)</sup>
   <sup>(2)</sup>
   <sup>(2)</sup>
   <sup>(2)</sup>
   <sup>(2)</sup>
   <sup>(2)</sup>
   <sup>(2)</sup>
   <sup>(2)</sup>
   <sup>(2)</sup>
   <sup>(2)</sup>
   <sup>(2)</sup>
   <sup>(2)</sup>
   <sup>(2)</sup>
   <sup>(2)</sup>
   <sup>(2)</sup>
   <sup>(2)</sup>
   <sup>(2)</sup>
   <sup>(2)</sup>
   <sup>(2)</sup>
   <sup>(2)</sup>
   <sup>(2)</sup>
   <sup>(2)</sup>
   <sup>(2)</sup>
   <sup>(2)</sup>
   <sup>(2)</sup>
   <sup>(2)</sup>
   <sup>(2)</sup>
   <sup>(2)</sup>
   <sup>(2)</sup>
   <sup>(2)</sup>
   <sup>(2)</sup>
   <sup>(2)</sup>
   <sup>(2)</sup>
   <sup>(2)</sup>
   <sup>(2)</sup>
   <sup>(2)</sup>
   <sup>(2)</sup>
   <sup>(2)</sup>
   <sup>(2)</sup>
   <sup>(2)</sup>
   <sup>(2)</sup>
   <sup>(2)</sup>
   <sup>(2)</sup>
   <sup>(2)</sup>
   <sup>(2)</sup>
   <sup>(2)</sup>
   <sup>(2)</sup>
   <sup>(2)</sup>
   <sup>(2)</sup>
   <sup>(2)</sup>
   <sup>(2)</sup>
   <sup>(2)</sup>
   <sup>(2)</sup>
   <sup>(2)</sup>
   <sup>(2)</sup>
   <sup>(2)</sup>
   <sup>(2)</sup>
   <sup>(2)</sup>
   <sup>(2)</sup>
   <sup>(2)</sup>
   <sup>(2)</sup>
   <sup>(2)</sup>
   <sup>(2)</sup>
   <sup>(2)</sup>
   <sup>(2)</sup>
   <sup>(2)</sup>
   <sup>(2)</sup>
   <sup>(2)</sup>
   <sup>(2)</sup>
   <sup>(2)</sup>
   <sup>(2)</sup>
   <sup>(2)</sup>
   <sup>(2)</sup>
   <sup>(2)</sup>
   <sup>(2)</sup>
   <sup>(2)</sup>
   <sup>(2)</sup>
   <sup>(2)</sup>
   <sup>(2)</sup>
   <sup>(2)</sup>
   <sup>(2)</sup>
   <sup>(2)</sup>
   <sup>(2)</sup>
   <sup>(2)</sup>
   <sup>(2)</sup>
   <sup>(2)</sup>
   <sup>(2)</sup>
   <sup>(2)</sup>
   <sup>(2)</sup>
   <sup>(2)</sup>
   <sup>(2)</sup>
   <sup>(2)</sup>
   <sup>(2)</sup>
   <sup>(2)</sup>
   <sup>(2)</sup>
   <sup>(2)</sup>
   <sup>(2)</sup>
   <sup>(2)</sup>
   <sup>(2)</sup>
   <sup>(2)</sup>
   <sup>(2)</sup>
   <sup>(2)</sup>
   <sup>(2)</sup>
   <sup>(2)</sup>
   <sup>(2)</sup>
   <sup>(2)</sup>
   <sup>(2)</sup>
   <sup>(2)</sup>
   <sup>(2)</sup>
   <sup>(2)</sup>
   <sup>(2)</sup>
   <sup>(2)</sup>
   <sup>(2)</sup>
   <sup>(2)</sup>
   <sup>(2)</sup>
   <sup>(2)</sup>
   <sup>(2)</sup>
   <sup>(2)</sup>
   <sup>(2)</sup>
   <sup>(2)</sup>
   <sup>(2)</sup>
   <sup>(2)</sup>
   <sup>(2)</sup>
   <sup>(2)</sup>
   <sup>(2)</sup>
   <sup>(2)</sup>
   <sup>(2)</sup>
   <sup>(2)</sup>
   <sup>(2)</sup>
   <sup>(2)</sup>
   <sup>(2)</sup>

Weitere anstehende Diagnoseereignisse sind im Untermenü Diagnoseliste anzeigbar → 

192

### Navigation

Menü "Diagnose"

| 억, Diagnose              |         |
|--------------------------|---------|
| Aktuelle Diagnose        | → 🗎 191 |
| Letzte Diagnose          | → 🗎 191 |
| Betriebszeit ab Neustart | → 🗎 192 |
| Betriebszeit             | → 🗎 192 |

#### Parameterübersicht mit Kurzbeschreibung

| Parameter         | Voraussetzung                                        | Beschreibung                                                                                                    | Anzeige                                                          |
|-------------------|------------------------------------------------------|----------------------------------------------------------------------------------------------------|------------------------------------------------------------------|
| Aktuelle Diagnose | Ein Diagnoseereignis ist aufgetreten.                | Zeigt das aktuell aufgetretene Diagno-<br>seereignis mit seiner Diagnoseinforma-<br>tion.<br>Wenn mehrere Meldungen<br>gleichzeitig auftreten, wird die<br>Meldung mit der höchsten Priori-<br>tät angezeigt. | Symbol für Diagnoseverhal-<br>ten, Diagnosecode und<br>Kurztext. |
| Letzte Diagnose   | Zwei Diagnoseereignisse sind bereits<br>aufgetreten. | Zeigt das vor dem aktuellen Diagnose-<br>ereignis zuletzt aufgetretene Diagnose-<br>ereignis mit seiner<br>Diagnoseinformation.                                                                               | Symbol für Diagnoseverhal-<br>ten, Diagnosecode und<br>Kurztext. |

| Parameter                | Voraussetzung | Beschreibung                                                                    | Anzeige                                                   |
|--------------------------|---------------|---------------------------------------------------------------------------------|-----------------------------------------------------------|
| Betriebszeit ab Neustart | -             | Zeigt die Betriebszeit, die seit dem letz-<br>ten Geräteneustart vergangen ist. | Tage (d), Stunden (h),<br>Minuten (m) und Sekunden<br>(s) |
| Betriebszeit             | -             | Zeigt, wie lange das Gerät bis zum jetzi-<br>gen Zeitpunkt in Betrieb ist.      | Tage (d), Stunden (h),<br>Minuten (m) und Sekunden<br>(s) |

# 12.10 Diagnoseliste

Im Untermenü **Diagnoseliste** können bis zu 5 aktuell anstehende Diagnoseereignisse mit der dazugehörigen Diagnoseinformation angezeigt werden. Wenn mehr als 5 Diagnoseereignisse anstehen, werden diejenigen mit der höchsten Priorität angezeigt.

### Navigationspfad

 $Diagnose \rightarrow Diagnoseliste$ 

| 오 //Diagnoseliste    |   |
|----------------------|---|
| Diagnose 1           |   |
| F273 Hauptelektronik |   |
| Diagnose 2           | - |
| Diagnose 3           |   |

42 Am Beispiel der Vor-Ort-Anzeige

P Zum Aufrufen der Behebungsmaßnahmen eines Diagnoseereignisses:

- Via Vor-Ort-Anzeige → 

   <sup>™</sup>
   175
- Via Webbrowser → 🖺 176
- Via Bedientool "FieldCare"  $\rightarrow \square 177$
- Via Bedientool "DeviceCare"  $\rightarrow \square 177$

# 12.11 Ereignis-Logbuch

## 12.11.1 Ereignis-Logbuch auslesen

Eine chronologische Übersicht zu den aufgetretenen Ereignismeldungen bietet das Untermenü **Ereignisliste**.

### Navigationspfad

Menü **Diagnose**  $\rightarrow$  Untermenü **Ereignislogbuch**  $\rightarrow$  Ereignisliste

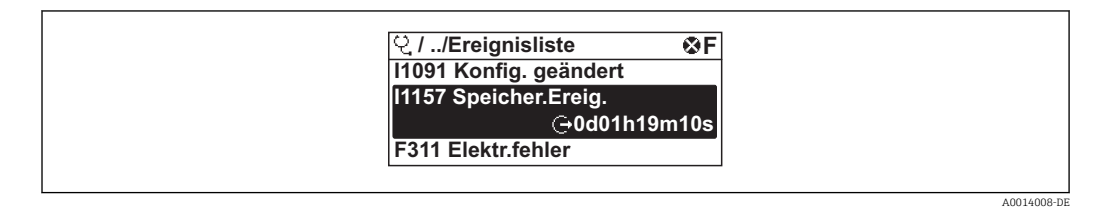

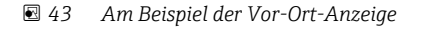

- Max. 20 Ereignismeldungen können chronologisch angezeigt werden.
- Wenn im Gerät das Anwendungspaket Extended HistoROM (Bestelloption) freigeschaltet ist, kann die Ereignisliste bis zu 100 Meldungseinträge umfassen.
- Die Ereignishistorie umfasst Einträge zu:
- Diagnoseereignissen → 
   <sup>™</sup>
   <sup>™</sup>
   179
- Informationsereignissen  $\rightarrow \square$  193

Jedem Ereignis ist neben der Betriebszeit seines Auftretens noch ein Symbol zugeordnet, ob das Ereignis aufgetreten oder beendet ist:

- Diagnoseereignis

  - 🕞: Ende des Ereignisses
- Informationsereignis
- ⊖: Auftreten des Ereignisses

**P** Zum Aufrufen der Behebungsmaßnahmen eines Diagnoseereignisses:

- Via Vor-Ort-Anzeige → 🗎 175
- Via Webbrowser → 🖺 176
- Via Bedientool "FieldCare" → 🗎 177
- Via Bedientool "DeviceCare"  $\rightarrow$  🗎 177

Zum Filtern der angezeigten Ereignismeldungen → 🗎 193

## 12.11.2 Ereignis-Logbuch filtern

Mithilfe von Parameter **Filteroptionen** kann bestimmt werden, welche Kategorie von Ereignismeldungen im Untermenü **Ereignisliste** angezeigt werden.

### Navigationspfad

Diagnose  $\rightarrow$  Ereignislogbuch  $\rightarrow$  Filteroptionen

### Filterkategorien

- Alle
- Ausfall (F)
- Funktionskontrolle (C)
- Außerhalb der Spezifikation (S)
- Wartungsbedarf (M)
- Information (I)

## 12.11.3 Übersicht zu Informationsereignissen

Ein Informationsereignis wird im Gegensatz zum Diagnoseereignis nur im Ereignis-Logbuch angezeigt und nicht in der Diagnoseliste.

| Informationsereignis | Ereignistext                            |  |
|----------------------|-----------------------------------------|--|
| I1000                | (Gerät i.O.)                            |  |
| I1079                | Sensor getauscht                        |  |
| I1089                | Gerätestart                             |  |
| I1090                | Konfiguration rückgesetzt               |  |
| I1091                | Konfiguration geändert                  |  |
| I1092                | HistoROM Backup gelöscht                |  |
| I1137                | Elektronik getauscht                    |  |
| I1151                | Historie rückgesetzt                    |  |
| I1155                | Elektroniktemperatur rückgesetzt        |  |
| I1156                | Speicherfehler Trendblock               |  |
| I1157                | Speicherfehler Ereignisliste            |  |
| I1184                | Anzeige angeschlossen                   |  |
| I1256                | Anzeige: Zugriffsrechte geändert        |  |
| I1278                | I/O-Modul-Reset erkannt                 |  |
| I1335                | Firmware geändert                       |  |
| I1351                | Fehler bei Leerrohrüberwachungsabgleich |  |

| Informationsereignis | Ereignistext                             |  |
|----------------------|------------------------------------------|--|
| I1353                | Leerrohrüberwachungsabgleich Ok          |  |
| I1361                | Webserver: Login fehlgeschlagen          |  |
| I1397                | Feldbus: Zugriffsrechte geändert         |  |
| I1398                | CDI: Zugriffsrechte geändert             |  |
| I1443                | Coating thickness not determined         |  |
| I1444                | Geräteverifikation bestanden             |  |
| I1445                | Geräteverifikation nicht bestanden       |  |
| I1457                | Verifikat.Messabweichung nicht bestanden |  |
| I1459                | I/O-Modul-Verifikation nicht bestanden   |  |
| I1461                | Sensorverifikation nicht bestanden       |  |
| I1462                | Verifik. Sensor-Elektr. nicht bestanden  |  |
| I1512                | Download gestartet                       |  |
| I1513                | Download beendet                         |  |
| I1514                | Upload gestartet                         |  |
| I1515                | Upload beendet                           |  |
| I1618                | I/O-Modul 2 ersetzt                      |  |
| I1619                | I/O-Modul 3 ersetzt                      |  |
| I1621                | I/O-Modul 4 ersetzt                      |  |
| I1622                | Kalibrierung geändert                    |  |
| I1624                | Alle Summenzähler zurücksetzen           |  |
| I1625                | Schreibschutz aktiviert                  |  |
| I1626                | Schreibschutz deaktiviert                |  |
| I1627                | Webserver: Login erfolgreich             |  |
| I1628                | Anzeige: Login erfolgreich               |  |
| I1629                | CDI: Login erfolgreich                   |  |
| I1631                | Webserverzugriff geändert                |  |
| I1632                | Anzeige: Login fehlgeschlagen            |  |
| I1633                | CDI: Login fehlgeschlagen                |  |
| I1634                | Auf Werkseinstellung rückgesetzt         |  |
| I1635                | Auf Auslieferungszustand rückgesetzt     |  |
| I1639                | Max. Schaltzyklenanzahl erreicht         |  |
| I1649                | Hardwareschreibschutz aktiviert          |  |
| I1650                | Hardwareschreibschutz deaktiviert        |  |
| I1712                | Neue Flash-Datei erhalten                |  |
| I1725                | Sensorelektronikmodul (ISEM) geändert    |  |
| I1726                | Datensicherung fehlgeschlagen            |  |

# 12.12 Messgerät zurücksetzen

Mithilfe von Parameter **Gerät zurücksetzen** ( $\rightarrow \square$  149) lässt sich die gesamte Gerätekonfiguration oder ein Teil der Konfiguration auf einen definierten Zustand zurücksetzen.

| Optionen                              | Beschreibung                                                                                                    |  |
|---------------------------------------|----------------------------------------------------------------------------------------------------|--|
| Abbrechen                             | Der Parameter wird ohne Aktion verlassen.                                                                                                    |  |
| Auf Auslieferungszustand              | Jeder Parameter, für den eine kundenspezifische Voreinstellung bestellt wurde,<br>wird auf diesen kundenspezifischen Wert zurückgesetzt; alle anderen Parameter<br>auf ihre Werkseinstellung.                      |  |
| Gerät neu starten                     | Durch den Neustart wird jeder Parameter, dessen Daten sich im flüchtigen Speicher<br>(RAM) befinden, auf seine Werkseinstellung zurückgesetzt (z.B. Messwertdaten).<br>Die Gerätekonfiguration bleibt unverändert. |  |
| S-DAT-Sicherung wieder-<br>herstellen | Wiederherstellung der Daten, die auf dem S-DAT gespeichert sind. Der Datensatz<br>wird aus dem Speicher der Elektronik auf das S-DAT zurückgespielt.                                                               |  |
|                                       | Diese Option wird nur im Störungsfall angezeigt.                                                                                                    |  |

# 12.12.1 Funktionsumfang von Parameter "Gerät zurücksetzen"

# 12.13 Geräteinformationen

Das Untermenü **Geräteinformation** enthält alle Parameter, die verschiedene Informationen zur Geräteidentifizierung anzeigen.

### Navigation

Menü "Diagnose" → Geräteinformation

| ► Geräteinform | ation                     |   |         |
|----------------|---------------------------|---|---------|
|                | Messstellenbezeichnung    | ] | → 🖺 195 |
|                | Seriennummer              | ] | → 🖺 195 |
|                | Firmwareversion           | ] | → 🖺 196 |
|                | Gerätename                | ] | → 🗎 196 |
|                | Bestellcode               | ] | → 🖺 196 |
|                | Erweiterter Bestellcode 1 | ] | → 🖺 196 |
|                | Erweiterter Bestellcode 2 | ] | → 🗎 196 |
|                | Erweiterter Bestellcode 3 | ] | → 🖺 196 |
|                | ENP-Version               | ] | → 🗎 196 |

### Parameterübersicht mit Kurzbeschreibung

| Parameter              | Beschreibung                           | Anzeige                                                                             | Werkseinstellung |
|------------------------|----------------------------------------|-------------------------------------------------------------------------------------|------------------|
| Messstellenbezeichnung | Zeigt Bezeichnung für Messstelle an.   | Max. 32 Zeichen wie Buchsta-<br>ben, Zahlen oder Sonderzei-<br>chen (z.B. @, %, /). | Promag           |
| Seriennummer           | Zeigt die Seriennummer des Messgeräts. | Max. 11-stellige Zeichenfolge<br>aus Buchstaben und Zahlen.                         | -                |

| Parameter                 | Beschreibung                                                                                                    | Anzeige                                                                          | Werkseinstellung |
|---------------------------|----------------------------------------------------------------------------------------------------|----------------------------------------------------------------------------------|------------------|
| Firmwareversion           | Zeigt installierte Gerätefirmware-Version.                                                                                                    | Zeichenfolge im Format:<br>xx.yy.zz                                              | -                |
| Gerätename                | Zeigt den Namen des Messumformers.<br>Befindet sich auch auf Typenschild<br>vom Messumformer.                                                               | Promag 300/500                                                                   | _                |
| Bestellcode               | Zeigt den Gerätebestellcode.<br>Befindet sich auch auf Typenschild von<br>Messaufnehmer und Messumformer<br>im Feld "Order code".                           | Zeichenfolge aus Buchstaben,<br>Zahlen und bestimmten Satz-<br>zeichen (z.B. /). | _                |
| Erweiterter Bestellcode 1 | Zeigt den 1. Teil des erweiterten Bestellco-<br>des.<br>Befindet sich auch auf Typenschild von<br>Messaufnehmer und Messumformer<br>im Feld "Ext. ord. cd." | Zeichenfolge                                                                     | _                |
| Erweiterter Bestellcode 2 | Zeigt den 2. Teil des erweiterten Bestellco-<br>des.<br>Befindet sich auch auf Typenschild von<br>Messaufnehmer und Messumformer<br>im Feld "Ext. ord. cd." | Zeichenfolge                                                                     | -                |
| Erweiterter Bestellcode 3 | Zeigt den 3. Teil des erweiterten Bestellco-<br>des.<br>Befindet sich auch auf Typenschild von<br>Messaufnehmer und Messumformer<br>im Feld "Ext. ord. cd." | Zeichenfolge                                                                     | -                |
| ENP-Version               | Zeigt die Version des elektronischen Typen-<br>schilds (Electronic Name Plate).                                                                             | Zeichenfolge                                                                     | 2.02.00          |

# 12.14 Firmware-Historie

| Frei-<br>gabe-<br>datum | Firmware-<br>Version | Bestell-<br>merkmal<br>"Firmware<br>Version" | Firmware-<br>Änderungen | Dokumentations-<br>typ | Dokumentation |
|-------------------------|----------------------|----------------------------------------------|-------------------------|------------------------|---------------|
| 10.2017                 | 01.00.zz             | Option <b>77</b>                             | Original-Firmware       | Betriebsanleitung      | BA01722D      |

Das Flashen der Firmware auf die aktuelle Version oder auf die Vorgängerversion ist via Serviceschnittstelle möglich.

Zur Kompatibilität der Firmewareversion mit der Vorgängerversion, den installierten Gerätebeschreibungsdateien und Bedientools: Angaben im Dokument "Herstellerinformation" zum Gerät beachten.

- **1** Die Herstellerinformation ist verfügbar:
  - Im Download-Bereich der Endress+Hauser Internetseite: www.endress.com → Downloads
  - Folgende Details angeben:
    - Produktwurzel: z.B. 5W5B
       Die Produktwurzel ist der erste Teil des Bestellcodes (Order code): Siehe Typenschild am Gerät.
    - Textsuche: Herstellerinformation
    - Suchbereich: Dokumentation Technische Dokumentationen

# 13 Wartung

# 13.1 Wartungsarbeiten

Es sind grundsätzlich keine speziellen Wartungsarbeiten erforderlich.

# 13.1.1 Außenreinigung

Bei der Außenreinigung von Messgeräten darauf achten, dass das verwendete Reinigungsmittel die Gehäuseoberfläche und Dichtungen nicht angreift.

## **WARNUNG**

Beschädigung des Kunststoff-Messumformergehäuses durch Reinigungsmittel möglich!

- ► Keinen Hochdruckdampf verwenden.
- Nur als zulässig deklarierte Reinigungsmittel verwenden.

### Zulässige Reinigungsmittel für Kunststoff-Messumformergehäuse

- Handelsübliche Haushaltsreiniger
- Methyl- oder Isopropylalkohol
- Milde Seifenlösungen

# 13.1.2 Innenreinigung

Es ist grundsätzlich keine Innenreinigung vorgesehen.

# 13.1.3 Austausch von Dichtungen

Dichtungen (insbesondere aseptische Formdichtungen) des Messaufnehmers müssen periodisch ausgetauscht werden.

Die Zeitspanne zwischen den Auswechslungen hängt von der Häufigkeit der Reinigungszyklen sowie von der Messstoff- und Reinigungstemperatur ab.

Ersatzdichtungen (Zubehörteil) → 🗎 237

# 13.2 Mess- und Prüfmittel

Endress+Hauser bietet eine Vielzahl von Mess- und Prüfmitteln an wie W@M oder Gerätetests.

Ausführliche Angaben zu den Dienstleistungen erhalten Sie bei Ihrer Endress+Hauser Vertriebszentrale.

Auflistung einiger Mess- und Prüfmittel:  $\rightarrow$  🗎 200

# 13.3 Endress+Hauser Dienstleistungen

Endress+Hauser bietet eine Vielzahl von Dienstleistungen zur Wartung an wie Re-Kalibrierung, Wartungsservice oder Gerätetests.

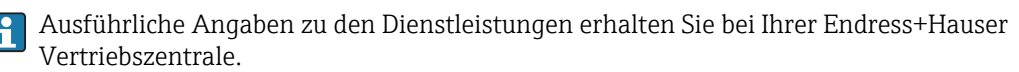

# 14 Reparatur

# 14.1 Allgemeine Hinweise

## 14.1.1 Reparatur- und Umbaukonzept

Das Endress+Hauser Reparatur- und Umbaukonzept sieht Folgendes vor:

- Die Messgeräte sind modular aufgebaut.
- Ersatzteile sind jeweils zu sinnvollen Kits mit einer zugehörigen Einbauanleitung zusammengefasst.
- Reparaturen werden durch den Endress+Hauser Service oder durch entsprechend geschulte Kunden durchgeführt.
- Der Umbau eines zertifizierten Gerätes in eine andere zertifizierte Variante darf nur durch den Endress+Hauser Service oder im Werk durchgeführt werden.

# 14.1.2 Hinweise zu Reparatur und Umbau

Bei Reparatur und Umbau eines Messgeräts folgende Hinweise beachten:

- ▶ Nur Original-Ersatzteile von Endress+Hauser verwenden.
- ▶ Reparatur gemäß Einbauanleitung durchführen.
- Die entsprechenden einschlägigen Normen, nationalen Vorschriften, Ex-Dokumentation (XA) und Zertifikate beachten.
- ► Jede Reparatur und jeden Umbau dokumentieren und im Life Cycle Management *W*@*M*-Datenbank eintragen.

# 14.2 Ersatzteile

Messgerät-Seriennummer:

Lässt sich über Parameter **Seriennummer** (→ 
☐ 195) im Untermenü **Geräteinformation** auslesen.

# 14.3 Endress+Hauser Dienstleistungen

Endress+Hauser bietet eine Vielzahl von Dienstleistungen an.

Ausführliche Angaben zu den Dienstleistungen erhalten Sie bei Ihrer Endress+Hauser Vertriebszentrale.

# 14.4 Rücksendung

Die Anforderungen für eine sichere Rücksendung können je nach Gerätetyp und landesspezifischer Gesetzgebung unterschiedlich sein.

- 1. Informationen auf der Internetseite einholen: http://www.endress.com/support/return-material
- 2. Das Gerät bei einer Reparatur, Werkskalibrierung, falschen Lieferung oder Bestellung zurücksenden.

# 14.5 Entsorgung

# 14.5.1 Messgerät demontieren

1. Gerät ausschalten.

## **WARNUNG**

### Personengefährdung durch Prozessbedingungen!

- Auf gefährliche Prozessbedingungen wie Druck im Messgerät, hohe Temperaturen oder aggressive Messstoffe achten.
- 2. Die Montage- und Anschlussschritte aus den Kapiteln "Messgerät montieren" und "Messgerät anschließen" in sinngemäß umgekehrter Reihenfolge durchführen. Sicherheitshinweise beachten.

## 14.5.2 Messgerät entsorgen

## **WARNUNG**

### Gefährdung von Personal und Umwelt durch gesundheitsgefährdende Messstoffe!

 Sicherstellen, dass das Messgerät und alle Hohlräume frei von gesundheits- oder umweltgefährdenden Messstoffresten sind, z.B. in Ritzen eingedrungene oder durch Kunststoff diffundierte Stoffe.

Folgende Hinweise zur Entsorgung beachten:

- Die national gültigen Vorschriften beachten.
- Auf eine stoffliche Trennung und Verwertung der Gerätekomponenten achten.

# 15 Zubehör

Für das Gerät sind verschiedene Zubehörteile lieferbar, die bei Endress+Hauser mit dem Gerät bestellt oder nachbestellt werden können. Ausführliche Angaben zum betreffenden Bestellcode sind bei Ihrer Endress+Hauser Vertriebszentrale erhältlich oder auf der Produktseite der Endress+Hauser Webseite: www.endress.com.

# 15.1 Gerätespezifisches Zubehör

# 15.1.1 Zum Messumformer

| Zubehör                                                                       | Beschreibung                                                                                                    |  |  |
|-------------------------------------------------------------------------------|----------------------------------------------------------------------------------------------------|--|--|
| Messumformer<br>• Proline 500 – digital<br>• Proline 500                      | Messumformer für den Austausch oder für die Lagerhaltung. Über den Bestellcode<br>können folgende Spezifikationen angegeben werden:<br>Zulassungen<br>Ausgang<br>Eingang<br>Anzeige/Bedienung<br>Gehäuse<br>Software<br>Messumformer Proline 500 – digital:<br>Bestellnummer: 5X5BXX-******A<br>Messumformer Proline 500:<br>Bestellnummer: 5X5BXX-******B |  |  |
|                                                                               | Proline 500 Messumformer für den Austausch:<br>Bei der Bestellung ist die Serienummer des aktuellen Messumformers zwin-<br>gend anzugeben. Anhand der Serienummer können die gerätespezifischen<br>Daten (z.B. Kalibrierfaktoren) des Austauschgeräts für den neuen Messum-<br>former verwendet werden.                                                    |  |  |
|                                                                               | <ul> <li>Messumformer Proline 500 – digital: Einbauanleitung EA01151D</li> <li>Messumformer Proline 500: Einbauanleitung EA01152D</li> </ul>                                                                                                    |  |  |
| Externe WLAN-Antenne                                                          | <ul> <li>Externe WLAN-Antenne mit 1,5 m (59,1 in) Verbindungskabel und zwei Befestigungswinkel. Bestellmerkmal "Zubehör beigelegt", Option P8 "Wireless Antenne Weitbereich".</li> <li>Die externe WLAN-Antenne ist nicht für den Einsatz in hygienischen Anwendungen geeignet.</li> <li>Weitere Angaben zur WLAN-Schnittstelle →  99.</li> </ul>          |  |  |
|                                                                               | Bestellnummer: 71351317                                                                                                    |  |  |
| Rohrmontageset                                                                | Rohrmontageset für Messumformer.                                                                                                    |  |  |
|                                                                               | Messumformer Proline 500 – digital<br>Bestellnummer: 71346427                                                                                                    |  |  |
|                                                                               | Messumformer Proline 500<br>Bestellnummer: 71346428                                                                                                    |  |  |
| Wetterschutzhaube<br>Messumformer<br>• Proline 500 - digital<br>• Proline 500 | <ul> <li>Wird dazu verwendet, das Messgerät vor Wettereinflüssen zu schützen: z.B. vor<br/>Regenwasser, übermäßiger Erwärmung durch Sonneneinstrahlung.</li> <li>Messumformer Proline 500 – digital<br/>Bestellnummer: 71343504</li> <li>Messumformer Proline 500<br/>Bestellnummer: 71343505</li> <li>Einbauanleitung EA01191D</li> </ul>                 |  |  |

| Anzeigeschutz<br>Proline 500 – digital                             | Wird dazu verwendet, die Anzeige vor Schlag oder Abrieb von Sand in Wüstenge-<br>bieten zu schützen                                                                                                    |  |  |  |  |
|--------------------------------------------------------------------|----------------------------------------------------------------------------------------------------|--|--|--|--|
|                                                                    | Bestellnummer: 71228792                                                                                                    |  |  |  |  |
|                                                                    | Einbauanleitung EA01093D                                                                                                    |  |  |  |  |
| Erdungskabel                                                       | Set, besteht aus zwei Erdungskabeln, für den Potenzialausgleich.                                                                                                    |  |  |  |  |
| Verbindungskabel<br>Proline 500 – digital                          | Das Verbindungskabel kann direkt mit dem Messgerät (Bestellmerkmal "Kabel,<br>Sensoranschluss) oder als Zubehör (Bestellnummer DK5012) bestellt werden.                                                                                                    |  |  |  |  |
| Messaufnehmer –<br>Messumformer                                    | Folgende Kabellängen sind verfügbar: Bestellmerkmal "Kabel, Sensoranschluss"<br>• Option B: 20 m (65 ft)                                                                                                    |  |  |  |  |
|                                                                    | <ul> <li>Option E: Frei konfigurierbar bis max. 50 m</li> <li>Option F: Frei konfigurierbar bis max. 165 ft</li> </ul>                                                                                                    |  |  |  |  |
|                                                                    | Maximal mögliche Kabellänge für ein Verbindungskabel Proline 500 – digital: 300 m (1 000 ft)                                                                                                    |  |  |  |  |
| Verbindungskabel<br>Proline 500<br>Messaufnehmer –<br>Messumformer | Das Verbindungskabel kann direkt mit dem Messgerät (Bestellmerkmal "Kabel,<br>Sensoranschluss) oder als Zubehör (Bestellnummer DK5012) bestellt werden.                                                                                                    |  |  |  |  |
|                                                                    | <ul> <li>Folgende Kabellängen sind verfügbar: Bestellmerkmal "Kabel, Sensoranschluss"</li> <li>Option 1: 5 m (16 ft)</li> <li>Option 2: 10 m (32 ft)</li> <li>Option 3: 20 m (65 ft)</li> <li>Option 4: Frei konfigurierbare Kabellänge (m)</li> <li>Option 5: Frei konfigurierbare Kabellänge (ft)</li> </ul> |  |  |  |  |
|                                                                    | <ul> <li>Verstärkte Verbindungskabel mit einem zusätzlichen, metallischen Verstärkungs-<br/>geflecht:</li> <li>Option 6: Frei konfigurierbare Kabellänge (m)</li> <li>Option 7: Frei konfigurierbare Kabellänge (ft)</li> </ul>                                                                                |  |  |  |  |
|                                                                    | Mögliche Kabellänge für ein Verbindungskabel Proline 500: Abhängig von der Messstoffleitfähigkeit, max. 200 m (660 ft)                                                                                                    |  |  |  |  |

# 15.1.2 Zum Messaufnehmer

| Zubehör         | Beschreibung                                                                                                    |
|-----------------|----------------------------------------------------------------------------------------------------|
| Erdungsscheiben | Werden dazu verwendet, den Messstoff in ausgekleideten Messrohren zu erden,<br>um eine einwandfreie Messung zu gewährleisten. |
|                 | Für Einzelheiten: Einbauanleitung EA00070D                                                                                    |

# 15.2 Kommunikationsspezifisches Zubehör

| Zubehör         | Beschreibung                                                                                                    |
|-----------------|----------------------------------------------------------------------------------------------------|
| Fieldgate FXA42 | Übertragung von Messwerten angeschlossener 4 bis 20 mA analoger, sowie digita-<br>ler Messgeräte                                     |
|                 | <ul> <li>Technische Information TI01297S</li> <li>Betriebsanleitung BA01778S</li> <li>Produktseite: www.endress.com/fxa42</li> </ul> |

| Field Xpert SMT70 | Das Tablet PC Field Xpert SMT70 für die Gerätekonfiguration ermöglicht ein mobi-<br>les Plant Asset Management in explosions- und nicht explosionsgefährdeten Berei-<br>chen. Es eignet sich für das Inbetriebnahme- und Wartungspersonal, um<br>Feldinstrumente mit digitaler Kommunikationsschnittstelle zu verwalten und den<br>Arbeitsfortschritt zu dokumentieren.<br>Dieses Tablet PC ist als Komplettlösung konzipiert, mit einer vorinstallierten Trei-<br>berbibliothek, stellt es ein einfaches und touchfähiges "Werkzeug" dar, über das<br>sich die Feldinstrumente während ihres gesamten Lebenszyklus verwalten lassen.<br>• Technische Information TI01342S<br>• Betriebsanleitung BA01709S<br>• Produktente ummu enderse com/smt70 |
|-------------------|----------------------------------------------------------------------------------------------------|
| Field Xpert SMT77 | Der Tablet PC Field Xpert SMT77 für die Gerätekonfiguration ermöglicht ein mobi-                                                                                                    |
|                   | les Plant Asset Management in Ex-Zone-1-Bereichen.                                                                                                    |
|                   | <ul> <li>Technische Information TI01418S</li> <li>Betriebsanleitung BA01923S</li> <li>Produktseite: www.endress.com/smt77</li> </ul>                                                                                                    |

# 15.3 Servicespezifisches Zubehör

| Zubehör    | Beschreibung                                                                                                    |
|------------|----------------------------------------------------------------------------------------------------|
| Applicator | <ul> <li>Software für die Auswahl und Auslegung von Endress+Hauser Messgeräten:</li> <li>Auswahl von Messgeräten industriespezifischen Anforderungen</li> <li>Berechnung aller notwendigen Daten zur Bestimmung des optimalen<br/>Durchflussmessgeräts: z.B. Nennweite, Druckabfall, Durchflussgeschwin-<br/>digkeit und Messgenauigkeiten.</li> <li>Grafische Darstellung von Berechnungsergebnissen</li> <li>Ermittlung des partiellen Bestellcodes Verwaltung, Dokumentation und<br/>Abrufbarkeit aller projektrelevanter Daten und Parameter über die gesamte<br/>Lebensdauer eines Projekts.</li> </ul>                                                                                                    |
|            | <ul> <li>Uber das Internet: https://portal.endress.com/webapp/applicator</li> <li>Als downloadbare DVD für die lokale PC-Installation.</li> </ul>                                                                                                    |
| W@M        | W@M Life Cycle Management<br>Mehr Produktivität durch stets verfügbare Informationen. Daten zu einer<br>Anlage und ihren Komponenten werden bereits während der Planung und<br>später während des gesamten Lebenszyklus der Komponente erzeugt.<br>W@M Life Cycle Management ist eine offene und flexible Informationsplatt-<br>form mit Online- und Vor-Ort-Tools. Ihre Mitarbeiter haben direkten Zugriff<br>auf aktuelle detaillierte Daten, wodurch sich Engineering-Zeiten verkürzen,<br>Beschaffungsprozesse beschleunigen und Betriebszeiten der Anlage steigern<br>lassen.<br>Zusammen mit den richtigen Services führt W@M Life Cycle Management in<br>jeder Phase zu mehr Produktivität. Hierzu mehr unter:<br>www.endress.com/lifecyclemanagement |
| FieldCare  | FDT-basiertes Anlagen-Asset-Management-Tool von Endress+Hauser.<br>Es kann alle intelligenten Feldeinrichtungen in Ihrer Anlage konfigurieren<br>und unterstützt Sie bei deren Verwaltung. Durch Verwendung von Statusin-<br>formationen stellt es darüber hinaus ein einfaches, aber wirkungsvolles Mittel<br>dar, deren Zustand zu kontrollieren.<br>Detriebsanleitung BA00027S und BA00059S                                                                                                    |
| DeviceCare | Tool zum Verbinden und Konfigurieren von Endress+Hauser Feldgeräten. Innovation-Broschüre IN01047S                                                                                                    |

# 15.4 Systemkomponenten

| Zubehör                            | Beschreibung                                                                                                    |  |
|------------------------------------|----------------------------------------------------------------------------------------------------|--|
| Bildschirmschreiber<br>Memograph M | Der Bildschirmschreiber Memograph M liefert Informationen über alle relevanter<br>Messgrößen. Messwerte werden sicher aufgezeichnet, Grenzwerte überwacht und<br>Messstellen analysiert. Die Datenspeicherung erfolgt im 256 MB großen internen<br>Speicher und zusätzlich auf SD-Karte oder USB-Stick. |  |
|                                    | <ul> <li>Technische Information TI00133R</li> <li>Betriebsanleitung BA00247R</li> </ul>                                                                                                    |  |
| ITEMP                              | Die Temperaturtransmitter sind universal einsetzbar und zur Messung von Gasen,<br>Dämpfen und Flüssigkeiten geeignet. Sie können für das Einlesen der Messstoff-<br>temperatur verwendet werden.                                                                                                    |  |
|                                    | Dokument "Fields of Activity" FA00006T                                                                                                    |  |

# 16 Technische Daten

# 16.1 Anwendungsbereich

Das Messgerät ist nur für die Durchflussmessung von Flüssigkeiten bestimmt, die eine Mindestleitfähigkeit von 5  $\mu S/cm$ aufweisen.

Je nach bestellter Ausführung kann das Messgerät auch explosionsgefährliche, entzündliche, giftige und brandfördernde Messstoffe messen.

Um den einwandfreien Zustand des Geräts für die Betriebszeit zu gewährleisten: Gerät nur für Messstoffe einsetzen, gegen welche die prozessberührenden Materialien hinreichend beständig sind.

# 16.2 Arbeitsweise und Systemaufbau

| Messprinzip     | Magnetisch-induktive Durchflussmessung nach dem Faraday'schen Induktionsgesetz.                                                                                                    |  |  |
|-----------------|----------------------------------------------------------------------------------------------------|--|--|
| Messeinrichtung | Die Messeinrichtung besteht aus einem Messumformer und einem Messaufnehmer. Mess-<br>umformer und Messaufnehmer werden räumlich voneinander getrennt montiert. Sie sind<br>über Verbindungskabel miteinander verbunden. |  |  |
|                 | Zum Aufbau des Messgeräts → 🗎 14                                                                                                    |  |  |
|                 |                                                                                                    |  |  |

# 16.3 Eingang

| Messgröße   | Direkte Messgrößen                                                                                                    |  |  |  |  |
|-------------|----------------------------------------------------------------------------------------------------|--|--|--|--|
|             | <ul><li>Volumenfluss (proportional zur induzierten Spannung)</li><li>Elektrische Leitfähigkeit</li></ul>                                               |  |  |  |  |
|             | Berechnete Messgrößen                                                                                                    |  |  |  |  |
|             | <ul><li>Massefluss</li><li>Normvolumenfluss</li></ul>                                                                                                  |  |  |  |  |
| Messbereich | Typisch v = 0,01 10 m/s (0,03 33 ft/s) mit der spezifizierten Messgenauigkeit<br>Elektrische Leitfähigkeit: ≥ 5 μS/cm für Flüssigkeiten im Allgemeinen |  |  |  |  |
|             | Durchflusskennwerte in SI-Einheiten: DN 25 125 (1 4")                                                                                                  |  |  |  |  |

| Nennweite |       | Empfohlene<br>Durchflussmenge         | Werkseinstellungen                         |                                   |                                 |  |  |
|-----------|-------|---------------------------------------|--------------------------------------------|-----------------------------------|---------------------------------|--|--|
|           |       | min./max. Endwert<br>(v ~ 0,3/10 m/s) | Endwert Stromaus-<br>gang<br>(v ~ 2,5 m/s) | Impulswertigkeit<br>(~ 2 Pulse/s) | Schleichmenge<br>(v ~ 0,04 m/s) |  |  |
| [mm]      | [in]  | [dm <sup>3</sup> /min]                | [dm <sup>3</sup> /min]                     | [dm <sup>3</sup> ]                | [dm <sup>3</sup> /min]          |  |  |
| 25        | 1     | 9 300                                 | 75                                         | 0,5                               | 1                               |  |  |
| 32        | _     | 15 500                                | 125                                        | 1                                 | 2                               |  |  |
| 40        | 1 1⁄2 | 25 700                                | 200                                        | 1,5                               | 3                               |  |  |
| 50        | 2     | 35 1 100                              | 300                                        | 2,5                               | 5                               |  |  |
| 65        | _     | 60 2 000                              | 500                                        | 5                                 | 8                               |  |  |

| Nennweite |   | Empfohlene<br>Durchflussmenge         | Werkseinstellungen                                                           |                    |                                 |  |
|-----------|---|---------------------------------------|------------------------------------------------------------------------------|--------------------|---------------------------------|--|
|           |   | min./max. Endwert<br>(v ~ 0,3/10 m/s) | Endwert Stromaus-<br>gang<br>(v ~ 2,5 m/s) Impulswertigkeit<br>(~ 2 Pulse/s) |                    | Schleichmenge<br>(v ~ 0,04 m/s) |  |
| [mm] [in] |   | [dm <sup>3</sup> /min]                | [dm <sup>3</sup> /min]                                                       | [dm <sup>3</sup> ] | [dm <sup>3</sup> /min]          |  |
| 80        | 3 | 90 3 000                              | 750                                                                          | 5                  | 12                              |  |
|           |   |                                       |                                                                              |                    |                                 |  |
| 100       | 4 | 145 4700                              | 1200                                                                         | 10                 | 20                              |  |

## Durchflusskennwerte in SI-Einheiten: DN 150 ... 2400 (6 ... 90")

| Nennweite |      | Empfohlene<br>Durchflussmenge         | Werkseinstellungen                            |                                        |                                         |
|-----------|------|---------------------------------------|-----------------------------------------------|----------------------------------------|-----------------------------------------|
|           |      | min./max. Endwert<br>(v ~ 0,3/10 m/s) | Endwert<br>Stromaus-<br>gang<br>(v ~ 2,5 m/s) | Impulswer-<br>tigkeit<br>(~ 2 Pulse/s) | Schleich-<br>menge<br>(v ~<br>0,04 m/s) |
| [mm]      | [in] | n] [m³/h]                             |                                               | [m <sup>3</sup> ]                      | [m <sup>3</sup> /h]                     |
| 150       | 6    | 20 600                                | 150                                           | 0,025                                  | 2,5                                     |
| 200       | 8    | 35 1 100                              | 300                                           | 0,05                                   | 5                                       |
| 250       | 10   | 55 1700                               | 500                                           | 0,05                                   | 7,5                                     |
| 300       | 12   | 80 2 400                              | 750                                           | 0,1                                    | 10                                      |
| 350       | 14   | 110 3 300                             | 1000                                          | 0,1                                    | 15                                      |
| 375       | 15   | 140 4200                              | 1200                                          | 0,15                                   | 20                                      |
| 400       | 16   | 140 4200                              | 1200                                          | 0,15                                   | 20                                      |
| 450       | 18   | 180 5 400                             | 1500                                          | 0,25                                   | 25                                      |
| 500       | 20   | 220 6 600                             | 2000                                          | 0,25                                   | 30                                      |
| 600       | 24   | 310 9600                              | 2500                                          | 0,3                                    | 40                                      |
| 700       | 28   | 420 13 500                            | 3500                                          | 0,5                                    | 50                                      |
| 750       | 30   | 480 15000                             | 4000                                          | 0,5                                    | 60                                      |
| 800       | 32   | 550 18000                             | 4500                                          | 0,75                                   | 75                                      |
| 900       | 36   | 690 22 500                            | 6000                                          | 0,75                                   | 100                                     |
| 1000      | 40   | 850 28000                             | 7000                                          | 1                                      | 125                                     |
| -         | 42   | 950 30 000                            | 8000                                          | 1                                      | 125                                     |
| 1200      | 48   | 1250 40000                            | 10000                                         | 1,5                                    | 150                                     |
| -         | 54   | 1550 50000                            | 13000                                         | 1,5                                    | 200                                     |
| 1400      | -    | 1700 55000                            | 14000                                         | 2                                      | 225                                     |
| -         | 60   | 1950 60000                            | 16000                                         | 2                                      | 250                                     |
| 1600      | -    | 2200 70000                            | 18000                                         | 2,5                                    | 300                                     |
| -         | 66   | 2 500 80 000                          | 20500                                         | 2,5                                    | 325                                     |
| 1800      | 72   | 2800 90000                            | 23000                                         | 3                                      | 350                                     |
| -         | 78   | 3 300 100 000                         | 28500                                         | 3,5                                    | 450                                     |
| 2000      | -    | 3 400 110 000                         | 28500                                         | 3,5                                    | 450                                     |
| _         | 84   | 3 700 125 000                         | 31000                                         | 4,5                                    | 500                                     |
| 2200      | -    | 4100136000                            | 34000                                         | 4,5                                    | 540                                     |

| Nennweite |    | Empfohlene<br>Durchflussmenge         | Werkseinstellungen                            |                                        |                                         |
|-----------|----|---------------------------------------|-----------------------------------------------|----------------------------------------|-----------------------------------------|
|           |    | min./max. Endwert<br>(v ~ 0,3/10 m/s) | Endwert<br>Stromaus-<br>gang<br>(v ~ 2,5 m/s) | Impulswer-<br>tigkeit<br>(~ 2 Pulse/s) | Schleich-<br>menge<br>(v ~<br>0,04 m/s) |
| [mm] [in] |    | [m³/h]                                | [m <sup>3</sup> /h]                           | [m <sup>3</sup> ]                      | [m <sup>3</sup> /h]                     |
| -         | 90 | 4 300 143 000                         | 36000                                         | 5                                      | 570                                     |
| 2400 –    |    | 4800 162000                           | 40000                                         | 5,5                                    | 650                                     |

Durchflusskennwerte in SI-Einheiten: DN 50 ... 300 (2 ... 12") bei Bestellmerkmal "Bauart", Option C "Festflansch, ohne Ein-/Auslaufstrecken"

| Nennweite |      | Empfohlene<br>Durchflussmenge         | Werkseinstellungen                    |                                   |                                 |
|-----------|------|---------------------------------------|---------------------------------------|-----------------------------------|---------------------------------|
|           |      | min./max. Endwert<br>(v ~ 0,12/5 m/s) | Endwert Stromausgang<br>(v ~ 2,5 m/s) | Impulswertigkeit<br>(~ 4 Pulse/s) | Schleichmenge<br>(v ~ 0,01 m/s) |
| [mm]      | [in] | [m <sup>3</sup> /h]                   | [m³/h]                                | [m <sup>3</sup> ]                 | [m <sup>3</sup> /h]             |
| 50        | 2    | 15 600 dm <sup>3</sup> /min           | 300 dm <sup>3</sup> /min              | 1,25 dm <sup>3</sup>              | 1,25 dm <sup>3</sup> /min       |
| 65        | -    | 25 1000 dm <sup>3</sup> /min          | 500 dm <sup>3</sup> /min              | 2 dm <sup>3</sup>                 | 2 dm <sup>3</sup> /min          |
| 80        | 3    | 35 1500 dm <sup>3</sup> /min          | 750 dm <sup>3</sup> /min              | 3 dm <sup>3</sup>                 | 3,25 dm <sup>3</sup> /min       |
| 100       | 4    | 60 2 400 dm <sup>3</sup> /min         | 1200 dm <sup>3</sup> /min             | 5 dm <sup>3</sup>                 | 4,75 dm <sup>3</sup> /min       |
| 125       | -    | 90 3 700 dm <sup>3</sup> /min         | 1850 dm <sup>3</sup> /min             | 8 dm <sup>3</sup>                 | 7,5 dm <sup>3</sup> /min        |
| 150       | 6    | 145 5 400 dm <sup>3</sup> /min        | 2 500 dm <sup>3</sup> /min            | 10 dm <sup>3</sup>                | 11 dm <sup>3</sup> /min         |
| 200       | 8    | 220 9400 dm <sup>3</sup> /min         | 5000 dm <sup>3</sup> /min             | 20 dm <sup>3</sup>                | 19 dm <sup>3</sup> /min         |
| 250       | 10   | 20 850                                | 500                                   | 0,03                              | 1,75                            |
| 300       | 12   | 35 1300                               | 750                                   | 0,05                              | 2,75                            |

# Durchflusskennwerte in US-Einheiten: 1 ... 48" (DN 25 ... 1200)

| Nennweite |      | Empfohlene<br>Durchflussmenge         | Werkseinstellungen                         |                                   |                                 |
|-----------|------|---------------------------------------|--------------------------------------------|-----------------------------------|---------------------------------|
|           |      | min./max. Endwert<br>(v ~ 0,3/10 m/s) | Endwert Stromaus-<br>gang<br>(v ~ 2,5 m/s) | Impulswertigkeit<br>(~ 2 Pulse/s) | Schleichmenge<br>(v ~ 0,04 m/s) |
| [in]      | [mm] | [gal/min]                             | [gal/min]                                  | [gal]                             | [gal/min]                       |
| 1         | 25   | 2,5 80                                | 18                                         | 0,2                               | 0,25                            |
| _         | 32   | 4 130                                 | 30                                         | 0,2                               | 0,5                             |
| 1 1⁄2     | 40   | 7 185                                 | 50                                         | 0,5                               | 0,75                            |
| 2         | 50   | 10 300                                | 75                                         | 0,5                               | 1,25                            |
| -         | 65   | 16 500                                | 130                                        | 1                                 | 2                               |
| 3         | 80   | 24 800                                | 200                                        | 2                                 | 2,5                             |
| 4         | 100  | 40 1250                               | 300                                        | 2                                 | 4                               |
| -         | 125  | 60 1950                               | 450                                        | 5                                 | 7                               |
| 6         | 150  | 90 2 650                              | 600                                        | 5                                 | 12                              |
| 8         | 200  | 155 4850                              | 1200                                       | 10                                | 15                              |
| 10        | 250  | 250 7 500                             | 1500                                       | 15                                | 30                              |
| 12        | 300  | 350 10600                             | 2400                                       | 25                                | 45                              |
| 14        | 350  | 500 15 000                            | 3600                                       | 30                                | 60                              |

| Nennweite |      | Empfohlene<br>Durchflussmenge         | Werkseinstellungen                         |                                   |                                 |
|-----------|------|---------------------------------------|--------------------------------------------|-----------------------------------|---------------------------------|
|           |      | min./max. Endwert<br>(v ~ 0,3/10 m/s) | Endwert Stromaus-<br>gang<br>(v ~ 2,5 m/s) | Impulswertigkeit<br>(~ 2 Pulse/s) | Schleichmenge<br>(v ~ 0,04 m/s) |
| [in]      | [mm] | [gal/min]                             | [gal/min]                                  | [gal]                             | [gal/min]                       |
| 15        | 375  | 600 19 000                            | 4800                                       | 50                                | 60                              |
| 16        | 400  | 600 19 000                            | 4800                                       | 50                                | 60                              |
| 18        | 450  | 800 24000                             | 6000                                       | 50                                | 90                              |
| 20        | 500  | 1000 30000                            | 7500                                       | 75                                | 120                             |
| 24        | 600  | 1 400 44 000                          | 10500                                      | 100                               | 180                             |
| 28        | 700  | 1900 60 000                           | 13500                                      | 125                               | 210                             |
| 30        | 750  | 2 150 67 000                          | 16500                                      | 150                               | 270                             |
| 32        | 800  | 2 450 80 000                          | 19500                                      | 200                               | 300                             |
| 36        | 900  | 3 100 100 000                         | 24000                                      | 225                               | 360                             |
| 40        | 1000 | 3800 125000                           | 30000                                      | 250                               | 480                             |
| 42        | _    | 4200 135000                           | 33000                                      | 250                               | 600                             |
| 48        | 1200 | 5500 175000                           | 42000                                      | 400                               | 600                             |

# Durchflusskennwerte in US-Einheiten: 54 ... 90" (DN 1400 ... 2400)

| Nennweite |      | Empfohlene<br>Durchflussmenge         | Werkseinstellungen                         |                                   |                                 |
|-----------|------|---------------------------------------|--------------------------------------------|-----------------------------------|---------------------------------|
|           |      | min./max. Endwert<br>(v ~ 0,3/10 m/s) | Endwert Stromaus-<br>gang<br>(v ~ 2,5 m/s) | Impulswertigkeit<br>(~ 2 Pulse/s) | Schleichmenge<br>(v ~ 0,04 m/s) |
| [in]      | [mm] | [Mgal/d]                              | [Mgal/d]                                   | [Mgal]                            | [Mgal/d]                        |
| 54        | -    | 9 300                                 | 75                                         | 0,0005                            | 1,3                             |
| -         | 1400 | 10 340                                | 85                                         | 0,0005                            | 1,3                             |
| 60        | -    | 12 380                                | 95                                         | 0,0005                            | 1,3                             |
| _         | 1600 | 13 450                                | 110                                        | 0,0008                            | 1,7                             |
| 66        | -    | 14 500                                | 120                                        | 0,0008                            | 2,2                             |
| 72        | 1800 | 16 570                                | 140                                        | 0,0008                            | 2,6                             |
| 78        | -    | 18 650                                | 175                                        | 0,0010                            | 3,0                             |
| -         | 2000 | 20 700                                | 175                                        | 0,0010                            | 2,9                             |
| 84        | -    | 24800                                 | 190                                        | 0,0011                            | 3,2                             |
| -         | 2200 | 26 870                                | 210                                        | 0,0012                            | 3,4                             |
| 90        | -    | 27 910                                | 220                                        | 0,0013                            | 3,6                             |
| -         | 2400 | 31 1030                               | 245                                        | 0,0014                            | 4,1                             |

| Nennweite |      | weite | Empfohlene<br>Durchflussmenge         | Werkseinstellungen                    |                                   |                                 |  |
|-----------|------|-------|---------------------------------------|---------------------------------------|-----------------------------------|---------------------------------|--|
|           |      |       | min./max. Endwert<br>(v ~ 0,12/5 m/s) | Endwert Stromausgang<br>(v ~ 2,5 m/s) | Impulswertigkeit<br>(~ 4 Pulse/s) | Schleichmenge<br>(v ~ 0,01 m/s) |  |
|           | [in] | [mm]  | [gal/min]                             | [gal/min]                             | [gal]                             | [gal/min]                       |  |
|           | 2    | 50    | 4 160                                 | 75                                    | 0,3                               | 0,35                            |  |
|           | -    | 65    | 7 260                                 | 130                                   | 0,5                               | 0,6                             |  |
|           | 3    | 80    | 10 400                                | 200                                   | 0,8                               | 0,8                             |  |
|           | 4    | 100   | 16 650                                | 300                                   | 1,2                               | 1,25                            |  |
|           | -    | 125   | 241000                                | 450                                   | 1,8                               | 2                               |  |
|           | 6    | 150   | 40 1400                               | 600                                   | 2,5                               | 3                               |  |
|           | 8    | 200   | 60 2 500                              | 1200                                  | 5                                 | 5                               |  |
|           | 10   | 250   | 90 3 700                              | 1 500                                 | 6                                 | 8                               |  |
|           | 12   | 300   | 155 5 700                             | 2 400                                 | 9                                 | 12                              |  |

Durchflusskennwerte in US-Einheiten: 2 ... 12" (DN 50 ... 300) bei Bestellmerkmal "Bauart", Option C "Festflansch, ohne Ein-/Auslaufstrecken"

### **Empfohlener Messbereich**

P Durchflussgrenze → 🗎 221

Messdynamik Über 1000 : 1

Eingangssignal

#### Eingelesene Messwerte

Um die Messgenauigkeit bestimmter Messgrößen zu erhöhen oder den Massefluss zu berechnen, kann das Automatisierungssystem kontinuierlich verschiedene Messwerte in das Messgerät schreiben:

- Messstofftemperatur ermöglicht eine temperaturkompensierte Leitfähigkeitsmessung (z.B. iTEMP)
- Referenzdichte zur Berechnung des Masseflusses

Bei Endress+Hauser sind verschiedene Druck- und Temperaturmessgeräte bestellbar: Kapitel "Zubehör" → 🗎 203

Das Einlesen externer Messwerte wird zur Berechnung des Normvolumenfluss empfohlen.

#### Stromeingang

Das Schreiben der Messwerte vom Automatisierungssystem zum Messgerät erfolgt über den Stromeingang  $\rightarrow \cong 208$ .

#### Digitale Kommunikation

Das Schreiben der Messwerte vom Automatisierungssystem zum Messgerät erfolgt über EtherNet/IP.

#### Stromeingang 0/4...20 mA

| Stromeingang    | 0/420 mA (aktiv/passiv)                                       |
|-----------------|---------------------------------------------------------------|
| Strombereich    | <ul> <li>420 mA (aktiv)</li> <li>0/420 mA (passiv)</li> </ul> |
| Auflösung       | 1 μΑ                                                          |
| Spannungsabfall | Typisch: 0,6 2 V bei 3,6 22 mA (passiv)                       |

| Maximale Eingangsspan-<br>nung | ≤ 30 V (passiv)                             |
|--------------------------------|---------------------------------------------|
| Leerlaufspannung               | < 28,8 V (aktiv)                            |
| Mögliche Eingangsgrößen        | <ul><li>Temperatur</li><li>Dichte</li></ul> |

## Statuseingang

| Maximale Eingangswerte | <ul> <li>DC -3 30 V</li> <li>Wenn Statuseingang aktiv (ON): R<sub>i</sub> &gt;3 kΩ</li> </ul>                                                           |
|------------------------|----------------------------------------------------------------------------------------------------|
| Ansprechzeit           | Einstellbar: 5 200 ms                                                                                                    |
| Eingangssignalpegel    | <ul> <li>Low-Signal (tief): DC -3 +5 V</li> <li>High-Signal (hoch): DC 12 30 V</li> </ul>                                                               |
| Zuordenbare Funktionen | <ul> <li>Aus</li> <li>Die einzelnen Summenzähler separat zurücksetzen</li> <li>Alle Summenzähler zurücksetzen</li> <li>Messwertunterdrückung</li> </ul> |

# 16.4 Ausgang

## Ausgangssignal

## EtherNet/IP

| Standards Gemäß IEEE 802.3 |
|----------------------------|
|----------------------------|

## Stromausgang 4...20 mA

| Signalmodus                    | Wahlweise einstellbar:<br>• Aktiv<br>• Passiv                                                                                                    |
|--------------------------------|----------------------------------------------------------------------------------------------------|
| Strombereich                   | Wahlweise einstellbar:<br>• 420 mA NAMUR<br>• 420 mA US<br>• 420 mA<br>• 020 mA (nur bei Signalmodus aktiv)<br>• Fester Stromwert                                 |
| Maximale Ausgangswerte         | 22,5 mA                                                                                                    |
| Leerlaufspannung               | DC 28,8 V (aktiv)                                                                                                    |
| Maximale Eingangsspan-<br>nung | DC 30 V (passiv)                                                                                                    |
| Bürde                          | 0 700 Ω                                                                                                    |
| Auflösung                      | 0,38 μΑ                                                                                                    |
| Dämpfung                       | Einstellbar: 0 999 s                                                                                                    |
| Zuordenbare Messgrößen         | <ul> <li>Volumenfluss</li> <li>Massefluss</li> <li>Normvolumenfluss</li> <li>Fließgeschwindigkeit</li> <li>Leitfähigkeit</li> <li>Elektroniktemperatur</li> </ul> |

## Stromausgang 4...20 mA Ex i passiv

| Bestellmerkmal                 | "Ausgang; Eingang 2" (21), "Ausgang; Eingang 3" (022):<br>Option C: Stromausgang 4 20 mA Ex i passiv                                                              |
|--------------------------------|----------------------------------------------------------------------------------------------------|
| Signalmodus                    | Passiv                                                                                                    |
| Strombereich                   | Wahlweise einstellbar:<br>• 420 mA NAMUR<br>• 420 mA US<br>• 420 mA<br>• Fester Stromwert                                                                         |
| Maximale Ausgangswerte         | 22,5 mA                                                                                                    |
| Maximale Eingangsspan-<br>nung | DC 30 V                                                                                                    |
| Bürde                          | 0700 Ω                                                                                                    |
| Auflösung                      | 0,38 μΑ                                                                                                    |
| Dämpfung                       | Einstellbar: 0 999 s                                                                                                    |
| Zuordenbare Messgrößen         | <ul> <li>Volumenfluss</li> <li>Massefluss</li> <li>Normvolumenfluss</li> <li>Fließgeschwindigkeit</li> <li>Leitfähigkeit</li> <li>Elektroniktemperatur</li> </ul> |

### Impuls-/Frequenz-/Schaltausgang

| Funktion                     | Als Impuls-, Frequenz- oder Schaltausgang wahlweise einstellbar                                                                                                   |
|------------------------------|----------------------------------------------------------------------------------------------------|
| Ausführung                   | Open-Collector                                                                                                    |
|                              | Wahlweise einstellbar:                                                                                                    |
|                              | <ul><li>Passiv</li></ul>                                                                                                    |
|                              | Passiv NAMUR                                                                                                    |
|                              | Ex-i, passiv                                                                                                    |
| Maximale Eingangswerte       | DC 30 V, 250 mA (passiv)                                                                                                    |
| Leerlaufspannung             | DC 28,8 V (aktiv)                                                                                                    |
| Spannungsabfall              | Bei 22,5 mA: ≤ DC 2 V                                                                                                    |
| Impulsausgang                |                                                                                                    |
| Maximale Eingangswerte       | DC 30 V, 250 mA (passiv)                                                                                                    |
| Maximaler Ausgangs-<br>strom | 22,5 mA (aktiv)                                                                                                    |
| Leerlaufspannung             | DC 28,8 V (aktiv)                                                                                                    |
| Impulsbreite                 | Einstellbar: 0,05 2 000 ms                                                                                                    |
| Maximale Impulsrate          | 10 000 Impulse/s                                                                                                    |
| Impulswertigkeit             | Einstellbar                                                                                                    |
| Zuordenbare Messgrößen       | <ul> <li>Volumenfluss</li> </ul>                                                                                                    |
|                              | <ul> <li>Massefluss</li> <li>Normvolumenfluss</li> </ul>                                                                                                    |
| Frequenzausgang              |                                                                                                    |
| Maximale Eingangswerte       | DC 30 V, 250 mA (passiv)                                                                                                    |
| Maximaler Ausgangs-          | 22.5 mA (aktiv)                                                                                                    |
| strom                        |                                                                                                    |
| Leerlaufspannung             | DC 28,8 V (aktiv)                                                                                                    |
| Ausgangsfrequenz             | Einstellbar: Endfrequenz 2 10000 Hz (f $_{max}$ = 12500 Hz)                                                                                                    |
| Dämpfung                     | Einstellbar: 0 999 s                                                                                                    |
| Impuls-Pausen-Verhältnis     | 1:1                                                                                                    |
| Zuordenbare Messgrößen       | <ul> <li>Volumenfluss</li> <li>Massefluss</li> <li>Normvolumenfluss</li> <li>Fließgeschwindigkeit</li> <li>Leitfähigkeit</li> <li>Elektroniktemperatur</li> </ul> |
| Schaltausgang                |                                                                                                    |
| Maximale Eingangswerte       | DC 30 V, 250 mA (passiv)                                                                                                    |
| Leerlaufspannung             | DC 28,8 V (aktiv)                                                                                                    |
|                              |                                                                                                    |
| Schaltverhalten              | Binär, leitend oder nicht leitend                                                                                                    |

| Anzahl Schaltzyklen    | Unbegrenzt                                                                                                    |
|------------------------|----------------------------------------------------------------------------------------------------|
| Zuordenbare Funktionen | <ul> <li>Aus</li> <li>An</li> <li>Diagnoseverhalten</li> <li>Grenzwert: <ul> <li>Aus</li> <li>Volumenfluss</li> <li>Massefluss</li> <li>Normvolumenfluss</li> <li>Fließgeschwindigkeit</li> <li>Leitfähigkeit</li> <li>Summenzähler 13</li> <li>Elektroniktemperatur</li> <li>Überwachung Durchflussrichtung</li> <li>Status</li> <li>Leerrohrüberwachung</li> <li>Schleichmengenunterdrückung</li> </ul> </li> </ul> |

### Relaisausgang

| Funktion                            | Schaltausgang                                                                                                    |
|-------------------------------------|----------------------------------------------------------------------------------------------------|
| Ausführung                          | Relaisausgang, galvanisch getrennt                                                                                                    |
| Schaltverhalten                     | Wahlweise einstellbar:<br>• NO (normaly open), Werkeinstellung<br>• NC (normaly closed)                                                                                                    |
| Maximale Schaltleistung<br>(passiv) | <ul> <li>DC 30 V, 0,1 A</li> <li>AC 30 V, 0,5 A</li> </ul>                                                                                                    |
| Zuordenbare Funktionen              | <ul> <li>Aus</li> <li>An</li> <li>Diagnoseverhalten</li> <li>Grenzwert: <ul> <li>Aus</li> <li>Volumenfluss</li> <li>Massefluss</li> <li>Normvolumenfluss</li> <li>Fließgeschwindigkeit</li> <li>Leitfähigkeit</li> <li>Summenzähler 13</li> <li>Elektroniktemperatur</li> <li>Überwachung Durchflussrichtung</li> <li>Status</li> <li>Leerrohrüberwachung</li> <li>Schleichmengenunterdrückung</li> </ul> </li> </ul> |

### Frei konfigurierbarer Ein-/Ausgang

Einem frei konfigurierbaren Ein-/Ausgang (Konfigurierbares I/O) wird bei der Inbetriebnahme des Geräts **ein** spezifischer Ein- oder Ausgang zugeordnet.

Für die Zuordnung stehen folgende Ein- und Ausgänge zur Verfügung:

- Stromausgang wählbar: 4...20 mA (aktiv), 0/4...20 mA (passiv)
- Impuls-/Frequenz-/Schaltausgang
- Stromeingang wählbar: 4...20 mA (aktiv), 0/4...20 mA (passiv)
- Statuseingang

Ausfallsignal

Ausfallinformationen werden abhängig von der Schnittstelle wie folgt dargestellt.

### EtherNet/IP

| Gerätediagnose | Gerätezustand auslesbar im Input Assembly |
|----------------|-------------------------------------------|

### Stromausgang 0/4...20 mA

### 4...20 mA

| Fehlerverhalten | Wählbar:                                                           |
|-----------------|--------------------------------------------------------------------|
|                 | 4 20 mA gemäß NAMUR-Empfehlung NE 43                               |
|                 | ■ 4 20 mA gemäß US                                                 |
|                 | <ul> <li>Min. Wert: 3,59 mA</li> </ul>                             |
|                 | <ul> <li>Max. Wert: 22,5 mA</li> </ul>                             |
|                 | <ul> <li>Frei definierbarer Wert zwischen: 3,59 22,5 mA</li> </ul> |
|                 | <ul> <li>Aktueller Wert</li> </ul>                                 |
|                 | <ul> <li>Letzter gültiger Wert</li> </ul>                          |

### 0...20 mA

| Fehlerverhalten | Wählbar:<br>• Maximaler Alarm: 22 mA<br>• Frei definierbarer Wert zwischen: 0 20,5 mA |
|-----------------|---------------------------------------------------------------------------------------|
|-----------------|---------------------------------------------------------------------------------------|

## Impuls-/Frequenz-/Schaltausgang

| Impulsausgang   |                                                                                             |
|-----------------|---------------------------------------------------------------------------------------------|
| Fehlerverhalten | Wählbar:<br>• Aktueller Wert<br>• Keine Impulse                                             |
| Frequenzausgang |                                                                                             |
| Fehlerverhalten | Wählbar:<br>• Aktueller Wert<br>• O Hz<br>• Definierter Wert (f <sub>max</sub> 2 12 500 Hz) |
| Schaltausgang   |                                                                                             |
| Fehlerverhalten | Wählbar:<br>• Aktueller Status<br>• Offen<br>• Geschlossen                                  |

### Relaisausgang

| Fehlerverhalten | Wählbar:                        |
|-----------------|---------------------------------|
|                 | Aktueller Status                |
|                 | <ul> <li>Offen</li> </ul>       |
|                 | <ul> <li>Geschlossen</li> </ul> |

### Vor-Ort-Anzeige

| Klartextanzeige        | Mit Hinweis zu Ursache und Behebungsmaßnahmen   |
|------------------------|-------------------------------------------------|
| Hintergrundbeleuchtung | Rote Farbbeleuchtung signalisiert Gerätefehler. |

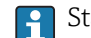

Statussignal gemäß NAMUR-Empfehlung NE 107

### Schnittstelle/Protokoll

- Via digitale Kommunikation: EtherNet/IP
- Via Serviceschnittstelle
  - Serviceschnittstelle CDI-RJ45
  - WLAN-Schnittstelle

| Klartextanzeige | Mit Hinweis zu Ursache und Behebungsmaßnahmen |
|-----------------|-----------------------------------------------|
|-----------------|-----------------------------------------------|

## Webbrowser

| Klartextanzeige | Mit Hinweis zu Ursache und Behebungsmaßnahmen |
|-----------------|-----------------------------------------------|
|-----------------|-----------------------------------------------|

## Leuchtdioden (LED)

| Statusinformationen | Statusanzeige durch verschiedene Leuchtdioden                                                                                                    |
|---------------------|----------------------------------------------------------------------------------------------------|
|                     | Je nach Geräteausführung werden folgende Informationen angezeigt:<br>• Versorgungsspannung aktiv<br>• Datenübertragung aktiv<br>• Gerätealarm/-störung vorhanden<br>• EtherNet/IP-Netzwerk verfügbar<br>• EtherNet/IP-Verbindung hergestellt<br>↓ Diagnoseinformation via Leuchtdioden → 🖺 169 |

| Schleichmengenunterdrü- | Die Schaltpunkte für die Schleichmengenunterdrückung sind frei wählbar. |
|-------------------------|-------------------------------------------------------------------------|
| ckung                   |                                                                         |

Galvanische Trennung

Die Ausgänge sind zueinander und gegen Erde (PE) galvanisch getrennt.

| Protokollspezifische Daten | Protokoll                                    | <ul> <li>The CIP Networks Library Volume 1: Common Industrial Protocol</li> <li>The CIP Networks Library Volume 2: EtherNet/IP Adaptation of CIP</li> </ul>                                                                                                    |  |  |
|----------------------------|----------------------------------------------|----------------------------------------------------------------------------------------------------|--|--|
|                            | Kommunikationstyp                            | <ul><li>10Base-T</li><li>100Base-TX</li></ul>                                                                                                    |  |  |
|                            | Geräteprofil                                 | Generisches Gerät (Product type: 0x2B)                                                                                                    |  |  |
|                            | Hersteller-ID                                | 0x11                                                                                                    |  |  |
|                            | Gerätetypkennung                             | 0x103C                                                                                                    |  |  |
|                            | Baudraten                                    | Automatische <sup>10</sup> / <sub>100</sub> Mbit mit Halbduplex- und Vollduplex-Erkennung                                                                                                    |  |  |
|                            | Polarität                                    | Auto-Polarität für die automatische Korrektur von gekreuzten TxD- und RxD-Paaren                                                                                                    |  |  |
|                            | Unterstützte CIP-Verbindungen                | Max. 3 Verbindungen                                                                                                    |  |  |
|                            | Explizite Verbindungen                       | Max. 6 Verbindungen                                                                                                    |  |  |
|                            | I/O-Verbindungen                             | Max. 6 Verbindungen (Scanner)                                                                                                    |  |  |
|                            | Konfigurationsmöglichkeiten<br>für Messgerät | <ul> <li>DIP-Schalter auf dem Elektronikmodul für IP-Adressierung</li> <li>Herstellerspezifische Software (FieldCare)</li> <li>Add-On-Profile Level 3 für Rockwell Automation Leitsysteme</li> <li>Webbrowser</li> <li>Electronic Data Sheet (EDS) im Messgerät integriert</li> </ul> |  |  |
|                            | Konfiguration der EtherNet-<br>Schnittstelle | <ul><li>Geschwindigkeit: 10 MBit, 100 MBit, Auto (Werkeinstellung)</li><li>Duplex: Halbduplex, Vollduplex, Auto (Werkeinstellung)</li></ul>                                                                                                    |  |  |

| Konfiguration der Gerätead-<br>resse | <ul> <li>DIP-Schalter auf dem Elektronikmodul für IP-Adressierung (letztes Oktett)</li> <li>DHCP</li> <li>Herstellerspezifische Software (FieldCare)</li> <li>Add-On-Profile Level 3 für Rockwell Automation Leitsysteme</li> <li>Webbrowser</li> <li>EtherNet/IP-Tools, z.B. RSLinx (Rockwell Automation)</li> </ul> |
|--------------------------------------|----------------------------------------------------------------------------------------------------|
| Device Level Ring (DLR)              | Ja                                                                                                    |
| Systemintegration                    | Informationen zur Systemintegration → 🗎 104.<br>• Zyklische Datenübertragung<br>• Blockmodell<br>• Ein- und Ausgangsgruppen                                                                                                    |

# 16.5 Energieversorgung

| Klemmenbelegung          | $\rightarrow \cong 46$                                                                                                    |              |                                                |         |                 |  |  |
|--------------------------|----------------------------------------------------------------------------------------------------|--------------|------------------------------------------------|---------|-----------------|--|--|
| Verfügbare Gerätestecker | → 🗎 47                                                                                                    |              |                                                |         |                 |  |  |
| Versorgungsspannung      | Bestellmerkmal<br>"Energieversorgung"                                                                                                    |              | Klemmenspannung                                |         | Frequenzbereich |  |  |
|                          | Option <b>D</b>                                                                                                    |              | 24 V                                           | ±20%    | -               |  |  |
|                          | Option <b>E</b>                                                                                                    |              | 100 240 V                                      | -15+10% | 50/60 Hz, ±4 Hz |  |  |
|                          | Oution I                                                                                                    |              | 24 V                                           | ±20%    | -               |  |  |
|                          |                                                                                                    | AC           | 100 240 V                                      | -15+10% | 50/60 Hz, ±4 Hz |  |  |
|                          |                                                                                                    |              |                                                |         |                 |  |  |
| Leistungsaufnahme        | Messumformer                                                                                                    | Messumformer |                                                |         |                 |  |  |
|                          | Max. 10 W (Wirkleistung)                                                                                                    |              |                                                |         |                 |  |  |
|                          | Einschaltstrom                                                                                                    | Max. 36 A    | Max. 36 A (<5 ms) gemäß NAMUR-Empfehlung NE 21 |         |                 |  |  |
|                          |                                                                                                    |              |                                                |         |                 |  |  |
| Stromaufnahme            | Messumformer                                                                                                    |              |                                                |         |                 |  |  |
|                          | <ul> <li>Max. 400 mA (24 V)</li> <li>Max. 200 mA (110 V, 50/60 Hz; 230 V, 50/60 Hz)</li> </ul>                                                                                                    |              |                                                |         |                 |  |  |
| Versorgungsausfall       | <ul> <li>Summenzähler bleiben auf dem zuletzt ermittelten Wert stehen.</li> <li>Konfiguration bleibt je nach Geräteausführung im Gerätespeicher oder im steckbaren<br/>Datenspeicher (HistoROM DAT) erhalten.</li> <li>Fehlermeldungen inklusive Stand des Betriebsstundenzählers werden abgespeichert.</li> </ul> |              |                                                |         |                 |  |  |
| Elektrischer Anschluss   | → 🖹 58                                                                                                    |              |                                                |         |                 |  |  |
| Potenzialausgleich       | → 🖹 65                                                                                                    |              |                                                |         |                 |  |  |
| Klemmen                  | Federkraftklemmen: Für Litzen und Litzen mit Aderendhülsen geeignet.<br>Leiterquerschnitt 0,2 2,5 mm <sup>2</sup> (24 12 AWG).                                                                                                    |              |                                                |         |                 |  |  |

| Kabeleinführungen   | <ul> <li>Kabelverschraubung: M20 × 1,5 mit Kabel Ø 6 12 mm (0,24 0,47 in)</li> <li>Gewinde für Kabeleinführung: <ul> <li>NPT ½"</li> <li>G ½"</li> <li>M20</li> </ul> </li> <li>Gerätestecker für digitale Kommunikation: M12</li> </ul>                                                                   |  |  |
|---------------------|----------------------------------------------------------------------------------------------------|--|--|
| Kabelspezifikation  | → 🗎 42                                                                                                    |  |  |
|                     | 16.6 Leistungsmerkmale                                                                                                    |  |  |
| Referenzbedingungen | <ul> <li>Fehlergrenzen in Anlehnung an DIN EN 29104, zukünftig ISO 20456</li> <li>Wasser, typisch: +15 +45 °C (+59 +113 °F); 0,5 7 bar (73 101 psi)</li> <li>Angaben gemäß Kalibrierprotokoll</li> <li>Angaben zur Messabweichung basierend auf akkreditierten Kalibrieranlagen gemäß ISO 17025</li> </ul> |  |  |

Maximale Messabweichung v.M. = vom Messwert

### Fehlergrenzen unter Referenzbedingungen

### Volumenfluss

- ±0,5 % v.M. ± 1 mm/s (0,04 in/s)
- Optional: ±0,2 % v.M. ± 2 mm/s (0,08 in/s)

|                                         | Einbau mit Ein-u<br>ck<br>max. Messa | und Auslaufstre-<br>en<br>Ibweichung | Einbau ohne Ein- und Auslauf-<br>strecken<br>max. Messabweichung |
|-----------------------------------------|--------------------------------------|--------------------------------------|------------------------------------------------------------------|
| Bestellmerkmal "Bauart"                 | 0,5 %                                | 0,2 %                                | 0,5 %                                                            |
| Optionen A, B, D, E, F, G<br>(Standard) |                                      |                                      | nicht empfohlen                                                  |
| Optionen C, H, I<br>(0 x DN)            |                                      |                                      |                                                                  |

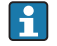

Schwankungen der Versorgungsspannung haben innerhalb des spezifizierten Bereichs keinen Einfluss.

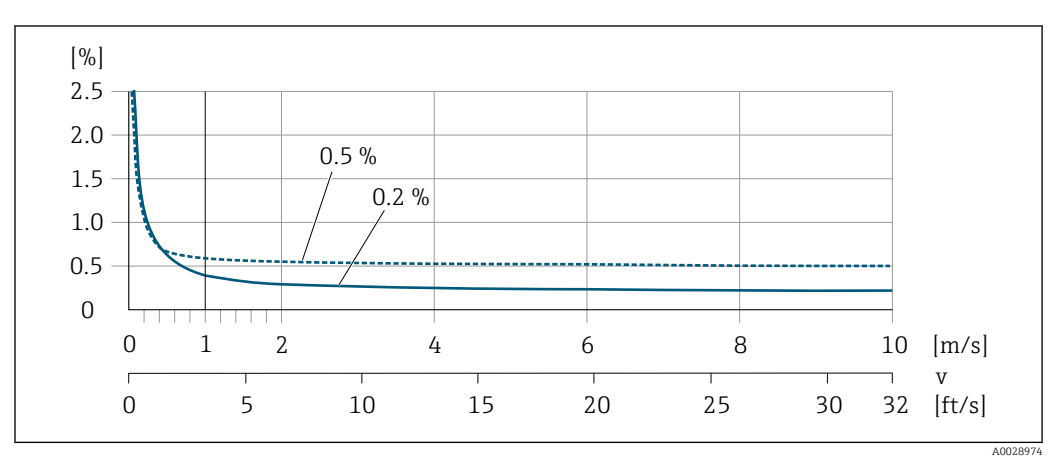

■ 44 Maximale Messabweichung in % v.M.
# Flat Spec

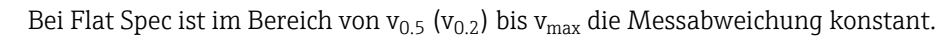

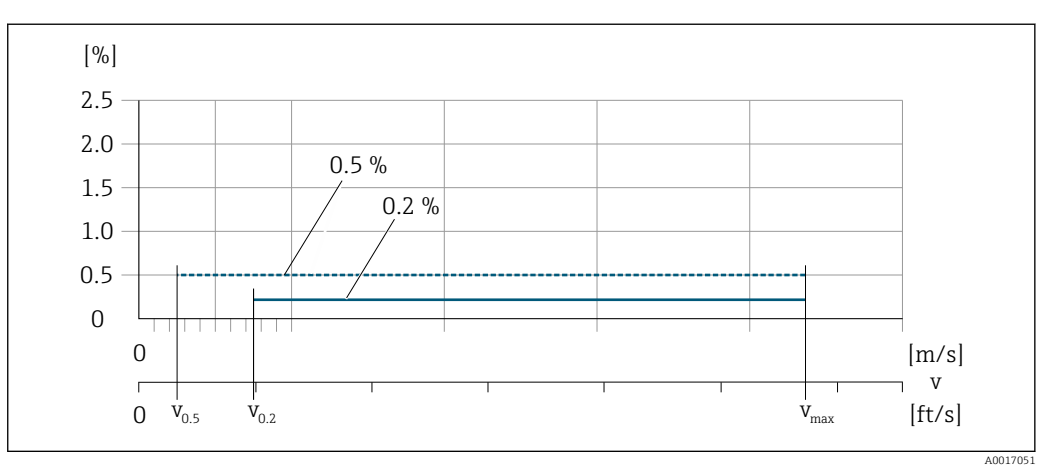

🗷 45 Flat Spec in % v.M.

Durchflusswerte Flat Spec 0,5 %

| Nennweite            |      | v <sub>0.5</sub> |        | v <sub>max</sub> |        |
|----------------------|------|------------------|--------|------------------|--------|
| [mm]                 | [in] | [m/s]            | [ft/s] | [m/s]            | [ft/s] |
| 25 600               | 1 24 | 0,5              | 1,64   | 10               | 32     |
| 50 300 <sup>1)</sup> | 2 12 | 0,25             | 0,82   | 5                | 16     |

1) Bestellmerkmal "Bauart", Option C

# Durchflusswerte Flat Spec 0,2 %

| Nennweite            |      | v <sub>0.2</sub> |        | v <sub>max</sub> |        |
|----------------------|------|------------------|--------|------------------|--------|
| [mm]                 | [in] | [m/s]            | [ft/s] | [m/s]            | [ft/s] |
| 25 600               | 1 24 | 1,5              | 4,92   | 10               | 32     |
| 50 300 <sup>1)</sup> | 2 12 | 0,6              | 1,97   | 4                | 13     |

1) Bestellmerkmal "Bauart", Option C

# Elektrische Leitfähigkeit

Max. Messabweichung nicht spezifiziert.

| Wiederholbarkeit                  | v.M. = vom Messwert                                            | v.M. = vom Messwert |  |  |  |
|-----------------------------------|----------------------------------------------------------------|---------------------|--|--|--|
|                                   | <b>Volumenfluss</b><br>max. ±0,1 % v.M. ± 0,5 mm/s (0,02 in/s) |                     |  |  |  |
|                                   | <b>Elektrische Leitfähigkeit</b><br>Max. ±5 % v.M.             |                     |  |  |  |
| Einfluss Umgebungstempe-<br>ratur | 2- Stromausgang                                                |                     |  |  |  |
|                                   | Temperaturkoeffizient                                          | Max. 1 µA/°C        |  |  |  |

# Impuls-/Frequenzausgang

Temperaturkoeffizient Kein zusätzlicher Effekt. In Genauigkeit enthalten.

# 16.7 Montage

Kapitel "Montagebedingungen"  $\rightarrow \square 23$ 

# 16.8 Umgebung

| Umgebungstemperaturbe-<br>reich | → 🗎 25                                                                                                    |  |  |  |
|---------------------------------|----------------------------------------------------------------------------------------------------|--|--|--|
|                                 | Temperaturtabellen                                                                                                    |  |  |  |
|                                 | Für den Einsatz im explosionsgefährdeten Bereich die Abhängigkeit von zulässiger Umgebungs- und Messstofftemperatur beachten.                                                                                                    |  |  |  |
|                                 | Detaillierte Angaben zu den Temperaturtabellen: Separates Dokument "Sicherheits-<br>hinweise" (XA) zum Gerät.                                                                                                    |  |  |  |
| Lagerungstemperatur             | Die Lagerungstemperatur entspricht dem Umgebungstemperaturbereich von Messumformer und Messaufnehmer $\rightarrow \cong 25$ .                                                                                                    |  |  |  |
|                                 | <ul> <li>Um unzulässig hohe Oberflächentemperaturen zu vermeiden: Messgerät während der<br/>Lagerung nicht direkter Sonneneinstrahlung aussetzen.</li> <li>Lagerplatz wählen, an dem eine Betauung des Messgeräts ausgeschlossen ist, da ein<br/>Pilz- oder Bakterienbefall die Auskleidung beschädigen kann.</li> <li>Wenn Schutzkappen oder Schutzscheiben montiert sind: Diese vor der Montage des<br/>Messgeräts nie entfernen.</li> </ul>                                                                                                    |  |  |  |
| Schutzart                       | Messumformer<br>• Standardmäßig: IP66/67, Type 4X enclosure<br>• Bei geöffnetem Gehäuse: IP20, Type 1 enclosure<br>• Anzeigemodul: IP20, Type 1 enclosure                                                                                                    |  |  |  |
|                                 | <ul> <li>Messaufnehmer</li> <li>Standardmäßig: IP66/67, Type 4X enclosure</li> <li>Optional bestellbar: <ul> <li>IP66/67, Type 4X enclosure; vollverschweißt, mit Schutzlackierung EN ISO 12944 C5-M. Geeignet für den Einsatz in korrosiver Umgebung.</li> <li>IP68, Type 6P enclosure; vollverschweißt, mit Schutzlackierung nach EN ISO 12944 C5-M. Geeignet für permanenten Einsatz unter Wasser ≤ 3 m (10 ft) oder bis zu 48 Stunden bei ≤ 10 m (30 ft).</li> <li>IP68, Type 6P enclosure; vollverschweißt mit Schutzlackierung nach EN ISO 12944 Im1/Im2/Im3. Geeignet für permanenten Einsatz in salzhaltigem Wasser ≤ 3 m (10 ft) oder bis zu 48 Stunden bei ≤ 10 m (30 ft).</li> </ul> </li> </ul> |  |  |  |
|                                 | <b>Externe WLAN-Antenne</b><br>IP67                                                                                                    |  |  |  |
| Vibrations- und Schockfes-      | Schwingen sinusförmig in Anlehnung an IEC 60068-2-6                                                                                                    |  |  |  |
| tigkeit                         | Bestellmerkmal "Sensor Anschlussgehäuse", Option L "Guss, rostfrei" und Bestellmerkmal<br>"Sensoroption", Option CG "Halsverlängerung für Isolation"<br>• 2 8,4 Hz, 3,5 mm peak<br>• 8,4 2,000 Hz, 1 g peak                                                                                                    |  |  |  |

Bestellmerkmal "Sensor Anschlussgehäuse", Option A "Alu, beschichtet" und Option D "Polycarbonat, Sensor vollverschweisst"

- 2 ... 8,4 Hz, 7,5 mm peak
- 8,4 ... 2 000 Hz, 2 g peak

## Schwingen Breitbandrauschen in Anlehnung an IEC 60068-2-64

Bestellmerkmal "Sensor Anschlussgehäuse", Option L "Guss, rostfrei" und Bestellmerkmal "Sensoroption", Option CG "Halsverlängerung für Isolation"

- 10 ... 200 Hz, 0,003 g<sup>2</sup>/Hz
- 200 ... 2000 Hz, 0,001 g<sup>2</sup>/Hz
- Total: 1,54 g rms

Bestellmerkmal "Sensor Anschlussgehäuse", Option A "Alu, beschichtet" und Option D "Polycarbonat, Sensor vollverschweisst"

- 10 ... 200 Hz, 0,01 g<sup>2</sup>/Hz
- 200 ... 2000 Hz, 0,003 g<sup>2</sup>/Hz
- Total: 2,70 g rms

#### Schocks Halbsinus in Anlehnung an IEC 60068-2-27

- Bestellmerkmal "Sensor Anschlussgehäuse", Option L "Guss, rostfrei" und Bestellmerkmal "Sensoroption", Option CG "Halsverlängerung für Isolation"
   6 ms 30 q
- Bestellmerkmal "Sensor Anschlussgehäuse", Option A "Alu, beschichtet" und Option D "Polycarbonat, Sensor vollverschweisst"
   6 ms 50 g

#### Stoß durch raue Handhabung in Anlehnung an IEC 60068-2-31

| Mechanische Belastung                         | <ul> <li>Messumformergehäuse vor mechanischen Einflüssen wie Stößen oder Schlägen schüt<br/>zen; gegebenenfalls den Einsatz der Getrenntausführung vorziehen.</li> <li>Messumformergehäuse nicht als Steighilfe verwenden.</li> </ul> |  |  |  |
|-----------------------------------------------|----------------------------------------------------------------------------------------------------|--|--|--|
| Elektromagnetische Ver-<br>träglichkeit (EMV) | Nach IEC/EN 61326 und NAMUR-Empfehlung 21 (NE 21) Details sind in der Konformitätserklärung ersichtlich. 16.9 Prozess                                                                                                    |  |  |  |
| <br>Messstofftemperaturbe-                    | ■ 0 +80 °C (+32 +176 °F) bei Hartqummi, DN 50 2400 (2 90")                                                                                                    |  |  |  |

■ -20 ... +50 °C (-4 ... +122 °F) bei Polyurethan, DN 25 ... 1200 (1 ... 48")

■ -20 ... +90 °C (-4 ... +194 °F) bei PTFE, DN 25 ... 300 (1 ... 12")

reich

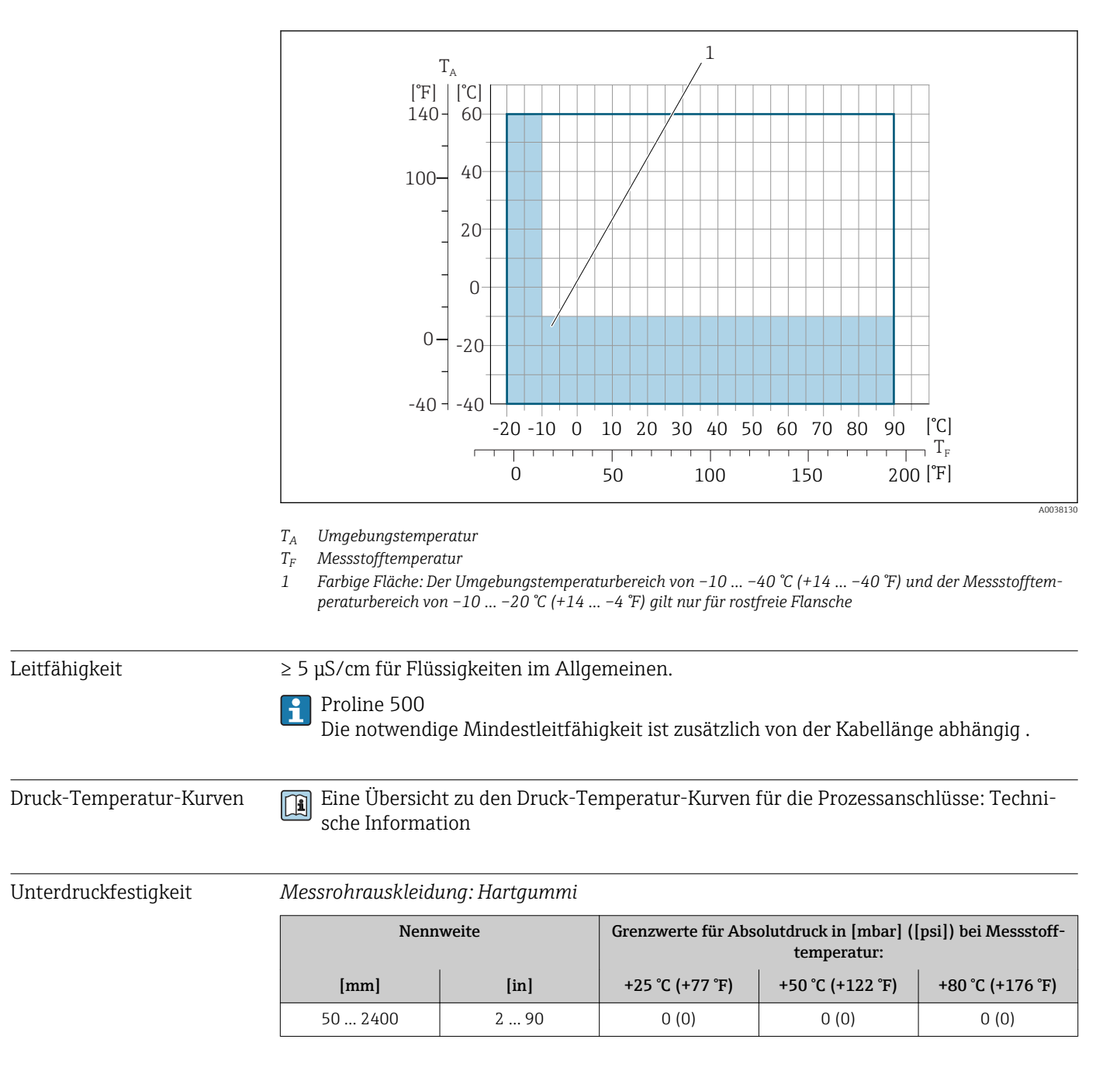

Messrohrauskleidung: Polyurethan

| Nennweite |      | Grenzwerte für Absolutdruck in [mbar] ([psi]) bei Messstofftemperatur: |                  |  |
|-----------|------|------------------------------------------------------------------------|------------------|--|
| [mm]      | [in] | +25 °C (+77 °F)                                                        | +50 °C (+122 °F) |  |
| 25 1200   | 1 48 | 0 (0)                                                                  | 0 (0)            |  |

## Messrohrauskleidung: PTFE

| Nennweite |       | Grenzwerte für Absolutdruck in [mbar] ([psi]) bei Messstofftemperatur: |                  |  |  |
|-----------|-------|------------------------------------------------------------------------|------------------|--|--|
| [mm]      | [in]  | +25 °C (+77 °F)                                                        | +90 °C (+194 °F) |  |  |
| 25        | 1     | 0 (0)                                                                  | 0 (0)            |  |  |
| 40        | 2     | 0 (0)                                                                  | 0 (0)            |  |  |
| 50        | 2     | 0 (0)                                                                  | 0 (0)            |  |  |
| 65        | 2 1/2 | 0 (0)                                                                  | 40 (0,58)        |  |  |

| Nennweite |      | Grenzwerte für Absolutdruck in [mbar] ([psi]) bei Messstofftemperatur: |                  |  |  |
|-----------|------|------------------------------------------------------------------------|------------------|--|--|
| [mm]      | [in] | +25 °C (+77 °F)                                                        | +90 °C (+194 °F) |  |  |
| 80        | 3    | 0 (0)                                                                  | 40 (0,58)        |  |  |
| 100       | 4    | 0 (0)                                                                  | 135 (2,0)        |  |  |
| 125       | 5    | 135 (2,0)                                                              | 240 (3,5)        |  |  |
| 150       | 6    | 135 (2,0)                                                              | 240 (3,5)        |  |  |
| 200       | 8    | 200 (2,9)                                                              | 290 (4,2)        |  |  |
| 250       | 10   | 330 (4,8)                                                              | 400 (5,8)        |  |  |
| 300       | 12   | 400 (5,8)                                                              | 500 (7,3)        |  |  |

#### Durchflussgrenze

Der Rohrleitungsdurchmesser und die Durchflussmenge bestimmen die Nennweite des Messaufnehmers. Die optimale Fließgeschwindigkeit liegt zwischen

2 ... 3 m/s (6,56 ... 9,84 ft/s). Die Durchflussgeschwindigkeit (v) zusätzlich auf die physikalischen Eigenschaften des Messstoffs abstimmen:

- v < 2 m/s (6,56 ft/s): Bei abrasiven Messstoffen (z.B. Töpferkitt, Kalkmilch, Erzschlamm)
- v > 2 m/s (6,56 ft/s): Bei belagsbildenden Messstoffen (z.B. Abwässerschlämme)

Eine notwendige Erhöhung der Durchflussgeschwindigkeit erfolgt durch die Reduktion der Messaufnehmer-Nennweite.

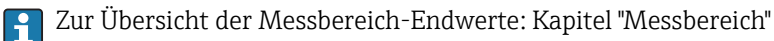

#### Druckverlust

- Bei Einbau des Messaufnehmers in eine Rohrleitung mit gleicher Nennweite entsteht kein Druckverlust.
- Druckverlustangaben bei der Verwendung von Anpassungsstücken nach DIN EN 545  $\rightarrow \ \textcircled{B}$  26

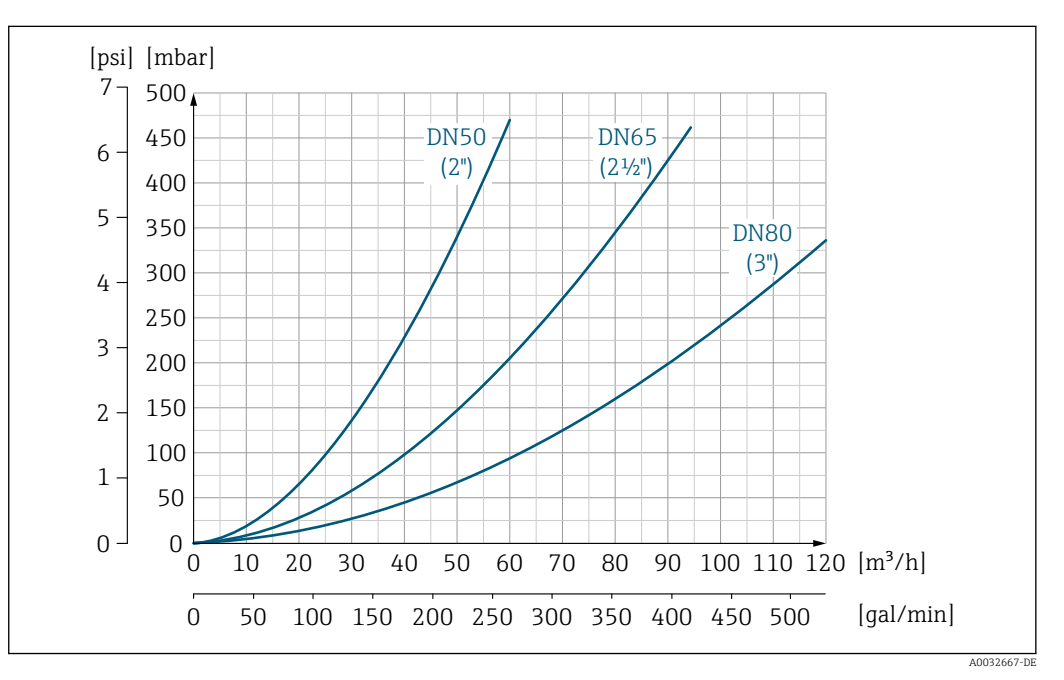

E 46 Druckverlust DN 50 ... 80 (2 ... 3") bei Bestellmerkmal "Bauart", Option C "Festflansch, ohne Ein-/Auslaufstrecken"

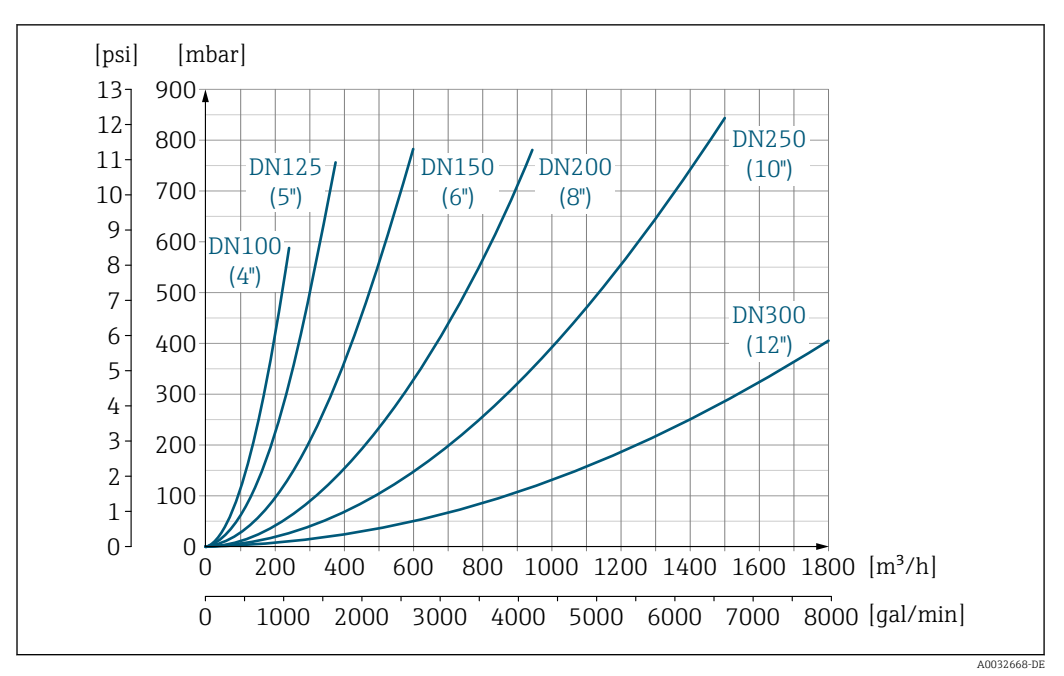

In a diameter of the second second

| Systemdruck | → 🗎 26 |  |
|-------------|--------|--|
| Vibrationen | → 🗎 26 |  |
|             |        |  |

# 16.10 Konstruktiver Aufbau

Bauform, Maße

Angaben zu den Abmessungen und Einbaulängen des Geräts: Dokument "Technische Information", Kapitel "Konstruktiver Aufbau" .

# Gewicht

Alle Werte (Gewicht ohne Verpackungsmaterial) beziehen sich auf Geräte mit Flanschen der Standarddruckstufe.

Gewichtsangaben können abhängig von Druckstufe und Bauart geringer ausfallen.

## Messumformer

- Proline 500 digital Polycarbonat: 1,4 kg (3,1 lbs)
- Proline 500 digital Aluminium: 2,4 kg (5,3 lbs)
- Proline 500 Aluminium: 6,5 kg (14,3 lbs)
- Proline 500 Guss, rostfrei: 15,6 kg (34,4 lbs)

#### Messaufnehmer

- Messaufnehmer mit Anschlussgehäuseausführung aus Aluminium: siehe nachfolgende Tabellenangaben
- Messaufnehmer mit Anschlussgehäuseausführung aus Guss, rostfrei: +3,7 kg (+8,2 lbs)

#### Gewicht in SI-Einheiten

| Bestellmerkmal "Bauart", Optionen A, B, C, D, E<br>DN 25 400, DN 1" 16" |       |            |                |                  |  |  |
|-------------------------------------------------------------------------|-------|------------|----------------|------------------|--|--|
| Nenn                                                                    | weite | Richtwerte |                |                  |  |  |
|                                                                         |       | EN         | (DIN), AS, JIS | ASME (Class 150) |  |  |
| [mm]                                                                    | [in]  | Druckstufe | [kg]           | [kg]             |  |  |
| 25                                                                      | 1     | PN 40      | 10             | 5                |  |  |
| 32                                                                      | -     | PN 40      | 11             | -                |  |  |
| 40                                                                      | 1 1/2 | PN 40      | 12             | 7                |  |  |
| 50                                                                      | 2     | PN 40      | 13             | 9                |  |  |
| 65                                                                      | -     | PN 16      | 13             | -                |  |  |
| 80                                                                      | 3     | PN 16      | 15             | 14               |  |  |
| 100                                                                     | 4     | PN 16      | 18             | 19               |  |  |
| 125                                                                     | -     | PN 16      | 25             | _                |  |  |
| 150                                                                     | 6     | PN 16      | 31             | 33               |  |  |
| 200                                                                     | 8     | PN 10      | 52             | 52               |  |  |
| 250                                                                     | 10    | PN 10      | 81             | 90               |  |  |
| 300                                                                     | 12    | PN 10      | 95             | 129              |  |  |
| 350                                                                     | 14    | PN 6       | 106            | 172              |  |  |
| 375                                                                     | 15    | PN 6       | 121            | _                |  |  |
| 400                                                                     | 16    | PN 6       | 121            | 203              |  |  |

| Bestellmerkmal "Bauart", Optionen A, F<br>≥ DN 450 (18") |      |      |            |      |  |  |  |
|----------------------------------------------------------|------|------|------------|------|--|--|--|
|                                                          |      |      | Richtwerte |      |  |  |  |
| NennweiteEN (DIN) (PN16)AS (PN 16)ASME (Class 150)       |      |      |            |      |  |  |  |
| [mm]                                                     | [in] | [kg] | [kg]       | [kg] |  |  |  |
| 450                                                      | 18   | 142  | 138        | 191  |  |  |  |
| 500                                                      | 20   | 182  | 186        | 228  |  |  |  |
| 600                                                      | 24   | 227  | 266        | 302  |  |  |  |
| 700                                                      | 28   | 291  | 369        | 266  |  |  |  |
| -                                                        | 30   | -    | 447        | 318  |  |  |  |

| Bestellmerkmal "Bauart", Optionen A, F<br>≥ DN 450 (18") |       |                 |            |                                     |  |  |  |
|----------------------------------------------------------|-------|-----------------|------------|-------------------------------------|--|--|--|
|                                                          |       | Richtwerte      |            |                                     |  |  |  |
| Nenn                                                     | weite | EN (DIN) (PN16) | AS (PN 16) | ASME (Class 150), AWWA<br>(Class D) |  |  |  |
| [mm]                                                     | [in]  | [kg]            | [kg]       | [kg]                                |  |  |  |
| 800                                                      | 32    | 353             | 524        | 383                                 |  |  |  |
| 900                                                      | 36    | 444             | 704        | 470                                 |  |  |  |
| 1000                                                     | 40    | 566             | 785        | 587                                 |  |  |  |
| -                                                        | 42    | -               | -          | 670                                 |  |  |  |
| 1200                                                     | 48    | 843             | 1229       | 901                                 |  |  |  |
| -                                                        | 54    | -               | _          | 1273                                |  |  |  |
| 1400                                                     | -     | 1204            | -          | -                                   |  |  |  |
| -                                                        | 60    | -               | -          | 1 5 9 4                             |  |  |  |
| 1600                                                     | -     | 1845            | -          | -                                   |  |  |  |
| -                                                        | 66    | -               | _          | 2 1 3 1                             |  |  |  |
| 1800                                                     | 72    | 2 357           | -          | 2 568                               |  |  |  |
| -                                                        | 78    | 2 929           | -          | 3 1 1 3                             |  |  |  |
| 2000                                                     | -     | 2929            | -          | 3 1 1 3                             |  |  |  |
| -                                                        | 84    | -               | -          | 3 7 5 5                             |  |  |  |
| 2200                                                     | -     | 3 4 2 2         | -          | -                                   |  |  |  |
| -                                                        | 90    | -               | -          | 4797                                |  |  |  |
| 2400                                                     | -     | 4094            | -          | -                                   |  |  |  |

| Bestellmerkmal "Bauart", Optionen B, G<br>≥ DN 450 (18") |       |                 |                                  |  |  |  |
|----------------------------------------------------------|-------|-----------------|----------------------------------|--|--|--|
|                                                          |       | Rich            | twerte                           |  |  |  |
| Nenr                                                     | weite | EN (DIN) (PN 6) | ASME (Class 150), AWWA (Class D) |  |  |  |
| [mm]                                                     | [in]  | [kg]            | [kg]                             |  |  |  |
| 450                                                      | 18    | 161             | 255                              |  |  |  |
| 500                                                      | 20    | 156             | 285                              |  |  |  |
| 600                                                      | 24    | 208             | 405                              |  |  |  |
| 700                                                      | 28    | 304             | 400                              |  |  |  |
| -                                                        | 30    | -               | 460                              |  |  |  |
| 800                                                      | 32    | 357             | 550                              |  |  |  |
| 900                                                      | 36    | 485             | 800                              |  |  |  |
| 1000                                                     | 40    | 589             | 900                              |  |  |  |
| -                                                        | 42    | -               | 1 100                            |  |  |  |
| 1200                                                     | 48    | 850             | 1400                             |  |  |  |
| -                                                        | 54    | 850             | 2 2 0 0                          |  |  |  |
| 1400                                                     | -     | 1300            | -                                |  |  |  |
| -                                                        | 60    | -               | 2 700                            |  |  |  |
| 1600                                                     | -     | 1845            | -                                |  |  |  |
| -                                                        | 66    | _               | 3 700                            |  |  |  |
| 1800                                                     | 72    | 2 357           | 4100                             |  |  |  |

| Bestellmerkmal "Bauart", Optionen B, G<br>≥ DN 450 (18") |            |                 |                                  |  |  |  |  |
|----------------------------------------------------------|------------|-----------------|----------------------------------|--|--|--|--|
|                                                          | Richtwerte |                 |                                  |  |  |  |  |
| Nennweite                                                |            | EN (DIN) (PN 6) | ASME (Class 150), AWWA (Class D) |  |  |  |  |
| [mm]                                                     | [in]       | [kg]            | [kg]                             |  |  |  |  |
| -                                                        | 78         | 2929            | 4600                             |  |  |  |  |
| 2000                                                     | -          | 2929            | -                                |  |  |  |  |

# Gewicht in US-Einheiten

| Bestellmerkmal "Bauart", Optionen A, B, C, D, E<br>DN 25 400, DN 1" 16" |       |                                |  |  |
|-------------------------------------------------------------------------|-------|--------------------------------|--|--|
| Nenn                                                                    | weite | Richtwerte<br>ASME (Class 150) |  |  |
| [mm]                                                                    | [in]  | [lb]                           |  |  |
| 25                                                                      | 1     | 11                             |  |  |
| 32                                                                      | -     | -                              |  |  |
| 40                                                                      | 1 1/2 | 15                             |  |  |
| 50                                                                      | 2     | 20                             |  |  |
| 65                                                                      | -     | -                              |  |  |
| 80                                                                      | 3     | 31                             |  |  |
| 100                                                                     | 4     | 42                             |  |  |
| 125                                                                     | -     | _                              |  |  |
| 150                                                                     | 6     | 73                             |  |  |
| 200                                                                     | 8     | 115                            |  |  |
| 250                                                                     | 10    | 198                            |  |  |
| 300                                                                     | 12    | 284                            |  |  |
| 350                                                                     | 14    | 379                            |  |  |
| 375                                                                     | 15    | -                              |  |  |
| 400                                                                     | 16    | 448                            |  |  |

| Bestellmerkmal "Bauart", Optionen A, F<br>≥ DN 450 (18") |       |                                                |  |  |  |
|----------------------------------------------------------|-------|------------------------------------------------|--|--|--|
| Nenn                                                     | weite | Richtwerte<br>ASME (Class 150), AWWA (Class D) |  |  |  |
| [mm]                                                     | [in]  | [lb]                                           |  |  |  |
| 450                                                      | 18    | 421                                            |  |  |  |
| 500                                                      | 20    | 503                                            |  |  |  |
| 600                                                      | 24    | 666                                            |  |  |  |
| 700                                                      | 28    | 587                                            |  |  |  |
| -                                                        | 30    | 701                                            |  |  |  |
| 800                                                      | 32    | 845                                            |  |  |  |
| 900                                                      | 36    | 1036                                           |  |  |  |
| 1000                                                     | 40    | 1294                                           |  |  |  |
| _                                                        | 42    | 1477                                           |  |  |  |
| 1200                                                     | 48    | 1987                                           |  |  |  |

| Bestellmerkmal "Bauart", Optionen A, F<br>≥ DN 450 (18") |        |                                                |  |  |  |
|----------------------------------------------------------|--------|------------------------------------------------|--|--|--|
| Nenr                                                     | ıweite | Richtwerte<br>ASME (Class 150), AWWA (Class D) |  |  |  |
| [mm]                                                     | [in]   | [lb]                                           |  |  |  |
| -                                                        | 54     | 2 807                                          |  |  |  |
| 1400                                                     | -      | -                                              |  |  |  |
| -                                                        | 60     | 3515                                           |  |  |  |
| 1600                                                     | -      | -                                              |  |  |  |
| -                                                        | 66     | 4699                                           |  |  |  |
| 1800                                                     | 72     | 5662                                           |  |  |  |
| -                                                        | 78     | 6864                                           |  |  |  |
| 2000                                                     | -      | 6864                                           |  |  |  |
| -                                                        | 84     | 8280                                           |  |  |  |
| 2200                                                     | -      | -                                              |  |  |  |
| -                                                        | 90     | 10577                                          |  |  |  |
| 2400                                                     | -      | _                                              |  |  |  |

| Bestellmerkmal "Bauart", Optionen B, G<br>≥ DN 450 (18") |      |                                                |  |  |  |
|----------------------------------------------------------|------|------------------------------------------------|--|--|--|
| Nennweite                                                |      | Richtwerte<br>ASME (Class 150), AWWA (Class D) |  |  |  |
| [mm]                                                     | [in] | [lb]                                           |  |  |  |
| 450                                                      | 18   | 562                                            |  |  |  |
| 500                                                      | 20   | 628                                            |  |  |  |
| 600                                                      | 24   | 893                                            |  |  |  |
| 700                                                      | 28   | 882                                            |  |  |  |
| _                                                        | 30   | 1014                                           |  |  |  |
| 800                                                      | 32   | 1213                                           |  |  |  |
| 900                                                      | 36   | 1764                                           |  |  |  |
| 1000                                                     | 40   | 1984                                           |  |  |  |
| _                                                        | 42   | 2 4 2 6                                        |  |  |  |
| 1200                                                     | 48   | 3087                                           |  |  |  |
| -                                                        | 54   | 4851                                           |  |  |  |
| 1400                                                     | -    | -                                              |  |  |  |
| _                                                        | 60   | 5954                                           |  |  |  |
| 1600                                                     | _    | -                                              |  |  |  |
| _                                                        | 66   | 8158                                           |  |  |  |
| 1800                                                     | 72   | 9040                                           |  |  |  |
| _                                                        | 78   | 10 143                                         |  |  |  |
| 2000                                                     | _    | _                                              |  |  |  |

Messrohrspezifikation

| Nennweite         |       |          | Druc      | Innendurchmesser Messrohr |     |           |      |             |      |      |       |
|-------------------|-------|----------|-----------|---------------------------|-----|-----------|------|-------------|------|------|-------|
|                   |       | EN (DIN) | ASME      | AS 2129                   | JIS | Hartgummi |      | Polyurethan |      | PTFE |       |
|                   |       |          | AWWA      | AS 4087                   |     |           |      |             |      |      |       |
| [mm]              | [in]  |          |           |                           |     | [mm]      | [in] | [mm]        | [in] | [mm] | [in]  |
| 25                | 1     | PN 40    | Class 150 | -                         | 20K | -         | -    | 24          | 0,94 | 25   | 0,98  |
| 32                | -     | PN 40    | -         | -                         | 20K | -         | -    | 32          | 1,26 | 34   | 1,34  |
| 40                | 1 1/2 | PN 40    | Class 150 | -                         | 20K | -         | -    | 38          | 1,50 | 40   | 1,57  |
| 50                | 2     | PN 40    | Class 150 | Table E, PN 16            | 10K | 50        | 1,97 | 50          | 1,97 | 52   | 2,05  |
| 50 <sup>1)</sup>  | 2     | PN 40    | Class 150 | Table E, PN 16            | 10K | 32        | 1,26 | -           | -    | -    | -     |
| 65                | -     | PN 16    | -         | -                         | 10K | 66        | 2,60 | 66          | 2,60 | 68   | 2,68  |
| 65 <sup>1)</sup>  | -     | PN 16    | -         | -                         | 10K | 38        | 1,50 | -           | -    | -    | -     |
| 80                | 3     | PN 16    | Class 150 | Table E, PN 16            | 10K | 79        | 3,11 | 79          | 3,11 | 80   | 3,15  |
| 80 1)             | 3     | PN 16    | Class 150 | Table E, PN 16            | 10K | 50        | 1,97 | -           | -    | -    | -     |
| 100               | 4     | PN 16    | Class 150 | Table E, PN 16            | 10K | 102       | 4,02 | 102         | 4,02 | 104  | 4,09  |
| 100 1)            | 4     | PN 16    | Class 150 | Table E, PN 16            | 10K | 66        | 2,60 | -           | -    | -    | -     |
| 125               | -     | PN 16    | -         | -                         | 10K | 127       | 5,00 | 127         | 5,00 | 130  | 5,12  |
| 125 <sup>1)</sup> | -     | PN 16    | -         | -                         | 10K | 79        | 3,11 | -           | -    | -    | -     |
| 150               | 6     | PN 16    | Class 150 | Table E, PN 16            | 10K | 156       | 6,14 | 156         | 6,14 | 156  | 6,14  |
| 150 <sup>1)</sup> | 6     | PN 16    | Class 150 | Table E, PN 16            | 10K | 102       | 4,02 | -           | -    | -    | -     |
| 200               | 8     | PN 10    | Class 150 | Table E, PN 16            | 10K | 204       | 8,03 | 204         | 8,03 | 202  | 7,95  |
| 200 <sup>1)</sup> | 8     | PN 16    | Class 150 | Table E, PN 16            | 10K | 127       | 5,00 | -           | -    | -    | -     |
| 250               | 10    | PN 10    | Class 150 | Table E, PN 16            | 10K | 258       | 10,2 | 258         | 10,2 | 256  | 10,08 |
| 250 <sup>1)</sup> | 10    | PN 16    | Class 150 | Table E, PN 16            | 10K | 156       | 6,14 | -           | -    | -    | -     |
| 300               | 12    | PN 10    | Class 150 | Table E, PN 16            | 10K | 309       | 12,2 | 309         | 12,2 | 306  | 12,05 |
| 300 <sup>1)</sup> | 12    | PN 16    | Class 150 | Table E, PN 16            | 10K | 204       | 8,03 | -           | -    | -    | -     |
| 350               | 14    | PN 6     | Class 150 | Table E, PN 16            | 10K | 337       | 13,3 | 342         | 13,5 | -    | -     |
| 375               | 15    | -        | -         | PN 16                     | 10K | 389       | 15,3 | -           | -    | -    | -     |
| 400               | 16    | PN 6     | Class 150 | Table E, PN 16            | 10K | 387       | 15,2 | 392         | 15,4 | -    | -     |
| 450               | 18    | PN 6     | Class 150 | -                         | 10K | 436       | 17,1 | 437         | 17,2 | -    | -     |
| 500               | 20    | PN 6     | Class 150 | Table E, PN 16            | 10K | 487       | 19,1 | 492         | 19,4 | _    | -     |
| 600               | 24    | PN 6     | Class 150 | Table E, PN 16            | 10K | 589       | 23,0 | 594         | 23,4 | -    | -     |
| 700               | 28    | PN 6     | Class D   | Table E, PN 16            | 10K | 688       | 27,1 | 692         | 27,2 | -    | -     |
| 750               | 30    | -        | Class D   | Table E, PN 16            | 10K | 737       | 29,1 | 742         | 29,2 | _    | _     |
| 800               | 32    | PN 6     | Class D   | Table E, PN 16            | -   | 788       | 31,0 | 794         | 31,3 | -    | -     |
| 900               | 36    | PN 6     | Class D   | Table E, PN 16            | -   | 889       | 35,0 | 891         | 35,1 | -    | -     |
| 1000              | 40    | PN 6     | Class D   | Table E, PN 16            | -   | 991       | 39,0 | 994         | 39,1 | -    | -     |
|                   | 42    | -        | Class D   | _                         | _   | 1043      | 41,1 | 1043        | 41,1 |      | _     |
| 1200              | 48    | PN 6     | Class D   | Table E, PN 16            | -   | 1191      | 46,9 | 1197        | 47,1 | _    | -     |
| -                 | 54    | -        | Class D   | -                         | -   | 1339      | 52,7 | -           | -    | -    | -     |
| 1400              | _     | PN 6     | _         | -                         | _   | 1402      | 55,2 | _           | _    | _    | _     |
| -                 | 60    | -        | Class D   | -                         | -   | 1492      | 58,7 | -           | -    | -    | -     |
| 1600              | _     | PN 6     | -         | -                         | -   | 1600      | 63,0 | -           | -    | -    | -     |
| -                 | 66    | -        | Class D   | -                         | -   | 1638      | 64,5 | -           | -    | -    | -     |

| Nennweite Druckstufe |      |          | Innendurchmesser Messrohr |         |     |         |      |       |        |      |      |
|----------------------|------|----------|---------------------------|---------|-----|---------|------|-------|--------|------|------|
|                      |      | EN (DIN) | ASME                      | AS 2129 | JIS | Hartg   | ummi | Polyu | rethan | PT   | FE   |
|                      |      |          | AWWA                      | AS 4087 |     |         |      |       |        |      |      |
| [mm]                 | [in] |          |                           |         |     | [mm]    | [in] | [mm]  | [in]   | [mm] | [in] |
| 1800                 | 72   | PN 6     | _                         | -       | -   | 1786    | 70,3 | -     | -      | -    | -    |
| -                    | 78   | -        | Class D                   | -       | -   | 1989    | 78,3 | -     | -      | -    | -    |
| 2000                 | -    | PN 6     | -                         | -       | -   | 1989    | 78,3 | -     | -      | -    | -    |
| -                    | 84   | -        | Class D                   | -       | -   | 2 099   | 84,0 | -     | -      | -    | _    |
| 2200                 | -    | PN 6     | -                         | -       | -   | 2 194   | 87,8 | -     | -      | -    | _    |
| -                    | 90   | -        | Class D                   | -       | -   | 2246    | 89,8 | -     | -      | -    | _    |
| 2400                 | -    | PN 6     | _                         | _       | -   | 2 3 9 1 | 94,1 | _     | -      | _    | _    |

#### 1) Bestellmerkmal "Bauart", Option C

## Werkstoffe

# Gehäuse Messumformer

Gehäuse Messumformer Proline 500 – digital

Bestellmerkmal "Messumformergehäuse":

- Option **A** "Alu beschichtet": Aluminium, AlSi10Mg, beschichtet
- Option **D** "Polycarbonat": Polycarbonat

#### Gehäuse Messumformer Proline 500

Bestellmerkmal "Messumformergehäuse":

- Option A "Alu beschichtet": Aluminium, AlSi10Mg, beschichtet
- Option L "Guss, rostfrei": Guss, rostfreier Stahl, 1.4409 (CF3M) ähnlich zu 316L

#### Fensterwerkstoff

Bestellmerkmal "Messumformergehäuse":

- Option **A** "Alu, beschichtet": Glas
- Option **D** "Polycarbonat": Kunststoff
- Option L "Guss, rostfrei": Glas

## Anschlussgehäuse Messaufnehmer

Bestellmerkmal "Sensor Anschlussgehäuse":

- Option **A** "Alu beschichtet": Aluminium, AlSi10Mg, beschichtet
- Option **D** "Polycarbonat": Polycarbonat
- Option L "Guss, rostfrei": 1.4409 (CF3M) ähnlich zu 316L

## Kabeleinführungen/-verschraubungen

| Kabeleinführungen und Adapter                                                                                                    | Werkstoff                       |
|----------------------------------------------------------------------------------------------------|---------------------------------|
| Kabelverschraubung M20 × 1,5                                                                                                    | Kunststoff                      |
| <ul> <li>Adapter f ür Kabeleinf ührung mit Innengewinde G <sup>1</sup>/<sub>2</sub>"</li> <li>Adapter f ür Kabeleinf ührung mit Innengewinde NPT <sup>1</sup>/<sub>2</sub>"</li> </ul>                                                                                                    | Messing vernickelt              |
| <ul> <li>Nur für bestimmte Geräteausführungen verfügbar:</li> <li>Bestellmerkmal "Messumformergehäuse":</li> <li>Option A "Alu, beschichtet"</li> <li>Option D "Polycarbonat"</li> <li>Bestellmerkmal "Sensor Anschlussgehäuse":</li> <li>Proline 500 - digital:<br/>Option A "Alu beschichtet"</li> <li>Option A "Alu beschichtet"</li> <li>Option L "Guss, rostfrei"</li> <li>Proline 500:<br/>Option A "Alu beschichtet"</li> <li>Option D "Polycarbonat"</li> <li>Option D "Polycarbonat"</li> <li>Option D "Polycarbonat"</li> <li>Option D "Polycarbonat"</li> <li>Option D "Polycarbonat"</li> </ul> |                                 |
| <ul> <li>Adapter für Kabeleinführung mit Innengewinde G <sup>1</sup>/<sub>2</sub>"</li> <li>Adapter für Kabeleinführung mit Innengewinde NPT <sup>1</sup>/<sub>2</sub>"</li> <li>Nur für bestimmte Geräteausführungen verfügbar:</li> <li>Bestellmerkmal "Messumformergehäuse":</li> </ul>                                                                                                    | Rostfreier Stahl, 1.4404 (316L) |
| Option <b>L</b> "Guss, rostfrei"<br>Bestellmerkmal "Sensor Anschlussgehäuse":<br>Option <b>L</b> "Guss, rostfrei"                                                                                                    |                                 |

#### Verbindungskabel

UV-Strahlung kann zu Beeinträchtigung des Kabelaußenmantels führen. Das Kabel möglichst vor Sonneneinstrahlung schützen.

Verbindungskabel Messaufnehmer - Messumformer Proline 500 - digital

PVC-Kabel mit Kupferschirm

Verbindungskabel Messaufnehmer - Messumformer Proline 500

- Standardkabel: PVC-Kabel mit Kupferschirm
- Verstärktes Kabel: PVC-Kabel mit Kupferschirm und zusätzlichem Stahldraht-Geflechtmantel

#### Messaufnehmergehäuse

- DN 25 ... 300 (1 ... 12")
  - Alu-Halbschalen-Gehäuse, Aluminium, AlSi10Mg, beschichtet
- Voll verschweißtes Gehäuse aus Kohlenstoffstahl mit Schutzlackierung
  DN 350 ... 2400 (14 ... 90")
- Voll verschweißtes Gehäuse aus Kohlenstoffstahl mit Schutzlackierung

#### Messrohre

- DN 25 ... 600 (1 ... 24")
- Rostfreier Stahl: 1.4301, 1.4306, 304, 304L
- DN 700 ... 2400 (28 ... 90")
   Rostfreier Stahl: 1.4301, 304

#### Messrohrauskleidung

- DN 25 ... 300 (1 ... 12"): PTFE
- DN 25 ... 1200 (1 ... 48"): Polyurethan
- DN 50 ... 2400 (2 ... 90"): Hartgummi

#### Elektroden

- Rostfreier Stahl, 1.4435 (316L)
- Alloy C22, 2.4602 (UNS N06022)
- Tantal

#### Prozessanschlüsse

<table-of-contents> Bei Flanschwerkstoff Kohlenstoffstahl:

- DN  $\leq$  300 (12"): mit Al/Zn-Schutzbeschichtung oder Schutzlackierung
- DN  $\ge$  350 (14"): Schutzlackierung

Alle Losflansche aus Kohlenstoffstahl werden in feuerverzinkter Ausführung geliefert.

#### EN 1092-1 (DIN 2501)

Festflansch

- Kohlenstoffstahl:
  - DN ≤ 300: S235JRG2, S235JR+N, P245GH, A105, E250C
  - DN 350 ... 2400: P245GH, S235JRG2, A105, E250C
- Rostfreier Stahl:
  - DN ≤ 300: 1.4404, 1.4571, F316L
  - DN 350 ... 600: 1.4571, F316L, 1.4404
  - DN 700 ... 1000: 1.4404, F316L

#### Losflansch

- Kohlenstoffstahl DN ≤ 300: S235JRG2, A105, E250C
- Rostfreier Stahl DN ≤ 300: 1.4306,1.4404, 1.4571, F316L

Loser Blechflansch

- Kohlenstoffstahl DN ≤ 300: S235JRG2 ähnlich zu S235JR+AR oder 1.0038
- Rostfreier Stahl DN ≤ 300: 1.4301 ähnlich zu 304

#### ASME B16.5

Festflansch, Losflansch

- Kohlenstoffstahl: A105
- Rostfreier Stahl: F316L

#### JIS B2220

- Kohlenstoffstahl: A105, A350 LF2
- Rostfreier Stahl: F316L

#### AWWA C207

Kohlenstoffstahl: A105, P265GH, A181 Class 70, E250C, S275JR

## AS 2129

Kohlenstoffstahl: A105, E250C, P235GH, P265GH, S235JRG2

## AS 4087

Kohlenstoffstahl: A105, P265GH, S275JR

## Dichtungen

nach DIN EN 1514-1 Form IBC

## Zubehör

*Wetterschutzhaube* Rostfreier Stahl, 1.4404 (316L)

|                       | Externe WLAN-Antenne                                                                                                    |
|-----------------------|----------------------------------------------------------------------------------------------------|
|                       | <ul> <li>Antenne: Kunststoff ASA (acrylic ester-styrene-acrylonitrile) und Messing vernickelt</li> <li>Adapter: Rostfreier Stahl und Messing vernickelt</li> <li>Kabel: Polyethylen</li> <li>Stecker: Messing vernickelt</li> <li>Befestigungswinkel: Rostfreier Stahl</li> </ul>                                                                                                    |
|                       | Erdungsscheiben                                                                                                    |
|                       | <ul> <li>Rostfreier Stahl, 1.4435 (316L)</li> <li>Alloy C22, 2.4602 (UNS N06022)</li> <li>Tantal</li> </ul>                                                                                                    |
| Elektrodenbestückung  | Mess-, Bezugs- und Messstoffüberwachungselektroden standardmäßig vorhanden bei:<br>• 1.4435 (316L)<br>• Alloy C22, 2.4602 (UNS N06022)<br>• Tantal                                                                                                    |
| Prozessanschlüsse     | <ul> <li>EN 1092-1 (DIN 2501)</li> <li>DN ≤ 300: Festflansch (PN 10/16/25/40) = Form A, Losflansch (PN 10/16), Loser Blechflansch (PN 10) = Form A</li> <li>DN ≥ 350: Festflansch (PN 6/10/16/25) = Form B</li> <li>DN 450 2400: Festflansch (PN 6/10/16) = Form B</li> <li>ASME B16.5</li> <li>DN 350 2400 (14 90"): Festflansch (Class 150)</li> <li>DN 25 600 (1 24"): Losflansch (Class 150)</li> <li>DN 25 150 (1 6"): Festflansch (Class 300)</li> <li>JIS B2220</li> <li>DN 50 750: Festflansch (10K)</li> <li>DN 25 600: Festflansch (20K)</li> <li>AWWA C207</li> <li>DN 48 90": Festflansch (Class D)</li> <li>AS 2129</li> <li>DN 50 1200: Festflansch (Table E)</li> <li>AS 4087</li> <li>DN 50 1200): Festflansch (PN 16)</li> </ul> Iz den verschiedenen Werkstoffen der Prozessanschlüsse → 🖺 230 |
| Oberflächenrauhigkeit | Elektroden mit 1.4435 (316L); Alloy C22, 2.4602 (UNS N06022); Tantal:                                                                                                    |

 $\leq$  0,3 ... 0,5 µm (11,8 ... 19,7 µin) (Alle Angaben beziehen sich auf messstoffberührende Teile)

# 16.11 Anzeige und Bedienoberfläche

| Sprachen          | <ul> <li>Bedienung in folgenden Landessprachen möglich:</li> <li>Via Vor-Ort-Bedienung<br/>Englisch, Deutsch, Französisch, Spanisch, Italienisch, Niederländisch, Portugiesisch, Pol-<br/>nisch, Russisch, Türkisch, Chinesisch, Japanisch, Koreanisch, Bahasa (Indonesisch), Viet-<br/>namesisch, Tschechisch, Schwedisch</li> <li>Via Webbrowser<br/>Englisch, Deutsch, Französisch, Spanisch, Italienisch, Niederländisch, Portugiesisch, Pol-<br/>nisch, Russisch, Türkisch, Chinesisch, Japanisch, Koreanisch, Bahasa (Indonesisch), Viet-<br/>namesisch, Tschechisch, Schwedisch</li> <li>Via Bedientool "FieldCare", "DeviceCare": Englisch, Deutsch, Französisch, Spanisch, Italie-<br/>nisch, Chinesisch, Japanisch</li> </ul> |
|-------------------|----------------------------------------------------------------------------------------------------|
| Vor-Ort-Bedienung | Via Anzeigemodul                                                                                                    |
|                   | <ul> <li>Ausstattung:</li> <li>Bestellmerkmal "Anzeige; Bedienung", Option F "4-zeilige, beleuchtete, grafische Anzeige; Touch Control"</li> <li>Bestellmerkmal "Anzeige; Bedienung", Option G "4-zeilige, beleuchtete, grafische Anzeige; Touch Control + WLAN"</li> <li>Informationen zur WLAN-Schnittstelle →  99</li> </ul>                                                                                                    |

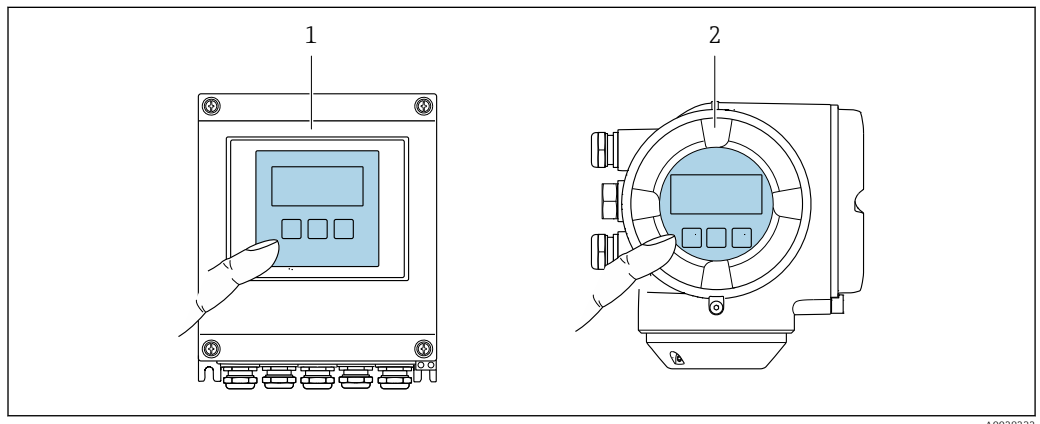

📧 48 Bedienung mit Touch Control

- 1 Proline 500 digital
- 2 Proline 500

# Anzeigeelemente

- 4-zeilige, beleuchtete, grafische Anzeige
- Hintergrundbeleuchtung weiß, bei Gerätefehler rot
- Anzeige für die Darstellung von Messgrößen und Statusgrößen individuell konfigurierbar
- Zulässige Umgebungstemperatur für die Anzeige: -20 ... +60 °C (-4 ... +140 °F) Außerhalb des Temperaturbereichs kann die Ablesbarkeit der Anzeige beeinträchtigt sein.

# Bedienelemente

- Bedienelemente auch in den verschiedenen Zonen des explosionsgefährdeten Bereichs zugänglich

| Fernbedienung        | → 🗎 97 |
|----------------------|--------|
| Serviceschnittstelle | → 🖺 98 |

# Unterstützte Bedientools

Für den lokalen Zugriff oder den Fernzugriff auf das Messgerät können verschiedene Bedientools verwendet werden. Abhängig vom verwendeten Bedientool kann der Zugriff mithilfe von unterschiedlichen Bediengeräten und via verschiedene Schnittstellen erfolgen.

| Unterstützte Bedien-<br>tools | Bediengerät                                                     | Schnittstelle                                                                                                    | Weitere Informationen            |
|-------------------------------|-----------------------------------------------------------------|----------------------------------------------------------------------------------------------------|----------------------------------|
| Webbrowser                    | Notebook, PC oder Tab-<br>let mit Webbrowser                    | <ul> <li>Serviceschnittstelle<br/>CDI-RJ45</li> <li>WLAN-Schnittstelle</li> <li>Ethernet-basierter<br/>Feldbus (EtherNet/IP,<br/>PROFINET)</li> </ul> | Sonderdokumentation zum<br>Gerät |
| DeviceCare SFE100             | Notebook, PC oder Tab-<br>let mit Microsoft Wind-<br>ows-System | <ul> <li>Serviceschnittstelle<br/>CDI-RJ45</li> <li>WLAN-Schnittstelle</li> <li>Feldbus-Protokoll</li> </ul>                                          | → 🗎 202                          |
| FieldCare SFE500              | Notebook, PC oder Tab-<br>let mit Microsoft Wind-<br>ows-System | <ul><li>Serviceschnittstelle<br/>CDI-RJ45</li><li>WLAN-Schnittstelle</li><li>Feldbus-Protokoll</li></ul>                                              | → 🗎 202                          |

Weitere Bedientools auf Basis FDT Technologie mit einem Gerätetreiber wie DTM/ iDTM oder DD/EDD sind für die Gerätebedienung nutzbar. Diese Bedientools sind bei den jeweiligen Herstellern erhältlich. Es wird eine Integration u.a. in folgende Bedientools unterstützt:

- Field Device Manager (FDM) von Honeywell → www.honeywellprocess.com
- FieldMate von Yokogawa → www.yokogawa.com
- PACTWare → www.pactware.com

Die zugehörigen Gerätebeschreibungsdate<br/>ien sind verfügbar: www.endress.com  $\rightarrow$  Downloads

## Webserver

Aufgrund des integrierten Webservers kann das Gerät über einen Webbrowser und via Serviceschnittstelle (CDI-RJ45) oder via WLAN-Schnittstelle bedient und konfiguriert werden. Der Aufbau des Bedienmenüs ist dabei derselbe wie bei der Vor-Ort-Anzeige. Neben den Messwerten werden auch Statusinformationen zum Gerät dargestellt und ermöglichen eine Kontrolle des Gerätezustands. Zusätzlich können die Daten vom Gerät verwaltet und die Netzwerkparameter eingestellt werden.

Für die WLAN-Verbindung wird ein Gerät benötigt, das über eine optional bestellbare WLAN-Schnittstelle verfügt: Bestellmerkmal "Anzeige; Bedienung", Option G "4-zeilig beleuchtet; Touch Control + WLAN". Das Gerät dient als Access Point und ermöglicht eine Kommunikation mittels Computer oder mobilem Handbediengerät.

#### Unterstützte Funktionen

Datenaustausch zwischen Bediengerät (wie z.B. Notebook) und Messgerät:

- Konfiguration vom Messgerät laden (XML-Format, Konfiguration sichern)
- Konfiguration ins Messgerät speichern (XML-Format, Konfiguration wieder herstellen)
- Export der Eventliste (.csv-Datei)
- Export der Parametereinstellungen (.csv-Datei oder PDF-Datei, Dokumentation der Konfiguration der Messstelle erstellen)

- Export des Verifikationsprotokolls Heartbeat (PDF-Datei, nur mit dem Anwendungspaket "Heartbeat Verification" verfügbar)
- Flashen der Firmware-Version für z.B. Upgrade der Geräte-Firmware
- Download Treiber f
  ür Systemintegration

Sonderdokumentation Webserver → 🗎 238

#### HistoROM Datenmanagement

Das Messgerät verfügt über ein HistoROM Datenmanagement. Das HistoROM Datenmanagement umfasst sowohl die Speicherung als auch das Importieren und Exportieren wichtiger Geräte- und Prozessdaten. Dadurch können Betriebs- und Serviceeinsätze wesentlich sicherer und effizienter durchgeführt werden.

Im Auslieferungszustand sind die Werkseinstellungen der Parametrierdaten als Sicherung im Gerätespeicher hinterlegt. Dieser kann z.B. nach der Inbetriebnahme mit einem aktualisierten Datensatz überschrieben werden.

## Zusatzinformationen Speicherkonzept

Es gibt verschiedene Speicher, in denen Gerätedaten gespeichert und vom Gerät genutzt werden:

|                     | Gerätespeicher                                                                                                    | T-DAT                                                                                                    | S-DAT                                                                                                    |
|---------------------|----------------------------------------------------------------------------------------------------|----------------------------------------------------------------------------------------------------|----------------------------------------------------------------------------------------------------|
| Verfügbare<br>Daten | <ul> <li>Ereignis-Logbuch wie z.B. Diagnoseereignisse</li> <li>Sicherung eines Parameterdatensatzes</li> <li>Firmwarepaket des Geräts</li> <li>Treiber für Systemintegration zum Export via Webserver z.B.:<br/>EDS für EtherNet/IP</li> </ul> | <ul> <li>Messwertspeicherung (Bestelloption<br/>"Extended HistoROM")</li> <li>Aktueller Parameterdatensatz (wird zur<br/>Laufzeit durch Firmware verwendet)</li> <li>Schleppzeiger (Min/Max-Werte)</li> <li>Summenzählerwerte</li> </ul> | <ul> <li>Messaufnehmerdaten: Nennweite<br/>etc.</li> <li>Seriennummer</li> <li>Kalibrierdaten</li> <li>Messgerätekonfiguration (z.B. SW-<br/>Optionen, fixes I/O oder Multi I/O)</li> </ul> |
| Speicherort         | Fix auf der Nutzerschnittstellenleiterplatte<br>im Anschlussraum                                                                                                    | Steckbar auf der Nutzerschnittstellenleiter-<br>platte im Anschlussraum                                                                                                    | Im Sensorstecker im Messumformer-<br>Halsteil                                                                                                    |

# Datensicherung

## Automatisch

- Automatische Speicherung der wichtigsten Gerätedaten (Messaufnehmer und -umformer) in den DAT-Modulen
- Im Austauschfall Messumformer oder Messgerät: Nach Austausch des T-DATs mit bisherigen Gerätedaten steht das neue Messgerät sofort und fehlerfrei wieder in Betrieb
- Im Austauschfall Messaufnehmer: Nach Austausch des Messaufnehmers werden neue Messaufnehmerdaten aus S-DAT im Messgerät übernommen und das Messgerät steht sofort und fehlerfrei in Betrieb
- Im Austauschfall Elektronikmodul (z.B. I/O-Elektronikmodul): Nach Austausch des Elektronikmoduls wird die Software des Moduls mit der vorhandenen Gerätefirmware verglichen. Im Bedarfsfall erfolgt ein Up- oder Downgrade der Software des Moduls. Anschließend ist das Elektronikmodul sofort einsatzbereit und es tritt kein Kompatibilitätsfehler auf.

## Manuell

Zusätzlicher Parameterdatensatz (komplette Parametereinstellungen) im integrierten Gerätespeicher HistoROM Backup für:

- Datensicherungsfunktion Sicherung und spätere Wiederherstellung einer Geräteparametrierung im Gerätespeicher HistoROM Backup
- Datenvergleichsfunktion
   Vergleich der aktuellen Geräteparametrierung mit der im Gerätespeicher HistoROM
   Backup gespeicherten Geräteparametrierung

# Datenübertragung

## Manuell

- Übertragung einer Geräteparametrierung auf ein anderes Gerät mithilfe der Exportfunktion des jeweiligen Bedientools, z.B. mit FieldCare, DeviceCare oder Webserver: Zum Duplizieren der Parametrierung oder zur Ablage in ein Archiv (z.B. zwecks Sicherung)
- Übertragung der Treiber für die Systemintegration via Webserver, z.B.: EDS für EtherNet/IP

# Ereignisliste

# Automatisch

- Chronologische Anzeige von max. 20 Ereignismeldungen in der Ereignisliste
- Mit Freischaltung des Anwendungspakets Extended HistoROM (Bestelloption): Anzeige von bis zu 100 Ereignismeldungen in der Ereignisliste mit Zeitstempel, Klartextbeschreibung und Behebungsmaßnahmen
- Export und Anzeige der Ereignisliste über verschiedene Schnittstellen und Bedientools z.B. DeviceCare, FieldCare oder Webserver

# Messwertspeicher

# Manuell

Mit Freischaltung des Anwendungspakets Extended HistoROM (Bestelloption):

- Aufzeichnung über 1 bis 4 Kanäle von bis zu 1000 Messwerten
- Frei konfigurierbares Aufzeichnungsintervall
- Aufzeichnung von bis zu 250 Messwerten über jeden der 4 Speicherkanäle
- Export der Messwertaufzeichnung über verschiedene Schnittstellen und Bedientools z.B. FieldCare, DeviceCare oder Webserver

# 16.12 Zertifikate und Zulassungen

Aktuell verfügbare Zertifikate und Zulassungen sind über den Produktkonfigurator abrufbar.

| CE-Zeichen             | Das Gerät erfüllt die gesetzlichen Anforderungen der anwendbaren EU-Richtlinien. Diese<br>sind zusammen mit den angewandten Normen in der entsprechenden EU-Konformitätser-<br>klärung aufgeführt.                                    |
|------------------------|----------------------------------------------------------------------------------------------------|
|                        | Endress+Hauser bestätigt die erfolgreiche Prüfung des Geräts mit der Anbringung des CE-<br>Zeichens.                                                                                                    |
| RCM-Tick Kennzeichnung | Das Messsystem stimmt überein mit den EMV-Anforderungen der Behörde "Australian<br>Communications and Media Authority (ACMA)".                                                                                                    |
| Ex-Zulassung           | Die Geräte sind zum Einsatz im explosionsgefährdeten Bereich zertifiziert und die zu<br>beachtenden Sicherheitshinweise im separaten Dokument "Safety Instructions" (XA) beige-<br>fügt. Dieses ist auf dem Typenschild referenziert. |
| Trinkwasserzulassung   | <ul> <li>ACS</li> <li>KTW/W270</li> <li>NSF 61</li> <li>WRAS BS 6920</li> </ul>                                                                                                    |

| Zertifizierung EtherNet/IP          | <ul> <li>Das Messgerät ist von der ODVA (Open Device Vendor Association) zertifiziert und registriert. Das Gerät erfüllt alle Anforderungen der folgenden Spezifikationen:</li> <li>Zertifiziert gemäß dem ODVA Conformance Test</li> <li>EtherNet/IP Performance Test</li> <li>EtherNet/IP PlugFest Konform</li> <li>Das Gerät kann auch mit zertifizierten Geräten anderer Hersteller betrieben werden (Interoperabilität)</li> </ul>                                                                                                    |
|-------------------------------------|----------------------------------------------------------------------------------------------------|
| Funkzulassung                       | Das Messgerät besitzt die Funkzulassung.                                                                                                    |
|                                     | Detaillierte Informationen zur Funkzulassung: Sonderdokumentation                                                                                                    |
| Externe Normen und Richt-<br>linien | <ul> <li>EN 60529<br/>Schutzarten durch Gehäuse (IP-Code)</li> <li>EN 61010-1<br/>Sicherheitsbestimmungen für elektrische Mess-, Steuer-, Regel- und Laborgeräte - All-<br/>gemeine Anforderungen</li> <li>IEC/EN 61326<br/>Emission gemäß Anforderungen für Klasse A. Elektromagnetische Verträglichkeit<br/>(EMV-Anforderungen).</li> <li>NAMUR NE 21<br/>Elektromagnetische Verträglichkeit von Betriebsmitteln der Prozess- und Labortechnik</li> <li>NAMUR NE 32<br/>Sicherung der Informationsspeicherung bei Spannungsausfall bei Feld- und Leitgeräten<br/>mit Mikroprozessoren</li> <li>NAMUR NE 43<br/>Vereinheitlichung des Signalpegels für die Ausfallinformation von digitalen Messumfor-<br/>mern mit analogem Ausgangssignal.</li> <li>NAMUR NE 53<br/>Software von Feldgeräten und signalverarbeitenden Geräten mit Digitalelektronik</li> <li>NAMUR NE 105<br/>Anforderungen an die Integration von Feldbus-Geräten in Engineering-Tools für Feldge-<br/>räte</li> <li>NAMUR NE 107<br/>selbstüberwachung und Diagnose von Feldgeräten</li> <li>NAMUR NE 131<br/>Anforderungen an Feldgeräte für Standardanwendungen</li> </ul> |

dene Anwendungspakete lieferbar: z.B. aufgrund von Sicherheitsaspekten oder spezifischer Anforderungen von Applikationen. Die Anwendungspakete können bei Endress+Hauser mit dem Gerät bestellt oder nachbe-

Die Anwendungspakete können bei Endress+Hauser mit dem Gerät bestellt oder nachbestellt werden. Ausführliche Angaben zum betreffenden Bestellcode sind bei Ihrer Endress+Hauser Vertriebszentrale erhältlich oder auf der Produktseite der Endress+Hauser Website: www.endress.com.

| Diagnosefunktionalitäten | Paket             | Beschreibung                                                                                                    |
|--------------------------|-------------------|----------------------------------------------------------------------------------------------------|
|                          | Extended HistoROM | Umfasst Erweiterungen bezüglich Ereignislogbuch und Freischaltung des Mess-<br>wertspeichers.                                                                                                    |
|                          |                   | Ereignislogbuch:<br>Speichervolumen wird von 20 Meldungseinträgen (Standardausführung) auf bis zu<br>100 erweitert.                                                                                                    |
|                          |                   | <ul> <li>Messwertspeicher (Linienschreiber):</li> <li>Speichervolumen wird für bis zu 1000 Messwerte aktiviert.</li> <li>250 Messwerte können über jeden der 4 Speicherkanäle ausgegeben werden.<br/>Aufzeichnungsintervall ist frei konfigurierbar.</li> <li>Auf Messwertaufzeichnungen kann via Vor-Ort-Anzeige oder Bedientool z.B.<br/>FieldCare, DeviceCare oder Webserver zugegriffen werden.</li> </ul> |

| Heartbeat Technology | Paket                                 | Beschreibung                                                                                                    |
|----------------------|---------------------------------------|----------------------------------------------------------------------------------------------------|
|                      | Heartbeat Verification<br>+Monitoring | <ul> <li>Heartbeat Verification</li> <li>Erfüllt die Anforderung an die rückführbare Verifikation nach DIN ISO 9001:2008</li> <li>Kapitel 7.6 a) "Lenkung von Überwachungs- und Messmitteln".</li> <li>Funktionsprüfung im eingebauten Zustand ohne Prozessunterbrechung.</li> <li>Rückverfolgbare Verifikationsergebnisse auf Anforderung, inklusive Bericht.</li> <li>Einfacher Prüfablauf über Vor-Ort-Bedienung oder weitere Bedienschnittstellen.</li> <li>Eindeutige Messstellenbewertung (Bestanden / Nicht bestanden) mit hoher Testabdeckung im Rahmen der Herstellerspezifikation.</li> <li>Verlängerung von Kalibrationsintervallen gemäß Risikobewertung durch Betreiber.</li> <li>Heartbeat Monitoring</li> <li>Liefert kontinuierlich für das Messprinzip charakteristische Daten an ein externes Condition Monitoring System zum Zweck der vorbeugenden Wartung oder der Prozessanalyse. Diese Daten ermöglichen:</li> <li>Im Kontext mit weiteren Informationen, Rückschlüsse auf die zeitliche Beeinträchtigung der Messleistung durch Prozesseinflüsse (etwa Korrosion, Abrasion, Belagsbildung etc.).</li> <li>Die rechtzeitige Planung von Serviceeinsätzen.</li> </ul> |
|                      |                                       | Die Uberwachung der Prozess- oder Produktqualität, z.B. Gaseinschlüsse.                                                                                                    |

| Reinigung | Paket                        | Beschreibung                                                                                                    |
|-----------|------------------------------|----------------------------------------------------------------------------------------------------|
|           | Elektrodenreinigung<br>(ECC) | Die Elektrodenreinigungsfunktion (ECC) wurde entwickelt, um eine Lösung für<br>Anwendungen zu haben, bei denen häufig Magnetit-Ablagerungen ( $Fe_3O_4$ ) auftre-<br>ten (z.B. heißes Wasser). Da Magnetit sehr leitfähig ist, führen diese Ablagerungen<br>zu Messfehlern und schlussendlich zum Signalverlust. Das Anwendungspaket ist so<br>konzipiert, dass es den Aufbau sehr leitfähiger Substanzen und dünner Schichten<br>(typisch für Magnetit) VERMEIDET. |

# 16.14 Zubehör

 $\square$  Überblick zum bestellbaren Zubehör  $\rightarrow$   $\square$  200

# 16.15 Ergänzende Dokumentation

Eine Übersicht zum Umfang der zugehörigen Technischen Dokumentation bieten:

- W@M Device Viewer (www.endress.com/deviceviewer): Seriennummer vom Typenschild eingeben
- *Endress+Hauser Operations App*: Seriennummer vom Typenschild eingeben oder 2D-Matrixcode (QR-Code) auf dem Typenschild einscannen

# Standarddokumentation Kurzanleitung

# Kurzanleitung zum Messaufnehmer

| Messgerät        | Dokumentationscode |
|------------------|--------------------|
| Proline Promag W | KA01266D           |

#### Kurzanleitung zum Messumformer

| Messgerät             | Dokumentationscode |
|-----------------------|--------------------|
| Proline 500 – digital | KA01343D           |
| Proline 500           | KA01342D           |

## **Technische Information**

| Messgerät    | Dokumentationscode |
|--------------|--------------------|
| Promag W 500 | TI01227D           |

# Beschreibung Geräteparameter

| Messgerät  | Dokumentationscode |
|------------|--------------------|
| Promag 500 | GP01118D           |

| Geräteabhängige     | Sicherheitshinweise                                                                   |
|---------------------|---------------------------------------------------------------------------------------|
| Zusatzdokumentation | Sicherheitshinweise für elektrische Betriebsmittel für explosionsgefährdete Bereiche. |

| Inhalt                   | Dokumentationscode |
|--------------------------|--------------------|
| ATEX/IECEx Ex i          | XA01522D           |
| ATEX/IECEx Ex ec         | XA01523D           |
| cCSAus IS                | XA01524D           |
| cCSAus Ex e ia / Ex d ia | XA01525D           |
| cCSAus Ex nA             | XA01526D           |
| INMETRO Ex i             | XA01527D           |
| INMETRO Ex ec            | XA01528D           |
| NEPSI Ex i               | XA01529D           |
| NEPSI Ex nA              | XA01530D           |
| EAC Ex i                 | XA01658D           |
| EAC Ex nA                | XA01659D           |
| JPN                      | XA01776D           |

# Sonderdokumentation

| Inhalt                                                            | Dokumentationscode |
|-------------------------------------------------------------------|--------------------|
| Angaben zur Druckgeräterichtlinie                                 | SD01614D           |
| Funkzulassungen für WLAN-Schnittstelle für Anzeigemodul A309/A310 | SD01793D           |

| Inhalt               | Dokumentationscode |
|----------------------|--------------------|
| Heartbeat Technology | SD01981D           |
| Webserver            | SD01978D           |

# Einbauanleitung

| Inhalt                                         | Bemerkung                                                                                           |
|------------------------------------------------|----------------------------------------------------------------------------------------------------|
| Einbauanleitung für Ersatzteilsets und Zubehör | <ul> <li>Übersicht aller verfügbaren Ersatzteilsets über W@M Device Viewer<br/>aufrufen →</li></ul> |

# Stichwortverzeichnis

| Α                                     |
|---------------------------------------|
| Anforderungen an Personal             |
| Anpassungsstücke                      |
| Anschluss                             |
| siehe Elektrischer Anschluss          |
| Anschlussbeispiele Potenzialausgleich |
| Anschlusskabel                        |
| Anschlusskontrolle (Checkliste)       |
| Anschlussvorbereitungen               |
| Anschlusswerkzeug                     |
| Anwenderrollen                        |
| Anwendungsbereich                     |
| Anzeige                               |
| Aktuelles Diagnoseereignis            |
| Letztes Diagnoseereignis              |
| siehe Vor-Ort-Anzeige                 |
| Anzeigebereich                        |
| Bei Betriebsanzeige 79                |
| In Navigieransicht 81                 |
| Anzeigemodul drehen 41                |
| Anzeigewerte                          |
| 7 Jum Status Verriegelung 156         |
| Applicator 204                        |
| Arbeitssicherheit 10                  |
| Aufhau                                |
| Bedienmenii 76                        |
| Messaerät 14                          |
| Ausfallsignal 212                     |
| Ausgangskenngrößen 210                |
| Ausgangssignal 210                    |
| Auslaufstrecken 25                    |
| Außenreinigung 197                    |
| Austausch                             |
| Gerätekomponenten 198                 |
| Austausch von Dichtungen 197          |
|                                       |
| В                                     |
| Bedienelemente                        |
| Bedienmenü                            |
| Aufbau                                |
| Menüs, Untermenüs                     |
| Untermenüs und Anwenderrollen         |
| Bedienphilosophie                     |
| Bediensprache einstellen              |
| Bedientasten                          |
| siehe Bedienelemente                  |
| Bedienungsmöglichkeiten               |
| Behebungsmaßnahmen                    |
| Aufrufen                              |
| Schließen                             |
| Bestellcode (Order code)              |
| Bestimmungsgemäße Verwendung          |
| Betrieb                               |
| Betriebsanzeige                       |
| Betriehssicherheit 10                 |

| ( | C                                           |          |
|---|---------------------------------------------|----------|
| ( | -<br>CE-Zeichen 10 2                        | 25       |
| Ì | Chacklista                                  | כנ       |
| ` | Anachlucakontrollo                          | 7/1      |
|   |                                             | /4       |
|   |                                             | 41       |
| 1 | ח                                           |          |
| 1 |                                             | 102      |
| 1 |                                             |          |
| 1 |                                             | 105      |
| 1 | Jiagnose                                    | 170      |
| , |                                             | L/3      |
|   | Jiagnoseinformation                         |          |
|   | Aufbau, Erlauterung                         | L//      |
|   | DeviceCare                                  | L76      |
|   | FieldCare                                   | L76      |
|   | Kommunikationsschnittstelle                 | L78      |
|   | Leuchtdioden                                | 169      |
|   | Vor-Ort-Anzeige                             | L73      |
|   | Webbrowser                                  | L75      |
| ] | Diagnoseinformation auslesen, EtherNet/IP 1 | L78      |
| ] | Diagnoseinformationen                       |          |
|   | Behebungsmaßnahmen 1                        | L79      |
|   | Übersicht                                   | L79      |
| ] | Diagnoseliste                               | L92      |
| ] | Diagnosemeldung                             | L73      |
| ] | Diagnoseverhalten                           |          |
|   | Erläuterung                                 | L74      |
|   | Symbole                                     | L74      |
| ] | Diagnoseverhalten anpassen                  | L78      |
| 1 | DIP-Schalter                                |          |
|   | siehe Verriegelungsschalter                 |          |
| 1 | Direktzuariff                               | 86       |
| 1 | Direktzuariffscode                          | 80       |
| 1 | Dokument                                    | 00       |
|   | Funktion                                    | 6        |
|   | Symbole                                     | . 0      |
| 1 | Dokumentfunktion                            | . 0      |
| 1 | Druck-Temperatur-Kurven                     | · · · ·  |
| 1 | Druckverlust                                | 220      |
| 1 | Durchflussgrenze                            | 221      |
| 1 | Durchflussrichtung                          | 24       |
| 1 |                                             | 27       |
| ] | Ε                                           |          |
| 1 | ECC 1                                       | 143      |
| 1 | Editieransicht                              | 82       |
|   | Bedienelemente verwenden 82                 | 83       |
|   | Eingabemaske                                | 83       |
| 1 | Einbaulage (vertikal horizontal)            | 2.4      |
| 1 | Einbaumaße                                  | 2.5      |
| 1 | Finfluss                                    | 27       |
| 1 | Umgehungstemperatur                         | 217      |
| 1 | Fingang                                     | 21/      |
| 1 | Fingetragene Marken                         | д<br>204 |
|   |                                             | . 0      |

Einlaufstrecken25Einsatz im Erdeinbau28

| Einsatz Messgerät                            |
|----------------------------------------------|
| Fehlgebrauch                                 |
| Grenzfälle                                   |
| siehe Bestimmungsgemäße Verwendung           |
| Einsatz unter Wasser                         |
| Einsatzgebiet                                |
| Restrisiken                                  |
| Einstellungen                                |
| Administration                               |
| Bediensprache 114                            |
| Elektrodenreinigung (ECC)                    |
| Erweiterte Anzeigenkonfigurationen 140       |
| Gerät zurücksetzen                           |
| Gerätekonfiguration verwalten                |
| I/O-Konfiguration 119                        |
| Impuls-/Frequenz-/Schaltausgang 125, 126     |
| Impulsausgang 125                            |
| Kommunikationsschnittstelle                  |
| Leerrohrüberwachung (MSÜ)                    |
| Messgerät an Prozessbedingungen anpassen 161 |
| Messstellenbezeichnung                       |
| Relaisausgang 131                            |
| Schaltausgang                                |
| Schleichmengenunterdrückung                  |
| Sensorabaleich 138                           |
| Simulation 149                               |
| Statuseingang 121                            |
| Stromausgang 122                             |
| Stromeingang 120                             |
| Summenzähler 138                             |
| Summenzähler zurücksetzen 161                |
| Summenzähler-Reset 161                       |
| Systemeinheiten 116                          |
| Vor-Ort-Anzeige 132                          |
| WЛ AN 144                                    |
| Flektrischer Anschluss                       |
| Bedientools                                  |
| Via Ethernet-Netzwerk 97                     |
| Via Serviceschnittstelle (CDI-RI/5) 98       |
| Via Serviceschinitistelle (CDI 1945)         |
| Messgerät //2                                |
| RSL ogiv 5000 97                             |
| Schutzart 7/1                                |
|                                              |
| MI AN-Schnittstallo                          |
| Floktrodonhostückung 231                     |
| Elektromagnotische Verträglichkeit 210       |
| Elektronikaohäuso drohon                     |
| siehe Messumfermergehäuse drehen             |
| Floktronikmodul 1/                           |
| Endross+Hauser Dionstloistungen              |
| Deparatur 100                                |
| Wartung 107                                  |
| watung                                       |
| Encoryuny                                    |
| Ereignis-Logbuch filtern 102                 |
| Ereignis-Luguuti IIIteIII                    |
| Ergänzende Dokumentation 227                 |
| Erganzenue Dokumentation                     |
| LISALLEII                                    |

| Ersatzteile                | 198  |
|----------------------------|------|
| Erweiterter Bestellcode    |      |
| Messaufnehmer              | . 19 |
| Messumformer               | 17   |
| EtherNet/IP                |      |
| Diagnoseinformation        | 178  |
| Ex-Zulassung               | 235  |
| F                          |      |
| -<br>Fallleitung           | 23   |
| Fehlermeldungen            | 22   |
| siehe Diagnosemeldungen    |      |
| Fernbedienung              | 233  |
| FieldCare                  | 101  |
| Bedienoberfläche           | 102  |
| Funktion                   | 101  |
| Gerätebeschreibungsdatei   | 103  |
| Verbindungsaufbau          | 101  |
| Firmware                   |      |
| Freigabedatum              | 103  |
| Version                    | 103  |
| Firmware-Historie          | 196  |
| Fix Assembly               | 178  |
| Freigabecode               | . 88 |
| Falsche Eingabe            | . 88 |
| Freigabecode definieren    | 153  |
| Funktionen                 |      |
| siehe Parameter            |      |
| Funktionskontrolle         | 114  |
| Funkzulassung              | 236  |
| G                          |      |
| Galvanische Trennung       | 214  |
| Gerätebeschreibungsdateien | 103  |
| Gerätedokumentation        |      |

| Gerätebeschreibungsdateien    |
|-------------------------------|
| Gerätedokumentation           |
| Zusatzdokumentation           |
| Gerätekomponenten             |
| Gerätekonfiguration verwalten |
| Gerätename                    |
| Messaufnehmer                 |
| Messumformer                  |
| Gerätereparatur               |
| Geräterevision                |
| Gerätetypkennung              |
| Geräteverriegelung, Status    |
| Gewicht                       |
| Transport (Hinweise)          |

# Η

| Hauptelektronikmodul | т  |
|----------------------|----|
| Hersteller-ID        | 13 |
| Herstellungsdatum    | 9  |
| Hilfetext            |    |
| Aufrufen             | 7  |
| Erläuterung          | 7  |
| Schließen            | 7  |
| HistoROM             | 6  |
| Hohes Eigengewicht   | 4  |

| Ι                                                     |
|-------------------------------------------------------|
| Inbetriebnahme                                        |
| Erweiterte Einstellungen                              |
| Messgerät konfigurieren                               |
| Informationen zum Dokument                            |
| Innenreinigung                                        |
| Installationskontrolle                                |
| К                                                     |
| Kabel Versorgungsspannung anschließen 61              |
| Kabeleinführung                                       |
| Schutzart                                             |
| Kabeleinführungen                                     |
| Technische Daten                                      |
| Klemmen                                               |
| Klemmenbelegung Verbindungskahel Proline 500          |
| Anschlussgehäuse Messaufnehmer 58                     |
| Klemmenbelegung Verhindungskabel Proline 500- digital |
| Anschlussgehäuse Messaufnehmer 50                     |
| Konformitätserklärung                                 |
| Kontextmenü                                           |
| Aufrufen                                              |
| Erläuterung                                           |
| Schließen                                             |
|                                                       |

# L

| Lagerbedingungen           | 1  |
|----------------------------|----|
| Lagerungstemperatur        | 21 |
| Lagerungstemperaturbereich | 8  |
| Leistungsaufnahme          | 5  |
| Leistungsmerkmale          | .6 |
| Leitfähigkeit              | 20 |
| Lesezugriff                | 38 |
| Linienschreiber            | 53 |

# Μ

| Maximale Messabweichung       |
|-------------------------------|
| Mechanische Belastung         |
| Menü                          |
| Diagnose                      |
| Setup                         |
| Menüs                         |
| Zu spezifischen Einstellungen |
| Zur Messgerätkonfiguration    |
| Mess- und Prüfmittel 197      |
| Messaufnehmer                 |
| Montieren                     |
| Messbereich                   |
| Messdynamik                   |
| Messeinrichtung               |
| Messgerät                     |
| Aufbau                        |
| Demontieren                   |
| Einschalten                   |
| Entsorgen                     |
| Konfigurieren                 |
| Messaufnehmer montieren 29    |
| Dichtungen montieren 30       |
|                               |

| Erdungskabel/Erdungsscheiben montieren 30     |
|-----------------------------------------------|
| Schrauben-Anziehdrehmomente                   |
| Schrauben-Anziehdrehmomente maximal 30        |
| Schrauben-Anziehdrehmomente nominal 35        |
| Reparatur                                     |
| Umbau                                         |
| Via Kommunikationsprotokoll-Protokoll einbin- |
| den 103                                       |
| Vorbereiten für elektrischen Anschluss //7    |
| Vorbereiten für Montago                       |
| Vorderenten für Mondage                       |
| Dralina EQQ                                   |
| Prolifie 500 50                               |
| $Proline 500 - algital \dots 50$              |
| Messgerat identifizieren 16                   |
| Messgrößen                                    |
| Berechnete                                    |
| Gemessene                                     |
| siehe Prozessgrößen                           |
| Messprinzip                                   |
| Messrohrspezifikation                         |
| Messstofftemperaturbereich                    |
| Messumformer                                  |
| Anzeigemodul drehen                           |
| Gehäuse drehen 40                             |
| Messumformer Proline 500 - digital            |
| Signalkahel/Kahel Versorgungssnannung         |
| anschließen 53                                |
| Moscumformorgahäusa drahan (0                 |
| Messuarte phagen                              |
| Messwerte ablesen                             |
| Messwerthistorie anzeigen                     |
| Montage                                       |
| Montagebedingungen                            |
| Anpassungsstücke                              |
| Ein- und Auslaufstrecken                      |
| Einbaulage                                    |
| Einbaumaße                                    |
| Einsatz im Erdeinbau                          |
| Einsatz unter Wasser                          |
| Fallleitung                                   |
| Hohes Eigengewicht                            |
| Montageort                                    |
| Systemdruck 26                                |
| Teilaefülltes Rohr 24                         |
| Vibrationen 26                                |
| Montagekontrolle (Checkliste) 41              |
| Montagemaße                                   |
| siehe Finhaumaße                              |
| Montagoort 22                                 |
| Montageverboroitunger                         |
| Monto governingen                             |
| Montagewerkzeug                               |
| N                                             |

# Ν

| Navigationspfad (Navigieransicht) 80 |
|--------------------------------------|
| Navigieransicht                      |
| Im Untermenü                         |
| Im Wizard                            |
| Normen und Richtlinien 236           |

| 0                                                             |
|---------------------------------------------------------------|
| Oberflächenrauhigkeit                                         |
| Р                                                             |
| Parameter                                                     |
| Ändern                                                        |
| Werte oder Texte eingeben                                     |
| Parametereinstellungen                                        |
| Administration (Untermenü) 149                                |
| Anzeige (Untermenü)                                           |
| Anzeige (Wizard)                                              |
| Datensicherung (Untermenü)                                    |
| Diagnose (Menü)                                               |
| Elektrodenreinigung (Untermenü) 143                           |
| Erweitertes Setup (Untermenü)                                 |
| Freigabecode definieren (Wizard)                              |
| Freigabecode zurücksetzen (Untermenu) 148                     |
| Gerateinformation (Untermenu)                                 |
| I/O-Konfiguration 119                                         |
| I/O-Konfiguration (Ontermenu) 119                             |
| Impuls-/Frequenz-/Schaltausgang                               |
| impuis-/Frequenz-/Schaltausgang (Wizard) 125,                 |
| 120, 129<br>Impula (Frequence (Scholtourgang 1 - n (Unter     |
| mpuls-/Frequenz-/Schaltausgang 1 n (Onter-                    |
| Internation       Internation         Vommunikation       119 |
| Loorrobrühorwochung (Wizzrd)                                  |
| Messwertspeicherung (Untermenü) 163                           |
| Prozessarößen (Untermenü) 157                                 |
| Relaisausgang 131                                             |
| Relaisausgang 1 n (Untermenii) 160                            |
| Relaisausgang 1 n (Wizard) 131                                |
| Schleichmengenunterdrückung (Wizard)                          |
| Sensorabaleich (Untermenü)                                    |
| Setup (Menü)                                                  |
| Simulation (Untermenü)                                        |
| Statuseingang 121                                             |
| Statuseingang (Untermenü)                                     |
| Statuseingang 1 n (Untermenü) 159                             |
| Stromausgang                                                  |
| Stromausgang (Wizard)                                         |
| Stromeingang                                                  |
| Stromeingang (Wizard)                                         |
| Stromeingang 1 n (Untermenü)                                  |
| Summenzähler (Untermenü)                                      |
| Summenzähler 1 n (Untermenü)                                  |
| Summenzahler-Bedienung (Untermenu) 161                        |
| Systemeinheiten (Untermenu)                                   |
| Webserver (Untermenu)                                         |
| Wert Stromausgang 1 n (Untermenu) 159                         |
| VVLAN-EINsteinungen achützen                                  |
| rarameteremistenungen schutzen                                |
| r vienualausyleiul                                            |
| Prozessanschlüsse 221                                         |
| Prozesshedingungen                                            |
| Druckverlust 221                                              |
| Durchflussarenze                                              |
| Leitfähigkeit                                                 |
| -                                                             |

| Messstofftemperatur | 9<br>0 |
|---------------------|--------|
| Prüfkontrolle       |        |
| Anschluss           | 4      |
| Erhaltene Ware      | 6      |
| Montage             | 1      |

# R

| 10                     |     |
|------------------------|-----|
| RCM-Tick Kennzeichnung | 235 |
| Re-Kalibrierung        | 197 |
| Referenzbedingungen    | 216 |
| Reinigung              |     |
| Außenreinigung         | 197 |
| Innenreinigung         | 197 |
| Reparatur              | 198 |
| Hinweise               | 198 |
| Reparatur eines Geräts | 198 |
| Rücksendung            | 198 |
|                        |     |

# S

| 5                                                 |
|---------------------------------------------------|
| Schaltausgang 212                                 |
| Schleichmengenunterdrückung 214                   |
| Schrauben-Anziehdrehmomente                       |
| Maximal                                           |
| Nominal                                           |
| Schreibschutz                                     |
| Via Freigabecode                                  |
| Via Verriegelungsschalter                         |
| Schreibschutz aktivieren                          |
| Schreibschutz deaktivieren 152                    |
| Schreibzugriff 88                                 |
| Schutzart                                         |
| Seriennummer                                      |
| Sicherheit                                        |
| Signalkabel anschließen 61                        |
| Signalkabel/Kabel Versorgungsspannung anschließen |
| Messumformer Proline 500 - digital 53             |
| Softwarefreigabe                                  |
| Speicherkonzept 234                               |
| Spezielle Anschlusshinweise 68                    |
| Sprachen, Bedienungsmöglichkeiten 232             |
| Statusbereich                                     |
| Bei Betriebsanzeige                               |
| In Navigieransicht                                |
| Statussignale                                     |
| Störungsbehebungen                                |
| Allgemeine                                        |
| Stromaufnahme 215                                 |
| Summenzähler                                      |
| Konfigurieren                                     |
| Symbole                                           |
| Bedienelemente                                    |
| Eingabe steuern                                   |
| Eingabemaske                                      |
| Für Diagnoseverhalten                             |
| Für Kommunikation                                 |
| Für Menüs                                         |
| Für Messgröße                                     |
| Für Messkanalnummer                               |

| Für Parameter81Für Statussignal78Für Untermenü81Für Verriegelung78Für Wizard81Im Statusbereich der Vor-Ort-Anzeige78 |
|----------------------------------------------------------------------------------------------------|
| Systemaufbau                                                                                                    |
| Messeinrichtung 204                                                                                                  |
| siehe Messgerät Aufbau                                                                                               |
| Systemdatei                                                                                                    |
| Bezugsquelle                                                                                                    |
| Freigabedatum                                                                                                    |
| Version                                                                                                    |
| Systemdruck                                                                                                    |
| Systemintegration                                                                                                    |

# Т

# U

| 18 |
|----|
| 19 |
| 25 |
| 18 |
|    |
| 17 |
| 25 |
| 20 |
|    |
| 49 |
| 40 |
| 59 |
| 46 |
| 58 |
| 43 |
| 92 |
| 38 |
| 48 |
| 95 |
| 19 |
| 60 |
| 18 |
| 56 |
| 63 |
| 57 |
|    |

| Relaisausgang 1 n      |
|------------------------|
| Sensorabgleich         |
| Simulation             |
| Statuseingang 121      |
| Statuseingang 1 n      |
| Stromeingang 1 n       |
| Summenzähler           |
| Summenzähler 1 n       |
| Summenzähler-Bedienung |
| Systemeinheiten        |
| Übersicht              |
| Webserver              |
| Wert Stromausgang 1 n  |

# v

| Verbindungskabel anschließen<br>Anschlussgehäuse Messaufnehmer Proline 500 58<br>Anschlussgehäuse Messaufnehmer Proline 500 – | 3 |
|----------------------------------------------------------------------------------------------------|---|
| digital                                                                                                    | ) |
| Klemmenbelegung Proline 500                                                                                                   | 3 |
| Klemmenbelegung Proline 500 – digital 50                                                                                      | ) |
| Messumformer Proline 500                                                                                                    | ) |
| Messumformer Proline 500 – digital 52                                                                                         | 2 |
| Verpackungsentsorgung                                                                                                    | 2 |
| Verriegelungsschalter                                                                                                    | 3 |
| Versionsdaten zum Gerät                                                                                                    | 3 |
| Versorgungsausfall                                                                                                    | 5 |
| Versorgungsspannung                                                                                                    | 5 |
| Vibrationen                                                                                                    | ó |
| Vibrations- und Schockfestigkeit                                                                                              | 3 |
| Vor-Ort-Anzeige                                                                                                    | 2 |
| Navigieransicht                                                                                                    | ) |
| siehe Betriebsanzeige                                                                                                    |   |
| siehe Diagnosemeldung                                                                                                    |   |
| siehe Im Störungsfall                                                                                                    |   |
| Texteditor                                                                                                    | 2 |
| Zahleneditor                                                                                                    | 2 |
|                                                                                                    |   |

# W

| W@M 197, 198                                  |
|-----------------------------------------------|
| W@M Device Viewer 16, 198                     |
| Warenannahme                                  |
| Wartungsarbeiten                              |
| Austausch von Dichtungen                      |
| Werkstoffe                                    |
| Werkzeug                                      |
| Elektrischen Anschluss                        |
| Für Montage                                   |
| Transport                                     |
| Wiederholbarkeit 217                          |
| Wizard                                        |
| Anzeige                                       |
| Freigabecode definieren                       |
| Impuls-/Frequenz-/Schaltausgang 125, 126, 129 |
| Leerrohrüberwachung                           |
| Relaisausgang 1 n                             |
| Schleichmengenunterdrückung                   |
| Stromausgang 122                              |
| Stromeingang 120                              |

| WLAN-Einstellungen             |
|--------------------------------|
| WLAN-Einstenungen 144          |
| Z                              |
| Zahleneditor                   |
| Zertifikate                    |
| Zertifizierung EtherNet/IP     |
| Zugriffsrechte auf Parameter   |
| Lesezugriff                    |
| Schreibzugriff                 |
| Zulassungen                    |
| Zyklische Datenübertragung 104 |

www.addresses.endress.com

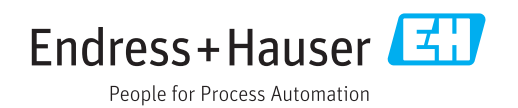